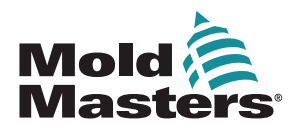

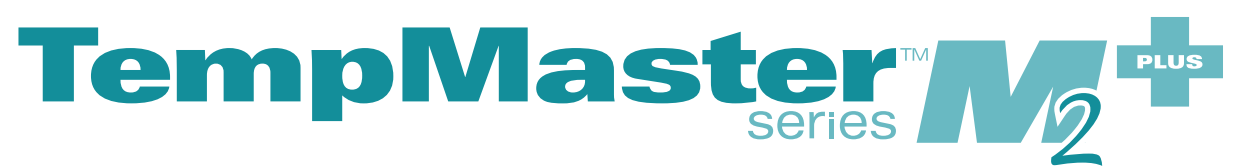

# Felhasználói kézikönyv

2. verzió

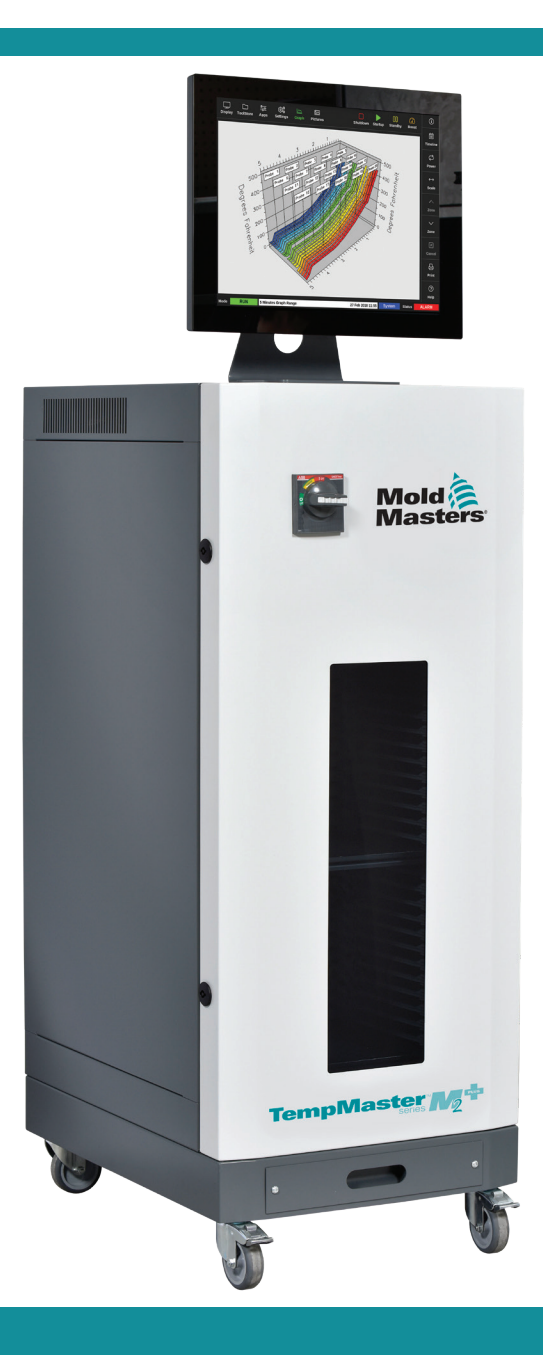

#### VEGYE KI ÉS TÁROLJA BIZTONSÁGOS HELYEN EZT A LAPOT

Minden berendezés kétszintű jelszavas védelemmel hagyja el a gyárat. Javasoljuk, hogy saját biztonsága érdekében távolítsa el ezt a lapot.

Felhasználói jelszó – unix

Rendszerjelszó – linux

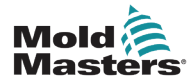

## Tartalomjegyzék

| 1. szakasz – Bevezetés                                                    | 1-1  |
|---------------------------------------------------------------------------|------|
| 1.1 Rendeltetésszerű használat                                            | 1-1  |
| 1.2 Kiadás részletei                                                      | 1-1  |
| 1.3 Jótállás részletei                                                    | 1-1  |
| 1.4 Áruvisszaküldési irányelvek                                           | 1-1  |
| 1.5 Mold-Masters termékek és rendszerek áthelyezése és továbbértékesítése | 1-1  |
| 1.6 Copyright                                                             | 1-2  |
| 1.7 Mértékegységek és átváltási tényezők                                  | 1-2  |
| 2. szakasz – Globális támogatás                                           | 2-1  |
| 2.1 Vállalati irodák                                                      | 2-1  |
| 2.2 Nemzetközi képviseletek                                               | 2-2  |
| 3. szakasz – Biztonság                                                    | 3-1  |
| 3 1 Bevezetés                                                             | 3-1  |
| 3.2 Biztonsági veszélvek                                                  |      |
| 3.3 Működési veszélyek                                                    | 3-5  |
| 3.4 Általános biztonsági szimbólumok                                      | 3-7  |
| 3.5 A bekötés ellenőrzése                                                 | 3-8  |
| 3.6 Biztonság kizárással                                                  | 3-9  |
| 3.7 Elektromos kizárás                                                    | 3-10 |
| 3.7.1 Energiaformák és kizárási irányelvek                                | 3-11 |
| 3.8 Földelt földelőcsatlakozások                                          | 3-12 |
| 3.9 Ártalmatlanítás                                                       | 3-12 |
| 3.10 Az M2 Plus vezérlő biztonsági veszélyei                              | 3-13 |
| 3.10.1 Uzemi környezet                                                    | 3-14 |
| 3.10.2 A szekrény nyomó- és billentőerői                                  | 3-14 |
| 4. szakasz – Áttekintés                                                   | 4-1  |
| 4.1 Műszaki adatok                                                        | 4-1  |
| 4.2 Vezérlő elölnézete                                                    | 4-2  |
| 4.3 Vezérlő hátulnézete                                                   | 4-3  |
| 4.4 A képernyő elrendezése és navigáció                                   | 4-4  |
| 4.4.1 A navigációs menü gombjai                                           | 4-5  |
| 4.4.2 Gyors hozzáférési gombok                                            | 4-6  |
| 4.4.3 Az Információ gomb                                                  | 4-7  |
| 4.4.4 Vezérlő művelet gombok                                              | 4-8  |
| 4.4.5 Az információs sáv                                                  | 4-8  |
| 4.5 A képernyőtéma kiválasztása                                           | 4-8  |
| 4.6 Modern téma                                                           | 4-9  |
| 4.6.1 Light tema                                                          | 4-9  |
| 4.6.2 Classic tema                                                        | 4-10 |
| 4. / Zonamegjelenitesi opciok (IS8 konzol)                                | 4-11 |
| 4.7.1 I Sö Konzol: 30 zona a kepernyon                                    | 4-11 |
| 4.7.2 158 KONZOL 54 ZONA A KEPERNYON                                      | 4-12 |
| 4.1.3 1.30 KUHZUI. 90 ZUHA A Kepernyuh                                    | 4-12 |

i

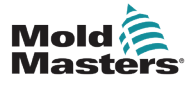

|    | 4.8 Zónamegjelenítési opciók (TS12 konzol)              |               |
|----|---------------------------------------------------------|---------------|
|    | 4.8.1 TS12 konzol: 40 zóna a képernyőn                  | 4-13          |
|    | 4.8.2 TS12 konzol: 60 zóna a képernyőn                  | 4-14          |
|    | 4.8.3 TS12 konzol: 96 zóna a képernyőn                  | 4-14          |
|    | 4.8.4 TS12 konzol: 144 zóna a képernyőn                 | 4-15          |
|    | 4.9 Zónamegjelenítési opciók (TS17 konzol)              | 4-15          |
|    | 4.9.1 TS17 konzol: 78 zóna a képernyőn                  | 4-15          |
|    | 4.9.2 TS17 konzol: 105 zóna a képernyőn                 | 4-16          |
|    | 4.9.3 TS17 konzol: 165 zóna a képernyőn                 | 4-16          |
|    | 4.10 A zónák átméretezése                               | 4-16          |
|    | 4.11 Felhasználói kezelőfelület                         | 4-17          |
|    | 4.12 Képernyőkímélő                                     | 4-17          |
|    | 4.13 Zónák kiválasztása                                 | 4-18          |
|    | 4.14 Beállított és mért paraméterek                     | 4-19          |
|    | 4.15 Megjelenítés képernyő                              | 4-20          |
|    | 4.16 Megjelenítés képernyő opciók                       | 4-20          |
|    | 4.16.1 A zónapanel megjelenítése                        | 4-21          |
|    | 4.16.2 Táblázatos megjelenítés                          | 4-23          |
|    | 4.16.3 Sávdiagramos megjelenítés                        | 4-24          |
|    | 4.16.4 Az EasyView képernyő megjelenítése               | 4-25          |
|    | 4.17 Üzemmódok                                          | 4-26          |
|    | 4.17.1 Üzemmód ablak                                    |               |
|    | 4.17.2 Állapotablak                                     |               |
|    | 4.18 A ToolStore képernyő                               | 4-28          |
|    | 4.18.1 A ToolStore képernyő oldalsó menüjének gombjai   |               |
|    | 4.19 Alkalmazások képernvő                              |               |
|    | 4.19.1 Az Alkalmazások képernvő ikoniai                 |               |
|    | 4.20 Beállítások képernyő                               |               |
|    | 4.20.1 A Beállítások képernyő oldalsó menüjének gombiai | 4-32          |
|    | 4.20.2 A rendszerbeállítások ikonjai                    |               |
|    | 4 20 3 Szerszámbeállítások ikoniai                      | 4-33          |
|    | 4 21 Grafikon képernyő                                  | 4-34          |
|    | 4 21 1 A Grafikon képernyő oldalsó menüjének gombiai    | 4-35          |
|    | 4 22 Kének kénernyő                                     | 4-36          |
|    | 4 22 1 A Képek képernyő oldalsó menüjének gombiai       | 4-36          |
|    | 4 22 2 A Kének kénernyőhöz való hozzáférés: TS8 konzol  | 4-37          |
|    | 4 22 3 Az FasyView képernyő                             | 4-38          |
|    | 4 22 4 Az EasyView képernyő felső menüjének gombiai     | 4-39          |
|    | 4 22 5 Nagyítás képernyő                                | 4-40          |
|    | 4 22 6 Nagyitas képernyő értelmezése                    |               |
|    | 4.22.0 Nagyitas képernyő oldalsó menüjének gombiai      | ۲+-۲<br>۸_۸2  |
|    | 4.22.7 A Nagynas kepennye oldalse mendjenek gemejar     | 2+-+.<br>1_13 |
|    |                                                         |               |
| 5. | szakasz – Beállítás                                     | 5-1           |
|    | 5 1 Bovezetés                                           | <b>۲</b> 0    |
|    | 5.2 l'li szarszám látrahozása                           | ע-כ<br>הי     |
|    | 5.2 Uj szelszalli letrelluzasa                          |               |
|    | 5.2.1 ESZIEIIIELU Kallyak                               |               |
|    | 5.0 A vezeniukartyak kunnyuralasa                       |               |
|    | 5.3.1 A zonalipusok beamlási zásák beállításe           |               |
|    | 5.4 A TULOK, UTEYEK ES VIZATAITIIASI ZOTIAK DEAIIITASA  |               |
|    |                                                         |               |

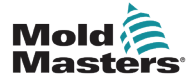

|    | 5.5 A paraméterek és a beállítások konfigurálása<br>5.5.1 Szerszámparaméterek zónánkénti konfigurálása                                                                                                    | 5-10<br>5-11                                                                                                    |
|----|----------------------------------------------------------------------------------------------------|----------------------------------------------------------------------------------------------------|
|    | 5.5.2 Szerszámbeállítások konfigurálása a teljes szerszámhoz                                                                                                    | 5-15                                                                                                    |
|    | 5.5.3 Rendszerbeállítások konfigurálása                                                                                                    | 5-21                                                                                                    |
|    | 5.6 Zónahőmérséklet beállítása                                                                                                    | 5-26                                                                                                    |
|    | 5.7 Kézi mód                                                                                                    | 5-28                                                                                                    |
|    | 5.7.1 Kézi mód beállítása                                                                                                    | 5-28                                                                                                    |
|    | 5.8 Szerszám átnevezése                                                                                                    | 5-29                                                                                                    |
|    | 5.9 Olvadékszivárgás észlelése                                                                                                    | 5-30                                                                                                    |
|    | 5.9.1 Olvadékszivárgás észlelésének engedélyezése                                                                                                    | 5-31                                                                                                    |
|    | 5.9.2 Az automatikus szivárgásészlelés beállítása                                                                                                    | 5-33                                                                                                    |
|    | 5.9.3 A kézi szivárgásészlelés beállítása                                                                                                    | 5-36                                                                                                    |
|    | 5.10 A rendszerbeállítások megtekintése és nyomtatása                                                                                                    | 5-36                                                                                                    |
|    | 5.11 A szerszámbeállítások megtekintése és nyomtatása                                                                                                    | 5-38                                                                                                    |
|    | 5.12 Kép importálása                                                                                                    | 5-40                                                                                                    |
|    | 5.13 Az EasyView képernyő beállítása                                                                                                    | 5-41                                                                                                    |
|    | 5.13.1 Kép összekapcsolása az Easy View képernyőn                                                                                                    | 5-42                                                                                                    |
|    | 5.13.2 Kép leválasztása az Easy View képernyőn                                                                                                    | 5-42                                                                                                    |
|    | 5.13.3 Az összekapcsolt képek megtekintése                                                                                                    | 5-43                                                                                                    |
|    | 5.13.4 Minipanel hozzáadása a szerszámképhez                                                                                                    | 5-44                                                                                                    |
|    | 5 13 5 Minipanel eltávolítása a szerszámképről                                                                                                    | 5-45                                                                                                    |
|    | 5 13 6 Kép biztonsági mentése az Fasy View képernyőn                                                                                                    | 5-45                                                                                                    |
|    | 5 13 7 Kép törlése az EasyView képernyőn                                                                                                    | 5-46                                                                                                    |
|    | 5 14 A dátum és az idő beállítása                                                                                                    | 5-47                                                                                                    |
|    | 5 15 Nyomtató beállítása                                                                                                    | 5-49                                                                                                    |
|    |                                                                                                    |                                                                                                    |
| 6. | szakasz – Kezelés                                                                                                    | 6-1                                                                                                    |
|    |                                                                                                    |                                                                                                    |
|    | 6.1 A vezérlő bekapcsolása                                                                                                    | 6-1                                                                                                    |
|    | 6.1 A vezérlő bekapcsolása<br>6.1.1 Az öntőforma melegítése                                                                                                    | 6-1<br>6-2                                                                                                    |
|    | <ul><li>6.1 A vezérlő bekapcsolása</li><li>6.1.1 Az öntőforma melegítése</li><li>6.2 A vezérlő kikapcsolása</li></ul>                                                                                                    | 6-1<br>6-2<br>6-2                                                                                                    |
|    | <ul> <li>6.1 A vezérlő bekapcsolása</li> <li>6.1.1 Az öntőforma melegítése</li> <li>6.2 A vezérlő kikapcsolása</li> <li>6.2.1 A konzol leállítása</li> </ul>                                                                                                    | 6-1<br>6-2<br>6-2<br>6-2                                                                                                    |
|    | <ul> <li>6.1 A vezérlő bekapcsolása</li> <li>6.1.1 Az öntőforma melegítése</li> <li>6.2 A vezérlő kikapcsolása</li> <li>6.2.1 A konzol leállítása</li> <li>6.2.2 A vezérlő leállítása</li> </ul>                                                                                                    | 6-1<br>6-2<br>6-2<br>6-2<br>6-3                                                                                                    |
|    | <ul> <li>6.1 A vezérlő bekapcsolása</li> <li>6.1.1 Az öntőforma melegítése</li> <li>6.2 A vezérlő kikapcsolása</li> <li>6.2.1 A konzol leállítása</li> <li>6.2.2 A vezérlő leállítása</li> <li>6.3 A be- és kijelentkezés</li> </ul>                                                                                                    | 6-1<br>6-2<br>6-2<br>6-2<br>6-3<br>6-4                                                                                                    |
|    | <ul> <li>6.1 A vezérlő bekapcsolása</li></ul>                                                                                                    | 6-1<br>6-2<br>6-2<br>6-3<br>6-4<br>6-4                                                                                                    |
|    | <ul> <li>6.1 A vezérlő bekapcsolása</li> <li>6.1.1 Az öntőforma melegítése</li> <li>6.2 A vezérlő kikapcsolása</li> <li>6.2.1 A konzol leállítása</li> <li>6.2.2 A vezérlő leállítása</li> <li>6.3 A be- és kijelentkezés</li> <li>6.3.1 A bejelentkezés</li> <li>6.3.2 A kijelentkezés</li> </ul>                                                                                                    | 6-1<br>6-2<br>6-2<br>6-3<br>6-3<br>6-4<br>6-4<br>6-5                                                                                                    |
|    | <ul> <li>6.1 A vezérlő bekapcsolása</li> <li>6.1.1 Az öntőforma melegítése</li> <li>6.2 A vezérlő kikapcsolása</li> <li>6.2.1 A konzol leállítása</li> <li>6.2.2 A vezérlő leállítása</li> <li>6.3 A be- és kijelentkezés</li> <li>6.3.1 A bejelentkezés</li> <li>6.3.2 A kijelentkezés</li> <li>6.3 C kijelentkezés</li> </ul>                                                                                                    | 6-1<br>6-2<br>6-2<br>6-3<br>6-3<br>6-4<br>6-4<br>6-5<br>6-6                                                                                                    |
|    | <ul> <li>6.1 A vezérlő bekapcsolása</li></ul>                                                                                                    | 6-1<br>6-2<br>6-2<br>6-3<br>6-3<br>6-4<br>6-4<br>6-5<br>6-6<br>6-8                                                                                                    |
|    | <ul> <li>6.1 A vezérlő bekapcsolása</li></ul>                                                                                                    | 6-1<br>6-2<br>6-2<br>6-3<br>6-4<br>6-4<br>6-4<br>6-5<br>6-6<br>6-8<br>6-9                                                                                                    |
|    | <ul> <li>6.1 A vezérlő bekapcsolása</li></ul>                                                                                                    | 6-1<br>6-2<br>6-2<br>6-3<br>6-4<br>6-4<br>6-4<br>6-5<br>6-6<br>6-8<br>6-9<br>6-9<br>6-9                                                                                                  |
|    | <ul> <li>6.1 A vezérlő bekapcsolása</li> <li>6.1.1 Az öntőforma melegítése</li> <li>6.2 A vezérlő kikapcsolása</li> <li>6.2.1 A konzol leállítása</li> <li>6.2.2 A vezérlő leállítása</li> <li>6.3 A be- és kijelentkezés</li> <li>6.3.1 A bejelentkezés</li> <li>6.3.2 A kijelentkezés</li> <li>6.3.2 A kijelentkezés</li> <li>6.4 Gyors kezdési útmutató</li> <li>6.5 Vezérlési módok az összes zónánál</li> <li>6.6 Boost mód</li> <li>6.6.1 Belépés Boost módba manuálisan</li> <li>6.6.2 Belépés Boost módba távolról</li> </ul>                                                                                                    | 6-1<br>6-2<br>6-2<br>6-2<br>6-3<br>6-4<br>6-4<br>6-5<br>6-6<br>6-8<br>6-9<br>6-9<br>6-9<br>6-9                                                                                           |
|    | <ul> <li>6.1 A vezérlő bekapcsolása</li></ul>                                                                                                    | 6-1<br>6-2<br>6-2<br>6-2<br>6-2<br>6-3<br>6-4<br>6-4<br>6-5<br>6-6<br>6-6<br>6-9<br>6-9<br>6-9<br>6-10                                                                                   |
|    | <ul> <li>6.1 A vezérlő bekapcsolása</li> <li>6.1.1 Az öntőforma melegítése</li> <li>6.2 A vezérlő kikapcsolása</li> <li>6.2.1 A konzol leállítása</li> <li>6.2.2 A vezérlő leállítása</li> <li>6.3 A be- és kijelentkezés</li> <li>6.3.1 A bejelentkezés</li> <li>6.3.2 A kijelentkezés</li> <li>6.4 Gyors kezdési útmutató</li> <li>6.5 Vezérlési módok az összes zónánál</li> <li>6.6 Boost mód</li> <li>6.6.1 Belépés Boost módba manuálisan</li> <li>6.6.2 Belépés Boost módba távolról</li> <li>6.7 Alárendelt mód</li> <li>6.7.1 Belépés alárendelt módba</li> </ul>                                                                                                    | 6-1<br>6-2<br>6-2<br>6-2<br>6-3<br>6-4<br>6-4<br>6-4<br>6-5<br>6-6<br>6-8<br>6-9<br>6-9<br>6-9<br>6-10<br>6-10                                                                           |
|    | <ul> <li>6.1 A vezérlő bekapcsolása</li> <li>6.1.1 Az öntőforma melegítése</li> <li>6.2 A vezérlő kikapcsolása</li> <li>6.2.1 A konzol leállítása</li> <li>6.2.2 A vezérlő leállítása</li> <li>6.3 A be- és kijelentkezés</li> <li>6.3.1 A bejelentkezés</li> <li>6.3.2 A kijelentkezés</li> <li>6.4 Gyors kezdési útmutató</li> <li>6.5 Vezérlési módok az összes zónánál</li> <li>6.6 Boost mód</li> <li>6.6.1 Belépés Boost módba manuálisan</li> <li>6.6.2 Belépés Boost módba távolról</li> <li>6.7 Alárendelt mód</li> <li>6.7.1 Belépés alárendelt módba</li> <li>6.8 A Tisztítás funkció</li> </ul>                                                                                                    | 6-1<br>6-2<br>6-2<br>6-2<br>6-3<br>6-4<br>6-4<br>6-4<br>6-5<br>6-6<br>6-8<br>6-9<br>6-9<br>6-9<br>6-10<br>6-10<br>6-12                                                                   |
|    | <ul> <li>6.1 A vezérlő bekapcsolása</li></ul>                                                                                                    | 6-1<br>6-2<br>6-2<br>6-2<br>6-2<br>6-3<br>6-4<br>6-4<br>6-4<br>6-5<br>6-6<br>6-8<br>6-9<br>6-9<br>6-10<br>6-10<br>6-12<br>6-12<br>6-12                                                   |
|    | <ul> <li>6.1 A vezérlő bekapcsolása</li> <li>6.1.1 Az öntőforma melegítése</li> <li>6.2 A vezérlő kikapcsolása</li> <li>6.2.1 A konzol leállítása</li> <li>6.2.2 A vezérlő leállítása</li> <li>6.3.4 be- és kijelentkezés</li> <li>6.3.1 A bejelentkezés</li> <li>6.3.2 A kijelentkezés</li> <li>6.4 Gyors kezdési útmutató</li> <li>6.5 Vezérlési módok az összes zónánál</li> <li>6.6 Boost mód</li> <li>6.6.1 Belépés Boost módba manuálisan</li> <li>6.6.2 Belépés Boost módba távolról</li> <li>6.7 Alárendelt mód</li> <li>6.7.1 Belépés alárendelt módba</li> <li>6.8 A Tisztítás funkció</li> <li>6.8.1 A tisztítási folyamat</li> <li>6.8.2 A vegyi tisztítás</li> </ul>                                                                                                    | 6-1<br>6-2<br>6-2<br>6-2<br>6-2<br>6-3<br>6-4<br>6-4<br>6-5<br>6-6<br>6-6<br>6-9<br>6-9<br>6-10<br>6-12<br>6-12<br>6-12<br>6-15                                                          |
|    | <ul> <li>6.1 A vezérlő bekapcsolása</li></ul>                                                                                                    | 6-1<br>6-2<br>6-2<br>6-2<br>6-3<br>6-4<br>6-4<br>6-4<br>6-5<br>6-6<br>6-8<br>6-9<br>6-9<br>6-10<br>6-10<br>6-12<br>6-12<br>6-15<br>6-16                                                  |
|    | <ul> <li>6.1 A vezérlő bekapcsolása</li> <li>6.1.1 Az öntőforma melegítése.</li> <li>6.2 A vezérlő kikapcsolása</li> <li>6.2.1 A konzol leállítása</li> <li>6.2.2 A vezérlő leállítása</li> <li>6.3.4 be- és kijelentkezés</li> <li>6.3.1 A bejelentkezés</li> <li>6.3.2 A kijelentkezés</li> <li>6.3.2 A kijelentkezés</li> <li>6.4 Gyors kezdési útmutató</li> <li>6.5 Vezérlési módok az összes zónánál</li> <li>6.6 Boost mód</li> <li>6.6.1 Belépés Boost módba manuálisan</li> <li>6.6.2 Belépés Boost módba távolról.</li> <li>6.7 Alárendelt mód</li> <li>6.7.1 Belépés alárendelt módba</li> <li>6.8 A Tisztítás funkció</li> <li>6.8.1 A tisztítás folyamat</li> <li>6.8.2 A vegyi tisztítás</li> <li>6.8.3 A mechanikus tisztítás</li> <li>6.8.4 A tisztítás eredménveinek kinvomtatása</li> </ul>                                                                                                    | 6-1<br>6-2<br>6-2<br>6-2<br>6-2<br>6-3<br>6-4<br>6-4<br>6-4<br>6-5<br>6-6<br>6-8<br>6-9<br>6-10<br>6-10<br>6-12<br>6-12<br>6-15<br>6-16<br>6-17                                          |
|    | <ul> <li>6.1 A vezérlő bekapcsolása</li></ul>                                                                                                    | 6-1<br>6-2<br>6-2<br>6-2<br>6-2<br>6-3<br>6-4<br>6-4<br>6-4<br>6-5<br>6-6<br>6-8<br>6-9<br>6-10<br>6-10<br>6-12<br>6-12<br>6-15<br>6-15<br>6-17<br>6-18                                  |
|    | <ul> <li>6.1 A vezérlő bekapcsolása</li></ul>                                                                                                    | 6-1<br>6-2<br>6-2<br>6-2<br>6-2<br>6-3<br>6-4<br>6-4<br>6-5<br>6-6<br>6-6<br>6-9<br>6-10<br>6-10<br>6-12<br>6-12<br>6-15<br>6-16<br>6-17<br>6-18<br>6-20                                 |
|    | <ul> <li>6.1 A vezérlő bekapcsolása</li></ul>                                                                                                    | 6-1<br>6-2<br>6-2<br>6-2<br>6-3<br>6-4<br>6-4<br>6-4<br>6-5<br>6-6<br>6-8<br>6-9<br>6-10<br>6-10<br>6-12<br>6-12<br>6-15<br>6-15<br>6-16<br>6-17<br>6-18<br>6-20<br>6-21                 |
|    | 6.1 A vezérlő bekapcsolása         6.1.1 Az öntőforma melegítése         6.2 A vezérlő kikapcsolása         6.2.1 A konzol leállítása         6.2.2 A vezérlő leállítása         6.2.3 A be- és kijelentkezés         6.3.4 be- és kijelentkezés         6.3.5 A bejelentkezés         6.3.6 A bejelentkezés         6.3.7 A bejelentkezés         6.3.8 A kijelentkezés         6.4 Gyors kezdési útmutató         6.5 Vezérlési módok az összes zónánál.         6.6 Boost mód         6.6.1 Belépés Boost módba manuálisan         6.6.2 Belépés Boost módba távolról.         6.7 A lárendelt mód.         6.7.1 Belépés alárendelt módba         6.8 A Tisztítás funkció         6.8.1 A tisztítás folyamat         6.8.2 A vegyi tisztítás         6.8.3 A mechanikus tisztítás         6.8.4 A tisztítás eredményeinek kinyomtatása         6.9 A zónák ki- és bekapcsolása         6.10 Meglévő szerszám átnevezése         6.11 Szerszám mentése         6.11 Szerszám mentése | 6-1<br>6-2<br>6-2<br>6-2<br>6-3<br>6-4<br>6-4<br>6-4<br>6-5<br>6-6<br>6-8<br>6-9<br>6-10<br>6-10<br>6-12<br>6-12<br>6-15<br>6-15<br>6-16<br>6-18<br>6-20<br>6-21<br>6-22                 |
|    | <ul> <li>6.1 A vezérlő bekapcsolása</li></ul>                                                                                                    | 6-1<br>6-2<br>6-2<br>6-2<br>6-2<br>6-3<br>6-4<br>6-4<br>6-5<br>6-6<br>6-8<br>6-9<br>6-10<br>6-10<br>6-10<br>6-12<br>6-12<br>6-15<br>6-15<br>6-15<br>6-16<br>6-20<br>6-21<br>6-22<br>6-23 |
|    | <ul> <li>6.1 A vezérlő bekapcsolása</li></ul>                                                                                                    | 6-1<br>6-2<br>6-2<br>6-2<br>6-2<br>6-2<br>6-3<br>6-4<br>6-5<br>6-5<br>6-6<br>6-9<br>6-9<br>6-10<br>6-10<br>6-12<br>6-12<br>6-15<br>6-15<br>6-16<br>6-17<br>6-18<br>6-20<br>6-21<br>6-23  |

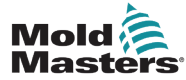

| 6.12 Szerszám betöltése lokálisan                                 | 6-25 |
|-------------------------------------------------------------------|------|
| 6.13 Szerszám betöltése távolról                                  | 6-26 |
| 6.14 Keresés a szerszámbankban                                    | 6-26 |
| 6.15 Szerszám törlése                                             | 6-28 |
| 6.16 Szerszámbeállítások biztonsági mentése                       | 6-30 |
| 6.16.1 Egyetlen szerszám biztonsági mentése                       | 6-30 |
| 6.16.2 Biztonsági mentés az összes szerszámról                    | 6-31 |
| 6.17 Szerszámbeállítások visszaállítása                           | 6-32 |
| 6.17.1 Egyetlen szerszám visszaállítása                           | 6-32 |
| 6.17.2 Az összes szerszám visszaállítása                          | 6-33 |
| 6.18 Szerszámok és beállítások sorozata                           | 6-34 |
| 6.18.1 Példa sorozatra                                            | 6-34 |
| 6.18.2 Sorozat beprogramozása                                     | 6-34 |
| 6.18.3 Sorozat indítása – helyileg                                | 6-37 |
| 6.18.4 Sorozat indítása – távolról                                | 6-37 |
| 6.19 Az EasyView képernyő használata Megjelenítés képernyőként    | 6-38 |
| 6.19.1 A képernyő zárolása és feloldása                           | 6-38 |
| 6.19.2 Zónák kiválasztása az EasyView képernyővel                 | 6-39 |
| 6.19.3 Hőmérséklet beállítása és módosítása az EasyView képernyőn | 6-40 |
| 6.19.4 Kézi mód beállítása az EasyView képernyőn                  | 6-41 |
| 6.19.5 Zóna beállítása alárendeltként az EasyVlew képernyőn       | 6-42 |
| 6.19.6 A Nagyítás képernyő megnyitása az EasyView képernyőről     | 6-44 |
| 6.20 Az energiahasználat figyelése – Energia képernyő             | 6-45 |
| 6.20.1 Az Energia képernyő beállítása                             | 6-46 |
| 6.20.2 A grafikonok kinyomtatása az Energia képernyőn             | 6-47 |
| 6.21 Szerszámadatok exportálása – Exportálás képernyő             | 6-48 |
| 6.22 A vezérlő módosításainak figyelése – Műveletek képernyő      | 6-50 |
| 6.23 Riasztások figyelése – Riasztások képernyő                   | 6-54 |
| 6.24 Távoli csatlakozás – Távoli képernyő                         | 6-58 |
| 6.24.1 A VNC leállítása                                           | 6-60 |
| 6.25 A SmartMold képernyő                                         | 6-60 |
|                                                                   |      |

## 7. szakasz – A felhasználói hozzáférés és a hálózatkezelés .....

| es a hálózatkezelés                                    | 7-1  |
|--------------------------------------------------------|------|
| 7.1 A Felhasználói hozzáférés képernvő                 |      |
| 7.2 A felhasználói korlátozások beállítása             | 7-2  |
| 7.2.1 Funkció hozzáadása felhasználó számára           | 7-2  |
| 7.2.2 Funkció eltávolítása felhasználótól              | 7-3  |
| 7.2.3 A rendszer biztonsági beállításainak importálása | 7-4  |
| 7.2.4 A rendszer biztonsági beállításainak exportálása | 7-5  |
| 7.3 Felhasználói adminisztráció képernyő               |      |
| 7.3.1 A felhasználói adatok megtekintése               | 7-7  |
| 7.3.2 A felhasználói adatok szerkesztése               | 7-7  |
| 7.4 Új felhasználó hozzáadása                          | 7-8  |
| 7.5 Felhasználó törlése                                | 7-10 |
|                                                        |      |

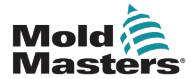

|    | 7.6 Felhasználói adminisztráció beállítások    | 7-11 |
|----|------------------------------------------------|------|
|    | 7.6.1 Felhasználó automatikus bejelentkezése   | 7-11 |
|    | 7.6.2 Bejelentkezési mód                       | 7-12 |
|    | 7.6.3 Kijelentkezési idő                       | 7-12 |
|    | 7.6.4 Felhasználi lista importálása            | 7-12 |
|    | 7.6.5 Felhasználi lista exportálása            | 7-12 |
|    | 7.7 Hálózati kapcsolat beállítása              | 7-13 |
|    | 7.7.1 A vezetékes kapcsolat beállítása         | 7-13 |
|    | 7.7.2 Vezeték nélküli hálózat beállítása       | 7-16 |
|    | 7.7.3 Rejtett vezeték nélküli SSID hozzáadása  | 7-17 |
|    | 7.8 Fájlok megosztása hálózaton                | 7-18 |
|    | 7.9 Összekapcsolt vezérlők                     | 7-20 |
|    | 7.10 Fő IP-címet használó több konzol          | 7-20 |
| 8. | szakasz – Karbantartás                         | 8-1  |
|    | 8.1 Szoftverfrissítés                          | 8-1  |
|    | 8.2 Az érintőképernyő igazításának ellenőrzése | 8-4  |
|    | 8.3 Az öndiagnosztikai tesztek                 | 8-7  |
|    |                                                |      |

| 8.3 Az öndiagnosztikai tesztek                   | 8-7  |
|--------------------------------------------------|------|
| 8.3.1 Gyors teszt                                | 8-10 |
| 8.3.2 Teljes teszt                               | 8-10 |
| 8.3.3 Feszültségteszt                            | 8-10 |
| 8.4 A teszteredmények értelmezése                | 8-11 |
| 8.4.1 Elégséges teszt                            | 8-11 |
| 8.4.2 Nem elégséges teszt                        | 8-12 |
| 8.5 A rendszerdiagnosztikai hibaüzenetek         | 8-13 |
| 8.6 A teszteredmények nyomtatása                 | 8-14 |
| 8.7 Oktatási és demonstrációs mód                | 8-15 |
| 8.7.1 Belépés demó módba és kilépés onnan        | 8-15 |
| 8.8 A konzol eltávolítása és újracsatlakoztatása | 8-17 |
| 8.8.1 A konzol eltávolítása                      | 8-17 |
| 8.8.2 A konzol újracsatlakoztatása               | 8-19 |
| 8.9 A vezérlő szervizelése és javítása           | 8-21 |
| 8.9.1 Pótalkatrészek                             | 8-21 |
| 8.9.2 Tisztítás és vizsgálat                     | 8-21 |
| 8.10 Biztosítékok és túláramvédelem              | 8-23 |
| 8.10.1 Pótbiztosítékok                           | 8-23 |
| 8.10.2 A konzol biztosítéka                      | 8-23 |
| 8.10.3 Tápegység biztosítéka                     | 8-23 |
| 8.10.4 A ventilátor biztosítéka                  | 8-23 |
| 8.10.5 A vezérlőkártya biztosítékai              | 8-24 |
|                                                  |      |

## 9. szakasz – Hibaelhárítás .....9-1

| 9.1 A vezérlőkártya jelzőfényei       | 9-1 |
|---------------------------------------|-----|
| 9.3 Jelzőfény és hangjelzés bővítmény | 9-2 |
| 9.2 A rendszer figyelmeztető üzenetei | 9-2 |
| 9.4 Hiba- és figyelmeztető üzenetek   | 9-3 |

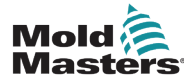

# 10. szakasz – A melegcsatornás szerszám-vezérlő részletes bekötése.....

| eszletes bekötése                                      | 10-1 |
|--------------------------------------------------------|------|
| 10.1 Háromfázisú kijelölés – Csillag/delta opció       | 10-1 |
| 10.2 Csatlakoztassa a csillag/delta lehetőséget        | 10-2 |
| 10.2.1 Feszültségsín beállítása csillag konfigurációra | 10-2 |
| 10.2.2 Csillag táphuzalozás                            | 10-3 |
| 10.2.3 Feszültségsín beállítása delta konfigurációra   | 10-4 |
| 10.2.4 Delta táphuzalozás                              | 10-5 |
| 10.3 Berendezés termoelem kábelei                      | 10-5 |
| 10.4 Berendezés tápkábelei                             | 10-5 |
| 10.5 Riasztási kimenet/kiegészítő kimenet              | 10-6 |
| 10.6 Soros port                                        | 10-6 |
| 10.7 USB-port                                          | 10-7 |
| 10.8 Szűrő lehetőség                                   | 10-7 |
| 10.9 Az érintőképernyő sémája                          | 10-8 |

## 11. szakasz – A vízelosztócsövek ......11-1

| 11.1 Bevezetés                                                  |       |
|-----------------------------------------------------------------|-------|
| 11.2 Összeszerelés                                              |       |
| 11.3 A hűtőközeg jellemzőinek figyelése                         |       |
| 11.4 Vízáramlási zónák megjelenítése                            |       |
| 11.5 Beállítás                                                  |       |
| 11.6 A vízáramlási zónák észlelése és beállítása                |       |
| 11.7 A vízáramlási zónák beállítása                             | 11-6  |
| 11.7.1 A vízáramlási paraméterek zónánkénti beállítása          |       |
| 11.7.2 A rendszerbeállítások konfigurálása áramlási zónákhoz    |       |
| 11.7.3 A szerszámbeállítások konfigurálása az áramlási zónákhoz | 11-9  |
| 11.7.4 Az áramlási zónák összekapcsolása                        |       |
| 11.7.5 A Reynolds-szám riasztási paramétereinek beállítása      | 11-12 |
| 11.8 Áramlásvezérlési lehetőség                                 |       |
| 11.8.1 Áramlási zóna kimenetének beállítása                     |       |
| 11.9 Az áramlási sebesség beállítása                            |       |
| 11.10 Az áramlási zónák ki- és bekapcsolása                     |       |
| ·                                                               |       |

## 12. szakasz – Opcionális kártyák ..... 12-1

| 12.1 16DLI – 16 csatornás digitális logikai bemeneti kártya | 12-1 |
|-------------------------------------------------------------|------|
| 12.2 WT3 12 csatornás RTD bemeneti kártya                   | 12-1 |
| 12.3 WT4 12 csatornás termoelem kártya                      | 12-1 |
| 12.4 Al8 – analóg bemeneti kártyák                          | 12-1 |
| 12.5 AI04 - 4 csatornás analóg vezérlőkártya                | 12-1 |
| <b>3 3</b>                                                  |      |

## 13. szakasz – Quad IO opciók ..... 13-1

| 13.1 A Quad IO képernyő                                    | -1 |
|------------------------------------------------------------|----|
| 13.2 A Quad IO kártya visszaállítási időzítője13-          | -4 |
| 13.2.1 A Quad IO visszaállítási időzítőjének beállítása13- | -4 |
| 13.3 Quad IO – bemenetek                                   | -5 |
| 13.4 Quad IO – kimenetek13-                                | -6 |
| 13.5 Quad IO – alapértelmezett csatlakozások13-            | -7 |
| 13.6 Távoli szerszámválasztás13-                           | -8 |

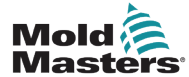

| 13.7 Szerszám betöltése távolról                      |       |
|-------------------------------------------------------|-------|
| 13.7.1 Statikus távoli szerszámbetöltés               |       |
| 13.7.2 Dinamikus távoli szerszámbetöltés              |       |
|                                                       |       |
| 14. szakasz – Sequence Valve Gate opcio               | 14-1  |
| 14.1 Bevezetés                                        | 14-1  |
| 14.2 További bemenetek                                | 14-1  |
| 14.3 Beállítás                                        | 14-2  |
| 14.3.1 Az SVG kártyatípus beállítása                  | 14-2  |
| 14.4 Az SVG mód konfigurálása                         | 14-3  |
| 14.5 Normál mód                                       | 14-4  |
| 14.5.1 Globális beállítások                           | 14-4  |
| 14.5.2 Az SVG beállítások megtekintése és nyomtatása  | 14-6  |
| 14.6 SVG bemenet beállítása – digitális               | 14-8  |
| 14.7 SVG bemenet beállítása – analóg                  | 14-10 |
| 14.8 Kapuidőzítő opciók                               | 14-14 |
| 14.8.1 Csak időértékek használata                     | 14-14 |
| 14.8.2 Csak a csavarhelyzet használata                | 14-14 |
| 14.8.3 Az idő és a helyzet kombinációjának használata | 14-15 |
| 14.8.4 Kapunyitási pontok beállítása                  | 14-16 |
| 14.8.5 Kapuzárási pontok beállítása                   | 14-21 |
| 14.8.6 Az SVG sorozat megtekintése és tesztelése      | 14-24 |
| 14.8.7 Hibaelhárítás                                  | 14-25 |
| 14.8.8 Hibaelhárítás                                  | 14-26 |
| 14.9 Relé kimeneti mód                                | 14-30 |
| 14.10 Külső huzalozási csatlakozások                  | 14-34 |
| 14.10.1 Kimenetek                                     | 14-34 |
| 14.10.2 Kimeneti névleges értékek                     | 14-34 |
| 14.10.3 Bemenetek (észak-amerikai változat)           | 14-35 |
| 14.10.4 Bemenetek (európai változat)                  | 14-36 |
| 14.11 Kézfogási bemenetek (opcionális)                | 14-36 |
| 15. szakasz – Eitlet2* opció                          | 15 1  |
| $15. 52aka52 = Fillet2  Optio \dots$                  | 13-1  |
| 15.11.1 Fitlet2 – Bevezetés                           | 15-1  |
| 15.11.2 Fitlet2 – Külső csatlakozások                 | 15-1  |
| 15.11.3 Fitlet2 – képernyőelrendezés                  | 15-2  |
| 15.11.4 Fitlet2 – szoftverfrissítés                   | 15-2  |
| 15.11.5 Fitlet2 – csatlakoztatás                      | 15-2  |
| Index                                                 | I     |

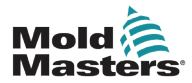

## 1. szakasz – Bevezetés

A jelen kézikönyv célja, hogy segítséget nyújtson a felhasználóknak az érintőképernyős konzollal rendelkező M2 Plus vezérlő integrálása, kezelése és karbantartása során. A kézikönyv úgy van kialakítva, hogy a legtöbb rendszerkonfigurációra kiterjed. Ha az adott rendszerre vonatkozó további információra van szüksége, forduljon a képviselőhöz, illetve a *Mold-Masters* valamelyik irodájához, melyek helyszíne a "Globális támogatás" szakaszban megtalálható.

## 1.1 Rendeltetésszerű használat

Az M2 Plus vezérlő a konzollal együtt egy elektromos elosztó- és vezérlőeszköz, mely többcsatornás hőmérséklet-vezérlőként készült, és melegcsatornás műanyag föccsöntő berendezésben használható. A fúvókákban és elosztócsövekben lévő termoelemek visszajelzését használja a pontos zárt hurkú hőmérséklet-szabályozáshoz, és úgy tervezték, hogy normál működés közben biztonságos legyen. Minden egyéb felhasználás a berendezés rendeltetésén kívül esik, és biztonsági veszélyt jelenthet, valamint minden jótállást semmissé tesz.

A jelen kézikönyv olyan, hozzáértő személyek általi használatra készült, akik ismerik a fröccsöntő berendezéseket és terminológiájukat. A kezelőknek ismerniük kell a műanyag-fröccsöntő berendezéseket és e berendezések kezelőszerveit. A karbantartó személyzetnek elegendő ismeretekkel kell rendelkeznie az elektromos biztonság terén ahhoz, hogy tisztában legyen a háromfázisú tápellátás jelentette veszélyekkel. Tudniuk kell, hogyan tehetnek megfelelő lépéseket az elektromos tápellátásból eredő veszélyek elkerülése érdekében.

## 1.2 Kiadás részletei

| 1-1. táblázat: Kiadás részletei |               |        |  |  |  |
|---------------------------------|---------------|--------|--|--|--|
| Dokumentumszám                  | Kiadás dátuma | Verzió |  |  |  |
| M2P-UM-EN-00-02-4               | 2019. július  | 02-4   |  |  |  |
| M2PUMEN0002-5                   | 2021. április | 02-5   |  |  |  |
| M2PUMEN0002-6                   | 2021. május   | 02-6   |  |  |  |

## 1.3 Jótállás részletei

Az aktuális jótállási információkat a webhelyünkön rendelkezésre álló dokumentumokban tekintheti meg: <u>https://www.moldmasters.com/index.php/support/warranty</u>, illetve kapcsolatba léphet a *Mold-Masters* képviselőjével.

## 1.4 Áruvisszaküldési irányelvek

Ne küldjön vissza semmilyen alkatrészt a *Mold-Masters* részére előzetes engedélyezés és a *Mold-Masters által biztosított visszaküldési engedélyszám nélkül.* 

Irányelvünk részét képezi a folyamatos továbbfejlesztés, és fenntartjuk magunknak a jogot, hogy bármikor értesítés nélkül módosítsuk a termékspecifikációkat.

## **1.5 Mold-Masters termékek és rendszerek** áthelyezése és továbbértékesítése

A jelen dokumentáció abban a célországban való felhasználásra készült, ahol a terméket, illetve rendszert vásárolták.

*A Mold-Masters* nem vállal felelősséget a termék-, illetve rendszerdokumentációért, ha az érintett terméket vagy rendszert a kísérő számlán és/vagy szállítólevélen feltüntetett rendeltetési hely célországán kívülre szállítják vagy továbbértékesítik.

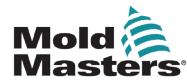

## **1.6 Copyright**

© 2021 Mold-Masters (2007) Limited. Minden jog fenntartva. *A Mold-Masters*<sup>®</sup> és a *Mold-Masters* embléma a Mold-Masters védjegyei.

## 1.7 Mértékegységek és átváltási tényezők

### MEGJEGYZÉS

A jelen kézikönyvben megadott méretek az eredeti gyártási rajzokról származnak.

A jelen kézikönyvben minden érték SI mértékegységekben vagy ezek alegységeiben van megadva. Az angolszász mértékegységek zárójelben közbvetlenül az SI egységek mögött találhatók.

| 1-2. táblázat: A mértékegységek és az átváltási tényezők |                            |                 |  |  |
|----------------------------------------------------------|----------------------------|-----------------|--|--|
| Rövidítés                                                | Mértékegység               | Átváltási érték |  |  |
| bar                                                      | Bar                        | 14,5 psi        |  |  |
| hüv.                                                     | Hüvelyk                    | 25,4 mm         |  |  |
| kg                                                       | Kilogramm                  | 2,205 lb        |  |  |
| kPa                                                      | Kilopascal                 | 0,145 psi       |  |  |
| gal                                                      | Gallon                     | 3,785 I         |  |  |
| lb                                                       | Font                       | 0,4536 kg       |  |  |
| lbf                                                      | Fonterő                    | 4,448 N         |  |  |
| lbf.in.                                                  | Fonterő-hüvelyk            | 0,113 Nm        |  |  |
| 1                                                        | Liter                      | 0,264 gallon    |  |  |
| min                                                      | Perc                       |                 |  |  |
| mm                                                       | Milliméter                 | 0,03937 in.     |  |  |
| mΩ                                                       | Milliohm                   |                 |  |  |
| N                                                        | Newton                     | 0,2248 lbf      |  |  |
| Nm                                                       | Newtonméter                | 8,851 lbf.in.   |  |  |
| psi                                                      | Font per négyzetcentiméter | 0,069 bar       |  |  |
| psi                                                      | Font per négyzetcentiméter | 6,895 kPa       |  |  |
| rpm                                                      | Fordulat/perc              |                 |  |  |
| S                                                        | Másodperc                  |                 |  |  |
| 0                                                        | Fok                        |                 |  |  |
| °C                                                       | Celsius fok                | 0,556 (°F -32)  |  |  |
| ۴                                                        | Fahrenheit fok             | 1,8 °C +32      |  |  |

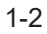

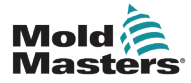

# 2. szakasz – Globális támogatás

## 2.1 Vállalati irodák

#### GLOBÁLIS KÖZPONT KANADA

Mold-Masters (2007) Limited 233 Armstrong Avenue Georgetown, Ontario Canada L7G 4X5 telefonszám: +1 905 877 0185 fax: +1 905 877 6979 e-mail: canada@moldmasters.com

#### DÉL-AMERIKAI KÖZPONT BRAZÍLIA

Mold-Masters do Brasil Ltda. R. James Clerk Maxwel, 280 – Techno Park, Campinas São Paulo, Brazília, 13069-380 telefonszám: +55 19 3518 4040 e-mail: brazil@moldmasters.com

#### EGYESÜLT KIRÁLYSÁG ÉS ÍRORSZÁG

Mold-Masters (UK) Ltd Netherwood Road Rotherwas Ind. Est. Hereford, HR2 6JU Egyesült Királyság telefonszám: +44 1432 265768 fax: +44 1432 263782 e-mail: uk@moldmasters.com

#### AUSZTRIA/KELET- ÉS DÉLKELET-EURÓPA

Mold-Masters Handelsges.m.b.H. Pyhrnstrasse 16 A-4553 Schlierbach Ausztria telefonszám: +43 7582 51877 fax: +43 7582 51877 18 e-mail: austria@moldmasters.com

#### OLASZORSZÁG

Mold-Masters Italia Via Germania, 23 35010 Vigonza (PD) Olaszország telefonszám: +39 049/5019955 fax: +39 049/5019951 e-mail: italy@moldmasters.com

## EURÓPAI KÖZPONT

NÉMETORSZÁG/SVÁJC Mold-Masters Europa GmbH Neumattring 1 76532 Baden-Baden, Németország telefonszám: +49 7221 50990 fax: +49 7221 53093 e-mail: germany@moldmasters.com

#### INDIAI KÖZPONT INDIA

Milacron India PVT Ltd. (Mold-Masters Div.) 3B,Gandhiji Salai, Nallampalayam, Rathinapuri Post, Coimbatore T.N. 641027 telefonszám: +91 422 423 4888 e-mail: fax: +91 422 423 4800 e-mail: india@moldmasters.com

#### USA

Mold-Masters Injectioneering LLC, 29111 Stephenson Highway, Madison Heights, MI 48071, USA telefonszám: +1 800 450 2270 (csak USA) telefonszám: +1 (248) 544-5710 fax: +1 (248) 544-5712 e-mail: usa@moldmasters.com

#### CSEHORSZÁG

Mold-Masters Europa GmbH Hlavni 823 75654 Zubri Csehország telefonszám: +420 571 619 017 fax: +420 571 619 018 e-mail: czech@moldmasters.com

#### KOREA

Mold-Masters Korea Ltd. E dong, 2nd floor, 2625-6, Jeongwang-dong, Siheung City, Gyeonggi-do, 15117, Dél-Korea telefonszám: +82-31-431-4756 e-mail: korea@moldmasters.com

#### ÁZSIAI KÖZPONT

#### KÍNA/HONGKONG/TAJVAN

Mold-Masters (KunShan) Co, Ltd Zhao Tian Rd Lu Jia Town, KunShan City Jiang Su Province, Kínai Népköztársaság telefonszám: +86 512 86162882 fax: +86 512-86162883 e-mail: china@moldmasters.com

#### JAPÁN

Mold-Masters K.K. 1-4-17 Kurikidai, Asaoku Kawasaki, Kanagawa Japán, 215-0032 telefonszám: +81 44 986 2101 fax: +81 44 986 3145 e-mail: japan@moldmasters.com

#### FRANCIAORSZÁG

Mold-Masters France ZI la Marinière, 2 Rue Bernard Palissy 91070 Bondoufle, Franciaország telefonszám: +33 (0) 1 78 05 40 20 fax: +33 (0) 1 78 05 40 30 e-mail: france@moldmasters.com

#### MEXIKÓ

Milacron Mexico Plastics Services S.A. de C.V. Circuito El Marques norte #55 Parque Industrial El Marques El Marques, Queretaro C.P. 76246 Mexikó telefonszám: +52 442 713 5661 (értékesítés) telefonszám: +52 442 713 5664 (szerviz) e-mail: mexico@moldmasters.com

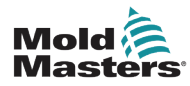

## Vállalati irodák – folytatás

#### SZINGAPÚR\*

Mold-Masters Singapore PTE. Ltd. No 48 Toh Guan Road East #06-140 Enterprise Hub Singapore 608586 Republic of Singapore telefonszám: +65 6261 7793 fax: +65 6261 8378 e-mail: singapore@moldmasters.com \*A lefedettség Délkelet-Ázsiára, Ausztráliára és Új-Zélandra terjed ki

#### SPANYOLORSZÁG

Mold-Masters Europa GmbH C/ Tecnología, 17 Edificio Canadá PL. 0 Office A2 08840 – Viladecans Barcelona telefonszám: +34 93 575 41 29 e-mail: spain@moldmasters.com

#### TÖRÖKORSZÁG

Mold-Masters Europa GmbH Merkezi Almanya Türkiye İstanbul Şubesi Alanaldı Caddesi Bahçelerarası Sokak No: 31/1 34736 İçerenköy-Ataşehir Istanbul, Törökország telefonszám: +90 216 577 32 44 fax: +90 216 577 32 45 e-mail: turkey@moldmasters.com

### 2.2 Nemzetközi képviseletek

#### Argentína

Sollwert S.R.L. La Pampa 2849 2∫ B C1428EAY Buenos Aires Argentína telefonszám: +54 11 4786 5978 fax: +54 11 4786 5978 Ext. 35 e-mail: sollwert@fibertel.com.ar

#### Dánia\*

Englmayer A/S Dam Holme 14-16 DK – 3660 Stenloese Denmark telefonszám: +45 46 733847 fax: +45 46 733859 e-mail: support@englmayer.dk \*A lefedettség Norvégiára és Svédországra terjed ki

#### Izrael

ASAF Industries Ltd. 29 Habanai Street PO Box 5598 Holon 58154 Izrael telefonszám: +972 3 5581290 fax: +972 3 5581293 e-mail: sales@asaf.com

#### Oroszország

System LLC Prkt Marsala Zsukova 4 123308 Moszkva Oroszország telefonszám: +7 (495) 199-14-51 e-mail: moldmasters@system.com

#### Fehéroroszország

HP Promcomplect Sharangovicha 13 220018 Minszk telefonszám: +375 29 683-48-99 fax: +375 17 397-05-65 e-mail: info@mold.by

#### Finnország\*\*

Oy Scalar Ltd. Tehtaankatu 10 11120 Riihimaki Finnország telefonszám: +358 10 387 2955 fax: +358 10 387 2950 e-mail: info@scalar.fi \*\*A lefedettség kiterjed Észtországra

#### Portugália

Gecim LDA Rua Fonte Dos Ingleses, No 2 Engenho 2430-130 Marinha Grande Portugália telefonszám: +351 244 575600 fax: +351 244 575601 e-mail: gecim@gecim.pt

#### Szlovénia

RD PICTA tehnologije d.o.o. Žolgarjeva ulica 2 2310 Slovenska Bistrica Szlovénia telefonszám: +386 59 969 117 e-mail: info@picta.si

#### Bulgária

Mold-Trade OOD 62, Aleksandrovska St. Ruse City Bulgária telefonszám: +359 82 821 054 fax: +359 82 821 054 e-mail: contact@mold-trade.com

#### Görögország

Ionian Chemicals S.A. 21 Pentelis Ave. 15235 Vrilissia, Athens Görögország telefonszám: +30 210 6836918-9 fax: +30 210 6828881 e-mail: m.pavlou@ionianchemicals.gr

#### Románia

Tehnic Mold Trade SRL Str. W. A Mozart nr. 17 Sect. 2 020251 Bucharesti Románia telefonszám: +4 021 230 60 51 fax: +4 021 231 05 86 e-mail: contact@matritehightech.ro

#### Ukrajna

Company Park LLC Gaydamatska str., 3, office 116 Kemenskoe City Dnipropetrovsk Region 51935, Ukrajna telefonszám: +38 (038) 277-82-82 e-mail: moldmasters@parkgroup.com.ua

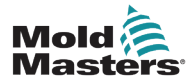

## 3. szakasz – Biztonság

## 3.1 Bevezetés

felhívjuk a figyelmét, hogy a *Mold-Masters* által biztosított biztonsági információk nem mentik fel az integrátort és a munkáltatót a gépek biztonságára vonatkozó nemzetközi és helyi szabványok megértése és betartása alól. A végső integrátor felelőssége, hogy a végleges rendszert integrálja, megfelelő vészleállító csatlakozásokat, biztonsági reteszeléseket és védőelemeket biztosítson, megfelelő elektromos kábelt válasszon a használat szerinti régió alapján, és gondoskodjon az összes vonatkozó szabványnak való megfelelésről.

Az alábbiak a munkáltató felelősségi körébe tartoznak:

- A személyzet megfelelő kiképzése és betanítása a berendezés biztonságos kezelésére, ideértve az összes biztonsági eszköz használatát.
- Minden szükséges védőruházat biztosítása a személyzet részére, ideértve az olyan elemeket, mint az arcvédő és a hőálló kesztyű.
- Gondoskodás a fröccsöntő berendezést gondozó, beüzemelő, ellenőrző és karbantartó személyzet eredendő és folyamatos alkalmasságáról.
- A fröccsöntő berendezés időszakos és rendszeres vizsgálati programjának kialakítása és követése a berendezés biztonságos üzemállapotának és megfelelő beállításának biztosítása érdekében.
- Gondoskodás arról, hogy a berendezésen ne történjenek olyan módosítások, javítások, illetve részleges átépítések, amelyek csökkentik a gyártás vagy újragyártás idején fennálló biztonsági szintet.

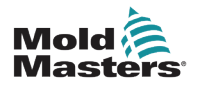

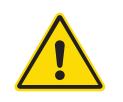

### 3.2 Biztonsági veszélyek

#### FIGYELMEZTETÉS

Biztonsági tájékoztatásért tekintse meg az összes berendezés kézikönyvét, valamint a helyi előírásokat és szabályzatokat is.

A fröccsöntő berendezésekkel leggyakrabban az alábbi biztonsági veszélyek járnak együtt. Lásd az európai EN201 szabványt, illetve az amerikai ANSI/SPI B151.1 szabványt.

Lásd a veszélyes területek lenti illusztrációját a Biztonsági veszélyek rész olvasása során – 3-1. ábra, oldalszám: 3-2.

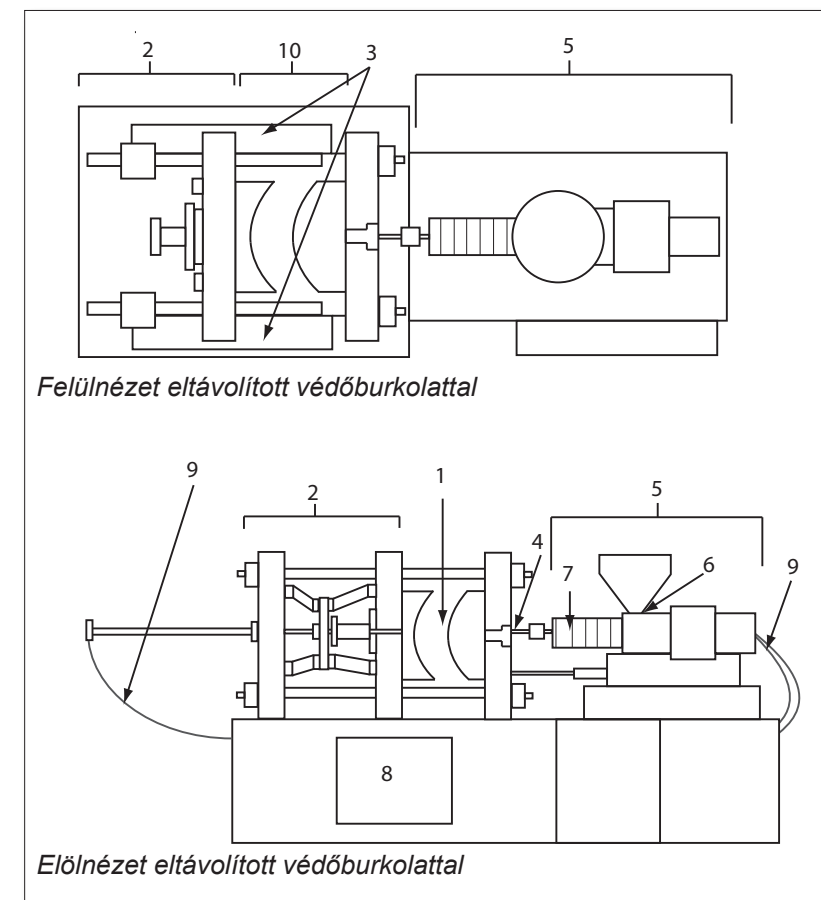

- 1. Öntési terület
- 2. Befogószerkezet területe
- Mag és kiadó meghajtó szerkezetek mozgási területe az 1. és 2. területen kívül
- 4. Gépi fúvóka területe
- Plasztikáló és/vagy befecskendező egység területe
- 6. Adagoló nyílás területe
- Plasztikáló és/vagy befecskendező hengerek fűtőszalagjainak területe
- 8. Munkadarabkiadó terület
- 9. Tömlők
- 10. Védőburkolaton belüli és az öntőformán kívüli terület

3-1. ábra: A fröccsöntő berendezés veszélyes területei

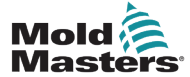

Biztonsági veszélyek – folytatás

| 3-1. táblázat: Biztonsági veszélyek                                                                                                    |                                                                                                    |  |  |  |  |
|----------------------------------------------------------------------------------------------------|----------------------------------------------------------------------------------------------------|--|--|--|--|
| Veszélyes terület                                                                                                    | Potenciális veszélyek                                                                                                    |  |  |  |  |
| Öntési terület<br>Nyomólemezek közti<br>terület.<br>Lásd: 3-1. ábra, 1. terület                                                                                                    | <ul> <li>Mechanikai veszélyek</li> <li>Zúzódás és/vagy nyírás és/vagy ütés veszélye, melyet a következők okozhatnak:</li> <li>A nyomólemez mozgása.</li> <li>A fröccsöntő csövek mozgása az öntési területre.</li> <li>A magok és kiadók, valamint meghajtószerkezeteik mozgásai.</li> <li>Összekötőrúd mozgása.</li> <li>Termikus veszélyek</li> <li>Égés és/vagy forrázás a következők üzemi hőmérséklete miatt:</li> <li>Az öntőforma fűtőelemei.</li> <li>Az öntőformából vagy azon keresztül távozó anyag.</li> </ul>                                                                                                    |  |  |  |  |
| Befogószerkezet<br>területe<br>Lásd: 3-1. ábra, 2. terület                                                                                                    | <ul> <li>Mechanikai veszélyek</li> <li>Zúzódás és/vagy nyírás és/vagy ütés veszélye, melyet a következők okozhatnak:</li> <li>A nyomólemez mozgása.</li> <li>A nyomólemez meghajtószerkezetének mozgása.</li> <li>A mag és a kiadó meghajtószerkezetének mozgása.</li> </ul>                                                                                                    |  |  |  |  |
| A meghajtószerkezetek<br>mozgása az öntési<br>területen kívül és<br>a befogószerkezet<br>területén kívül<br>Lásd: 3-1. ábra, 3. terület                                                                         | <ul> <li>Mechanikai veszélyek</li> <li>Zúzódás, nyírás és/vagy ütés mechanikai veszélye, melyet a következő mozgások okoznak:</li> <li>Mag és kiadó meghajtószerkezetei.</li> </ul>                                                                                                    |  |  |  |  |
| <b>Fúvóka területe</b><br>A fúvóka területe a töltő-<br>cső és a beömlőpersely<br>közti terület.<br>Lásd: 3-1. ábra, 4. terület                                                                                 | <ul> <li>Mechanikai veszélyek</li> <li>Zúzódás és/vagy nyírás és/vagy ütés veszélye, melyet a következők okozhatnak:</li> <li>A plasztikáló és/vagy befecskendező egység előrefelé történő mozgása, ideértve a fúvókát is.</li> <li>A motoros fúvókaelzáró részeinek és ezek meghajtóinak mozgásai.</li> <li>Túlnyomás a fúvókában.</li> <li>Termikus veszélyek</li> <li>Égés és/vagy forrázás a következők üzemi hőmérséklete miatt:</li> <li>A fúvóka.</li> <li>A fúvókából kiáramló anyag.</li> </ul>                                                                                                    |  |  |  |  |
| Plasztikáló és/vagy<br>befecskendező egység<br>területe<br>Az adapter/szórófej/<br>végsapka és az extruder<br>motor közti terület a szán<br>fölött a kocsihengerekkel<br>együtt.<br>Lásd: 3-1. ábra, 5. terület | <ul> <li>Mechanikai veszélyek</li> <li>Zúzódás és/vagy nyírás és/vagy behúzás veszélye, melyet a következők okozhatnak:</li> <li>Nem szándékos gravitációs mozgások pl. olyan berendezéseknél, ahol a plasztikáló és/vagy befecskendező egység az öntési terület fölött helyezkedik el.</li> <li>A hengerben az adagolónyíláson keresztül hozzáférhető csavar és/vagy befecskendező dugattyú mozgása.</li> <li>A kocsiegység mozgása.</li> <li>Termikus veszélyek</li> <li>Égés és/vagy forrázás a következők üzemi hőmérséklete miatt:</li> <li>A plasztikáló és/vagy befecskendező egység.</li> <li>A fűtőelemek pl. a fűtőszalagok.</li> <li>A szellőzőnyílásból, adagolótorokból vagy garatból kiáramló anyag és/vagy gőzök.</li> <li>Mechanikai és/vagy termikus veszély</li> <li>A plasztikáló és/vagy befecskendező henger mechanikai szilárdságának túlmelegedés miatti csökkenése okozta veszélyek.</li> </ul> |  |  |  |  |
| Adagoló nyílás<br>Lásd: 3-1. ábra, 6. terület                                                                                                    | Becsípődés és zúzódás a befecskendező csavar mozgása és a burkolat között.                                                                                                    |  |  |  |  |

#### BIZTONSÁG

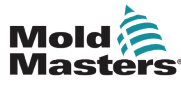

## Biztonsági veszélyek – folytatás

| 3-1. táblázat Biztonsági veszélyek                                                                               |                                                                                                    |  |  |  |  |
|----------------------------------------------------------------------------------------------------|----------------------------------------------------------------------------------------------------|--|--|--|--|
| Veszélyes terület                                                                                                | Potenciális veszélyek                                                                                                    |  |  |  |  |
| A plasztikáló és/vagy<br>befecskendező henge-<br>rek fűtőszalagjainak<br>területe<br>Lásd: 3-1. ábra, 7. terület | <ul> <li>Égés és/vagy forrázás a következők üzemi hőmérséklete miatt:</li> <li>A plasztikáló és/vagy befecskendező egység.</li> <li>A fűtőelemek pl. a fűtőszalagok.</li> <li>A szellőzőnyílásból, adagolótorokból vagy garatból kiáramló anyag és/vagy gőzök.</li> </ul>                                                                                                    |  |  |  |  |
| <b>Munkadarabkiadó<br/>terület</b><br>Lásd: 3-1. ábra, 8. terület                                                | <ul> <li>Mechanikai veszélyek <ul> <li>A kiadási terület megközelítésénél</li> <li>Zúzódás, nyírás és/vagy ütés veszélye, melyet a következők okozhatnak:</li> <li>A nyomólemez záró mozgása.</li> <li>A magok és kiadók, valamint meghajtószerkezeteik mozgásai.</li> </ul> </li> <li>Termikus veszélyek <ul> <li>A kiadási terület megközelítésénél</li> <li>Égés és forrázás a következő üzemi hőmérséklete miatt:</li> <li>Az öntőforma.</li> <li>Az öntőformát fűtő elemek.</li> <li>Az öntőformából vagy azon keresztül távozó anyag.</li> </ul> </li> </ul> |  |  |  |  |
| Tömlők<br>Lásd: 3-1. ábra, 9. terület                                                                            | <ul> <li>A tömlőszerelvény meghibásodása által okozott ostorcsapásszerű hatás.</li> <li>Túlnyomás alatti folyadék esetleges kibocsátása, mely sérülést okozhat.</li> <li>Forró folyadékhoz kapcsolódó termikus veszélyek.</li> </ul>                                                                                                    |  |  |  |  |
| A védőburkolaton<br>belüli és az öntési<br>területen kívüli terület<br>Lásd: 3-1. ábra,<br>10. terület           | <ul> <li>Zúzódás és/vagy nyírás és/vagy ütés veszélye, melyet a következők okozhatnak:</li> <li>A nyomólemez mozgása.</li> <li>A nyomólemez meghajtószerkezetének mozgása.</li> <li>A mag és a kiadó meghajtószerkezetének mozgása.</li> <li>Befogó nyitási mozgása.</li> </ul>                                                                                                    |  |  |  |  |
| Elektromos veszélyek                                                                                             | <ul> <li>A motorvezérlő egység által keltett elektromos vagy elektromágneses zavar.</li> <li>Elektromos vagy elektromágneses zavar, amely meghibásodást<br/>okozhat a berendezés vezérlőrendszereiben és a szomszédos<br/>berendezésvezérlésekben.</li> <li>A motorvezérlő egység által keltett elektromos vagy elektromágneses zavar.</li> </ul>                                                                                                    |  |  |  |  |
| Hidraulikus<br>akkumulátorok                                                                                     | Magas nyomású kibocsátás.                                                                                                    |  |  |  |  |
| Elektromos<br>működtetésű kapu                                                                                   | Az elektromos működtetésű kapuk mozgása okozta zúzódás- és ütésveszély.                                                                                                    |  |  |  |  |
| Gőzök és gázok                                                                                                   | Bizonyos feldolgozási körülmények és/vagy gyanták veszélyes párákat és gőzöket okozhatnak.                                                                                                    |  |  |  |  |

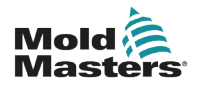

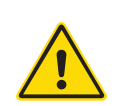

#### 3.3 Működési veszélyek

#### FIGYELMEZTETÉSEK

- Biztonsági tájékoztatásért tekintse meg az összes berendezés kézikönyvét, valamint a helyi előírásokat és szabályzatokat.
- A szállított berendezés nagy befecskendezési nyomásnak és magas hőmérsékletnek van kitéve. Gondoskodjon arról, hogy a fröccsöntő berendezések kezelése és karbantartása során a kezelők különösen óvatosan járjanak el.
- A berendezést kizárólag teljes körűen képzett személyzet kezelheti és tarthatja karban.
- Ne működtesse a berendezést szabadon hagyott hosszú hajjal, valamint laza ruházatot és ékszereket viselve, ideértve a kitűzőket, nyakkendőket stb. is. Ezek beakadhatnak a berendezésbe, és halált vagy súlyos sérülést okozhatnak.
- Soha ne tiltson le vagy kerüljön ki biztonsági eszközt.
- Gondoskodjon arról, hogy a fúvóka körül védőburkolat legyen elhelyezve, hogy az anyag ne fröccsenhessen ki és cseppenhessen le.
- A rutinszerű tisztítás során fennáll a megégés veszélye. Viseljen hőálló személyi védőfelszerelést (PPE) a forró felületekkel való érintkezés, illetve a forró anyag és gázok fröccsenése okozta égések megelőzése érdekében.
- A berendezésből kürített anyag rendkívül forró lehet. Gondoskodjon arról, hogy a fúvóka körüli védőburkolatok a helyükön legyenek, hogy az anyag ne fröccsenhessen ki. Használjon megfelelő személyi védőfelszerelést.
- Minden kezelőnek személyi védőfelszerelést például arcvédőt kell viselnie, és hőálló kesztyűt kell használnia az adagoló bemenet körül végzett munka, a berendezés tisztítása, illetve az öntőforma kapuinak megtisztítása közben.
- A kitisztított anyagot azonnal távolítsa el a berendezésből.
- A lebomló vagy égő anyag ártalmas gázok kibocsátását eredményezheti a kiürített anyagból, az adagoló bemenetből vagy az öntőformából.
- Gondoskodjon a megfelelő szellőzésről és elszívó rendszerekről, hogy megelőzze a káros gázok és gőzök belélegzését.
- Tanulmányozza a gyártó anyagokra vonatkozó biztonsági adatlapjait (MSDS).
- Az öntőformához illesztett tömlők nagynyomású, magas vagy alacsony hőmérsékletű folyadékokat vagy levegőt tartalmaznak. A kezelőnek le kell állítania és ki kell zárnia ezeket a rendszereket, valamint le kell engednie az esetleges nyomást, mielőtt munkát végezne a tömlőkön. Rendszeresen vizsgálja meg és cserélje ki az összes hajlékony tömlőt és rögzítőt.
- Az öntőformán lévő víz és/vagy hidraulika az elektromos csatlakozások és berendezések közvetlen közelében lehet. A vízszivárgás elektromos rövidzárlatot okozhat. A hidraulikafolyadék szivárgása tűzveszélyt okozhat. Mindig tartsa jó állapotban a víz- és/vagy hidarulikatömlőket és szerelvényeket a szivárgások elkerülése érdekében.
- Csak akkor végezzen az öntőberendezésen munkát, ha a hidraulikaszivattyút előzőleg leállította.
- Ellenőrizze gyakran, nem észlelhetők-e olaj-, illetve vízszivárgások. Állítsa le a berendezést, és végezze el a javításokat.

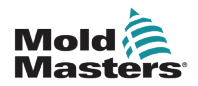

#### Működési veszélyek – folytatás

#### FIGYELMEZTETÉS

- Győződjön meg arról, hogy a kábelek a megfelelő motorokhoz csatlakoznak. A kábelek és motorok egyértelműen fel vannak címkézve. A kábelek fordított bekötése váratlan, ellenőrizetlen mozgást eredményezhet, ami biztonsági kockázatot vagy a berendezés sérülését okozhatja.
- A kocsi előrehaladása során a fúvóka és az öntőforma olvadékbevezető nyílása között összenyomódási veszély áll fenn.
- Befecskendezés során fennáll a nyírás veszélye a befecskendező védőburkolat széle és a befecskendező burkolata között.
- A nyitott adagolónyílás a berendezés működése közben behelyezett ujjra és kézre veszélyt jelenthet.
- Az elektromos szervomotorok túlmelegedhetnek, így forró felületük égési sérülést okozhat, ha megérintik.
- A töltőcső, szórófej, fúvóka, fűtőszalagok és öntőforma-összetevők forró felületűek, ami égési sérüléseket okozhat.
- A gyúlékony folyadékokat és port tartsa távol a forró felületektől, mert meggyulladhatnak.
- Kövesse a megfelelő takarítási eljárásokat, és tartsa tisztán a padlót a munkapadlóra ömlött anyag miatti megcsúszások, botlások és esések elkerülése érdekében.
- A zaj szabályozása érdekében alkalmazzon mérnöki kontrollokat vagy hallásvédő programokat.
- Ha a berendezésen a berendezés mozgatásával vagy emelésével járó munkát végez, gondoskodjon arról, hogy az emelőberendezések (szemescsavarok, villástargoncák, daruk stb.) teherbíró kapacitása elegendő legyen az öntőforma, a kiegészítő befecskendező egység, illetve a melegcsatornás szerszám súlyához.
- A munka megkezdése előtt csatlakoztassa az összes emelőeszközt, és támassza alá a berendezést megfelelő teherbírású daruval. A berendezés alátámasztásának elmulasztása súlyos sérülést vagy halált eredményezhet.
- Az öntőforma vezérlőtől érkező kábelét az öntőforma karbantartása előtt el kell távolítani.

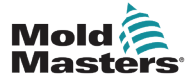

## 3.4 Általános biztonsági szimbólumok

| 3-2. táblázat: Szokásos biztonsági szimbólumok |                                                                                                    |  |  |  |  |
|------------------------------------------------|----------------------------------------------------------------------------------------------------|--|--|--|--|
| Szimbólum                                      | Általános leírás                                                                                                    |  |  |  |  |
|                                                | Általános – Figyelmeztetés<br>Közvetlenül vagy potenciálisan veszélyes helyzetet jelöl, mely bekövetkezte esetén<br>súlyos sérülést, halált és/vagy a berendezés károsodását okozhatja.                                                                                                    |  |  |  |  |
|                                                | <b>Figyelmeztetés – Töltőcsőfedél földelőszíja</b><br>A töltőcsőfedél eltávolítása előtt követni kell a kizárási/felcímkézési (lockout/tagout)<br>eljárásokat. A töltőcsőfedél feszültség alá kerülhet a földelőszíjak eltávolításakor,<br>ekkor pedig a megérintése halált vagy súlyos sérülést okozhat. A földelőszíjakat a<br>berendezés tápellátásának újracsatlakoztatása előtt ismét csatlakoztatni kell.                          |  |  |  |  |
|                                                | <b>Figyelmeztetés – Zúzódási és/vagy ütési helyek</b><br>A mozgó részekkel való érintkezés súlyos zúzott sérüléseket okozhat. Mindig tartsa a<br>helyén a védőburkolatot.                                                                                                    |  |  |  |  |
| A A                                            | Figyelmeztetés – Zúzódás veszélye az öntőforma zárásakor                                                                                                    |  |  |  |  |
| 4                                              | <b>Figyelmeztetés – Veszélyes feszültség</b><br>A veszélyes feszültséggel való érintkezés halált vagy súlyos sérülést okoz.<br>A berendezés karbantartása előtt kapcsolja ki a tápellátást és nézze át az elektromos<br>rajzokat. Több feszültség alatt álló áramkört is tartalmazhat. Kezelés előtt tesztelje az<br>összes áramkört annak ellenőrzése céljából, hogy mindegyik feszültségmentes-e.                                      |  |  |  |  |
|                                                | Figyelmeztetés – Magas nyomás<br>A túlmelegített folyadékok súlyos égési sérüléseket okozhatnak. A vízvezetékek<br>leválasztása előtt engedje le a nyomást.                                                                                                    |  |  |  |  |
|                                                | Figyelmeztetés – Magas nyomású akkumulátor<br>A magas nyomású gáz vagy olaj hirtelen kibocsátása halált vagy súlyos sérülést<br>okozhat. Az akkumulátor leválasztása és szétszerelése előtt engedje le az összes<br>gáz- és hidraulikus nyomást.                                                                                                    |  |  |  |  |
|                                                | Figyelmeztetés – Forró felületek<br>A szabadon lévő forró felületekkel való érintkezés súlyos égési sérüléseket okoz. Ilyen<br>területek közelében dolgozva viseljen védőkesztyűt.                                                                                                    |  |  |  |  |
|                                                | Kötelező – Kizárás/felcímkézés<br>Gondoskodjon arról, hogy minden energia megfelelően ki legyen zárva, és a<br>karbantartási munka végeztéig így is maradjon. A berendezésen az összes belső<br>és külső energiaforrás kikapcsolása nélkül végzett karbantartás halált vagy súlyos<br>sérülést okozhat. Kapcsoljon ki minden belső és külső energiaforrást (elektromos,<br>hidraulikus, pneumatikus, kinetikus, elektromos és termikus). |  |  |  |  |
|                                                | <b>Figyelmeztetés – Olvadt anyag fröccsenésének veszélye</b><br>Az olvadt anyag és a magas nyomású gáz halált vagy súlyos égési sérüléseket<br>okozhat. Az adagolótorok, a fúvóka és az öntőforma területeinek karbantartása, illetve<br>a befecskendező egység tisztítása során viseljen személyi védőfelszerelést.                                                                                                    |  |  |  |  |
|                                                | Figyelmeztetés – Üzemeltetés előtt olvassa el a kézikönyvet<br>A személyzetnek a berendezésen való munkavégzés előtt el kell olvasnia és meg kell<br>értenie a kézikönyvekben lévő összes utasítást. A berendezést kizárólag megfelelő<br>képzésben részesült személyzet kezelheti.                                                                                                    |  |  |  |  |
|                                                | Figyelmeztetés – Csúszás, botlás és leesés veszélye<br>Ne másszon fel a berendezés felületeire. Ha a személyzet felmászik a berendezés<br>felületeire, megcsúszás, botlás vagy leesés következtében súlyos sérülések<br>történhetnek.                                                                                                    |  |  |  |  |

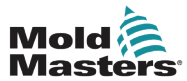

#### Általános biztonsági szimbólumok – folytatás

| 3-2. táblázat Szokásos biztonsági szimbólumok |                                                                                    |  |  |  |
|-----------------------------------------------|------------------------------------------------------------------------------------|--|--|--|
| Szimbólum                                     | Általános leírás                                                                   |  |  |  |
| CAUTION                                       | Vigyázat<br>Az utasítások betartásának elmulasztása miatt a berendezés károsodhat. |  |  |  |
| i                                             | Fontos<br>További információt jelez, vagy emlékeztetőül szolgál.                   |  |  |  |

## 3.5 A bekötés ellenőrzése

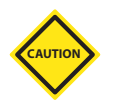

### VIGYÁZAT

A rendszer fő tápellátásának bekötése:

- A rendszer tápforráshoz való csatlakoztatása előtt fontos ellenőrizni, hogy a rendszer és a tápforrás közti vezetékezés megfelelő-e.
- Különösen figyelni kell a tápforrás névleges áramára. Ha például egy vezérlő névleges árama 63 A, akkor a tápforrás névleges áramának is ennyinek kell lennie.
- Ellenőrizze, hogy a tápforrás fázisainak bekötése megfelelő-e.

Vezérlő-öntőforma kábelezés:

- Külön táp- és termoelem-csatlakozások esetén ügyeljen arra, hogy a tápkábeleket soha ne csatlakoztassa a termoelem csatlakozóihoz és fordítva.
- Vegyes táp- és termoelem-csatlakozások esetén győződjön meg arról, hogy a táp- és termoelem-csatlakozások nem lettek-e helytelenül bekötve.

Kommunikációs interfész és vezérlési szekvencia:

- Az ügyfél felelőssége, hogy ellenőrizze az egyedi gépi interfész működőképességét biztonságos sebességen, mielőtt a berendezést a gyártási környezetben teljes sebességgel, automatikus üzemmódban működtetné.
- Az ügyfél felelőssége annak ellenőrzése, hogy minden szükséges mozgási szekvencia helyes, mielőtt a berendezést az éles környezetben teljes sebességen, automatikus üzemmódban üzemeltetné.
- Ha a gépet automatikus üzemmódba kapcsolja anélkül, hogy meggyőződött volna a vezérlő reteszelések és a mozgási szekvencia helyességéről, az a gép és/vagy a berendezés károsodását okozhatja.

A vezetékezés vagy a csatlakozások nem megfelelő elvégzése a berendezés meghibásodásához vezet.

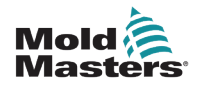

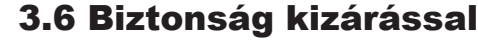

#### FIGYELMEZTETÉS

NElépjen a szekrénybe a tápellátások előzetes LEVÁLASZTÁSA nélkül.

A feszültség- és áramkábelek a vezérlőhöz és az öntőformához vannak csatlakoztatva. Az elektromos tápellátást ki kell kapcsolni, és követni kell a kizárási/felcímkézési eljárásokat, mielőtt bármilyen kábelt beszerelne vagy eltávolítana.

A karbantartás alatti működés megakadályozására használja a kizárási/ felcímkézési (lockout/tagout) eljárást.

Minden karbantartási műveletet megfelelő képzésben részesült személyzetnek kell elvégeznie a helyi jogszabályok és előírások alapján. Előfordulhat, hogy az elektromos termékek nincsenek földelve, amikor eltávolítja őket összeszerelt, illetve szokásos működési állapotukból.

Bármilyen karbantartás elvégzése előtt gondoskodjon minden elektromos összetevő megfelelő földeléséről, hogy elkerülje az esetleges áramütés kockázatát.

A tápforrásokat gyakran véletlenül bekapcsolják, vagy a szelepeket tévedésből kinyitják a karbantartási munka befejezése előtt, ami súlyos sérüléseket vagy halált okoz. Emiatt fontos gondoskodni minden energiaforrás megfelelő kizárásáról, és arról, hogy a munka befejezéséig úgy is maradjanak.

A kizárás elmulasztása esetén az ellenőrizetlen energiák az alábbiakat okozhatják:

- Áramütés feszültség alatt lévő áramkörök érintése miatt
- Vágás, zúzódás, összezúzás, amputálás vagy halál, melyet a szíjakkal, láncokkal, szállítószalagokkal, görgőkkel, tengelyekkel, illetve járókerekekkel való összeakadás okoz
- Forró részekkel, anyagokkal vagy berendezésekkel például kemencével – való érintkezés okozta égési sérülések
- Tűzesetek és robbanások
- A csővezetékekből kiáramló gázoknak, illetve folyadékoknak való kémiai kitettség

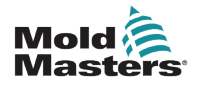

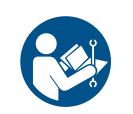

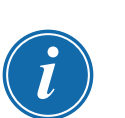

### 3.7 Elektromos kizárás

### FIGYELMEZTETÉS – OLVASSA EL A KÉZIKÖNYVET

Tekintse meg az összes berendezés-kézikönyvet, valamint helyi előírást és szabályzatot.

### MEGJEGYZÉS

Egyes esetekben előfordulhat, hogy a berendezést egynél több tápforrás látja el, és lépéseket kell tenni az összes forrás hatékony kizárása érdekében.

A munkáltatók kötelesek hatékony kizárási/felcímkézési programról gondoskodni.

- Állítsa le a berendezést a szokásos üzemi leállítási eljárással és kezelőszervekkel. Ezt a berendezés kezelőjének, illetve a tőle való tanácskérés alapján kell elvégezni.
- 2. Miután meggyőződött arról, hogy a berendezés teljesen leállt, és minden kezelőszerv "KI" állásban van, nyissa a helyszínen lévő megszakító főkapcsolót.
- 3. Reteszelje saját személyes lakatjával, illetve a felettese által kiosztott lakattal a leválasztó kapcsolót a KI állásban. Ne csak a dobozt zárja be. Távolítsa el a kulcsot, és tartsa magánál. Készítse el a kizárási címkét, és rögzítse a leválasztó kapcsolón. Minden, a berendezésen munkát végző személynek követnie kell ezt a lépést. A munkát végző, illetve felelős személy lakatját kell először elhelyezni, amelyet végig ott kell hagyni és utolsóként kell eltávolítani. Ellenőrizze a megszakító főkapcsolót, és győződjön meg arról, hogy nem lehet "BE" állásba kapcsolni.
- 4. Próbálja meg elindítani a berendezést a normál üzemi kezelőszervek és a kezelői pont kapcsolóinak segítségével, hogy meggyőződjön a tápellátás megfelelő leválasztásáról.
- 5. A berendezésen történő munkavégzés során veszélyhelyzetet jelentő egyéb energiaforrásokat szintén ki kell kapcsolni és megfelelően "ki kell zárni". Ez magában foglalhatja a gravitációt, a sűrített levegőt, a hidraulikát, a gőzt és más nyomás alatt álló vagy veszélyes folyadékokat és gázokat. Lásd: 3-3. táblázat.
- 6. A munka végeztével az utolsó zár eltávolítása előtt győződjön meg arról, hogy az üzemi kezelőszervek "KI" állásban vannak, hogy a megszakító főkapcsoló kapcsolása "terhelés nélkül" történjen. Győződjön meg arról, hogy minden blokk, szerszám és egyéb idegen anyag eltávolításra került a berendezésből. Arról is gondoskodjon, hogy minden érintett dolgozó értesüljön a zár(ak) eltávolításáról.
- 7. Távolítsa el a zárat és a címkét, és zárja a megszakító főkapcsolót, ha engedélyt kapott rá.
- 8. Ha a munka befejezése az első műszak során nem történt meg, a következő kezelőnek személyes zárat és címkét kell elhelyeznie, mielőtt az első kezelő eltávolítaná az eredeti zárat és címkét. Ha a következő kezelő késik, akkor a következő felettes is elhelyezhet zárat és címkét. A kizárási eljárásoknak jelezniük kell, hogyan kell elvégezni az átadást.
- 9. Fontos, hogy saját személyes védelme érdekében minden, a berendezésen/ berendezésben munkát végző dolgozó és/vagy műszakvezető elhelyezze a saját biztonsági zárját a leválasztó kapcsolón. A címkék segítségével irányítsa a figyelmet a folyamatban lévő munkára, és adja meg a munka részleteit. Csak a munka befejezését és a munkaengedély aláírását követően távolíthatják el az egyes dolgozók a zárjukat. Utoljára a kizárást felügyelő személy zárját kell eltávolítani – ezt a felelősséget nem lehet átruházni.
- © Industrial Accident Prevention Association, 2008.

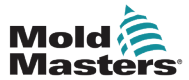

П

| 3-3. tablazat: Energiaformak, energiaforrasok es altalanos kizarasi irányelvek                                                |                                                                                                    |                                                                                                    |  |  |  |  |  |
|----------------------------------------------------------------------------------------------------|----------------------------------------------------------------------------------------------------|----------------------------------------------------------------------------------------------------|--|--|--|--|--|
| Energiaforma                                                                                                    | Energiaforrás                                                                                                    | Kizárási irányelvek                                                                                                    |  |  |  |  |  |
| Elektromos energia                                                                                                    | <ul> <li>Távvezetékek</li> <li>Berendezés tápkábelei</li> <li>Motorok</li> <li>Mágnesszelepek</li> <li>Kondenzátorok<br/>(tárolt elektromos energia)</li> </ul>                             | <ul> <li>Először a berendezésnél (azaz a kezelői pont kapcsolójánál), majd a berendezés megszakító főkapcsolójánál kapcsolja ki a tápellátást.</li> <li>Zárja ki és címkézze fel a megszakító főkapcsolót.</li> <li>Teljesen süssön ki minden kapacitív rendszert (pl. kapcsolja ki, majd be a berendezést a kondenzátorokban lévő töltés kisütéséhez) a gyártó utasításainak megfelelően.</li> </ul> |  |  |  |  |  |
| Hidraulikus energia                                                                                                    | <ul> <li>Hidraulikarendszerek<br/>(pl. hidraulikus prések,<br/>dugattyúk, hengerek,<br/>kalapácsok)</li> </ul>                                                                              | <ul> <li>Zárja le, reteszelje (lánccal, beépí-<br/>tett kizáró eszközökkel vagy kizáró<br/>tartozékokkal), majd címkézze fel a<br/>szelepeket.</li> <li>Szükség szerint eressze le és ürítse ki<br/>a vezetékeket.</li> </ul>                                                                                                    |  |  |  |  |  |
| Pneumatikus energia                                                                                                    | <ul> <li>Pneumatikus rendszerek<br/>(pl. vezetékek, nyomás alatt<br/>álló tartályok, akkumulátorok,<br/>levegőkiegyenlítő tartályok,<br/>dugattyúk, hengerek)</li> </ul>                    | <ul> <li>Zárja le, reteszelje (lánccal, beépített kizáró eszközökkel vagy kizáró tartozékokkal), majd címkézze fel a szelepeket.</li> <li>Eressze ki a felesleges levegőt.</li> <li>Ha a nyomást nem lehet kiengedni, blokkolja a berendezés minden lehetséges mozgását.</li> </ul>                                                                                                    |  |  |  |  |  |
| Kinetikus energia<br>(mozgó tárgy vagy<br>anyagok energiája,<br>a mozgó tárgy lehet<br>árammal hajtott vagy<br>lejtőn guruló) | <ul> <li>Pengék</li> <li>Lendkerekek</li> <li>Ellátóvezetékekben lévő<br/>anyagok</li> </ul>                                                                                                | <ul> <li>Állítsa le és blokkolja a berendezés<br/>részeit (pl. állítsa le a lendkerekeket,<br/>és győződjön meg arról, hogy nem<br/>forognak visszafelé).</li> <li>Tekintse át a mechanikai mozgás teljes<br/>ciklusát, és győződjön meg arról, hogy<br/>minden mozgás leállt.</li> <li>Blokkolja az anyag munkaterületre való<br/>bejutását.</li> <li>Szükség szerint végezzen leürítést.</li> </ul> |  |  |  |  |  |
| Helyzeti energia<br>(tárolt energia, melyet<br>egy tárgy a helyzete<br>következtében<br>felszabadíthat)                       | <ul> <li>Rugók<br/>(pl. légfékhengerekben)<br/>Hajtószerkezetek</li> <li>Ellensúlyok</li> <li>Felemelt terhek</li> <li>Prés vagy emelőberendezés<br/>felső vagy mozgatható része</li> </ul> | <ul> <li>Lehetőség szerint eresszen le minden<br/>felfüggesztett részt és terhet a legala-<br/>csonyabb (nyugalmi) helyzetbe.</li> <li>Blokkolja az olyan részeket, amelyek a<br/>gravitáció hatására elmozdulhatnak.</li> <li>Eressze ki vagy blokkolja a rugók<br/>energiáját.</li> </ul>                                                                                                    |  |  |  |  |  |
| Hőenergia                                                                                                    | <ul> <li>Ellátóvezetékek</li> <li>Tárolótartályok és edények</li> </ul>                                                                                                    | <ul> <li>Zárja le, reteszelje (lánccal, beépí-<br/>tett kizáró eszközökkel vagy kizáró<br/>tartozékokkal), majd címkézze fel a<br/>szelepeket.</li> <li>Eressze le a felesleges folyadékokat<br/>és gázokat.</li> <li>Szükség szerint ürítse le a vezetékeket.</li> </ul>                                                                                                    |  |  |  |  |  |

## 3.7.1 Energiaformák és kizárási irányelvek

### 3.8 Földelt földelőcsatlakozások

A földelt földelőcsatlakozások a vezérlőszekrény fémlapjaihoz rögzített M5-ös önszorító csapokon találhatók. Lásd: 3-2. ábra.

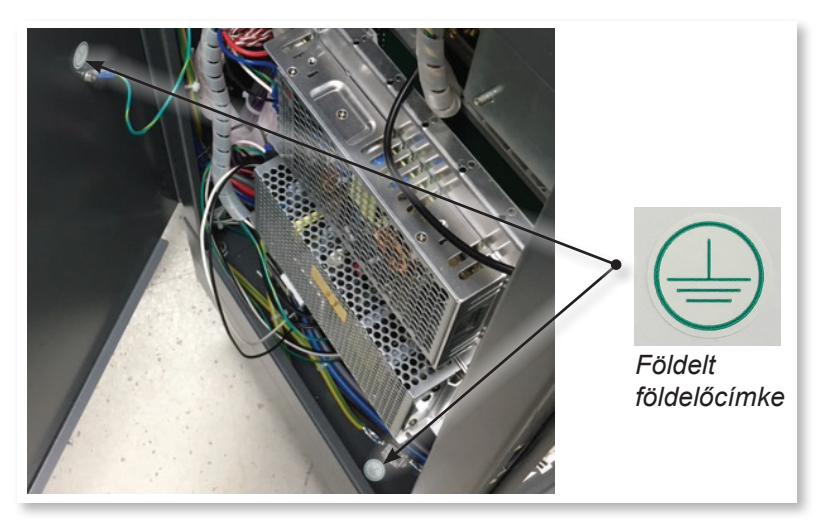

3-2. ábra: Példa földelt földelőcsatlakozásokra

## 3.9 Ártalmatlanítás

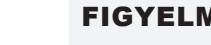

## FIGYELMEZTETÉS

A Milacron Mold-Masters minden felelősséget elhárít olyan személyi sérülések és károsodások vonatkozásában, amelyek az egyes összetevők ismételt használatából erednek, ha az érintett részeket az eredeti, rendeltetésszerű céljuktól eltérő célra használják.

- 1. A melegcsatornás szerszám és a rendszerösszetevők az ártalmatlanítás előtt teljes mértékben és megfelelően leválasztandók a tápellátásról, ideértve az elektromosságot, a hidraulikát, a pneumatikát és a hűtést is.
- 2. Győződjön meg arról, hogy az ártalmatlanítani kívánt rendszer folyadékoktól mentes. Hidraulikus tűszelepes rendszerek esetén engedje le az olajat a vezetékekből és a hengerekből, és környezetbarát módon ártalmatlanítsa.
- 3. Az elektromos összetevőket szét kell szerelni, és megfelelően különválasztva környezetbarát hulladékként, illetve szükség szerint veszélyes hulladékként kell ártalmatlanítani.
- 4. Távolítsa el a kábelezést. Az elektronikus összetevőket az elektromos hulladékra vonatkozó nemzeti rendeletnek megfelelően kell ártalmatlanítani.
- 5. A fém részeket a fém újrahasznosítását végző helyre kell visszaküldeni (fémhulladék és fémhulladék kereskedelem). Ebben az esetben figyelembe kell venni a megfelelő hulladékártalmatlanító cég utasításait.

Az anyagok újrahasznosítása fontos szerepet játszik az ártalmatlanítási folyamatban.

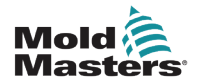

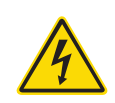

## **3.10 Az M2 Plus vezérlő biztonsági veszélyei** FIGYELMEZTETÉS – ÁRAMÜTÉS VESZÉLYE

A személyes kockázat minimalizálása érdekében kritikus hogy ezeket a figyelmeztetéseket betartsák.

- Győződjön meg arról, hogy minden energia megfelelően ki van zárva a vezérlőben és az öntőberendezésben, mielőtt a vezérlőt beszerelné a rendszerbe.
- NE lépjen a szekrénybe a tápellátások előzetes LEVÁLASZTÁSA nélkül. A szekrény belsejében vannak védőburkolat nélküli csatlakozók, amelyeken veszélyes potenciál lehet jelen. Háromfázisú ellátás esetén ez a potenciál akár 600 VAC is lehet.
- A feszültség- és áramkábelek a vezérlőhöz és az öntőformához vannak csatlakoztatva. Az elektromos tápellátást ki kell kapcsolni, és követni kell a kizárási/ felcímkézési eljárásokat, mielőtt bármilyen kábelt beszerelne vagy eltávolítana.
- Az integrációt megfelelően képzett személyzetnek kell végeznie a helyi szabályzatok és előírások alapján. Előfordulhat, hogy az elektromos termékek nincsenek földelve, amikor eltávolítja őket összeszerelt, illetve szokásos működési állapotukból.
- Ne keverje össze az elektromos tápkábeleket a termoelem hosszabbító kábeleivel. Az utóbbit nem a tápellátás jelentette terhelés átvitelére, az előbbit pedig nem a pontos hőmérsékletértékek továbbítására tervezték, ha a másik alkalmazásban kerülnek felhasználásra.
- A főkapcsoló a vezérlő elülső oldalán található. Megfelelően van méretezve ahhoz, hogy a teljes terhelési áramot kezelje a bekapcsolás és kikapcsolás során.
- A főkapcsoló egy lakattal zárható, amelyet a "3.6 Biztonság kizárással", oldalszám: 3-9 című részben található kizárás/felcímkézés eljárásnak megfelelően kell alkalmazni
- A karbantartás alatti működtetés megakadályozására használja a kizárási/ felcímkézési eljárást.
- Minden karbantartási műveletet megfelelő képzésben részesült személyzetnek kell elvégeznie a helyi jogszabályok és előírások alapján. Előfordulhat, hogy az elektromos termékek nincsenek földelve, amikor eltávolítja őket összeszerelt, illetve szokásos működési állapotukból.
- Bármilyen karbantartás elvégzése előtt gondoskodjon minden elektromos összetevő megfelelő földeléséről, hogy elkerülje az esetleges áramütés kockázatát.

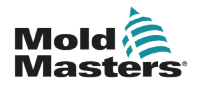

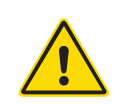

#### 3.10.1 Üzemi környezet

#### FIGYELMEZTETÉS

A kijelzőkonzolt és a vezérlőszekrényt együttesen a műanyag fröccsöntő iparágban hőmérséklet-szabályozóként való felhasználásra tervezték harmadik fél által készített melegcsatornás rendszerekben, melyeket általában öntőszerszámokban használnak. Nem használhatók lakó-, kereskedelmi vagy könnyűipari környezetben. Ezenkívül nem szabad robbanásveszélyes légkörben, illetve olyan helyen használni, ahol fennáll az ilyen légkör kialakulásának lehetősége.

A vezérlőszekrényt és az érintőképernyős konzolt tiszta, száraz környezetben kell elhelyezni, ahol a környezeti feltételek nem lépik túl az alábbi határértékeket:

- Hőmérséklet +5 +45 °C
- Relatív páratartalom 90% (nem lecsapódó)

#### 3.10.2 A szekrény nyomó- és billentőerői

| 3-4. táblázat: A szekrény nyomó- és billentőerői                    |                |                 |  |  |  |
|---------------------------------------------------------------------|----------------|-----------------|--|--|--|
| Kisméretű szekrény Közepes szekrér                                  |                |                 |  |  |  |
| A szekrény görgőkön való<br>mozgatásához szükséges erő              | 9 font (4 kp)  | 13 font (6 kp)  |  |  |  |
| A szekrény felbillentéséhez szükséges<br>erő, ha egy görgő hiányzik | 20 font (9 kp) | 44 font (20 kp) |  |  |  |

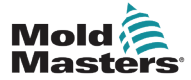

## 4. szakasz – Áttekintés

## 4.1 Műszaki adatok

Az alábbiakban az általános műszaki adatok található. A ténylegesen szállított vezérlő/ konzol szerződéses eltérésekkel rendelkezhet, és egyes megadott opciókban eltérhet.

| 4-1. táblázat: Általános műszaki adatok |                                                                                                    |  |  |  |
|-----------------------------------------|----------------------------------------------------------------------------------------------------|--|--|--|
| Riasztás kimenet                        | Záró feszültségmentes érintkezők – 5 A max. 230 V                                                                                       |  |  |  |
| Burkolat adatai                         | Strapabíró fémszekrény                                                                                                    |  |  |  |
|                                         | Méretek cm-ben                                                                                                    |  |  |  |
|                                         | M2 Plus – extra kisméretű<br>(szélesség x mélység x magasság): 36 x 51 x 82                                                             |  |  |  |
|                                         | M2 Plus – kisméretű: 36 × 51 × 95                                                                                                    |  |  |  |
|                                         | M2 Plus – közepes méretű: 45 × 63 × 101                                                                                                 |  |  |  |
|                                         | M2 Plus – nagyméretű: 45 × 63 × 128                                                                                                    |  |  |  |
| Kommunikációs protokoll                 | VNC, RDP, SPI, Modbus RTU és Modbus TCP                                                                                                 |  |  |  |
| Szabályozás pontossága                  | +/-1 °F                                                                                                    |  |  |  |
| Szabályozási algoritmus                 | Önhangoló PIDD                                                                                                    |  |  |  |
| Adatkommunikáció                        | RS-232 soros, DB9 csatlakozódugó                                                                                                    |  |  |  |
| Földzárlat-érzékelés                    | 40 mA zónánként                                                                                                    |  |  |  |
| Interfész                               | Színes LCD érintőképernyő [választható méret]                                                                                           |  |  |  |
| Üzemi tartomány                         | 0 - 472°C [Celsius] vagy 32° - 842°F [Fahrenheit]                                                                                       |  |  |  |
| Kimeneti túlterhelés elleni<br>védelem  | 15 A szupergyors működésű [FF] biztosíték mindkét lábon                                                                                 |  |  |  |
| Teljesítmény                            | 15 A/3600 W zónánként                                                                                                    |  |  |  |
| Nyomtató kimeneti<br>csatlakozója       | USB-port                                                                                                    |  |  |  |
| Relatív páratartalom<br>határértéke     | 90% [nem lecsapódó]                                                                                                    |  |  |  |
| Távoli bemenet                          | Feszültségmentes jel Boost, Készenlét és Stop                                                                                           |  |  |  |
| Lágyindítás automatikus<br>hangolással  | Egyedi alacsony feszültségű módszer a melegítő<br>biztonsága érdekében                                                                  |  |  |  |
| Tápellátás földszivárgás<br>kioldás     | 300 mA<br><b>Megjegyzés</b> : ez a szerszám védelmére szolgál                                                                           |  |  |  |
| Tápfeszültség                           | 415 Vac három fázisú, 50/60 Hz nullával. Kapható még<br>többek között 240/380/400 és 600 V-os, csillag és delta<br>konfigurációkban is. |  |  |  |
| Hőmérsékletskála                        | °C [Celsius] vagy °F [Fahrenheit]                                                                                                    |  |  |  |
| Termoelem bemenet                       | "J" vagy "K" típusú [normál és magas hőmérséklet]                                                                                       |  |  |  |
| Egység túlterhelés elleni<br>védelme    | Miniatűr megszakító                                                                                                    |  |  |  |
| Feszültség sávszélessége                | Stabil [20%-os tápfeszültség-ingadozáson] belül                                                                                         |  |  |  |

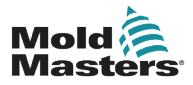

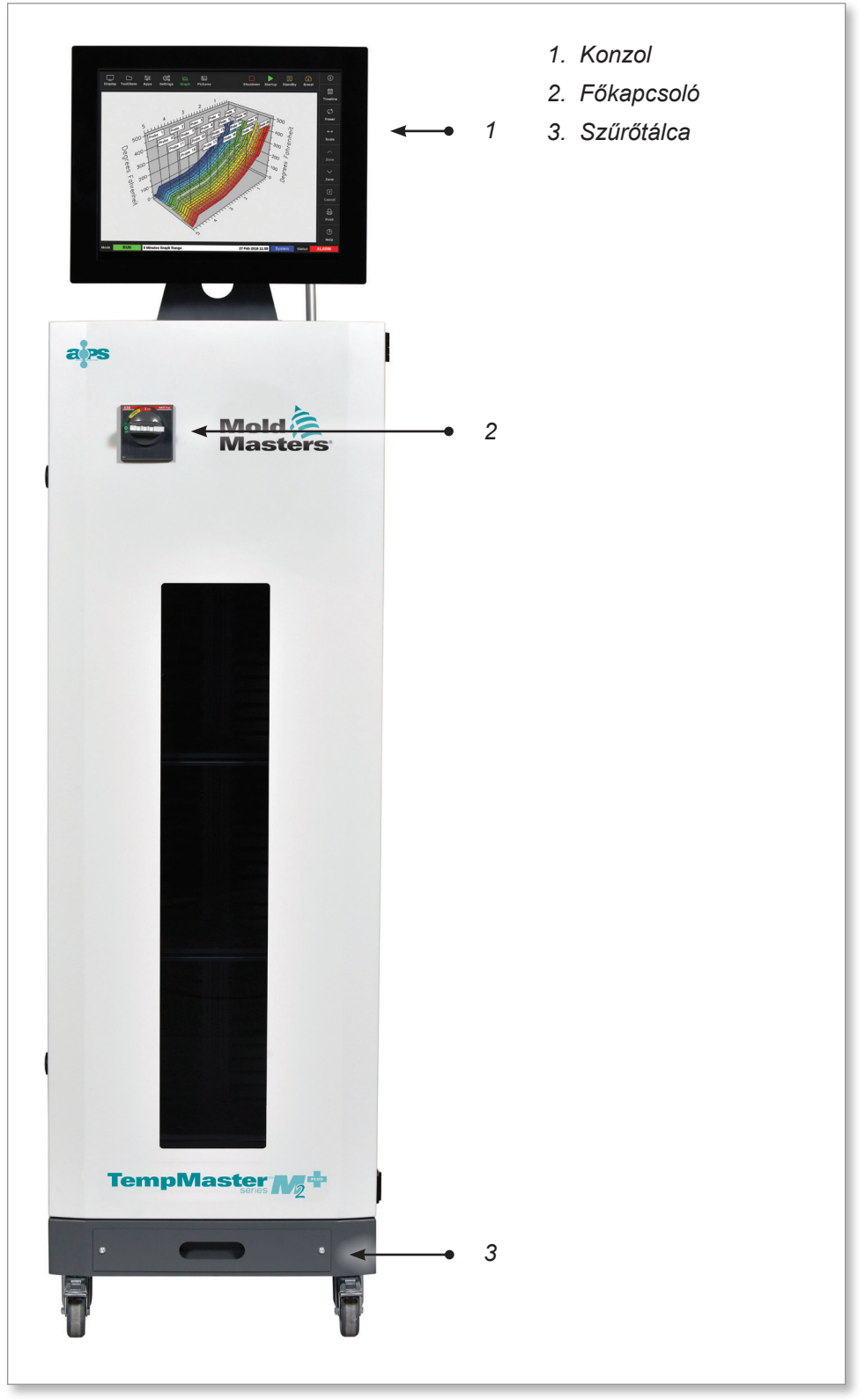

4-1. ábra: M2 Plus vezérlő. Közepes szekrény TS17 konzollal

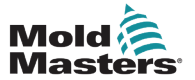

## 4.3 Vezérlő hátulnézete

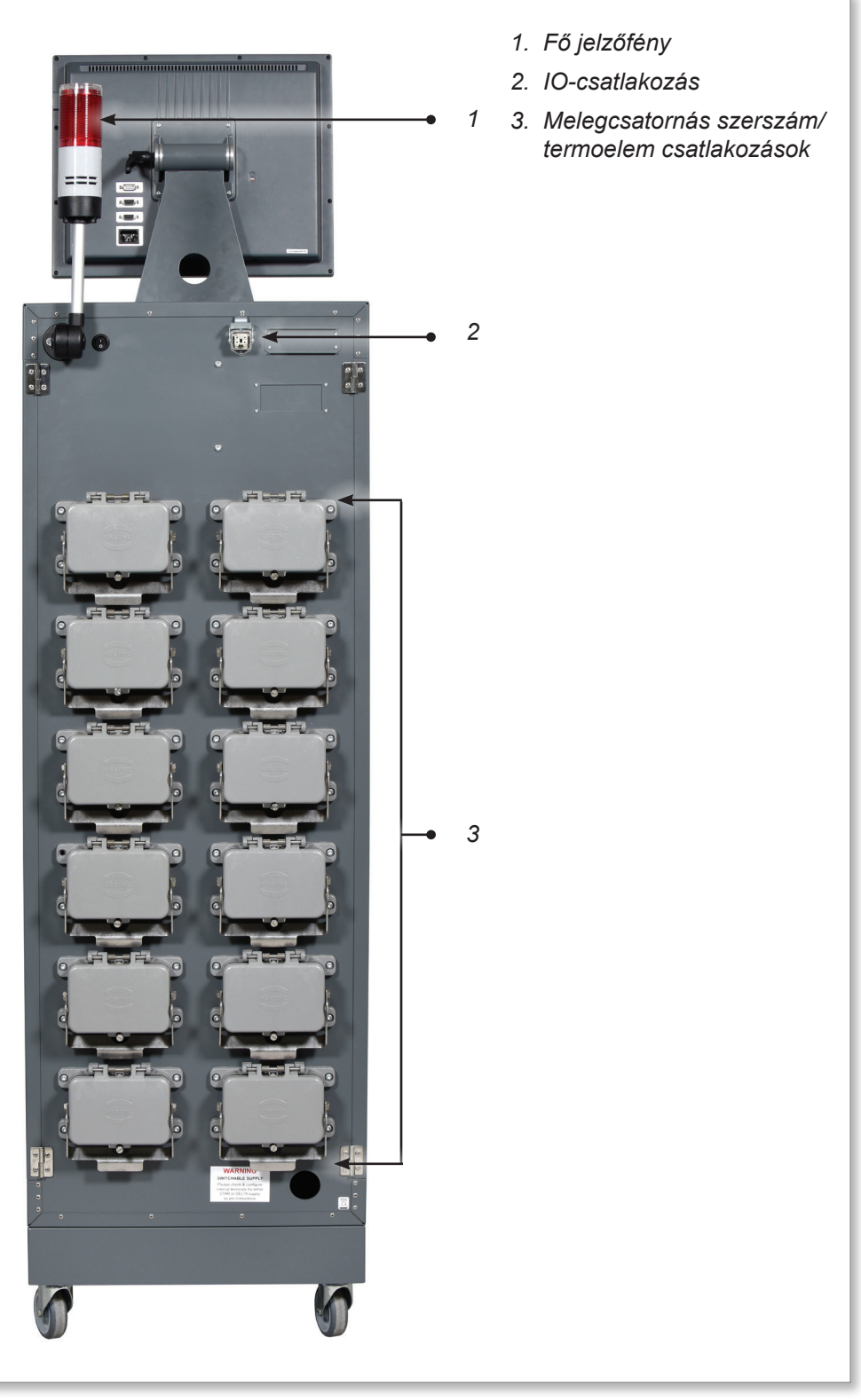

4-2. ábra: M2 Plus vezérlő. Nagy szekrény TS17 konzollal

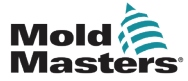

### 4.4 A képernyő elrendezése és navigáció

Az M2 Plus vezérlő a könnyű felhasználói navigáció érdekében konzisztens elrendezést alkalmaz a képernyőkön.

|                                                | 1          |                                |                    |           |          |          | • 2                 |                |           |               |       |
|------------------------------------------------|------------|--------------------------------|--------------------|-----------|----------|----------|---------------------|----------------|-----------|---------------|-------|
| Display To                                     | DolStore A | <del>කි.</del> ලි<br>Apps Sett | 3 🖄 🗠<br>ings Grap | h Picture | s        | Shutd    | ] 🕨 🕨<br>own Startu | D<br>p Standby | Boost     | i             | ← 3   |
| Probe 1                                        | Probe 2    | Probe 3                        | Probe 4            | Probe 5   | Probe 6  | Probe 7  | Probe 8             | Probe 9        | Probe 10  |               |       |
| 247                                            | 247        | 247                            | 247                | 247       | 247      | 247      | 247                 | 247            | 247       |               |       |
| 250°C                                          | 250°C      | 250°C                          | 250°C              | 250°C     | 250°C    | 250°C    | 250°C               | 250°C          | 250°C     |               |       |
| 28.8 %                                         | 28.8 %     | 28.8 %                         | 28.8 %             | 28.8 %    | 28.8 %   | 28.8 %   | 28.8 %              | 28.8 %         | 28.8 %    |               |       |
| 1.80 A                                         | 1.80 A     | 1.80 A                         | 1.80 A             | 1.80 A    | 1.80 A   | 1.80 A   | 1.80 A              | 1.80 A         | 1.80 A    | $\diamond$    |       |
| 247                                            | 2/17       | 2/17                           | 2/17               | 2/17      | 2/17     | 2/17     | 2/17                | 2/17           | 2/17      | Mode          |       |
| 250°C                                          | 250°C      | 250°C                          | 250°C              | 250°C     | 250°C    | 250°C    | 250°C               | 250°C          | 250°C     | ~             |       |
| 28.8 %                                         | 28.8 %     | 29.2 %                         | 29.2 %             | 29.2 %    | 29.2 %   | 29.2 %   | 29.2 %              | 29.2 %         | 29.2 %    | Parte         |       |
| 1.80 A                                         | 1.80 A     | 1.80 A                         | 1.80 A             | 1.80 A    | 1.80 A   | 1.80 A   | 1.80 A              | 1.80 A         | 1.80 A    |               |       |
| Probe 21                                       | Probe 22   | Probe 23                       | Probe 24           | Probe 25  | Probe 26 | Probe 27 | Probe 28            | Probe 29       | Probe 30  | $\sim$        | - 1   |
| 247                                            | 247        | 247                            | 247                | 247       | 247      | 247      | 247                 | 247            | 247       | Page          | - 7   |
| 250°C                                          | 250°C      | 250°C                          | 250°C              | 250°C     | 250°C    | 250°C    | 250°C               | 250°C          | 250°C     | <b>↑</b> ¬    |       |
| 29.2 %                                         | 29.2 %     | 29.2 %                         | 29.2 %             | 29.2 %    | 29.2 %   | 29.2 %   | 29.2 %              | 29.2 %         | 29.2 %    | ⊑√<br>Display |       |
| Probe 31                                       | Probe 32   | Probe 33                       | Probe 34           | Probe 35  | Probe 36 | Probe 37 | Probe 38            | Probe 39       | Probe 40  | Dispiay       |       |
| 247                                            | 247        | 247                            | 247                | 247       | 247      | 247      | 247                 | 247            | 247       | - Ca          |       |
| 250°C                                          | 250°C      | 250°C                          | 250°C              | 250°C     | 250°C    | 250°C    | 250°C               | 250°C          | 250°C     | Print         |       |
| 29.2 %                                         | 29.2 %     | 29.2 %                         | 29.2 %             | 29.2 %    | 29.2 %   | 29.2 %   | 29.2 %              | 29.2 %         | 29.2 %    |               | ľ     |
| 1.80 A                                         | 1.80 A     | 1.80 A                         | 1.80 A             | 1.80 A    | 1.80 A   | 1.80 A   | 1.80 A              | 1.80 A         | 1.80 A    |               |       |
| Marda .                                        | DUN        |                                | •                  |           |          | 00 M     | 010 14:07           | Fastan         | Ctature . | DEMO          | 4 . 5 |
| Mode                                           | RUN        | 1001 ID #1: 16                 | U                  |           |          | 09 Mar 2 | 14:27               | Factory        | Status    | DEMO          |       |
| 1. Navigációs menügombok 4. Vezérlő menügombok |            |                                |                    |           |          |          |                     |                |           |               |       |
| 2. Gyors                                       | hozzáfér   | rési gom                       | bok 🗄              | 5. Inform | ációs sá | V        |                     |                |           |               |       |
| 3. Informa                                     | áció gom   | nb                             |                    |           |          |          |                     |                |           |               |       |

4-3. ábra: A képernyő elrendezése

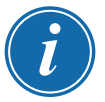

#### MEGJEGYZÉS

A TS8 képernyő kompakt mérete miatt a **[Pictures]** gomb nem áll rendelkezésre a navigációs sávon. A felhasználó a **[Pictures]** képernyőhöz az **[Apps]** gombbal férhet hozzá.

További információért lásd: "4.22.2 A Képek képernyőhöz való hozzáférés: TS8 konzol", oldalszám: 4-37.

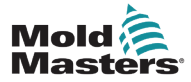

#### 4.4.1 A navigációs menü gombjai

A Megjelenítés képernyő bal felső részén lévő gombokkal az alábbi képernyőket lehet elérni:

- Megjelenítés
- ToolStore
- Alkalmazások
- Beállítások
- Grafikon
- Képek

Miután a felhasználó kiválasztott egy gombot, a gomb aktív lesz, és zöldre vált.

Lásd: 4-3. ábra.

A felhasználó e gombok közül bármelyik megérintésével visszaléphet az adott képernyő fő oldalára.

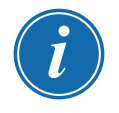

#### MEGJEGYZÉS

A felhasználó nyolc képernyő közül választhat az **[Apps]** gombbal. Az **[Apps]** gomb a megfelelő ikonra vált, és zöld színű lesz, miután a felhasználó kiválasztotta az ikont.

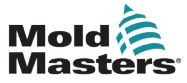

#### 4.4.2 Gyors hozzáférési gombok

A gyors hozzáférési gombok a Megjelenítés képernyő jobb felső részén találhatók:

- · Az 1. gomb konfigurálható Leállítás vagy Stop funkcióként
- A 2. gomb konfigurálható Futás, Szekvencia vagy Indítás funkcióként
- A 3. és a 4. gomb nem konfigurálható

Ha ezek a gombok nem aktívak, akkor körvonalként jelennek meg. Ha a gombok engedélyezve vannak, akkor ki vannak töltve. Lásd: 4-2. táblázat.

| 4-2. táblázat: Gyors hozzáférési gombok |                |              |  |  |  |
|-----------------------------------------|----------------|--------------|--|--|--|
|                                         | Letiltva       | Engedélyezve |  |  |  |
| 1. gomb<br>(Leállítás)                  | Shutdown       | Shutdown     |  |  |  |
| 1. gomb<br>(Stop)                       | Stop           | Stop         |  |  |  |
| 2. gomb<br>(Futás)                      | ⊳<br>Run       | Run          |  |  |  |
| 2. gomb<br>(Szekvencia)                 | Sequence       | Sequence     |  |  |  |
| 2. gomb<br>(Indítás)                    | )<br>Startup   | Startup      |  |  |  |
| 3. gomb                                 | 00<br>Standby  | Standby      |  |  |  |
| 4. gomb                                 | <b>a</b> Boost | ැ<br>Boost   |  |  |  |

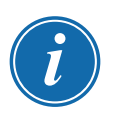

#### MEGJEGYZÉS

A [Boost] gomb ki van szürkítve, és nem használható, ha a vezérlő nincs Futás módban.

A **[Standby]** gomb ki van szürkítve, és nem használható, ha a "Készenlét engedélyezése" rendszerbeállítás le van tiltva, és a konzol Stop módban van.

A felhasználó az 1. és 2. gombot lenyomva tartva lépkedhet az üzemmód opciók között:

- 1. gomb:
  - A [Shutdown] gomb lenyomva tartásával a vezérlő Stop módba lép
  - A [Stop] gomb lenyomva tartásával a vezérlő Leállítás módba lép
- 2. gomb:
  - A [Run] gomb lenyomva tartásával a vezérlő Indítás módba lép
  - A [Startup] gomb lenyomva tartásával a vezérlő Futás módba lép
  - A [Sequence] gomb lenyomva tartásával a vezérlő Indítás módba lép

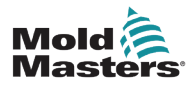

#### 4.4.3 Az Információ gomb

Az [Information] gomb a képernyő jobb felső részén található:

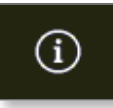

A gombbal a vezérlő alábbi adataihoz férhet hozzá:

- · konzol modellje
- szoftververzió
- gépnév
- IP-cím
- konzol üzemideje
- telepített protokoll
- aktuális téma
- hozzáférés a gyors útmutatóhoz

Lásd: 4-4. ábra.

| Display   |                      |              | ۍ<br>گړې<br>۲۰۰۲ | Graph | ₽iaturos | Chutdourp    | D       | 00<br>Standbu | Boost  | í                        |
|-----------|----------------------|--------------|------------------|-------|----------|--------------|---------|---------------|--------|--------------------------|
| Display   | Tooistore            | Ahha         | Settings         | Стари | Pictures | <br>Shutuown | Startup | Stanuby       | BUUSI  | Upgrade                  |
|           | MI                   |              | ION"             |       |          |              |         |               |        | ( <sup>†</sup> )<br>Exit |
| L Consi   | ole Model            | 1512         | 100              |       |          |              |         |               |        |                          |
| Softwan   | e version            | 2nd May 20   | 118R             |       |          |              |         |               |        |                          |
|           | lostname             | ts-12        |                  |       |          |              |         |               |        |                          |
|           | <sup>o</sup> Address | 169.254.5.   | 1/5              |       |          |              |         |               |        |                          |
| Consol    | le Uptime            | 18-05-04 12: | 19:18            |       |          |              |         |               |        |                          |
| Installed | Protocol             | SPI          | _                |       |          |              |         |               |        |                          |
| Currei    | nt Theme             | Modern       | 1                |       |          |              |         |               |        |                          |
|           |                      |              |                  |       |          |              |         |               |        |                          |
|           |                      |              |                  |       |          |              |         |               |        |                          |
|           |                      |              |                  |       |          |              |         |               |        |                          |
|           |                      |              |                  |       |          |              |         |               |        |                          |
|           |                      |              |                  |       |          |              |         |               |        |                          |
|           |                      |              |                  |       |          |              |         |               |        |                          |
|           |                      |              |                  |       |          |              |         |               |        | لگ<br>Guide              |
| Mode      |                      | Tool ID #    | 5: 40z +SVG      |       |          | 04 May 2018  | 14:44   | System        | Status | DEMO                     |

4-4. ábra: Információ képernyő

A felhasználó ezen a képernyőn hozzáférhet a működési utasítások gyors útmutatójához. További információért lásd: "6.4 Gyors kezdési útmutató", oldalszám: 6-6.

A felhasználó ezen a képernyőn megváltoztathatja a témát. A képernyő témájának módosításával kapcsolatos további információért lásd: "4.6 Modern téma", oldalszám: 4-9.

Ez a képernyő szolgál a szoftverfrissítések telepítésére is. A szoftverfrissítéssel kapcsolatos további információért lásd: "8.1 Szoftverfrissítés", oldalszám: 8-1.

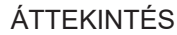

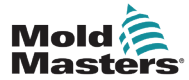

A zóna kijelzőterület jobb oldalán lévő gombok képernyőről képernyőre változnak..

### 4.4.5 Az információs sáv

Az alsó információs sáv általános információkat jelenít meg. Balról jobbra:

- mód
- üzenetsáv, ideértve a dátumot és az időt
- rövidített felhasználónév
- állapot

A felhasználó az információs sávon be is jelentkezhet a vezérlőből, illetve ki is jelentkezhet onnan. Az Üzemmód- és Állapotablakkal kapcsolatos további információért lásd: "4.17.1 Üzemmód ablak", oldalszám: 4-27, valamint "4.17.2 Állapotablak", oldalszám: 4-27.

## 4.5 A képernyőtéma kiválasztása

A konzol kijelzőjéhez három téma áll rendelkezésre. A gombok és a menüelemek a kiválasztott témától függetlenül ugyanúgy működnek.

1. Válassza ki az [Information] gombot:

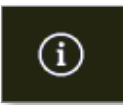

Megnyílik a Témaválasztás párbeszédpanel:

| Select Theme |        |  |  |  |  |  |  |
|--------------|--------|--|--|--|--|--|--|
| Modern       |        |  |  |  |  |  |  |
| Light        |        |  |  |  |  |  |  |
| Classic      |        |  |  |  |  |  |  |
|              |        |  |  |  |  |  |  |
|              |        |  |  |  |  |  |  |
|              |        |  |  |  |  |  |  |
|              |        |  |  |  |  |  |  |
|              |        |  |  |  |  |  |  |
|              |        |  |  |  |  |  |  |
|              |        |  |  |  |  |  |  |
|              | Cancel |  |  |  |  |  |  |

2. Válassza ki a kívánt témát, vagy válassza a **[Cancel]** lehetőséget a képernyőtéma módosítása nélküli kilépéshez.

Megnyílik egy üzenetablak:

| 4 Warning                                   |        |
|---------------------------------------------|--------|
| Theme has changed. Program needs to restart |        |
| ОК                                          | Cancel |

 Válassza ki az [OK] lehetőséget a konzol újraindításához, illetve a [Cancel] lehetőséget az információs képernyőhöz való visszatéréshez a téma módosítása nélkül.
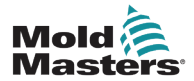

## 4.6 Modern téma

Ez az alapértelmezés szerint megjelenő téma, és a jelen kézikönyvben is ezt használjuk.

| Display T | oolStore # | <del>මීම</del> (ි<br>Apps Sett | 30 🗠<br>ings Grap | h Picture | s        | Shutd    | lown Startu | D<br>p Standby | (7)<br>Boost | í       |
|-----------|------------|--------------------------------|-------------------|-----------|----------|----------|-------------|----------------|--------------|---------|
| Probe 1   | Probe 2    | Probe 3                        | Probe 4           | Probe 5   | Probe 6  | Probe 7  | Probe 8     | Probe 9        | Probe 10     |         |
| 247       | 247        | 247                            | 247               | 247       | 247      | 247      | 247         | 247            | 247          |         |
| 250°C     | 250°C      | 250°C                          | 250°C             | 250°C     | 250°C    | 250°C    | 250°C       | 250°C          | 250°C        |         |
| 1.80 A    | 1.80 A     | 1.80 A                         | 1.80 A            | 28.8 %    | 1.80 A   | 28.8 %   | 1.80 A      | 1.80 A         | 1.80 A       | $\land$ |
| Probe 11  | Probe 12   | Probe 13                       | Probe 14          | Probe 15  | Probe 16 | Probe 17 | Probe 18    | Probe 19       | Probe 20     | Mode    |
| 247       | 247        | 247                            | 247               | 247       | 247      | 247      | 247         | 247            | 247          |         |
| 28.8 %    | 28.8 %     | 29.2 %                         | 29.2 %            | 29.2 %    | 29.2 %   | 29.2 %   | 29.2 %      | 29.2 %         | 29.2 %       | Page    |
| 1.80 A    | 1.80 A     | 1.80 A                         | 1.80 A            | 1.80 A    | 1.80 A   | 1.80 A   | 1.80 A      | 1.80 A         | 1.80 A       |         |
| 247       | 247        | 247                            | 247               | 247       | 247      | 247      | 247         | 247            | 247          | Page    |
| 250°C     | 250°C      | 250°C                          | 250°C             | 250°C     | 250°C    | 250°C    | 250°C       | 250°C          | 250°C        |         |
| 29.2 %    | 29.2 %     | 29.2 %                         | 29.2 %            | 29.2 %    | 29.2 %   | 29.2 %   | 29.2 %      | 29.2 %         | 29.2 %       | L↓      |
| Probe 31  | Probe 32   | Probe 33                       | Probe 34          | Probe 35  | Probe 36 | Probe 37 | Probe 38    | Probe 39       | Probe 40     |         |
| 247       | 247        | 247                            | 247               | 247       | 247      | 247      | 247         | 247            | 247          |         |
| 250°C     | 250°C      | 250°C                          | 250°C             | 250°C     | 250°C    | 250°C    | 250°C       | 250°C          | 250°C        | Print   |
| 1.80 A    | 1.80 A     | 1.80 A                         | 1.80 A            | 1.80 A    | 1.80 A   | 1.80 A   | 1.80 A      | 1.80 A         | 1.80 A       |         |
| Mode      | RUN        | Tool ID #1: 16                 | 0                 |           |          | 09 Mar 2 | 2018 14:27  | Factory        | Status       | DEMO    |

## 4.6.1 Light téma

|          |                  | Apps Se        | හි<br>ettings Gr | <u>~ 온</u><br>aph Pictu | ב<br>ures | Shutdo   | wn Startur | )<br>Standby | 🕜<br>Boost       | i          |
|----------|------------------|----------------|------------------|-------------------------|-----------|----------|------------|--------------|------------------|------------|
|          |                  |                | -                |                         |           |          |            |              |                  | -          |
| Probe 1  | Probe 2          | Probe 3        | Probe 4          | Probe 5                 | Probe 6   | Probe 7  | Probe 8    | Probe 9      | Probe 10         |            |
| 250      | 250              | 250            | 250              | 250                     | 250       | 250      | 250        | 250          | 250              |            |
| 250°C    | 250°C            | 250°C          | 250°C            | 250°C                   | 250°C     | 250°C    | 250°C      | 250°C        | 250°C            |            |
| 14.4 %   | 14.4 %           | 14.4 %         | 14.4 %           | 14.4 %                  | 14.4 %    | 14.4 %   | 14.4 %     | 14.4 %       | 14.4 %           |            |
| 0.12 A   | 0.12 A           | 0.12 A         | 0.12 A           | 0.12 A                  | 0.12 A    | 0.12 A   | 0.12 A     | 0.12 A       | 0.12 A           | $\diamond$ |
| 250      | Probe 12         | Probe 15       | 2E0              | Probe 15                | 2E0       | 2E0      | 2E0        | 2E0          | 250              | Mode       |
| 250      | 250              | 250            | 250              | 250                     | 250       | 250      | 250        | 250          | 250              |            |
| 250°C    | 250°C            | 230°C          | 250 C            | 250 C                   | 250°C     |          | 250°C      | 250°C        | 250 C            | ^          |
| 0.12 A   | 0.12 A           | 0.12 A         | 0.12 A           | 0.12 A                  | 0.12 A    | 0.12 A   | 0.12 A     | 0.12 A       | 0.12 A           | Page       |
| Probe 21 | Probe 22         | Probe 23       | Probe 24         | Probe 25                | Probe 26  | Probe 27 | Probe 28   | Probe 29     | Probe 30         | $\sim$     |
| 250      | 250              | 250            | 250              | 250                     | 250       | 250      | 250        | 250          | 250              | Page       |
| 250°C    | 250°C            | 250°C          | 250°C            | 250°C                   | 250°C     | 250°C    | 250°C      | 250°C        | 250°C            | •          |
| 14.4 %   | 14.4 %           | 14.4 %         | 14.4 %           | 14.4 %                  | 14.4 %    | 14.4 %   | 14.4 %     | 14.4 %       | 14.4 %           | 17         |
| 0.12 A   | 0.12 A           | 0.12 A         | 0.12 A           | 0.12 A                  | 0.12 A    | 0.12 A   | 0.12 A     | 0.12 A       | 0.12 A           | Display    |
| Probe 31 | Probe 32         | Probe 33       | Probe 34         | Probe 35                | Probe 36  | Probe 37 | Probe 38   | Probe 39     | Probe 40         | _<br>م     |
| 250      | 250              | 250            | 250              | 250                     | 250       | 250      | 250        | 250          | 250              | Print      |
| 250°C    | 250°C            | 250°C          | 250°C            | 250°C                   | 250°C     | 250°C    | 250°C      | 250°C        | 250°C            |            |
| 14.4 %   | 14.4 %<br>0.12 A | 0.12 A         | 14.4 %<br>0.12 A | 14.4 %<br>0.12 A        | 14.4 %    | 14.4 %   | 14.4 %     | 14.4 %       | 14.4 %<br>0.12 A |            |
|          |                  |                |                  |                         |           |          |            |              |                  |            |
| Mode     | DUN              | Tool ID #4: 14 | 0000             |                         |           | 10 Jun 1 | 0019 14-55 | System       | Statue           |            |

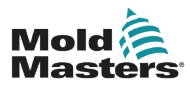

### 4.6.2 Classic téma

| Display  | ToolStore | Apps           | Settings | Graph F  | Pictures | Shutdown | Startup    | Standby  | Boost    | 8       |
|----------|-----------|----------------|----------|----------|----------|----------|------------|----------|----------|---------|
| Probe 1  | Probe 2   | Probe 3        | Probe 4  | Probe 5  | Probe 6  | Probe 7  | Probe 8    | Probe 9  | Probe 10 |         |
| 246      | 246       | 246            | 246      | 246      | 246      | 246      | 246        | 246      | 246      |         |
| 250°C    | 250°C     | 250°C          | 250°C    | 250°C    | 250°C    | 250°C    | 250°C      | 250°C    | 250°C    |         |
| 16.8 %   | 16.8 %    | 16.8 %         | 16.8 %   | 16.8 %   | 16.8 %   | 16.8 %   | 16.8 %     | 16.8 %   | 16.8 %   |         |
| Probe 11 | Probe 12  | Probe 13       | Probe 14 | Probe 15 | Probe 16 | Probe 17 | Probe 18   | Probe 19 | Probe 20 |         |
| 246      | 246       | 246            | 246      | 246      | 246      | 246      | 246        | 246      | 246      | Mode    |
| 250°C    | 250°C     | 250°C          | 250°C    | 250°C    | 250°C    | 250°C    | 250°C      | 250°C    | 250°C    |         |
| 16.8 %   | 16.8 %    | 16.8 %         | 16.8 %   | 16.8 %   | 16.8 %   | 16.8 %   | 16.8 %     | 16.8 %   | 16.8 %   | Page    |
| 0.17 A   | 0.17 A    | 0.17 A         | 0.17 A   | 0.17 A   | 0.17 A   | 0.17 A   | 0.17 A     | 0.17 A   | 0.17 A   |         |
| Probe 21 | Probe 22  | Probe 23       | Probe 24 | Probe 25 | Probe 26 | Probe 27 | Probe 28   | Probe 29 | Probe 30 |         |
| 246      | 246       | 246            | 246      | 246      | 246      | 246      | 246        | 246      | 246      | Page    |
| 250°C    | 250°C     | 250°C          | 250°C    | 250°C    | 250°C    | 250°C    | 250°C      | 250°C    | 250°C    |         |
| 0.17 A   | 0.17 A    | 0.17 A         | 0.17 A   | 0.17 A   | 0.17 A   | 0.17 A   | 0.17 A     | 0.17 A   | 0.17 A   | Display |
| Probe 31 | Probe 32  | Probe 33       | Probe 34 | Probe 35 | Probe 36 | Probe 37 | Probe 38   | Probe 39 | Probe 40 |         |
| 246      | 246       | 246            | 246      | 246      | 246      | 246      | 246        | 246      | 246      |         |
| 250°C    | 250°C     | 250°C          | 250°C    | 250°C    | 250°C    | 250°C    | 250°C      | 250°C    | 250°C    | Print   |
| 16.8 %   | 16.8 %    | 16.8 %         | 16.8 %   | 16.8 %   | 16.8 %   | 16.8 %   | 16.8 %     | 16.8 %   | 16.8 %   |         |
| 0.17 A   | 0.17 A    | 0.17 A         | 0.17 A   | 0.17 A   | 0.17 A   | 0.17 A   | 0.17 A     | 0.17 A   | 0.17 A   |         |
| Mode     | RUN       | Tool ID #4: 16 | 0new     |          |          | 19 Jun 2 | 2018 14:53 | System   | Status   | NORMAL  |

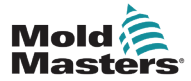

# 4.7 Zónamegjelenítési opciók (TS8 konzol)

A TS8 konzol egyetlen képernyőn legfeljebb 96 zónát tud megjeleníteni. A megjelenített információ mennyisége a zónák számának növelésével párhuzamosan csökken.

A felhasználó a zónapanelek méretét a [Display] gombbal módosíthatja:

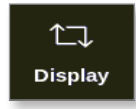

Ehelyett azt is megteheti, hogy megtartja a zóna alapértelmezett panelméretét, és a **[Page ▲]** és **[Page ▼]** gombokkal végiglapozhatja a zónákat.

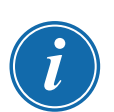

#### MEGJEGYZÉS

A TS8 képernyő kompakt mérete miatt a **[Pictures]** gomb nem áll rendelkezésre a navigációs sávon. A felhasználó a **[Pictures]** képernyőhöz az **[Apps]** gombbal férhet hozzá.

További információért lásd: "4.22.2 A Képek képernyőhöz való hozzáférés: TS8 konzol", oldalszám: 4-37.

## 4.7.1 TS8 konzol: 36 zóna a képernyőn

Az alapértelmezett képernyőn legfeljebb 36 zóna és az alábbi adatok jelennek meg:

- alias neve
- tényleges hőmérséklet
- beállított hőmérséklet
- teljesítmény
- áram

| <br>Display               | C<br>ToolStore            | Apps                      | ැබුම<br>Settings          | <u>〜</u><br>Graph         | Shutdo                    | wn Startu                 | p Standt                  | oy Boost                  | í              |
|---------------------------|---------------------------|---------------------------|---------------------------|---------------------------|---------------------------|---------------------------|---------------------------|---------------------------|----------------|
| Manifold :                | . Manifold 2              | Manifold 3                | Manifold 4                | Manifold 5                | Manifold 6                | Manifold 7                | Manifold 8                | Manifold 9 482            |                |
| 482°F                     | 482°F                     | 482°F                     | 482°F                     | 482°F                     | 482°F                     | 482°F                     | 482°F                     | 482°F                     |                |
| Manifold 10               | Manifold 11<br>482        | Manifold 12               | Manifold 13<br>482        | Manifold 14               | Manifold 15               | Manifold 16               | Manifold 17               | Manifold 18               | ⊘<br>Mode      |
| 482°F                     | 482°F                     | 482°F                     | 482°F                     | 482°F                     | 482°F                     | 482°F                     | 482°F                     | 482°F<br>26.0 %           | ∧<br>Page      |
| Manifold 19               | Manifold 20               | Manifold 21               | Manifold 22<br>482        | Manifold 23               | Manifold 24               | Manifold 25               | Manifold 26               | Manifold 27               | ∨<br>Page      |
| 482°F<br>26.0 %<br>1.60 A | 482°F<br>26.0 %<br>1.60 A | 482°F<br>26.0 %<br>1.60 A | 482°F<br>26.0 %<br>1.60 A | 482°F<br>26.0 %<br>1.60 A | 482°F<br>26.0 %<br>1.60 A | 482°F<br>26.0 %<br>1.60 A | 482°F<br>26.0 %<br>1.60 A | 482°F<br>26.0 %<br>1.60 A | ∱_]<br>Display |
| Manifold 2<br>482         | Manifold 29               | Manifold 30               | Manifold 31 482           | Manifold 32               | Manifold 33 482           | Manifold 34               | Manifold 35 482           | Manifold 36               | C)<br>Print    |
| 482°F<br>26.0 %<br>1.60 A | 482°F<br>26.0 %<br>1.60 A | 482°F<br>26.0 %<br>1.60 A | 482°F<br>26.0 %<br>1.60 A | 482°F<br>26.0 %<br>1.60 A | 482°F<br>26.0 %<br>1.60 A | 482°F<br>26.0 %<br>1.60 A | 482°F<br>26.0 %<br>1.60 A | 482°F<br>26.0 %<br>1.60 A |                |
| Mode                      |                           | Tool ID #0:               | 144z + IO                 |                           | 19 S                      | ep 2018 20:               | 21 Facto                  | ry Status                 | DEMO           |

4-5. ábra: TS8 konzol 36 zónával

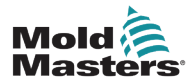

#### 4.7.2 TS8 konzol: 54 zóna a képernyőn

Minden zónánál megjelenik az alias neve, valamint a tényleges és a beállított hőmérséklet.

| Display -                 | C<br>ToolStore       | Apps                 | ැබු <sup>@</sup><br>Settings | <u>〜</u><br>Graph    | Shutdo               | wn Startu            | D<br>p Standby       | ()<br>Boost               | í            |
|---------------------------|----------------------|----------------------|------------------------------|----------------------|----------------------|----------------------|----------------------|---------------------------|--------------|
| Manifold 1                | Manifold 2           | Manifold 3           | Manifold 4                   | Manifold 5           | Manifold 6           | Manifold 7           | Manifold 8           | Manifold 9                |              |
| 482                       | 482                  | 482                  | 482                          | 482                  | 482                  | 482                  | 482                  | 482                       |              |
| Manifold 10               | Manifold 11          | Manifold 12          | Manifold 13                  | Manifold 14          | Manifold 15          | Manifold 16          | Manifold 17          | Manifold 18               | $\wedge$     |
| 482<br>482°F              | 482<br>482°F         | 482<br>482°F         | 482<br>482°F                 | 482<br>482°F         | 482<br>482°F         | 482<br>482°F         | 482<br>482°F         | 482<br>482°F              | Mode         |
| Manifold 19<br><b>482</b> | Manifold 20          | Manifold 21          | Manifold 22                  | Manifold 23          | Manifold 24          | Manifold 25          | Manifold 26          | Manifold 27<br><b>482</b> | A            |
| 482°F                     | 482°F                | 482°F                | 482°F                        | 482°F                | 482°F                | 482°F<br>Manifold 34 | 482°F                | 482°F                     | r-ayc        |
| 482                       | 482                  | 482                  | 482                          | 482                  | 482                  | 482                  | 482                  | 482                       | Page         |
| 482°F<br>Manifold 37      | 482°F<br>Manifold 38 | 482°F<br>Manifold 39 | 482°F<br>Manifold 40         | 482°F<br>Manifold 41 | 482°F<br>Manifold 42 | 482°F<br>Manifold 43 | 482°F<br>Manifold 44 | 482°F<br>Manifold 45      | ↓<br>Display |
| 482<br>482°E              | 482<br>482°F         | 482<br>482°E         | 482<br>482°F                 | 482<br>482°E         | 482<br>482°F         | 482<br>482°E         | 482<br>482°F         | 482<br>482°F              | Д,           |
| Manifold 46               | Manifold 47          | Manifold 48          | Manifold 49                  | Manifold 50          | Manifold 51          | Manifold 52          | Manifold 53          | Manifold 54               | Print        |
| 482°F                     | 482°F                | 482°F                | 482°F                        | 482°F                | 482°F                | 482°F                | 482°F                | 482°F                     |              |
| Mode ST                   | OPPED                | Tool ID #0:          | 144z + IO                    |                      | 19 S                 | ep 2018 20:          | 21 Factor            | y Status                  | DEMO         |

4-6. ábra: TS8 konzol 54 zónával

## 4.7.3 TS8 konzol: 96 zóna a képernyőn

Minden zónánál megjelenik az alias neve és a tényleges hőmérséklet.

| Display | ToolStore | Apps        | ැටෑම<br>Settings | <u> </u><br>Graph | Shutdo | wn Startur   | )<br>Standb | y Boost   | í              |
|---------|-----------|-------------|------------------|-------------------|--------|--------------|-------------|-----------|----------------|
| 485     | 5 485     | 485         | 485              | 485               | 485    | 485          | 485         | 485       |                |
| 485     | 485       | 485         | 485              | 485               | 485    | 485          | 485         | 485       |                |
| 485     | 5 485     | 485         | 485              | 485               | 485    | 485          | 485         | 485       |                |
| 485     | 5 485     | 485         | 485              | 485               | 485    | 485          | 485         | 485       | $\diamond$     |
| 485     | 5 485     | 485         | 485              | 485               | 485    | 485          | 485         | 485       | Mode           |
| 485     | 5 485     | 485         | 485              | 485               | 485    | 485          | 485         | 485       | ~              |
| 485     | 5 485     | 485         | 485              | 485               | 485    |              |             |           | Page           |
|         |           |             |                  |                   |        |              |             |           | ∨<br>Page      |
|         |           |             |                  |                   |        |              |             |           | ∱_]<br>Display |
|         |           |             |                  |                   |        |              |             |           | C)<br>Print    |
|         |           |             |                  |                   |        |              |             |           |                |
| Mode    | STOPPED   | Tool ID #0: | 144z + IO        |                   | 19 S   | ep 2018 20:1 | I9 Facto    | ry Status | DEMO           |

4-7. ábra: TS8 konzol 96 zónával

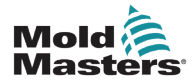

# 4.8 Zónamegjelenítési opciók (TS12 konzol)

A TS12 konzol egyetlen képernyőn akár 144 zónát is képes megjeleníteni. A megjelenített információ mennyisége a zónák számának növelésével párhuzamosan csökken.

A felhasználó a zónapanelek méretét a [Display] gombbal módosíthatja:

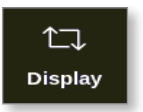

Ehelyett a felhasználó azt is megteheti, hogy megtartja a zóna alapértelmezett panelméretét, és a **[Page ▲]** és **[Page ▼]** gombokkal végiglapozhatja a zónákat:

#### 4.8.1 TS12 konzol: 40 zóna a képernyőn

Az alapértelmezett képernyőn legfeljebb 40 zóna és az alábbi adatok jelennek meg:

- alias neve
- tényleges hőmérséklet
- beállított hőmérséklet
- teljesítmény
- áram

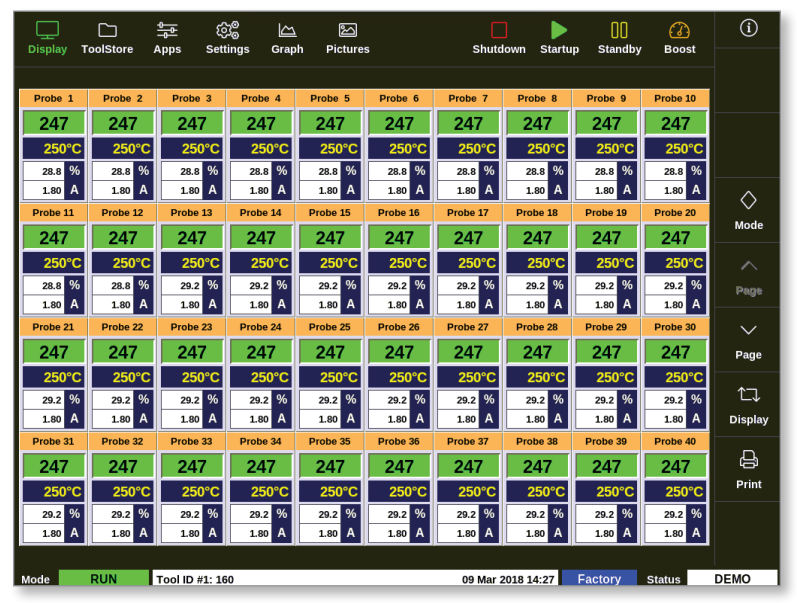

4-8. ábra: TS12 konzol 40 zónával

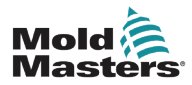

### 4.8.2 TS12 konzol: 60 zóna a képernyőn

Ezen a képernyőn ugyanazok az adatok jelennek meg, mint a 40 zónás képernyőn.

| Display                    | ToolStore        | Apps                       | ැටාම<br>Setting            | لکے<br>js Grap             | h Picti                    | ධ<br>ures                  | Shu                        | utdown                     | )<br>Startup               | ]]<br>Standby              | 🕜<br>Boost                 | í       |
|----------------------------|------------------|----------------------------|----------------------------|----------------------------|----------------------------|----------------------------|----------------------------|----------------------------|----------------------------|----------------------------|----------------------------|---------|
| TIP 1                      | TIP 2            | TIP 3                      | TIP 4                      | TIP 5                      | TIP 6                      | TIP 7                      | TIP 8                      | TIP 9                      | TIP 10                     | TIP 11                     | TIP 12                     |         |
| 225                        | 225              | 225                        | 225                        | 225                        | 225                        | 225                        | 225                        | 225                        | 225                        | 225                        | 225                        |         |
| 225°C                      | 225°C            | 225°C                      | 225°C                      | 225°C                      | 225°C                      | 225°C                      | 225°C                      | 225°C                      | 225°C                      | 225°C                      | 225°C                      |         |
| 0.70 A                     | 0.70 A           | 0.70 A                     | 0.70 A                     | 0.70 A                     | 0.70 A                     | 0.70 A                     | 0.70 A                     | 0.70 A                     | 0.70 A                     | 0.70 A                     | 0.70 A                     |         |
| 225                        | 225              | 225                        | 225                        | 225                        | 225                        | 225                        | 225                        | 225                        | 225                        | 225                        | 225                        | Mode    |
| 225°C                      | 225°C            | 225°C                      | 225°C                      | 225°C                      | 225°C                      | 225°C                      | 225°C                      | 225°C                      | 225°C                      | 225°C                      | 225°C                      |         |
| 12.0 %<br>0.70 A<br>TIP 25 | 12.0 %<br>0.70 A | 12.0 %<br>0.70 A<br>TIP 27 | 12.0 %<br>0.70 A<br>TIP 28 | 12.0 %<br>0.70 A<br>TIP 29 | 12.0 %<br>0.70 A<br>TIP 30 | 12.0 %<br>0.70 A<br>TIP 31 | 12.0 %<br>0.70 A<br>TIP 32 | 12.0 %<br>0.70 A<br>TIP 33 | 12.0 %<br>0.70 A<br>TIP 34 | 12.0 %<br>0.70 A<br>TIP 35 | 12.0 %<br>0.70 A<br>TIP 36 | ^       |
| 225                        | 225              | 225                        | 225                        | 225                        | 225                        | 225                        | 225                        | 225                        | 225                        | 225                        | 225                        | Page    |
| 225°C                      | 225°C            | 225°C                      | 225°C                      | 225°C                      | 225°C                      | 225°C                      | 225°C                      | 225°C                      | 225°C                      | 225°C                      | 225°C                      |         |
| 12.0 %<br>0.70 A<br>TIP 37 | 12.0 %<br>0.70 A | 12.0 %<br>0.70 A<br>TIP 39 | 12.0 %<br>0.70 A<br>TIP 40 | 12.0 %<br>0.70 A<br>TIP 41 | 12.0 %<br>0.70 A<br>TIP 42 | 12.0 %<br>0.70 A<br>TIP 43 | 12.0 %<br>0.70 A           | 12.0 %<br>0.70 A<br>TIP 45 | 12.0 %<br>0.70 A<br>TIP 46 | 12.0 %<br>0.70 A<br>TIP 47 | 12.0 %<br>0.70 A           | Page    |
| 225                        | 225              | 225                        | 225                        | 225                        | 225                        | 225                        | 225                        | 225                        | 225                        | 225                        | 225                        | 1       |
| 225°C                      | 225°C            | 225°C                      | 225°C                      | 225°C                      | 225°C                      | 225°C                      | 225°C                      | 225°C                      | 225°C                      | 225°C                      | 225°C                      | Display |
| 12.0 %                     | 12.0 %           | 12.0 %                     | 12.0 %                     | 12.0 %                     | 12.0 %                     | 12.0 %                     | 12.0 %                     | 12.0 %                     | 12.0 %                     | 12.0 %                     | 12.0 %                     | рийн    |
| 0.70 A                     | 0.70 A           | 0.70 A                     | 0.70 A                     | 0.70 A                     | 0.70 A                     | 0.70 A                     | 0.70 A                     | 0.70 A                     | 0.70 A                     | 0.70 A                     | 0.70 A                     | Ср      |
| 254                        | 254              | 254                        | 254                        | 254                        | 254                        | 254                        | 254                        | 254                        | 254                        | 254                        | 254                        | Print   |
| 254°C                      | 254°C            | 254°C                      | 254°C                      | 254°C                      | 254°C                      | 254°C                      | 254°C                      | 254°C                      | 254°C                      | 254°C                      | 254°C                      |         |
| 30.4 %                     | 30.4 %           | 30.4 %                     | 30.4 %                     | 30.4 %                     | 30.4 %                     | 30.4 %                     | 30.4 %                     | 30.4 %                     | 30.4 %                     | 30.4 %                     | 30.4 %                     |         |
| 1.90 A                     | 1.90 A           | 1.90 A                     | 1.90 A                     | 1.90 A                     | 1.90 A                     | 1.90 A                     | 1.90 A                     | 1.90 A                     | 1.90 A                     | 1.90 A                     | 1.90 A                     |         |
| Mode                       |                  | Tool ID                    | #10: 60zor                 | ne                         |                            |                            | 18 <i>A</i>                | Apr 2018 15                | 5:50 U                     | ser s                      | itatus                     | DEMO    |

4-9. ábra: TS12 konzol 60 zónával

#### 4.8.3 TS12 konzol: 96 zóna a képernyőn

Minden zónánál megjelenik az alias neve, valamint a tényleges és a beállított hőmérséklet.

| Display    | ToolStore | e Apps    | දිටුම<br>Setting | js Grap   | . 🧏       | 그<br>ures   | Sh          | utdown :     | )<br>Startup | []]<br>Standby | 🕜<br>Boost | í           |
|------------|-----------|-----------|------------------|-----------|-----------|-------------|-------------|--------------|--------------|----------------|------------|-------------|
| Anti-Drool |           |           |                  | BridgeTOP | BridgeBOT | HeatedSten1 | HeatedSten? | Heater/Sten3 | Heater/Sten/ | ManBOT 1       | ManTOP 1   |             |
| 251        | 251       | 251       | 251              | 251       | 251       | 251         | 251         | 251          | 251          | 251            | 251        |             |
| 250°C      | 250°C     | 250°C     | 250°C            | 250°C     | 250°C     | 250°C       | 250°C       | 250°C        | 250°C        | 250°C          | 250°C      |             |
| ManBOT 2   | ManTOP 2  | ManBOT 3  | ManTOP 3         | ManBOT 4  | ManTOP 4  | ManBOT 5    | ManTOP 5    | ManBOT 6     | ManTOP 6     | ManBOT 7       | ManTOP 7   |             |
| 251        | 251       | 251       | 251              | 251       | 251       | 251         | 251         | 251          | 251          | 251            | 251        |             |
| 250°C      | 250°C     | 250°C     | 250°C            | 250°C     | 250°C     | 250°C       | 250°C       | 250°C        | 250°C        | 250°C          | 250°C      |             |
| ManBOT 8   | ManTOP 8  | ManBOT 9  | ManTOP 9         | ManBOT 10 | ManTOP 10 | ManBOT 11   | ManTOP 11   | ManBOT 12    | ManTOP 12    | ManBOT 13      | ManTOP 13  | $\diamond$  |
| 251        | 251       | 251       | 251              | 251       | 251       | 251         | 251         | 251          | 251          | 251            | 251        | Mode        |
| 250°C      | 250°C     | 250°C     | 250°C            | 250°C     | 250°C     | 250°C       | 250°C       | 250°C        | 250°C        | 250°C          | 250°C      |             |
| ManBOT 14  | ManTOP 14 | ManBOT 15 | ManTOP 15        | ManBOT 16 | ManTOP 16 | TIP 1       | TIP 2       | TIP 3        | TIP 4        | TIP 5          | TIP 6      |             |
| 251        | 251       | 251       | 251              | 251       | 251       | 250         | 250         | 250          | 250          | 250            | 250        | Page        |
| 250°C      | 250°C     | 250°C     | 250°C            | 250°C     | 250°C     | 250°C       | 250°C       | 250°C        | 250°C        | 250°C          | 250°C      |             |
| TIP 7      | TIP 8     | TIP 9     | TIP 10           | TIP 11    | TIP 12    | TIP 13      | TIP 14      | TIP 15       | TIP 16       | TIP 17         | TIP 18     | $\sim$      |
| 250        | 250       | 250       | 250              | 250       | 250       | 250         | 250         | 250          | 250          | 250            | 250        | Page        |
| 250°C      | 250°C     | 250°C     | 250°C            | 250°C     | 250°C     | 250°C       | 250°C       | 250°C        | 250°C        | 250°C          | 250°C      |             |
| TIP 19     | TIP 20    | TIP 21    | TIP 22           | TIP 23    | TIP 24    | TIP 25      | TIP 26      | TIP 27       | TIP 28       | TIP 29         | TIP 30     | <b>↑</b> ⊐. |
| 250        | 250       | 250       | 250              | 250       | 250       | 250         | 250         | 250          | 250          | 250            | 250        | Display     |
| 250°C      | 250°C     | 250°C     | 250°C            | 250°C     | 250°C     | 250°C       | 250°C       | 250°C        | 250°C        | 250°C          | 250°C      | Display     |
| TIP 31     | TIP 32    | TIP 33    | TIP 34           | TIP 35    | TIP 36    | TIP 37      | TIP 38      | TIP 39       | TIP 40       | TIP 41         | TIP 42     | لم<br>ل     |
| 250        | 250       | 250       | 250              | 250       | 250       | 250         | 250         | 250          | 250          | 250            | 250        |             |
| 250°C      | 250°C     | 250°C     | 250°C            | 250°C     | 250°C     | 250°C       | 250°C       | 250°C        | 250°C        | 250°C          | 250°C      | Print       |
| TIP 43     | TIP 44    | TIP 45    | TIP 46           | TIP 47    | TIP 48    | TIP 49      | TIP 50      | TIP 51       | TIP 52       | TIP 53         | TIP 54     |             |
| 250        | 250       | 250       | 250              | 250       | 250       | 250         | 250         | 250          | 250          | 250            | 250        |             |
| 250°C      | 250°C     | 250°C     | 250°C            | 250°C     | 250°C     | 250°C       | 250°C       | 250°C        | 250°C        | 250°C          | 250°C      |             |
| Mode       |           | Tool ID   | #43: 144z        | + 10      |           |             | 05          | Apr 2018 11  | .:05 Sy:     | stem s         | status     | DEMO        |

4-10. ábra: TS12 konzol 96 zónával

#### 4.8.4 TS12 konzol: 144 zóna a képernyőn

Minden zónánál megjelenik az alias neve és a tényleges hőmérséklet.

| Display    | ToolStore | e Apps    | ැඩි<br>Setting | gs Grap   | h Picti   | 고<br>ures   | Sh          | utdown      | )<br>Startup | []]<br>Standby | (])<br>Boost | í           |
|------------|-----------|-----------|----------------|-----------|-----------|-------------|-------------|-------------|--------------|----------------|--------------|-------------|
| Anti-Drool | PRUE BAR  | PRUE BAR  | PRUE BAR       | BridgeTOP | BridgeBOT | HeatedStep1 | HeatedStep2 | HeatedStep  | HeatedStep4  | ManBOT 1       | ManTOP 1     |             |
| 252        | 252       | 252       | 252            | 252       | 252       | 252         | 252         | 252         | 252          | 252            | 252          |             |
| ManBOT 2   | ManTOP 2  | ManBOT 3  | ManTOP 3       | ManBOT 4  | ManTOP 4  | ManBOT 5    | ManTOP 5    | ManBOT 6    | ManTOP 6     | ManBOT 7       | ManTOP 7     |             |
| 252        | 252       | 252       | 252            | 252       | 252       | 252         | 252         | 252         | 252          | 252            | 252          |             |
| ManBOT 8   | ManTOP 8  | ManBOT 9  | ManTOP 9       | ManBOT 10 | ManTOP 10 | ManBOT 11   | ManTOP 11   | ManBOT 12   | ManTOP 12    | ManBOT 13      | ManTOP 13    |             |
| 252        | 252       | 252       | 252            | 252       | 252       | 252         | 252         | 252         | 252          | 252            | 252          | ^           |
| ManBOT 14  | ManTOP 14 | ManBOT 15 | ManTOP 15      | ManBOT 16 | ManTOP 16 | TIP 1       | TIP 2       | TIP 3       | TIP 4        | TIP 5          | TIP 6        | $\diamond$  |
| 252        | 252       | 252       | 252            | 252       | 252       | 250         | 250         | 250         | 250          | 250            | 250          | Mode        |
| TIP 7      | TIP 8     | TIP 9     | TIP 10         | TIP 11    | TIP 12    | TIP 13      | TIP 14      | TIP 15      | TIP 16       | TIP 17         | TIP 18       |             |
| 250        | 250       | 250       | 250            | 250       | 250       | 250         | 250         | 250         | 250          | 250            | 250          |             |
| TIP 19     | TIP 20    | TIP 21    | TIP 22         | TIP 23    | TIP 24    | TIP 25      | TIP 26      | TIP 27      | TIP 28       | TIP 29         | TIP 30       | Page        |
| 250        | 250       | 250       | 250            | 250       | 250       | 250         | 250         | 250         | 250          | 250            | 250          |             |
| TIP 31     | TIP 32    | TIP 33    | TIP 34         | TIP 35    | TIP 36    | TIP 37      | TIP 38      | TIP 39      | TIP 40       | TIP 41         | TIP 42       |             |
| 250        | 250       | 250       | 250            | 250       | 250       | 250         | 250         | 250         | 250          | 250            | 250          | Pana        |
| TIP 43     | TIP 44    | TIP 45    | TIP 46         | TIP 47    | TIP 48    | TIP 49      | TIP 50      | TIP 51      | TIP 52       | TIP 53         | TIP 54       |             |
| 250        | 250       | 250       | 250            | 250       | 250       | 250         | 250         | 250         | 250          | 250            | 250          | <u>,</u> ר↑ |
| TIP 55     | TIP 56    | TIP 57    | TIP 58         | TIP 59    | TIP 60    | TIP 61      | TIP 62      | TIP 63      | TIP 64       | TIP 65         | TIP 66       | Dicplay     |
| 250        | 250       | 250       | 250            | 250       | 250       | 250         | 250         | 250         | 250          | 250            | 250          | Dispiay     |
| TIP 67     | TIP 68    | TIP 69    | TIP 70         | TIP 71    | TIP 72    | TIP 73      | TIP 74      | TIP 75      | TIP 76       | TIP 77         | TIP 78       | D<br>D      |
| 250        | 250       | 250       | 250            | 250       | 250       | 250         | 250         | 250         | 250          | 250            | 250          | 6           |
| TIP 79     | TIP 80    | TIP 81    | TIP 82         | TIP 83    | TIP 84    | TIP 85      | TIP 86      | TIP 87      | TIP 88       | TIP 89         | TIP 90       | Print       |
| 250        | 250       | 250       | 250            | 250       | 250       | 250         | 250         | 250         | 250          | 250            | 250          |             |
| TIP 91     | TIP 92    | TIP 93    | TIP 94         | TIP 95    | TIP 96    | TIP 97      | TIP 98      | TIP 99      | TIP 100      | TIP 101        | TIP 102      |             |
| 250        | 250       | 250       | 250            | 250       | 250       | 250         | 250         | 250         | 250          | 250            | 250          |             |
| Mode       | STOPPED   | Tool II   | 0 #43: 144z    | + 10      |           |             | 05 /        | Apr 2018 11 | :05 Sy       | stem S         | itatus       | DEMO        |

4-11. ábra: TS12 konzol 144 zónával

# 4.9 Zónamegjelenítési opciók (TS17 konzol)

A TS17 konzol szélesvásznú formátumú, és a Megjelenítés képernyőn több zóna látható. Minden egyéb funkció ugyanaz, mint a TS12 konzol esetében. Ebben a felhasználói kézikönyvben a TS12 konzolról készült képeket használjuk.

## 4.9.1 TS17 konzol: 78 zóna a képernyőn

Az alapértelmezett képernyőn legfeljebb 78 zóna és az alábbi adatok jelennek meg:

- alias neve
- tényleges hőmérséklet
- beállított hőmérséklet
- teljesítmény
- áram

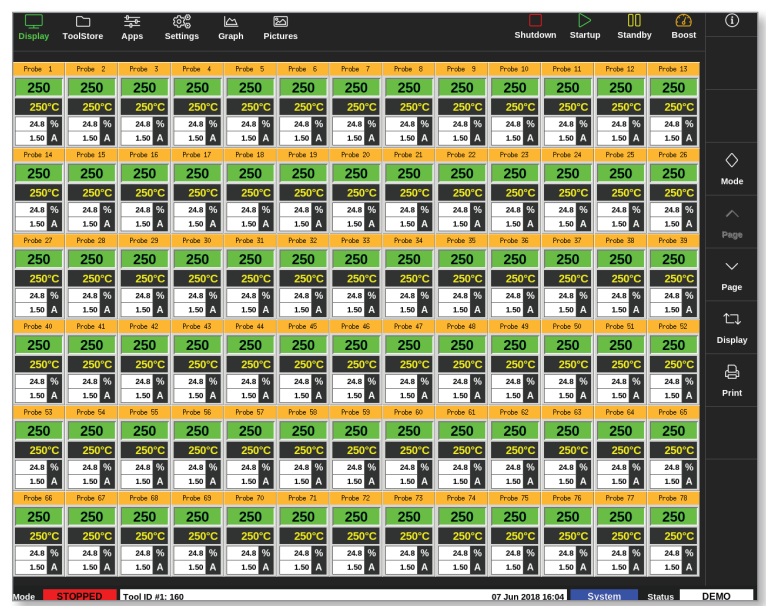

4-12. ábra: TS17 konzol 78 zónával

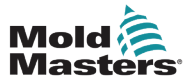

#### 4.9.2 TS17 konzol: 105 zóna a képernyőn

Ezen a képernyőn ugyanazok az adatok jelennek meg, mint a 78 zónás képernyőn.

|                  |           | <u></u>  | කි        |                   | 2        |                  |          |          |          |                  |                  | $\triangleright$ | 00       |          | í          |
|------------------|-----------|----------|-----------|-------------------|----------|------------------|----------|----------|----------|------------------|------------------|------------------|----------|----------|------------|
| Display          | ToolStore | Apps     | Setting   | Graph             | Pictur   | es               |          |          |          |                  | Shutdown         | Startup          | Standby  | Boost    |            |
| Probe 1          | Probe 2   | Probe 3  | Probe 4   | Probe 5           | Probe 6  | Probe 7          | Probe 8  | Probe 9  | Probe 10 | Probe 11         | Probe 12         | Probe 13         | Probe 14 | Probe 15 |            |
| 250              | 250       | 250      | 250       | 250               | 250      | 250              | 250      | 250      | 250      | 250              | 250              | 250              | 250      | 250      |            |
| 250°C            | 250°C     | 250°C    | 250°C     | 250°C             | 250°C    | 250°C            | 250°C    | 250°C    | 250°C    | 250°C            | 250°C            | 250°C            | 250°C    | 250°C    |            |
| 23.2 %           | 23.2 %    | 23.2 %   | 23.2 %    | 23.2 %            | 23.2 %   | 23.2 %           | 23.2 %   | 23.2 %   | 23.2 %   | 23.2 %           | 23.2 %           | 23.2 %           | 23.2 %   | 23.2 %   |            |
| Probe 16         | Probe 17  | Probe 18 | Probe 19  | Probe 20          | Probe 21 | Probe 22         | Probe 23 | Probe 24 | Probe 25 | Probe 26         | Probe 27         | Probe 28         | Probe 29 | Probe 30 |            |
| 250              | 250       | 250      | 250       | 250               | 250      | 250              | 250      | 250      | 250      | 250              | 250              | 250              | 250      | 250      | $\diamond$ |
| 250°C            | 250°C     | 250°C    | 250°C     | 250°C             | 250°C    | 250°C            | 250°C    | 250°C    | 250°C    | 250°C            | 250°C            | 250°C            | 250°C    | 250°C    | Mode       |
| 23.2 %           | 23.2 %    | 23.2 %   | 23.2 %    | 23.2 %            | 23.2 %   | 23.2 %           | 23.2 %   | 23.2 %   | 23.2 %   | 23.2 %           | 23.2 %           | 23.2 %           | 23.2 %   | 23.2 %   |            |
| Probe 31         | Probe 32  | Probe 33 | Probe 34  | Probe 35          | Probe 36 | Probe 37         | Probe 38 | Probe 39 | Probe 40 | Probe 41         | Probe 42         | Probe 43         | Probe 44 | Probe 45 |            |
| 250              | 250       | 250      | 250       | 250               | 250      | 250              | 250      | 250      | 250      | 250              | 250              | 250              | 250      | 250      | Page       |
| 250°C            | 250°C     | 250°C    | 250°C     | 250°C             | 250°C    | 250°C            | 250°C    | 250°C    | 250°C    | 250°C            | 250°C            | 250°C            | 250°C    | 250°C    |            |
| 23.2 %<br>1.40 A | 23.2 %    | 23.2 %   | 23.2 %    | 23.2 %            | 23.2 %   | 23.2 %<br>1.40 A | 23.2 %   | 23.2 %   | 23.2 %   | 23.2 %<br>1.40 A | 23.2 %<br>1.40 A | 23.2 %           | 23.2 %   | 23.2 %   |            |
| Probe 46         | Probe 47  | Probe 48 | Probe 49  | Probe 50          | Probe 51 | Phobe 52         | Probe 53 | Probe 54 | Probe 55 | Probe 56         | Probe 57         | Probe 58         | Probe 59 | Probe 60 | Page       |
| 250              | 250       | 250      | 250       | 250               | 250      | 250              | 250      | 250      | 250      | 250              | 250              | 250              | 250      | 250      |            |
| 250°C            | 250°C     | 250°C    | 250°C     | 250°C             | 250°C    | 250°C            | 250°C    | 250°C    | 250°C    | 250°C            | 250°C            | 250°C            | 250°C    | 250°C    | L.         |
| 23.2 %           | 23.2 %    | 23.2 %   | 23.2 %    | 23.2 96<br>1.40 A | 23.2 %   | 23.2 %<br>1.40 A | 23.2 %   | 23.2 %   | 23.2 %   | 23.2 %           | 23.2 %<br>1.40 A | 23.2 %           | 23.2 %   | 23.2 %   | Display    |
| Probe 61         | Probe 62  | Probe 63 | Probe 64  | Probe 65          | Probe 66 | Probe 67         | Probe 68 | Probe 69 | Probe 70 | Probe 71         | Probe 72         | Probe 73         | Probe 74 | Probe 75 | n          |
| 250              | 250       | 250      | 250       | 250               | 250      | 250              | 250      | 250      | 250      | 250              | 250              | 250              | 250      | 250      | 6          |
| 250°C            | 250°C     | 250°C    | 250°C     | 250°C             | 250°C    | 250°C            | 250°C    | 250°C    | 250°C    | 250°C            | 250°C            | 250°C            | 250°C    | 250°C    | Print      |
| 23.2 %           | 23.2 %    | 23.2 %   | 23.2 %    | 23.2 %            | 23.2 %   | 23.2 %           | 23.2 %   | 23.2 %   | 23.2 %   | 23.2 %           | 23.2 %           | 23.2 %           | 23.2 %   | 23.2 %   |            |
| Probe 76         | Probe 77  | Probe 78 |           |                   | _        |                  |          |          |          |                  |                  |                  |          |          |            |
| 250              | 250       | 250      |           |                   |          |                  |          |          |          |                  |                  |                  |          |          |            |
| 250°C            | 250°C     | 250°C    |           |                   |          |                  |          |          |          |                  |                  |                  |          |          |            |
| 23.2 %           | 23.2 %    | 23.2 %   |           |                   |          |                  |          |          |          |                  |                  |                  |          |          |            |
|                  | 1.40      | 1.40     | _         |                   |          | _                |          | _        | _        | _                |                  | _                |          | _        |            |
|                  |           |          |           |                   |          |                  |          |          |          |                  |                  |                  |          |          |            |
|                  |           |          |           |                   |          |                  |          |          |          |                  |                  |                  |          |          |            |
|                  |           |          |           |                   |          |                  |          |          |          |                  |                  |                  |          |          |            |
|                  |           |          |           |                   |          |                  |          |          |          |                  |                  |                  |          |          |            |
| Mode             |           | Tool II  | D #1: 160 |                   |          |                  |          |          |          | 07 Ju            | n 2018 16:05     | Svst             | em Si    | atus     | DEMO       |

4-13. ábra: TS17 konzol 105 zónával

#### 4.9.3 TS17 konzol: 165 zóna a képernyőn

Minden zónánál megjelenik az alias neve, valamint a tényleges és a beállított hőmérséklet.

|           |           |           | \$\$<br>\$ | ß         | 2         |           |           |           |           |           |            | $\triangleright$ | 00        | Ø         | i        |
|-----------|-----------|-----------|------------|-----------|-----------|-----------|-----------|-----------|-----------|-----------|------------|------------------|-----------|-----------|----------|
| Display   | ToolStore | Apps      | Settings   | s Grapt   | n Pictur  | es        |           |           |           |           | Shutdown   | Startup          | Standby   | BOOSI     |          |
| Probe 1   | Probe 2   | Probe 3   | Probe 4    | Probe 5   | Probe 6   | Probe 7   | Probe 8   | Probe 9   | Probe 10  | Probe 11  | Probe 12   | Probe 13         | Probe 14  | Probe 15  |          |
| 250       | 250       | 250       | 250        | 250       | 250       | 250       | 250       | 250       | 250       | 250       | 250        | 250              | 250       | 250       |          |
| 250°C     | 250°C     | 250°C     | 250°C      | 250°C     | 250°C     | 250°C     | 250°C     | 250°C     | 250°C     | 250°C     | 250°C      | 250°C            | 250°C     | 250°C     |          |
| Probe 16  | Probe 17  | Probe 18  | Probe 19   | Probe 20  | Probe 21  | Probe 22  | Probe 23  | Probe 24  | Probe 25  | Probe 26  | Probe 27   | Probe 28         | Probe 29  | Probe 30  |          |
| 250       | 250       | 250       | 250        | 250       | 250       | 250       | 250       | 250       | 250       | 250       | 250        | 250              | 250       | 250       |          |
| 250°C     | 250°C     | 250°C     | 250°C      | 250°C     | 250°C     | 250°C     | 250°C     | 250°C     | 250°C     | 250°C     | 250°C      | 250°C            | 250°C     | 250°C     |          |
| Probe 31  | Probe 32  | Probe 33  | Probe 34   | Probe 35  | Probe 36  | Probe 37  | Probe 38  | Probe 39  | Probe 40  | Probe 41  | Probe 42   | Probe 43         | Probe 44  | Probe 45  |          |
| 250       | 250       | 250       | 250        | 250       | 250       | 250       | 250       | 250       | 250       | 250       | 250        | 250              | 250       | 250       | Mode     |
| 250°C     | 250°C     | 250°C     | 250°C      | 250°C     | 250°C     | 250°C     | 250°C     | 250°C     | 250°C     | 250°C     | 250°C      | 250°C            | 250°C     | 250°C     |          |
| 250       | 250       | 250       | 250        | 250       | 250       | 250       | 250       | 250       | 250       | 250       | 250        | 250              | 250       | 250       |          |
| 250       | 250       | 250       | 250        | 250       | 250%      | 250       | 250       | 2500      | 250%      | 250       | 250        | 250              | 250       | 250       | Page     |
| Probe 61  | Probe 62  | Probe 63  | Probe 64   | Prote 65  | Probe 86  | Probe 67  | Probe 68  | Probe 68  | Probe 70  | Probe 71  | Probe 72   | Probe 73         | Probe 74  | Probe 75  |          |
| 250       | 250       | 250       | 250        | 250       | 250       | 250       | 250       | 250       | 250       | 250       | 250        | 250              | 250       | 250       |          |
| 250°C     | 250°C     | 250°C     | 250°C      | 250°C     | 250°C     | 250°C     | 250°C     | 250°C     | 250°C     | 250°C     | 250°C      | 250°C            | 250°C     | 250°C     | Page     |
| Probe 76  | Probe 77  | Probe 78  | Probe 79   | Probe 30  | Probe 81  | Probe 82  | Probe 83  | Probe 84  | Probe 85  | Probe 86  | Probe 87   | Probe 88         | Probe 89  | Probe 90  |          |
| 250       | 250       | 250       | 250        | 250       | 250       | 250       | 250       | 250       | 250       | 250       | 250        | 250              | 250       | 250       | ĺ τ.     |
| 250°C     | 250°C     | 250°C     | 250°C      | 250°C     | 250°C     | 250°C     | 250°C     | 250°C     | 250°C     | 250°C     | 250°C      | 250°C            | 250°C     | 250°C     | Dimle    |
| Probe 91  | Probe 92  | Probe 93  | Probe 94   | Probe 95  | Probe 96  | Probe 97  | Probe 98  | Probe 99  | Probe 100 | Probe 101 | Probe 102  | Probe 103        | Probe 104 | Probe 105 | Display  |
| 250       | 250       | 250       | 250        | 250       | 250       | 250       | 250       | 250       | 250       | 250       | 250        | 250              | 250       | 250       | لم ا     |
| 250°C     | 250°C     | 250°C     | 250°C      | 250°C     | 250°C     | 250°C     | 250°C     | 250°C     | 250°C     | 250°C     | 250°C      | 250°C            | 250°C     | 250°C     | <u> </u> |
| Probe 106 | Probe 107 | Probe 108 | Probe 109  | Probe 110 | Probe 111 | Probe 112 | Probe 113 | Probe 114 | Probe 115 | Probe 116 | Probe 117  | Probe 118        | Probe 119 | Probe 120 | Print    |
| 250       | 250       | 250       | 250        | 250       | 250       | 250       | 250       | 250       | 250       | 250       | 250        | 250              | 250       | 250       |          |
| 250°C     | 250°C     | 250°C     | 250°C      | 250°C     | 250°C     | 250°C     | 250°C     | 250°C     | 250°C     | 250°C     | 250°C      | 250°C            | 250°C     | 250°C     |          |
| Probe 121 | Probe 122 | Probe 123 | Probe 124  | Probe 125 | Probe 126 | Probe 127 | Probe 128 | Probe 129 | Probe 130 | Probe 131 | Probe 132  | Probe 133        | Probe 134 | Probe 135 |          |
| 250       | 250       | 250       | 250        | 250       | 250       | 250       | 250       | 250       | 250       | 250       | 250        | 250              | 250       | 250       |          |
| 250°C     | 250°C     | 250°C     | 250°C      | 250°C     | 250°C     | 250°C     | 250°C     | 250°C     | 250°C     | 250°C     | 250°C      | 250°C            | 250°C     | 250°C     |          |
| 250       | 250       | 250       | 250        | 250       | 250       | 250       | 250       | 250       | 250       | 250       | 250        | 250              | 250       | 250       |          |
| 25010     | 250       | 250       | 250        | 250       | 250       | 250       | 250       | 250       | 250       | 250       | 250        | 250              | 250       | 250       |          |
| Probe 151 | 250°C     | 250 C     | 250°C      | Probe 155 | Probe 155 | 250°C     | 250°C     | 250°C     | Probe 190 | 250°C     | 250°C      | 250°C            | 250°C     | 250°C     |          |
| 250       | 250       | 250       | 250        | 250       | 250       | 250       | 250       | 250       | 250       |           |            |                  |           |           |          |
| 250°C     | 250°C     | 250°C     | 250°C      | 250°C     | 250°C     | 250°C     | 250°C     | 250°C     | 250°C     |           |            |                  |           |           |          |
| 200 0     | 200 0     | 200 0     | 200 0      | 200 0     | 200 0     | 250 C     | 200 0     | 200 0     | 250 C     |           |            |                  |           |           |          |
| ode       |           | Tool II   | 0 #1: 160  |           |           |           |           |           |           | 07.10     | 2018 16:05 | Syst             | em S      | tatus     | DEMO     |

4-14. ábra: TS17 konzol 165 zónával

# 4.10 A zónák átméretezése

A felhasználó mind a TS12, mind a TS17 konzolon átméretezheti a paneleket. A panelek átméretezéséhez ujjaival végezzen "csípés és húzás" mozdulatot.

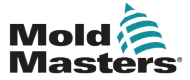

# 4.11 Felhasználói kezelőfelület

A felhasználók számára az értékek beírásához billentyűzet vagy számbillentyűzet jelenik meg.

Billentyűzet: alfanumerikus bevitelhez

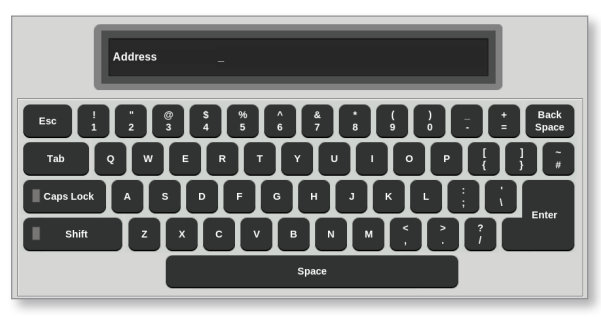

1. számbillentyűzet: alapszintű számbevitelhez

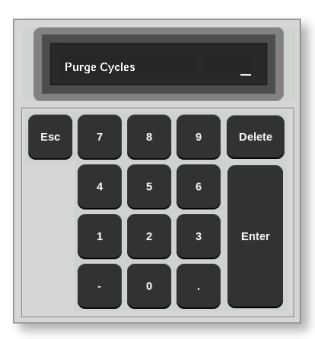

- 2. számbillentyűzet: kiterjesztett billentyűzet, mely az alábbiakat is tartalmazza:
  - Érték billentyűk Beállítás, Hozzáadás, Kivonás hőmérsékletnél
  - Mód billentyűk Automatikus, Kézi és Alárendelt üzemmódok

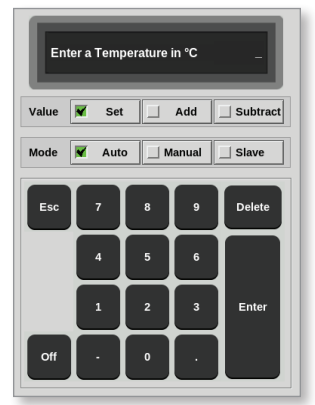

# 4.12 Képernyőkímélő

A képernyő háttérvilágítása öt perc inaktivitás után kikapcsol.

A képernyő világításának visszakapcsolásához érintse meg bárhol a képernyőt.

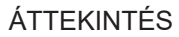

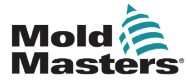

# 4.13 Zónák kiválasztása

A Megjelenítés képernyőn a felhasználók egyenként választhatnak zónákat. Ezenkívül a **[Range]** gombbal egyszerre több zónát is kiválaszthatnak.

- 1. Válassza ki az első zónát.
- 2. Válassza ki az utolsó zónát.
- 3. Válassza ki a [Range] lehetőséget.

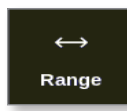

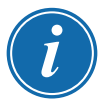

### MEGJEGYZÉS

A felhasználó kiválaszthatja az első zónát, majd az utolsót kétszer a tartomány kiválasztásához.

A kiválasztott zónatartomány kék színnel van kiemelve. Lásd: 4-15. ábra.

| Display T |           | <del>ම</del> ුණ ලි | 3⊚ ⊡<br>ings Grap | . Eicture   | <u>~</u> | Shutd    | lown Startu  | D. Standby | Boost    | í                 |
|-----------|-----------|--------------------|-------------------|-------------|----------|----------|--------------|------------|----------|-------------------|
| Display   | oustore . | Apps - Sea         | iligs orap        | iii Pieture | 5        | Sinta    | IOWIT Starta | p Stantas  | Boost    | 0                 |
| Probe 1   | Probe 2   | Probe 3            | Probe 4           | Probe 5     | Probe 6  | Probe 7  | Probe 8      | Probe 9    | Probe 10 | Set               |
| 250       | 250       | 250                | 250               | 250         | 250      | 250      | 250          | 250        | 250      | 0                 |
| 250°C     | 250°C     | 250°C              | 250°C             | 250°C       | 250°C    | 250°C    | 250°C        | 250°C      | 250°C    | Zoom              |
| 15.2 %    | 15.2 %    | 15.2 %             | 15.2 %            | 15.2 %      | 15.2 %   | 15.2 %   | 15.2 %       | 15.2 %     | 15.2 %   |                   |
| Probe 11  | Probe 12  | Probe 13           | 0.90 Probe 14     | Probe 15    | Probe 16 | Probe 17 | Probe 18     | Probe 19   | Probe 20 | $\leftrightarrow$ |
| 250       | 250       | 250                | 250               | 250         | 250      | 250      | 250          | 250        | 250      | Range             |
| 250°C     | 250°C     | 250°C              | 250°C             | 250°C       | 250°C    | 250°C    | 250°C        | 250°C      | 250°C    |                   |
| 15.2 %    | 15.2 %    | 15.2 %             | 15.2 %            | 15.2 %      | 15.2 %   | 15.2 %   | 15.2 %       | 15.2 %     | 15.2 %   | Zone              |
| 0.90 A    | 0.90 A    | 0.90 A             | 0.90 A            | 0.90 A      | 0.90 A   | 0.90 A   | 0.90 A       | 0.90 A     | 0.90 A   |                   |
| Probe 21  | Probe 22  | Probe 23           | Probe 24          | Probe 25    | Probe 26 | Probe 27 | Probe 28     | Probe 29   | Probe 30 | $\sim$            |
| 250       | 250       | 250                | 250               | 250         | 250      | 250      | 250          | 250        | 250      | Zone              |
| 15.2 %    | 15.2 %    | 15.2 %             | 15.2 %            | 15.2 %      | 15.2 %   | 15.2 %   | 15.2 %       | 15.2 %     | 15.2 %   | ×                 |
| 0.90 A    | 0.90 A    | 0.90 A             | 0.90 A            | 0.90 A      | 0.90 A   | 0.90 A   | 0.90 A       | 0.90 A     | 0.90 A   | Cancel            |
| Probe 31  | Probe 32  | Probe 33           | Probe 34          | Probe 35    | Probe 36 | Probe 37 | Probe 38     | Probe 39   | Probe 40 |                   |
| 250       | 250       | 250                | 250               | 250         | 250      | 250      | 250          | 250        | 250      |                   |
| 250°C     | 250°C     | 250°C              | 250°C             | 250°C       | 250°C    | 250°C    | 250°C        | 250°C      | 250°C    | Print             |
| 15.2 %    | 15.2 %    | 15.2 %             | 15.2 %            | 15.2 %      | 15.2 %   | 15.2 %   | 15.2 %       | 15.2 %     | 15.2 %   |                   |
| 0.90 A    | 0.90 A    | 0.90               | 0.90              | 0.90        | 0.90     | 0.90     | 0.90         | 0.90 A     | 0.90     |                   |
| Mode ST   | OPPED     | Zone Selectio      | n Active          |             |          | 22 Mar 2 | 2018 02:36   | System     | Status   | DEMO              |

4-15. ábra: Kiemelt zónák tartománya

Ekkor a felhasználó megadhatja vagy módosíthatja a kiválasztott tartomány paramétereit, illetve beállításait.

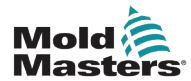

# 4.14 Beállított és mért paraméterek

Egy-egy zóna épségének figyelése céljából a vezérlő beállított és mért paramétereket alkalmaz. Lásd: 4-3. táblázat és 4-4. táblázat.

| 4-3. táblázat: Beállított paraméterek     |                    |                     |  |  |  |  |  |
|-------------------------------------------|--------------------|---------------------|--|--|--|--|--|
| Paraméter Metrikus egység Imperial egység |                    |                     |  |  |  |  |  |
| Hőmérséklet                               | °C = Celsius fok   | °F = Fahrenheit fok |  |  |  |  |  |
| Áramlás                                   | L = liter per perc | G = gallon per perc |  |  |  |  |  |
| Nyomás                                    | B = bar            | P = PSI             |  |  |  |  |  |
| Egyéb                                     | % = százalék       | % = százalék        |  |  |  |  |  |

| 4-4. táblázat: Mért és megjelenített paraméterek |                                                                                 |           |  |  |  |  |
|--------------------------------------------------|---------------------------------------------------------------------------------|-----------|--|--|--|--|
| Paraméter                                        | Leírás                                                                          | Szimbólum |  |  |  |  |
| Amper                                            | A fűtőkör áramának mérése                                                       | A         |  |  |  |  |
| Delta                                            | Két mérés közötti különbség                                                     | D         |  |  |  |  |
| Ohm                                              | A fűtőkör ellenállása a megadott feszültségből és<br>a mért áramból kiszámítva  | Ω         |  |  |  |  |
| Százalék                                         | Teljesítmény egy zónához %                                                      | %         |  |  |  |  |
| Reynolds-szám                                    | A hűtőközeg áramlási minőségének jelzése egy körfolyamatban                     | Re        |  |  |  |  |
| Watt                                             | A fűtőkör megadott feszültségből és a mért<br>áramból kiszámított teljesítménye | W         |  |  |  |  |

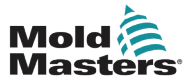

# 4.15 Megjelenítés képernyő

A Megjelenítés képernyő az alábbiakra szolgál:

- Figyelés a zóna állapotának megfigyelése
- Vezérlés a felhasználók futtathatják és leállíthatják a rendszert, kiválaszthatják a Készenlét vagy a Boost üzemmódot, illetve leállíthatják a rendszert
- **Beállítás** a felhasználók megadhatják és módosíthatják a zóna alapértékeket és a futási módokat

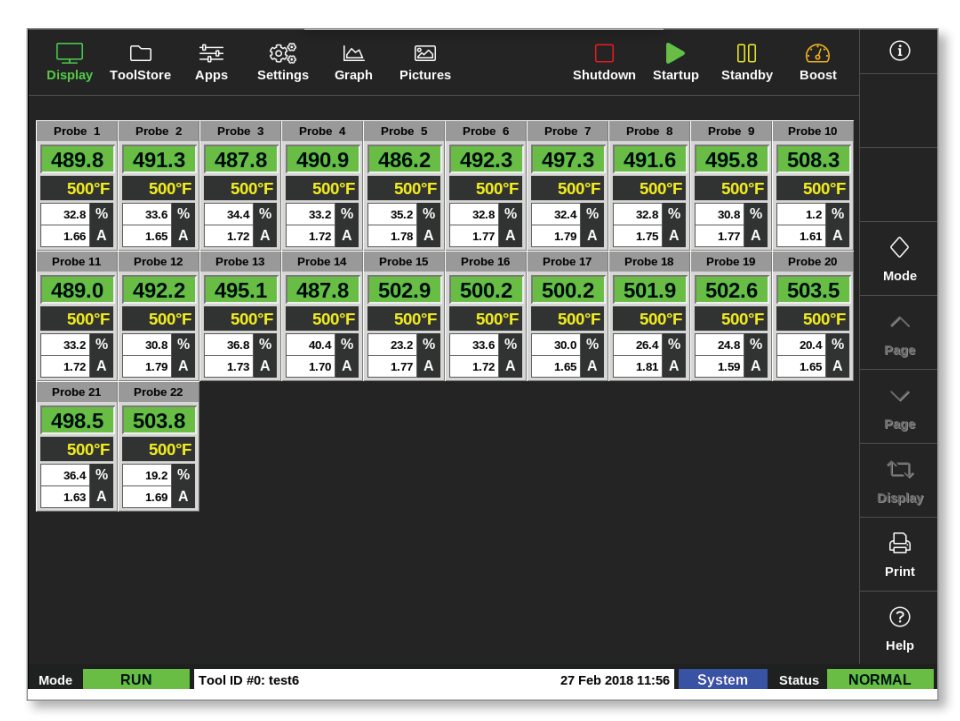

4-16. ábra: Megjelenítés képernyő

# 4.16 Megjelenítés képernyő opciók

Négy különböző kijelző áll rendelkezésre, amelyeket fő kijelzőként használhat. A felső menügombok nem változnak, és ezek a funkciók az összes képernyőn rendelkezésre állnak.

A Megjelenítés képernyőn

1. Válassza ki a [Display] lehetőséget:

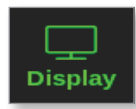

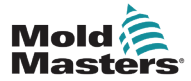

#### Megjelenítés képernyő opciók – folytatás

Megnyílik a Megjelenítési nézet párbeszédpanel. Lásd: 4-17. ábra.

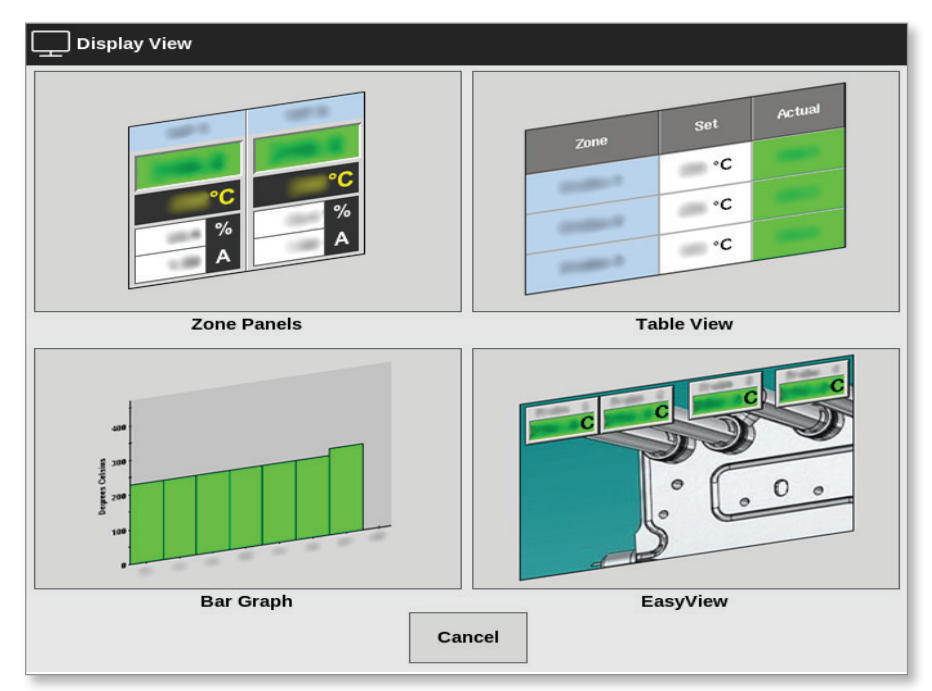

- 4-17. ábra: Megjelenítési nézet párbeszédpanel
- 2. Válassza ki a kívánt nézetet, vagy válassza a **[Cancel]** lehetőséget, hogy visszatérjen az alapértelmezett zónapanel megjelenítéséhez.

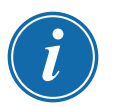

#### **MEGJEGYZÉS**

A felhasználó ujja csúsztatásával is végigmehet a négy képernyő opción. Az alapértelmezett zónapanel képernyőn két ujj jobbra és balra csúsztatásával lépkedhet végig az opciókon.

### 4.16.1 A zónapanel megjelenítése

A Zónapanel képernyőn megjelenő zónák számát a felhasználó szabja meg. Lásd: "4.8 Zónamegjelenítési opciók (TS12 konzol)", oldalszám: 4-13 és "4.9 Zónamegjelenítési opciók (TS17 konzol)", oldalszám: 4-15.

A zónaablak információkat jelenít meg a zónáról, köztük a beállított és tényleges hőmérsékletet, az alkalmazott teljesítményt és áramot, valamint az üzemállapotot. Lásd: 4-5. táblázat.

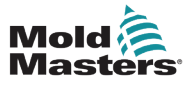

## A zónapanel megjelenítése – folytatás

| 4-5. táblázat: Zónaállapot                                                                                                    |                                               |                                                                              |  |  |  |  |  |  |
|----------------------------------------------------------------------------------------------------|-----------------------------------------------|------------------------------------------------------------------------------|--|--|--|--|--|--|
| Zóna                                                                                                    | Megjelenítés                                  | Visszajelző                                                                  |  |  |  |  |  |  |
| Egészséges zóna<br>Zóna neve (felhasználó által konfigurálható)<br>Tényleges hőmérséklet egész fokban vagy •<br>tizedes lépésekben<br>Skála és beállított hőmérséklet •<br>Alkalmazott teljesítmény (%) •<br>Alkalmazott áram (amper) • | Probe 1<br>489.8<br>500°F<br>32.8 %<br>1.66 A | A tényleges hőmérséklet<br>zöld háttér előtt fekete<br>betűvel jelenik meg.  |  |  |  |  |  |  |
| <b>Figyelmeztetés – zóna</b><br>Az eltérés meghaladja az első fokozatot<br>[figyelmeztetés]                                                                                                    | Probe 1<br>226.3<br>220°C<br>0.0 %<br>0.00 A  | A tényleges hőmérséklet<br>sárga háttér előtt fekete<br>betűvel jelenik meg. |  |  |  |  |  |  |
| <b>Riasztás – zóna</b><br>Az eltérés túllépi a második fokozatot<br>[riasztás]                                                                                                    | Probe 24<br>21.7<br>260°C<br>0.0 %<br>0.00 A  | A tényleges hőmérséklet<br>piros háttér előtt fehér<br>betűvel jelenik meg.  |  |  |  |  |  |  |
| <b>Végzetes hiba</b><br>Probléma észlelve.<br>Lásd: 9-2. táblázat (a lehetséges<br>hibaüzenetek magyarázatátért)                                                                                                    | Probe 2<br>T/C<br>260°C<br>0.0 %<br>0.00 A    | A hibaüzenet piros háttér<br>előtt fehér betűvel jelenik<br>meg.             |  |  |  |  |  |  |
| <b>Zóna kikapcsolva</b><br>Egyedi zóna ki van kapcsolva                                                                                                    | STEEL<br>0<br>180°F                           | Ennél a zónánál a<br>kikapcsolt állapot<br>visszajelzője látható.            |  |  |  |  |  |  |
| <b>Megszakadt kommunikáció</b><br>A zóna konzollal való kommunikációja<br>megszakadt                                                                                                    | Probe 12<br>N/Z<br>500°F<br>0.0 %<br>0.00 A   | A hibaüzenet fekete<br>háttér előtt sárga betűvel<br>jelenik meg.            |  |  |  |  |  |  |

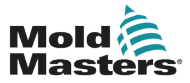

#### 4.16.2 Táblázatos megjelenítés

A táblázatos nézet felsorolja az egyes zónákat és az alábbi paramétereket:

- beállított hőmérséklet
- tényleges hőmérséklet
- teljesítmény
- átlagos teljesítmény
- · teljesítményriasztás/riasztást kiváltó alapérték, amely átkapcsolható
- Amper
- Watt
- szivárgás
- · fűtési referencia / fűtési ellenállás, amely átkapcsolható

A teljes teljesítmény amperben és kW-ban a táblázat alján látható.

A **[Mode]** gomb és a **[Print]** gomb a jobb oldali menüben található. A felhasználó a jobb oldalon lévő görgetősávval végighaladhat a zónákon.

A zónák állapotát a tényleges teljesítmény oszlopának színe jelzi. A 4-18. ábra a tényleges hőmérséklet piros színnel látható, ami riasztási állapotot jelez.

|          |          | <b>≖</b> ©   |          | <u>그</u> 또       | <u>ි</u>       | Shu    | tdown Star   | > [](     |                      | 3  | í     |
|----------|----------|--------------|----------|------------------|----------------|--------|--------------|-----------|----------------------|----|-------|
|          | store Ap | ps Sett      | ligs Gra | pn Pict          |                | Silu   | luown Sta    | tup Stari | uby Bot              | sı |       |
| Zone     | Set      | Actual       | Power    | Average<br>Power | Alarm<br>Power | Amps   | Watts        | Leakage   | Heater<br>Resistance |    |       |
| Probe 1  | 250 °C   | 80           | 8.0%     |                  |                | 0.50A  | 120W         | Oma       | —                    |    |       |
| Probe 2  | 250 °C   | 80           | 8.0%     |                  |                | 0.50A  | 120W         | Oma       | —                    |    |       |
| Probe 3  | 250 °C   | 80           | 8.0%     |                  |                | 0.50A  | 120W         | Oma       | -                    |    | ~     |
| Probe 4  | 250 °C   | 80           | 8.0%     |                  |                | 0.50A  | 120W         | Oma       | —                    |    | Mode  |
| Probe 5  | 250 °C   | 80           | 8.0%     |                  |                | 0.50A  | 120W         | Oma       | -                    |    |       |
| Probe 6  | 250 °C   | 80           | 8.0%     |                  |                | 0.50A  | 120W         | Oma       | —                    |    |       |
| Probe 7  | 250 °C   | 80           | 8.0%     |                  |                | 0.50A  | 120W         | Oma       | —                    |    |       |
| Probe 8  | 250 °C   | 80           | 8.0%     |                  |                | 0.50A  | 120W         | Oma       | —                    |    |       |
| Probe 9  | 250 °C   | 80           | 8.0%     |                  |                | 0.40A  | 96W          | Oma       | —                    |    |       |
| Probe 10 | 250 °C   | 80           | 8.0%     |                  |                | 0.40A  | 96W          | Oma       | -                    |    |       |
| Probe 11 | 250 °C   | 80           | 8.0%     |                  |                | 0.40A  | 96W          | Oma       | _                    |    |       |
| Probe 12 | 250 °C   | 80           | 8.0%     |                  |                | 0.40A  | 96W          | Oma       | —                    |    | Д,    |
| Probe 13 | 250 °C   | 80           | 8.0%     |                  |                | 0.40A  | 96W          | Oma       | _                    |    | Print |
|          |          |              |          |                  |                |        |              |           |                      |    |       |
|          |          |              |          |                  | Total Power    | 0.00A  | 0.00kW       |           |                      |    |       |
| Mode     | Та       | ol ID #1: 16 | )        |                  |                | 09 Mar | r 2018 14:24 | Factory   | Status               |    | DEMO  |

4-18. ábra: Megjelenítés képernyő – táblázatos nézet

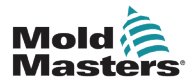

#### 4.16.3 Sávdiagramos megjelenítés

A sávdiagramos megjelenítésnél a zónák grafikus formátumban láthatók a hőmérséklet, teljesítmény és áramlás változói alapján a konfiguráció függvényében. A zónák állapotát az oszlopok színe jelzi. 4-19. ábra a 10. zóna sárga színnel látható, ami figyelmeztetési állapotot jelez.

A [Mode] gomb és a [Print] gomb a jobb oldali menüben található.

A **[Page ▲]** és **[Page ▼]** használatával megtekintheti a szekvenciában szereplő zónatípusokat.

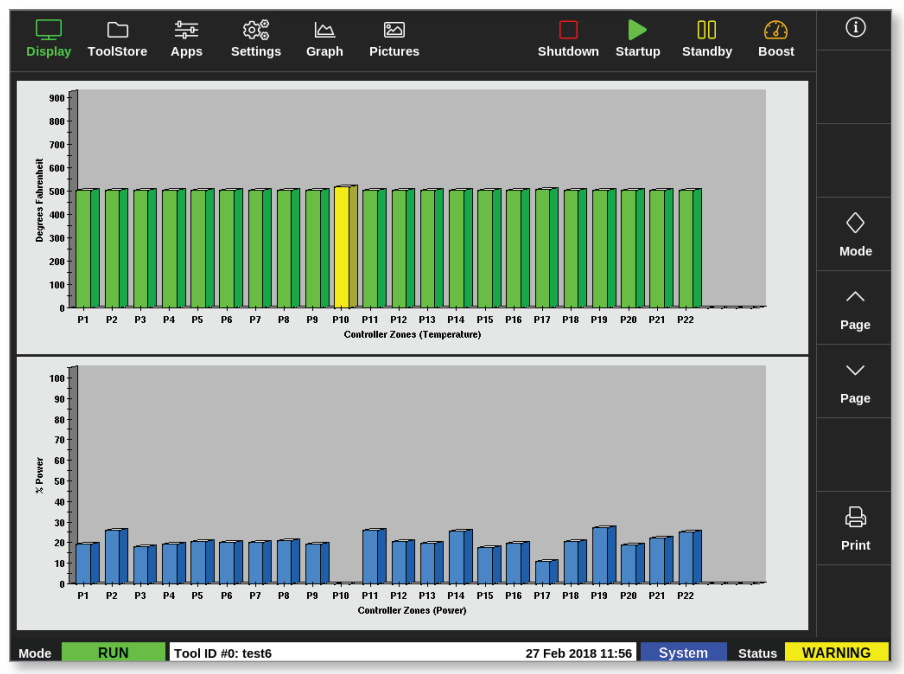

4-19. ábra: Megjelenítés képernyő – sávdiagram nézet

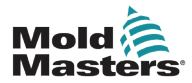

#### 4.16.4 Az EasyView képernyő megjelenítése

Az EasyView képernyőn megjelenik a betöltött szerszám képe a zónákkal, amelyek a zónák állapotára vonatkozó információkkal vannak felcímkézve. Lásd: 4-20. ábra.

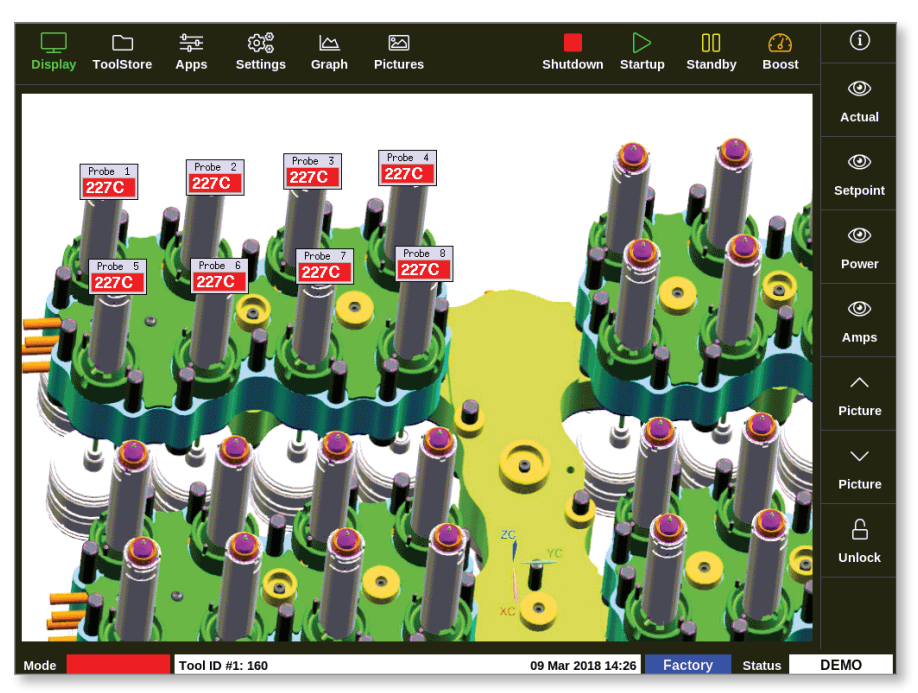

4-20. ábra: Megjelenítés képernyő – EasyView képernyőnézet

Az EasyView képernyőt be kell állítani a Képek képernyőn, mielőtt megjelenik.

Az EasyView képernyő beállításával kapcsolatos további információért lásd: "5.12 Kép importálása", oldalszám: 5-40 és "5.13 Az EasyView képernyő beállítása", oldalszám: 5-41.

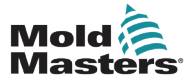

# 4.17 Üzemmódok

A gyors hozzáférési gombok **[Shutdown)**, **[Startup]**, **[Standby]** és **[Boost]** a képernyő tetején lévő gombok között találhatók. Lásd: 4-21. ábra.

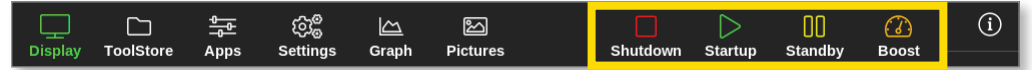

4-21. ábra: Gyors hozzáférési gombok

A felhasználó kiválaszthatja az oldalmenüben lévő [Mode] gombot is:

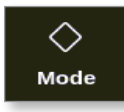

A Megjelenítés képernyő jobb oldalán megnyílik egy párbeszédpanel. Lásd: 4-22. ábra. A felhasználó ezen a panelen az alábbi üzemmódokhoz férhet hozzá:

- Futás
- Készenlét
- Indítás
- Leállítás
- Boost
- Stop

A felhasználó a **[Cancel]** gombbal zárhatja be a panelt, és léphet vissza a Megjelenítés képernyőre.

| Display To | DolStore A | <del>ළ </del> ැටී<br>pps Setting | <u>∽_</u><br>gs Graph | Pictures |        | Stop Sta       | rtup Standl | oy Boost | í       |
|------------|------------|----------------------------------|-----------------------|----------|--------|----------------|-------------|----------|---------|
| TIP 9      | TIP 10     | TIP 11                           | TIP 12                | TIP 13   | TIP 14 | TIP 15         | TIP 16      | TIP 17   |         |
| 440        | 440        | 440                              | 440                   | 440      | 440    | 440            | 440         | 440      |         |
| 482°F      | 482°F      | 482°F                            | 482°F                 | 482°F    | 482°F  | 482°F          | 482°F       | 482°F    |         |
| 28.0 %     | 28.0 %     | 28.0 %                           | 28.0 %                | 28.0 %   | 28.0 % | 28.0 %         | 28.0 %      | 28.0 %   |         |
| 1.70 A     | 1.70 A     | 1.70 A                           | 1.70 A                | 1.70 A   | 1.70 A | 1.70 A         | 1.70        | Mode     |         |
| TIP 18     | TIP 19     | TIP 20                           | TIP 21                | TIP 22   | TIP 23 | TIP 24         |             | Run      | Mode    |
| 440        | 440        | 440                              | 440                   | 440      | 440    | 440            | 44(         | Standby  |         |
| 482°F      | 482°F      | 482°F                            | 482°F                 | 482°F    | 482°F  | 482°F          | 48          | Startup  | ~       |
| 28.0 %     | 28.0 %     | 28.0 %                           | 28.0 %                | 28.0 %   | 28.0 % | 28.0 %         | 28.0        | Shutdown | Page    |
| TIP 27     | TIP 28     | TIP 29                           | TIP 30                | TIP 31   | TIP 32 | TIP 33         | TIP 3       | Boost    |         |
| 440        | 440        | 440                              | 440                   | 440      | 440    | 440            | 44          | Ston     | Page    |
| 482°F      | 482°F      | 482°F                            | 482°F                 | 482°F    | 482°F  | 482°F          | 48          | Stop     |         |
| 28.0 %     | 28.0 %     | 28.0 %                           | 28.0 %                | 28.0 %   | 28.0 % | 28.0 %         | 28.0        | Purge    | 17      |
| 1.70 A     | 1.70 A     | 1.70 A                           | 1.70 A                | 1.70 A   | 1.70 A | 1.70 A         | 1.70        |          | Display |
| TIP 36     | TIP 37     | TIP 38                           | TIP 39                | TIP 40   | TIP 41 | TIP 42         | TIP 4       | Cancel   | த       |
| 440        | 440        | 440                              | 440                   | 440      | 440    | 440            | 440         | 440      | Print   |
| 482°F      | 482°F      | 482°F                            | 482°F                 | 482°F    | 482°F  | 482°F          | 482°F       | 482°F    |         |
| 28.0 %     | 28.0 %     | 28.0 %                           | 28.0 %                | 28.0 %   | 28.0 % | 28.0 %         | 28.0 %      | 28.0 %   |         |
| 1.70 A     | 1.70 A     | 1.70 A                           | 1.70 A                | 1.70 A   | 1.70 A | 1.70 A         | 1.70 A      | 1.70 A   |         |
| Mode       | RUN To     | ol ID #23: 168z                  | + 10                  |          | 28     | Feb 2019 09:08 | System      | Status   | DEMO    |

4-22. ábra: Üzemmód párbeszédpanel

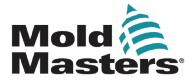

## 4.17.1 Üzemmód ablak

A bal alsó sarokban lévő Üzemmód ablakban látható a vezérlő aktuálisan kiválasztott üzemmódja. Az üzemmód villog. Időkorlátos mód – például boost – kiválasztása esetén az ablakban egymást váltja a mód és a hátralévő idő.

Az üzemmód képernyők listáját lásd: 4-6. táblázat.

|                         | 4-6. táblázat: Üzemmód ablak megjelenítése |                                                                                                    |  |  |  |  |  |  |
|-------------------------|--------------------------------------------|----------------------------------------------------------------------------------------------------|--|--|--|--|--|--|
| Üzemmód                 | Megjelenítés                               | Leírás                                                                                                    |  |  |  |  |  |  |
| RUN (FUTÁS)             | Fekete szöveg<br>zöld mezőben              | Minden vezérlőzóna rendben működik.                                                                                                   |  |  |  |  |  |  |
| STOP                    | Fekete szöveg<br>piros mezőben             | A rendszer leállt, és a fűtőberendezések<br>szobahőmérsékleten vannak.                                                                |  |  |  |  |  |  |
| STANDBY<br>(KÉSZENLÉT)  | Fekete<br>szöveg sárga<br>mezőben          | Minden olyan zónánál, ahol konfigurálva van készenléti<br>hőmérséklet, a hőmérsékletet lecsökkentik a következő<br>parancs kiadásáig. |  |  |  |  |  |  |
| STARTUP<br>(INDÍTÁS)    | Fekete szöveg<br>zöld mezőben              | A rendszer homogén vagy szakaszos hőnöveléssel<br>elindult. "RUN" állapotba vált az üzemi hőmérséklet<br>elérésekor.                  |  |  |  |  |  |  |
| SHUTDOWN<br>(LEÁLLÍTÁS) | Fehér szöveg<br>kék mezőben                | A rendszer homogén vagy szakaszos hőeséssel leállít.<br>"STOPPED" (LEÁLLT) állapotba vált, ha eléri a 90°C<br>(162°F) hőmérsékletet.  |  |  |  |  |  |  |
| BOOST                   | Fekete<br>szöveg sárga<br>mezőben          | Minden olyan zónánál, ahol konfigurálva van boost<br>hőmérséklet, átmenetileg növelésre kerül (manuális<br>kérés).                    |  |  |  |  |  |  |

## 4.17.2 Állapotablak

A jobb oldali Állapotablakban a "NORMAL" szöveg látható, ha minden zóna a beállított hőmérsékletén van, és nem észlelhető hiba. Ha valamelyik zónában hiba észlelhető, az Állapotablak kijelzése és színe megváltozik. Lásd: 4-7. táblázat.

| 4-7. táblázat: Állapotablak megjelenítése |                                |                                                                                                    |  |  |  |  |
|-------------------------------------------|--------------------------------|----------------------------------------------------------------------------------------------------|--|--|--|--|
| Üzemmód                                   | Megjelenítés                   | Leírás                                                                                                    |  |  |  |  |
| NORMÁL                                    | Fekete szöveg<br>zöld mezőben  | A vezérlő rendben működik.                                                                                   |  |  |  |  |
| FIGYELMEZTETÉS                            | Fekete szöveg<br>sárga mezőben | Egy zóna hőmérséklete túllépi a figyelmeztetés<br>határértékeit.                                             |  |  |  |  |
| RIASZTÁS                                  | Fehér szöveg<br>piros mezőben  | Ez vagy végzetes hibát, vagy azt jelzi, hogy<br>egy zóna hőmérséklete túllépi a riasztási<br>határértékeket. |  |  |  |  |

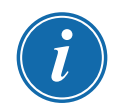

### MEGJEGYZÉS

Az Állapot riasztás csak Futás módban aktív, hogy a lassabb rendszerek, mint például a FÖLÉRENDELT KÖVETÉS ne okozzanak feleslegesen riasztásokat. Miután a rendszerek elérték beállított hőmérsékletüket, Futás módba kapcsolnak, és a riasztás aktívvá válik.

A riasztásokkal és a hibaüzenetekkel kapcsolatos további információért lásd: "9. szakasz – Hibaelhárítás".

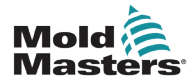

## 4.18 A ToolStore képernyő

A ToolStore képernyőn 10 különböző szerszámbank található, melyek egyenként 20-20 szerszámhelyet tartalmaznak, így összesen 200 különböző szerszámbeállítás lehetséges.

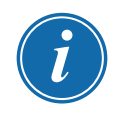

#### MEGJEGYZÉS

A szerszámok sorszámozása 1-től 199-ig folytatólagosan történik a lapokon keresztül, hogy az egyes szerszámok azonosíthatók legyenek a távoli szerszámbetöltéshez.

További információért lásd: "13.6 Távoli szerszámválasztás".

|        | Tools   | tore Apps     | ا<br>Settings Gr                      | 스 전<br>aph Pictures | Shutd          | own Startur | D Standby B    | i)      |
|--------|---------|---------------|---------------------------------------|---------------------|----------------|-------------|----------------|---------|
|        |         | T             | i i i i i i i i i i i i i i i i i i i |                     | Ĩ              |             |                |         |
|        | Bank 6  | B             | ank 7                                 | Bank 8              | Ba             | nk 9        | Bank 10        | Detect  |
|        | Bank 1  | В             | ank 2                                 | Bank 3              | Ba             | nk 4        | Bank 5         |         |
| Tool # | Tool ID | Tool Name     | Τοσ                                   | l Notes             | Last Modified  | Sequence    | e Connection   | Restore |
| 1      | 1       | 160           |                                       |                     | 10:06 23/02/18 |             | Demo Mode      | 長       |
| 2      | 2       | MMUK-Test     |                                       |                     |                |             | Serial Port    | Save    |
| 3      | 3       | 144z + 10     | 98                                    | Cavity              |                |             | Demo Mode      |         |
| 4      | 4       | 160new        |                                       |                     |                | 1: Timer (5 | min) Demo Mode |         |
| 5      | 5       | 40z +SVG      | 24 0                                  | CAVITY              |                |             | Demo Mode      |         |
| 6      | 6       | 48zone        | 32 cavity                             | + water + IO        |                |             | Demo Mode      |         |
| 7      | 7       | 60zone        | 48 Ca                                 | vity + 30A          |                |             | Demo Mode      | Delete  |
| 8      | 8       | 60zone        | 48 Ca                                 | vity + 30A          |                |             | Demo Mode      | ×       |
| 9      | 9       | 8 zone        | 8 Cavi                                | ty + MFIO           |                |             | Demo Mode      | Cancel  |
| 10     | 10      | All Zones     |                                       |                     |                |             | Serial Port    |         |
| 11     | 11      | NPE_WATERFLO  |                                       |                     |                |             | Serial Port    |         |
| 12     | 12      | waterflow     |                                       |                     |                |             | Serial Port    |         |
| 13     | 13      | testy         |                                       |                     | 12:50 13/04/18 |             | Demo Mode      |         |
| Mode   |         | Tool ID #3: : | 144z + IO                             |                     | 04 May         | 2018 20:11  | System Statu   | s DEMO  |

4-23. ábra: ToolStore képernyő – szerszámbankok

A szerszámbank lapokon az alábbi adatok szerepelnek:

- Tool # (Szerszám #) a kiosztott szerszámszám [a felhasználó által nem konfigurálható]
- Tool ID (Szerszámazonosító) a szerszámok azonosítására szolgál az IO5 kártyán keresztül történő távoli szerszámbetöltéshez
- Tool Name (Szerszám neve) a felhasználó által konfigurálható szövegmező a szerszám nevéhez

A név színe a szerszám állapotát jelzi:

- fekete a szerszámtárat már elnevezték, de nem tartalmaz beállításokat
- kék a szerszámot már elmentették és elnevezték, de jelenleg nincs használatban
- lila a jelenleg használatban lévő szerszám, melynek egy beállítása sem változott
- piros a jelenleg használatban lévő eszköz, melynek beállításai a tároltakhoz képest megváltoztak

#### **ÁTTEKINTÉS**

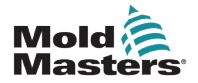

- Tool Notes (Szerszám megjegyzések) a felhasználó által konfigurálható szövegmező, mely a szerszám kibővített leírásának tárolására használható
- Last Modified (Legutóbbi módosítás) a szerszámbeállítások legutóbbi mentett módosításának dátuma
- Sequence (Szekvencia) lehetővé teszi, hogy a felhasználó egy szerszámvagy szerszámbeállítás-sorozatot előre megadott sorrendben futtasson megadott időtartamig. Ha nincs használatban szerszámsorozat, akkor az érték alapértelmezett értéke 0. További információért lásd: "6.18 Szerszámok és beállítások sorozata".
- Connection (Csatlakozás) általában alapértelmezetten a soros port, ami azt jelzi, hogy a szerszámbeállítások tárolása helyileg, a konzol memóriájában történik. A szerszám lehet Demó módban is. További információért lásd: "8.7 Oktatási és demonstrációs mód".

Ha be van töltve egy szerszám, akkor a szerszámbank lapja, ahová mentette, lila színnel jelenik meg. Lásd: "4-23. ábra: ToolStore képernyő – szerszámbankok", oldalszám: 4-28.

## 4.18.1 A ToolStore képernyő oldalsó menüjének gombjai

Ezek a gombok a szerszámbankok jobb oldalán jelennek meg. A funkciójukkal kapcsolatos további információért lásd: 4-8. táblázat.

| 4-8.     | 4-8. táblázat: A ToolStore képernyő oldalsó menüjének gombjai         |  |  |  |  |  |  |  |  |
|----------|-----------------------------------------------------------------------|--|--|--|--|--|--|--|--|
| Gomb     | Funkció                                                               |  |  |  |  |  |  |  |  |
| ි        | Szerszám biztonsági mentése.                                          |  |  |  |  |  |  |  |  |
| Backup   | Lásd: "Szerszámbeállítások biztonsági mentése", oldalszám: 6-30.      |  |  |  |  |  |  |  |  |
| 企。       | Szerszám betöltése.                                                   |  |  |  |  |  |  |  |  |
| Load     | Lásd: "Szerszám betöltése lokálisan", oldalszám: 6-25.                |  |  |  |  |  |  |  |  |
| )        | Előre beprogramozott indítási és/vagy leállítási szekvencia indítása. |  |  |  |  |  |  |  |  |
| Sequence | Lásd: "Szerszámok és beállítások sorozata", oldalszám: 6-34.          |  |  |  |  |  |  |  |  |
| Q        | Szerszám keresése a szerszámbankban.                                  |  |  |  |  |  |  |  |  |
| Search   | Lásd: "6.14 Keresés a szerszámbankban", oldalszám: 6-26.              |  |  |  |  |  |  |  |  |

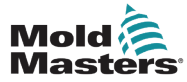

# 4.19 Alkalmazások képernyő

Az Alkalmazások képernyőn kilenc opció jelenik meg a felhasználó számára. Válassza ki az **[Apps]** lehetőséget:

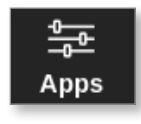

Megnyílik az Alkalmazások képernyő. Lásd: 4-24. ábra.

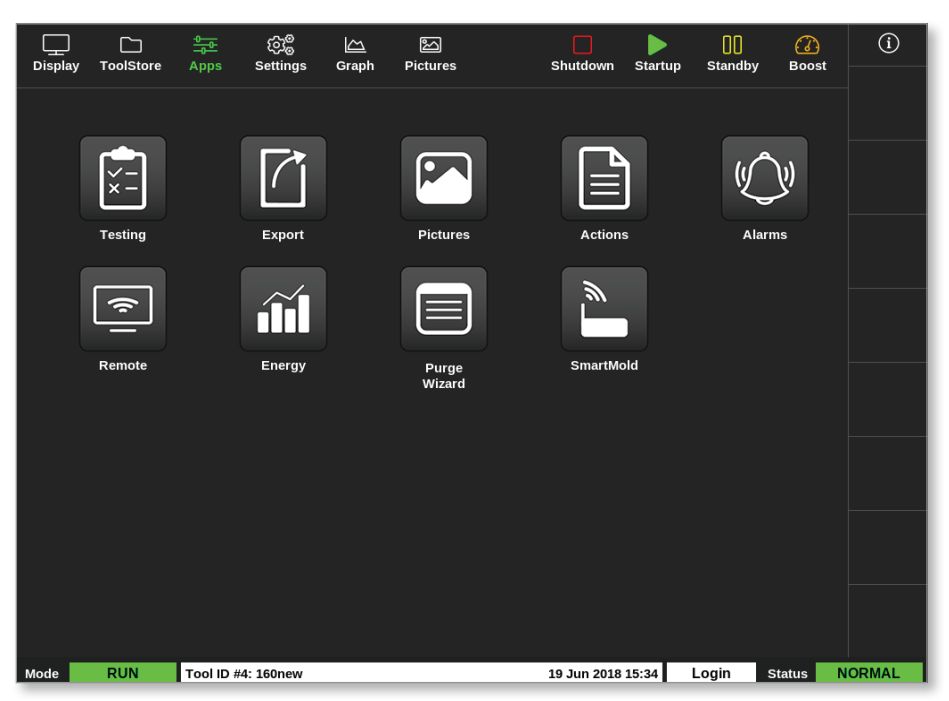

4-24. ábra: Alkalmazások képernyő

Az Alkalmazások képernyőn megjelenő ikonokkal kapcsolatos további információért lásd: "4-9. táblázat: Az Alkalmazások képernyő ikonjai", oldalszám: 4-31.

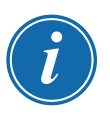

### MEGJEGYZÉS

A TS8 nem kompatibilis a SmartMolddal, ezért csak 8 ikon jelenik meg.

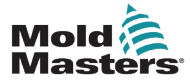

## 4.19.1 Az Alkalmazások képernyő ikonjai

|      | 4-9. táblázat: Az Alkalmazások képernyő ikonjai                                                                                  |
|------|----------------------------------------------------------------------------------------------------|
| lkon | Funkció                                                                                                    |
| ×-   | A vezérlő öndiagnosztikai tesztjeihez való hozzáférés.<br>Lásd: "Az öndiagnosztikai tesztek", oldalszám: 8-7.                    |
|      | Szerszámadatok exportálása a vezérlőből.<br>Lásd: "6.21 Szerszámadatok exportálása –<br>Exportálás képernyő", oldalszám: 6-48.   |
|      | A Képek képernyőhöz való hozzáférés.<br>Lásd: "Képek képernyő", oldalszám: 4-29.                                                 |
|      | Hozzáférés a Műveletek képernyőhöz.<br>Lásd: "6.22 A vezérlő módosításainak figyelése – Műveletek képernyő",<br>oldalszám: 6-50. |
|      | Hozzáférés a Riasztások képernyőhöz.<br>Lásd: "6.23 Riasztások figyelése – Riasztások képernyő", oldalszám: 6-54.                |
| (¢)  | Távoli hozzáférési ponthoz való csatlakozás.<br>Lásd: "6.24 Távoli csatlakozás – Távoli képernyő", oldalszám: 6-58.              |
|      | Hozzáférés az Energia képernyőhöz.<br>Lásd: "6.20 Az energiahasználat figyelése – Energia képernyő", oldalszám:<br>6-45.         |
|      | Hozzáférés a Tisztítás funkcióhoz.<br>Lásd: "A Tisztítás funkció", oldalszám: 6-12.                                              |
|      | Kapcsolódás a SmartMold opcióhoz, ha be van szerelve.                                                                            |

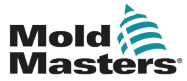

## 4.20 Beállítások képernyő

A Beállítások képernyő a rendszer- és szerszámbeállitási opciókat tartalmazza.

Válassza ki a [Settings] lehetőséget:

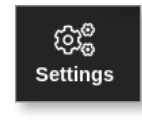

Megnyílik a Beállítások képernyő. Lásd: 4-25. ábra.

| Display            | C<br>ToolStore | Apps            | ැබැ <sup>@</sup><br>Settings | <u>〜</u><br>Graph | Pictures            |                     |                  | Shutdown             | Startup      | )<br>Stand | by Boost | í              |
|--------------------|----------------|-----------------|------------------------------|-------------------|---------------------|---------------------|------------------|----------------------|--------------|------------|----------|----------------|
| Card               | Туре           | Alarm<br>Heater | Alarms<br>Active             | Alarm<br>Time     | Maximum<br>Setpoint | Minimum<br>Setpoint | Maximum<br>Power | Ground<br>Protection | TC<br>Offset | Speed      | Sensor   | O<br>Set       |
|                    | Probe 1        | Off             | C,B,I                        | 0                 | 450.0               | 0.0                 | 100              | On                   | 0.0          | Auto       | Type J   | ිස             |
| 400                | Probe 2        | Off             | C,B,I                        | 0                 | 450.0               | 0.0                 | 100              | On                   | 0.0          | Auto       | Type J   | ∽ت√⊚<br>Config |
|                    | Probe 3        | Off             | C,B,I                        | 0                 | 450.0               | 0.0                 | 100              | On                   | 0.0          | Auto       | Type J   |                |
|                    | Probe 4        | Off             | C,B,I                        | 0                 | 450.0               | 0.0                 | 100              | On                   | 0.0          | Auto       | Type J   |                |
|                    | Probe 5        | Off             | C,B,I                        | 0                 | 450.0               | 0.0                 | 100              | On                   | 0.0          | Auto       | Type J   |                |
|                    | Probe 6        | Off             | C,B,I                        | 0                 | 450.0               | 0.0                 | 100              | On                   | 0.0          | Auto       | Type J   |                |
|                    | Probe 7        | Off             | C,B,I                        | 0                 | 450.0               | 0.0                 | 100              | On                   | 0.0          | Auto       | Type J   |                |
|                    | Probe 8        | Off             | C,B,I                        | 0                 | 450.0               | 0.0                 | 100              | On                   | 0.0          | Auto       | Type J   |                |
|                    | Probe 9        | Off             | C,B,I                        | 0                 | 450.0               | 0.0                 | 100              | On                   | 0.0          | Auto       | Type J   |                |
|                    | Probe 10       | Off             | C,B,I                        | 0                 | 450.0               | 0.0                 | 100              | On                   | 0.0          | Auto       | Type J   | ×              |
|                    | Probe 11       | Off             | C,B,I                        | 0                 | 450.0               | 0.0                 | 100              | On                   | 0.0          | Auto       | Type J   | Cancel         |
|                    | Probe 12       | Off             | C,B,I                        | 0                 | 450.0               | 0.0                 | 100              | On                   | 0.0          | Auto       | Type J   | Д.             |
| (a - 1999)<br>1969 | Probe 13       | Off             | C,B,I                        | 0                 | 450.0               | 0.0                 | 100              | On                   | 0.0          | Auto       | Type J   | Print          |
| 6MO                | Probe 14       | Off             | C,B,I                        | 0                 | 450.0               | 0.0                 | 100              | On                   | 0.0          | Auto       | Type J   |                |
|                    |                |                 |                              |                   |                     |                     |                  |                      |              |            |          |                |
| Mode               | STOPPED        | Tool ID #0      | : None                       |                   |                     |                     | 14               | 4 Mar 2018           | 14:51        | System     | Status   | NORMAL         |

4-25. ábra: Beállítások képernyő

## 4.20.1 A Beállítások képernyő oldalsó menüjének gombjai

| 4-10. tál      | 4-10. táblázat: A Beállítások képernyő oldalsó menüjének gombjai                                                                    |  |  |  |  |  |  |  |  |
|----------------|----------------------------------------------------------------------------------------------------|--|--|--|--|--|--|--|--|
| Gomb           | Funkció                                                                                                    |  |  |  |  |  |  |  |  |
| O<br>Set       | Szerszámok vagy a rendszer paramétereinek beállítása.<br>Lásd: "5.5 A paraméterek és a beállítások konfigurálása", oldalszám: 5-10. |  |  |  |  |  |  |  |  |
| ැටාම<br>Config | A Beállítások párbeszédpanel megnyitása.                                                                                            |  |  |  |  |  |  |  |  |
| ↔<br>Range     | A zónatartományok kiválasztása.<br>Lásd: "Zónák kiválasztása", oldalszám: 4-18.                                                     |  |  |  |  |  |  |  |  |
| ∝<br>Cancel    | Megszakítás, és visszalépés az előző képernyőre.                                                                                    |  |  |  |  |  |  |  |  |
| Print          | Adatok küldése nyomtatóra vagy USB-tárolóeszközre.<br>Lásd: "Nyomtató beállítása", oldalszám: 5-49.                                 |  |  |  |  |  |  |  |  |

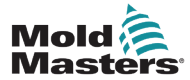

## 4.20.2 A rendszerbeállítások ikonjai

| 4-11. táblázat: A rendszerbeállítások ikonjai |                                                                                                    |  |
|-----------------------------------------------|----------------------------------------------------------------------------------------------------|--|
| lkon                                          | Funkció                                                                                                    |  |
| User Admin                                    | A felhasználói adatok konfigurálása.<br>Lásd: "7.6 Felhasználói adminisztráció beállítások", oldalszám: 7-11.              |  |
| User Access                                   | A felhasználói hozzáférés beállításainak konfigurálása.<br>Lásd: "7.1 A Felhasználói hozzáférés képernyő", oldalszám: 7-1. |  |
| Date/Time                                     | Dátum- és időbeállítások konfigurálása.<br>Lásd: "5.14 A dátum és az idő beállítása", oldalszám: 5-47.                     |  |
| Printers                                      | Az alapértelmezett nyomtató beállításainak konfigurálása.<br>Lásd: "5.15 Nyomtató beállítása", oldalszám: 5-49.            |  |
|                                               | Hálózati kapcsolat konfigurálása.<br>Lásd: "7.7 Hálózati kapcsolat beállítása", oldalszám: 7-13.                           |  |
| Network Share                                 | Fájlok hálózaton keresztüli távoli megosztása.<br>Lásd: "7.8 Fájlok megosztása hálózaton", oldalszám: 7-18.                |  |
| System Config                                 | A rendszerbeállítások elérése és konfigurálása.<br>Lásd: "5.5.3 Rendszerbeállítások konfigurálása", oldalszám: 5-21.       |  |

## 4.20.3 Szerszámbeállítások ikonjai

| 4-12. táblázat: Szerszámbeállítások ikonjai |                                                                                                    |  |  |
|---------------------------------------------|----------------------------------------------------------------------------------------------------|--|--|
| lkon                                        | Funkció                                                                                                    |  |  |
|                                             | A Quad IO kártya konfigurálása távjelzéshez.<br>Lásd: "13. szakasz – Quad IO opciók", oldalszám: 13-1.                       |  |  |
| O <sup>o</sup><br>svg                       | Az SVG beállítások konfigurálása.<br>Lásd: "14. szakasz – Sequence Valve Gate opció", oldalszám: 14-1.                       |  |  |
| Tool Config                                 | Az eszközbeállítások elérése és konfigurálása.<br>Lásd: "5.5 A paraméterek és a beállítások konfigurálása", oldalszám: 5-10. |  |  |

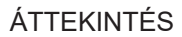

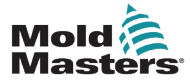

# 4.21 Grafikon képernyő

A Grafikon képernyő a hőmérséklet és idő, illetve teljesítmény és idő grafikonjait jeleníti meg legfeljebb 20 zónánál.

Válassza ki a [Graph] lehetőséget:

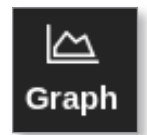

Megnyílik a Grafikon képernyő. Lásd: 4-26. ábra.

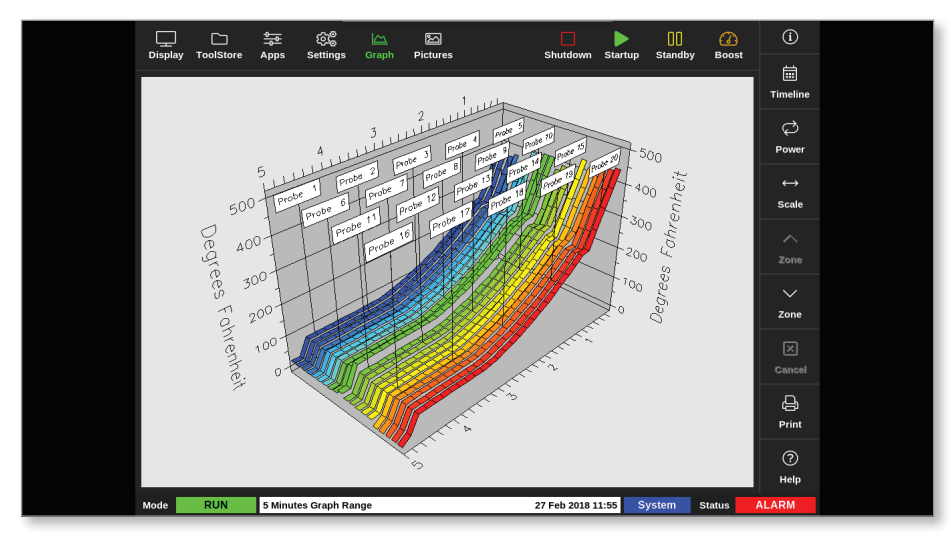

4-26. ábra: Grafikon képernyő

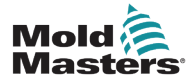

# 4.21.1 A Grafikon képernyő oldalsó menüjének gombjai

|             | 4-13. táblázat: A Grafikon képernyő oldalsó menüjének gombjai                                                                                                    |  |  |  |  |
|-------------|----------------------------------------------------------------------------------------------------|--|--|--|--|
| Gomb        | Funkciók                                                                                                    |  |  |  |  |
| Timeline    | A kiválasztott szerszám működési előzményeinek megjelenítése.<br>Az idővonal az alsó információs sávban jelenik meg.<br>Lásd: "4-26. ábra: Grafikon képernyő", oldalszám: 4-34. |  |  |  |  |
| کی<br>Power | A teljesítmény megjelenítése a grafikon alsó tengelyén. Átvált <b>[Show]</b> állásba.                                                                                           |  |  |  |  |
| ر<br>Temp   | A hőmérséklet megjelenítése a grafikon alsó tengelyén. Átvált <b>[Power]</b> állásba.                                                                                           |  |  |  |  |
| ↔<br>Scale  | A megjelenő időtartam skálájának kiválasztása. A választási lehetőségek:<br>5 perc, 30 perc és 24 óra.                                                                          |  |  |  |  |
| ∑<br>Cancel | Megszakítás, és visszalépés az előző képernyőre.                                                                                                    |  |  |  |  |
| ∧<br>Zone   | Mozgás felfelé a zónák között.                                                                                                    |  |  |  |  |
| ✓<br>Zone   | Mozgás lefelé a zónák között.                                                                                                    |  |  |  |  |
| 다.<br>Print | Adatok küldése nyomtatóra vagy USB-tárolóeszközre.<br>Lásd: "Nyomtató beállítása", oldalszám: 5-49.                                                                             |  |  |  |  |

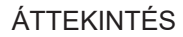

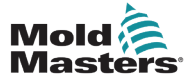

# 4.22 Képek képernyő

A Képek képernyőn a felhasználó a zónahőmérsékleteket egy feltöltött képen lévő fizikai pozícióval kapcsolhatja össze. A TS12 és a TS17 konzol legfeljebb 120 képet tud tárolni. A TS8 konzol legfeljebb 20 képet tud tárolni. A jobb oldali görgetősávval szükség esetén több képernyőn végig lehet görgetni a képek keresése céljából.

Válassza ki a [Pictures] lehetőséget:

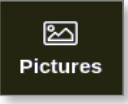

Megnyílik a Képek képernyő. Lásd: 4-27. ábra.

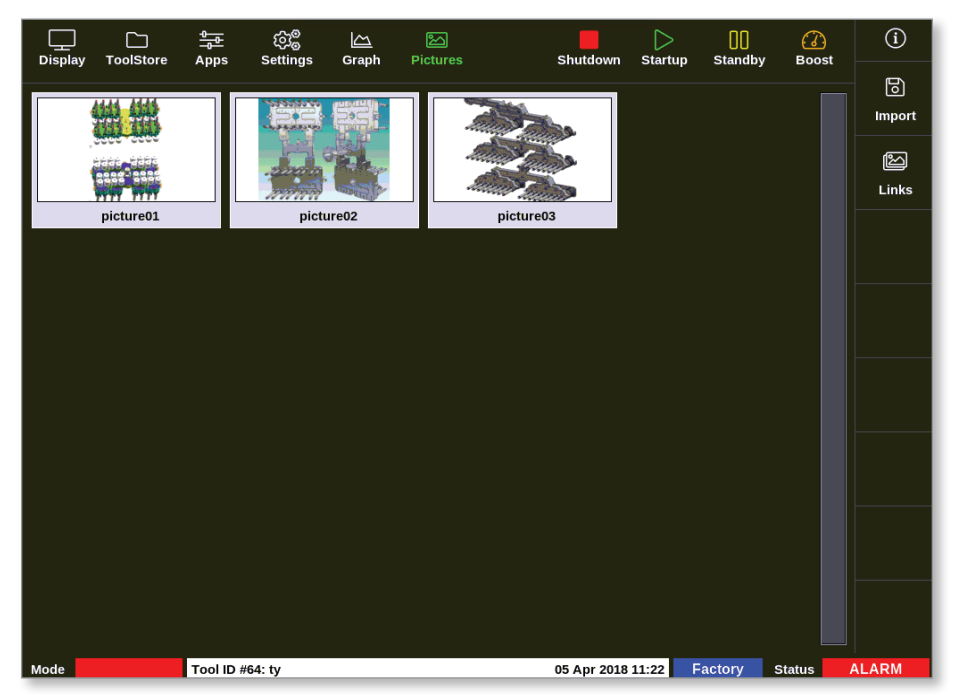

4-27. ábra: Képek képernyő

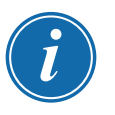

#### MEGJEGYZÉS

Az alapértelmezett Képek képernyő mindaddig üres, amíg a felhasználó nem ment bele képeket.

## 4.22.1 A Képek képernyő oldalsó menüjének gombjai

| 4-14. táblázat: A Képek képernyő oldalsó menüjének gombjai |                                                                                  |  |  |
|------------------------------------------------------------|----------------------------------------------------------------------------------|--|--|
| Gomb                                                       | Funkció                                                                          |  |  |
| ि                                                          | Képek importálása a konzol memóriájába.                                          |  |  |
| Import                                                     | Lásd: "5.12 Kép importálása", oldalszám: 5-40.                                   |  |  |
| ිති                                                        | A képek és a jelenleg betöltött szerszám közötti összekapcsolások megjelenítése. |  |  |
| Links                                                      | Lásd: "5.13.3 Az összekapcsolt képek megtekintése", oldalszám: 5-43.             |  |  |

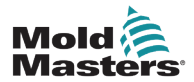

### 4.22.2 A Képek képernyőhöz való hozzáférés: TS8 konzol

A TS8 konzol nem rendelkezik a Navigáció menüben **[Pictures]** gombbal. A Képek képernyőhöz való hozzáférés:

1. Válassza ki az [Apps] lehetőséget:

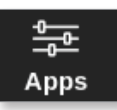

2. Válassza ki a [Pictures] lehetőséget:

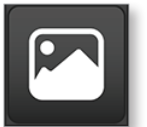

A TS8 konzol legfeljebb 20 képet tud tárolni. A felhasználó minden szerszámhoz csak egy képet kapcsolhat. Lásd: 4-28. ábra.

| ŝ        | တြ <sup>စ္တိ</sup> Configure Picture Link                           |               |  |  |  |
|----------|---------------------------------------------------------------------|---------------|--|--|--|
| Se<br>lo | Select empty Easyview slot to link the currently<br>loaded picture. |               |  |  |  |
|          | Slot Picture Name                                                   |               |  |  |  |
|          | 1                                                                   | picture03.jpg |  |  |  |
|          |                                                                     |               |  |  |  |
|          |                                                                     |               |  |  |  |
|          |                                                                     |               |  |  |  |
|          |                                                                     |               |  |  |  |
|          |                                                                     |               |  |  |  |
|          |                                                                     | OK Cancel     |  |  |  |

4-28. ábra: TS8 konzol – Képkapcsolás konfigurálása párbeszédpanel

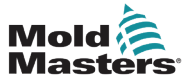

#### 4.22.3 Az EasyView képernyő

Miután sor került egy kép mentésére a Képek képernyőn, a felhasználó az EasyView képernyőn betöltheti azt. Az EasyView képernyő a szerszámokról feltöltött képeket figyelési céllal meghatározott zónákhoz kapcsolja.

Lásd: 4-29. ábra.

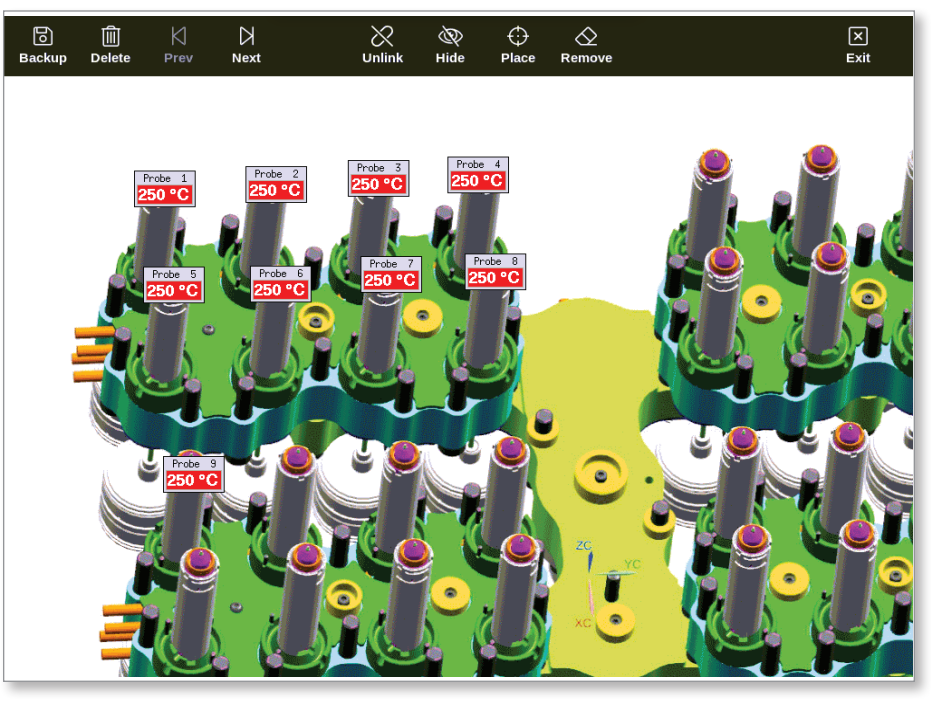

4-29. ábra: Összekapcsolt EasyView képernyő

Az EasyView képernyőn lévő kép az érintőképernyő segítségével áthelyezhető.

A zónaszám (vagy alias neve) mellett a minipaneleken egy további adat látható, mely az alábbiak egyike lehet:

- a tényleges hőmérséklet
- az alapérték hőmérséklet
- a teljesítmény százalékos értéke
- az adott zóna által felhasznált áram (amperben)

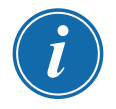

#### MEGJEGYZÉS

A minipanel fejléce nincs színkódolva, mint a Megjelenítés képernyőn.

Az alsó fél színkóddal jelzi a riasztási állapotot a lent láthatóak szerint:

| 4-15. táblázat: Riasztási állapot színei                                 |  |  |
|--------------------------------------------------------------------------|--|--|
| Fekete zöld alapon Normál működés                                        |  |  |
| Fekete sárga alapon Első fokozatú figyelmeztetés állapot                 |  |  |
| Fehér piros alapon Második fokozatú riasztási állapot vagy végzetes hiba |  |  |

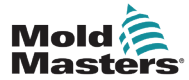

# 4.22.4 Az EasyView képernyő felső menüjének gombjai

| 4-16. táblázat: Az EasyView képernyő felső menüjének gombjai |                                                                                                    |  |  |  |
|--------------------------------------------------------------|----------------------------------------------------------------------------------------------------|--|--|--|
| Gomb                                                         | Funkció                                                                                                    |  |  |  |
| <b>B</b> ackup                                               | Kép biztonsági mentése.<br>Lásd: "5.13.1 Kép összekapcsolása az Easy View képernyőn", oldalszám: 5-42.                        |  |  |  |
| Delete                                                       | Kép törlése.<br>Lásd: "5.13.6 Kép biztonsági mentése az Easy View képernyőn", oldalszám: 5-45.                                |  |  |  |
| ∫<br>Prev                                                    | Az előző mentett kép megtekintése.                                                                                            |  |  |  |
| ><br>Next                                                    | A következő mentett kép megtekintése.                                                                                         |  |  |  |
| ی<br>Link                                                    | Kép összekapcsolása. Átvált <b>[Unlink]</b> funkcióra.<br>Lásd: "5.13 Az EasyView képernyő beállítása", oldalszám: 5-41.      |  |  |  |
| Unlink                                                       | Kép leválasztása. Átvált <b>[Link]</b> funkcióra.<br>Lásd: "5.13.2 Kép leválasztása az Easy View képernyőn", oldalszám: 5-42. |  |  |  |
| کی<br>Hide                                                   | Minipanelek elrejtése összekapcsolt EasyView képen. Átvált <b>[Show]</b> állásba.                                             |  |  |  |
| ()<br>Show                                                   | Minipanelek megjelenítése összekapcsolt EasyView képen. Átvált <b>[Hide]</b> állásba.                                         |  |  |  |
| ⊖<br>Place                                                   | Elhelyez egy minipanelt az összekapcsolt képen.<br>Lásd: "5.13.4 Minipanel hozzáadása a szerszámképhez", oldalszám: 5-44.     |  |  |  |
| C<br>Remove                                                  | Címke eltávolítása az EasyView képről.<br>Lásd: "5.13.5 Minipanel eltávolítása a szerszámképről", oldalszám: 5-45.            |  |  |  |
| ×<br>Exit                                                    | Kilépés az EasyView képernyőről.                                                                                              |  |  |  |

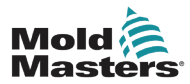

## 4.22.5 Nagyítás képernyő

A Nagyítás képernyőn megjelenik az Eltérés grafikon, a Kimeneti teljesítmény grafikon és egy táblázat a zónabeállításokkal.

1. Válassza ki bármelyik zónát:

| Display ToolSt                                                  | 아re Apps S | ණි <sup>ම</sup> ඁ<br>Settings Graph | 원<br>Pictures | Shutdow  | n Startup Sta | andby Boost | í                 |
|-----------------------------------------------------------------|------------|-------------------------------------|---------------|----------|---------------|-------------|-------------------|
|                                                                 |            |                                     |               |          |               |             | 0                 |
| Probe 1                                                         | Probe 2    | Probe 3                             | Probe 4       | Probe 5  | Probe 6       | Probe 7     | Set               |
| 23.7                                                            | 21.3       | 23.7                                | 21.0          | 25.0     | 22.5          | 25.1        | Q                 |
| 0°C                                                             | 0°C        | 0°C                                 | 0°C           | 0°C      | 0°C           | 0°C         | Zoom              |
| 0.0 %                                                           | 0.0 %      | 0.0 %                               | 0.0 %         | 0.0 %    | 0.0 %         | 0.0 %       | $\Leftrightarrow$ |
| 0.00 A                                                          | 0.00 A     | 0.00 A                              | 0.00 A        | 0.00 A   | 0.00 A        | 0.00 A      | Range             |
| Probe 8                                                         | Probe 9    | Probe 10                            | Probe 11      | Probe 12 | Probe 13      | Probe 14    |                   |
| 22.1                                                            | 27.9       | 39.1                                | 26.2          | 26.4     | 26.1          | 26.2        | Zone              |
| 0°C                                                             | 0°C        | 0°C                                 | 0°C           | 0°C      | 0°C           | 0°C         | $\sim$            |
| 0.0 %                                                           | 0.0 %      | 0.0 %                               | 0.0 %         | 0.0 %    | 0.0 %         | 0.0 %       | Zone              |
| 0.00 A                                                          | 0.00 A     | 0.00 A                              | 0.00 A        | 0.00 A   | 0.00 A        | 0.00 A      |                   |
| Probe 15                                                        | Probe 16   | Probe 17                            | Probe 18      | Probe 19 | Probe 20      | Probe 21    | Cancel            |
| 26.2                                                            | 26.2       | 27.8                                | 28.3          | 25.7     | T/C           | 25.7        | _م                |
| 0°C                                                             | 0°C        | 0°C                                 | 0°C           | 0°C      | 0°C           | 0°C         | Print             |
| 0.0 %                                                           | 0.0 %      | 0.0 %                               | 0.0 %         | 0.0 %    | 0.0 %         | 0.0 %       |                   |
| 0.00 A                                                          | 0.00 A     | 0.00 A                              | 0.00 A        | 0.00 A   | 0.00 A        | 0.00 A      |                   |
| Mode Zone Selection Active 05 Apr 2018 10:20 System Status ALAR |            |                                     |               |          | ALARM         |             |                   |

2. Válassza ki a **[Zoom]** lehetőséget:

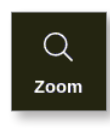

Megnyílik a Nagyítás képernyő. Lásd: 4-30. ábra.

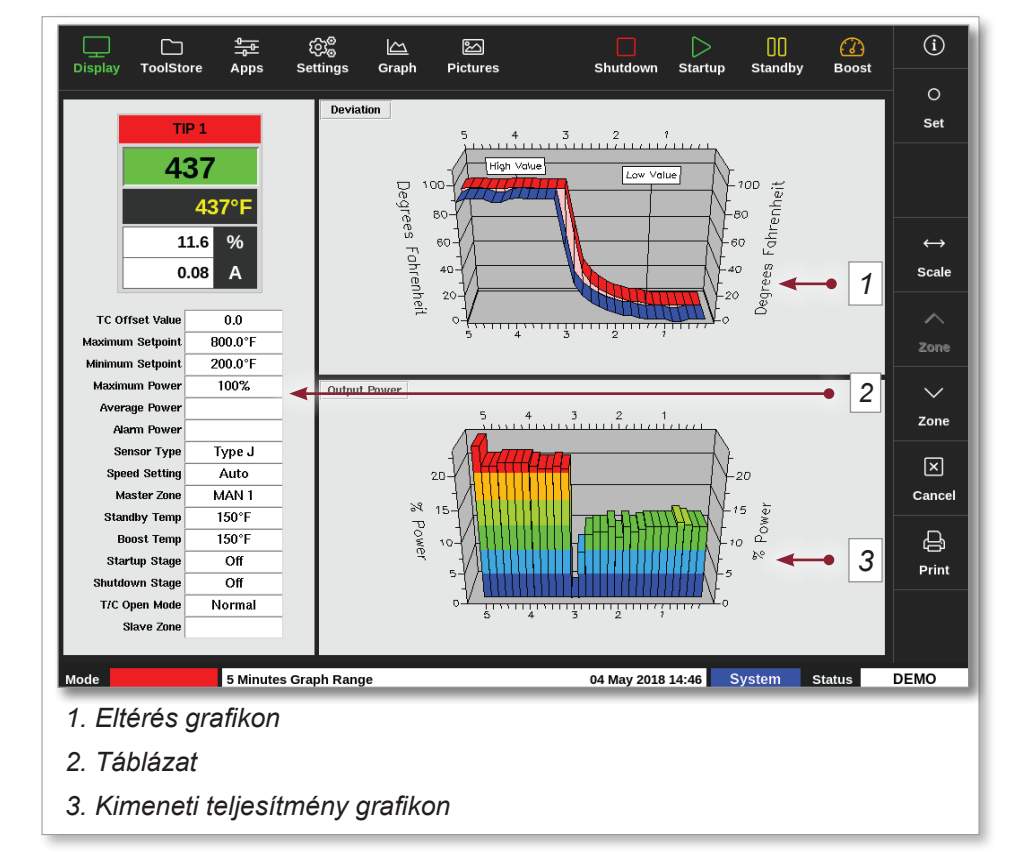

4-30. ábra: Nagyítás képernyő

A felhasználó a grafikonok tájolását a képernyőn érintéssel módosíthatja.

A megjelenített időskála a képernyő alján lévő információs sávban látható.

## 4.22.6 Nagyítás képernyő értelmezése

A számozást lásd: jelen szakasz, 4-30. ábra.

- Az Eltérés grafikonon a piros vonal jelzi, hogy a tényleges hőmérséklet a beállított hőmérséklet fölé került. A kék vonal azt jelzi, hogy a tényleges hőmérséklet a beállított hőmérséklet alatt maradt. Ha a két vonal közel van egymáshoz, akkor pontos a hőmérséklet-szabályozás. A szomszédos zónáknál észrevehetően nagyobb eltérést mutató zóna problémás lehet, például hibás a termoelem vagy helytelen a zónasebesség-beállítás.
- 2. A bal oldalon lévő táblázatban a zóna fő beállításai és az aktuális hőmérsékletérték látható.
- 3. A Kimeneti teljesítmény grafikon a mért kimeneti teljesítményszinteket jeleníti meg. A teljesítmény nyomvonalainak meglehetősen hasonlónak kell lenniük hasonló zónák esetében, hasonló hőmérsékleten.

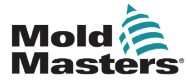

## 4.22.7 A Nagyítás képernyő oldalsó menüjének gombjai

|              | 4-17. táblázat: A Nagyítás képernyő oldalsó menüjének gombjai                                                                                                    |  |  |
|--------------|----------------------------------------------------------------------------------------------------|--|--|
| Gomb         | Funkció                                                                                                    |  |  |
| O<br>Set     | A zónahőmérsékletek és az üzemmódok beállítása, illetve a zónák be- és ki-<br>kapcsolása. Lásd: "5.6 Zónahőmérséklet beállítása", oldalszám: 5-26 és "6.9 A<br>zónák ki- és bekapcsolása", oldalszám: 6-18. |  |  |
| ↔<br>Scale   | Az 5 perces és a 30 perces grafikon közti átváltás.                                                                                                    |  |  |
| ∧<br>Zone    | Mozgás felfelé a zónák között.                                                                                                    |  |  |
| ∽<br>Zone    | Mozgás lefelé a zónák között.                                                                                                    |  |  |
| X<br>Cancel  | Megszakítás, és visszalépés az előző képernyőre.                                                                                                    |  |  |
| <b>Print</b> | Adatok küldése nyomtatóra vagy USB-tárolóeszközre.<br>Lásd: "Nyomtató beállítása", oldalszám: 5-49.                                                                                                    |  |  |

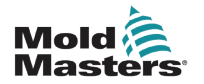

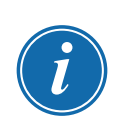

# 4.23 Felülbírálás gomb

## MEGJEGYZÉS

A felülbírálás gomb nem jelenik meg és nem használható a Classic téma módban, sem a TS8 konzolon.

Ha engedélyezve van, a Felülbírálás gomb a felső sávban a mód gombok és a funkciógombok között található:

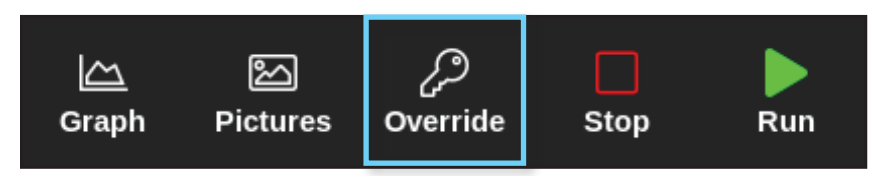

#### Beállítás

| Input | Delay<br>Time | Action               | Output | Action               |
|-------|---------------|----------------------|--------|----------------------|
| 1     | 0             | Machine OK           | 1      | Enable Mould Closure |
| 2     | 10            | Automatic Mode (IMM) | 2      | Inactive             |
| 3     | 0             | Inactive             | 3      | Inactive             |
| 4     | 0             | Inactive             | 4      | Inactive             |

| Bemeneti jelek           | Kimeneti jelek                       |
|--------------------------|--------------------------------------|
| 1. Berendezés OK         | 1. Öntőforma zárásának engedélyezése |
| 2. Automatikus mód (IMM) | 2. Inaktív                           |
| 3. Inaktív               | 3. Inaktív                           |
| 4. Inaktív               | 4. Inaktív                           |

### Felülbírálási idők

- 0 perc: Eltávolítja a képernyőről a Felülbírálás gombot Alapértelmezett beállítás.
- 1–15 perc: A Felülbírálás gomb a felső sáv tetején jelenik meg. A Felülbírálás gomb megnyomása esetén a konzol kiadja a megadott időtartamig az Öntőforma zárásának engedélyezése jelet. Megjegyzés: Csak egész percet lehet megadni.

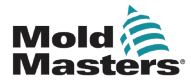

#### Forgatókönyvek

- A Felülbírálás gombot az alábbi feltételek mindegyikének teljesülése esetén lehet megnyomni.
  - Az IMM kézi módban van; pl. az automatikus mód bemeneti jele 0.
  - A Berendezés OK jel értéke 1.
  - A konzol Futás, Készenlét vagy Indítás üzemmódban van.
  - A riasztás súlyossága kisebb, mint hiba; azaz a T/C, Triac, biztosíték, teljesítményhatár, földelési hibák egyike sem áll fenn.
- A Felülbírálás gomb megnyomásakor az Öntőforma zárásának engedélyezése jel a Felülbírálási idő beállításnál megadott ideig aktív marad.
- Az időzítő lejárta után az Öntőforma zárásának engedélyezése jel inaktívvá válik.
- Ha a Felülbírálás gombot aktív felülbírálás közben nyomják meg, akkor a hátralévő felülbírálási időt a rendszer a Felülbírálás ideje beállításban megadott időtartamra állítja.
- A felülbírálás megszakad, ha az alábbi feltételek bármelyike teljesül.
  - A konzol üzemmódja megváltozik.
  - Az IMM-től Automatikus mód jel érkezik.
  - A berendezés OK jele elvész.
- A felülbírálás NEM szakad meg, ha
  - átkapcsolás Futás üzemmódról Készenlét üzemmódra, ha ez automatikusan történik az automatikus üzemmód jel 0-ra váltásának késleltetéséből, illetve
  - súlyos riasztás van: azaz a T/C, triac, biztosíték, teljesítményhatár és földelési hibák közül egyik sem.
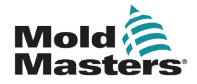

# 5. szakasz – Beállítás

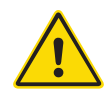

# FIGYELMEZTETÉS

A vezérlő csatlakoztatása és üzemeltetése előtt gondoskodjon a "3. szakasz – Biztonság" című rész teljes elolvasásáról.

Az integrátor felelőssége, hogy tisztában legyen a nemzetközi és helyi gépbiztonsági szabványokkal, és betartsa őket, miközben a vezérlőt az öntőrendszerrel integrálja.

Az M2 Plus sorozatú vezérlőt úgy kell elhelyezni, hogy vészhelyzet esetén a fő megszakító könnyen hozzáférhető legyen.

Az M2 Plus sorozatú vezérlőkhöz tápkábel van mellékelve, mely a rendszer működtetéséhez megfelelő méretű. Ha a kábelre csatlakozót szerel, győződjön meg arról, hogy a csatlakozó biztonságosan bírja a teljes rendszerterhelést.

Az M2 Plus sorozatú vezérlő tápellátásának rendelkeznie kell egy biztosítékkal ellátott leválasztóval vagy fő megszakítóval a helyi biztonsági szabályzatoknak megfelelően. A fő tápellátás követelményeinek ellenőrzése érdekében tekintse meg a vezérlőszekrényen lévő sorozattáblát. Ha a helyi tápellátás kívül esik a megadott tartományon, tanácsért lépjen kapcsolatba a *Mold-Masters* vállalattal.

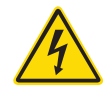

# FIGYELMEZTETÉS – ÁRAMÜTÉS VESZÉLYE

A személyes kockázat minimalizálása érdekében kritikus hogy ezeket a figyelmeztetéseket betartsák.

- Győződjön meg arról, hogy minden energia megfelelően ki van zárva a vezérlőben és az öntőberendezésben, mielőtt a vezérlőt beszerelné a rendszerbe.
- NE lépjen a szekrénybe a tápellátások előzetes LEVÁLASZTÁSA nélkül. A szekrény belsejében vannak védőburkolat nélküli csatlakozók, amelyeken veszélyes potenciál lehet jelen. Háromfázisú ellátás esetén ez a potenciál akár 600 VAC is lehet.
- A feszültség- és áramkábelek a vezérlőhöz és az öntőformához vannak csatlakoztatva. Az elektromos tápellátást ki kell kapcsolni, és követni kell a kizárási/ felcímkézési eljárásokat, mielőtt bármilyen kábelt beszerelne vagy eltávolítana.
- Az integrációt megfelelően képzett személyzetnek kell végeznie a helyi szabályzatok és előírások alapján. Előfordulhat, hogy az elektromos termékek nincsenek földelve, amikor eltávolítja őket összeszerelt, illetve szokásos működési állapotukból.
- Ne keverje össze az elektromos tápkábeleket a termoelem hosszabbító kábeleivel. Az utóbbit nem a tápellátás jelentette terhelés átvitelére, az előbbit pedig nem a pontos hőmérsékletértékek továbbítására tervezték, ha a másik alkalmazásban kerülnek felhasználásra.

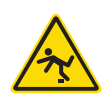

# FIGYELMEZTETÉS – BOTLÁSVESZÉLY

Az integrátornak gondoskodnia kell arról, hogy a vezérlő kábelei ne jelentsenek botlásveszélyt a padlón a vezérlő és az öntőberendezés között.

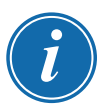

# FONTOS

Javasoljuk, hogy öndiagnosztikai teszt elvégzése révén (lásd: "8.3 Az öndiagnosztikai tesztek" szakaszt) ellenőrizze, hogy minden zóna helyesen van-e sorba rendezve, és nincs-e keresztkábelezés a zónák között, illetve a fűtőberendezés kimenetei és a termoelem bemenetei között.

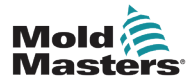

# 5.1 Bevezetés

Az M2 Plus vezérlőket egy konfigurált szerszámmal betöltve szállítják. A felhasználó lemásolhatja ezt a szerszámot, és a gyártási követelményeknek megfelelően módosíthatja a paramétereit.

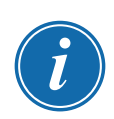

# 5.2 Új szerszám létrehozása

# FONTOS

A vezérlőnek Soros port módban kell lennie.

A felhasználó új szerszám létrehozásához nem írhat felül egy meglévő szerszámot.

1. Válassza ki a [ToolStore] lehetőséget:

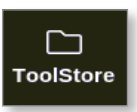

2. Válasszon ki egy üres szerszámhelyet.

|        |         |           | ر<br>Seti | }©<br>j⊚<br>tinas | Graph      | )<br>Pictures |      | Shutda     | own    | Startup  | []]<br>Standby | Boo    | )<br>Ist | í            |
|--------|---------|-----------|-----------|-------------------|------------|---------------|------|------------|--------|----------|----------------|--------|----------|--------------|
|        | Bank 6  |           | Bank      | ۲7                | Ì          | Bank 8        | Ì    | Bai        | nk 9   |          | Ban            | k 10   |          | Detect       |
|        | Bank 1  |           | Bank      | < 2               | 1          | Bank 3        | 1    | Ba         | nk 4   | <u> </u> | Bar            | ik 5   |          | 6            |
| Tool # | Tool ID | Tool Nam  | e         | ٦                 | Tool Notes | ;             | Las  | t Modified | :      | Sequence | Conn           | ection |          | Restore      |
| 5      | 5       | 40z + SV  | G         | 2                 | 4 CAVIT    | Y             |      |            |        |          | Demo           | Mode   |          | 샸            |
| 6      | 6       | 48zone    |           | 32 cav            | ity + wat  | er + IO       |      |            |        |          | Demo           | Mode   |          | Save         |
| 7      | 7       | 60zone    |           | 48 (              | Cavity + 3 | 30A           |      |            |        |          | Demo           | Mode   |          |              |
| 8      | 8       | 60zone    |           | 48 (              | Cavity + 3 | 30A           |      |            |        |          | Demo           | Mode   |          |              |
| 9      | 9       | 8 zone    |           | 8 Cavity + MFIO   |            |               |      |            |        |          | Demo           | Mode   |          |              |
| 10     | 10      | All Zone  | s         |                   |            |               |      |            |        |          | Seria          | Port   |          | Delete       |
| 11     | 11      | NPE_WATER | RFLO      |                   |            |               |      |            |        |          | Seria          | Port   |          | Delete       |
| 12     | 12      | waterflo  | "         |                   |            |               |      |            |        |          | Seria          | Port   |          | $\mathbf{X}$ |
| 13     | 13      | testy     |           |                   |            |               | 12:5 | 0 13/04/18 |        |          | Demo           | Mode   |          | Cancel       |
| 14     | 14      | linux     |           |                   |            |               | 18:4 | 4 12/04/18 |        |          | Seria          | Port   |          |              |
| 15     |         |           |           |                   |            |               |      |            |        |          |                | _      |          |              |
| 16     |         |           |           |                   |            |               |      |            |        |          |                | _      |          |              |
| 17     |         |           |           |                   |            |               |      |            |        |          |                |        |          |              |
| Mode   | STOPP   | ED Tool I | D #3: 144 | z + IO            |            |               |      | 04 May     | 2018 2 | 0:10     | System         | Status |          | DEMO         |

3. Válassza ki az [Detect] lehetőséget:

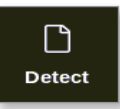

- 4. Ha szükséges, adja meg a jelszót.
- 5. Adja meg a szerszám nevét:

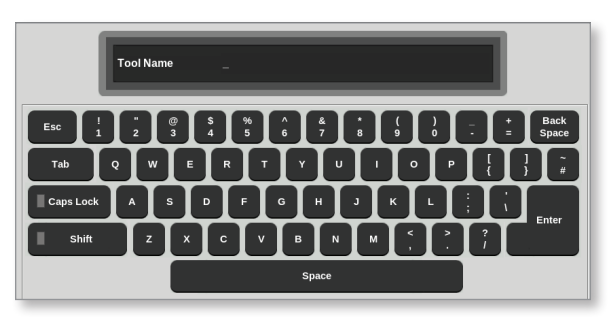

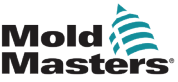

# Új szerszám létrehozása – folytatás

A konzol automatikus kártyafelismerő rutint futtat, hogy kiderítse, milyen típusú és hány kártya van a kiválasztott vezérlőben elhelyezve. További információért lásd: "5.2.1 Észlelhető kártyák", oldalszám: 5-4.

Az észlelési folyamat során az alábbi üzenet jelenik meg:

| 6   | Information                     |
|-----|---------------------------------|
| Aut | o detecting cards. Please wait! |
|     |                                 |
|     |                                 |

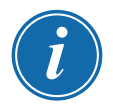

# MEGJEGYZÉS

Ha a rendszer az észlelési szekvencia futtatása során problémába ütközik, előfordulhat, hogy "Automatikus észlelés nem sikerült" üzenetet ad, és felajánlja a folyamat megismétlését. Válassza ki az **[OK]** lehetőséget a kártyaészlelés ismételt megkísérléséhez. Ha az észlelési rutin továbbra sem működik, tanácsért forduljon a szállítójához.

| 🕂 Warning                   |    |        |
|-----------------------------|----|--------|
| Auto Detect Failed. Retry ? |    |        |
|                             | ок | Cancel |

A szerszám létrehozását követően a felhasználónak szükség szerint konfigurálnia kell a zónákat, a szerszámbeállításokat és a rendszerbeállításokat.

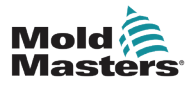

# 5.2.1 Észlelhető kártyák

| 5-1. táblázat: M2 Plus vezérlőkártyák |                                                |                                                                                                    |  |  |  |  |  |  |
|---------------------------------------|------------------------------------------------|----------------------------------------------------------------------------------------------------|--|--|--|--|--|--|
| Kártya                                | Szimbólum                                      | Leírás                                                                                                    |  |  |  |  |  |  |
| M2Z6MOD                               | 6MOD                                           | Hatzónás, 5 amper névleges áramú kártya áramérzékeléssel és földzárlat-<br>figyeléssel felszerelt szondákhoz                                                  |  |  |  |  |  |  |
| M2QMOD                                | 4MODS                                          | Négyzónás, 15 amper névleges áramú kártya áramérzékeléssel és<br>földzárlat-figyeléssel                                                                       |  |  |  |  |  |  |
| 20A-MOD                               |                                                | Kétzónás, 20 amper névleges áramú kártya csak áramérzékeléssel<br>rendelkező elosztócsövekhez                                                                 |  |  |  |  |  |  |
| 1Z-3Ph-30A                            |                                                | Egyzónás, háromfázisú, 480 VAC és 30 A névleges értékű kártya<br>áramérzékeléssel                                                                             |  |  |  |  |  |  |
| HRC-AI8                               | AIB                                            | Nyolccsatornás, 4–20 mA-es analóg bemenetű kártya, melyet általában<br>analóg áramlásérzékelőkkel a hűtőközeg áramlási sebességének<br>figyelésére használnak |  |  |  |  |  |  |
| HRC-D12                               | DI2                                            | 16 csatornás digitális bemenetű kártya, melyet általában külső jelek<br>fogadására használnak                                                                 |  |  |  |  |  |  |
| HRC-WT3                               | KU TA                                          | 12 csatornás RTD kártya, amely rezisztív hőmérőeszközökkel történő<br>hőmérséklet-figyelésre szolgál                                                          |  |  |  |  |  |  |
| HRC-WT4                               |                                                | 12 csatornás TC kártya, mely termoelemes érzékelőkkel történő<br>hőmérséklet-figyelésre szolgál                                                               |  |  |  |  |  |  |
| HRC-IO3 vagy<br>TMK-IO4               |                                                | Négycsatornás digitális Input / Output kártya távjelzéshez                                                                                                    |  |  |  |  |  |  |
| HRC-IO5                               |                                                | Négycsatornás digitális Input / Output kártya távjelzéshez és távoli szerszámválasztás bemenethez                                                             |  |  |  |  |  |  |
| DO32                                  | (DOS2                                          | 32 csatornás digitális kimenetű kártya, melyet külső berendezésnek való<br>jeladásra használnak                                                               |  |  |  |  |  |  |
| M2-SVG12                              | CE THE BE<br>STATE FOR<br>BULL SUR<br>EVEL SVG | 12 csatornás szekvenciális szelepkapu kártya, mely diszkrét előre megadott<br>pontokon szelepkapukat tud nyitni és zárni                                      |  |  |  |  |  |  |
| 30 amperes<br>kártya                  | 30MOD                                          | Kétzónás 30 amperes kétslotos kártya, mely 100%-os munkaciklus mellett<br>30 ampert támogat                                                                   |  |  |  |  |  |  |
| HRC-AI04                              |                                                | Négycsatornás analóg kimenetű kártya (PWM, 0–10 V, 4–20 mA)                                                                                                   |  |  |  |  |  |  |
| 20A-MOD                               |                                                | Kétzónás 20 amperes kártya áramérzékeléssel és földzárlat-figyeléssel                                                                                         |  |  |  |  |  |  |

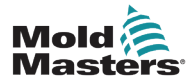

# 5.3 A vezérlőkártyák konfigurálása

A ToolStore képernyőn az első oszlopban megjelenő ikonok jelzik, hogy milyen kártyák lettek felismerve.

Minden hőmérséklet-szabályozó kártya kezdetben alapértelmezés szerint szondazónákra áll, és szondák alapértelmezett értékeit használja.

A szerszám működhet az alapszintű beállítással, de célszerűbb nagyobb, lassabb zónákat – például elosztócsöveket – beállítani.

A felesleges zónákat a téves riasztások megelőzése érdekében **[Not Used]** értékre kell állítani.

**Példa**: ha hat kártyája van, amely 36 vezérlőzónát kínálna, de ténylegesen csak 32-t használ, akkor célszerű az utolsó négy zónát **[Not Used]** értékre állítani, hogy ne jelenítsenek meg téves riasztásokat.

# 5.3.1 A zónatípusok beállítása

A zónák szerszámnak megfelelő beállítása megkönnyíti a használatát, mivel a vezérlőkártya jellemzői előre be vannak programozva, így nagyobb valószínűséggel illeszkednek a hőterheléshez.

Az automatikus kezdeti indítás elvégzi ezt a rutint, de hasznos a kártyákat már az első használatuk előtt kijelölni.

A Megjelenítés képernyőn:

1. Válassza ki a [Settings] lehetőséget:

|          | _ |
|----------|---|
|          |   |
| ్రాల     |   |
| 2028     |   |
|          |   |
| Settinas |   |
|          |   |
|          | - |

2. Válassza ki a Típus oszlopban valamelyik zónát. Lásd: 5-1. ábra.

|      |          |            | ලෝ<br>Setti   | o<br>o l      | <u>∽</u><br>raph P | ictures       |                | Shutdown     | Startup     | []]<br>Standb | v 800        | )<br>ust | í        |
|------|----------|------------|---------------|---------------|--------------------|---------------|----------------|--------------|-------------|---------------|--------------|----------|----------|
| Card | Туре     | 1dby<br>mp | Boost<br>Temp | Boost<br>Time | Block<br>Temp      | Block<br>Ramp | Master<br>Zone | Warn<br>High | Warn<br>Low | Alarm<br>High | Alarm<br>Low |          | ⊖<br>Set |
|      | Probe 1  | <u>)</u> 0 | 50            | 60            | 0                  | 5°C/min       | No Master      | 8.0          | 8.0         | 12.0          | 12.0         |          | තිම      |
|      | Probe 2  | <b>DO</b>  | 50            | 60            | 0                  | 5°C/min       | No Master      | 8.0          | 8.0         | 12.0          | 12.0         |          | Config   |
|      | Probe 3  | 00         | 50            | 60            | 0                  | 5°C/min       | No Master      | 8.0          | 8.0         | 12.0          | 12.0         |          |          |
|      | Probe 4  | 00         | 50            | 60            | 0                  | 5°C/min       | No Master      | 8.0          | 8.0         | 12.0          | 12.0         |          | Range    |
|      | Probe 5  | 00         | 50            | 60            | 0                  | 5°C/min       | No Master      | 8.0          | 8.0         | 12.0          | 12.0         |          |          |
|      | Probe 6  | <b>DO</b>  | 50            | 60            | 0                  | 5°C/min       | No Master      | 8.0          | 8.0         | 12.0          | 12.0         |          |          |
|      | Probe 7  | 00         | 50            | 60            | 0                  | 5°C/min       | No Master      | 8.0          | 8.0         | 12.0          | 12.0         |          |          |
|      | Probe 8  | 00         | 50            | 60            | 0                  | 5°C/min       | No Master      | 8.0          | 8.0         | 12.0          | 12.0         |          |          |
|      | Probe 9  | <b>00</b>  | 50            | 60            | 0                  | 5°C/min       | No Master      | 8.0          | 8.0         | 12.0          | 12.0         |          |          |
|      | Probe 10 | 00         | 50            | 60            | 0                  | 5°C/min       | No Master      | 8.0          | 8.0         | 12.0          | 12.0         |          | ×        |
|      | Probe 11 | 00         | 50            | 60            | 0                  | 5°C/min       | No Master      | 8.0          | 8.0         | 12.0          | 12.0         |          | Cancel   |
|      | Probe 12 | 00         | 50            | 60            | 0                  | 5°C/min       | No Master      | 8.0          | 8.0         | 12.0          | 12.0         |          | Ą        |
|      | Probe 13 | 00         | 50            | 60            | 0                  | 5°C/min       | No Master      | 8.0          | 8.0         | 12.0          | 12.0         |          | Print    |
|      | Probe 14 | 00         | 50            | 60            | 0                  | 5°C/min       | No Master      | 8.0          | 8.0         | 12.0          | 12.0         |          |          |
|      |          |            |               |               |                    |               |                |              |             |               |              |          |          |
| Mode | STOPPED  | Zone       | Selection     | n Active      |                    |               | 22             | 2 Mar 2018 0 | 2:37 5      | System        | Status       |          | DEMO     |

5-1. ábra: Válasszon zónát a Típus oszlopban

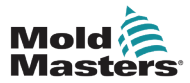

### A zónatípusok beállítása – folytatás

3. Válassza ki a [Set] lehetőséget:

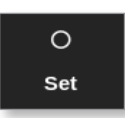

Megnyílik a Kártyahely konfigurálása párbeszédpanel:

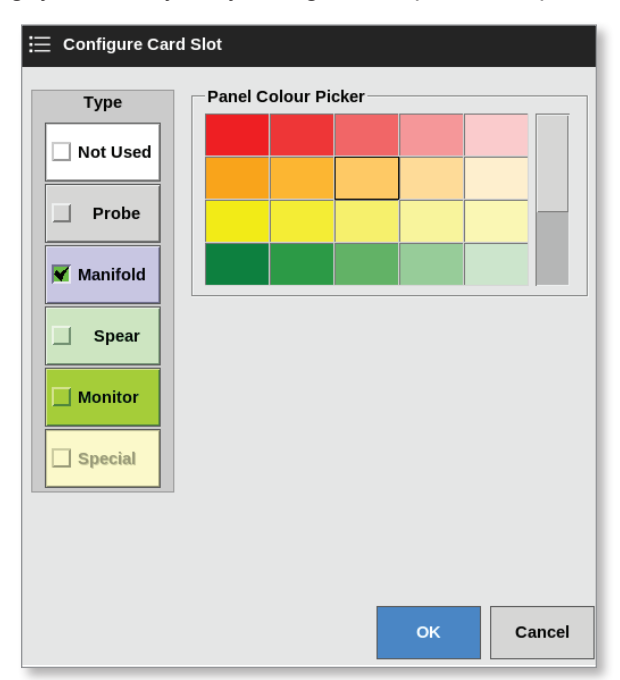

- 4. Válassza ki a zónatípust. Rendelkezésre álló opciók:
  - [Not Used] kikapcsolja a nem használt kártyazónákat
  - [Probe] gyorsabb válaszgörbére állítja a zónát
  - [Manifold] lassabb válaszgörbére állítja a zónát, vagy csak zónára, vezérlő funkció nélkül
  - [Spear] csak 4SMODC kártyák esetén
  - [Monitor] lehetővé teszi bármely kártya bármely vezérlő zónájának beállítását figyelőként
  - [Special] hőmérsékletet nem szabályozó kártyákhoz használt. Például:
    - RTD zóna 12RTD (12 csatornás) hőmérő kártyákhoz alkalmas hűtővíz esetén
    - IO zóna QCIO (négy be-/kimeneti csatornás) be-/kimeneti kártyákhoz alkalmas
    - Víz Al8 (8 csatornás, analóg) vagy 16DLI (16 csatornás) vízáramlásmérő kártyákhoz alkalmas
- 5. Módosítsa a fejléc színét, ha szükséges.
- Válassza ki az [OK] lehetőséget a felhasználói beállítás módosításainak elfogadásához, illetve a [Cancel] lehetőséget a Beállítások képernyőre való visszatéréshez a módosítások mentése nélkül.

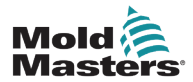

# 5.4 A hűtők, üregek és vízáramlási zónák beállítása

A felhasználó beállíthatja, illetve módosíthatja egyetlen zóna hőmérsékletét, illetve a **[Range]** lehetőséggel egyszerre több zónát módosíthat. A Tartomány funkcióval kapcsolatos további információért lásd: "4.13 Zónák kiválasztása", oldalszám: 4-18.

1. Válassza ki a szükséges zónát, illetve zónákat:

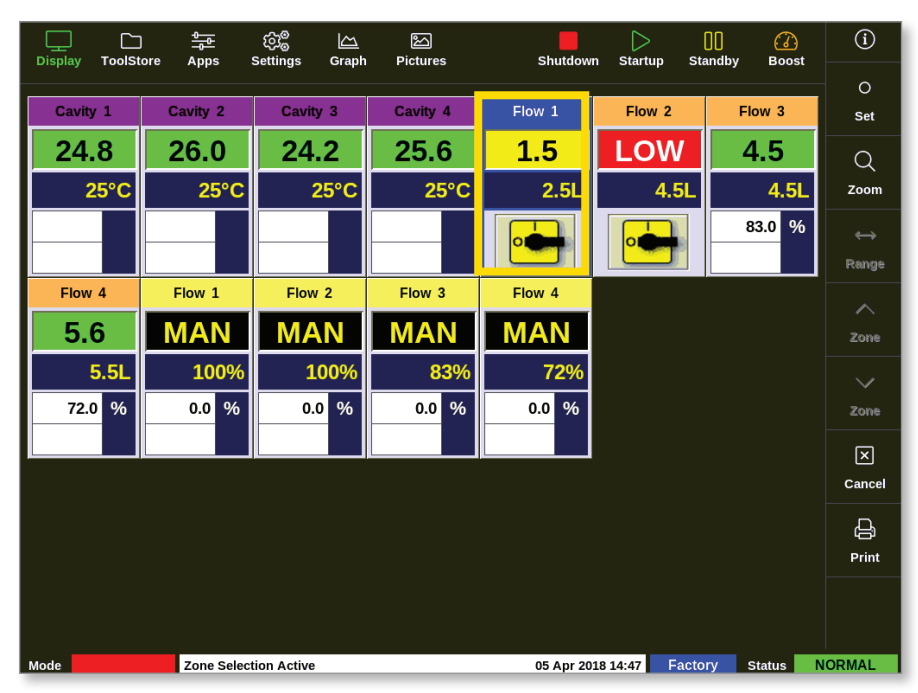

2. Válassza ki a [Set] lehetőséget:

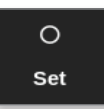

3. Ha szükséges, adja meg a jelszót.

Megnyílik egy számbillentyűzet:

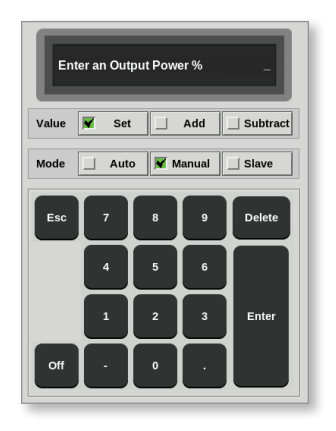

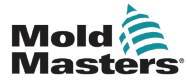

- 4. Válassza ki módként a [Manual] lehetőséget.
- 5. Adja meg a számbillentyűzettel a szükséges értékeket, vagy válasszon a következők közül:
  - [Add] az aktuális hőmérséklet beállított mennyiséggel való megnöveléséhez
  - [Subtract] az aktuális hőmérséklet beállított mennyiséggel való csökkentéséhez

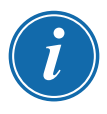

# MEGJEGYZÉS

Az értékeknek a Beállítások képernyőn megadott határértékek közé kell esniük. A határértékek módosításával kapcsolatos információért lásd: "5.5.1 Szerszámparaméterek zónánkénti konfigurálása", oldalszám: 5-11.

6. Válassza ki az **[Enter]** billentyűt a módosítások elfogadásához, majd a Megjelenítés képernyőre való visszatéréshez, illetve az **[Esc]** billentyűt a bevitel törléséhez.

A felhasználó bármikor visszaléphet a Megjelenítés képernyőre az **[Esc]** kétszeri kiválasztásával.

A vízáramlás vezérlésével és figyelésével kapcsolatos további információért lásd: "11. szakasz – A vízelosztócsövek", oldalszám: 11-1.

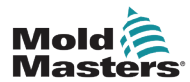

# 5.4.1 Előre beállított zónaértékek

5-2. táblázat a teljes beállítási diagram, valamint a szonda- és elosztócsőzónáknak adott előre beállított értékek láthatók. Ezek az értékek az egyes szerszámokhoz igazodóan módosíthatók.

| 5-2. táblázat: Előre beállított zónaértékek |                                  |                       |  |  |  |  |
|---------------------------------------------|----------------------------------|-----------------------|--|--|--|--|
| Paraméter                                   | Szonda- és<br>elosztócső-kártyák | Egyéb figyelő kártyák |  |  |  |  |
| Aktív riasztások                            | C, B, I                          | C, B, I               |  |  |  |  |
| Magas és alacsony riasztás                  | 25 °C vagy 45 °F                 | 25 °C vagy 45 °F      |  |  |  |  |
| Teljesítményriasztás                        | Ki                               | Ki                    |  |  |  |  |
| Riasztási idő                               | 10 másodperc                     | 10 másodperc          |  |  |  |  |
| Alias                                       | üres                             | üres                  |  |  |  |  |
| Boost idő                                   | 0                                | üres                  |  |  |  |  |
| Megjelenítési csoport                       | 1                                | üres                  |  |  |  |  |
| Törzszóna                                   | üres                             | üres                  |  |  |  |  |
| Max. teljesítmény beállítás                 | 100%                             | üres                  |  |  |  |  |
| Max. alapérték beállítás                    | 450 °C vagy 842 °F               | 450 °C vagy 842 °F    |  |  |  |  |
| Min. alapérték beállítás                    | 0 °C vagy 32 °F                  | üres                  |  |  |  |  |
| Állványcím                                  | slot címe                        | slot címe             |  |  |  |  |
| Átl. leolvasott érték                       | 0                                | 0                     |  |  |  |  |
| Érzékelő                                    | J-típus                          | üres                  |  |  |  |  |
| Leállítási szakasz                          | ki                               | ki                    |  |  |  |  |
| Sebesség                                    | Automatikus                      | üres                  |  |  |  |  |
| Készenléti és Boost hőmérséklet             | 0 °C vagy 0 °F                   | üres                  |  |  |  |  |
| Indítási szakasz                            | ki                               | ki                    |  |  |  |  |
| T/C eltolási érték                          | 0 °C vagy 0 °F                   | üres                  |  |  |  |  |
| T/C nyitott mód                             | Normál                           | üres                  |  |  |  |  |
| Magas és alacsony figyelmeztetés            | 5 °C vagy 9 °F                   | üres                  |  |  |  |  |

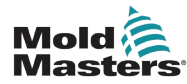

# 5.5 A paraméterek és a beállítások konfigurálása

A kártyakiosztás előre beállított paramétereket biztosít a szerszám és a rendszer részére, melyek általános használatra szolgálnak. Számos beállításnál – például a figyelmeztetési és riasztási szinteknél – az egyes szerszámoknál korrekció lehet szükséges. Egyes paraméterek a pontosság érdekében beállíthatók zónánként, mások pedig egy egész szerszámra vagy az egész rendszerre vonatkozóan.

- A zónánként beállítható szerszámparaméterekkel kapcsolatos információért lásd: "5.5.1 Szerszámparaméterek zónánkénti konfigurálása", oldalszám: 5-11.
- Az összes zónára konfigurálható szerszámbeállításokkal kapcsolatos információkért lásd: "5.5.2 Szerszámbeállítások konfigurálása a teljes szerszámhoz", oldalszám: 5-15.
- Az összes zónánál konfigurálható rendszerbeállításokkal kapcsolatos információért lásd: "5.5.3 Rendszerbeállítások konfigurálása", oldalszám: 5-21.

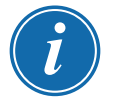

# MEGJEGYZÉS

A beállítások lehetnek értékek vagy opciók.

- Az értékekhez megjelenik egy számbillentyűzet.
- Az opcióknál a felhasználónak listáról kell választania, vagy jelölőnégyzetet kell használnia.

Egyes beállításoknál újra kell indítani a konzolt – ekkor a rendszer felkéri a felhasználót, hogy erősítse meg a műveletet. Példa:

| <b>A</b> Warning                                  |                   |          |
|---------------------------------------------------|-------------------|----------|
| Changing the language requir<br>Change to German? | es an application | restart. |
|                                                   | ОК                | Cancel   |

A beállításokhoz megadott értékek a jelenleg betöltött szerszámhoz tartoznak. Új szerszám betöltésekor az új szerszám a saját beállításait is magával hozza a ToolStore képernyőre.

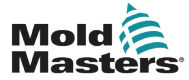

# 5.5.1 Szerszámparaméterek zónánkénti konfigurálása

Egyes paramétereknél a pontosság érdekében alkalmazható zónánkénti beállítás. A felhasználó egyszerre több zónát is konfigurálhat.

A Megjelenítés képernyőn

1. Válassza ki a [Settings] lehetőséget:

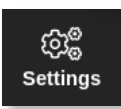

2. Válassza ki a beállítani kívánt zónát, illetve zónákat, majd a kívánt paraméter oszlopát. Lásd: 5-2. ábra.

| <br>Display | ToolStore | Apps            | ැබීම<br>Settings | 스<br>Graph | Pictures         |          | Sh              | utdown        | )<br>Startup  | 00<br>Standby | Boost         | í        |
|-------------|-----------|-----------------|------------------|------------|------------------|----------|-----------------|---------------|---------------|---------------|---------------|----------|
| Card        | Туре      | Rack<br>Address | Alias            |            | T/C Open<br>Mode | Setpoint | Standby<br>Temp | Boost<br>Temp | Boost<br>Time | Block<br>Temp | Block<br>Ramp | O<br>Set |
|             | Probe 1   | 1               |                  |            | Normal           | 500      | 268             | 268           | 99            | 0             | 5°F/m         | ුරුම     |
|             | Probe 2   | 2               |                  |            | Normal           | 500      | 268             | 268           | 99            | 0             | 5°F/m         | Config   |
|             | Probe 3   | 3               |                  |            | Normal           | 500      | 268             | 268           | 99            | 0             | 5°F/m         |          |
|             | Probe 4   | 4               |                  |            | Normal           | 500      | 268             | 268           | 99            | 0             | 5°F/m         | Range    |
|             | Probe 5   | 5               |                  |            | Normal           | 500      | 268             | 268           | 99            | 0             | 5°F/m         | _        |
|             | Probe 6   | 6               |                  |            | Normal           | 500      | 268             | 268           | 99            | 0             | 5°F/m         | ±.       |
|             | Probe 7   | 7               |                  |            | Normal           | 500      | 268             | 268           | 99            | 0             | 5°F/m         | Add      |
|             | Probe 8   | 8               |                  |            | Normal           | 500      | 268             | 268           | 99            | 0             | 5°F/m         |          |
|             | Probe 9   | 9               |                  |            | Normal           | 500      | 268             | 268           | 99            | 0             | 5°F/m         |          |
|             | Probe 10  | 10              |                  |            | Normal           | 500      | 268             | 268           | 99            | 0             | 5°F/m         | ×        |
|             | Probe 11  | 11              |                  |            | Normal           | 500      | 268             | 268           | 99            | 0             | 5°F/m         | Cancel   |
|             | Probe 12  | 12              |                  |            | Normal           | 500      | 268             | 268           | 99            | 0             | 5°F/m         | <u>д</u> |
|             | Probe 13  | 13              |                  |            | Normal           | 500      | 268             | 268           | 99            | 0             | 5°F/m         | Print    |
|             | Probe 14  | 14              |                  |            | Normal           | 500      | 268             | 268           | 99            | 0             | 5°F/m         | 0        |
|             |           |                 |                  |            |                  |          |                 |               |               |               |               | Help     |
| Mode        |           | Zone Sel        | ection Active    | 9          |                  |          | 27 Fe           | b 2018 11     | L:25 Fa       | actory        | Status        | NORMAL   |

5-2. ábra: Válassza ki a zónákat és a kívánt paramétert

3. Válassza ki a [Set] lehetőséget:

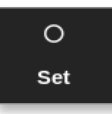

- 4. Ha szükséges, adja meg a jelszót.
- 5. Állítsa be a kívánt értéket.
- 6. Ismételje meg a 2-5. lépést minden egyes beállítást igénylő paraméter esetében.

A konfigurálható paraméterek listáját lásd: "5-3. táblázat: Szerszámparaméterek zónánként", oldalszám: 5-12.

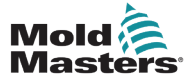

| 1 | 2 |
|---|---|
| - | _ |
|   | 1 |

|                                 | 5-3. táblázat: Szerszámparaméterek zónánként                                                                                                    |                                                                                         |  |  |  |  |  |
|---------------------------------|----------------------------------------------------------------------------------------------------|-----------------------------------------------------------------------------------------|--|--|--|--|--|
| Funkció                         | Leírás                                                                                                    | Beállítási korlátok                                                                     |  |  |  |  |  |
| Állványcím                      | Csak olvasható.                                                                                                    | Felhasználó által nem konfigurálható.                                                   |  |  |  |  |  |
| Alias                           | Az aktuális aliasnév módosításához a felhasználónak<br>először a billentyűzet backspace billentyűjével töröl-<br>nie kell a meglévő nevet.                                                                          | Maximális karakterszám = 11.<br>Alapértelmezett = üres.                                 |  |  |  |  |  |
| T/C nyitott mód                 | Bármely zónánál, amely meghibásodott termoelemet (T/C) észlel, kiválaszt egy választ:                                                                                                    |                                                                                         |  |  |  |  |  |
|                                 | <b>Normál</b> – Nem kerül sor javító intézkedésre. A zó-<br>nateljesítmény 0%-ra áll, és a termoelem végzetes<br>riasztást jelez.                                                                                   |                                                                                         |  |  |  |  |  |
|                                 | Automatikus kézi – A zóna tíz percnyi folyamatos<br>működés után elegendő adattal rendelkezik ahhoz,<br>hogy Kézi módra kapcsoljon olyan teljesítményszinten,<br>amelynek az előző hőmérsékletet meg kell tartania. |                                                                                         |  |  |  |  |  |
|                                 | Automatikus alárendelt – A zóna tíz percnyi folya-<br>matos működés után elegendő adattal rendelkezik<br>ahhoz, hogy a meghibásodott zónát egy másik,<br>hasonló zónának alárendelje.                               |                                                                                         |  |  |  |  |  |
|                                 | <b>Kijelölt zónaalárendelés</b> – Lehetővé teszi, hogy a felhasználó megadjon egy zónát, amely egy másik zóna meghibásodása esetén a másik zóna fölérendeltjeként működik.                                          |                                                                                         |  |  |  |  |  |
| Alapérték                       | A felhasználó által beállított hőmérséklet.                                                                                                    | Maximum = 450 °C / 800 °F.<br>Tux = 9999 °C / 9999 °F.                                  |  |  |  |  |  |
| Készenléti<br>hőmérséklet       | Beállítja a készenléti hőmérsékletet bármely zónánál.                                                                                                    | Maximum = 350 °C / 660 °F.                                                              |  |  |  |  |  |
| Boost hőmérséklet               | Beállítja a Boost kiválasztása esetén bekövetkező<br>hőmérséklet-növekedést.                                                                                                    | Maximum = 250 °C / 450 °F a<br>normál beállított hőmérséklet<br>fölött.                 |  |  |  |  |  |
| Boost idő                       | Beállítja, mennyi ideig kerül alkalmazásra a Boost<br>hőmérséklet.                                                                                                    | Maximum = 5400 másodperc.                                                               |  |  |  |  |  |
| Blokkolási<br>hőmérséklet       | Erre a hőmérsékletre kell szabályoznia a zónának<br>blokkolás módban.                                                                                                    | Maximum = 400 °C / 800 °F.<br>Alapértelmezett = 0.                                      |  |  |  |  |  |
| Blokkolási lejtő                | A hőmérsékletcsökkenés üteme, miközben blokkolás<br>módban a zóna hőmérséklete a blokkolási<br>hőmérsékletre csökken.                                                                                               | Maximum = 20 °C / 30 °F<br>percenként<br>Alapértelmezett = 5 °C / 5 °F<br>percenként.   |  |  |  |  |  |
| Törzszóna                       | Kiválaszt egy fölérendelt zónát az alzónák bármely<br>csoportja számára.                                                                                                    | Ne válasszon addig, amíg<br>az összes zónát nem<br>konfigurálta a megfelelő<br>típusra. |  |  |  |  |  |
| Magas figyelmeztetés            | Beállítja azt a hőmérséklet-eltérést az alapérték felett, amely a figyelmeztető jelzést kiváltja.                                                                                                    | Maximum = 99 °C / 178 °F.<br>Alapértelmezett = 5 °C / 9 °F.                             |  |  |  |  |  |
| Alacsony                        | Beállítja azt a hőmérséklet-eltérést az alapérték alattt,                                                                                                    | Maximum = 99 °C / 178 °F.                                                               |  |  |  |  |  |
| ngyeimeztetes<br>Magas riasztás | amery a ngyennezteto jelzest kivaltja.<br>Beállítia azt a hőmérséklet-eltérést az alabérték felett.                                                                                                    | Maximum 99 °C / 178 °F.                                                                 |  |  |  |  |  |
|                                 | amely a riasztási jelzést kiváltja.                                                                                                    | Alapértelmezett = 25 °C /<br>45 °F.                                                     |  |  |  |  |  |
| Alacsony riasztás               | Beállítja azt a hőmérséklet-eltérést az alapérték alatt,<br>amely a riasztási jelzést kiváltja.                                                                                                    | Maximum 99 °C / 178 °F.<br>Alapértelmezett = 25 °C /<br>45 °F.                          |  |  |  |  |  |

# Szerszámparaméterek zónánkénti konfigurálása – folytatás

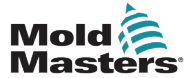

| 5-3. táblázat: Szerszámparaméterek zónánként |                                                                                                    |                                                                                                    |  |  |  |  |  |
|----------------------------------------------|----------------------------------------------------------------------------------------------------|----------------------------------------------------------------------------------------------------|--|--|--|--|--|
| Funkció                                      | Leírás                                                                                                    | Beállítási korlátok                                                                                                    |  |  |  |  |  |
| Teljesítményriasztás                         | Beállítja azt a teljesítményszintet, amelynek túllépése<br>kiváltja a riasztási jelzést.                                                                                                    | Maximum = 100% <b>[Off]</b> .<br>Alapértelmezett = 100%<br><b>[Off]</b> .                                                                                                    |  |  |  |  |  |
| Riasztás –<br>fűtőberendezés                 | Riasztást generál, ha a fűtőberendezés ellenállása<br>a fűtőberendezés referenciaértékéhez képest<br>meghaladja a beállítást.                                                                                                    | A tartomány 0 és 100 között<br>van.<br>Alapértelmezett = 0 <b>[Off]</b> .                                                                                                    |  |  |  |  |  |
| Aktív riasztások                             | <ul> <li>Felajánl egy kiválasztási táblázatot, amely lehetővé teszi annak eldöntését, hogy az alábbi riasztási feltételek bármelyike hogyan befolyásolja a rendszert:</li> <li>Magas hőmérséklet riasztás</li> <li>Alacsony hőmérséklet riasztás</li> <li>Zónariasztás</li> <li>Teljesítményriasztás</li> </ul>                                                        | Opció riasztási műveletekhez:<br>Konzol – megjeleníti a<br>riasztási feltételt az alsó<br>állapotpanelen.<br>Jelzőfény – kiterjeszti a<br>riasztást egy csatlakoztatott<br>riasztójelző és hangjelző<br>aktiválásával.<br>Öntőforma védelme –<br>a konzolt Stop módba<br>állítja. Minden zóna<br>fűtőberendezése lehűl.<br>Befecskendezés letiltása<br>– leállítási jelet küld ki<br>az IO-kártyáról, amely<br>külsőleg konfigurálható az<br>öntőberendezés leállítására. |  |  |  |  |  |
| Riasztási idő<br>(másodperc)                 | Beállít egy rövid késleltetést a riasztási feltétel<br>észlelése és a külső riasztás elküldése között                                                                                                    | Maximum = 999 másodperc.                                                                                                    |  |  |  |  |  |
| Maximális alapérték                          | Beállítja a zóna vagy zónák számára engedélyezett legmagasabb alapértéket.                                                                                                    | Maximum = 450 °C vagy 800 °F.                                                                                                    |  |  |  |  |  |
| Minimális alapérték                          | Beállítja a zóna vagy zónák számára engedélyezett<br>legalacsonyabb alapértéket.                                                                                                    | Minimum = 0°C vagy 0 °F.                                                                                                    |  |  |  |  |  |
| Maximális<br>teljesítmény                    | Beállítja a zóna vagy zónák számára engedélyezett<br>legmagasabb teljesítményszintet.<br>Nyitott hurok (Kézi) vagy zárt hurok (Automatikus)<br>konfigurációban működik.                                                                                                    | Maximum = 100%.                                                                                                    |  |  |  |  |  |
| Földelésvédelem                              | Válassza a <b>[On]</b> lehetőséget a földszivárgás<br>folyamatos figyeléséhez. Szükség esetén a vezérlő<br>csökkentheti a kimeneti feszültséget a rendszer<br>védelme érdekében.<br>Ha a paraméter beállítása <b>[Off]</b> , akkor a rendszer<br>nem figyeli a földszivárgást.<br><b>Megjegyzés</b> : ha a kimenet túl magas, akkor a fő<br>kimeneti biztosíték kiold. |                                                                                                    |  |  |  |  |  |
| TC eltolás                                   | Beállít egy arányos értéket a megjelenített és a tényleges hőmérséklet közötti kompenzáláshoz.                                                                                                    | Maximum = ±150 °C vagy<br>±300 °F.                                                                                                    |  |  |  |  |  |

# Szerszámparaméterek zónánkénti konfigurálása – folytatás

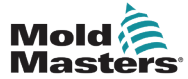

| 5-3. táblázat: Szerszámparaméterek zónánként |                                                                                                    |                                                                                                    |  |  |
|----------------------------------------------|----------------------------------------------------------------------------------------------------|----------------------------------------------------------------------------------------------------|--|--|
| Funkció                                      | Leírás                                                                                                    | Beállítási korlátok                                                                                                    |  |  |
| Sebesség                                     | Kiválasztja vagy felülbírálja az automatikus<br>sebesség beállítást a zónahőmérséklet szabályozási<br>jellemzőjének meghatározásához. | Megjegyzés: Az Ultra<br>beállítások arra kényszerítik<br>a vezérlőt, hogy mindig<br>fázisszögvezérelt módban<br>maradjon. |  |  |
|                                              |                                                                                                    | egy nagyon kicsi fúvóka<br>hőmérséklet-instabilitást<br>mutathat sorozatfelvétel<br>módban.                               |  |  |
| Érzékelő –                                   | Kiválasztja a hőérzékelőt a zónához:                                                                                                  | J típusú/K típusú                                                                                                    |  |  |
| Homersekiet                                  | K típusú                                                                                                    | Maximum = $472 \degree C / 881 \degree F.$                                                                                |  |  |
|                                              | K típusú, magas                                                                                                    | K típusú magas<br>hőmérsékletű termoelemek:<br>Maximum = 700 °C / 1292 °F.                                                |  |  |
| Érzékelő – Analóg                            | Kiválasztja az analóg érzékelőket az AI kártyáknál.                                                                                   | Megjegyzés: az analóg<br>érzékelők 0–20 mA-t mérnek,<br>és áramláshoz, nyomáshoz<br>vagy más eszközökhöz<br>használhatók. |  |  |
| Megjelenítési csoport                        | Kiválasztja a különálló Megjelenítés képernyőkön<br>megjeleníteni kívánt zónacsoportokat.                                             | Alapértelmezett = 1.<br>Maximum = 6 csoport.                                                                              |  |  |
|                                              | Alapértelmezés szerint minden zóna az első<br>csoportba kerül, de a kiválasztott zónák beoszthatók<br>további csoportokba.            |                                                                                                    |  |  |
|                                              | Azokat a zónákat, amelyeket nem kell a Megjelenítés<br>képernyőn megjeleníteni, be lehet állítani 0.<br>megjelenítési csoportként.    |                                                                                                    |  |  |
| Indítási szakasz                             | Konfigurálja a zónacsoportokat különálló indítási<br>csoportokba.                                                                     | Maximum = 16 csoport.<br>Alapértelmezett = 1.                                                                             |  |  |
| Leállítási szakasz                           | Konfigurálja a zónacsoportokat különálló leállítási csoportokba.                                                                      | Maximum = 16 csoport.<br>Alapértelmezett = 1.                                                                             |  |  |

# Szerszámparaméterek zónánkénti konfigurálása – folytatás

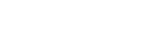

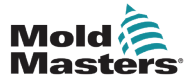

# 5.5.2 Szerszámbeállítások konfigurálása a teljes szerszámhoz

A Beállítások képernyő **[System Config]** menüjében elért szerszámbeállítások a szerszám összes zónájára kihatnak. Ezeket nem lehet zónánként konfigurálni.

BEÁLLÍTÁS

1. Válassza ki a [Settings] lehetőséget:

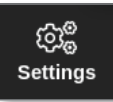

2. Válassza ki a [Config] lehetőséget:

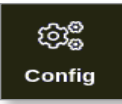

3. Ha szükséges, adja meg a jelszót.

Megnyílik a Beállítások párbeszédpanel:

| ැබා <sup>ල</sup> Settings |             |             |          |         |               |
|---------------------------|-------------|-------------|----------|---------|---------------|
| System Settings           |             |             |          |         |               |
| User Admin                | User Access | Date/Time   | Printers | Network | Network Share |
| System Config             |             |             |          |         |               |
| Tool Settings             |             |             |          |         |               |
| QuadlO                    | Oc<br>svg   | Tool Config |          |         |               |
| <b>H</b> Back             |             |             |          |         |               |

4. Válassza ki a [Tool Config] lehetőséget a Szerszámbeállítások menüben.

Megnyílik a Szerszámbeállítás párbeszédpanel:

| Display Mode<br>nput Timer<br>nput Signal         | Select option from list |
|---------------------------------------------------|-------------------------|
| Power Mode<br>Power Alarm Delay<br>Pressure Units |                         |
|                                                   | Action                  |
|                                                   | View                    |
|                                                   |                         |

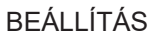

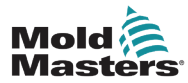

- 5. Válassza ki a kívánt beállítást.
- 6. Adja meg a kívánt értéket vagy opciót.
- 7. Válassza ki az **[OK]** lehetőséget az új érték elfogadásához, illetve a **[Back]** lehetőséget a Szerszámbeállítás képernyőre való, mentés nélküli visszalépéshez.

A konfigurálható szerszámbeállítások listájáért lásd: "5-4. táblázat: Szerszámbeállítások – teljes szerszám", oldalszám: 5-17.

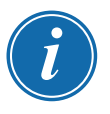

# FONTOS

A felhasználónak el kell mentenie a szerszámot a ToolStore-ban a módosítások végleges elmentéséhez. További információért lásd: "6.11 Szerszám mentése", oldalszám: 6-21.

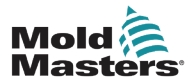

### 5-4. táblázat: Szerszámbeállítások – teljes szerszám Funkció Leírás Határértékek 1. gomb Lehetővé teszi, hogy a felhasználó kiválassza, melyik gomb jelenjen meg első gombként a felső mód gomboknál: [Shutdown] vagy [Stop]. 2. gomb Lehetővé teszi, hogy a felhasználó kiválassza, melyik gomb jelenjen meg második gombként a felső mód gomboknál: [Run], [Sequence] vagy [Startup]. Beállítja a Megjelenítés és a Beállítások képernyőn a zónák Megjelenítési mód csoportosítását az alábbiak szerint: [Sorted]: először az összes szondazóna, maid az elosztócsövek, majd a speciálisak jelennek meg. [Mixed]: a szonda- és elosztócsőzónákat a kártyaállványon lévő helyzetük szerint csoportosítja. Az elosztócsövek megjelenhetnek a sorrendtől eltérően, de a megfelelő szondazónáikhoz vannak csoportosítva. Áramlási Válassza ki a [Gallons] vagy a [Liters] lehetőséget. Megjegyzés: ez a paraméter egységek csak akkor jelenik meg, ha az állványon észlelhető áramlásfigyelő (analóg bemenet) kártya. Késleltetést állít be a bemeneti jel érkezési ideje és a **Bemeneti** Maximum = 99 perc. időzítő vezérlő új módba váltása között. A vezérlő a késleltetést arra használja, hogy megerősítse, hogy megfelelő bemeneti jelet kapott a bemeneti impulzussal szemben. Bemeneti jel Beállítja, hogyan reagál a konzol a távoli bemenetre - alape-Megjegyzés: setben nyitott pár a hátsó panelen lévő HAN4A csatlakozón: A távoli bemeneti jelre csak KÉSZENLÉT, ha zárva – a vezérlőt készenléti üzemmódba azok a zónák reagálnak, váltja a távoli bemenet zárásakor, és visszaállítja a vezérlőt amelyek beállításában a futás üzemmódba, ha a távoli bemeneti jelet eltávolítják. Boost, illetve készenléti Minden módban működik. hőmérsékletek konfigurálva vannak. KÉSZENLÉT, ha nyitva – a vezérlőt készenléti üzemmódba váltja a távoli bemenet nyitásakor, és készenléti üzemmódban tartja még akkor is, ha a távoli bemeneti jel visszaáll. Csak Futás módban működik. BOOST, ha zárva - a vezérlőt Boost üzemmódba váltja a távoli vezeték zárásakor, és visszaállítja a vezérlőt futás üzemmódba még akkor is, ha a távoli bemeneti jelet eltávolítják. Minden módban működik. STOP, ha zárva – a vezérlőt Stop módba váltja a távoli vezeték zárásakor, és Stop módban tartja még akkor is, ha a távoli bemeneti jelet eltávolítják. Minden módban működik. STOP, ha nyitva - a vezérlőt Stop módba váltja a távoli vezeték nyitásakor, és Stop módban tartja még akkor is, ha a távoli bemeneti jelet eltávolítják. Csak Futás módban működik.

# Szerszámbeállítások konfigurálása a teljes szerszámhoz – folytatás

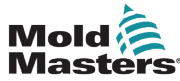

# Szerszámbeállítások konfigurálása a teljes szerszámhoz – folytatás

| 5-3. táblázat: Szerszámbeállítások – teljes szerszám                             |                                                                                                    |                                                                                                    |  |  |
|----------------------------------------------------------------------------------|----------------------------------------------------------------------------------------------------|----------------------------------------------------------------------------------------------------|--|--|
| Funkció                                                                          | Leírás                                                                                                    | Határértékek                                                                                           |  |  |
| Teljesítmény<br>mód                                                              | Kiválasztja, hogyan jelenjenek meg a teljesítményszintek a<br>Megjelenítés képernyőn.                                                                              | Megjegyzés: a [Watts] és az<br>[Ohms] kiválasztásához be                                               |  |  |
|                                                                                  | A teljesítmény százalékos értéke folyamatosan megjelenik.                                                                                                    | kell állítani a tápfeszültséget.                                                                       |  |  |
|                                                                                  | Ha árammérő tekercses vezérlőkártyái vannak, akkor<br>ezzel a lehetőséggel az egyes zónák alsó ablakában<br>megjeleníthető a három lehetséges paraméter közül egy: |                                                                                                    |  |  |
|                                                                                  | <ul> <li>Válassza az [Amperes] lehetőséget a zóna áramának<br/>megjelenítéséhez.</li> </ul>                                                                        |                                                                                                    |  |  |
|                                                                                  | <ul> <li>Válassza a [Watts] lehetőséget a zóna<br/>teljesítményének megjelenítéséhez.</li> </ul>                                                                   |                                                                                                    |  |  |
|                                                                                  | <ul> <li>Válassza az [Ohms] lehetőséget a zóna számított<br/>ellenállásértékének megjelenítéséhez.</li> </ul>                                                      |                                                                                                    |  |  |
|                                                                                  | Ha nincsenek árammérő tekercsek, az alsó ablak kijelzője<br>üres marad.                                                                                            |                                                                                                    |  |  |
| Teljesítmény-                                                                    | A teljesítményriasztást egy előre megadott ideig (percben)                                                                                                    | Maximum = 99 perc.                                                                                     |  |  |
| riasztás megje- szünetelteti, így nem okoz azonnal riasztási hatást.<br>lenítése |                                                                                                    | Alapértelmezett = 0 perc.                                                                              |  |  |
| Nyomás-<br>egységek                                                              | Válassza ki a <b>[Bar]</b> vagy a <b>[PSI]</b> lehetőséget.                                                                                                    |                                                                                                    |  |  |
| Quad IO                                                                          | Az összes relékimenetet kikapcsolt [feszültségmentesített]                                                                                                    | Maximum = 90 másodperc.                                                                                |  |  |
| ideje                                                                            | állapotba helyezi, ha az IO kártya egy beállított időtartamon<br>belül nem észlel kommunikációt a konzollal.                                                       | Alapértelmezett = 0 perc.                                                                              |  |  |
| -                                                                                | HA 0-ra van állítva, az IO kártya nem figyeli a bejövő<br>jeleket, és normál módon működik.                                                                        | <b>Megjegyzés</b> : ez a paraméter<br>csak akkor jelenik meg, ha az<br>állványon észlelhető IO kártya. |  |  |
| Második indítás                                                                  | Kiválasztja a végleges üzemmódot a konzol számára,<br>miután befejezte az indítási szekvenciát, és elérte a normál<br>hőmérsékletet.                               |                                                                                                    |  |  |
|                                                                                  | A [RUN] az alapértelmezett állapot.                                                                                                    |                                                                                                    |  |  |
|                                                                                  | <ul> <li>A [BOOST] átmenetileg alkalmazza a boost<br/>beállításokat, amíg az idő le nem jár.</li> </ul>                                                            |                                                                                                    |  |  |
|                                                                                  | <ul> <li>A [STANDBY] a hőmérsékletet a készenléti értékre<br/>csökkenti, amíg manuálisan vagy távolról meg nem<br/>változtatják.</li> </ul>                        |                                                                                                    |  |  |
| Halmozott<br>öntőforma                                                           | További figyelmeztetést ad indítás/leállítás közben halmozott<br>öntőforma használata esetén.                                                                      |                                                                                                    |  |  |
| Készenléti<br>hőmérséklet                                                        | Beállítja az általános készenléti hőmérsékletet, mely felülbí-<br>rálja az egyéni készenléti hőmérsékleti beállításokat.                                           | Maximum = 260 °C vagy<br>500 °F.                                                                       |  |  |
|                                                                                  | <ul> <li>Hagyja az értéket 0-n, ha az egyéni készenléti értékeket<br/>szeretné érvényesíteni.</li> </ul>                                                           |                                                                                                    |  |  |

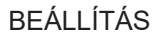

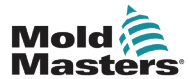

5-19

# Szerszámbeállítások konfigurálása a teljes szerszámhoz – folytatás

| 5-3. táblázat: Szerszámbeállítások – teljes szerszám |                                                                                                    |                                                                                                    |  |  |
|------------------------------------------------------|----------------------------------------------------------------------------------------------------|----------------------------------------------------------------------------------------------------|--|--|
| Funkció                                              | Leírás                                                                                                    | Határértékek                                                                                                    |  |  |
| Indítási mód                                         | A különböző indítási módok közül választ:<br><b>FÖLÉRENDELT KÖVETÉS</b> – az alapértelmezett lehetőség,<br>mely a gyorsabban működő fúvókák beállítási hőmérsékletét<br>hozzáköti a lassabb elosztócsövek tényleges hőmérsékleté-<br>hez, hogy minden zónahőmérsékleten homogén emelkedést<br>állítson elő.                                                                                                    | Szakaszos indítás<br>kiválasztása esetén a<br>szakasz merítés időzítő opció<br>lehetővé teszi a szakaszok<br>tartását a felhasználó által<br>konfigurált ideig. |  |  |
|                                                      | <ul> <li>CSAK FÖLÉRENDELT – először csak a kijelölt fölérendelt zónákat fűti.</li> <li>Az alárendelt fúvókák addig nem kapnak tápellátást, amíg a fölérendelt zónák el nem érték beállítási hőmérsékletüket.</li> </ul>                                                                                                    |                                                                                                    |  |  |
|                                                      | <ul> <li>SZAKASZOS – lehetővé teszi legfeljebb 16 szakaszcsoport kijelölését, melyeket egymást követő szakaszokban fűtenek fel.</li> <li>A szakaszos indítás kiválasztásakor a leállítás is automatikusan szakaszosan történik.</li> <li>A leállítási minta eltérő kiosztást tartalmazhat, és ennek a mintának nem szükséges megegyeznie az indítási</li> </ul>                                                                                                    |                                                                                                    |  |  |
|                                                      | <ul> <li>Szekvenciával.</li> <li>AUTOMATIKUS KÖVETÉS – méri az egyes zónák<br/>hőnövekedését, és automatikusan visszatartja a gyorsabb<br/>(szonda) zónákat a leglassabban növekedő zóna<br/>növekedési üteméhez.</li> <li>Nagyon hasonlít a FÖLÉRENDELT KÖVETÉSHEZ, de<br/>nem szükséges fölérendelt zónát kijelölni.</li> </ul>                                                                                                    |                                                                                                    |  |  |
| Leállítási<br>időzítő                                | <ul> <li>Beállít egy késleltetési időtartamot (percben), amíg a szakaszos leállítás során az egymást követő csoportok műveletét visszatartja.</li> <li>Beállítja azt az időtartamot, amíg az egymást követő zónacsoportoknak várniuk kell, mielőtt egyenként kikapcsolnának.</li> <li>Az opció nullára állítása esetén a leállítási időzítő hatástalanná válik, és ilyenkor a szakaszos leállítás csak a leállítási hőmérsékleten alapszik.</li> </ul>                                                                                                    | Maximum = 99 perc.                                                                                                    |  |  |
| Leállítási<br>hőmérséklet                            | <ul> <li>Beállítja azt a hőmérsékletet, amelyre az egyes leállítási csoportoknak le kell csökkenniük, mielőtt a következő csoportot ki lehetne kapcsolni.</li> <li>A leállítási hőmérséklet megnövelése azt jelenti, hogy a zónáknak nem kell annyira lehűlniük, mielőtt sor kerül a következő szakaszok kikapcsolására, ami lerövidíti a teljes leállítási időt.</li> <li>A leállítási hőmérséklet csökkentése ellentétes hatással jár, és megnöveli a leállítási időt.</li> <li>Ha ez a beállított érték egyenlő a normál hőmérséklettel, vagy magasabb annál, akkor nincs hatással a leállítási szekvenciára, és ekkor a leállítási időköz egyedül a leállítási időzítőn alapszik.</li> </ul> | Maximum = 260 °C vagy<br>500 °F.<br>Alapértelmezett = 0.<br><b>Megjegyzés</b> : a 0 egy rendkí-<br>vül hosszú leállítási időközt<br>jelent.                     |  |  |
| Hőmérsékleti<br>skála                                | Szükség szerint választ a [°C] és a [°F] közül.                                                                                                    |                                                                                                    |  |  |

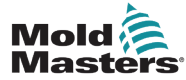

| folytatás                                            |        |              |  |  |
|------------------------------------------------------|--------|--------------|--|--|
| 5-3. táblázat: Szerszámbeállítások – teljes szerszám |        |              |  |  |
| ció                                                  | Leírás | Határértékek |  |  |
|                                                      |        |              |  |  |

# Szerszámbeállítások konfigurálása a telies szerszámhoz –

| Funkció          | Leirás                                                                                                    | Határértékek                                                                            |
|------------------|----------------------------------------------------------------------------------------------------|-----------------------------------------------------------------------------------------|
| Merítési időzítő | <ul> <li>Késleltetést vagy hőmérséklet-kiegyenlítési időtartamot állít be, mielőtt a konzol Futás módra váltana.</li> <li>Az állapotsávon a Mód mezőben eközben a SOAK (MERÍTÉS) felirat jelenik meg.</li> </ul> | <b>Megjegyzés</b> : a "merítés"<br>nevű Quad IO kimenet a<br>merítési idő közben aktív. |
| Merítési időzítő | Beállít egy időzítési periódust az egyes szakaszoknál, ameddig                                                                                                    | Maximum = 60 perc.                                                                      |
| (szakaszos)      | a tartás vagy merítés tart, mielőtt a szakaszos indítás során megkezdődne a következő szakasz.                                                                                                    | Alapértelmezett = 0 perc<br>[nincs merítési idő].                                       |
|                  | Szakaszonként más-más idő állítható be.                                                                                                    |                                                                                         |
|                  | A merítési időtartam alatt az Üzemmód ablak STARTUP<br>(INDÍTÁS)-ról SOAK-ra változik, és az 1., 2., 3. stb. STAGE<br>(SZAKASZ) felváltva villog, amíg az összes szakasz el nem<br>éri az üzemi hőmérsékletet.   |                                                                                         |
|                  | Ekkor az Üzemmód ablakban a RUN (FUTÁS) felirat jelenik meg.                                                                                                    |                                                                                         |
| Súlyegység       | Súlyegységként kiválaszthatja a metrikus <b>[Kg]</b> vagy az<br>angolszász <b>[Lbs]</b> értéket.                                                                                                    |                                                                                         |

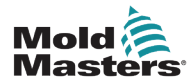

# 5.5.3 Rendszerbeállítások konfigurálása

A Beállítások képernyő **[System Config]** részében hozzáférhető rendszerbeállításokat a rendszer globálisan alkalmazza. Nem egyes szerszámokra vonatkoznak, és nem adhatók meg zónánként.

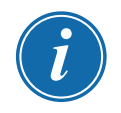

# MEGJEGYZÉS

A beállítások lehetnek értékek vagy opciók.

- Az értékekhez megjelenik egy számbillentyűzet.
- Az opcióknál a felhasználó listáról választhat, vagy jelölőnégyzetet használhat.
- 1. Válassza ki a [Settings] lehetőséget:

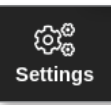

2. Válassza ki a [Config] lehetőséget:

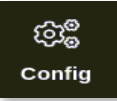

3. Szükség esetén adja meg a jelszót.

Megnyílik a Beállítások párbeszédpanel:

| ැබු <sup>@</sup> Settings |                       |             |          |              |               |
|---------------------------|-----------------------|-------------|----------|--------------|---------------|
| System Settings           |                       |             |          |              |               |
| User Admin                | User Access           | Date/Time   | Printers | L<br>Network | Network Share |
| System Config             | ]                     |             |          |              |               |
| Tool Settings             |                       |             |          |              |               |
|                           | O <sup>o</sup><br>svg | Tool Config |          |              |               |
|                           |                       |             |          |              |               |
| 🗲 Back                    |                       |             |          |              |               |

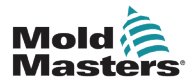

# Rendszerbeállítások konfigurálása – folytatás

4. Válassza ki a Rendszerbeállítások részben a [System Config] lehetőséget.

Megnyílik a Rendszerbeállítás párbeszédpanel:

| <sup>options</sup><br>Allow Global Set<br>Allow Toolload | Select option from list |
|----------------------------------------------------------|-------------------------|
| Allow Standby<br>Blanking Delay                          |                         |
| Baud Rate                                                |                         |
| Calibrate Touch                                          |                         |
|                                                          | Action                  |
|                                                          |                         |
|                                                          |                         |

- 5. Válassza ki a kívánt beállítást.
- 6. Adja meg a kívánt értéket vagy opciót.
- 7. Válassza ki az **[OK]** lehetőséget az új érték elfogadásához, illetve a **[Back]** lehetőséget a Rendszerbeállítás képernyőre való mentés nélküli visszalépéshez.

A konfigurálható szerszámbeállítások listájáért lásd: "5-5. táblázat: Rendszerbeállítások", oldalszám: 5-23.

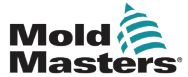

5-5. táblázat: Rendszerbeállítások

| Funkció                                  | Leírás                                                                                                    | Határértékek                                                                                                    |
|------------------------------------------|----------------------------------------------------------------------------------------------------|----------------------------------------------------------------------------------------------------|
| Globális<br>beállítás<br>engedélyezése   | [Enable]: szonda- és elosztócsőzónák együttes<br>beállítása.<br>[Disable]: a szondát és elosztócsöveket különálló                                                                                       |                                                                                                    |
|                                          | műveletként kell beállítani.                                                                                                    |                                                                                                    |
| Szerszám-<br>betöltés enge-<br>délyezése | <b>[Enable]</b> : futás módban is lehet szerszámokat<br>módosítani.<br><b>[Disable]:</b> a kezelőnek le kell állítani a<br>berendezést a szerszámok cseréjéhez.                                         | Ha a Szerszámbetöltés le van tiltva, akkor<br>a ToolStore képernyőn lévő <b>[Load]</b> gomb<br>ki van szürkítve, amikor a rendszer Futás<br>módban van.                                                                                                    |
| Készenlét<br>engedélyezése               | <b>[Enable]</b> : a konzol bármely más üzemmódról<br>Készenlét módba kapcsolható.                                                                                                    |                                                                                                    |
|                                          | <ul> <li>[Disable]: a konzolt Stop módból nem lehet Készenlét módba átkapcsolni.</li> <li>Először Futás vagy Indítás üzemmódba kell állítani, és ekkor válik hozzáférhetővé a Készenlét mód.</li> </ul> |                                                                                                    |
| Kitakarási<br>késleltetés                | Beállítja, mennyi ideig marad látható a képernyő.                                                                                                    | Maximum = 98 perc.<br><b>Megjegyzés</b> : a képernyő állandóan lát-<br>ható marad, ha a kitakarási késleltetés<br>99 percre van állítva.                                                                                                    |
| Átviteli<br>sebesség                     | Beállítja a konzol és a vezérlőkártyák közti<br>kommunikáció sebességét.                                                                                                    | Ha egy régebbi kártyánál túl magas az<br>átviteli sebesség, akkor megjelenik az<br>"N/Z" hibaüzenet.                                                                                                    |
|                                          | sebességgel (38400) működnek, és az<br>egységeket gyárilag mindig összepárosítják.                                                                                                    | További információért lásd: "9-2.<br>táblázat: Hiba- és figyelmeztető                                                                                                    |
|                                          | Ha egy új kártyát régebbire cserél, előfordulhat,<br>hogy a megfelelő működéshez alacsonyabb<br>átviteli sebesség (19200 vagy 9600) szükséges.                                                          | uzenetek .                                                                                                    |
| Érintés<br>kalibrálása                   | Beállítja a képernyő reagálását, hogy igazodjon az<br>érintéshez.                                                                                                    | <b>Megjegyzés</b> : a folyamat leállítja a vezérlőt, ezért ügyeljen arra, hogy ezt ne akkor csinália, amikor a rendszer                                                                                                    |
|                                          | További információért lásd: "8.2 Az érintőképernyő igazításának ellenőrzése".                                                                                                    | használatban van.                                                                                                    |
| Konzol<br>indítása                       | Kiválasztja a kezdeti bekapcsolás után használt<br>üzemmódot.                                                                                                    |                                                                                                    |
| Nyelv                                    | Beállítja a képernyőszövegek nyelvét.<br>A felhasználó bármely felsorolt nyelvet<br>kiválaszthatja.                                                                                                    | <ul> <li>Másik nyelv kiválasztása után a konzol<br/>átmenetileg leáll, majd újraindul az<br/>újonnan választott nyelven.</li> <li>Ha a rendszer Futás üzemmódban<br/>van, akkor a vezérlőkártyák e rövid<br/>átváltás közben fenntartják az<br/>üzemi hőmérsékleteket.</li> </ul> |

# Rendszerbeállítások konfigurálása – folytatás

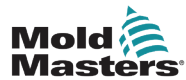

| Kenuszerbeanitasok konnyuraiasa – iorytatas |                                                                                                    |                                                  |  |  |  |
|---------------------------------------------|----------------------------------------------------------------------------------------------------|--------------------------------------------------|--|--|--|
| 5-5. táblázat: Rendszerbeállítások          |                                                                                                    |                                                  |  |  |  |
| Funkció                                     | Leírás                                                                                                    | Határértékek                                     |  |  |  |
| Szivárgás mód                               | Három mód áll rendelkezésre:                                                                                                    | További információért lásd: "5.9                 |  |  |  |
|                                             | Ki – kikapcsolja a szivárgás észlelését                                                                                                    | Olvadékszivárgás észlelése",<br>oldalszám: 5-30. |  |  |  |
|                                             | Kézi – egyetlen abszolút százalékos szintet állít be                                                                                                    |                                                  |  |  |  |
|                                             | Automatikus – figyeli a felhasznált<br>zónateljesítményt, és riasztást ad, ha a<br>teljesítményfogyasztás nagyobb az átlagosnál                                                                                                    |                                                  |  |  |  |
|                                             | ez az alapértelmezett beállítás                                                                                                    |                                                  |  |  |  |
| Szivárgási<br>figyelmeztetés                | Figyelmeztetést állít be egy adott zóna<br>energiafogyasztására vonatkozóan.                                                                                                    | Maximum = 100%.<br>Minimum = 0%.                 |  |  |  |
|                                             | Az átlagos teljesítményszint feletti meghatározott százalékos szinten alapszik.                                                                                                    |                                                  |  |  |  |
| Szivárgási<br>riasztás                      | Riasztást állít be egy adott zóna                                                                                                    | Maximum = 100%.                                  |  |  |  |
|                                             | energiatogyasztására vonatkozóan.                                                                                                    | Minimum = 0%.                                    |  |  |  |
|                                             | A szívárgási figyelmeztetés szint feletti százalékos szinten alapszik.                                                                                                    |                                                  |  |  |  |
| Határérték<br>túllépve                      | [Disable] – azt jelenti, hogy a hőmérséklet<br>határérték feletti beállítási kísérlete nem volt<br>eredményes, és a beállított hőmérséklet<br>változatlan marad.                                                                             |                                                  |  |  |  |
|                                             | <b>[Enable]</b> – azt jelenti, hogy a hőmérséklet<br>határérték feletti beállítási kísérlete a beállított<br>hőmérsékletet a határértékre növeli.                                                                                            |                                                  |  |  |  |
| N/Z riasztás                                | <b>[Disable]</b> – az N/Z-t a normál állapotában<br>hagyja, mely nem ad rendszerriasztást, ha ez<br>bekövetkezik.                                                                                                    |                                                  |  |  |  |
|                                             | <ul> <li>[Enable] – lehetővé teszi, hogy az N/Z állapot<br/>rendszerriasztási értesítést kezdeményezzen az<br/>alsó állapotablakban.</li> <li>Ugyanekkor feszültség alá helyezi a riasztási<br/>relét a távoli jelzéshez.</li> </ul>         |                                                  |  |  |  |
| Teljesítmény<br>megjelenítése               | <ul> <li>A [Peak] opció a leadott csúcsáramot jeleníti meg<br/>amperben.</li> <li>A [Derived] a csúcsteljesítményt módosítja azzal<br/>a százalékos idővel, ameddig be van kapcsolva.</li> <li>ez általában kisebb, mint a [Peak]</li> </ul> |                                                  |  |  |  |

Itt lehet megadni a konzol alárendelt címét, ha

Adja meg a rendszer tápfeszültségét. A "Watt"

kijelzés kiszámítására szolgál. Ez általában a fázis-nulla feszültség csillag táplálásnál és a fázis-

[Enable]: a termoelem megszakadása riasztást

külső protokollal kell kommunikálnia.

fázis feszültség delta táplálásnál.

vált ki, ha a konzol Stop módban van. [**Disable]**: nem váltódik ki riasztás

# Rendszerbeállítások konfigurálása - folytatás

Alárendelt cím

Tápfeszültség

T/C riasztás

Maximális karakterszám = 25.

Maximum = 500 V.

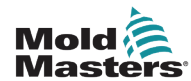

# 5-5. táblázat: Rendszerbeállítások

# Rendszerbeállítások konfigurálása – folytatás

| Funkció                   | Leírás                                                                                                    | Határértékek                                                           |
|---------------------------|----------------------------------------------------------------------------------------------------|------------------------------------------------------------------------|
| Hőmérséklet<br>pontossága | Lehetővé teszi a Megjelenítés képernyőn látható<br>tényleges hőmérséklet felbontásának beállítását<br>lebegőpontos skálára, mely a hőmérsékletet<br>egytized fokonként jeleníti meg, illetve egész<br>skálára, amely a megjelenített hőmérsékletet a<br>legközelebbi egész fokra kerekíti. |                                                                        |
|                           | lgény szerint válassza ki a <b>[Float]</b> vagy az<br><b>[Integer]</b> lehetőséget.                                                                                                    |                                                                        |
| VNC<br>időtúllépés        | Az a percekben megadott időtartam, amely elteltével a VNC-nél időtúllépés keletkezik.                                                                                                    | Alapértelmezett = 1 perc.<br>Az időzítő letiltásához válassza a 99-et. |

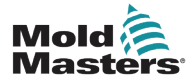

# 5.6 Zónahőmérséklet beállítása

A felhasználó beállíthatja egyetlen zóna hőmérsékletét, illetve a **[Range]** lehetőséggel egyszerre több zóna hőmérsékletét módosíthatja. A Tartomány funkcióval kapcsolatos további információért lásd: "4.13 Zónák kiválasztása", oldalszám: 4-18.

Ugyanez az eljárás használható a Megjelenítés és a Nagyítás képernyőn is.

1. Válassza ki a szükséges zónát, illetve zónákat:

|           |            | 다.<br>111111111111111111111111111111111111 | 3° (2     |           | -        |          | $\triangleright$ | 00        | 3        | í                 |
|-----------|------------|--------------------------------------------|-----------|-----------|----------|----------|------------------|-----------|----------|-------------------|
| Display I | oolStore # | apps Sett                                  | ings Grap | n Picture | 5        | Snuta    | lown Startu      | p Standby | Boost    | 0                 |
| Probe 1   | Probe 2    | Probe 3                                    | Probe 4   | Probe 5   | Probe 6  | Probe 7  | Probe 8          | Probe 9   | Probe 10 | Set               |
| 250       | 250        | 250                                        | 250       | 250       | 250      | 250      | 250              | 250       | 250      | $\sim$            |
| 250°C     | 250°C      | 250°C                                      | 250°C     | 250°C     | 250°C    | 250°C    | 250°C            | 250°C     | 250°C    | Q<br>             |
| 15.2 %    | 15.2 %     | 15.2 %                                     | 15.2 %    | 15.2 %    | 15.2 %   | 15.2 %   | 15.2 %           | 15.2 %    | 15.2 %   | Zoom              |
| 0.90 A    | 0.90 A     | 0.90 A                                     | 0.90 A    | 0.90 A    | 0.90 A   | 0.90 A   | 0.90 A           | 0.90 A    | 0.90 A   | $\leftrightarrow$ |
| Probe 11  | Probe 12   | Probe 13                                   | Prope 14  | Prope 15  | Prope 16 | Probe 17 | Probe 18         | Probe 19  | Probe 20 | Range             |
| 250       | 250        | 250                                        | 250       | 250       | 250      | 250      | 250              | 250       | 250      |                   |
| 230°C     | 15.2 %     | 15.2 %                                     | 15.2 %    | 230°C     | 230°C    | 15.2 %   | 15.2 %           | 250°C     | 15.2 %   | _                 |
| 0.90 A    | 0.90 A     | 0.90 A                                     | 0.90 A    | 0.90 A    | 0.90 A   | 0.90 A   | 0.90 A           | 0.90 A    | 0.90 A   | Zone              |
| Probe 21  | Probe 22   | Probe 23                                   | Probe 24  | Probe 25  | Probe 26 | Probe 27 | Probe 28         | Probe 29  | Probe 30 | $\sim$            |
| 250       | 250        | 250                                        | 250       | 250       | 250      | 250      | 250              | 250       | 250      | Zone              |
| 250°C     | 250°C      | 250°C                                      | 250°C     | 250°C     | 250°C    | 250°C    | 250°C            | 250°C     | 250°C    |                   |
| 15.2 %    | 15.2 %     | 15.2 %                                     | 15.2 %    | 15.2 %    | 15.2 %   | 15.2 %   | 15.2 %           | 15.2 %    | 15.2 %   | ×.                |
| 0.90 A    | 0.90 A     | 0.90 A                                     | 0.90 A    | 0.90 A    | 0.90 A   | 0.90 A   | 0.90 A           | 0.90 A    | 0.90 A   | Cancel            |
| 250       | 250        | 250                                        | 250       | 250       | 250      | 250      | 250              | 250       | 250      | Ę,                |
| 250°C     | 250°C      | 250°C                                      | 250°C     | 250°C     | 250°C    | 250°C    | 250°C            | 250°C     | 250°C    | Print             |
| 15.2 %    | 15.2 %     | 15.2 %                                     | 15.2 %    | 15.2 %    | 15.2 %   | 15.2 %   | 15.2 %           | 15.2 %    | 15.2 %   |                   |
| 0.90 A    | 0.90 A     | 0.90 A                                     | 0.90 A    | 0.90 A    | 0.90 A   | 0.90 A   | 0.90 A           | 0.90 A    | 0.90 A   |                   |
|           |            |                                            |           |           |          |          |                  |           |          |                   |
| Mode ST   | OPPED      | Zone Selectio                              | n Active  |           |          | 22 Mar 2 | 2018 02:36       | System    | Status   | DEMO              |

2. Válassza ki a [Set] lehetőséget:

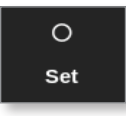

3. Ha szükséges, adja meg a jelszót.

Megnyílik egy számbillentyűzet:

| Enter a Temperature in °C |        |       |        |          |  |  |  |  |  |  |
|---------------------------|--------|-------|--------|----------|--|--|--|--|--|--|
| Value                     | 🖌 Set  |       | Add    | Subtract |  |  |  |  |  |  |
| Mode                      | 🖌 Auto | D 🗌 M | lanual | Slave    |  |  |  |  |  |  |
| Esc                       | 7      | 8     | 9      | Delete   |  |  |  |  |  |  |
|                           | 4      | 5     | 6      |          |  |  |  |  |  |  |
|                           | 1      | 2     | 3      | Enter    |  |  |  |  |  |  |
| Off                       | ·      | 0     |        |          |  |  |  |  |  |  |

4. Válassza ki módként az [Auto] lehetőséget.

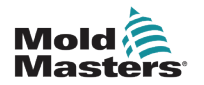

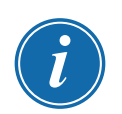

# Zónahőmérséklet beállítása – folytatás

# MEGJEGYZÉS

A kézi móddal kapcsolatos további információkért lásd: "5.7.1 Kézi mód beállítása", oldalszám: 5-28.

Az alárendelt móddal kapcsolatos további információkért lásd: "6.7 Alárendelt mód", oldalszám: 6-10.

- 5. Adja meg a számbillentyűzettel a szükséges hőmérsékletet, vagy válasszon a következők közül:
  - [Add] az aktuális hőmérséklet beállított mennyiséggel való megnöveléséhez
  - [Subtract] az aktuális hőmérséklet beállított mennyiséggel való csökkentéséhez

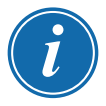

# MEGJEGYZÉS

A beállított hőmérsékletnek a szerszámbeállításokban megadott hatérértékek közé kell esnie. A határértékek beállításával és módosításával kapcsolatos információért lásd: "5.5 A paraméterek és a beállítások konfigurálása", oldalszám: 5-10.

6. Válassza ki az **[Enter]** billentyűt a módosítások elfogadásához, majd a Megjelenítés képernyőre való visszatéréshez, illetve az **[Esc]** billentyűt a bevitel törléséhez.

A felhasználó bármikor visszaléphet a Megjelenítés képernyőre az **[Esc]** kétszeri kiválasztásával.

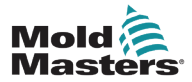

# 5.7 Kézi mód

A Kézi mód a teljesítmény egy beállított százalékos értékét alkalmazza a zónára vagy zónatartományra, ahelyett, hogy beállított hőmérsékleteket használna.

# 5.7.1 Kézi mód beállítása

1. Válassza ki a szükséges zónát, illetve zónákat:

| Display T |          | §; ∰          |           | b Disturs | •        | Chutd    | Davin Startu | 00<br>Standby |          | í                 |
|-----------|----------|---------------|-----------|-----------|----------|----------|--------------|---------------|----------|-------------------|
|           |          | Apps Sell     | ings Grap |           | •        | Shutu    | iowii Startu | p Standby     | BUUSI    | 0                 |
| Probe 1   | Probe 2  | Probe 3       | Probe 4   | Probe 5   | Probe 6  | Probe 7  | Probe 8      | Probe 9       | Probe 10 | Set               |
| 250       | 250      | 250           | 250       | 250       | 250      | 250      | 250          | 250           | 250      | $\circ$           |
| 250°C     | 250°C    | 250°C         | 250°C     | 250°C     | 250°C    | 250°C    | 250°C        | 250°C         | 250°C    | Zoom              |
| 15.2 %    | 15.2 %   | 15.2 %        | 15.2 %    | 15.2 %    | 15.2 %   | 15.2 %   | 15.2 %       | 15.2 %        | 15.2 %   |                   |
| 0.90 A    | 0.90 A   | 0.90 A        | 0.90 A    | 0.90 A    | 0.90 A   | 0.90 A   | 0.90 A       | 0.90 A        | 0.90 A   | $\leftrightarrow$ |
| 250       | 250      | 250           | 250       | 250       | 250      | 250      | 250          | 250           | 250      | Range             |
| 250°C     | 250°C    | 250°C         | 250°C     | 250°C     | 250°C    | 250°C    | 250°C        | 250°C         | 250°C    |                   |
| 15.2 %    | 15.2 %   | 15.2 %        | 15.2 %    | 15.2 %    | 15.2 %   | 15.2 %   | 15.2 %       | 15.2 %        | 15.2 %   |                   |
| 0.90 A    | 0.90 A   | 0.90 A        | 0.90 A    | 0.90 A    | 0.90 A   | 0.90 A   | 0.90 A       | 0.90 A        | 0.90 A   | Zone              |
| Probe 21  | Probe 22 | Probe 23      | Probe 24  | Probe 25  | Probe 26 | Probe 27 | Probe 28     | Probe 29      | Probe 30 | $\sim$            |
| 250       | 250      | 250           | 250       | 250       | 250      | 250      | 250          | 250           | 250      | Zone              |
| 250°C     | 250°C    | 250°C         | 250°C     | 250°C     | 250°C    | 250°C    | 250°C        | 250°C         | 250°C    |                   |
| 15.2 %    | 15.2 %   | 15.2 %        | 15.2 %    | 15.2 %    | 15.2 %   | 15.2 %   | 15.2 %       | 15.2 %        | 15.2 %   | ×.                |
| 0.90 A    | 0.90 A   | 0.90 A        | 0.90 A    | 0.90 A    | 0.90 A   | 0.90 A   | 0.90 A       | 0.90 A        | 0.90 A   | Cancel            |
| 250       | 250      | 250           | 250       | 250       | 250      | 250      | 250          | 250           | 250      | Д.                |
| 250       | 250      | 250           | 250       | 250       | 250      | 250      | 250          | 250           | 250      | Print             |
| 15.2 %    | 230 C    | 15.2 %        | 15.2 %    | 15.2 %    | 15.2 %   | 15.2 %   | 15.2 %       | 250 C         | 15.2 %   |                   |
| 0.90 A    | 0.90 A   | 0.90 A        | 0.90 A    | 0.90 A    | 0.90 A   | 0.90 A   | 0.90 A       | 0.90 A        | 0.90 A   |                   |
|           |          |               | ,         |           |          |          |              |               |          |                   |
| Mode ST   | OPPED    | Zone Selectio | n Active  |           |          | 22 Mar 2 | 2018 02:36   | System        | Status   | DEMO              |

2. Válassza ki a [Set] lehetőséget:

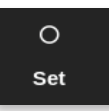

3. Ha szükséges, adja meg a jelszót.

Megnyílik egy számbillentyűzet:

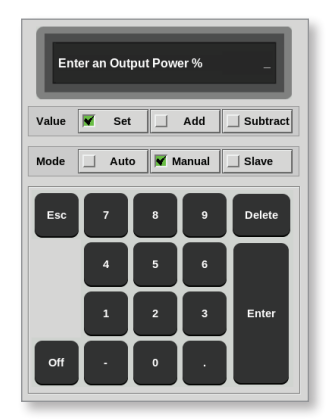

- 4. Válassza ki módként a [Manual] lehetőséget.
- 5. Adja meg a teljesítmény kívánt százalékos értékét.
- 6. Válassza ki az **[Enter]** billentyűt a módosítások elfogadásához, majd a Megjelenítés képernyőre való visszatéréshez, illetve az **[Esc]** billentyűt a bevitel törléséhez.

A felhasználó bármikor visszaléphet a Megjelenítés képernyőre az **[Esc]** kétszeri kiválasztásával.

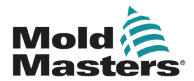

# Kézi mód beállítása – folytatás

A zónánál vagy zónáknál a "KÉZI" felirat és a teljesítmény kiválasztott százalékos értéke felváltva villog. Lásd: 5-3. ábra.

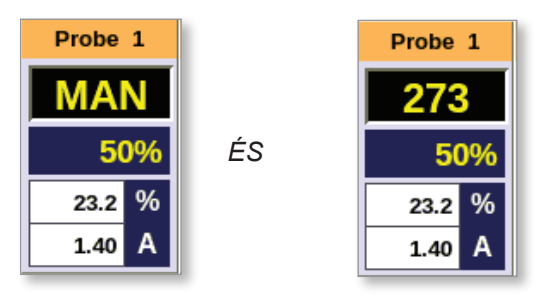

5-3. ábra: Alternáló zónakijelzők kézi üzemmódban

# 5.8 Szerszám átnevezése

1. Válassza ki a [ToolStore] lehetőséget:

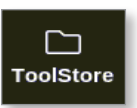

2. Válassza ki az átnevezni kívánt szerszámot. Lásd: 5-4. ábra.

|         |         | <u>≜</u> টি©<br>Apps Setting | IS Graph  | S<br>Pictures |       | Shutdown      | Startun  | 00<br>Standby | Boost  | í            |
|---------|---------|------------------------------|-----------|---------------|-------|---------------|----------|---------------|--------|--------------|
| Biopiay |         |                              | jo orapii |               |       |               | otartap  | Guildby       |        | 0            |
| [       | Bank 6  | Bank                         | /         | Bank 8        | 1     | Bank 9        | <u> </u> | Bank 1        | 0      | Set          |
|         | Bank 1  | Bank                         | 2         | Bank 3        | Ĩ     | Bank 4        | Ì        | Bank          | 5      | <u>ب</u>     |
| Tool #  | Tool ID | Tool Name                    | 1         | Fool Notes    | Last  | Modified S    | equence  | Connectio     | 1      | Load         |
| 1       | 1       | 160                          |           |               | 05:06 | 23/02/18      |          | Demo Mo       | te     | よ            |
| 2       | 2       | bench-thai                   |           |               | 14:40 | 01/11/17      |          | Serial Po     | rt     | Save         |
| 3       | 3       | tl                           |           |               | 17:51 | 01/11/17      |          | Serial Po     | rt     | ē            |
| 4       | 4       | t2                           |           |               | 09:00 | 02/11/17      |          | Serial Po     | rt     | Backup       |
| 5       | 5       | test                         |           |               | 08:48 | 02/11/17      |          | Serial Po     | rt     |              |
| 6       | 6       | t3                           |           |               | 08:50 | 02/11/17      |          | Serial Po     | rt     | UU<br>Delete |
| 7       | 1023    | t4                           |           |               | 08:52 | 02/11/17      |          | Serial Po     | rt     | Delete       |
| 8       | 8       | 4modcard                     |           |               | 10:34 | 02/11/17      |          | Serial Po     | rt     | ×            |
| 9       |         |                              |           |               |       |               |          |               |        | Cancel       |
| 10      | 3       | test                         |           |               | 14:44 | 09/01/18      |          | Serial Po     | rt     |              |
| 11      |         | test45                       |           |               | 11:33 | 27/02/18      |          | Serial Po     | rt     |              |
| 12      |         |                              |           |               |       |               |          | Serial Po     | rt     |              |
| 13      |         |                              |           |               |       |               |          |               |        |              |
| Mode    | RUN     | Tool ID #0: test6            | ;         |               |       | 27 Feb 2018 1 | L1:52 S  | ystem s       | Status | ALARM        |

5-4. ábra: Válassza ki az átnevezni kívánt szerszámot

3. Válassza ki a [Set] lehetőséget:

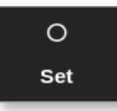

- 4. Szükség esetén adja meg a jelszót.
- 5. Használja az **[Esc]** vagy a **[BackSpace]** billentyűt a meglévő szerszámnév törléséhez.

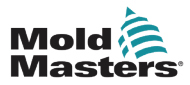

6. Adja meg az új szerszámnevet:

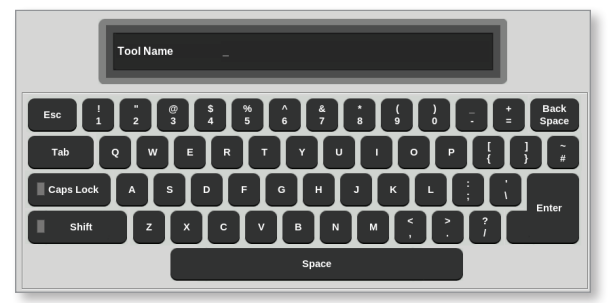

7. Válassza ki az **[Enter]** gombot a módosítások elfogadásához, majd a Megjelenítés képernyőre való visszatéréshez, vagy kétszer az **[Esc]** gombot a Megjelenítés képernyőre való visszatéréshez a szerszámnév módosítása nélkül.

# 5.9 Olvadékszivárgás észlelése

A konzolon rendelkezésre áll egy szivárgásészlelő rendszer. Figyeli a zóna teljesítményszintjeit, hogy ellenőrizze, az idő folyamán nincsenek-e nagy változások az energia felhasználása terén.

Körülbelül öt percnyi kialakult működés szükséges a stabil átlagteljesítmény eléréséig. A konzol ekkor a következő 20 perc során mintákat vesz a tényleges teljesítményszintből, hogy valósághű algoritmushoz jusson, melyet átlagteljesítményként felhasználhat. Mindeközben a Teljesítményriasztás oszlopban a "Mintavétel" üzenet látható.

A zónahőmérsékletek megváltozása, illetve a konzol leállítása esetén minden átlagteljesítményre vonatkozó számítás lenullázódik. Minden esetben késleltetés történik az új átlagteljesítmény-szintek ismételt kiszámításáig és a szivárgásészlelés funkció visszaállításáig.

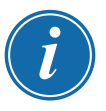

# MEGJEGYZÉS

A szivárgásfigyelés és az átlagteljesítmény-számítás le van tiltva, amikor a rendszer Készenlét vagy Boost üzemmódban van. Az átlagszámítást a rendszer tárolja, amíg a vezérlő vissza nem lép Normál üzemmódba.

Az olvadékszivárgás hatására a zóna rendellenes mértékű energiát fogyaszt. Amint az átlagos teljesítményszint meghaladja a határértéket, riasztás történik.

A szivárgásészlelés funkciónak három opciója van:

- Automatikus ez az alapértelmezett beállítás. A figyelmeztetési szint alapértelmezés szerint 10%-kal a normál átlagteljesítmény felett van. A riasztási szint alapértelmezés szerint 20%-kal a normál átlagteljesítmény felett van.
- Kézi a felhasználó beállít egyetlen teljesítmény százalékos értéket, mely fölött riasztási állapot következik be.
- Ki a szivárgásészlelés és a riasztási kimenetek ki vannak kapcsolva.

A szivárgásészlelési események mindig láthatók a Megjelenítés képernyő zónaablakaiban. A % mező általában zöld színnel jelenik meg, ha a leolvasás normális vagy egészséges, de sárga színűre változik, ha a mért teljesítmény meghaladja a figyelmeztető szintet, és piros színnel jelenik meg, ha meghaladja a riasztási szintet.

Minden egyéb megjelenítés – például az állapotablak és a riasztási jelzőfény – a Riasztás aktív beállításaitól függ a közvetlenül fent leírtaknak megfelelően.

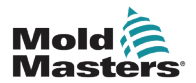

1. Válassza ki a [Settings] lehetőséget:

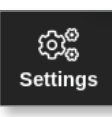

2. Válassza ki a [Config] lehetőséget:

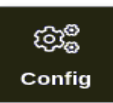

3. Ha szükséges, adja meg a jelszót.

Megnyílik a Beállítások párbeszédpanel:

| ැබු <sup>@</sup> Settings |             |             |          |         |               |
|---------------------------|-------------|-------------|----------|---------|---------------|
| System Settings           |             |             |          |         |               |
| User Admin                | User Access | Oate/Time   | Printers | Network | Network Share |
| System Config             |             |             |          |         |               |
| Tool Settings             |             |             |          |         |               |
| QuadlO                    | Ög<br>svg   | Tool Config |          |         |               |
|                           |             |             |          |         |               |
| <b>H</b> Back             |             |             |          |         |               |

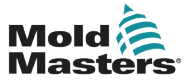

4. Válassza ki a Rendszerbeállítások részben a [System Config] lehetőséget.

Megnyílik a Rendszerbeállítás párbeszédpanel:

| Allow Toolload                  | Select option from list |
|---------------------------------|-------------------------|
| Allow Standby<br>Blanking Delay |                         |
| Baud Rate<br>Calibrate Touch    |                         |
|                                 | Action                  |
|                                 |                         |

 Válassza ki a menüből a [Leakage Mode] lehetőséget. Megnyílik egy három opciót tartalmazó párbeszédpanel:

| Options<br>Off | Leakage Mode                                   |
|----------------|------------------------------------------------|
| Auto<br>Manual | Select the leakage protection mode<br>required |
|                | Action<br>CK Back                              |
| - Back         |                                                |

- 6. Válassza ki az egyiket a három lehetőség közül:
  - Ki
  - Automatikus lásd: "5.9.2 Az automatikus szivárgásészlelés beállítása", oldalszám: 5-33
  - Kézi lásd: "5.9.3 A kézi szivárgásészlelés beállítása", oldalszám: 5-36

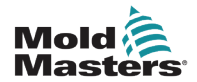

# 5.9.2 Az automatikus szivárgásészlelés beállítása

Az automatikus szivárgásészleléshez a felhasználónak be kell állítania a figyelmeztetési és a riasztási szint alapértelmezett értékét.

A figyelmeztetési szint alapértelmezés szerint 10%-kal a normál átlagteljesítmény felett van. A riasztási szint alapértelmezés szerint 20%-kal a normál átlagteljesítmény felett van.

Ha a szivárgásészlelés beállítása **Automatikus**, akkor a zóna energiafogyasztásában bekövetkező minden olyan növekedés, amely kiváltja a szivárgási riasztást, aktiválhatja a konzol jelzőfényes riasztását. Ezenkívül Befecskendezés letiltása kimenetet is küldhet, ha a vezérlő fel van szerelve Quad IO kártyával.

Az automatikus szivárgási információk az alábbi képernyőkön találhatók:

# Megjelenítés képernyő [Table Format] és Nagyítás képernyő [Táblázat]:

- Az [Average Power] az aktuálisan fogyasztott átlagos energiát mutatja, a
- [Alarm Power] pedig a "Mintavétel" szöveget jeleníti meg a kezdeti ellenőrzés ideje alatt, utána pedig a figyelmeztetésekhez és riasztásokhoz a kiszámított értékeket.

# Beállítások képernyő:

- A [Alarm Pow] az "Auto" szöveget jeleníti meg
- Az [Alarm Active] lehetővé teszi, hogy a felhasználó beállítsa a Teljesítményriasztáshoz kapcsolódó műveleteket. Lásd: "5-3. táblázat: Szerszámparaméterek zónánként", oldalszám: 5-12.
- 1. Válassza ki a [Settings] lehetőséget:

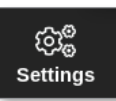

2. Válassza ki a [Config] lehetőséget:

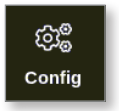

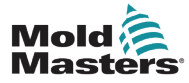

# Az automatikus olvadékszivárgás-észlelés beállítása – folytatás

3. Ha szükséges, adja meg a jelszót.

Megnyílik a Beállítások párbeszédpanel:

| ැටා <sub>ම</sub> Settings |             |             |          |         |               |
|---------------------------|-------------|-------------|----------|---------|---------------|
| System Settings           |             |             |          |         |               |
| User Admin                | User Access | Date/Time   | Printers | Network | Network Share |
| System Config             | ]           |             |          |         |               |
| Tool Settings             |             |             |          |         |               |
| QuadIO                    | Oo<br>svg   | Tool Config |          |         |               |
|                           |             |             |          |         |               |
| <b>H</b> Back             |             |             |          |         |               |

4. Válassza ki a Rendszerbeállítások részben a **[System Config]** lehetőséget. Megnyílik a Rendszerbeállítás párbeszédpanel:

| Allow Global Set<br>Allow Toolload | Select option from list |
|------------------------------------|-------------------------|
| Allow Standby                      |                         |
| Blanking Delay                     |                         |
| Baud Rate                          |                         |
| Calibrate Touch                    |                         |
|                                    | Action I View           |
|                                    |                         |
|                                    |                         |
|                                    |                         |

5. Görgessen végig a paramétereken, és válassza ki a **[Leakage Warn]** lehetőséget.

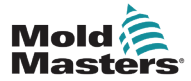

# Az automatikus olvadékszivárgás-észlelés beállítása – folytatás

Megnyílik egy számbillentyűzet:

| ිදී System Config<br>Options<br>Leakage Mode<br>Leakage Warn<br>Leakage Alarm<br>Limit Exceeded<br>N/Z Alarm | Ward | n % | eakage Vi<br>iet Alarm | 'arn<br>Power lea | ıkaqe warn li | mit, |
|----------------------------------------------------------------------------------------------------|------|-----|------------------------|-------------------|---------------|------|
| Power Display                                                                                                | Esc  | 7   | 8                      | 9                 | Delete        | Þ    |
|                                                                                                    |      | 4   | 5                      | 6                 |               |      |
|                                                                                                    |      | 1   | 2                      | 3                 | Enter         | View |
|                                                                                                    |      | ·   | 0                      | •                 |               |      |
| - Back                                                                                                    |      |     |                        |                   |               |      |

- 6. Adja meg a kívánt értéket százalékos formában.
- 7. Válassza ki az **[Enter]** gombot az érték elfogadásához, illetve az **[Esc]** gombot az opciólistához való visszatéréshez.

Ezután állítsa be a riasztási szintet.

8. Válassza ki az opciólistán a [Leakage Alarm] lehetőséget.

Megnyílik egy számbillentyűzet:

| Leakage Warn                                 | _    | L   | eakage A  | larm<br>Rower les | kago alarm | limit |
|----------------------------------------------|------|-----|-----------|-------------------|------------|-------|
| Leakage Alarm<br>Limit Exceeded<br>N/Z Alarm | Alar | m % | et Alarin | r ower lea        |            | 'n    |
| Slave Address                                | Esc  | 7   | 8         | 9                 | Delete     | >     |
|                                              |      | 4   | 5         | 6                 |            |       |
|                                              |      | 1   | 2         | 3                 | Enter      | View  |
|                                              |      |     | •         |                   |            |       |
|                                              |      |     |           |                   |            |       |

- 9. Adja meg a kívánt értéket százalékos formában.
- 10. Válassza ki az **[OK]** lehetőséget a beállított érték elfogadásához, illetve a **[Back]** lehetőséget a Beállítások párbeszédpanelre való visszalépéshez mentés nélkül.

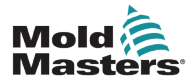

# 5.9.3 A kézi szivárgásészlelés beállítása

A kézi szivárgásészlelés működéséhez a felhasználónak be kell írnia egy értéket a Beállítások képernyő **[Alarm Pow]** oszlopába.

- 1. Válassza ki a [Manual] lehetőséget.
- 2. Válassza ki az [OK] lehetőséget.
- 3. Válassza ki a [Back] lehetőséget az Opciók képernyőre való visszatéréshez.

# 5.10 A rendszerbeállítások megtekintése és nyomtatása

Az aktuális rendszerbeállítások megtekinthetők és kinyomtathatók.

1. Válassza ki a [Settings] lehetőséget:

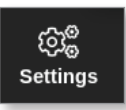

2. Válassza ki a [Config] lehetőséget:

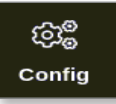

 Ha szükséges, adja meg a jelszót. Megnyílik a Beállítások párbeszédpanel:

| ැබු <sup>®</sup> Settings |             |                  |               |
|---------------------------|-------------|------------------|---------------|
| System Settings           |             |                  |               |
| User Admin User Access    | Date/Time   | Printers Network | Network Share |
| System Config             |             |                  |               |
| Tool Settings             |             |                  |               |
| Quadio SVG                | Tool Config |                  |               |
|                           |             |                  |               |
| - Back                    |             |                  |               |

 Válassza ki a Rendszerbeállítások részben a [System Config] lehetőséget. Megnyílik a Rendszerbeállítás párbeszédpanel:
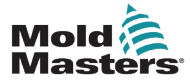

#### A rendszerbeállítások megtekintése vagy nyomtatása – folytatás

| © System Config<br>⊙ Dottions                                                                         |                               |
|----------------------------------------------------------------------------------------------------|-------------------------------|
| Allow Global Set<br>Allow Toolload<br>Allow Standby<br>Blanking Delay<br>Baud Rate<br>Calibrate Touch | Select option from list       |
|                                                                                                    | Action<br>Action<br>K<br>View |
|                                                                                                    |                               |
| <b>—</b> Back                                                                                         |                               |

5. Válassza ki az Opciólista képernyőn a [View] lehetőséget:

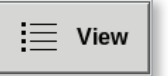

Megnyílik a Rendszerbeállítás nézet képernyő:

| Option           | Current Setting |       |       |        |   |
|------------------|-----------------|-------|-------|--------|---|
| Allow Global Set | Disable         |       |       |        |   |
| Allow Toolload   | Disable         |       |       |        |   |
| Allow Standby    | Disable         |       |       |        |   |
| Blanking Delay   | 10 Mins.        |       |       |        |   |
| Baud Rate        | 9600            |       |       |        |   |
| Calibrate Touch  | N/A             |       |       |        |   |
| Console Startup  | Stop            |       |       |        |   |
| Language         | English         |       |       |        |   |
| Leakage Mode     | Auto            |       |       |        |   |
| Leakage Warn     | 10              |       |       |        |   |
| Leakage Alarm    | 20              |       |       |        |   |
| Limit Exceeded   | Enable          | Actio | n     |        |   |
| N/Z Alarm        | Disable         |       | Drint | - Deek | 1 |
| Power Display    | Derived         |       | Print | - Back |   |
|                  |                 |       |       |        |   |

A felhasználó ezen a képernyőn kinyomtathatja a rendszerbeállításokat.

6. Válassza ki a [Print] lehetőséget:

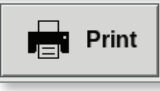

Megnyílik egy üzenetablak:

| 6    | Information      |
|------|------------------|
| Prin | ting please wait |
|      |                  |

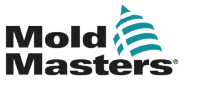

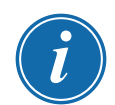

#### MEGJEGYZÉS

A felhasználónak ki kell választania az alapértelmezett nyomtatási beállítást a **[Printers]** képernyőn. Minden kimenet közvetlenül erre a kimenetre kerül, miután a felhasználó kiválasztotta a **[Print]** gombot. Nem nyílik meg nyomtatóbeállítások párbeszédpanel.

További információért lásd: "5.15 Nyomtató beállítása", oldalszám: 5-49.

# 5.11 A szerszámbeállítások megtekintése és nyomtatása

Az aktuális szerszámbeállítások megtekinthetők és kinyomtathatók.

1. Válassza ki a [Settings] lehetőséget:

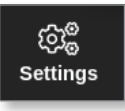

2. Válassza ki a [Config] lehetőséget:

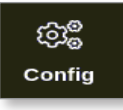

 Ha szükséges, adja meg a jelszót. Megnyílik a Beállítások párbeszédpanel:

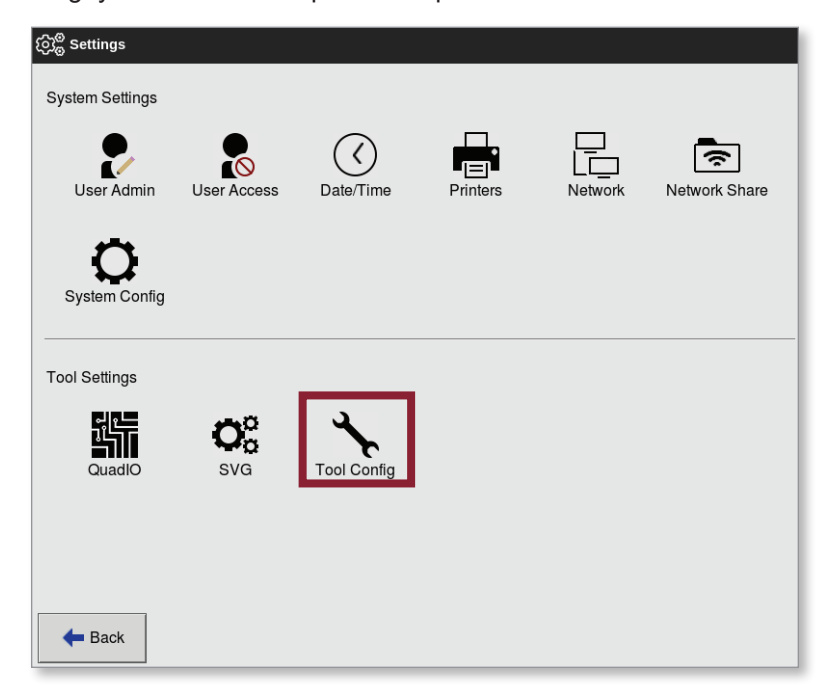

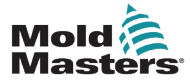

## A szerszámbeállítások megtekintése és nyomtatása – folytatás

Megnyílik a Szerszám konfigurálása nézet képernyő. Lásd: 5-5. ábra.

| Option            | Current Setting   |               |
|-------------------|-------------------|---------------|
| Display Mode      | Mixed             |               |
| Flow Units        | Gallons           |               |
| Input Timer       | 0 Mins.           |               |
| Input Signal      | Standby If Closed |               |
| Power Mode        | Amperes           |               |
| Power Alarm Delay | 0 Mins.           |               |
| QuadIO Reset Time | 0 Secs.           |               |
| Second Startup    | Run               |               |
| Soak Timer        | 0 Mins.           |               |
| Stack Mold        | Disable           |               |
| Standby Temp      | 0 °F              |               |
| Startup Mode      | Automatic-Follow  | Action        |
| Shutdown Timer    | Disabled          | Drint Charles |
| Shutdown Temp     | Disabled          |               |
|                   |                   |               |

5-5. ábra: Szerszám konfigurálása nézet képernyő

- 4. Válassza ki a [Tool Config] lehetőséget a Szerszámbeállítások menüben.
- 5. Válassza ki az Opciólista képernyőn a [View] lehetőséget:

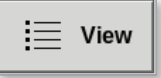

A felhasználó ezen a képernyőn kinyomtathatja a szerszámbeállításokat.

6. Válassza ki a [Print] lehetőséget:

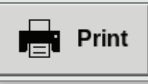

Megnyílik egy üzenetablak:

| 8    | Information       |
|------|-------------------|
| Prir | iting please wait |
|      |                   |

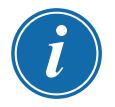

#### **MEGJEGYZÉS**

A felhasználónak ki kell választania az alapértelmezett nyomtatási beállítást a **[Printers]** képernyőn. Minden kimenet közvetlenül erre a kimenetre kerül, miután a felhasználó kiválasztotta a **[Print]** gombot. Nem nyílik meg nyomtatóbeállítások párbeszédpanel.

További információért lásd: "5.15 Nyomtató beállítása", oldalszám: 5-49.

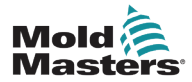

## 5.12 Kép importálása

Az EasyView képernyő használatához a felhasználónak először legalább egy képet importálnia kell.

1. Mentse a képet az USB-memóriakártyára.

A konzol felismeri a leggyakoribb raszteres képfájlokat, így a JPG GIF, TIF és PNG formátumot. Lásd: 5-6. ábra.

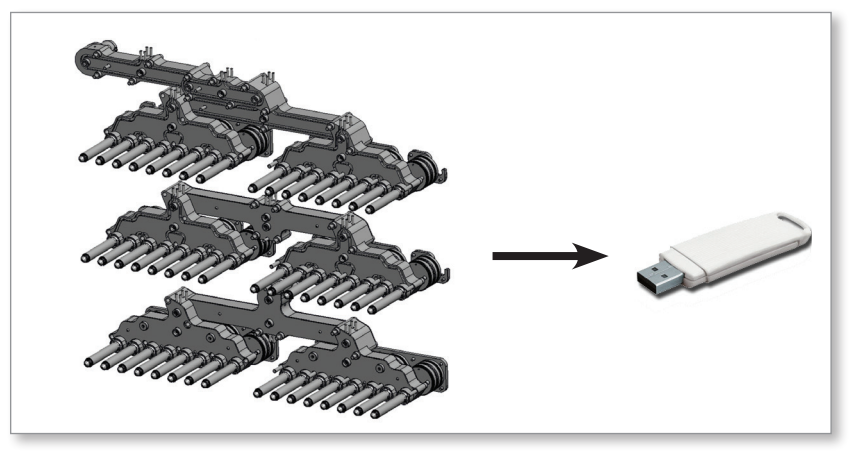

5-6. ábra: Mentse a képet az USB-memóriakártyára.

- 2. Helyezze be a képet tartalmazó USB-memóriakártyát a konzolba, és várjon kb. 10 másodpercet.
- 3. Válassza ki a [Pictures] lehetőséget:

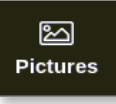

4. Válassza ki az [Import] lehetőséget:

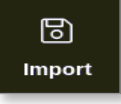

5. Szükség esetén adja meg a jelszót.

Megnyílik egy képválasztó párbeszédpanel:

| ≣ Select file to load |
|-----------------------|
| picture01.jpg         |
| picture02.jpg         |
|                       |
|                       |
|                       |
|                       |
|                       |
|                       |
|                       |
|                       |
|                       |
|                       |
| Cancel                |

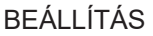

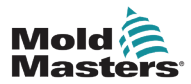

6. Válassza ki a kívánt képet, vagy válassza a **[Cancel]** lehetőséget az importálás nélküli kilépéshez.

Megnyílik egy üzenetablak:

| €   | Information                               |
|-----|-------------------------------------------|
| Dor | not remove media while transferring data. |
|     |                                           |
|     |                                           |

Az új kép megjelenik a Képek képernyőn.

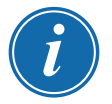

#### MEGJEGYZÉS

Ha a konzolon már mentve van a kép, automatikusan mentésre kerül számkiterjesztéssel együtt a következő formátumban: *picture01\_01.jpg*.

## 5.13 Az EasyView képernyő beállítása

Az EasyView képernyőt be kell állítani, mielőtt a fő Megjelenítés képernyőn opcióként megjelenik.

Legalább egy képet be kell tölteni a konzolba.

A képimportálással kapcsolatos további információkért lásd: "5.12 Kép importálása", oldalszám: 5-40.

Miután a felhasználó kiválasztotta a kívánt képet a Képek képernyőn, megnyílik az EasyView képernyő. Lásd: 5-7. ábra.

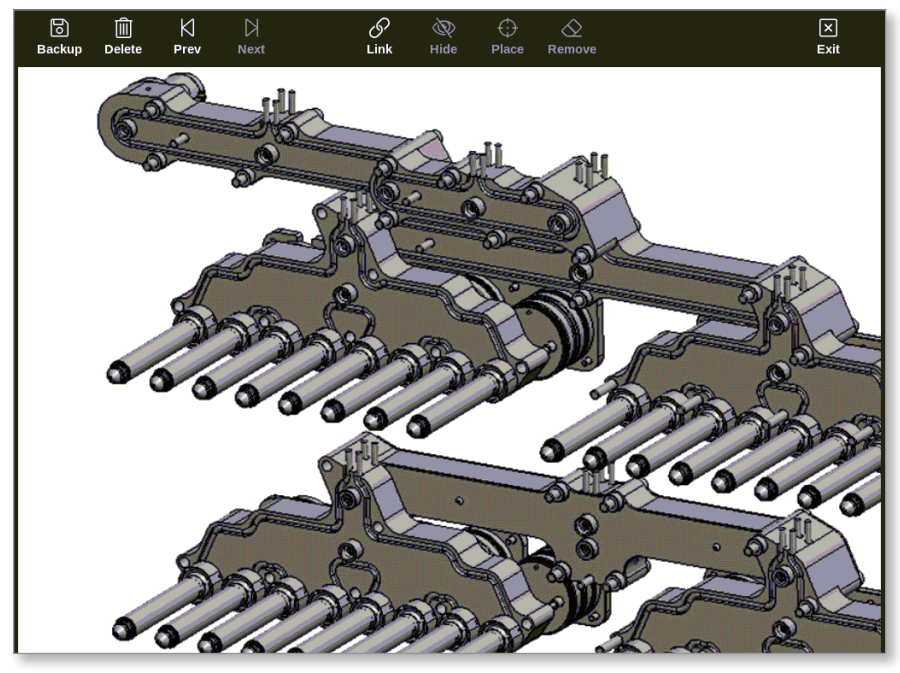

5-7. ábra: Az EasyView képernyő

Ekkor a felhasználónak a képet össze kell kapcsolnia egy szerszámmal. Lásd: "5.13.1 Kép összekapcsolása az Easy View képernyőn", oldalszám: 5-42.

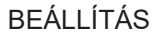

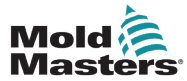

A megfelelő megjelenítés érdekében a képeket szerszámokkal kell összekapcsolni.

- 1. Válassza ki a kívánt képet.
- 2. Válassza ki az [Link] lehetőséget:

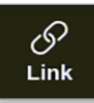

3. Szükség esetén adja meg a jelszót.

Megnyílik a Képösszekapcsolás beállítása párbeszédpanel:

| ැබැ<br>Pic | 옷은 Configure Picture Link<br>Pictures linked to currently loaded tool. |               |      |  |  |
|------------|------------------------------------------------------------------------|---------------|------|--|--|
|            | Slot                                                                   | Picture Name  |      |  |  |
|            | 1                                                                      | picture01.jpg |      |  |  |
|            | 2                                                                      |               |      |  |  |
|            | 3                                                                      |               |      |  |  |
|            | 4                                                                      |               |      |  |  |
| -          | 5                                                                      |               |      |  |  |
|            | 6                                                                      |               |      |  |  |
|            |                                                                        | ОК Саг        | ncel |  |  |

4. Válasszon ki egy üres slotot, és nyomja meg az **[OK]** gombot az összekapcsolás elvégzéséhez, illetve a **[Cancel]** gombot az EasyView képernyőre való visszatéréshez képösszekapcsolás nélkül.

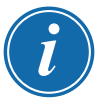

#### MEGJEGYZÉS

Az összekapcsolás elkészültével használhatóvá válik a [Display] gomb.

Egy-egy képet több szerszámhoz is fel lehet használni.

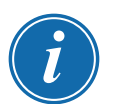

#### MEGJEGYZÉS

A TS8 konzol egyszerre csak egy kép összekapcsolását teszi lehetővé.

#### 5.13.2 Kép leválasztása az Easy View képernyőn

- 1. Válassza ki a kívánt képet.
- 2. Válassza ki a [Unlink] lehetőséget:

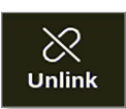

3. Szükség esetén adja meg a jelszót.

Megnyílik egy megerősítő párbeszédpanel:

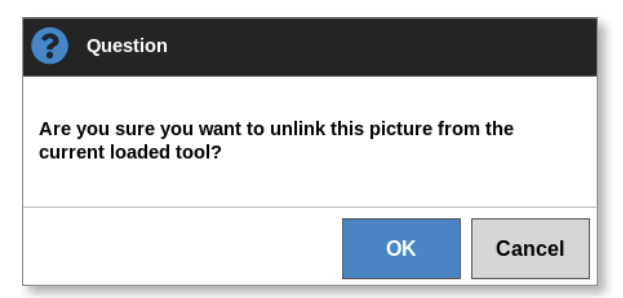

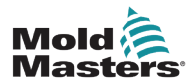

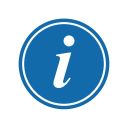

#### Kép leválasztása az Easy View képernyőn – folytatás

4. Válassza ki az **[OK]** gombot szerszám leválasztásához, illetve a **[Cancel]** gombot az EasyView képernyőre való visszatéréshez képleválasztás nélkül.

## MEGJEGYZÉS

A [Show] gomb használhatatlanná válik a kép leválasztása esetén.

## 5.13.3 Az összekapcsolt képek megtekintése

A felhasználó megtekintheti az aktuálisan betöltött szerszámmall összekapcsolt képeket.

A Megjelenítés képernyőn

1. Válassza ki a [Pictures] lehetőséget:

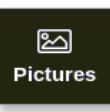

2. Válassza ki az [Links] lehetőséget:

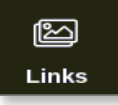

Megnyílik a Képösszekapcsolás beállítása párbeszédpanel:

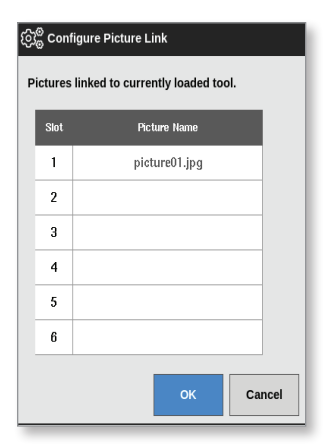

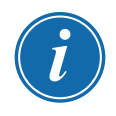

#### MEGJEGYZÉS

A képnevek kiszürkítve jelennek meg, és nem használhatók. A felhasználónak a képeket az EasyView képernyőn kell összekapcsolnia és leválasztania.

3. Válassza ki az **[OK]** gombot vagy a **[Cancel]** gombot a Képek képernyőre való visszalépéshez.

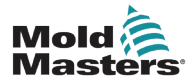

#### 5.13.4 Minipanel hozzáadása a szerszámképhez

A szerszám összekapcsolását követően a felhasználó a zónákat ráhelyezheti a kép megfelelő területeire. Az EasyView képernyő alapértelmezett nézetén a minipanelek el vannak rejtve. A címkék megtekintéséhez a felhasználónak ki kell választania a **[Display]** lehetőséget. Az elhelyezett címkék megjelenítésének elrejtéséhez a felhasználó kiválasztja az **[Hide]** lehetőséget.

- 1. Válassza ki a kívánt képet.
- 2. Válassza ki a [Display] lehetőséget:

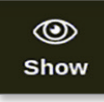

- 3. Szükség esetén adja meg a jelszót.
- 4. Válassza ki a [Place] lehetőséget:

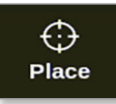

Megnyílik egy zónaválasztó párbeszédpanel:

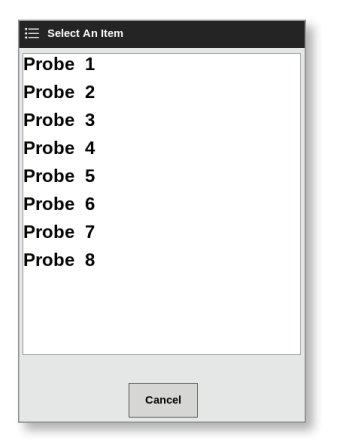

- 5. Válassza ki az [Auto] vagy a [Zone number or alias] lehetőséget:
  - [Auto]: a zónák sorrendben kerülnek elhelyezésre ott, ahol a felhasználó megérinti a képernyőt. A felhasználónak nem szükséges minden zóna előtt megnyomnia az [Place] lehetőséget.
  - **[Zone number or alias]**: a felhasználó kiválaszt az elhelyezéshez egy adott zónát, és minden alkalommal meg kell nyomnia az **[Place]** gombot, amikor egy új zónát helyez el.
- 6. Válassza ki a **[Cancel]** gombot az EasyView képernyőre történő minipanel hozzáadása nélküli visszatéréshez.

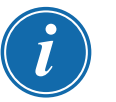

#### MEGJEGYZÉS

A felhasználó bármikor áthelyezheti a minipaneleket a **[Display]** lehetőség kiválasztásával. A minipanelek EasyView képernyőn elfoglalt helyét a Megjelenítés képernyőn is módosítani lehet, ha a felhasználó jelszavas hozzáféréssel rendelkezik ehhez a funkcióhoz.

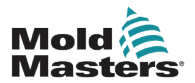

#### 5.13.5 Minipanel eltávolítása a szerszámképről

1. Válassza ki az [Remove] lehetőséget:

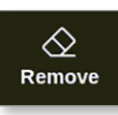

2. Válassza ki a zónaválasztó párbeszédpanelen a kívánt zónát:

| 📃 Select An Iten | n      |
|------------------|--------|
| Probe 1          |        |
| Probe 2          |        |
| Probe 3          |        |
| Probe 4          |        |
| Probe 5          |        |
| Probe 6          |        |
| Probe 7          |        |
| Probe 8          |        |
|                  |        |
|                  |        |
|                  |        |
|                  |        |
|                  | Cancel |

3. Válassza ki a **[Cancel]** gombot az EasyView képernyőre történő visszatéréshez a minipanel eltávolítása nélkül.

#### 5.13.6 Kép biztonsági mentése az Easy View képernyőn

- 1. Helyezze be az adatokat tartalmazó USB-memóriát a konzolba, és várjon kb. 10 másodpercet.
- 2. Válassza ki a kívánt képet, majd a [Backup] lehetőséget:

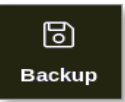

Megnyílik egy üzenetablak:

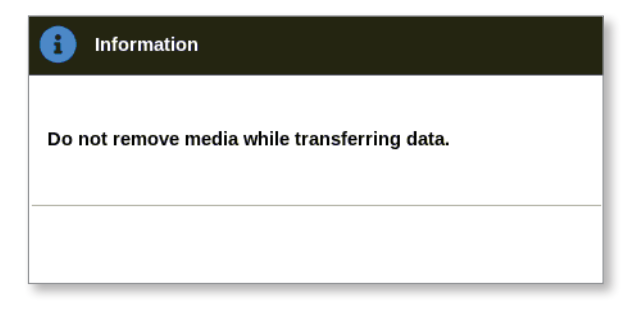

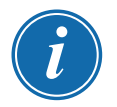

#### MEGJEGYZÉS

Ha a kép már mentve van az adathordozón, akkor a felhasználónak meg kell erőpsítenie, hogy szeretné-e felülírni vagy sem.

3. Vegye ki az USB-memóriát, miután az üzenet eltűnik.

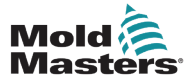

#### 5.13.7 Kép törlése az EasyView képernyőn

1. Válassza ki a nem kívánt képet, majd a [Delete] lehetőséget:

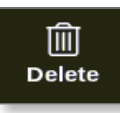

Megnyílik egy megerősítő párbeszédpanel:

| <b>Question</b>                 |    |        |
|---------------------------------|----|--------|
| Delete Picture<br>picture02.jpg |    |        |
|                                 | ок | Cancel |

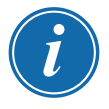

#### FONTOS

A kép nem csupán az EasyView képernyőről, hanem a Képek képernyőről is törlődik. A képet az ismételt használathoz újra fel kell tölteni és össze kell kapcsolni.

2. Válassza ki az **[OK]** gombot a kép törléséhez, illetve a **[Cancel]** gombot az EasyView képernyőre való visszalépéshez.

Az EasyView képernyő használatával kapcsolatos további információért lásd: "6.19 Az EasyView képernyő használata Megjelenítés képernyőként", oldalszám: 6-38.

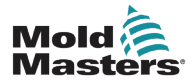

## 5.14 A dátum és az idő beállítása

A Mold-Masters javasolja, hogy az M2 Plus vezérlő időzítési funkcióinak teljes körű kihasználása érdekében állítsa be a helyes időt és időzónát.

1. Válassza ki a [Settings] lehetőséget:

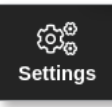

2. Válassza ki a [Config] lehetőséget:

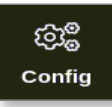

3. Ha szükséges, adja meg a jelszót.

Megnyílik a Beállítások párbeszédpanel:

| ැලා <sup>@</sup> Settings |             |             |          |              |               |
|---------------------------|-------------|-------------|----------|--------------|---------------|
| System Settings           |             |             |          |              |               |
| User Admin                | User Access | Date/Time   | Printers | L<br>Network | Network Share |
| System Config             |             |             |          |              |               |
| Tool Settings             |             |             |          |              |               |
| QuadlO                    | Oo<br>svg   | Tool Config |          |              |               |
|                           |             |             |          |              |               |
| <b>—</b> Back             |             |             |          |              |               |

4. Válassza ki a Rendszerbeállításokban a [Date/Time] lehetőséget.

Megnyílik a Dátum/idő képernyő. Lásd: 5-8. ábra.

| Hour Min Day   | Month Year    |   |  |  |
|----------------|---------------|---|--|--|
| 14 : 53 5      | Jul 2018      |   |  |  |
|                | OK Cancel     |   |  |  |
| ime Zone       |               |   |  |  |
| Time Zone      | Europe/London | > |  |  |
| TP Time Server |               |   |  |  |
| Address        |               | > |  |  |
|                |               |   |  |  |
|                |               |   |  |  |
|                |               |   |  |  |
|                |               |   |  |  |
|                |               |   |  |  |

5-8. ábra: Dátum/idő képernyő

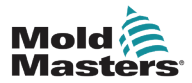

#### A dátum és az idő beállítása – folytatás

- 5. Válassza ki a kívánt mezőt, és a [▲] és [▼] gombokkal állítsa be a kívánt értéket. Lásd: 5-8. ábra.
- 6. Válassza ki az **[OK]** gombot az új beállítás rendszerben való mentéséhez, illetve a **[Cancel]** gombot az eredeti értékekhez való visszalépéshez.
- 7. Válassza ki az **[Time Zone]** lehetőséget az időzóna beállításához.

Megnyílik egy legördülő menü:

| 📃 Select An Item |        |
|------------------|--------|
| Africa           |        |
| America          |        |
| Antarctica       |        |
| Arctic           |        |
| Asia             |        |
| Atlantic         |        |
| Australia        |        |
| Europe           |        |
| Indian           |        |
| Pacific          |        |
|                  |        |
|                  | Cancel |

- 8. Válassza ki a megfelelő időzónát, vagy a **[Cancel]** gombot a Dátum/idő képernyőre való visszatéréshez.
- 9. Válassza ki az **[NTP Time Server]** lehetőséget nagy számú vezérlő egyazon időre való szinkronizálásához.

Megnyílik egy billentyűzet, mellyel a felhasználó megadhatja az IP-címet:

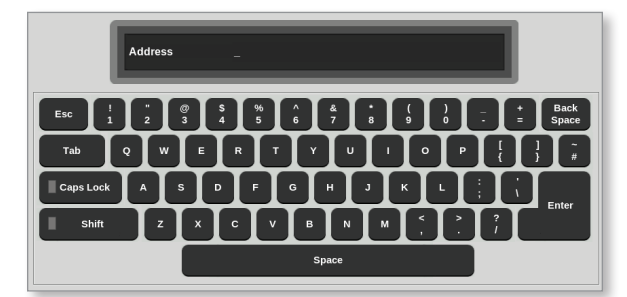

- 10. Válassza ki az **[Enter]** gombot a bevitel elfogadásához, illetve kétszer az **[Esc]** gombot a Dátum/idő képernyőre való visszatéréshez.
- Az idő automatikusan frissül, és ehhez nem szükséges a konzolt újraindítani.

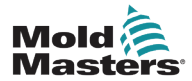

## 5.15 Nyomtató beállítása

A felhasználó különféle formátumokban küldhet információkat a beállított kimeneti pontra, amikor csak nyomtatás ikon látható a képernyőn. A nyomtatási kimenet formája lehet kép, grafikon, táblázat vagy CSV-fájl.

1. Válassza ki a [Settings] lehetőséget:

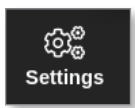

2. Válassza ki a [Config] lehetőséget:

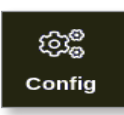

3. Ha szükséges, adja meg a jelszót.

Megnyílik a Beállítások párbeszédpanel:

| ැලා <sup>ල</sup> Settings |             |             |          |         |               |
|---------------------------|-------------|-------------|----------|---------|---------------|
| System Settings           |             |             |          | I       |               |
| User Admin                | User Access | Date/Time   | Printers | Network | Network Share |
| System Config             |             |             |          |         |               |
| Tool Settings             |             |             |          |         |               |
| GuadiO                    | SVG         | Tool Config |          |         |               |
| - Back                    |             |             |          |         |               |

 Válassza ki a Rendszerbeállításokban a [Printers] lehetőséget. Megnyílik a Nyomtatók párbeszédpanel:

| Model           |   | MD-1000       | >     |  |  |
|-----------------|---|---------------|-------|--|--|
| Connection      |   | Local USB     | >     |  |  |
| Printer Address |   | 0.0.0.0       | >     |  |  |
| Share Name      |   |               | >     |  |  |
| Paper Size      |   | 🛒 A4 🗌 L      | etter |  |  |
|                 | • | 🖊 Accept 🗙 Ca | ncel  |  |  |
|                 |   |               |       |  |  |
|                 |   |               |       |  |  |

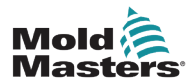

#### Nyomtató beállítása - folytatás

5. Válassza ki a [Make] lehetőséget:

| Alps    |        |   |  |
|---------|--------|---|--|
| Anitech |        |   |  |
| Apollo  |        |   |  |
| Apple   |        |   |  |
| Avery   |        |   |  |
| Brother |        |   |  |
| CalComp |        |   |  |
| Canon   |        |   |  |
| Casio   |        |   |  |
| Citizen |        |   |  |
| Cltoh   |        |   |  |
|         | Cancel | ] |  |

6. Válassza ki a [Model] lehetőséget:

| 📃 Select An Item |
|------------------|
| LaserJet 1000    |
| LaserJet 1005    |
| LaserJet 1010    |
| LaserJet 1012    |
| LaserJet 1015    |
| LaserJet 1018    |
| LaserJet 1020    |
| LaserJet 1022nw  |
| LaserJet 1022n   |
| LaserJet 1022    |
| LaserJet 1100A   |
| Cancel           |

7. Válassza ki a [Connection] lehetőséget:

| 듣 Select An Item |
|------------------|
| Local USB        |
| Network TCP      |
| Network LPD      |
| Windows SMB      |
| Print to file    |
|                  |
|                  |
|                  |
|                  |
|                  |
|                  |
| Cancel           |

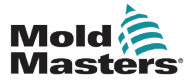

#### Nyomtató beállítása – folytatás

A csatlakozások közé az alábbiak tartoznak:

- Helyi USB: kimenet küldése USB-nyomtatóra
- Hálózati TCP (Transmission Control Protocol): szabványos hálózati kommunikációs protokoll.
- Hálózati LPD (Line Printer Daemon): UNIX/Linux hálózati protokollhoz.
- Windows SMB (Server Message Block): a Windows hálózatok által használt kommunikációs protokoll.
- **Nyomtatás fájlba:** a kimenet alapértelmezés szerint JPG formátumú. Használható PNG és PDF is.
- 8. Szükség esetén adja meg a [Printer Address] értékét.
- 9. Szükség esetén adja meg a [Share Name] értékét.
- 10. Szükség esetén válassza ki a [Paper Size] értékét: A4 vagy Letter.
- 11. Válassza ki az [Accept] lehetőséget a paraméterek beállításához.
- 12. Válassza ki a **[Cancel]** lehetőséget az összes mező előző beállításra való visszaállításához.
- 13. Válassza ki a **[Back]** lehetőséget a Beállítások párbeszédpanelre való visszatéréshez.

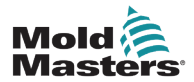

## 6. szakasz – Kezelés

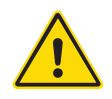

## FIGYELMEZTETÉS

A vezérlő csatlakoztatása és üzemeltetése előtt gondoskodjon a "3. szakasz – Biztonság" című rész teljes elolvasásáról.

A kézikönyv Kezelés szakasza ismerteti a vezérlő használatát. Ez magában foglalja a vezérlő leállítását és indítását, a hőmérsékletek és beállítások megadását, valamint a riasztások felismerését.

## 6.1 A vezérlő bekapcsolása

A fő leválasztó egy forgókapcsoló, mely az M2 Plus vezérlő előlapján található. Lásd: "6-2. ábra: A fő tápkapcsoló kikapcsolása", oldalszám: 6-3.

A fő tápkapcsoló névleges értékei megfelelőek a be- és kikapcsolás közbeni teljes áramterhelés kezeléséhez.

Reteszelje a kapcsolót a kikapcsolt állásban alkalmas méretű lakattal vagy hasonló eszközzel karbantartás során az üzemeltetés megelőzése érdekében.

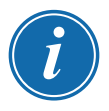

#### MEGJEGYZÉS

Az M2 Plus vezérlő konzolok fő be-/kikapcsolója a konzol hátulján található. Lásd: 6-1. ábra.

- 1. A fő szekrény feszültség alá helyezéséhez kapcsolja be a fő kapcsolót.
- 2. A fő szekrény bekapcsolását követően nyomja meg a konzol kapcsolóját, amíg ki nem világít, majd engedje el.

A konzolon a kapcsoló helyét lásd: 6-1. ábra.

A konzol megkezdi szokásos rendszerindítási folyamatát.

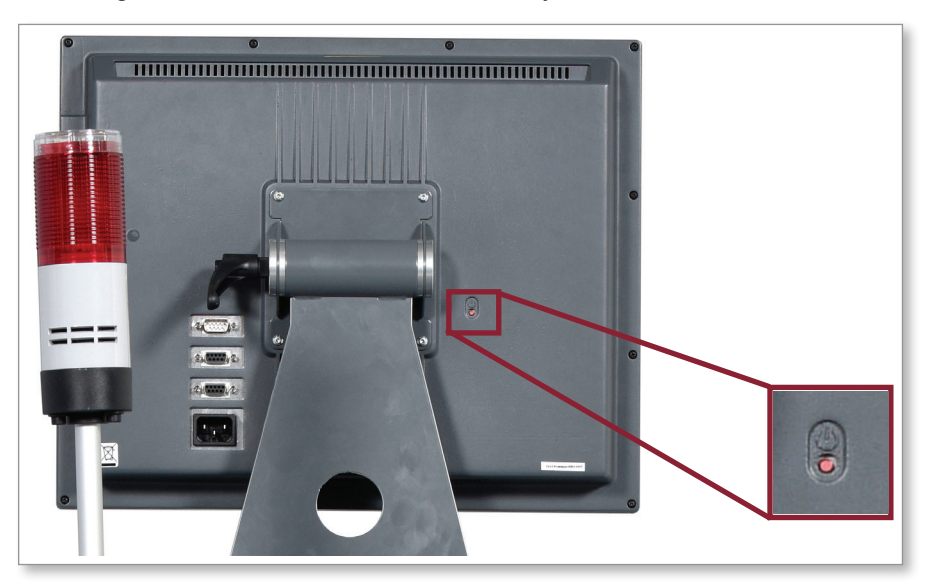

6-1. ábra: A be/ki kapcsoló helye a konzolon

A rendszerindítási folyamat végeztével megnyílik a Megjelenítés képernyő. A funkciókhoz való hozzáféréshez a felhasználónak be kell jelentkeznie. Lásd: "6.3 A be- és kijelentkezés", oldalszám: 6-4.

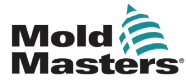

#### 6.1.1 Az öntőforma melegítése

A rendszerindítási folyamat végeztével az alábbi műveletek egyike történik:

- Ha az indítási paraméter értéke Stop, akkor a szerszám nulla teljesítményen marad, és nem melegszik fel.
- Ha az indítási paraméter értéke Indítás, Készenlét vagy Futás, akkor a vezérlő tápfeszültséget kapcsol a zónákra, hogy felmelegedjenek.

## 6.2 A vezérlő kikapcsolása

#### MEGJEGYZÉS

A Mold-Masters azt javasolja, hogy a konzolt használják a fűtési terhelés kikapcsolására, a vezérlő főkapcsolóját pedig kizárólag az inaktív vezérlő kikapcsolására használják.

#### 6.2.1 A konzol leállítása

1. Válassza ki az [i] lehetőséget:

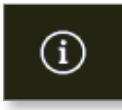

Megnyílik az Információ képernyő:

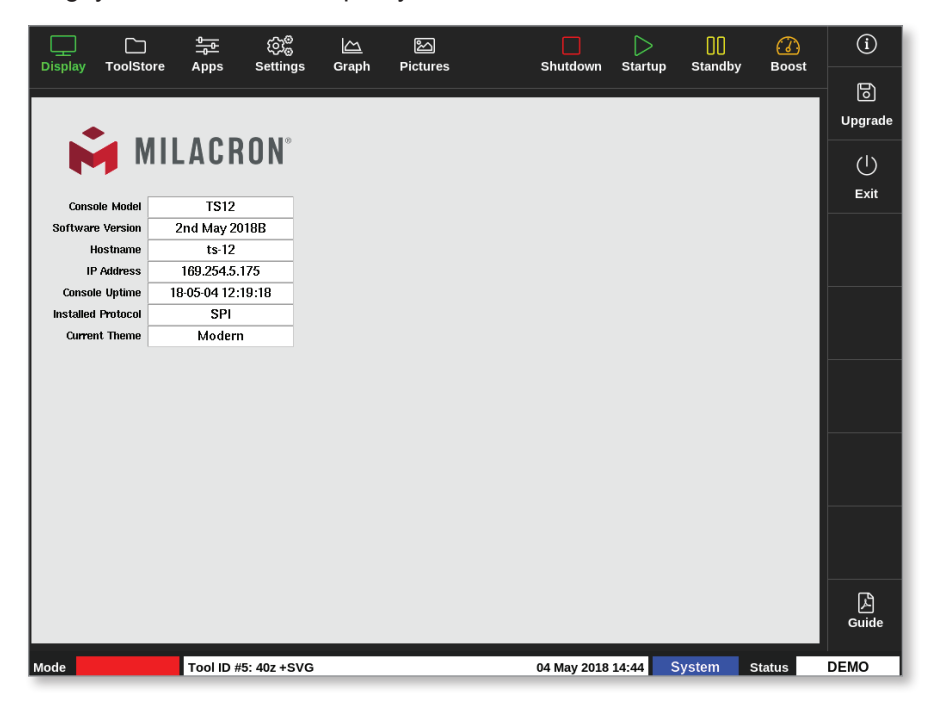

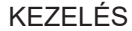

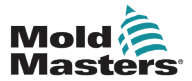

2. Válassza ki a [Exit] lehetőséget:

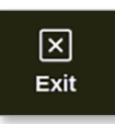

Megnyílik egy üzenetablak:

| <b>Question</b>     |    |        |
|---------------------|----|--------|
| Exit HRC controller |    |        |
|                     |    |        |
|                     | ок | Cancel |

3. Válassza ki az **[OK]** lehetőséget a konzol kikapcsolásához, illetve a **[Cancel]** lehetőséget az Információ képernyőre való visszatéréshez a konzol kikapcsolása nélkül.

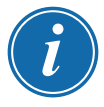

#### **MEGJEGYZÉS**

A kártyák megkapják a tápkimenet leállítására vonatkozó üzenetet az **[OK]** gomb megnyomása után, és a konzol megkezdi a a leállítási folyamatot.

## 6.2.2 A vezérlő leállítása

A vezérlőszekrényen lévő főkapcsolóval válassza le az egész rendszer tápellátását. Lásd: 6-2. ábra.

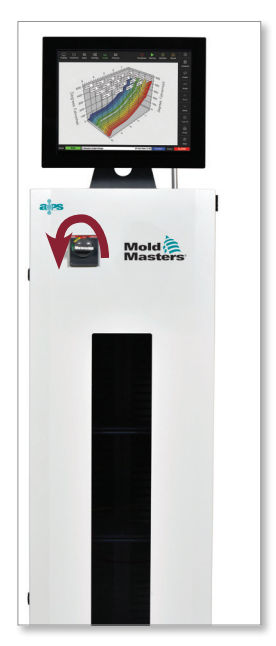

6-2. ábra: A fő tápkapcsoló kikapcsolása

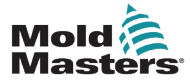

#### 6.3 A be- és kijelentkezés

Az első bejelentkezéshez való rendszer- és felhasználói szintű jelszavak a jelen kézikönyv borítójának belső oldalán találhatók. Biztonsági okokból a *Mold-Masters* javasolja, hogy ezeket a jelszavakat mihamarabb változtassa meg.

#### 6.3.1 A bejelentkezés

Válassza ki bármelyik képernyőn az alsó információs sávon lévő bejelentkezés gombot a bejelentkezéshez. Lásd: 6-3. ábra.

| Display Tool | Store A | pps Set       | ිම<br>tings ( | Graph P          | ictures        | Shutdo  | own Start  | up Stan | ] 🔏<br>dby Boo       | )<br>st | í     |
|--------------|---------|---------------|---------------|------------------|----------------|---------|------------|---------|----------------------|---------|-------|
|              |         |               |               |                  |                |         |            |         |                      |         |       |
| Zone         | Set     | Actual        | Power         | Average<br>Power | Alarm<br>Power | Amps    | Watts      | Leakage | Heater<br>Resistance |         |       |
| Probe 1      | 275 °C  | 275           | 21.2%         |                  | Off            | 1.30A   | 311W       | Oma     | —                    |         |       |
| Probe 2      | 275 °C  | 275           | 21.2%         |                  | Off            | 1.30A   | 311W       | Oma     | —                    |         |       |
| Probe 3      | 275 °C  | 275           | 21.2%         |                  | Off            | 1.30A   | 311W       | Oma     | —                    |         | ~     |
| Probe 4      | 275 °C  | 275           | 21.2%         |                  | Off            | 1.30A   | 311W       | Oma     | —                    |         | Mode  |
| Probe 5      | 275 °C  | 275           | 21.2%         |                  | Off            | 1.30A   | 311W       | Oma     | —                    |         |       |
| Probe 6      | 275 °C  | 275           | 21.2%         |                  | Off            | 1.30A   | 311W       | Oma     | —                    |         |       |
| Probe 7      | 275 °C  | 275           | 21.2%         |                  | Off            | 1.30A   | 311W       | Oma     | —                    |         |       |
| Probe 8      | 275 °C  | 275           | 21.2%         |                  | Off            | 1.30A   | 311W       | Oma     | —                    |         |       |
| Probe 9      | 275 °C  | 275           | 21.2%         |                  | Off            | 1.30A   | 311W       | Oma     | —                    |         |       |
| Probe 10     | 275 °C  | 275           | 21.2%         |                  | Off            | 1.30A   | 311W       | Oma     | —                    |         |       |
| Probe 11     | 275 °C  | 275           | 21.2%         |                  | Off            | 1.30A   | 311W       | Oma     | —                    |         |       |
| Probe 12     | 275 °C  | 275           | 21.2%         |                  | Off            | 1.30A   | 311W       | Oma     | —                    |         | Д,    |
| Probe 13     | 275 °C  | 275           | 21.2%         |                  | Off            | 1.30A   | 311W       | Oma     | —                    |         | Print |
|              |         |               |               |                  |                |         |            |         |                      |         |       |
|              |         |               |               |                  | Total Power    | 0.00A 0 | .00kW      |         |                      |         |       |
| Mode         | То      | ol ID #1: 160 | )             |                  |                | 12 Apr  | 2018 10:41 | Login   | Status               |         | DEMO  |

#### 6-3. ábra: Bejelentkezés gomb a Megjelenítés képernyőn

A megadott beállítások alapján a felhasználóknak a bejelentkezéshez jelszót, illetve felhasználóazonosítót és jelszót kell megadniuk. A jelszavakkal kapcsolatos további információért lásd: "7.1 A Felhasználói hozzáférés képernyő", oldalszám: 7-1.

Ha a felhasználó nincs bejelentkezve, megjelenik egy billentyűzet, és a rendszer kéri a bejelentkezést:

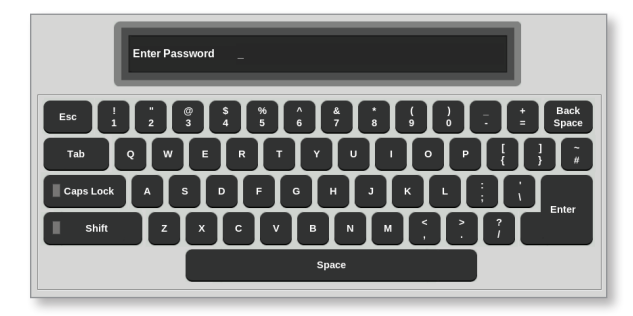

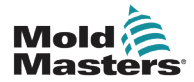

#### A bejelentkezés – folytatás

Megjelenik egy megerősítő párbeszédpanel:

| information     |    |
|-----------------|----|
| User logged in. |    |
|                 | ок |

A felhasználó mindaddig bejelentkezve marad, amíg a kijelentkezési időzítő le nem jár, vagy a felhasználó ki nem jelentkezik.

#### 6.3.2 A kijelentkezés

Minden billentyűnyomás visszaállítja az időzítőt. A beállított inaktivitási időtartam elteltével a képernyőn időtúllépés történik, és a rendszer kilépteti a felhasználót. A kijelentkezési időzítő beállítható úgy is, hogy végtelen ideig megmaradjon a bejelentkezés. Az időzítő beállításával kapcsolatos további információért lásd: "7.6 Felhasználói adminisztráció beállítások", oldalszám: 7-11.

1. Válassza ki az információs sávon a [System] vagy [User] gombot:

| Mode | STOPPED | Tool ID #10: 60zone 18 Apr 2018 | 3 15:50 | System | Status | DEMO |
|------|---------|---------------------------------|---------|--------|--------|------|
|      |         |                                 |         |        |        |      |
| Mode | STOPPED | Tool ID #10: 60zone 18 Apr 2018 | 3 15:50 | User   | Status | DEMO |

Megnyílik egy megerősítő ablak:

| <b>Question</b>                |           |
|--------------------------------|-----------|
| Are you sure you want to logou | ıt?       |
|                                | OK Cancel |

2. Válassza ki az **[OK]** gombot a kijelentkezéshez, illetve a **[Cancel]** gombot a bejelentkezés fenntartásához.

A **[System]** vagy **[User]** gomb **[Login]** értékre vált. Lásd: "6-3. ábra: Bejelentkezés gomb a Megjelenítés képernyőn", oldalszám: 6-4.

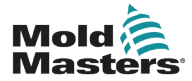

## 6.4 Gyors kezdési útmutató

Az M2 Plus konzol tartalmaz egy gyors kezdési útmutatót, mely a vezérlő alapvető kezelési eljárásait tárgyalja. A gyors útmutatóhoz való hozzáférés az Információ képernyőn található. Lásd: 6-4. ábra.

1. Válassza ki az [i] lehetőséget:

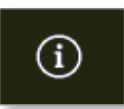

Megnyílik az Információ képernyő:

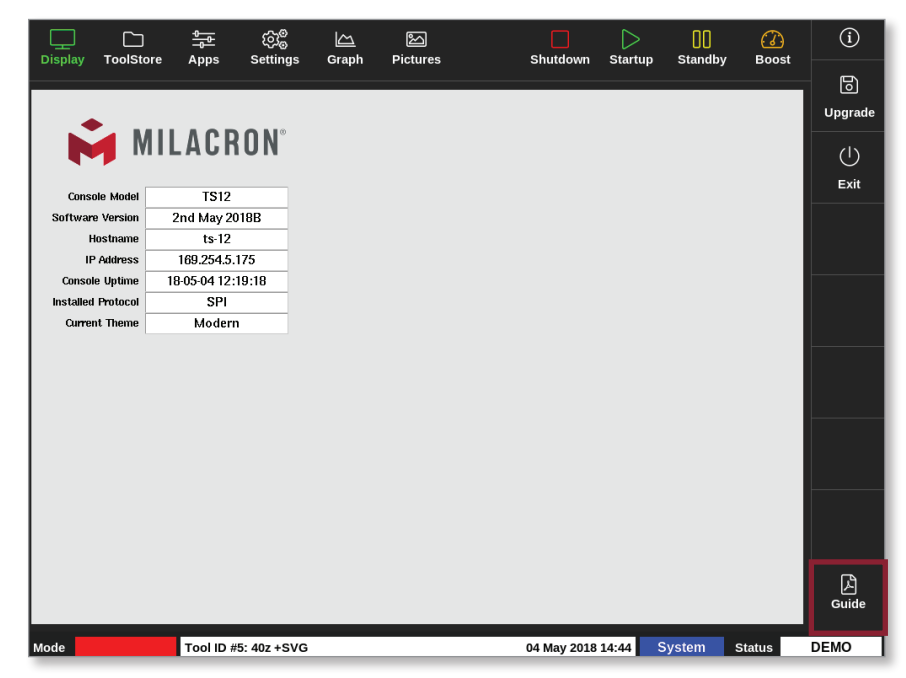

6-4. ábra: A gyors kezdési útmutató gombja az Információ képernyőn

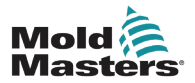

#### Gyors kezdési útmutató – folytatás

2. Válassza ki az [Guide] lehetőséget:

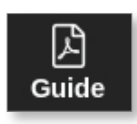

Megnyílik a gyors kezdési útmutató a konzol képernyőjén:

| •                                                                                                    |                                                                                                    |                                                                                                    | 1 |
|----------------------------------------------------------------------------------------------------|----------------------------------------------------------------------------------------------------|----------------------------------------------------------------------------------------------------|---|
| MIL/                                                                                                    | ACKUN 🎇                                                                                                    | Isters                                                                                                    |   |
| W2 PLUS C<br>ANN SCREENS AND M<br>CONFIGURE THE CONT<br>CREATE A NEW TOOL<br>CONTOURE CONTROL PAR<br>CONTOURE TOOL AND<br>CONTOURE TOOL AND<br>CONTOURE TOOL AND<br>SET ZONE TOOL SETTIN<br>SET ZONE TEMPERAT | CONTROLLER<br>IERUS<br>FROLLER<br>CANDE<br>NAVETERS 2006 BY ZONE<br>5 8Y3TEM SETTINGS<br>BS TO THE TOOLSTORE<br>JRE<br>EEN                  | OPERATE THE CONTROLLER<br>STATULY PROCEDURE<br>LOAD TOOL SETTINGS<br>CONCER UNDER - NONTROLLE ZONES<br>OFFICE - ZONER - REFORMANCE<br>SHUTDOWN PROCEDURE<br>GLOBAL SUPPORT                                                                                                    |   |
| AIN SCREENS AND                                                                                                    | MENUS                                                                                                    | CONFIGURE THE CONTROLLER                                                                                                    |   |
| Display Screen                                                                                                    | Functions:                                                                                                    | CREATE A NEW TOOL                                                                                                    |   |
|                                                                                                    | Monitor and Information:                                                                                                    | <ol> <li>Choose (ToolStere).</li> <li>Choose an analysis included the advance (Potential)</li> </ol>                                                                                                    |   |
|                                                                                                    | Central site command befores                                                                                                    | 3. Enter password if required.                                                                                                    |   |
|                                                                                                    | charges from mass to mass                                                                                                    | 4. Enter tool name.                                                                                                    |   |
|                                                                                                    | and de compage a balle                                                                                                    |                                                                                                    |   |
|                                                                                                    | Navigation: labs allow the user to<br>switch between the different pages.                                                                   | CONFIGURE CONTROL CARDS                                                                                                    |   |
| ToolStore Screen                                                                                                    | Navigation: labs allow the user to<br>switch between the different pages<br>Description:                                                    | CONFIGURE CONTROL CARDS 1. Choose (Settings). 2. Choose (Settings). 3. Choose from the Data structure for the Control of the Control of the C |   |
| ToolStore Screen                                                                                                    | Navigation: Lab allow the user to<br>switch between the different pages<br>Description:<br>List of tools with names and saved               | CONFIGURE CONTROL CARDS<br>1. Choose (Settings).<br>2. Choose acree from the Type column.<br>3. Choose (Set)                                                                                                    |   |
| ToolStore Screen                                                                                                    | Navigation: Los allow the user to<br>switch between the different pages<br>Description:<br>List of tools with names and saved<br>settings.  | CONFIGURE CONTROL CARDS 1. Choose (Settings). 2. Choose a zone from the Type column. 3. Choose (Set). 4. Choose zone true.                                                                                                    |   |
| colStore Screen                                                                                                    | Navigation: tabs allow the user to<br>switch between the different pages<br>Description:<br>List of tools with names and saved<br>settings. | CONFIGURE CONTROL CARDS<br>1. Choose (Settings)<br>2. Choose azer from the Type column.<br>3. Choose (Set()<br>4. Choose azers type.<br>5. Choose having color transient                                                                                                    |   |

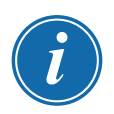

#### **MEGJEGYZÉS**

A felhasználó a képernyőn végiglapozhatja a gyors kezdési útmutató oldalait.

A gyors útmutató PDF formátumban való mentéséhez helyezzen be egy USBmemóriát a konzolba, és válassza a következőt:

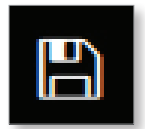

A gyors kezdési útmutatóból az Információ képernyőre való visszatéréshez válassza a következőt:

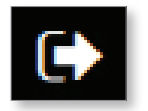

#### **KEZELÉS**

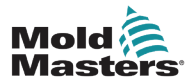

|           | 6-1.                                                    | táblázat: Vezérlési módok az összes zónánál                                                                                                    |
|-----------|---------------------------------------------------------|----------------------------------------------------------------------------------------------------|
| Kezelés   | Rendelkezésre<br>állás:                                 | Leírás                                                                                                    |
| Futás     | Mód gomb                                                | Bekapcsolja az összes zónát.                                                                                                    |
| Készenlét | Felső menügomb<br>vagy Mód gomb                         | Az összes olyan zóna hőmérsékletét csökkenti, ahol konfigurálva van<br>valamilyen készenléti hőmérséklet.<br>A hőmérséklet a Futás parancs kiadásáig csökkentett marad.                                                                               |
| Indítás   | Felső menügomb<br>vagy Mód gomb                         | INDÍTÁS – Indítási sorozatot kezdeményez, melyet a Beállítások képernyőn lehet beállítani.                                                                                                    |
|           |                                                         | <b>FÖLÉRENDELT KÖVETÉS</b> – Tápellátást ad a fölérendelt zónáknak, majd a többi zóna beállított hőmérsékletét úgy állítja be, hogy kövesse a fölérendelt zónák tényleges hőmérsékletét.                                                              |
|           |                                                         | Homogén hőnövekedést eredményez.                                                                                                    |
|           |                                                         | <b>CSAK-FÖLÉRENDELT</b> – Tápellátást ad a fölérendelt zónáknak, de megvárja, amíg elérik teljes hőmérsékletüket, mielőtt az összes többi zónát bekapcsolná.                                                                                          |
|           |                                                         | SZAKASZOS – Tápellátást az a kijelölt szakasz zónáinak, majd megvárja,<br>amíg elérik normál hőmrésékletüket, mielőtt bekapcsolná a következő<br>szakasz zónáit.                                                                                      |
|           |                                                         | Az indítási folyamat több szakaszon halad keresztül.                                                                                                    |
|           |                                                         | <ul> <li>SECOND STARTUP – Ha az összes zóna elérte a beállított hőmérsékletét, a rendszer belép SECOND STARTUP (MÁSODIK INDÍTÁS) üzemmódba, mely az alábbiak egyikére állítható be:</li> <li>FUTÁS – a beállított hőmérséklet fenntartása.</li> </ul> |
|           |                                                         | <ul> <li>BOOST – a hőmérséklet átmeneti megnövelése, majd visszatérés a<br/>normál beállított hőmérsékletre.</li> </ul>                                                                                                    |
|           |                                                         | <ul> <li>KÉSZENLÉT – alacsonyabb zónahőmérsékletek a Futás parancs<br/>kiadásáig.</li> </ul>                                                                                                    |
| Leállítás | Felső menügomb                                          | Kezdeményezi a kikapcsolási sorozatot, melyet az indítási mód határoz                                                                                                    |
|           | vagy mod gomb                                           | meg.<br>Ha az indítási mód beállítása FÖLÉRENDELT KÖVETÉS vagy CSAK                                                                                                    |
|           |                                                         | FÖLÉRENDELT:                                                                                                    |
|           |                                                         | <ul> <li>A leallitas kikapcsolja a kijeloit folerendelt zonakat, majd minden tovabbi<br/>zóna beállított hőmérsékletét az elosztócső tényleges hőmérsékleteire<br/>állítja. A teljes szerszám homogén módon hűl le.</li> </ul>                        |
|           |                                                         | <ul> <li>Ha az indítási mód beállítása STAGED(SZAKASZOS):</li> <li>A leállítás egymást követően, időzített időközökkel kikapcsolja a zónacsoportokat a leállítási szakasz beállításában kijelölt sorrendben.</li> </ul>                               |
|           |                                                         | A leállítási szekvencia befejeztével a rendszer <b>Stop</b> módba lép.                                                                                                    |
| Boost     | Felső menügomb<br>vagy Mód gomb                         | Átmenetileg megnöveli az összes olyan zóna hőmérsékletét, ahol be van<br>állítva boost hőmérséklet.<br>A boost időtartam lejártával a zónahőmérsékletek visszatérnek a normál<br>beállított értékekre.                                                |
| Stop      | Mód gomb                                                | Kikapcsolja az összes zónát.                                                                                                    |
| Tisztítás | A Tisztítás<br>varázsló az<br>Alkalmazások<br>képernyőn | <ul> <li>Ezt a módot kizárólag Futás módban lehet kezdeményezni.</li> <li>Végigvezeti a kezelőt egy színváltás rutinon.</li> </ul>                                                                                                    |

## 6.5 Vezérlési módok az összes zónánál

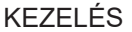

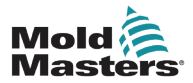

## 6.6 Boost mód

- A Boost módot két mennyiség határozza meg: a boost hőmérséklete és időtartama.
- A boost időtartama elsőbbséget élvez a boost hőmérsékletével szemben. A boost időtartam lejárta után a további melegítési teljesítmény attól függetlenül megszűnik, hogy a zónák valóban elérték-e a beállított boost hőmérsékletet.
- A boost csak az olyan zónák hőmérsékletét növeli meg, ahol be van állítva boost hőmérséklet.
- A boost mód csak akkor érhető el, ha a rendszer Futás módban van.
- A boost parancs érkezhet helyileg a konzol felületéről, illetve távolról a konzol távoli felületén vagy a Quad IO kártyán.

#### 6.6.1 Belépés Boost módba manuálisan

A kézi boost parancs kiadásakor a Megjelenítés képernyőn lévő Üzemmód ablakban a "BOOST" szó villog:

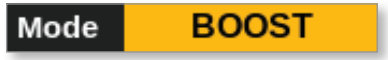

és a hátralévő boost időtartam (másodpercben) villog felváltva:

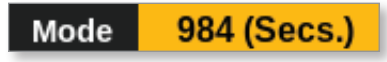

A boost üzenet addig látható, amíg a boost időtartam le nem jár, ezután pedig a zónák visszatérnek a normál beállított hőmérsékletre, és az Üzemmód ablakban RUN (FUTÁS) jelenik meg.

A felhasználó háromféle módon léphet be a Boost módba:

- 1. Válassza ki a [Boost] lehetőséget a felső menügombokkal
- 2. Válassza ki a [Boost] lehetőséget az oldalsó menü előugró mezőjével
- 3. Válassza ki a **[Boost]** lehetőséget a számbillentyűzettel egyedileg az adott zóna boost hőmérsékletének bekapcsolásához

#### 6.6.2 Belépés Boost módba távolról

A boost parancs érkezhet külső forrásból. Lásd: "10.5 Riasztási kimenet/kiegészítő kimenet", oldalszám: 10-6.

Az Üzemmód ablakban megjelenő kijelzés megegyezik a Boost helyi kiválasztásával.

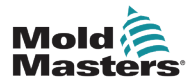

## 6.7 Alárendelt mód

Egy meghibásodott zónát egy másik, megfelelően működő zóna alárendeltté tehet. A zónák alárendelésével kapcsolatban néhány dolgot figyelembe kell venni:

- 1. A zónákat csak hasonló zónáknak lehet alárendelni.
  - Szondazónát nem lehet elosztócsőzónának alárendelni.
- 2. Egy másik zónának alárendelt zónát nem lehet vezető zónaként megadni.
  - Ha például a 2. zóna jelenleg a 3. zónának alá van rendelve, akkor az 1. zónát nem lehet alárendelni a 2. zónának. A vezető zónának egészségesnek kell lennie.
- 3. Nem lehet olyan zónát választani, amellyel zárt hurok alakulna ki.
  - Ha például a 2. zóna a 3. zónának alá van rendelve, akkor a 3. zónát nem lehet alárendelni a 2. zónának.
- 4. Vezető zóna kiválasztásakor válasszon hasonló zónatípust, amely jelenleg ugyanazon a hőmérsékleten és teljesítményszinten működik.
  - Ha a vezető zóna ugyanazon a hőmérsékleten működik, de észrevehetően eltérő teljesítményszintet ad, akkor előfordulhat, hogy az alárendelt zóna szabályozása nem lesz hatékony.

#### 6.7.1 Belépés alárendelt módba

1. Válassza ki a szükséges zónát, illetve zónákat.

|           |                  | 다.<br>1911년 1911년 1911년 1911년 1911년 1911년 1911년 1911년 1911년 1911년 1911년 1911년 1911년 1911년 1911년 1911년 1911년 1911년<br>1911년 1911년 1911년 1911년 1911년 1911년 1911년 1911년 1911년 1911년 1911년 1911년 1911년 1911년 1911년 1911년 1911년 1911년 191 | \$° 🗠            |                  |                  |                  | $\triangleright$ | 00               |                  | í      |
|-----------|------------------|----------------------------------------------------------------------------------------------------|------------------|------------------|------------------|------------------|------------------|------------------|------------------|--------|
| Display T | oolStore         | Apps Seπ                                                                                                    | ings Grap        | n Picture:       | s                | Shuta            | lown Startu      | p Standby        | Boost            | 0      |
| Probe 1   | Probe 2          | Probe 3                                                                                                    | Probe 4          | Probe 5          | Probe 6          | Probe 7          | Probe 8          | Probe 9          | Probe 10         | Set    |
| 250       | 250              | 250                                                                                                    | 250              | 250              | 250              | 250              | 250              | 250              | 250              |        |
| 250°C     | 250°C            | 250°C                                                                                                    | 250°C            | 250°C            | 250°C            | 250°C            | 250°C            | 250°C            | 250°C            | Q      |
| 15.2 %    | 15.2 %           | 15.2 %                                                                                                    | 15.2 %           | 15.2 %           | 15.2 %           | 15.2 %           | 15.2 %           | 15.2 %           | 15.2 %           | Zoom   |
| 0.90 A    | 0.90 A           | 0.90 A                                                                                                    | 0.90 A           | 0.90 A           | 0.90 A           | 0.90 A           | 0.90 A           | 0.90 A           | 0.90 A           |        |
| Probe 11  | Probe 12         | Probe 13                                                                                                    | Probe 14         | Probe 15         | Probe 16         | Probe 17         | Probe 18         | Probe 19         | Probe 20         | Range  |
| 250       | 250              | 250                                                                                                    | 250              | 250              | 250              | 250              | 250              | 250              | 250              | Range  |
| 250°C     | 250°C            | 250°C                                                                                                    | 250°C            | 250°C            | 250°C            | 250°C            | 250°C            | 250°C            | 250°C            | ~      |
| 15.2 %    | 15.2 %           | 15.2 %                                                                                                    | 15.2 %           | 15.2 %           | 15.2 %           | 15.2 %           | 15.2 %           | 15.2 %           | 15.2 %           | Zone   |
| 0.90 A    | 0.90 A           | 0.90 A                                                                                                    | 0.90 A           | 0.90 A           | 0.90 A           | 0.90 A           | 0.90 A           | 0.90 A           | 0.90 A           |        |
| Probe 21  | Probe 22         | Probe 23                                                                                                    | Probe 24         | Probe 25         | Probe 26         | Probe 27         | Probe 28         | Probe 29         | Probe 30         | $\sim$ |
| 250       | 250              | 250                                                                                                    | 250              | 250              | 250              | 250              | 250              | 250              | 250              | Zone   |
| 250°C     | 250°C            | 250°C                                                                                                    | 250°C            | 250°C            | 250°C            | 250°C            | 250°C            | 250°C            | 250°C            |        |
| 0.90 A    | 15.2 %<br>0.90 A | 15.2 %<br>0.90 A                                                                                                    | 15.2 %<br>0.90 A | 15.2 %<br>0.90 A | 15.2 %<br>0.90 A | 15.2 %<br>0.90 A | 15.2 %<br>0.90 A | 15.2 %<br>0.90 A | 15.2 %<br>0.90 A | Cancel |
| Probe 31  | Probe 32         | Probe 33                                                                                                    | Probe 34         | Probe 35         | Probe 36         | Probe 37         | Probe 38         | Probe 39         | Probe 40         |        |
| 250       | 250              | 250                                                                                                    | 250              | 250              | 250              | 250              | 250              | 250              | 250              | - Ca   |
| 250°C     | 250°C            | 250°C                                                                                                    | 250°C            | 250°C            | 250°C            | 250°C            | 250°C            | 250°C            | 250°C            | Print  |
| 15.2 %    | 15.2 %           | 15.2 %                                                                                                    | 15.2 %           | 15.2 %           | 15.2 %           | 15.2 %           | 15.2 %           | 15.2 %           | 15.2 %           |        |
| 0.90 A    | 0.90 A           | 0.90 A                                                                                                    | 0.90 A           | 0.90 A           | 0.90 A           | 0.90 A           | 0.90 A           | 0.90 A           | 0.90 A           |        |
|           |                  |                                                                                                    |                  |                  |                  |                  |                  |                  |                  |        |
| Mode ST   | OPPED            | Zone Selectio                                                                                                    | n Active         |                  |                  | 22 Mar 2         | 2018 02:36       | System           | Status           | DEMO   |

2. Válassza ki a [Set] lehetőséget:

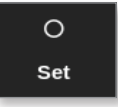

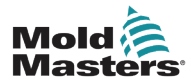

#### Belépés alárendelt módba – folytatás

3. Ha szükséges, adja meg a jelszót.

Megnyílik egy számbillentyűzet:

| Select Slave or Auto _ |       |    |        |          |  |  |  |  |  |  |
|------------------------|-------|----|--------|----------|--|--|--|--|--|--|
| Value                  | 🖌 Set |    | Add    | Subtract |  |  |  |  |  |  |
| Mode                   | Auto  | мЦ | lanual | ✔ Slave  |  |  |  |  |  |  |
| Esc                    | 7     | 8  | 9      | Delete   |  |  |  |  |  |  |
|                        | 4     | 5  | 6      |          |  |  |  |  |  |  |
|                        | 1     | 2  | 3      | Enter    |  |  |  |  |  |  |
| off                    | ·     | 0  |        |          |  |  |  |  |  |  |

4. Válassza ki a [Slave] lehetőséget.

Megnyílik egy zónaválasztó párbeszédpanel:

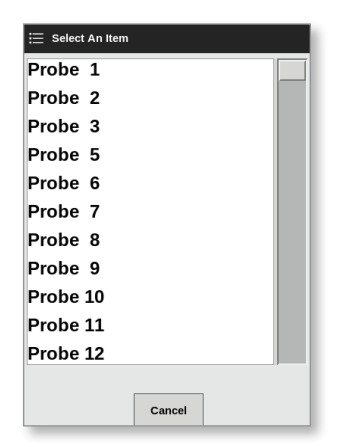

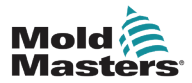

#### Belépés alárendelt módba – folytatás

5. Válassza ki a vezető zónát vagy a **[Cancel]** gombot a Megjelenítés képernyőre való visszatéréshez vezető zóna kiválasztása nélkül.

A zóna ekkor a Megjelenítés képernyőn alárendeltként jelenik meg. Lásd: 6-5. ábra.

| Display T        | CoolStore 4      | م<br>کی م        | 3<br>barrow Gran | b Picture        | c                | Shutd            | own Startu       | n Standby        | Boost            | í      |
|------------------|------------------|------------------|------------------|------------------|------------------|------------------|------------------|------------------|------------------|--------|
|                  |                  |                  |                  |                  |                  | onata            |                  | p ottainub)      |                  | 0      |
| Manifold 1       | Manifold 2       | Manifold 3       | Manifold 4       | Probe 1          | Probe 2          | Probe 3          | Probe 4          | Probe 5          | Probe 6          | Set    |
| 253              | S 1              | 253              | 253              | 225              | 225              | 225              | 225              | 225              | 225              | $\cap$ |
| 254°C            | 254°C            | 254°C            | 254°C            | 225°C            | 225°C            | 225°C            | 225°C            | 225°C            | 225°C            | 700m   |
| 31.2 %           | 31.2 %           | 31.2 %           | 31.2 %           | 12.0 %           | 12.0 %           | 12.0 %           | 12.0 %           | 12.0 %           | 12.0 %           | 200m   |
| 1.90 A           | 1.90 A           | 1.90 A           | 1.90 A           | 0.70 A           | 0.70 A           | 0.70 A           | 0.70 A           | 0.70 A           | 0.70 A           |        |
| Probe 7          | Probe 8          | Probe 9          | Probe 10         | Probe 11         | Probe 12         | Probe 13         | Probe 14         | Probe 15         | Probe 16         | Range  |
| 225              | 225              | 225              | 225              | 225              | 225              | 225              | 225              | 225              | 225              |        |
| 225°C            | 225°C            | 225°C            | 225°C            | 225°C            | 225°C            | 225°C            | 225°C            | 225°C            | 225°C            |        |
| 12.0 %<br>0.70 A | 12.0 %<br>0.70 A | 12.0 %<br>0.70 A | 12.0 %<br>0.70 A | 12.0 %<br>0.70 A | 12.0 %<br>0.70 A | 12.0 %<br>0.70 A | 12.0 %<br>0.70 A | 12.0 %<br>0.70 A | 12.0 %<br>0.70 A | Zone   |
| Probe 17         | Probe 18         | Probe 19         | Probe 20         | Probe 21         | Probe 22         | Probe 23         | Probe 24         | Probe 25         | Probe 26         | $\sim$ |
| 225              | 225              | 225              | 225              | 225              | 225              | 225              | 225              | 225              | 225              | Zone   |
| 225°C            | 225°C            | 225°C            | 225°C            | 225°C            | 225°C            | 225°C            | 225°C            | 225°C            | 225°C            |        |
| 12.0 %           | 12.0 %           | 12.0 %           | 12.0 %           | 12.0 %           | 12.0 %           | 12.0 %           | 12.0 %           | 12.0 %           | 12.0 %           | ×      |
| 0.70 A           | 0.70 A           | 0.70 A           | 0.70 A           | 0.70 A           | 0.70 A           | 0.70 A           | 0.70 A           | 0.70 A           | 0.70 A           | Cancel |
| Probe 27         | Probe 28         | Probe 29         | Probe 30         | Probe 31         | Probe 32         | Probe 33         | Probe 34         | Probe 35         | Probe 36         | л      |
| 225              | 225              | 225              | 225              | 225              | 225              | 225              | 225              | 225              | 225              | Brint  |
| 225°C            | 225°C            | 225°C            | 225°C            | 225°C            | 225°C            | 225°C            | 225°C            | 225°C            | 225°C            | PTINC  |
| 12.0 %           | 12.0 %           | 12.0 %           | 12.0 %           | 12.0 %           | 12.0 %           | 12.0 %           | 12.0 %           | 12.0 %           | 12.0 %           |        |
|                  | 0.70             | 0.70 A           | 0.70 A           | 0.70             | 0.70 A           | 0.70             | 0.70             | 0.70 -A          | 0.70             |        |
| Mode ST          | OPPED            | Tool ID #1: 16   | 0                |                  |                  | 21 Mar 2         | 2018 11:13       | System           | Status N         | IORMAL |

6-5. ábra: A Megjelenítés képernyő alárendelt zónával

## 6.8 A Tisztítás funkció

A Tisztítás funkció csak akkor elérhető, ha az eszköz Futás módban van. Ha a vezérlő nincs Futás módban, a felhasználót a rendszer felkéri a következő üzenettel, hogy lépjen Futás módba:

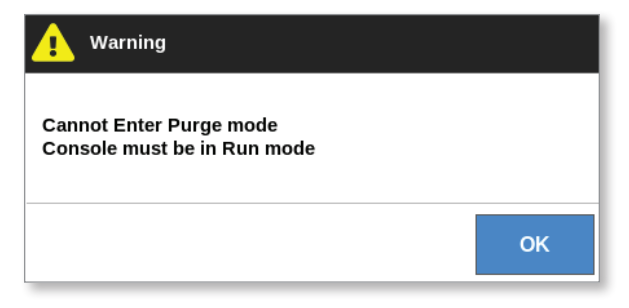

## 6.8.1 A tisztítási folyamat

1. Válassza ki az [Apps] lehetőséget:

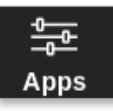

2. Válassza ki a [Purge Wizard]:

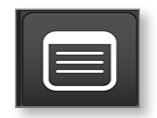

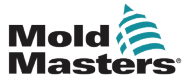

#### A tisztítási folyamat – folytatás

3. Ha szükséges, adja meg a jelszót.

Megnyílik a Tisztítás képernyő:

| <br>Display | C<br>ToolStore | Purge     | ැබීම<br>Settings | 스<br>Graph  | <b>どう</b><br>Pictures |   | Shutdown    | Startup | ]]<br>Standby | Boost  | í      |
|-------------|----------------|-----------|------------------|-------------|-----------------------|---|-------------|---------|---------------|--------|--------|
|             |                |           |                  |             |                       |   |             |         |               |        |        |
|             | Start          |           |                  |             |                       |   |             |         |               |        | ණු     |
|             | Add            |           |                  |             |                       |   |             |         |               |        | Config |
|             | Mould          |           | _                |             |                       |   |             |         |               |        |        |
|             | Mould          |           | <u>רן</u>        | HO          |                       |   |             |         |               |        |        |
|             | Quality        |           |                  |             |                       | l |             |         |               |        |        |
|             | Finish         |           |                  |             |                       |   |             |         |               |        |        |
|             |                | Press th  | e 'Start' butt   | on to conti | nue.                  |   |             |         |               |        |        |
|             |                |           |                  |             |                       |   |             |         |               |        |        |
|             | L              |           |                  |             |                       |   |             |         |               |        |        |
|             |                |           |                  |             |                       |   |             | Start   |               |        | Ð      |
|             |                |           |                  |             |                       |   |             |         |               |        | Print  |
|             |                |           |                  |             |                       |   |             |         |               |        |        |
|             |                |           |                  |             |                       |   |             |         |               |        |        |
| Mode        | RUN            | Tool ID # | 5: 40z +SVG      |             |                       |   | 05 Jul 2018 | 14:56   | System        | Status | DEMO   |

6-6. ábra: Tisztítás képernyő

4. Válassza ki a [Config] lehetőséget:

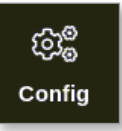

5. Ha szükséges, adja meg a jelszót.

Megnyílik a Tisztítási varázsló beállításai párbeszédpanel:

| 😑 Purge Wizard Settings |          |
|-------------------------|----------|
| Settings                |          |
| Recommended Cycles      | 2 >      |
| Purge Material (lbs)    | 220 >    |
| Purge Cycles            | 250 >    |
| Normal Cycles           | 250 >    |
| Soak Time (min)         | 5 >      |
| Purge Mode 🛛 Mechanical | Chemical |
| Factory Settings        | Reset    |
|                         |          |
| ок                      | Cancel   |

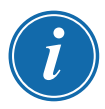

#### **MEGJEGYZÉS**

A tisztítási paramétereket bármikor meg lehet adni, amikor a Tisztítási varázsló a képernyőn van.

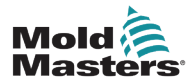

#### A tisztítási folyamat – folytatás

A Tisztítási varázsló mezőiben előre ki vannak töltve az értékek, melyeket szükség esetén a felhasználó módosíthat.

6. Válassza ki a kívánt paramétert.

Megnyílik egy számbillentyűzet:

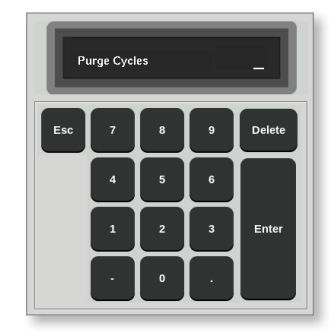

7. Adja meg a kívánt értéket.

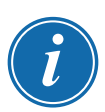

#### MEGJEGYZÉS

Az értékek gyári beállításokra való visszaállításához válassza ki a [Reset] lehetőséget.

8. Válassza ki a tisztítás típusát a [Mechanical] és a [Chemical] közül:

Purge Mode 🗹 Mechanical 🔄 Chemical

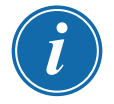

#### MEGJEGYZÉS

A Merítési idő mező kiszürkítve jelenik meg, és nem használható a mechanikus tisztítás kiválasztása esetén.

9. Válassza ki az **[OK]** gombot a megadott értékek elfogadásához, illetve a **[Cancel]** gombot a Tisztítás képernyő való módosítás nélküli visszatéréshez.

A mechanikus és vegyi tisztítási folyamatok különféle folyamataival kapcsolatban lásd: "6.8.2 A vegyi tisztítás", oldalszám: 6-15 és "6.8.3 A mechanikus tisztítás", oldalszám: 6-16.

## 6.8.2 A vegyi tisztítás

A Mold-Masters a vegyi tisztítás lehetőség alkalmazását javasolja.

A vegyi tisztítás egy saját tulajdonú tisztítószert alkalmaz. Merítési lépésre kerül sor, és engedélyezve van a Tisztítási varázsló beállításaiban a Merítési idő mező.

A felhasználót a rendszer végigvezeti a képernyő bal odalán felsorolt lépések sorozatán. Az aktuális lépés kékkel van kiemelve. Az elvégzett lépések mellett kék pipajel látható.

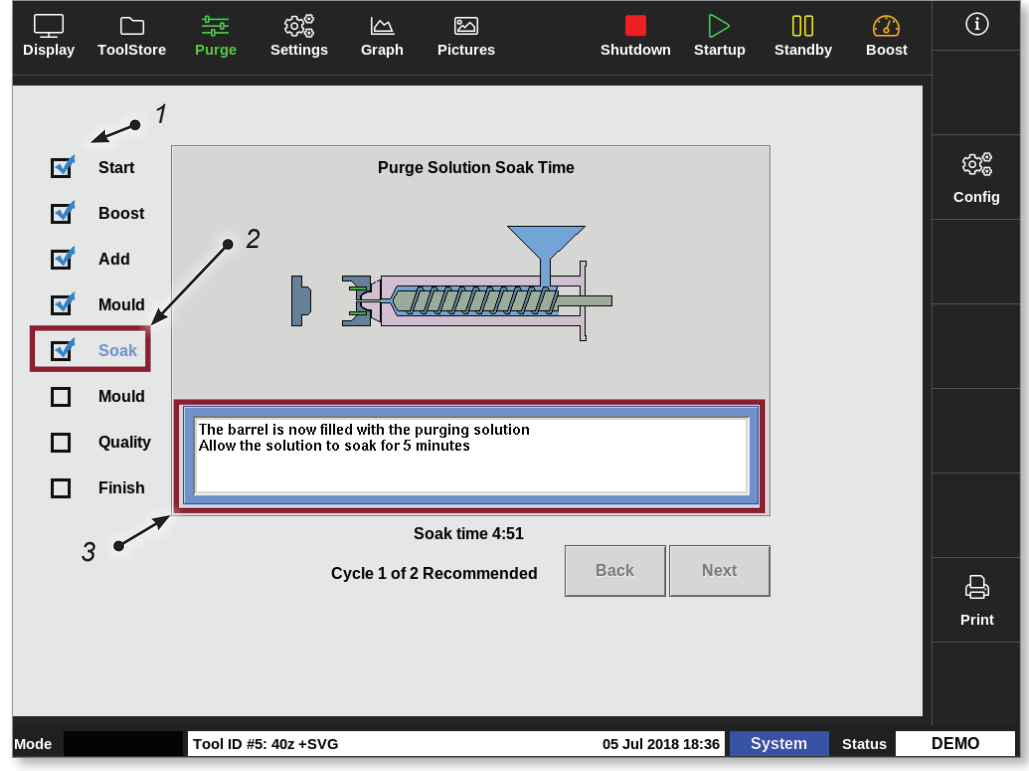

- 1. Az elvégzett lépések mellett kék pipajel látható.
- 2. Az aktuális lépés kék színben jelenik meg.
- 3. A rendszer végigvezeti a felhasználót a tisztítási folyamaton.

6-7. ábra: A vegyi tisztítás képernyő

## A vegyi tisztítási folyamat lépései

- 1. Indítás: a felhasználó megnyomja a **[Start]** gombot a tisztítási folyamat megkezdéséhez.
- Boost: megkezdődik a Boost funkció, és felülírja a normál boost időtartamot. A boost hőmérséklet addig marad fenn, amíg a kezelő ki nem választja a [Next] lehetőséget.
- 3. Hozzáadás: a felhasználó utasítást kap, hogy adja hozzá a tisztítóanyagot.
- 4. Öntőforma: sor kerül a beprogramozott számú ciklusra a tisztítóanyaggal.
- Merítés: a töltőcső megtelik tisztítóanyaggal, és legalább az előre megadott ideig ázik. A [Next] és a [Back] gombok ebben a lépésben ki van szürkítve, és nem használható.
- 6. Öntőforma: sor kerül a beprogramozott számú ciklusra a tisztítóanyaggal.
- 7. Minőség: a rendszer megkérdezi a felhasználót, hogy elfogadható-e a szín.
  - Válassza ki az [Yes] lehetőséget a tisztítási folyamatból való kilépéshez.
  - Válassza ki a [No] lehetőséget a folyamat újraindításához.

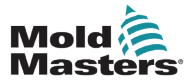

#### A vegyi tisztítás – folytatás

8. Befejezés: a rendszer megjelenít egy összegző képernyőt. Lásd: 6-8. ábra.

| <br>Display | C<br>ToolStore | Purge                       | ැබැ <sup>©</sup><br>Settings               | └──<br>Graph         | Pictures       |         | s  | C<br>Shutdown | Startur | )<br>Standt | ()<br>by Boost | í      |
|-------------|----------------|-----------------------------|--------------------------------------------|----------------------|----------------|---------|----|---------------|---------|-------------|----------------|--------|
|             |                |                             |                                            |                      |                |         |    |               |         |             |                |        |
|             | Start          |                             |                                            |                      | Process Co     | mpleted |    |               |         |             |                | ද්ධාම් |
|             | Boost          | Chemi                       | cal Purge<br>1: Thu Mar 15                 | 5 08:46:27           | 2018           |         |    |               |         |             |                | Config |
|             | Add            | Ended<br>Total T<br>1 cycle | : Thu Mar 15<br>ime: 5:0<br>s of 2 recom   | 08:51:27 2<br>mended | 018            |         |    |               |         |             |                |        |
|             | Mould          | Purge                       | material tota                              | l: 220 lbs           |                |         |    |               |         |             |                |        |
|             | Soak           | Recom                       | mended Cyc<br>Material: 220<br>cycles: 250 | les: 2<br>Ibs        |                |         |    |               |         |             |                |        |
| <b>S</b>    | Mould          | Norma<br>Soak T             | l cycles: 250<br>ime: 5 minut              | es                   |                |         |    |               |         |             |                |        |
|             | Quality        |                             |                                            |                      |                |         |    |               |         |             |                |        |
|             | Finish         |                             |                                            |                      |                |         |    |               |         |             |                |        |
|             |                |                             |                                            |                      |                |         |    |               |         | _           |                |        |
|             |                |                             |                                            | Cyc                  | le 1 of 2 Reco | mmended | N  | 0             | Restart |             |                | Ð      |
|             |                |                             |                                            |                      |                |         |    |               |         |             |                | Print  |
|             |                |                             |                                            |                      |                |         |    |               |         |             |                |        |
|             |                |                             |                                            |                      |                |         |    |               |         |             | _              |        |
| Mode        | RUN            | Tool ID                     | #0: None                                   |                      |                |         | 15 | Mar 2018 (    | 08:51   | System      | Status         | ALARM  |

6-8. ábra: A vegyi tisztítás összegző képernyője

- 9. Válassza ki az [Restart] lehetőséget a folyamat újraindításához.
- 10. Válassza ki a **[Display]** lehetőséget a Megjelenítés képernyőre való visszalépéshez.

#### 6.8.3 A mechanikus tisztítás

A mechanikus tisztítás nem használ tisztítószert, és a folyamatnak kevesebb lépése van. A rendszer ugyanúgy végigvezeti a felhasználót a lépéseken, mint a vegyi tisztításnál.

#### A mechanikus tisztítási folyamat lépései:

- 1. Indítás: a felhasználó megnyomja a **[Start]** gombot a tisztítási folyamat megkezdéséhez.
- 2. Hozzáadás: a felhasználó utasítást kap, hogy adja hozzá a tisztítóanyagot.
- 3. Öntőforma: sor kerül a beprogramozott számú ciklusra a tisztítóanyaggal.
- 4. Öntőforma: sor kerül a beprogramozott számú ciklusra a tisztítóanyaggal.
- 5. Minőség: a rendszer megkérdezi a felhasználót, hogy elfogadható-e a szín.
  - · Válassza ki az [Yes] lehetőséget a tisztítási folyamatból való kilépéshez.
  - Válassza ki a [No] lehetőséget a folyamat újraindításához.

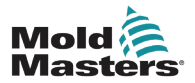

#### A mechanikus tisztítás – folytatás

6. Befejezés: a rendszer megjelenít egy összegző képernyőt. Lásd: 6-9. ábra.

| <br>Display | C<br>ToolStore | Purge                           | ැටා <sup>@</sup><br>Settings              | [스스<br>Graph        | とう<br>Pictures |      | Shutdown    | Startup | []]<br>Standby | ()<br>Boost | í                         |
|-------------|----------------|---------------------------------|-------------------------------------------|---------------------|----------------|------|-------------|---------|----------------|-------------|---------------------------|
|             |                |                                 |                                           |                     |                |      |             |         |                |             |                           |
| ☑           | Start          |                                 |                                           | Pr                  | ocess Compl    | eted |             |         |                |             | ලා <sub>ම</sub><br>Config |
|             | Add            | Mechan<br>Started:              | ical Purge<br>Thu Jul 05 18               | :43:55 201          | 8              |      |             |         |                |             | Connig                    |
| 5           | Mould          | Ended:<br>Total Tir<br>1 cycles | Thu Jul 05 18:<br>ne: 0:2<br>of 1 recomme | 43:57 2018<br>Inded |                |      |             |         |                |             |                           |
|             | Mould          | Purge m<br>Settings             | iaterial total: 2                         | 20 lbs              |                |      |             |         |                |             |                           |
|             | Quality        | Recomn<br>Purge M               | nended Cycle:<br>laterial: 220 lk         | s: 1<br>s           |                |      |             |         |                |             |                           |
| ď           | Finish         | Normal                          | cycles: 250                               |                     |                |      |             |         |                |             |                           |
|             |                |                                 |                                           |                     |                |      |             |         |                |             |                           |
|             |                |                                 | C                                         | /cle 1 of 1         | Recommend      | ed   | No          | Restart |                |             | Ð                         |
|             |                |                                 |                                           |                     |                |      |             |         |                |             | Print                     |
|             |                |                                 |                                           |                     |                |      |             |         |                |             |                           |
| Mode        | RUN            | Tool ID #                       | 5: 40z +SVG                               |                     |                |      | 05 Jul 2018 | 18:44   | System         | Status      | DEMO                      |

6-9. ábra: A mechanikus tisztítás összegző képernyője

#### 6.8.4 A tisztítás eredményeinek kinyomtatása

A felhasználó kinyomtathatja a tisztítási folyamat eredményeit a [Print] gombbal:

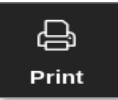

Megnyílik egy üzenetablak:

| i    | Information      |
|------|------------------|
| Prin | ting please wait |
|      |                  |

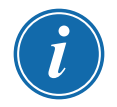

#### **MEGJEGYZÉS**

A felhasználónak ki kell választania az alapértelmezett nyomtatási beállítást a **[Printers]** képernyőn. Minden kimenet közvetlenül erre a kimenetre kerül, miután a felhasználó kiválasztotta a **[Print]** gombot. Nem nyílik meg nyomtatóbeállítások párbeszédpanel.

További információért lásd: "5.15 Nyomtató beállítása", oldalszám: 5-49.

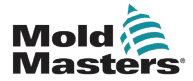

## 6.9 A zónák ki- és bekapcsolása

A felhasználó egyenként ki- és bekapcsolhatja a zónákat, illetve több zónát is kiés bekapcsolhat a **[Range]** gombbal. A Tartomány funkcióval kapcsolatos további információért lásd: "4.13 Zónák kiválasztása", oldalszám: 4-18.

1. Válassza ki a szükséges zónát, illetve zónákat:

| Display T | oolStore # | <del>මු ද</del> ි<br>Apps Sett | 3<br>ings Grap | h Picture | s        | Shutd    | lown Startu |          | Boost    | í                 |
|-----------|------------|--------------------------------|----------------|-----------|----------|----------|-------------|----------|----------|-------------------|
|           |            |                                |                |           |          |          |             |          |          | 0                 |
| Probe 1   | Probe 2    | Probe 3                        | Probe 4        | Probe 5   | Probe 6  | Probe 7  | Probe 8     | Probe 9  | Probe 10 | Set               |
| 250       | 250        | 250                            | 250            | 250       | 250      | 250      | 250         | 250      | 250      | $\cap$            |
| 250°C     | 250°C      | 250°C                          | 250°C          | 250°C     | 250°C    | 250°C    | 250°C       | 250°C    | 250°C    | -                 |
| 15.2 %    | 15.2 %     | 15.2 %                         | 15.2 %         | 15.2 %    | 15.2 %   | 15.2 %   | 15.2 %      | 15.2 %   | 15.2 %   | Zoom              |
| 0.90 A    | 0.90 A     | 0.90 A                         | 0.90 A         | 0.90 A    | 0.90 A   | 0.90 A   | 0.90 A      | 0.90 A   | 0.90 A   | $\leftrightarrow$ |
| Probe 11  | Probe 12   | Probe 13                       | Probe 14       | Probe 15  | Probe 16 | Probe 17 | Probe 18    | Probe 19 | Probe 20 | Range             |
| 250       | 250        | 250                            | 250            | 250       | 250      | 250      | 250         | 250      | 250      |                   |
| 250°C     | 250°C      | 250°C                          | 250°C          | 250°C     | 250°C    | 250°C    | 250°C       | 250°C    | 250°C    | <b>^</b>          |
| 15.2 %    | 15.2 %     | 15.2 %                         | 15.2 %         | 15.2 %    | 15.2 %   | 15.2 %   | 15.2 %      | 15.2 %   | 15.2 %   | Zone              |
| 0.90 A    | 0.90 A     | 0.90 A                         | 0.90 A         | 0.90 A    | 0.90 A   | 0.90 A   | 0.90 A      | 0.90 A   | 0.90 A   | l                 |
| Probe 21  | Probe 22   | Probe 23                       | Probe 24       | Probe 25  | Probe 26 | Probe 27 | Probe 28    | Probe 29 | Probe 30 |                   |
| 250       | 250        | 250                            | 250            | 250       | 250      | 250      | 250         | 250      | 250      | Zone              |
| 250°C     | 250°C      | 250°C                          | 250°C          | 250°C     | 250°C    | 250°C    | 250°C       | 250°C    | 250°C    |                   |
| 15.2 %    | 15.2 %     | 15.2 %                         | 15.2 %         | 15.2 %    | 15.2 %   | 15.2 %   | 15.2 %      | 15.2 %   | 15.2 %   | <u>ک</u>          |
| 0.90 A    | 0.90 A     | 0.90 A                         | 0.90 A         | 0.90 A    | 0.90 A   | 0.90 A   | 0.90 A      | 0.90 A   | 0.90 A   | Cancel            |
|           |            | Probe 33                       | Probe 34       |           |          |          |             |          |          | Д,                |
| 250       | 250        | 250                            | 250            | 250       | 250      | 250      | 250         | 250      | 250      | Print             |
| 250°C     | 250°C      | 250°C                          | 250°C          | 250°C     | 250°C    | 250°C    | 250°C       | 250°C    | 250°C    |                   |
| 15.2 %    | 15.2 %     | 15.2 %                         | 15.2 %         | 15.2 %    | 15.2 %   | 15.2 %   | 15.2 %      | 15.2 %   | 15.2 %   |                   |
| 0.00      | 0.00       |                                | 0.00           | 0.00      | 0.00     | 0.00     | 0.00        | 0.50     | 0.00     |                   |
| Mode ST   | OPPED      | Zone Selectio                  | n Active       |           |          | 22 Mar 2 | 2018 02:36  | System   | Status   | DEMO              |

2. Válassza ki a [Set] lehetőséget:

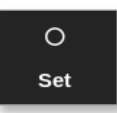

3. Ha szükséges, adja meg a jelszót.

Megnyílik egy számbillentyűzet.

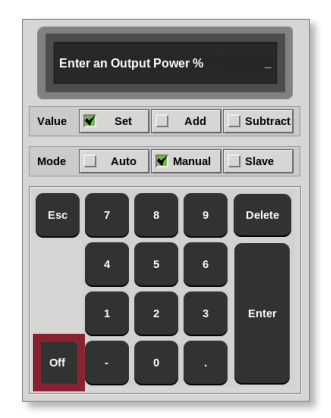

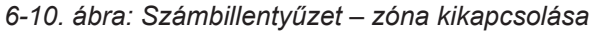

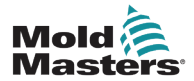

#### A zónák ki- és bekapcsolása – folytatás

4. Válassza ki a [Off] lehetőséget. Lásd: 6-10. ábra.

A képernyő visszalép a Megjelenítés képernyőre, és a zóna vagy zónák megjelenítése megváltozik. Lásd: 6-11. ábra.

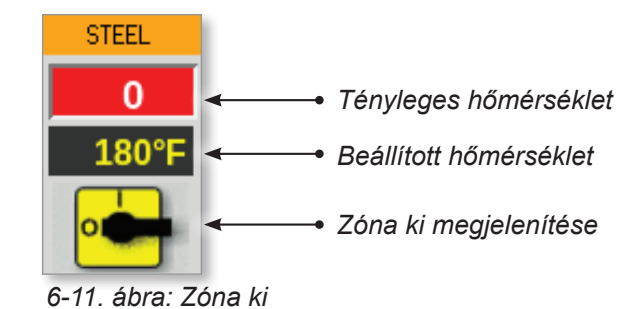

A zóna, illetve zónák visszakapcsolásához ismételje meg az 1. és 2. lépést, és válassza ki a **[On]** lehetőséget.

A számbillentyűzeten lévő [Off] gomb [On] feliratra vált:

| Zone  | e Is Off |   |        | -        |
|-------|----------|---|--------|----------|
| Value | 🖌 Set    |   | Add    | Subtract |
| Mode  | 🖌 Auto   |   | lanual | Slave    |
| Esc   | 7        | 8 | 9      | Delete   |
|       | 4        | 5 | 6      |          |
|       | 1        | 2 | 3      | Enter    |
| On    | ·        | 0 |        |          |

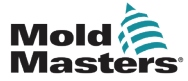

## 6.10 Meglévő szerszám átnevezése

Az átnevezéshez a szerszámnak nem kell betöltve lennie.

1. Válassza ki a [ToolStore] lehetőséget:

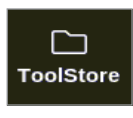

2. Válassza ki az átnevezni kívánt szerszámot. Lásd: 6-12. ábra.

| <br>Display | ToolStore | Apps   | දිරාම<br>මද්රා<br>Setting | کے<br>s Grap | h Pictures |    | Shut         | down St    | artup | []]<br>Standby | / E  | 🕜<br>soost | í      |
|-------------|-----------|--------|---------------------------|--------------|------------|----|--------------|------------|-------|----------------|------|------------|--------|
|             |           |        |                           |              | r          |    |              |            | T.    |                |      |            | 0      |
|             | Bank 6    |        | Bank 7                    |              | Bank 8     |    | Bai          | nk 9       |       | Ban            | k 10 |            | Set    |
|             | Bank 1    |        | Bank 2                    |              | Bank 3     |    | Ba           | nk 4       |       | Bar            | nk 5 |            | £      |
| Tool #      | Tool ID   | Tool   | Name                      |              | Tool Notes | L  | ast Modified | Seque      | nce   | Connec         | tion |            | Load   |
| 1           | 1         | 1      | 60                        |              |            | 05 | :06 23/02/18 |            |       | Demo M         | lode |            | よ      |
| 2           | 2         | benc   | h-thai                    |              |            | 14 | :40 01/11/17 |            |       | Serial I       | Port |            | Save   |
| 3           | 3         | 1      | 1                         |              |            | 17 | :51 01/11/17 |            |       | Serial I       | Port |            | ē      |
| 4           | 4         | 1      | 2                         |              |            | 09 | :00 02/11/17 |            |       | Serial I       | Port |            | Backup |
| 5           | 5         | te     | st                        |              |            | 08 | :48 02/11/17 |            |       | Serial I       | Port |            |        |
| 6           | 6         | t      | 3                         |              |            | 08 | :50 02/11/17 |            |       | Serial I       | Port |            | Ū.     |
| 7           | 1023      | t      | 4                         |              |            | 08 | :52 02/11/17 |            |       | Serial I       | Port |            | Delete |
| 8           | 8         | 4mo    | lcard                     |              |            | 10 | :34 02/11/17 |            |       | Serial I       | Port |            | ×      |
| 9           |           |        |                           |              |            |    |              |            |       |                |      |            | Cancel |
| 10          | 3         | te     | st                        |              |            | 14 | :44 09/01/18 |            |       | Serial I       | Port |            |        |
| 11          |           | tes    | t45                       |              |            | 11 | :33 27/02/18 |            |       | Serial I       | Port |            |        |
| 12          |           |        |                           |              |            |    |              |            |       | Serial I       | Port |            |        |
| 13          |           |        |                           |              |            |    |              |            |       |                |      |            |        |
| Mode        | RUN       | Tool I | D #0: test6               |              |            |    | 27 Feb       | 2018 11:52 | S     | /stem          | Stat | us         | ALARM  |

6-12. ábra: Válassza ki az átnevezendő szerszámot.

3. Válassza ki a [Set] lehetőséget:

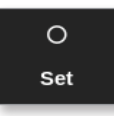

4. Ha szükséges, adja meg a jelszót.

Megnyílik egy billentyűzet:

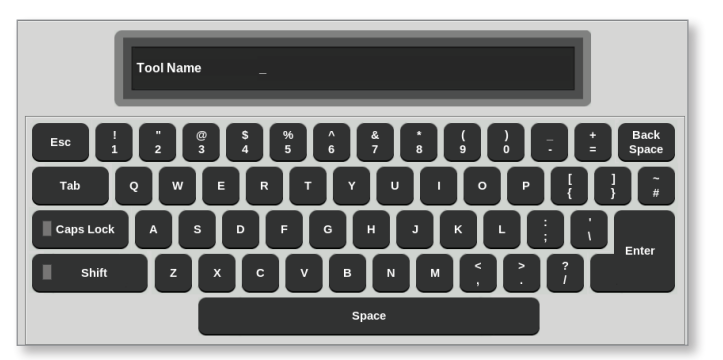

- 5. Adja meg az új szerszám nevét.
- 6. Válassza ki az [Enter] gombot.

A szerszámnév megváltozik a szerszámbankban.

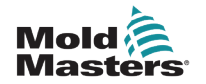

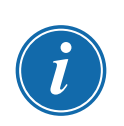

#### 6.11 Szerszám mentése

#### MEGJEGYZÉS

A felhasználónak az újabb szerszám betöltése előtt el kell mentenie az aktuálisan használatban lévőt.

A nem mentett szerszámok a szerszámbankban piros színnel jelennek meg. Lásd: 6-13. ábra.

|                                                                              | ToolS     | tore Apps S  | ည် <sup>စ္</sup><br>Settings Gi | 스 전<br>aph Pictures | Shutd          | ] D         | )) (<br>Standby Bo | i)       |
|------------------------------------------------------------------------------|-----------|--------------|---------------------------------|---------------------|----------------|-------------|--------------------|----------|
|                                                                              | Bank 6    | В            | ank 7                           | Bank 8              | Ва             | ank 9       | Bank 10            | Backup   |
|                                                                              | Bank 1 Bi |              | ank 2 Bank 3                    |                     | Ba             | Bank 4      |                    | 6        |
| Tool #                                                                       | Tool ID   | Tool Name    | Τοσ                             | I Notes             | Last Modified  | Sequence    | e Connection       | Restore  |
| 1                                                                            | 1         | 160          |                                 |                     | 10:06 23/02/18 |             | Demo Mode          |          |
| 2                                                                            | 2         | MMUK-Test    |                                 |                     |                |             | Serial Port        | Sequence |
| 3                                                                            | 3         | 144z + 10    | 98                              | Cavity              |                |             | Demo Mode          | $\cap$   |
| 4                                                                            | 4         | 160new       |                                 |                     |                | 1: Timer (5 | min) Demo Mode     | Search   |
| 5                                                                            | 5         | 40z +SVG     | 24 (                            | CAVITY              |                |             | Demo Mode          |          |
| 6                                                                            | 6         | 48zone       | 32 cavity + water + IO          |                     |                |             | Demo Mode          |          |
| 7                                                                            | 7         | 60zone       | 48 Cavity + 30A                 |                     |                |             | Demo Mode          |          |
| 8                                                                            | 8         | 60zone       | 48 Cavity + 30A                 |                     |                |             | Demo Mode          |          |
| 9                                                                            | 9         | 8 zone       | 8 Cavity + MFIO                 |                     |                |             | Demo Mode          |          |
| 10                                                                           | 10        | All Zones    |                                 |                     |                |             | Serial Port        | _        |
| 11                                                                           | 11        | NPE_WATERFLO |                                 |                     |                |             | Serial Port        |          |
| 12                                                                           | 12        | waterflow    |                                 |                     |                |             | Serial Port        |          |
| 13                                                                           | 13        | testy        |                                 |                     | 12:50 13/04/18 |             | Demo Mode          |          |
| Mode STOPPED Tool ID #11: NPE_WATERFLO 07 May 2018 14:23 System Status ALARM |           |              |                                 |                     |                |             |                    |          |

6-13. ábra: Nem mentett szerszám a szerszámbankban

A felhasználó kétféleképpen mentheti a szerszámokat:

- felülírhatja az aktuális szerszám beállításait
- új szerszámként mentheti a módosításokat
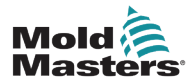

#### 6.11.1 Szerszámbeállítások felülírása

A felhasználó felülírhatja az aktuálisan betöltött szerszám meglévő szerszámbeállításait, ha az aktuális szerszámon módosításokat végez.

1. Válassza ki az aktuális szerszámot:

| Display  | ToolStore | ණු දරා<br>Apps Setting | <u>لہے</u><br>s Graph I | )<br>Pictures | Shutd          | own Startup  | []]<br>Standby | (Ì)<br>Boost |
|----------|-----------|------------------------|-------------------------|---------------|----------------|--------------|----------------|--------------|
|          | Bank 6    | Bank 7                 | , ∫                     | Bank 8        | Ban            | k 9          | Bank 10        | O<br>Set     |
| <u> </u> | Bank 1    | Bank 2                 | 2                       | Bank 3        | Ban            | k4           | Bank 5         | 企            |
| Tool #   | Tool ID   | Tool Name              | Tool                    | Notes         | Last Modified  | Sequence     | Connection     | Load         |
| 1        | 1         | 160                    |                         | c             | 05:06 23/02/18 |              | Demo Mode      | L.           |
| 2        | 2         | bench-thai             |                         | 1             | 14:40 01/11/17 |              | Serial Port    | Save         |
| 3        | 3         | ti                     |                         | 1             | 17:51 01/11/17 |              | Serial Port    | B            |
| 4        | 4         | t2                     |                         | C             | 9:00 02/11/17  |              | Serial Port    | Backup       |
| 5        | 5         | test                   |                         | C             | 08:48 02/11/17 |              | Serial Port    |              |
| 6        | 6         | t3                     |                         | C             | 08:50 02/11/17 |              | Serial Port    | Delete       |
| 7        | 1023      | t4                     |                         | C             | 08:52 02/11/17 |              | Serial Port    |              |
| 8        | 8         | 4modcard               |                         | 1             | 10:34 02/11/17 |              | Serial Port    |              |
| 9        |           |                        |                         |               |                |              |                | Cancel       |
| 10       | 3         | test                   |                         | 1             | 14:44 09/01/18 |              | Serial Port    |              |
| 11       |           | test45                 |                         | 1             | 11:33 27/02/18 |              | Serial Port    |              |
| 12       |           |                        |                         |               |                |              | Serial Port    |              |
| 13       |           |                        |                         |               |                |              |                |              |
| Mode     | RUN       | Tool ID #0: test6      |                         |               | 27 Feb 2       | 2018 11:52 S | ystem Sta      | tus ALARM    |

2. Válassza ki a [Save] lehetőséget.

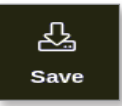

Megnyílik egy üzenetablak:

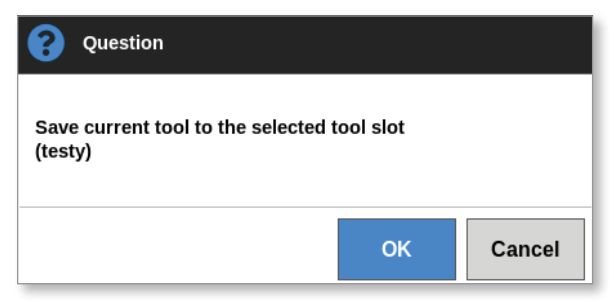

3. Nyomja meg az **[OK]** gombot a folytatáshoz, illetve a **[Cancel]** gombot az előző képernyőre való visszatéréshez az új beállítások mentése nélkül.

A szerszám neve ekkor lila színű lesz, mivel ez az aktuális szerszám, és el van mentve.

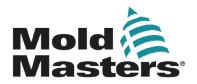

1. Válassza ki az aktuális szerszámot:

| <br>Display | ToolStore | Apps    | ැබීම<br>Settings | Grap | h Pictures |             | Shut          | down s   | ▶<br>Startup | []]<br>Standby | Boo    | )<br>st | (i)          |
|-------------|-----------|---------|------------------|------|------------|-------------|---------------|----------|--------------|----------------|--------|---------|--------------|
|             | Bank 6    | 1       | Bank 7           | ]    | Bank 8     | nk 8 Bank 9 |               | 1        | Bank 10      |                | ]      | Set     |              |
|             | Bank 1    |         | Bank 2           |      | Bank 3     |             | Ba            | nk 4     |              | Ban            | k 5    |         | <u>£</u>     |
| Tool #      | Tool ID   | Tool I  | Name             |      | Tool Notes | L           | .ast Modified | Sequ     | ience        | Connect        | ion    |         | Load         |
| 1           | 1         | 16      | 60               |      |            | 05          | 5:06 23/02/18 |          |              | Demo M         | ode    |         | 公            |
| 2           | 2         | bench   | n-thai           |      |            | 14          | 1:40 01/11/17 |          |              | Serial P       | ort    |         | Save         |
| 3           | 3         | t       | 1                |      |            | 17          | 7:51 01/11/17 |          |              | Serial P       | ort    |         | B            |
| 4           | 4         | ť       | 2                |      |            | 05          | 9:00 02/11/17 |          |              | Serial P       | ort    |         | Backup       |
| 5           | 5         | te      | st               |      |            | 08          | 3:48 02/11/17 |          |              | Serial P       | ort    |         |              |
| 6           | 6         | ť       | 3                |      |            | 08          | 3:50 02/11/17 |          |              | Serial P       | ort    |         | Delete       |
| 7           | 1023      | t       | 4                |      |            | 08          | 3:52 02/11/17 |          |              | Serial P       | ort    |         |              |
| 8           | 8         | 4moc    | lcard            |      |            | 10          | ):34 02/11/17 |          |              | Serial P       | ort    |         | $\mathbf{X}$ |
| 9           |           |         |                  |      |            |             |               |          |              |                |        |         | Cancel       |
| 10          | 3         | te      | st               |      |            | 14          | 1:44 09/01/18 |          |              | Serial P       | ort    | - 1     |              |
| 11          |           | tes     | t45              |      |            | 11          | :33 27/02/18  |          |              | Serial P       | ort    |         |              |
| 12          |           |         |                  |      |            |             |               |          |              | Serial P       | ort    |         |              |
| 13          |           |         |                  |      |            |             |               |          |              |                |        |         |              |
| Mode        | RUN       | Tool II | D #0: test6      |      |            |             | 27 Feb        | 2018 11: | 52 S         | ystem          | Status |         | ALARM        |

2. Válasszon ki a szerszámbankban egy üres szerszámhelyet:

|        |         |                | ැබුම<br>Settings ( | Graph     | Pictures |          | Shutda   | own Start  | un s | []]<br>Standby | Boost  | í            |
|--------|---------|----------------|--------------------|-----------|----------|----------|----------|------------|------|----------------|--------|--------------|
|        | Bank 6  | В              | ank 7              | 1         | Bank 8   | Ì        | Bar      | nk 9       | Î    | Bank 1         | 10     | Detect       |
| (      | Bank 1  | в              | ank 2              | 1         | Bank 3   | <u> </u> | Bar      | nk 4       | 1    | Bank           | 5      | 6            |
| Tool # | Tool ID | Tool Name      | т                  | ool Notes |          | Last M   | lodified | Sequen     | ce   | Connect        | ion    | Restore      |
| 5      | 5       | 40z+SVG        | 24                 | 4 CAVITY  | ,        |          |          |            |      | Demo M         | ode    | 凸            |
| 6      | 6       | 48zone         | 32 cavit           | ty + wate | r + 10   |          |          |            |      | Demo M         | ode    | Save         |
| 7      | 7       | 60zone         | 48 C               | avity + 3 | 0A       |          |          |            |      | Demo M         | ode    |              |
| 8      | 8       | 60zone         | 48 C               | avity + 3 | 0A       |          |          |            |      | Demo M         | ode    |              |
| 9      | 9       | 8 zone         | 8 Ca               | vity + Mi | 10       |          |          |            |      | Demo M         | ode    |              |
| 10     | 10      | All Zones      |                    |           |          |          |          |            |      | Serial P       | ort    | Delete       |
| 11     | 11      | NPE_WATERFLO   |                    |           |          |          |          |            |      | Serial P       | ort    |              |
| 12     | 12      | waterflow      |                    |           |          |          |          |            |      | Serial P       | ort    | $\mathbf{X}$ |
| 13     | 13      | testy          |                    |           |          | 12:50    | 13/04/18 |            |      | Demo M         | ode    | Cancel       |
| 14     | 14      | linux          |                    |           |          | 18:44    | 12/04/18 |            |      | Serial P       | ort    |              |
| 15     |         |                |                    |           |          |          |          |            |      |                |        |              |
| 16     |         |                |                    |           |          |          |          |            |      |                |        |              |
| 17     |         |                |                    |           |          |          |          |            |      |                |        |              |
| Mode   | STOPP   | ED Tool ID #3: | 144z + IO          |           |          |          | 04 May   | 2018 20:10 | Sys  | tem s          | Status | DEMO         |

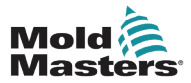

#### Módosítások mentése új szerszámként – folytatás

3. Válassza ki a [Save] lehetőséget.

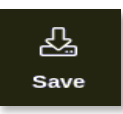

Megnyílik egy üzenetablak:

| <b>Question</b>               |              |        |
|-------------------------------|--------------|--------|
| Save current tool to this emp | ty tool slot |        |
|                               | ОК           | Cancel |

Megnyílik egy billentyűzet:

|           | Tool Name _ |  |  |  |  |  |  |
|-----------|-------------|--|--|--|--|--|--|
| Esc       | !           |  |  |  |  |  |  |
| Тар       |             |  |  |  |  |  |  |
| Caps Lock |             |  |  |  |  |  |  |
| Shift     |             |  |  |  |  |  |  |
|           | Space       |  |  |  |  |  |  |

- 4. Adja meg az új szerszám nevét.
- Válassza ki az [Enter] gombot az új szerszám mentéséhez, vagy kétszer az [Esc] gombot a szerszámbankhoz való visszatéréshez az új szerszámnév mentése nélkül.

A szerszámbankban ekkor a szerszámnév kék színű.

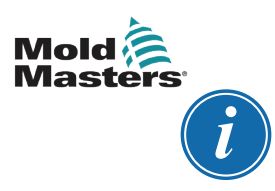

#### FONTOS

Ez az új szerszám nincs betöltve. Még mindig az eredeti szerszám van betöltve. A használathoz a felhasználónak be kell töltenie az új szerszámot. További információért lásd: "6.12 Szerszám betöltése lokálisan", oldalszám: 6-25.

## 6.12 Szerszám betöltése lokálisan

Szerszám betöltéséhez a vezérlőnek Stop módban kell lennie, kivéve, ha a **[Allow Toolload]** rendszerbeállítás engedélyezve van.

A rendszerbeállításokhoz való hozzáféréssel kapcsolatban lásd: "4.20 Beállítások képernyő", oldalszám: 4-32.

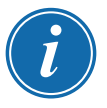

#### MEGJEGYZÉS

Ha a vezérlő Futás üzemmódban van, és egy másik, eltérő hőmérsékletű szerszámbeállítást választ ki és tölt be, akkor a szerszám azonnal átáll az új bejövő hőmérsékleti beállítással való működésre.

1. Válassza ki a [ToolStore] lehetőséget:

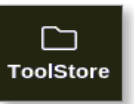

2. Válassza ki a szükséges szerszámot:

| <br>Display | ToolStore | <u> ආ</u> ැරෑ<br>Apps Settir | gs Graph | <b>险</b><br>Pictures |     | Shutdow     | )<br>Startup | []]<br>Standby | 🕜<br>Boost | í            |
|-------------|-----------|------------------------------|----------|----------------------|-----|-------------|--------------|----------------|------------|--------------|
|             | Bank 6    | Bank                         | 7        | Bank 8               | Ì   | Bank 9      | Ĩ            | Bank 10        |            | O<br>Set     |
|             | Bank 1    | Bank                         | 2        | Bank 3               | ]   | Bank 4      | l l          | Bank 5         | Ì          | 企            |
| Tool #      | Tool ID   | Tool Name                    |          | Tool Notes           | La  | st Modified | Sequence     | Connection     |            | Load         |
| 1           | 1         | 160                          |          |                      | 05: | 06 23/02/18 |              | Demo Mode      |            | よ            |
| 2           | 2         | bench-thai                   |          |                      | 14: | 40 01/11/17 |              | Serial Port    |            | Save         |
| 3           | 3         | tt                           |          |                      | 17: | 51 01/11/17 |              | Serial Port    |            | B            |
| 4           | 4         | t2                           |          |                      | 09: | 00 02/11/17 |              | Serial Port    |            | Backup       |
| 5           | 5         | test                         |          |                      | 08: | 48 02/11/17 |              | Serial Port    |            |              |
| 6           | 6         | t3                           |          |                      | 08: | 50 02/11/17 |              | Serial Port    |            | Delete       |
| 7           | 1023      | t4                           |          |                      | 08: | 52 02/11/17 |              | Serial Port    |            |              |
| 8           | 8         | 4modcard                     |          |                      | 10: | 34 02/11/17 |              | Serial Port    |            | $\mathbf{X}$ |
| 9           |           |                              |          |                      |     |             |              |                |            | Cancel       |
| 10          | 3         | test                         |          |                      | 14: | 44 09/01/18 |              | Serial Port    |            |              |
| 11          |           | test45                       |          |                      | 11: | 33 27/02/18 |              | Serial Port    |            |              |
| 12          |           |                              |          |                      |     |             |              | Serial Port    |            |              |
| 13          |           |                              |          |                      |     |             |              |                |            |              |
| Mode        | RUN       | Tool ID #0: test             | 6        |                      |     | 27 Feb 2018 | 11:52        | System Sta     | atus 🗾     | ALARM        |

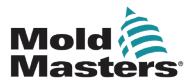

3. Nyomja meg a [Load] lehetőséget:

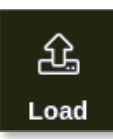

4. Ha szükséges, adja meg a jelszót.

Megnyílik egy üzenetablak:

| <b>Question</b>                         |           |
|-----------------------------------------|-----------|
| Load and use selected tool<br>(160-new) |           |
|                                         | OK Cancel |

5. Válassza ki az **[OK]** gombot az új szerszám betöltéséhez.

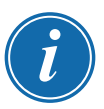

#### MEGJEGYZÉS

A felhasználó megnyomhatja a **[Cancel]** gombot a szerszámbankhoz való visszalépéshez az új eszköz betöltése nélkül.

Megnyílik egy figyelmeztető párbeszédpanel:

|              | Warning             |                 |        |   |        |
|--------------|---------------------|-----------------|--------|---|--------|
| You<br>(test | will lose cha<br>y) | nges to current | t tool |   |        |
|              |                     |                 | O      | ĸ | Cancel |

 Válassza ki az [OK] gombot az új szerszám betöltéséhez, vagy a [Cancel] gombot a szerszámbankhoz való visszatéréshez az új szerszám betöltése nélkül.

## 6.13 Szerszám betöltése távolról

Ha a vezérlő el van látva IO5 kártyával, akkor egy távoli helyről is be lehet tölteni szerszámokat. Lásd: "13.7 Szerszám betöltése távolról", oldalszám: 13-8.

## 6.14 Keresés a szerszámbankban

A felhasználók szerszámokat kereshetnek a szerszámbankban.

1. Válassza ki a [ToolStore] lehetőséget:

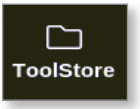

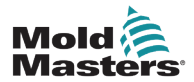

#### Keresés a szerszámbankban – folytatás

2. Válassza ki a [Search] lehetőséget:

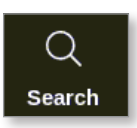

Megnyílik egy billentyűzet:

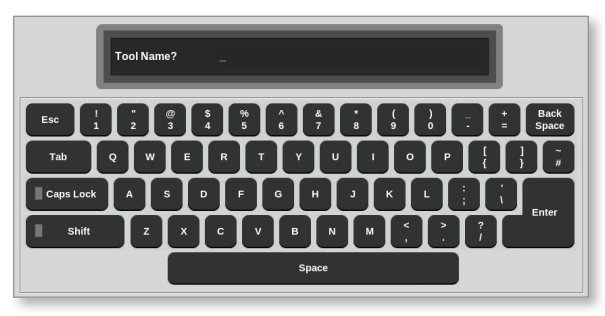

- 3. Adja meg a szerszámnevet.
- 4. Válassza ki az [Enter] gombot.

Megnyílik a Szerszámkeresési találatok párbeszédpanel:

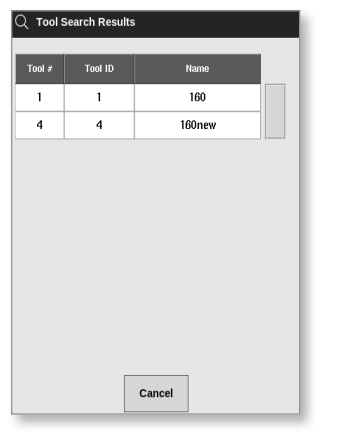

Ha a keresés nem sikeres, megnyílik ez az üzenet:

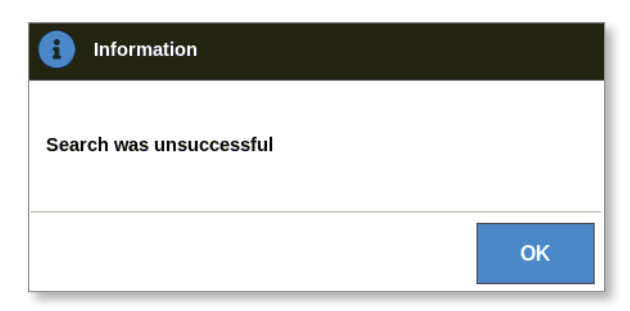

5. Válassza ki a szükséges szerszámot a listáról.

A felhasználó automatikusan a szerszámbank képernyőre kerül, ahol ez a szerszám látható.

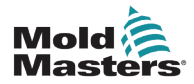

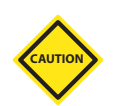

## 6.15 Szerszám törlése

#### VIGYÁZAT

A szerszám törlését követően nem lehet visszaállítani a korábbi beállításait. Ügyeljen arra, hogy a megfelelő szerszámot törölje.

## MEGJEGYZÉS

A betöltött szerszámot nem lehet törölni.

1. Válassza ki a [ToolStore] lehetőséget:

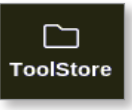

2. Válassza ki a törölni kívánt szerszámot. Lásd: 6-14. ábra.

| Display | ToolStore | Apps    | ැබීම්<br>Settings | Graph         | Pictures   |    | Shute        | down Sta   | •<br>rtup | []]<br>Standby | (     | <mark>7)</mark><br>Dost | í        |
|---------|-----------|---------|-------------------|---------------|------------|----|--------------|------------|-----------|----------------|-------|-------------------------|----------|
|         | Bank 6    | 1       | Bank 7            | Ì             | Bank 8     | ]  | Bank 9       |            | İ         | Ban            | k 10  | ]                       | O<br>Set |
|         | Bank 1    |         | Bank 2            | Bank 3 Bank 4 |            |    | Bank 5       |            |           | 众              |       |                         |          |
| Tool #  | Tool ID   | Tool N  | ame               |               | Tool Notes | L  | ast Modified | Sequen     | e         | Connec         | tion  |                         | Load     |
| 1       | 1         | 160     | D                 |               |            | 05 | :06 23/02/18 |            |           | Demo M         | lode  |                         | ふ        |
| 2       | 2         | bench   | -thai             |               |            | 14 | :40 01/11/17 |            |           | Serial F       | Port  |                         | Save     |
| 3       | 3         | tl      |                   |               |            | 17 | :51 01/11/17 |            |           | Serial F       | Port  |                         | B        |
| 4       | 4         | t2      |                   |               |            | 09 | :00 02/11/17 |            |           | Serial F       | Port  |                         | Backup   |
| 5       | 5         | tes     | t                 |               |            | 08 | :48 02/11/17 |            |           | Serial F       | Port  |                         |          |
| 6       | 6         | t3      |                   |               |            | 08 | :50 02/11/17 |            |           | Serial F       | Port  |                         | Doloto   |
| 7       | 1023      | t4      |                   |               |            | 08 | :52 02/11/17 |            |           | Serial F       | Port  |                         | Delete   |
| 8       | 8         | 4mod    | card              |               |            | 10 | :34 02/11/17 |            |           | Serial F       | Port  |                         | ×        |
| 9       |           |         |                   |               |            |    |              |            |           |                |       |                         | Cancel   |
| 10      | 3         | tes     | it                |               |            | 14 | :44 09/01/18 |            |           | Serial F       | Port  |                         |          |
| 11      |           | test    | 45                |               |            | 11 | :33 27/02/18 |            |           | Serial F       | Port  |                         |          |
| 12      |           |         |                   |               |            |    |              |            |           | Serial F       | Port  |                         |          |
| 13      |           |         |                   |               |            |    |              |            |           |                |       |                         |          |
| Mode    | RUN       | Tool ID | #0: test6         |               |            |    | 27 Feb       | 2018 11:52 | S         | ystem          | Statu | s                       | ALARM    |

6-14. ábra: Válassza ki a törlendő szerszámot.

3. Válassza ki a **[Delete]** lehetőséget:

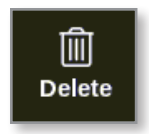

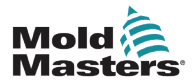

## Szerszám törlése – folytatás

4. Ha szükséges, adja meg a jelszót.

Megnyílik egy üzenetablak:

| <b>W</b> arning                     |    |        |
|-------------------------------------|----|--------|
| Delete selected tool<br>(All Zones) |    |        |
|                                     | ОК | Cancel |

5. Válassza ki az **[OK]** gombot a megerősítéshez, vagy a **[Cancel]** gombot a ToolStore-hoz való visszatéréshez a szerszám törlése nélkül.

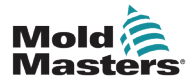

## 6.16 Szerszámbeállítások biztonsági mentése

A szerszámok biztonsági mentése során külső tárolóeszközön készül a szerszámbeállításokról másolat. A mentett beállítások használhatók a biztonságos visszaállításhoz, vagy átadhatók más vezérlőn való használat céljából.

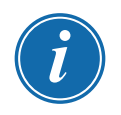

#### MEGJEGYZÉS

Ha az adott szerszámhoz kapcsolódik EasyView kép és képernyő, akkor a biztonsági mentési eljárás során a minipanel konfigurációja is mentésre kerül.

Ugyanazt a képet kell menteni, és a kép- és szerszámfájlokat együtt kell tárolni.

## 6.16.1 Egyetlen szerszám biztonsági mentése

- 1. Helyezze be az USB-memóriát a konzolba, és várjon kb. 10 másodpercet.
- 2. Válassza ki azt a szerszámot, amelyről biztonsági mentést készít. Lásd: 6-15. ábra.

|         | ToolStore | 수<br>· · · · · · · · · · · · · · · · · · · | Graph | Pictures   |    | Shutd        | lown Sta   | •         | 00<br>Standby | Boost  | í               |
|---------|-----------|--------------------------------------------|-------|------------|----|--------------|------------|-----------|---------------|--------|-----------------|
| Display | Rank 6    | Renk J                                     |       | Bank 8     | 1  | Ban          | ik 9       | ιταρ<br>Π | Bank          | 10     | 0               |
|         | burne o   | ) Dank /                                   |       | Duineo     |    |              | ik u       |           | Durik         | 10     | Set             |
|         | Bank 1    | Bank :                                     | 2     | Bank 3     |    | Ban          | ık 4       |           | Bank          | 5      | <u>£</u>        |
| Tool #  | Tool ID   | Tool Name                                  | 1     | Fool Notes | Ŀ  | ast Modified | Sequend    | e         | Connectio     | on     | Load            |
| 1       | 1         | 160                                        |       |            | 05 | :06 23/02/18 |            |           | Demo Mo       | de     | よ               |
| 2       | 2         | bench-thai                                 |       |            | 14 | :40 01/11/17 |            |           | Serial Po     | ort    | Save            |
| 3       | 3         | ti                                         |       |            | 17 | :51 01/11/17 |            |           | Serial Po     | ort    | <u>ل</u> م<br>ا |
| 4       | 4         | t2                                         |       |            | 09 | :00 02/11/17 |            |           | Serial Po     | ort    | Backup          |
| 5       | 5         | test                                       |       |            | 08 | :48 02/11/17 |            |           | Serial Po     | ort    |                 |
| 6       | 6         | t3                                         |       |            | 08 | :50 02/11/17 |            |           | Serial Po     | ort    |                 |
| 7       | 1023      | t4                                         |       |            | 08 | :52 02/11/17 |            |           | Serial Po     | ort    | Delete          |
| 8       | 8         | 4modcard                                   |       |            | 10 | :34 02/11/17 |            |           | Serial Po     | ort    | ×               |
| 9       |           |                                            |       |            |    |              |            |           |               |        | Cancel          |
| 10      | 3         | test                                       |       |            | 14 | :44 09/01/18 |            |           | Serial Po     | ort    |                 |
| 11      |           | test45                                     |       |            | 11 | :33 27/02/18 |            |           | Serial Po     | ort    |                 |
| 12      |           |                                            |       |            |    |              |            |           | Serial Po     | ort    |                 |
| 13      |           |                                            |       |            |    |              |            |           |               |        |                 |
| Mode    | RUN       | Tool ID #0: test6                          | ;     |            |    | 27 Feb 2     | 2018 11:52 | S         | ystem         | Status | ALARM           |

6-15. ábra: Válassza ki azt a szerszámot, amelyről biztonsági mentést készít

3. Válassza ki a [Backup] lehetőséget:

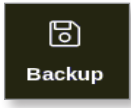

4. Ha szükséges, adja meg a jelszót.

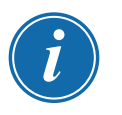

#### MEGJEGYZÉS

Ha az eszközhöz tartozó kép már mentésre került, a rendszer megkérdezi a felhasználót, hogy a fájlt felül lehet-e írni. Válassza az **[OK]** vagy a **[Cancel]** lehetőséget.

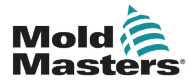

Megnyílik egy üzenetablak:

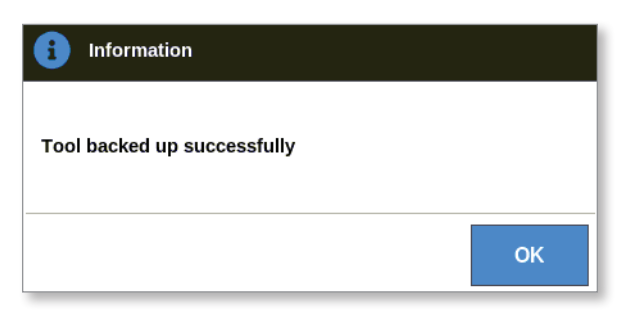

- 5. Válassza ki az **[OK]** gombot a ToolStore-hoz való visszatérés folytatásához.
- 6. Várjon kb. 10 másodpercet, majd vegye ki az USB-memóriát a konzolból.

## 6.16.2 Biztonsági mentés az összes szerszámról

A teljes szerszámbankot is el lehet menteni.

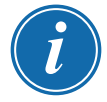

#### FONTOS

Csak a látható szerszámbankról készíthető biztonsági mentés. Az összes szerszám biztonsági mentéséhez a ToolStore egyes lapjairól egyenként kell biztonsági mentést készíteni.

- 1. Helyezze be az USB-memóriát a konzolba, és várjon kb. 10 másodpercet.
- 2. Válassza ki a [ToolStore] lehetőséget:

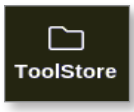

- 3. Ha szükséges, adja meg a jelszót.
- 4. Válassza ki a [Backup] lehetőséget:

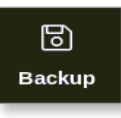

A biztonsági mentés végeztével megnyílik egy üzenetablak:

| <b>i</b> Information        |    |
|-----------------------------|----|
| Bank backed up successfully |    |
|                             | ок |

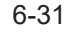

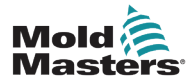

## 6.17 Szerszámbeállítások visszaállítása

A felhasználó visszaállíthatja egyetlen szerszám vagy a teljes szerszámbank beállításait.

## 6.17.1 Egyetlen szerszám visszaállítása

- 1. Helyezze be az adatokat tartalmazó USB-memóriát a konzolba, és várjon kb. 10 másodpercet.
- 2. Válassza ki a [ToolStore] lehetőséget:

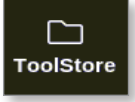

3. Válasszon egy üres szerszámhelyet:

|        |         | ]<br>Store | Apps        | ැඩිම<br>Settings | Graph      | Pictures |      | Shutdo     | own    | Startup  | []]<br>Standby | Boost  | í       |
|--------|---------|------------|-------------|------------------|------------|----------|------|------------|--------|----------|----------------|--------|---------|
|        | Bank 6  | 1          | в           | ank 7            | Ĩ          | Bank 8   | ]    | Bai        | nk 9   | ſ        | Bank           | 10     | Detect  |
|        | Bank 1  |            | в           | ank 2            |            | Bank 3   |      | Ba         | nk 4   | ľ        | Bank           | : 5    | 6       |
| Tool # | Tool ID | Tool       | l Name      |                  | Tool Notes | ;        | Last | . Modified | :      | Sequence | Connec         | tion   | Restore |
| 5      | 5       | 40z        | +SVG        |                  | 24 CAVIT   | Ŷ        |      |            |        |          | Demo N         | lode   | ふ       |
| 6      | 6       | 48         | zone        | 32 ca            | vity + wat | er + IO  |      |            |        |          | Demo M         | lode   | Save    |
| 7      | 7       | 60         | zone        | 48               | Cavity +   | 30A      |      |            |        |          | Demo M         | lode   |         |
| 8      | 8       | 60         | zone        | 48               | Cavity + 3 | 30A      |      |            |        |          | Demo M         | lode   |         |
| 9      | 9       | 8:         | zone        | 8 (              | Cavity + M | IFIO     |      |            |        |          | Demo M         | lode   | 贏       |
| 10     | 10      | AIL        | Zones       |                  |            |          |      |            |        |          | Serial         | Port   | Delete  |
| 11     | 11      | NPE_W      | ATERFLO     |                  |            |          |      |            |        |          | Serial         | Port   |         |
| 12     | 12      | wat        | erflow      |                  |            |          |      |            |        |          | Serial         | Port   | Canaci  |
| 13     | 13      | te         | esty        |                  |            |          | 12:5 | 0 13/04/18 |        |          | Demo N         | lode   | Cancer  |
| 14     | 14      | li         | inux        |                  |            |          | 18:4 | 4 12/04/18 |        |          | Serial         | Port   |         |
| 15     |         |            |             |                  |            |          |      |            |        |          |                | _      |         |
| 16     |         |            |             |                  |            |          |      |            |        |          |                | _      |         |
| 17     |         |            |             |                  |            |          |      |            |        |          |                |        |         |
| Mode   | STOPP   | ED 1       | Fool ID #3: | 144z + IO        |            |          |      | 04 May     | 2018 2 | 0:10     | System         | Status | DEMO    |

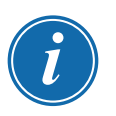

## FONTOS

Üres szerszámhelyet kell kiválasztani, mert különben az importált adatok felülírják az aktuálisan betöltött szerszámot.

4. Válassza ki a [Restore] lehetőséget:

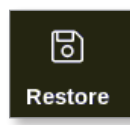

5. Ha szükséges, adja meg a jelszót.

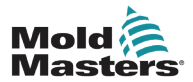

#### Egyetlen szerszám visszaállítása – folytatás

Megnyílik a szerszámválasztó párbeszédpanel:

| ⊟ Select tool to restore    |
|-----------------------------|
| 160new_070518-1433 (160new) |
| 40zSVG_070518-1434          |
|                             |
|                             |
|                             |
|                             |
|                             |
|                             |
|                             |
|                             |
|                             |
|                             |
| Cancel                      |

- 6. Válassza ki a szükséges szerszámot.
- 7. Várjon kb. 10 másodpercet, majd vegye ki az USB-memóriát a konzolból.
- 8. Ellenőrizze a ToolStore lap **[Last Modified]** eleménél, hogy az adatok importálása megtörtént-e.

#### 6.17.2 Az összes szerszám visszaállítása

- Helyezze be az adatokat tartalmazó USB-memóriát a konzolba, és várjon kb. 10 másodpercet.
- 2. Válassza ki a [Backup] lehetőséget:

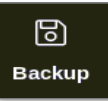

3. Válassza ki a [Restore] lehetőséget:

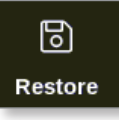

4. Ha szükséges, adja meg a jelszót.

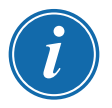

#### FONTOS

A felhasználónak ki kell választania egy üres ToolStore lapot, mert különben az importált adatok felülírják a látható lapon a létező szerszámokat.

Megnyílik egy figyelmeztető párbeszédpanel:

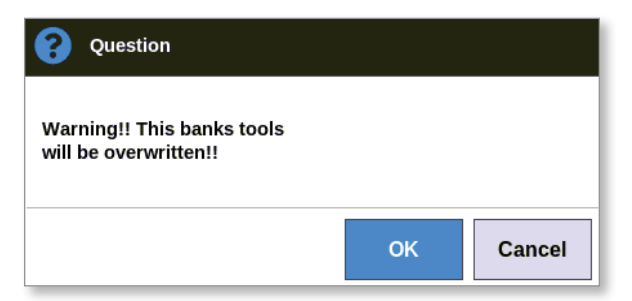

- 5. Válassza ki az **[OK]** gombot az összes beállítás visszaállításához, vagy a **[Cancel]** lehetőséget a szerszámbankhoz való visszatéréshez beállítások nélkül.
- 6. Várjon kb. 10 másodpercet, majd vegye ki az USB-memóriát a konzolból.

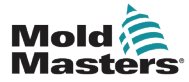

## 6.18 Szerszámok és beállítások sorozata

A sorozat és idő oszlopok kombinálása lehetővé teszi, hogy a felhasználó előre megadott műveletsorozatot futtasson.

## 6.18.1 Példa sorozatra

1. lépés:

- Az elosztócsöveket a rendszer alacsonyabb indítási hőmérsékletre melegíti, és hagyja beállítódni. A többi zóna ki van kapcsolva. A sorozat időzítője 60 percig fenntartja ezt az állapotot, majd a következő lépésre lép.
- 2. lépés:
  - Ekkor az elosztócsöveket a rendszer a normál hőmérsékletre melegíti. A többi zóna ki van kapcsolva. A sorozat időzítője 10 percig fenntartja ezt az állapotot, majd a következő lépésre lép.
- 3. lépés:
  - Sor kerül az összes többi zóna bekapcsolására, és normál hőmérsékletre melegítésére. A sorozat időzítője 15 percig fenntartja ezt az állapotot, majd a következő lépésre lép.
- 4. lépés:
  - Minden zóna Futás módba lép.

#### 6.18.2 Sorozat beprogramozása

1. Válassza ki a [ToolStore] lehetőséget:

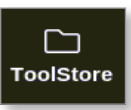

2. Válassza ki a szükséges szerszámot és a megfelelő mezőt a Szekvencia oszlopban:

|        | ToolS   | ]<br>itore | Apps        | ැබු <sup>®</sup><br>Settings | Graph       | Pictures |      | Shutdo     | own St    | )<br>artup | []]<br>Standby | 🕜<br>Boost | í      |
|--------|---------|------------|-------------|------------------------------|-------------|----------|------|------------|-----------|------------|----------------|------------|--------|
| ,      | Bank 6  |            | E           | Bank 7                       | 1           | Bank 8   |      | Bar        | nk 9      |            | Bank           | 10         | O      |
|        |         |            | 1           |                              |             |          |      |            |           |            |                |            | Set    |
|        | Bank 1  |            | E           | Bank 2                       |             | Bank 3   |      | Ba         | nk 4      |            | Bank           | 5          | 企      |
| Tool # | Tool ID | To         | ol Name     |                              | Tool Note:  | 5        | Las  | t Modified | Seq       | uence      | Connec         | tion       | Load   |
| 1      | 1       |            | 160         |                              |             |          | 10:0 | 6 23/02/18 |           |            | Demo M         | lode       | 及      |
| 2      | 2       | ММ         | UK-Test     |                              |             |          |      |            |           |            | Serial I       | Port       | Save   |
| 3      | 3       | 14         | 4z + 10     |                              | 98 Cavity   | <i>i</i> |      |            |           |            | Demo M         | lode       |        |
| 4      | 4       | 16         | 60new       |                              |             |          |      |            |           |            | Demo N         | lode       | Backup |
| 5      | 5       | 402        | z +SVG      |                              | 24 CAVIT    | Y        |      |            |           |            | Demo M         | lode       | ·      |
| 6      | 6       | 4          | Bzone       | 32 ca                        | avity + wat | er + IO  |      |            |           |            | Demo M         | lode       |        |
| 7      | 7       | 6          | Dzone       | 4                            | 3 Cavity +  | 30A      |      |            |           |            | Demo M         | lode       | Delete |
| 8      | 8       | 6          | Ozone       | 48                           | 3 Cavity +  | 30A      |      |            |           |            | Demo N         | lode       | ×      |
| 9      | 9       | 8          | zone        | 8                            | Cavity + M  | IFIO     |      |            |           |            | Demo M         | lode       | Cancel |
| 10     | 10      | All        | Zones       |                              |             |          |      |            |           |            | Serial I       | Port       |        |
| 11     | 11      | NPE_V      | VATERFLO    |                              |             |          |      |            |           |            | Serial I       | Port       |        |
| 12     | 12      | wa         | terflow     |                              |             |          |      |            |           |            | Serial I       | Port       |        |
| 13     | 13      | 1          | esty        |                              |             |          | 12:5 | 0 13/04/18 |           |            | Demo M         | lode       |        |
| Mode   |         |            | Tool ID #1: | 3: testy                     |             |          |      | 02 May     | 2018 23:0 | 9 S        | ystem          | Status     | DEMO   |

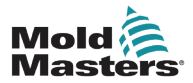

#### Sorozat beprogramozása – folytatás

3. Válassza ki a [Set] lehetőséget:

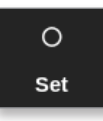

 Ha szükséges, adja meg a jelszót. Megnyílik a Beállítások számbillentyűzet:

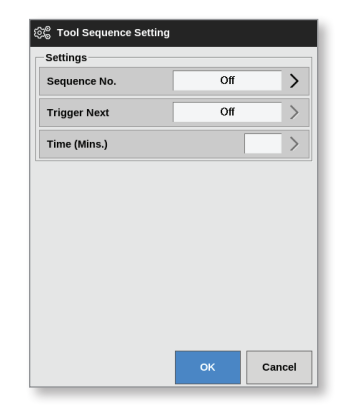

5. Válassza ki a **[Sequence No.]** lehetőséget.

Megnyílik egy számbillentyűzet:

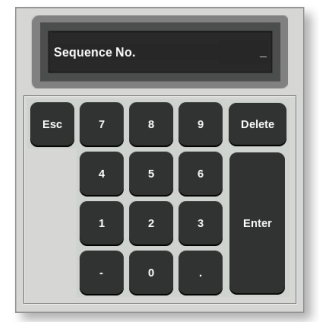

- 6. Adja meg a sorozat lépészámát [1. lépés, 2. lépés stb.].
- 7. Válassza ki az [Enter] gombot.
- 8. Válassza ki a [Trigger Next] lehetőséget.

Megnyílik egy választási párbeszédpanel:

| 📃 Select An Item |        |
|------------------|--------|
| Off              |        |
| Timer Elaps      | ed     |
| Input Active     |        |
| At Temperat      | ure    |
|                  |        |
|                  |        |
|                  |        |
|                  |        |
|                  |        |
|                  |        |
|                  |        |
|                  |        |
|                  | Cancel |

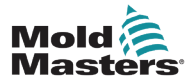

## Sorozat beprogramozása – folytatás

- 9. Válassza ki a sorozat kívánt műveletét, vagy a **[Cancel]** gombot a számbillentyűzethez való visszalépéshez.
- 10. Válassza ki az [Time (Mins.)] lehetőséget:

Megnyílik egy számbillentyűzet:

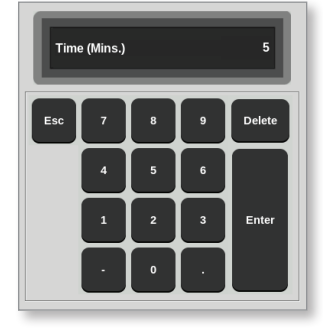

11. Adja meg a kívánt időt.

A képernyő visszatér a ToolStore-hoz. A sorozat megjelenik a Sorozat oszlopban. Lásd: "6-16. ábra: Programozott szekvencia megjelenítése a ToolStore-ban", oldalszám: 6-36.

| <br>Display | C<br>ToolS | ]<br>itore Ap | pps s      | ැබුම<br>Settings | 스<br>Graph | Pictures |      | Shutdo     | own Startu  | ıp Sti | 00<br>andby | C)<br>Boost | í           |
|-------------|------------|---------------|------------|------------------|------------|----------|------|------------|-------------|--------|-------------|-------------|-------------|
|             | Bank 6     | Ĩ             | Ba         | ank 7            | Ĩ          | Bank 8   |      | Bar        | ak 9        | 1      | Bank 1      | n           |             |
|             | Duint      | 1             | D          |                  |            | Duinto   |      | Du         | in o        |        | Dunk 1      | 5           | Set         |
|             | Bank 1     |               | Ba         | ank 2            |            | Bank 3   |      | Bai        | 1k 4        |        | Bank §      | 5           | 企           |
| Tool #      | Tool ID    | Tool N        | ame        |                  | Tool Notes |          | Las  | t Modified | Sequenc     | :e     | Connecti    | on          | Load        |
| 1           | 1          | 160           | 0          |                  |            |          | 10:0 | 6 23/02/18 |             |        | Demo Mo     | ode         | 公           |
| 2           | 2          | MMUK          | Test       |                  |            |          |      |            |             |        | Serial P    | ort         | Save        |
| 3           | 3          | 144z +        | F 10       |                  | 98 Cavity  |          |      |            |             |        | Demo Mo     | ode         |             |
| 4           | 4          | 160n          | iew        |                  |            |          |      |            | 1: Timer (5 | min)   | Demo Mo     | ode         | ල<br>Backup |
| 5           | 5          | 40z + 5       | SVG        | 2                | 4 CAVIT    | (        |      |            |             |        | Demo Mo     | ode         |             |
| 6           | 6          | 48zo          | ne         | 32 cav           | ity + wate | er + IO  |      |            |             |        | Demo Mo     | ode         | <u> </u>    |
| 7           | 7          | 60zo          | ne         | 48               | Cavity + 3 | 30A      |      |            |             |        | Demo Mo     | ode         | Delete      |
| 8           | 8          | 60zo          | ne         | 48               | Cavity + 3 | 30A      |      |            |             |        | Demo Mo     | ode         | ×           |
| 9           | 9          | 8 zoi         | ne         | 8 C              | avity + M  | FIO      |      |            |             |        | Demo Mo     | ode         | Cancel      |
| 10          | 10         | All Zo        | nes        |                  |            |          |      |            |             |        | Serial P    | ort         |             |
| 11          | 11         | NPE_WAT       | TERFLO     |                  |            |          |      |            |             |        | Serial P    | ort         |             |
| 12          | 12         | water         | flow       |                  |            |          |      |            |             |        | Serial P    | ort         |             |
| 13          | 13         | test          | ty         |                  |            |          | 12:5 | 0 13/04/18 |             |        | Demo Mo     | ode         |             |
| Mode        | STOPP      | ЕД Тос        | ol ID #13: | testy            |            |          |      | 02 May     | 2018 23:14  | Syste  | em S        | tatus       | DEMO        |

6-16. ábra: Programozott szekvencia megjelenítése a ToolStore-ban

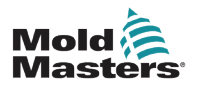

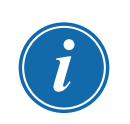

#### 6.18.3 Sorozat indítása – helyileg

#### MEGJEGYZÉS

Olyan szerszámot kell választani, amelybe szekvenciamintát töltöttek be.

A Megjelenítés képernyőn:

1. Válassza ki a [ToolStore] lehetőséget:

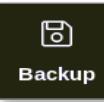

2. Válassza ki a [Sequence] lehetőséget:

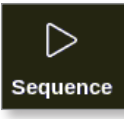

3. Ha szükséges, adja meg a jelszót.

Megnyílik egy üzenetablak:

| <b>Question</b>           |    |        |
|---------------------------|----|--------|
| Start tool load sequence? |    |        |
|                           |    |        |
|                           | ОК | Cancel |

4. Válassza ki az **[OK]** gombot a szekvencia indításához, vagy a **[Cancel]** gombot a ToolStore-hoz való visszatéréshez a szekvencia elindítása nélkül.

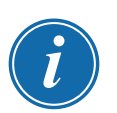

## 6.18.4 Sorozat indítása – távolról

#### MEGJEGYZÉS

Olyan szerszámot kell választani, amelybe szekvenciamintát töltöttek be.

Az IO kártyán belül egy bemenet használható sorozat engedélyezésére.

A sorozat az előre megadott időközökkel fut, állandó bemenettel.

A felhasználó a bemenetet az IO-kártyán aktiválhatja és elengedheti, és ez a művelet a szerszámszekvenciát a következő lépésre kényszeríti. Ez az eljárás felhasználható a tesztelésre és kezdeti beállításokra szükséges teljes idő csökkentésére.

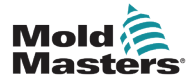

## 6.19 Az EasyView képernyő használata Megjelenítés képernyőként

Az EasyView képernyő beállítását követően a felhasználó kiválaszthatja azt fő megjelenítési képernyőként. Lásd: "4.16 Megjelenítés képernyő opciók", oldalszám: 4-20.

A minipaneleken a zónaszám vagy az alias, a kiválasztott paraméter, valamint a színnel jelzett zónaállapot látható.

A megjeleníthető paraméterek a jobb oldalon láthatók. Az alábbiakat tartalmazzák:

- tényleges [hőmérséklet]
- beállított pont
- teljesítmény [százalékban]
- Amper

Lehetséges, hogy egy-egy szerszámhoz több kép is tartozik. A felhasználó sorban megtekintheti az egyes képeket a **[Picture ▲]** és **[Picture ▼]** gombokkal.

## 6.19.1 A képernyő zárolása és feloldása

Ha az EasyView képernyő van kiválasztva fő képernyőként, akkor a zónák automatikusan zárolásra kerülnek. Szükség esetén a felhasználó feloldhatja őket.

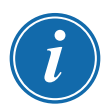

#### MEGJEGYZÉS

Ha bármely zóna ki van választva, akkor a zónákat a Megjelenítés képernyőn nem lehet feloldani. Válassza ki a **[Cancel]** gombot a zónák kiválasztásának törléséhez a képernyő feloldása előtt.

1. Válassza ki a [Unlock] lehetőséget:

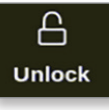

- 2. Helyezze át a kívánt minipanel(eke)t.
- 3. Válassza ki a [Lock] lehetőséget a képernyő ismételt zárolásához:

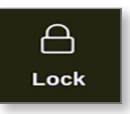

A felhasználó ekkor a teljes képet áthelyezheti az érintőképernyővel. A zónák a helyükön zárolva maradnak.

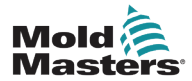

## Zónák kiválasztása az EasyView képernyővel – folytatás 6.19.2 Zónák kiválasztása az EasyView képernyővel

A felhasználó az EasyView képernyőn érintéssel kiválaszthat egy vagy több zónát. A kiválasztott zónákat kék körvonal emeli ki. Lásd: 6-17. ábra.

Zóna kiválasztása után a jobb oldali menügombok **[Set]**, **[Zoom]** és **[Cancel]** értékekre váltanak.

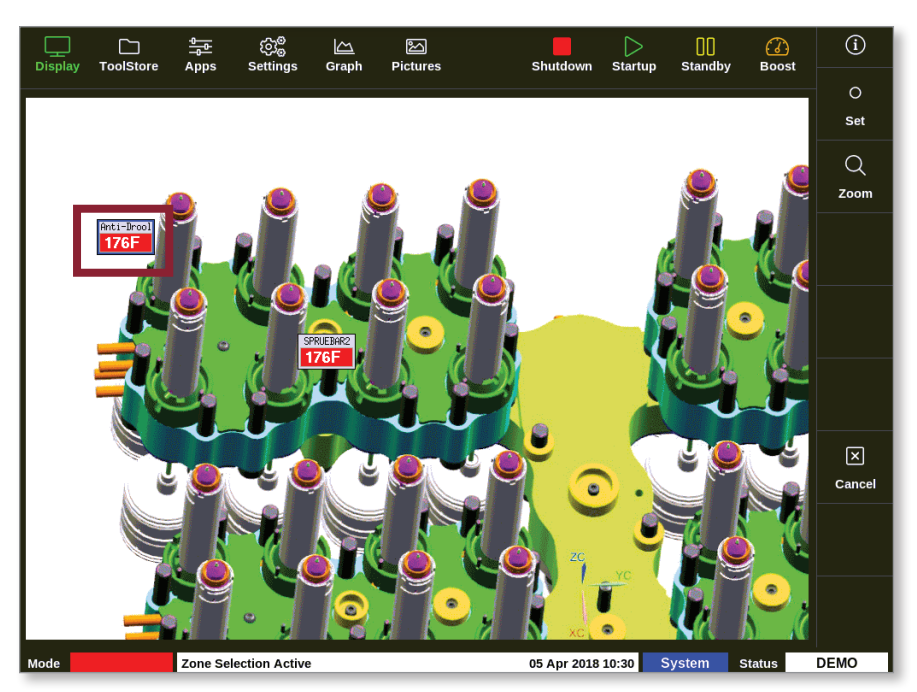

6-17. ábra: Zóna kiválasztása az EasyView képernyőn

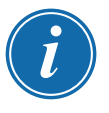

#### MEGJEGYZÉS

Ezen a képernyőn nem használható a Tartomány funkció. Több zóna módosításához a felhasználónak a zónákat egyenként ki kell választania, mielőtt kiválasztja a **[Set]** lehetőséget.

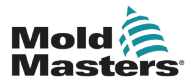

# 6.19.3 Hőmérséklet beállítása és módosítása az EasyView képernyőn

A felhasználó beállíthatja a hőmérsékletet az EasyView képernyőn, ha az a fő képernyő.

1. Válassza ki a szükséges zónát, illetve zónákat:

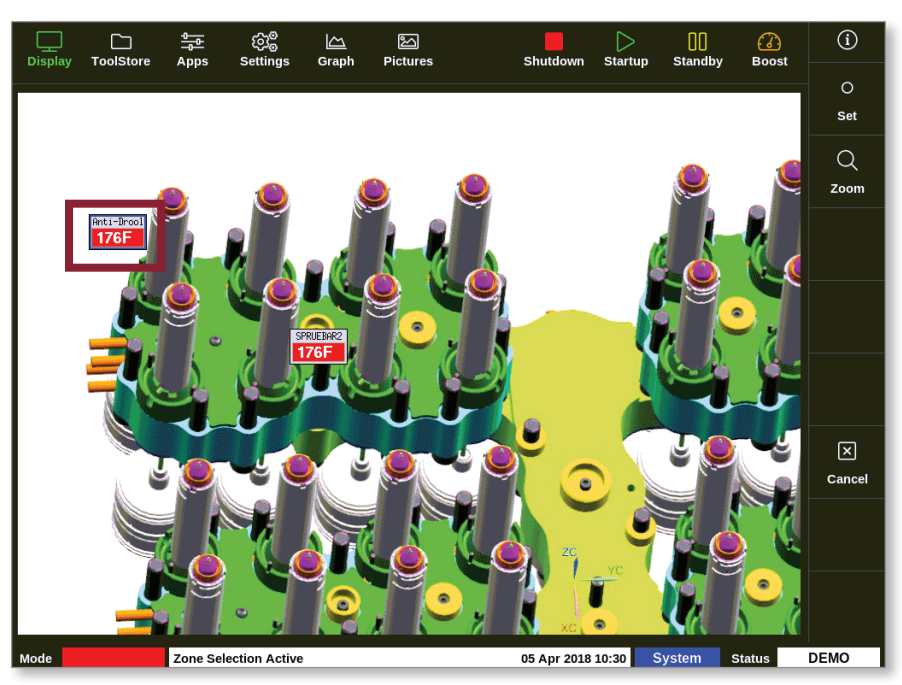

2. Válassza ki a [Set] lehetőséget:

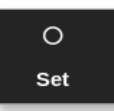

3. Ha szükséges, adja meg a jelszót.

Megnyílik egy számbillentyűzet:

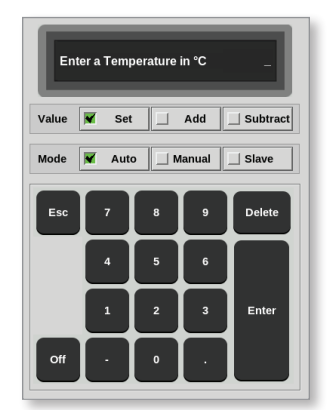

i

## MEGJEGYZÉS

4. Válassza ki módként az [Auto] lehetőséget.

A kézi móddal kapcsolatos további információkért lásd: "5.7.1 Kézi mód beállítása", oldalszám: 5-28.

Az alárendelt móddal kapcsolatos további információkért lásd: "6.7 Alárendelt mód", oldalszám: 6-10.

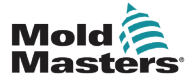

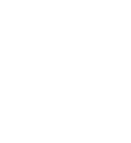

#### Hőmérséklet beállítása és módosítása az EasyView képernyőn – folytatás

- 5. Adja meg a számbillentyűzettel a szükséges hőmérsékletet, vagy válasszon a következők közül:
  - [Add] az aktuális hőmérséklet beállított mennyiséggel való megnöveléséhez
  - [Subtract] az aktuális hőmérséklet beállított mennyiséggel való csökkentéséhez

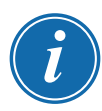

#### MEGJEGYZÉS

A beállított hőmérsékletnek a szerszámbeállításokban megadott hatérértékek közé kell esnie. A határértékek beállításával és módosításával kapcsolatos információért lásd: "5.5 A paraméterek és a beállítások konfigurálása", oldalszám: 5-10.

6. Válassza ki az **[Enter]** billentyűt a módosítások elfogadásához, majd az EasyView képernyőre való visszatéréshez, illetve az **[Esc]** billentyűt a bevitel törléséhez.

A felhasználó bármikor visszaléphet az EasyView képernyőre az **[Esc]** kétszeri kiválasztásával.

## 6.19.4 Kézi mód beállítása az EasyView képernyőn

- 1. Válassza ki a szükséges zónát, illetve zónákat.
- 2. Válassza ki a [Set] lehetőséget:

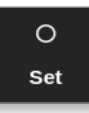

3. Ha szükséges, adja meg a jelszót.

Megnyílik egy számbillentyűzet:

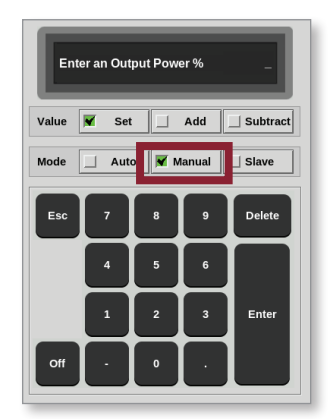

- 4. Válassza ki módként a [Manual] lehetőséget.
- 5. Adja meg a teljesítmény kívánt százalékos értékét.
- Válassza ki az [Enter] billentyűt a módosítások elfogadásához, majd az EasyView képernyőre való visszatéréshez, illetve az [Esc] billentyűt a bevitel törléséhez.

A felhasználó bármikor visszaléphet az EasyView képernyőre az **[Esc]** kétszeri kiválasztásával.

A minipanel(ek)en ekkor egymást váltva villog a "MAN" felirat és a hőmérséklet.

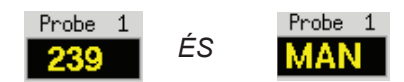

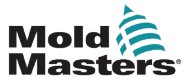

#### 6.19.5 Zóna beállítása alárendeltként az EasyVlew képernyőn

1. Válassza ki a szükséges zónát, illetve zónákat:

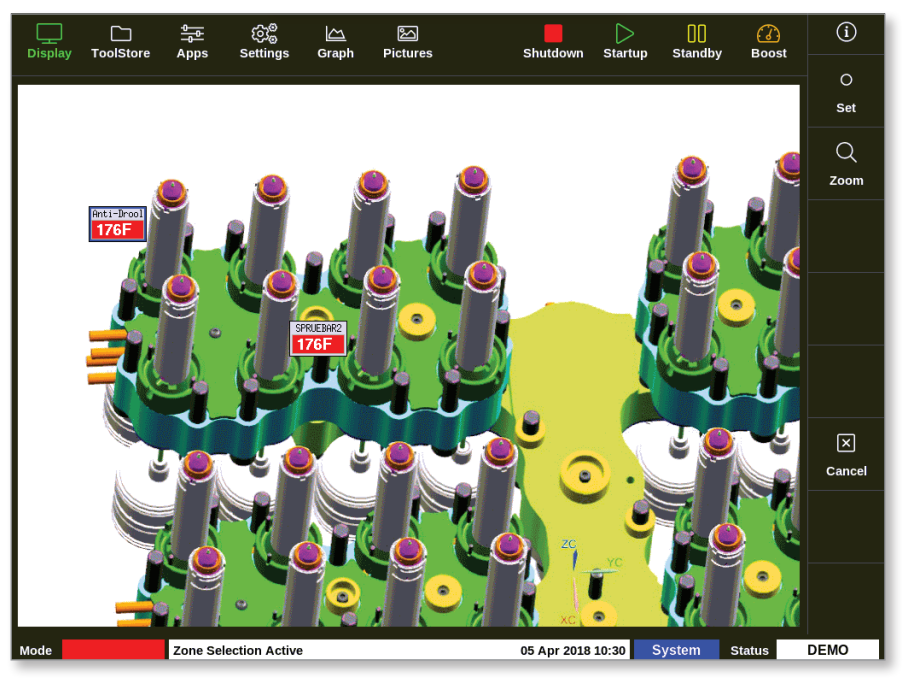

2. Válassza ki a [Set] lehetőséget:

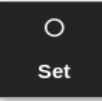

3. Ha szükséges, adja meg a jelszót.

Megnyílik egy számbillentyűzet:

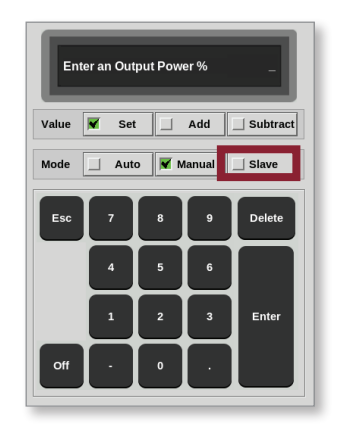

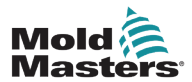

## Zóna beállítása alárendeltként az EasyVlew képernyőn – folytatás

4. Válassza ki a [Slave] módot.

Megnyílik egy zónaválasztó párbeszédpanel:

| 😑 Select An Iter | n      |
|------------------|--------|
| Probe 1          |        |
| Probe 2          |        |
| Probe 3          |        |
| Probe 5          |        |
| Probe 6          |        |
| Probe 7          |        |
| Probe 8          |        |
| Probe 9          |        |
| Probe 10         |        |
| Probe 11         |        |
| Probe 12         |        |
|                  |        |
|                  | Cancel |

5. Válassza ki a vezető zónát, vagy az **[Esc]** gombot az EasyView képernyőre való visszatéréshez alárendelés nélkül.

A minipanel ekkor a kiválasztott zónát alárendeltként jeleníti meg. Lásd: 6-18. ábra.

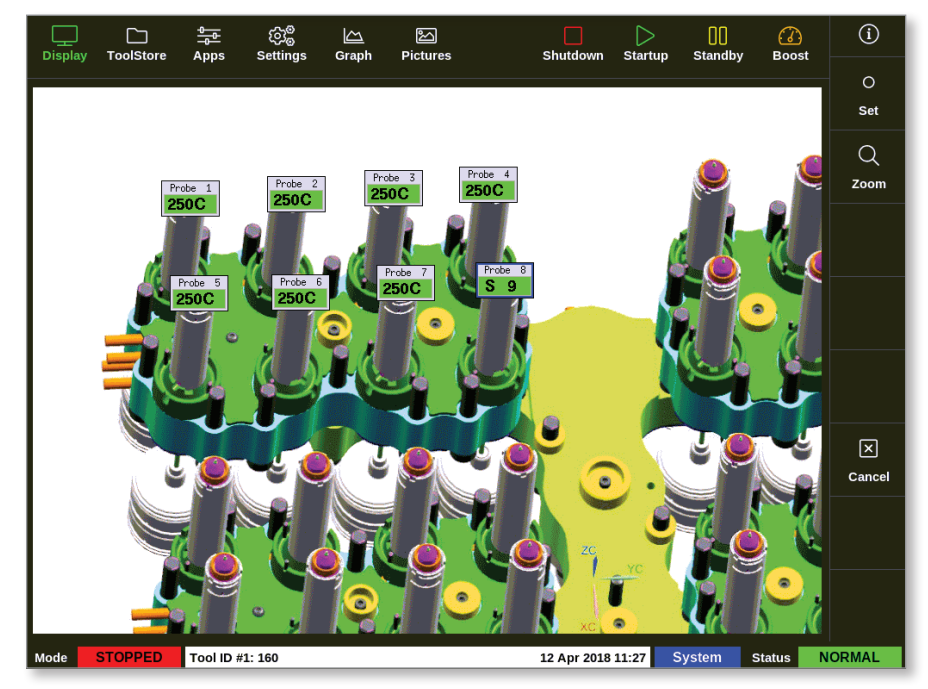

6-18. ábra: Az EasyView képernyő egy alárendelt zónával

A felhasználó bármikor visszaléphet az EasyView képernyőre az **[Esc]** kétszeri kiválasztásával.

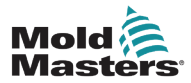

1. Válassza ki a szükséges zónát, illetve zónákat:

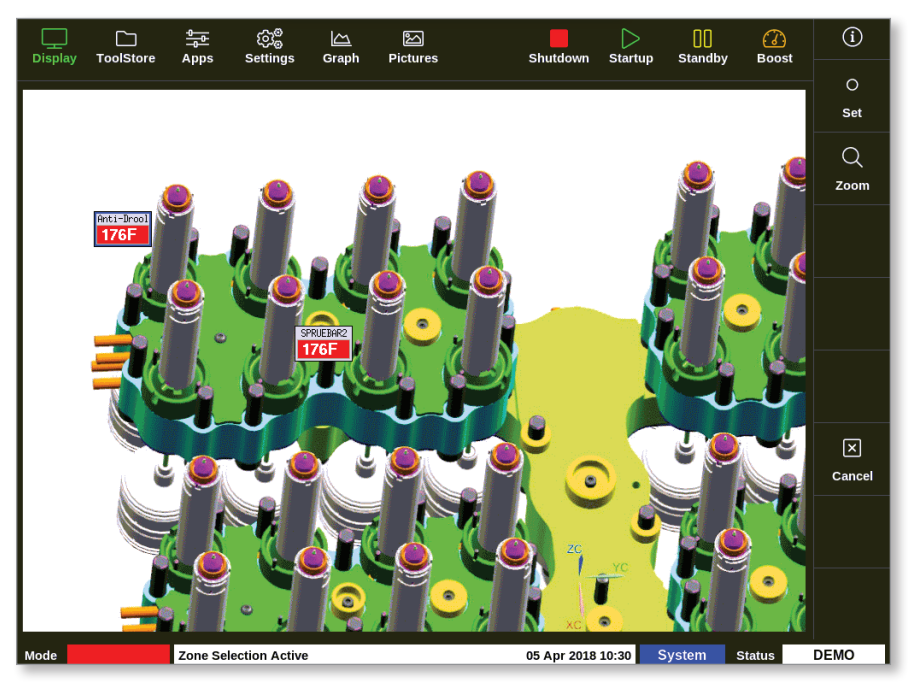

2. Válassza ki a [Zoom] lehetőséget:

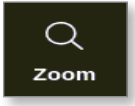

Megnyílik a Nagyítás képernyő. A Nagyítás képernyővel kapcsolatos további információért lásd: "4.22.5 Nagyítás képernyő", oldalszám: 4-40.

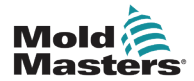

# 6.20 Az energiahasználat figyelése – Energia képernyő

Az Energia képernyő megjeleníti az energia- és anyagfogyasztást. Az energia statisztikája az alábbiakból származik:

- kézileg bevitt paraméterek
- a vezérlőkártyák által mért tényleges áram
- 1. Válassza ki az [Apps] lehetőséget:

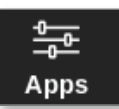

2. Válassza ki az [Energy] lehetőséget:

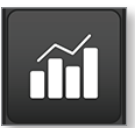

3. Ha szükséges, adja meg a jelszót.

Megnyílik az Energia képernyő. Lásd: 6-19. ábra.

| <br>Displa         | ] 🗋<br>ay ToolStore                                                 | Energy                        | ැබැම්<br>Settings | 公<br>Graph                               | Pictures                        |                                     | Shutdown                       | )<br>Startup | ]]<br>Standby | <b>(</b><br>Boost | í                            |
|--------------------|---------------------------------------------------------------------|-------------------------------|-------------------|------------------------------------------|---------------------------------|-------------------------------------|--------------------------------|--------------|---------------|-------------------|------------------------------|
| Part<br>Cy<br>Mate | Cavities<br>Weight (grams)<br>rcle Time (secs)<br>erial/hour (kg/h) | 102<br>10.00<br>10.0<br>367.2 | Amps<br>KW<br>KWh | (inst) 0.0<br>(inst) 0.0<br>(total) 1.4( | 0<br>0<br>10<br>Water Energy (W | Amps (avy<br>kW (avy<br>kWh/kg (avy | 3) 0.00<br>3) 0.00<br>3) 0.000 |              |               |                   |                              |
|                    |                                                                     |                               |                   |                                          |                                 |                                     |                                |              |               | 1                 | ැපිං<br>Config<br>←<br>Scale |
|                    |                                                                     |                               |                   |                                          |                                 |                                     |                                |              |               |                   |                              |
| Mode               | <del>-   -   -   -  </del>                                          |                               | #3: 144z + IO     | 3                                        |                                 | - + - + - + - + 2                   | 4 May 2018                     | 20:13        | system        | +-↓0<br>Status    | DEMO                         |

6-19. ábra: Energia képernyő – időskála: 5 perc

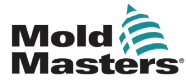

#### 6.20.1 Az Energia képernyő beállítása

A felhasználó beállíthatja az Energia képernyőt.

Az X tengelyen látható időtartam módosításához válassza ki a [Scale] lehetőséget:

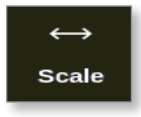

i

#### Az időskála választható értékei: 5 perc, 30 perc és 24 óra.

#### **MEGJEGYZÉS**

Az 5 és 30 perces grafikon vonalgrafikonként jelenik meg. A 24 órás grafikon sávgrafikonként jelenik meg.

1. Válassza ki a [Config] lehetőséget:

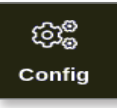

Megnyílik az Energiabeállítások párbeszédpanel:

| 😑 Energy Setti  | ngs                 |      |      |  |  |  |  |
|-----------------|---------------------|------|------|--|--|--|--|
| Settings        |                     |      |      |  |  |  |  |
| Part Weight (gi | Part Weight (grams) |      |      |  |  |  |  |
| Cycle Time (se  | cs)                 | 10.0 | >    |  |  |  |  |
| Graph           | Water Energy (      | (Wh) | >    |  |  |  |  |
| Reset Total En  | ergy (kWh)          | Res  | set  |  |  |  |  |
|                 |                     |      |      |  |  |  |  |
|                 | ок                  | Car  | ncel |  |  |  |  |

2. Válassza ki a [Part Weight (grams)] lehetőséget:

| Part | Neight ( | (grams) |   | -      |
|------|----------|---------|---|--------|
| Esc  | 7        | 8       | 9 | Delete |
|      | 4        | 5       | 6 |        |
|      | 1        | 2       | 3 | Enter  |
|      |          | 0       | · |        |

3. Adja meg a munkadarab tömegét, vagy válassza az **[Esc]** gombot az Energiabeállítások párbeszédpanelhez való visszatéréshez.

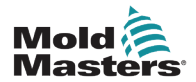

#### Az Energia képernyő beállítása – folytatás

4. Válassza ki a [Cycle Time (secs)] lehetőséget:

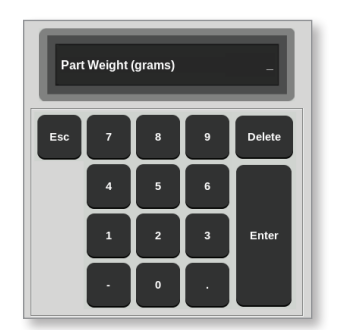

5. Válassza ki a [Graph] lehetőséget:

| 📃 Select An Item |                  |
|------------------|------------------|
| Power (kW)       |                  |
| Current (Am      | ps)              |
| Controller E     | nergy (Wh)       |
| Water Energ      | y (Wh)           |
| Controller/W     | ater Energy (Wh) |
|                  |                  |
|                  |                  |
|                  |                  |
|                  |                  |
|                  |                  |
|                  |                  |
|                  |                  |
|                  | Cancel           |

6. Válassza ki az **[OK]** gombot az elfogadáshoz, vagy a **[Cancel]** gombot az Energia képernyőre való visszalépéshez.

A felhasználó a teljes elhasznált energiát a [Reset] gombbal nullázhatja.

#### 6.20.2 A grafikonok kinyomtatása az Energia képernyőn

A felhasználó kinyomtathatja a grafikonokat az Energia képernyőn.

1. Válassza ki a [Print] lehetőséget:

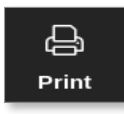

Megnyílik egy üzenetablak:

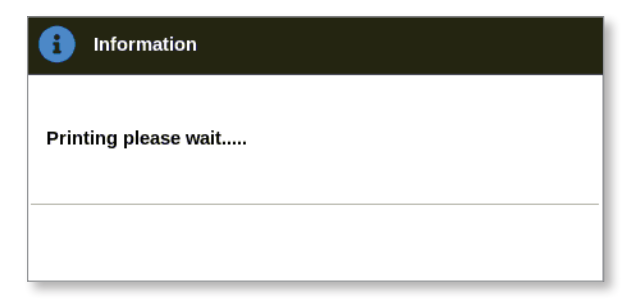

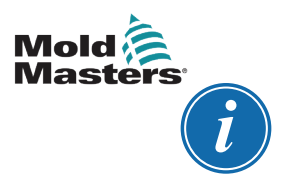

#### MEGJEGYZÉS

A felhasználónak ki kell választania az alapértelmezett nyomtatási beállítást a **[Printers]** képernyőn. Minden kimenet közvetlenül erre a kimenetre kerül, miután a felhasználó kiválasztotta a **[Print]** gombot. Nem nyílik meg nyomtatóbeállítások párbeszédpanel.

További információért lásd: "5.15 Nyomtató beállítása", oldalszám: 5-49.

## 6.21 Szerszámadatok exportálása – Exportálás képernyő

A konzol 12 óránként automatikusan archiválja az adatokat CSV-fájlba, ha működik. Az Exportálás képernyőn lévő Automatikusan archivált előzményadatok mező ezeket az archivált fájlokat jeleníti meg, melyekről biztonsági mentés készíthető.

Ezenkívül a felhasználó az Exportálás képernyőn bármikor exportálhatja az előzményadatokat a vezérlőből.

- 1. Helyezzen be egy USB-memóriát a konzol egyik USB-portjába.
- 2. Válassza ki az [Apps] lehetőséget:

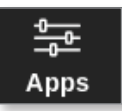

3. Válassza ki az [Export] lehetőséget:

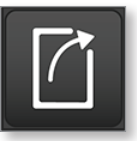

4. Ha szükséges, adja meg a jelszót.

Megnyílik az Exportálás képernyő. Lásd: 6-20. ábra.

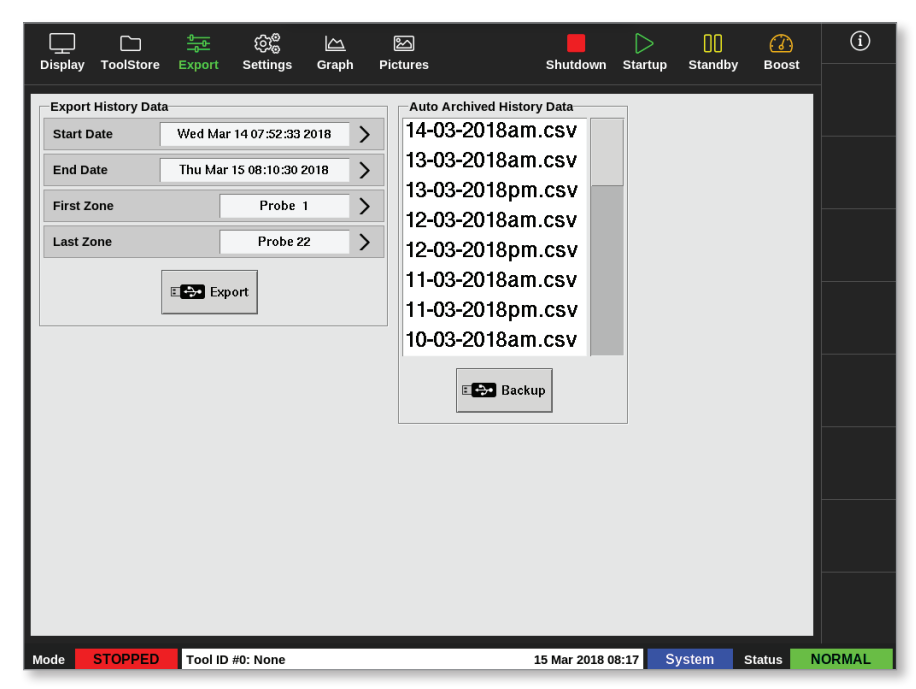

6-20. ábra: Exportálás képernyő

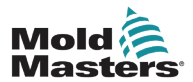

## Szerszámadatok exportálása – Exportálás képernyő – folytatás

5. Válassza ki a [Start Date] és az [Enf Date] értékét a legördülő menükből:

| 📃 Select An Item           |
|----------------------------|
| Thu Mar 15 08:10:30 2018 — |
| Thu Mar 15 08:05:30 2018   |
| Thu Mar 15 08:00:30 2018   |
| Thu Mar 15 07:55:30 2018   |
| Thu Mar 15 07:50:30 2018   |
| Thu Mar 15 07:40:00 2018   |
| Thu Mar 15 07:35:00 2018   |
| Thu Mar 15 07:30:00 2018   |
| Thu Mar 15 07:25:00 2018   |
| Thu Mar 15 07:20:00 2018   |
| Thu Mar 15 07:15:00 2018   |
| Cancel                     |

6. Válassza ki az [First Zone] és az [Last Zone] értékét a legördülő menükből:

| 📃 Select An Item |        |
|------------------|--------|
| Probe 1          |        |
| Probe 2          |        |
| Probe 3          |        |
| Probe 4          |        |
| Probe 5          |        |
| Probe 6          |        |
| Probe 7          |        |
| Probe 8          |        |
| Probe 9          |        |
| Probe 10         |        |
| Probe 11         |        |
|                  | Cancel |

7. Válassza ki az [Export] lehetőséget:

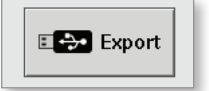

Ez az üzenet jelenik meg az adatátivtel közben:

| f Information                                |
|----------------------------------------------|
| Do not remove media while transferring data. |
| bo not remove mean while transferring data.  |
|                                              |
|                                              |

8. Vegye ki az USB-memóriát, miután az üzenet eltűnik.

Amennyiben a vezérlő nem működik megfelelően, és a kézikönyv segítségével nem lehet megjavítani, akkor további segítségért kapcsolatba kell lépni a *Mold-Masters* vállalattal.

A *Mold-Masters* javasolja, hogy a vezérlő konfigurációjának egy példányát exportálja, és küldje el a *help@moldmasters.com* e-mail-címre.

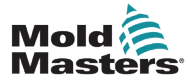

# 6.22 A vezérlő módosításainak figyelése – Műveletek képernyő

Ez a képernyő a vezérlőn, illetve konfigurációján elvégezett összes működési módosítás dátummal ellátott listája. Méretét a rendelkezésre álló lemezterület korlátozza, de általában 12 hónapnyi adatot tud tárolni.

Ha ennél hosszabb időtartamról szükséges a műveletek nyilvántartása, akkor az előzményeket hetente vagy havonta exportálni lehet, és külsőleg lehet tárolni.

1. Válassza ki az [Apps] lehetőséget:

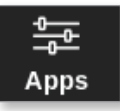

2. Válassza ki a [Actions] lehetőséget:

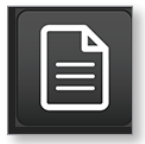

3. Ha szükséges, adja meg a jelszót.

Megnyílik a Műveletek képernyő. Lásd: 6-21. ábra.

|           |            | 00      | දිදුම     |         | 2        |           | $\triangleright$ | 00 @        | )   | í        |
|-----------|------------|---------|-----------|---------|----------|-----------|------------------|-------------|-----|----------|
| Display   | ToolStore  | Actions | Settings  | Graph   | Pictures | Shutdo    | own Startup S    | itandby Boo | ost |          |
| Т         | me         | User    | Acti      | on      | Zone     | Value     | Old Value        | Tool #      |     |          |
| 2018-03-0 | 9 14:41:48 | System  | Tool Lo   | aded    |          | Tool ID 1 |                  | 1           |     |          |
| 2018-03-0 | 9 14:36:25 | System  | Tool Lo   | aded    |          | Tool ID 3 |                  | 3           |     |          |
| 2018-03-0 | 9 14:36:11 | System  | Controlle | er Mode |          | Stopped   | Run              | 1           |     |          |
| 2018-03-0 | 9 14:35:47 | System  | Tool S    | aved    |          | Tool ID 1 |                  | 1           |     |          |
| 2018-03-0 | 9 14:35:31 | System  | User L    | ogin    |          |           |                  | 1           |     |          |
| 2018-03-0 | 9 14:35:25 | System  | User L    | ogout   |          |           |                  | 1           |     |          |
| 2018-03-0 | 9 14:34:19 | System  | User L    | ogin    |          |           |                  | 1           |     |          |
| 2018-03-0 | 9 14:34:11 | Factory | User L    | ogout   |          |           |                  | 1           |     |          |
| 2018-03-0 | 9 14:32:04 | Factory | Tool S    | aved    |          | Tool ID 1 |                  | 1           |     | ~        |
| 2018-03-0 | 9 14:29:49 | Factory | Tool N    | lame    |          | ryu7      |                  | 1           |     |          |
| 2018-03-0 | 9 14:28:50 | Factory | Tool S    | aved    |          | Tool ID 2 |                  | 1           |     | Page     |
| 2018-03-0 | 9 14:27:52 | Factory | Controlle | er Mode |          | Run       | Stopped          | 1           |     |          |
| 2018-03-0 | 9 14:23:59 | Factory | User L    | ogin    |          |           |                  | 1           |     |          |
| 2018-03-0 | 9 14:23:50 | System  | User L    | ogout   |          |           |                  | 1           |     | Page     |
| 2018-03-0 | 9 14:22:02 | System  | Setp      | oint    | Probe 40 | 40.0      | 250.0            | 1           |     |          |
| 2018-03-0 | 9 14:22:02 | System  | Setp      | oint    | Probe 39 | 40.0      | 250.0            | 1           |     | $\nabla$ |
| 2018-03-0 | 9 14:22:02 | System  | Setp      | oint    | Probe 38 | 40.0      | 250.0            | 1           |     | Filter   |
| 2018-03-0 | 9 14:22:02 | System  | Setp      | oint    | Probe 37 | 40.0      | 250.0            | 1           |     |          |
| 2018-03-0 | 9 14:22:02 | System  | Setp      | oint    | Probe 36 | 40.0      | 250.0            | 1           |     | Д,       |
| 2018-03-0 | 9 14:22:02 | System  | Setp      | oint    | Probe 35 | 40.0      | 250.0            | 1           |     | Ū        |
| 2018-03-0 | 9 14:22:02 | System  | Setp      | oint    | Probe 34 | 40.0      | 250.0            | 1           |     | Print    |
| 2018-03-0 | 9 14:22:02 | System  | Setp      | oint    | Probe 33 | 40.0      | 250.0            | 1           |     |          |
| 2018-03-0 | 9 14:22:02 | System  | Setp      | oint    | Probe 32 | 40.0      | 250.0            | 1           |     |          |
| 2018-03-0 | 9 14:22:02 | System  | Setp      | oint    | Probe 31 | 40.0      | 250.0            | 1           |     |          |
| Mode      | STOPPED    | Tool ID | #1: 160   |         |          | 09 Mar 2  | 018 14:47 Syst   | em Status   |     | DEMO     |

6-21. ábra: A Műveletek képernyő

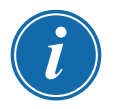

#### MEGJEGYZÉS

Ha a felhasználó nem fér hozzá a Műveletek képernyőhöz, vagy ki van jelentkezve, akkor a képernyő üresen jelenik meg. Miután a felhasználó bejelentkezett, frissíteni kell a képernyőt úgy, hogy kilép az Alkalmazások képernyőről, majd ismét kiválasztja a **[Actions]** ikont.

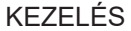

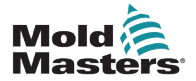

A felhasználó egy adott képernyőn a jobb oldali görgetősávval haladhat végig a műveletek listáján.

A felhasználó a műveletek oldalain a **[Page ▲]** és **[Page ▼]** gombokkal haladhat végig.

4. Válassza ki a [Filter] lehetőséget:

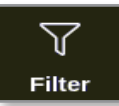

Megnyílik a Szűrőbeállítások párbeszédpanel:

| End Date      | All | >     |  |
|---------------|-----|-------|--|
| Action        | All | >     |  |
| Jser          | All | >     |  |
| Zone          | All | >     |  |
| Reset Filters |     | Reset |  |
|               |     |       |  |
|               |     |       |  |

5. Válassza ki a **[Start Date]** és **[End Date]** lehetőséget a dátum szerinti szűréshez:

| All        |  |
|------------|--|
| 2018-03-19 |  |
| 2018-04-05 |  |
| 2018-04-06 |  |
| 2018-04-09 |  |
| 2018-04-10 |  |
| 2018-04-11 |  |
| 2018-04-12 |  |
| 2018-04-13 |  |
| 2018-04-16 |  |
| 2018-04-17 |  |

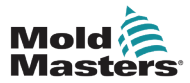

# A vezérlő módosításainak figyelése – Műveletek képernyő – folytatás

6. Válassza ki az [Action] lehetőséget a művelet szerinti szűréshez:

| All             |  |  |
|-----------------|--|--|
| Zone Actions    |  |  |
| Master Zone     |  |  |
| Setpoint Limit  |  |  |
| Manual Limit    |  |  |
| Preheat Power   |  |  |
| Boost Power     |  |  |
| Delay Secs      |  |  |
| Boost Secs      |  |  |
| Alias           |  |  |
| High Warn Limit |  |  |

7. Válassza ki a [User] lehetőséget a felhasználó szerinti szűréshez:

| All    |  |  |
|--------|--|--|
| User   |  |  |
| System |  |  |
|        |  |  |
|        |  |  |
|        |  |  |
|        |  |  |
|        |  |  |
|        |  |  |
|        |  |  |
|        |  |  |
|        |  |  |
|        |  |  |

8. Válassza ki a [Zone] lehetőséget a zóna szerinti szűréshez:

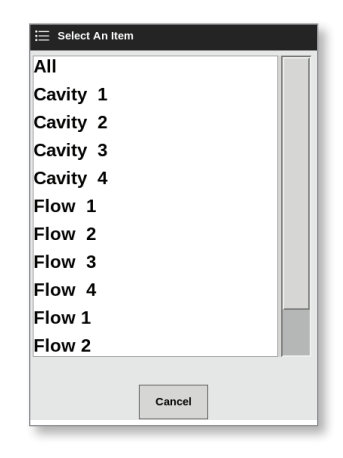

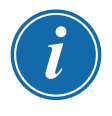

#### **MEGJEGYZÉS**

Szükség esetén válassza ki a **[Reset Filters]** lehetőséget az összes szűrőopció "Összes" értékre való visszaállításához.

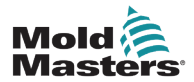

## A vezérlő módosításainak figyelése – Műveletek képernyő – folytatás

9. Válassza ki az **[OK]** gombot az eredmények megjelenítéséhez, vagy a **[Cancel]** gombot a Műveletek képernyőre való visszalépéshez. Lásd: 6-22. ábra.

| Display Tool     | Store Actions | ැබී ිි<br>Settings Grap | と<br>h Pictures | Shutdow    | n Startup Stand | lby Boos | )<br>st - | í        |
|------------------|---------------|-------------------------|-----------------|------------|-----------------|----------|-----------|----------|
| Time             | User          | Action                  | Zone            | Value      | Old Value       | Tool #   |           |          |
| 2018-04-18 15:54 | :33 System    | User Login              |                 |            |                 | 10       |           |          |
| 2018-04-18 15:53 | :12 System    | User Logout             |                 |            |                 | 10       |           |          |
| 2018-04-18 15:52 | :54 System    | Tool Saved              |                 | Tool ID 21 |                 | 10       |           |          |
| 2018-04-18 15:50 | :51 System    | User Login              |                 |            |                 | 10       |           |          |
| 2018-04-18 15:33 | :00 System    | User Logout             |                 |            |                 | 8        |           |          |
| 2018-04-18 15:31 | :55 System    | User Login              |                 |            |                 | 8        |           |          |
| 2018-04-17 19:53 | :14 System    | User Auto-Logout        |                 |            |                 | 8        |           |          |
| 2018-04-17 19:48 | :43 System    | Group                   | Cavity 16       | Group 1    | Group 255       | 8        |           |          |
| 2018-04-17 19:48 | :43 System    | Group                   | Cavity 15       | Group 1    | Group 255       | 8        |           | ~        |
| 2018-04-17 19:48 | :43 System    | Group                   | Cavity 14       | Group 1    | Group 255       | 8        |           | _        |
| 2018-04-17 19:48 | :43 System    | Group                   | Cavity 13       | Group 1    | Group 255       | 8        |           | Page     |
| 2018-04-17 19:48 | :43 System    | Group                   | Flow 12         | Group 1    | Group 0         | 8        |           |          |
| 2018-04-17 19:48 | :43 System    | Group                   | Flow 11         | Group 1    | Group 0         | 8        |           |          |
| 2018-04-17 19:48 | :43 System    | Group                   | Flow 10         | Group 1    | Group 0         | 8        |           | Page     |
| 2018-04-17 19:48 | :43 System    | Group                   | Flow 9          | Group 1    | Group 0         | 8        |           |          |
| 2018-04-17 19:48 | :43 System    | Group                   | Flow 8          | Group 1    | Group 0         | 8        |           | $\nabla$ |
| 2018-04-17 19:48 | :43 System    | Group                   | Flow 7          | Group 1    | Group 0         | 8        |           | Eilter   |
| 2018-04-17 19:48 | :43 System    | Group                   | Flow 6          | Group 1    | Group 0         | 8        |           | - Inter  |
| 2018-04-17 19:48 | :43 System    | Group                   | Flow 5          | Group 1    | Group 0         | 8        |           | л        |
| 2018-04-17 19:48 | :43 System    | Group                   | Flow 4          | Group 1    | Group 0         | 8        |           | ß        |
| 2018-04-17 19:48 | :43 System    | Group                   | Flow 3          | Group 1    | Group 0         | 8        |           | Print    |
| 2018-04-17 19:48 | :43 System    | Group                   | Flow 2          | Group 1    | Group 0         | 8        |           |          |
| 2018-04-17 19:48 | :43 System    | Group                   | Flow 1          | Group 1    | Group 0         | 8        |           |          |
| 2018-04-17 19:48 | :43 System    | Group                   | Cavity 12       | Group 1    | Group 0         | 8        |           |          |
| Mode STOP        | PED Tool ID   | #10: 60zone             |                 | 18 Apr 20: | 18 15:58 System | Status   |           | DEMO     |

6-22. ábra: A Műveletek képernyő megjelenített eredményekkel

10. Válassza ki a **[Print]** lehetőséget a szűrt eredmények exportálásához és nyomtatásához:

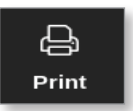

Megjelenik egy üzenet:

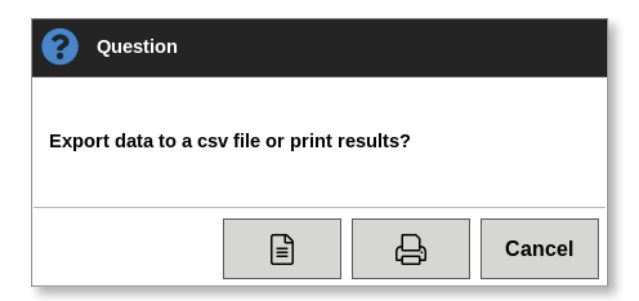

11. Válassza ki igény szerint az **[Export]** vagy a **[Print]** lehetőséget, vagy a **[Cancel]** gombot a szűrt eredmények képernyőjére való visszatéréshez.

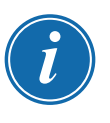

#### **MEGJEGYZÉS**

A felhasználónak ki kell választania az alapértelmezett nyomtatási beállítást a **[Printers]** képernyőn. Minden kimenet közvetlenül erre a kimenetre kerül, miután a felhasználó kiválasztotta a **[Print]** gombot. Nem nyílik meg nyomtatóbeállítások párbeszédpanel.

További információért lásd: "5.15 Nyomtató beállítása", oldalszám: 5-49.

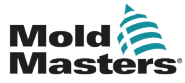

1. Válassza ki az [Apps] lehetőséget:

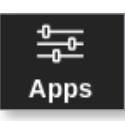

2. Válassza ki a [Alarms] lehetőséget:

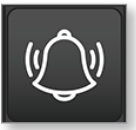

3. Ha szükséges, adja meg a jelszót.

Megnyílik a Riasztások képernyő. Lásd: 6-20. ábra.

| <br>Display | C<br>ToolStore | Alarms     | ැබුම<br>Settings | 스<br>Graph | Pictures |           | Shutdown    | Startup | Contraction Standb | y Boost | í        |
|-------------|----------------|------------|------------------|------------|----------|-----------|-------------|---------|--------------------|---------|----------|
| Π           | me             | Zone       | Setpo            | int        | Actual   | Event     | Tool #      |         |                    |         |          |
| 2018-03-0   | 9 19:21:41     | Probe 10   | 650.             | 0          | 0.0      | N/Z       | 2           |         |                    |         |          |
| 2018-03-0   | 9 19:19:39     | Probe 12   | 250.             | 0          | 227.0    | Warn Low  | 11          |         |                    |         |          |
| 2018-03-0   | 9 19:19:39     | Probe 11   | 250.             | 0          | 227.0    | Warn Low  | 11          |         |                    |         |          |
| 2018-03-0   | 9 19:19:39     | Probe 10   | 250.             | 0          | 227.0    | Warn Low  | 11          |         |                    |         |          |
| 2018-03-0   | 9 19:19:39     | Probe 9    | 250.             | 0          | 227.0    | Warn Low  | 11          |         |                    |         |          |
| 2018-03-0   | 9 19:19:39     | Probe 8    | 250.             | 0          | 227.0    | Warn Low  | 11          |         |                    |         |          |
| 2018-03-0   | 9 19:19:39     | Probe 7    | 250.             | 0          | 227.0    | Warn Low  | 11          |         |                    |         |          |
| 2018-03-0   | 9 19:19:39     | Probe 6    | 250.             | 0          | 227.0    | Warn Low  | 11          |         |                    |         |          |
| 2018-03-0   | 9 19:19:39     | Probe 5    | 250.             | 0          | 227.0    | Warn Low  | 11          |         |                    |         | ~        |
| 2018-03-0   | 9 19:19:39     | Probe 4    | 250.             | 0          | 227.0    | Warn Low  | 11          |         |                    |         |          |
| 2018-03-0   | 9 19:19:39     | Probe 3    | 250.             | 0          | 227.0    | Warn Low  | 11          |         |                    |         | Page     |
| 2018-03-0   | 9 19:19:39     | Probe 2    | 250.             | 0          | 227.0    | Warn Low  | 11          |         |                    |         |          |
| 2018-03-0   | 9 19:19:39     | Probe 1    | 250.             | 0          | 227.0    | Warn Low  | 11          |         |                    |         |          |
| 2018-03-0   | 9 19:19:02     | Probe 7    | 250.             | 0          | 110.0    | Alarm Low | 11          |         |                    |         | Page     |
| 2018-03-0   | 9 19:19:02     | Probe 6    | 250.             | 0          | 110.0    | Alarm Low | 11          |         |                    |         |          |
| 2018-03-0   | 9 19:19:02     | Probe 5    | 250.             | 0          | 110.0    | Alarm Low | 11          |         |                    |         | $\nabla$ |
| 2018-03-0   | 9 19:19:02     | Probe 4    | 250.             | 0          | 110.0    | Alarm Low | 11          |         |                    |         | Filter   |
| 2018-03-0   | 9 19:19:02     | Probe 3    | 250.             | 0          | 110.0    | Alarm Low | 11          |         |                    |         |          |
| 2018-03-0   | 9 19:19:02     | Probe 2    | 250.             | 0          | 110.0    | Alarm Low | 11          |         |                    |         | ъ        |
| 2018-03-0   | 9 19:19:02     | Probe 1    | 250.             | 0          | 110.0    | Alarm Low | 11          |         |                    |         | Ģ        |
| 2018-03-0   | 9 19:19:02     | Probe 12   | 250.             | 0          | 110.0    | Alarm Low | 11          |         |                    |         | Print    |
| 2018-03-0   | 9 19:19:02     | Probe 11   | 250.             | 0          | 110.0    | Alarm Low | 11          |         |                    |         |          |
| 2018-03-0   | 9 19:19:02     | Probe 10   | 250.             | 0          | 110.0    | Alarm Low | 11          |         |                    |         |          |
| 2018-03-0   | 9 19:19:02     | Probe 9    | 250.             | 0          | 110.0    | Alarm Low | 11          |         |                    |         |          |
| Mode        | STOPPED        | Tool ID #1 | . 160            |            |          |           | 09 Mar 2018 | 14:54   | System             | Statue  | ORMAL    |

6-23. ábra: Riasztások képernyő

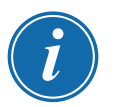

#### MEGJEGYZÉS

Ha a felhasználó nem fér hozzá a Riasztások képernyőhöz, vagy ki van jelentkezve, akkor a képernyő üresen jelenik meg. Miután a felhasználó bejelentkezett, frissíteni kell a képernyőt úgy, hogy kilép az Alkalmazások képernyőről, majd ismét kiválasztja a **[Alarms]** ikont.

A felhasználó egy adott képernyőn a jobb oldali görgetősávval haladhat végig a műveletek listáján.

A felhasználó a műveletek oldalain a **[Page ▲]** és **[Page ▼]** gombokkal haladhat végig.

4. Válassza ki a [Filter] lehetőséget:

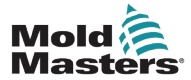

## Riasztások figyelése – Riasztások képernyő – folytatás

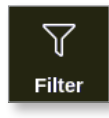

Megnyílik a Szűrőbeállítások párbeszédpanel:

| E Filter Settings |     |           |
|-------------------|-----|-----------|
| Settings          |     |           |
| Start Date        | All | >         |
| End Date          | All | >         |
| Action            | All | >         |
| User              | All | >         |
| Zone              | All | >         |
| Reset Filters     | [   | Reset     |
|                   |     |           |
|                   |     |           |
|                   |     |           |
|                   |     |           |
|                   |     | OK Cancel |

5. Válassza ki a **[Start Date]** és **[End Date]** lehetőséget a dátum szerinti szűréshez:

| 📃 Select An Item |        |
|------------------|--------|
| All              |        |
| 2018-03-19       |        |
| 2018-04-05       |        |
| 2018-04-06       |        |
| 2018-04-09       |        |
| 2018-04-10       |        |
| 2018-04-11       |        |
| 2018-04-12       |        |
| 2018-04-13       |        |
| 2018-04-16       |        |
| 2018-04-17       |        |
|                  |        |
|                  | Cancel |

6. Válassza ki az [Action] lehetőséget a művelet szerinti szűréshez:

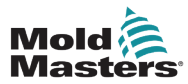

## Riasztások figyelése – Riasztások képernyő – folytatás

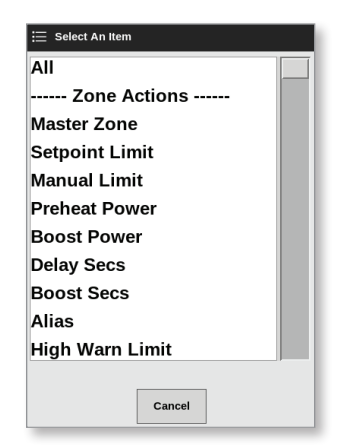

7. Válassza ki a [User] lehetőséget a felhasználó szerinti szűréshez:

| 📃 Select An Item |
|------------------|
| All              |
| User             |
| System           |
|                  |
|                  |
|                  |
|                  |
|                  |
|                  |
|                  |
|                  |
|                  |
| Cancel           |

8. Válassza ki a [Zone] lehetőséget a zóna szerinti szűréshez:

| 😑 Select An Item |        |
|------------------|--------|
| All              |        |
| Cavity 1         |        |
| Cavity 2         |        |
| Cavity 3         |        |
| Cavity 4         |        |
| Flow 1           |        |
| Flow 2           |        |
| Flow 3           |        |
| Flow 4           |        |
| Flow 1           |        |
| Flow 2           |        |
|                  |        |
|                  | Cancel |

9. Válassza ki a **[Reset Filters]** lehetőséget az összes szűrőopció "Összes" értékre való visszaállításához.

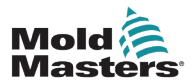

#### Riasztások figyelése – Riasztások képernyő – folytatás

10. Válassza ki az **[OK]** gombot az eredmények megjelenítéséhez, vagy a **[Cancel]** gombot a Riasztások képernyőre való visszalépéshez. Lásd: 6-24. ábra.

| <br>Display | ToolStore  | -0<br>Alarms | ැටු <sup>©</sup><br>Settings | Graph Pictu | ב<br>Ires  | Shutdown    | )<br>Startup | []]<br>Standby | Boost  | í        |
|-------------|------------|--------------|------------------------------|-------------|------------|-------------|--------------|----------------|--------|----------|
| Tir         | ne         | Zone         | Setpoint                     | Actual      | Event      | Tool #      |              |                |        |          |
| 2018-04-18  | 3 14:21:11 | TIP 1        | 482.0                        | 0.0         | N/Z        | 8           |              |                |        |          |
| 2018-04-18  | 3 12:50:11 | TIP 1        | 482.0                        | 0.0         | N/Z        | 8           |              |                |        |          |
| 2018-04-17  | 7 20:12:33 | TIP 1        | 482.0                        | 0.0         | N/Z        | 8           |              |                |        |          |
| 2018-04-06  | 3 20:51:25 | TIP 1        | 482.0                        | 0.0         | N/Z        | 8           |              |                |        |          |
| 2018-04-06  | 6 14:35:16 | TIP 1        | 482.0                        | 0.0         | N/Z        | 8           |              |                |        |          |
| 2018-04-06  | 5 14:33:30 | TIP 1        | 437.0                        | 476.0       | Warn High  | 22          |              |                |        |          |
| 2018-04-06  | 5 14:33:11 | TIP 1        | 437.0                        | 527.0       | Alarm High | 22          |              |                |        |          |
| 2018-04-06  | 5 14:29:04 | TIP 1        | 527.0                        | 489.0       | Warn Low   | 22          |              |                |        |          |
| 2018-04-06  | 3 14:21:12 | TIP 1        | 482.0                        | 442.0       | Warn Low   | 22          |              |                |        | ~        |
| 2018-04-06  | 6 14:13:27 | TIP 1        | 482.0                        | 77.0        | Alarm Low  | 22          |              |                |        |          |
| 2018-04-06  | 3 13:54:25 | TIP 1        | 482.0                        | 444.0       | Warn Low   | 22          |              |                |        | Page     |
| 2018-04-06  | 3 13:54:21 | TIP 1        | 482.0                        | 438.0       | Alarm Low  | 22          |              |                |        |          |
| 2018-04-06  | 5 13:45:40 | TIP 1        | 437.0                        | 476.0       | Warn High  | 22          |              |                |        |          |
| 2018-04-06  | 3 13:45:21 | TIP 1        | 437.0                        | 527.0       | Alarm High | 22          |              |                |        | Page     |
| 2018-04-06  | 5 13:41:14 | TIP 1        | 527.0                        | 489.0       | Warn Low   | 22          |              |                |        |          |
| 2018-04-06  | 3 13:33:22 | TIP 1        | 482.0                        | 442.0       | Warn Low   | 22          |              |                |        | $\nabla$ |
| 2018-04-06  | 3 13:25:38 | TIP 1        | 482.0                        | 77.0        | Alarm Low  | 22          |              |                |        | Eilter   |
| 2018-04-06  | 6 13:06:36 | TIP 1        | 482.0                        | 444.0       | Warn Low   | 22          |              |                |        | Filter   |
| 2018-04-06  | 5 13:06:32 | TIP 1        | 482.0                        | 438.0       | Alarm Low  | 22          |              |                |        | л        |
| 2018-04-06  | 3 12:57:51 | TIP 1        | 437.0                        | 476.0       | Warn High  | 22          |              |                |        | - CP     |
| 2018-04-06  | 6 12:57:33 | TIP 1        | 437.0                        | 527.0       | Alarm High | 22          |              |                |        | Print    |
| 2018-04-06  | 3 12:53:25 | TIP 1        | 527.0                        | 489.0       | Warn Low   | 22          |              |                |        |          |
| 2018-04-00  | 6 12:45:33 | TIP 1        | 482.0                        | 442.0       | Warn Low   | 22          |              |                |        |          |
| 2018-04-06  | 5 12:37:49 | TIP 1        | 482.0                        | 77.0        | Alarm Low  | 22          |              |                |        |          |
| Mode        |            | Tool ID #1   | l0: 60zone                   |             |            | 18 Apr 2018 | 15:58        | Svstem         | Status | DEMO     |

6-24. ábra: A Riasztások képernyő megjelenített eredményekkel

A felhasználó kinyomtathatja az eredményeket a [Print] gombbal:

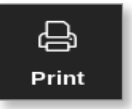

Megnyílik egy üzenetablak:

| 6     | Information      |
|-------|------------------|
| Print | ting please wait |
|       |                  |

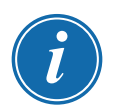

#### MEGJEGYZÉS

A felhasználónak ki kell választania az alapértelmezett nyomtatási beállítást a **[Printers]** képernyőn. Minden kimenet közvetlenül erre a kimenetre kerül, miután a felhasználó kiválasztotta a **[Print]** gombot. Nem nyílik meg nyomtatóbeállítások párbeszédpanel.

További információért lásd: "5.15 Nyomtató beállítása", oldalszám: 5-49.
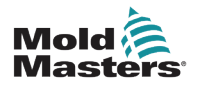

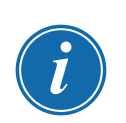

# 6.24 Távoli csatlakozás – Távoli képernyő

## FONTOS

A VNC alkalmazás beállítása előtt a felhasználónak be kell állítania egy vezetékes vagy vezeték nélküli hálózatot. Lásd: "7.7 Hálózati kapcsolat beállítása", oldalszám: 7-13.

Rendelkezésre áll egy VNC alkalmazás, mellyel távoli, hálózathoz kapcsolódó számítógépen futó külső alkalmazáshoz lehet kapcsolódni, illetve ezt figyelni és vezérelni. A felhasználó a távoli alkalmazást megtekintheti az egész képernyőn, illetve a képernyő egy részén.

A TS12 és TS17 konzolok kompatibilisek a VNC-vel, és külső számítógépen futó másik VNC alkalmazással kapcsolhatók össze. A vezérlés bármely irányban átváltható, és a működést egyetlen pontba lehet centralizálni.

A felhasználók az érintőképernyős alkalmazást kezelhetik távoli helyről, illetve mobiltelefonról is, ha a telefonon megfelelő VNC program van telepítve.

1. Válassza ki az [Apps] lehetőséget:

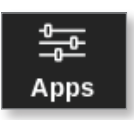

2. Válassza ki a [Remote] lehetőséget:

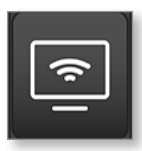

3. Ha szükséges, adja meg a jelszót.

Megnyílik a Távoli képernyő a VNC beállítások párbeszédpanellel. Lásd: 6-25. ábra.

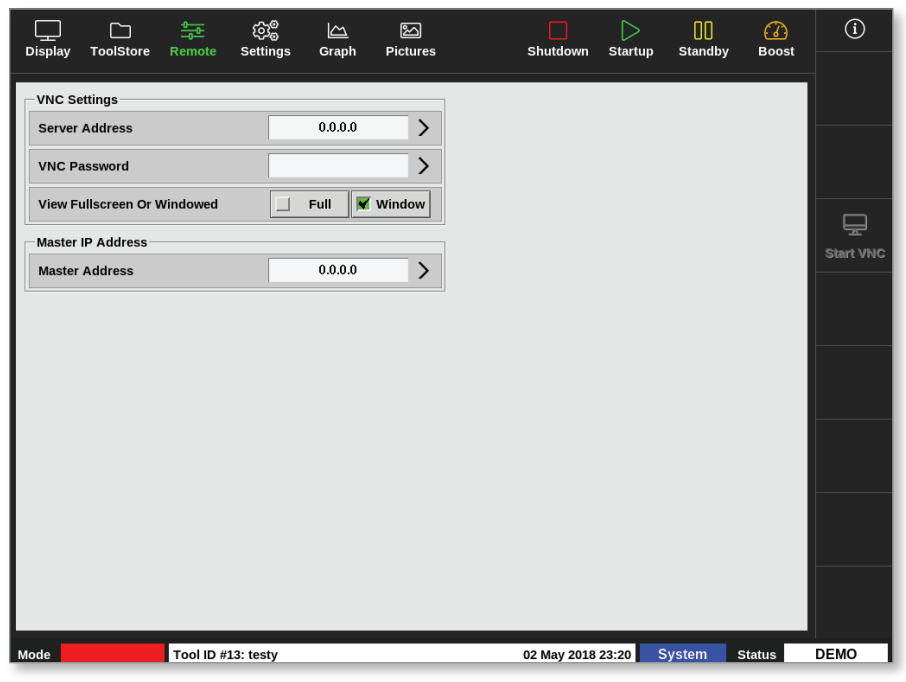

6-25. ábra: A Távoli képernyő a VNC beállítások párbeszédpanellel

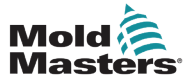

4. Adja meg a [Server Address] értékét:

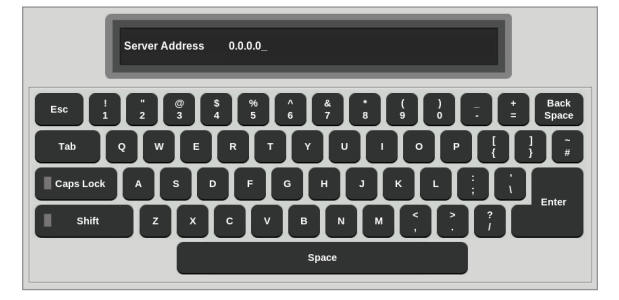

5. Adja meg a [VNC Password] értékét:

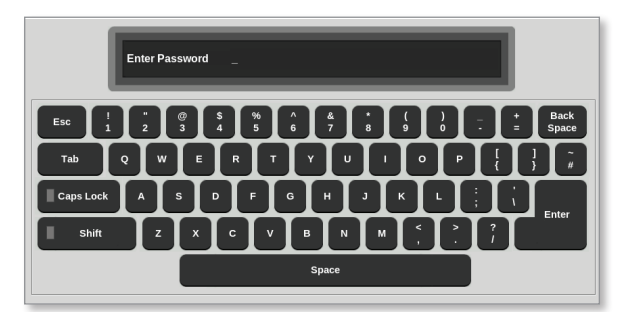

6. Válassza ki a [Fullscreen or Windowed] lehetőséget:

|--|

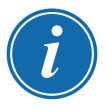

#### MEGJEGYZÉS

Ablakos módban a felhasználó a képernyő különböző részeit a görgetősávokkal tekintheti meg. Teljes képernyős módban a felhasználó csak a VNC képernyőt láthatja.

7. Válassza ki a [Start VNC] lehetőséget a távoli asztalhoz való kapcsolódáshoz:

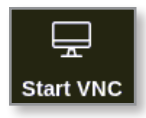

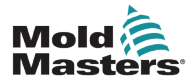

#### 6.24.1 A VNC leállítása

Ablakos mód kiválasztása esetén válassza ki a **[Stop VNC]** lehetőséget a VNC beállítások párbeszédpanelt tartalmazó Távoli képernyőhöz való visszalépéshez.

Teljes képernyős módban a felhasználónak meg kell várnia a VNC időtúllépés bekövetkeztét. További információért lásd: "5.5.3 Rendszerbeállítások konfigurálása", oldalszám: 5-21.

# 6.25 A SmartMold képernyő

A SmartMold egy olyan alkalmazás, amely a jövőben lesz beszerezhető a *Mold-Masters* vállalattól. Jelenleg ha a felhasználó a SmartMold ikont választja:

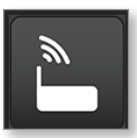

az alábbi üzenet jelenik meg:

| Milacron - SmartMold Browser                                                  | ¢ |
|-------------------------------------------------------------------------------|---|
|                                                                               |   |
|                                                                               |   |
|                                                                               |   |
|                                                                               |   |
|                                                                               |   |
|                                                                               |   |
| Application is not currently paired with a SmartMold.<br>Press search button. |   |
|                                                                               |   |
|                                                                               |   |
|                                                                               |   |
|                                                                               |   |
|                                                                               |   |
|                                                                               |   |
| Search                                                                        |   |
|                                                                               |   |
|                                                                               |   |
|                                                                               |   |
|                                                                               |   |
|                                                                               |   |
|                                                                               |   |

6-26. ábra: A SmartMold képernyő

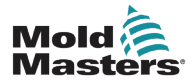

Az alkalmazásból való kilépéshez válassza ki a bal felső sarokban lévő menüikont. Lásd: 6-27. ábra.

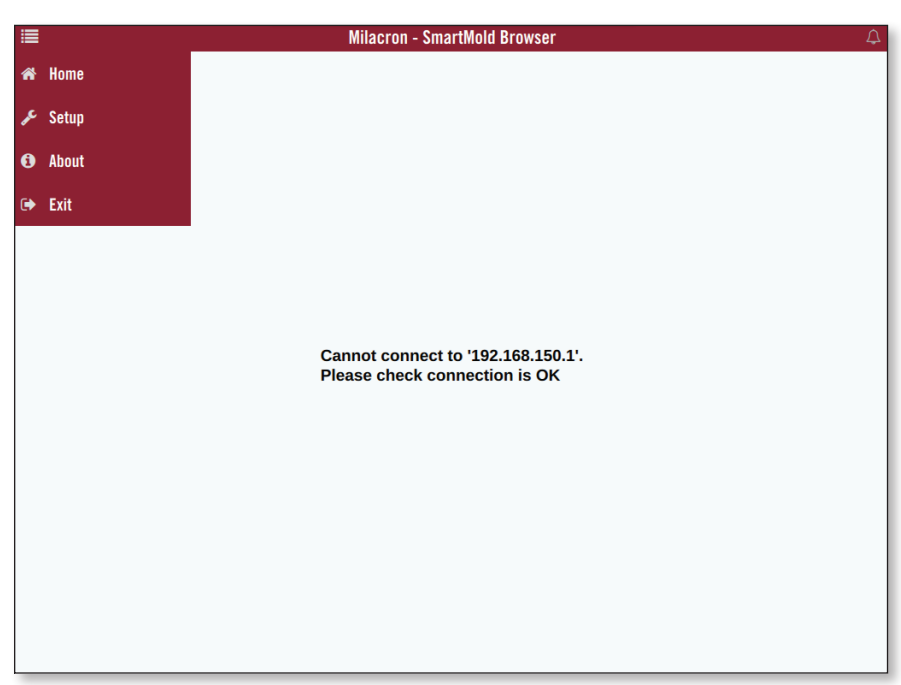

6-27. ábra: A SmartMold menü

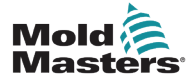

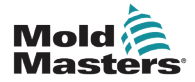

# 7. szakasz – A felhasználói hozzáférés és a hálózatkezelés

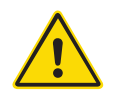

### FIGYELMEZTETÉS

A felhasználói hozzáférés vagy a hálózat módosítása, illetve beállítása előtt győződjön meg arról, hogy végigolvasta a "3. szakasz – Biztonság" című részt.

# 7.1 A Felhasználói hozzáférés képernyő

# MEGJEGYZÉS

A munkaköri beosztásokat – pl. 1. és 2. kezelő – nem adhatja meg a felhasználó.

Ehhez a képernyőhöz csak a Felügyelő szintű felhasználók férhetnek hozzá.

1. Válassza ki a [Settings] lehetőséget:

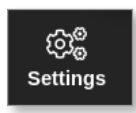

2. Válassza ki a [User Access] lehetőséget:

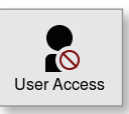

3. Ha szükséges, adja meg a jelszót.

Megnyílik a Felhasználói hozzáférés képernyő. Lásd: 7-1. ábra.

| Level 1-4 Level 5-8 | Level 9-12 |            |            |            |
|---------------------|------------|------------|------------|------------|
| ptions:             | 1 Operator | 2 Operator | 3 Operator | 4 Operator |
| Console Mode:       |            |            |            |            |
| inter Run Mode      |            |            |            |            |
| nter Standby Mode   |            |            | •          | ~          |
| nter Startup Mode   | •          | •          | •          | ~          |
| nter Shutdown Mode  | ~          | ~          | <b>~</b>   | ~          |
| nter Boost Mode     |            | ~          | ~          | ~          |
| nter Stop Mode      |            |            |            | ~          |
| inter Purge Mode    |            | •          | •          | ~          |
| start Tooltest      |            |            |            |            |
| ¢°° 占               |            |            |            |            |

7-1. ábra: A Felhasználói hozzáférés képernyő

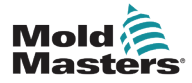

#### Felhasználói hozzáférés – folytatás

A vezérlőnél 12 felhasználói hozzáférési szint létezik:

- 1-4. szint kezelői szint
- 5-8. szint karbantartási szint
- 9–12. szint felügyelői szint

Válassza ki a hozzáférési szintek lapját a felhasználói hozzáférés megtekintéséhez, illetve beállításához. A jobb oldali görgetősávval lépkedhet végig az opciólistán. Bármikor kiválaszthatja a **[Back]** lehetőséget a Beállítások párbeszédpanelre való visszatéréshez.

Az adott szintű felhasználó által használható műveleteket zöld pipajel jelöli.

# 7.2 A felhasználói korlátozások beállítása

Számos funkció munkaköri beosztás szerint korlátozva van. A felügyelői szintű felhasználók funkciókat adhatnak hozzá és törölhetnek más felhasználók számára.

### 7.2.1 Funkció hozzáadása felhasználó számára

Válassza ki azt a mezőt, ahol a funkció és a kívánt felhasználó metszéspontja van.

| intions:           | 1 Operator | 2 Anorator | 3 Operator | 4 Operator |   |
|--------------------|------------|------------|------------|------------|---|
| puons.             | roperator  | - Operator | 3 Operator | - operator | - |
| Console Mode:      |            |            |            |            |   |
| inter Run Mode     |            |            |            |            |   |
| nter Standby Mode  |            |            | -          | -          |   |
| nter Startup Mode  | -          |            | ~          | ~          |   |
| nter Shutdown Mode | -          |            | ~          | ~          |   |
| nter Boost Mode    |            |            | ~          | ~          |   |
| nter Stop Mode     |            |            |            | ~          |   |
| nter Purge Mode    |            |            | ~          | -          |   |
| Start Tooltest     |            |            |            |            |   |
| ca® D              |            |            |            |            |   |
| ~~<br>~            |            |            |            |            |   |

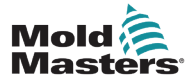

#### Funkció hozzáadása felhasználó számára – folytatás

Megjelenik egy zöld pipajel:

| Level 1-4 Level 5-8 | Level 9-12                                                                                                    | _          |            |                                                                                                    |
|---------------------|----------------------------------------------------------------------------------------------------|------------|------------|----------------------------------------------------------------------------------------------------|
| otions:             | 1 Operator                                                                                                    | 2 Operator | 3 Operator | 4 Operator                                                                                                    |
| onsole Mode:        |                                                                                                    |            |            |                                                                                                    |
| nter Run Mode       |                                                                                                    |            |            |                                                                                                    |
| nter Standby Mode   |                                                                                                    |            | <b>_</b>   | <ul> <li>Image: A set of the set of the</li></ul> |
| nter Startup Mode   | ✓                                                                                                    | ✓          | <b>•</b>   | ✓                                                                                                    |
| nter Shutdown Mode  | <ul> <li>Image: A set of the set of the</li></ul> | ✓          | <b>~</b>   | ✓                                                                                                    |
| nter Boost Mode     |                                                                                                    | <b>~</b>   | <b>~</b>   | <b>~</b>                                                                                                    |
| nter Stop Mode      |                                                                                                    |            |            | <                                                                                                    |
| nter Purge Mode     |                                                                                                    |            |            |                                                                                                    |
| art Tooltest        | ~                                                                                                    | <b>~</b>   | <b>_</b>   | ~                                                                                                    |
| \$\$° 占             |                                                                                                    |            |            |                                                                                                    |

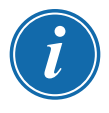

#### MEGJEGYZÉS

Ha egy adott felhasználói szint számára engedélyez egy műveletet, azzal az öszszes magasabb szintű felhasználó számára is engedélyezi ugyanezt. A példában az 1. kezelői szint fölötti összes felhasználó hozzáférést kap a Tooltest funkcióhoz.

# 7.2.2 Funkció eltávolítása felhasználótól

Funkció felhasználótól való eltávolításához válassza ki a zöld pipajelet tartalmazó mezőt, ahol a funkció és a kívánt felhasználó metszéspontja van:

| Dations:           | 1 Operator | 2 Operator | 3 Operator                                                                                                    | 4 Operator |   |
|--------------------|------------|------------|----------------------------------------------------------------------------------------------------|------------|---|
|                    |            |            |                                                                                                    |            | _ |
| Console Mode:      |            |            |                                                                                                    |            |   |
| nter Run Mode      |            |            |                                                                                                    |            |   |
| nter Standby Mode  |            |            | <ul> <li>Image: A set of the set of the</li></ul> | •          |   |
| nter Startup Mode  | ~          | ~          | ~                                                                                                    | •          |   |
| nter Shutdown Mode | ~          | ~          | ~                                                                                                    | ✓          |   |
| nter Boost Mode    |            | ~          | ~                                                                                                    | ✓          |   |
| nter Stop Mode     |            |            |                                                                                                    | •          |   |
| nter Purge Mode    |            |            |                                                                                                    | •          |   |
| Start Tooltest     | <b>~</b>   | <b>~</b>   |                                                                                                    | ✓          |   |
|                    |            |            |                                                                                                    |            |   |
| \$\$<br>\$         |            |            |                                                                                                    |            |   |

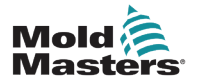

#### Funkció eltávolítása felhasználótól – folytatás

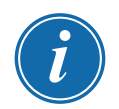

#### MEGJEGYZÉS

Ha egy funkciót eltávolít egy adott felhasználótól, azzal a funkció semmilyen más felhasználónál nem törlődik.

#### 7.2.3 A rendszer biztonsági beállításainak importálása

A biztonsági beállításokat USB-memória segítségével importálni lehet az M2 Plus vezérlőre.

- 1. Helyezze be a biztonsági beállítások adatait tartalmazó USB-memóriát a konzolba, és várjon kb. 10 másodpercet.
- A Felhasználói hozzáférés képernyőn
- 2. Válassza ki a [Config] lehetőséget:

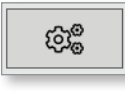

Megnyílik a Rendszer biztonsági beállításai párbeszédpanel:

| System Security Settings |        |
|--------------------------|--------|
| Settings                 |        |
| Import Security Settings | Import |
| Export Security Settings | Export |
|                          |        |
|                          |        |
|                          |        |
|                          |        |
|                          |        |
|                          |        |
| ок                       | Cancel |

3. Válassza ki az **[Import]** lehetőséget a felhasználói biztonsági beállítások importálásához.

Megnyílik egy üzenetablak:

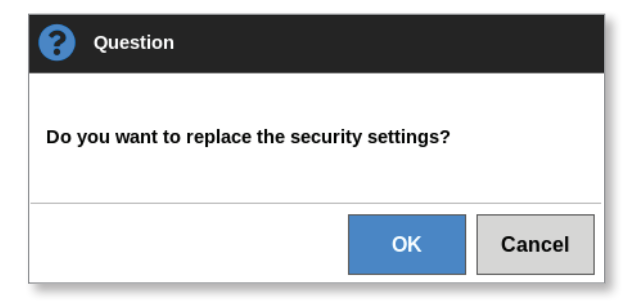

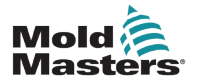

4. Válassza ki az **[OK]** gombot a beállítások importálásához, vagy a **[Cancel]** gombot a Rendszer biztonsági beállításai párbeszédpanelre való visszalépéshez.

# 7.2.4 A rendszer biztonsági beállításainak exportálása FONTOS

A 12 felhasználói szint több mint 100 különböző funkción osztozik.

A *Mold-Masters* javasolja, hogy az alapértelmezett beállításokon végzett összes módosítást exportálja, és készítsen róluk biztonsági mentést.

A biztonsági beállításokat USB-memória segítségével exportálni lehet az M2 Plus vezérlőről.

- 1. Helyezze be az USB-memóriát a konzolba, és várjon kb. 10 másodpercet.
- A Felhasználói hozzáférés képernyőn
- 2. Válassza ki a [Config] lehetőséget:

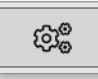

Megnyílik a Rendszer biztonsági beállításai párbeszédpanel:

| System Security Settings |        |
|--------------------------|--------|
| Settings                 |        |
| Import Security Settings | Import |
| Export Security Settings | Export |
|                          |        |
|                          |        |
|                          |        |
|                          |        |
|                          |        |
|                          |        |
| ок                       | Cancel |

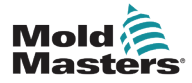

 Válassza ki az [Export] lehetőséget a felhasználói biztonsági beállítások exportálásához.

Megnyílik egy üzenetablak:

| 1 Information                      |            |
|------------------------------------|------------|
| Do not remove media while transfer | ring data. |
|                                    |            |

4. Vegye ki az USB-memóriát, miután az üzenet eltűnik.

# 7.3 Felhasználói adminisztráció képernyő

Ehhez a képernyőhöz csak felügyelői szintű felhasználók férhetnek hozzá, akik itt módosíthatják a felhasználói adatokat, felhasználókat adhatnak hozzá és törölhetnek, és megadhatják a felhasználói adminisztráció beállításait.

1. Válassza ki a [Settings] lehetőséget:

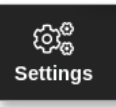

2. Válassza ki a [User Admin] lehetőséget:

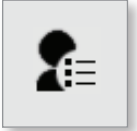

3. Ha szükséges, adja meg a jelszót.

Megnyílik a Felhasználói adminisztráció képernyő. Lásd: 7-2. ábra.

| Q User Admin<br>Users<br>User<br>System<br>T thayalan | User Information<br>User ID: 503<br>Full Name: thai thayalan<br>Screen Name: T thayalan<br>Security Level: 4 Operator<br>Created: 2018-03-14 14:55:02<br>Last Login: None<br>Failed Logins: 1 |
|-------------------------------------------------------|----------------------------------------------------------------------------------------------------|
| <b>2+ 2</b> = <b>*</b>                                | 2 20                                                                                                    |

7-2. ábra: Felhasználói adminisztráció képernyő

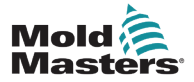

#### 7.3.1 A felhasználói adatok megtekintése

Válassza ki a felhasználó nevét. Lásd: 7-3. ábra.

| 🛆 User Admin                 |                                                                                                    |
|------------------------------|----------------------------------------------------------------------------------------------------|
| User<br>System<br>T thayalan | User Information<br>User ID: 503<br>Full Name: thai thayalan<br>Screen Name: T thayalan<br>Security Level: 4 Operator<br>Created: 2018-03-14 14:55:02<br>Last Login: None<br>Failed Logins: 1 |
| £+ £= *                      | 2 20                                                                                                    |

7-3. ábra: Felhasználói adminisztráció képernyő – felhasználói adatok

A jobb oldali felhasználói adatmezőben láthatók a felhasználó adatai.

#### 7.3.2 A felhasználói adatok szerkesztése

- 1. Válassza ki a kívánt felhasználót. A felhasználó kék színnel kiemelve jelenik meg. Lásd: 7-3. ábra.
- 2. Válassza ki a Felhasználó szerkesztése ikont:

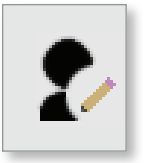

Megnyílik a Felhasználó szerkesztése párbeszédpanel:

| Name thai ><br>le Name ><br>Name thayalan ><br>rity Level 4 Operator ><br>Password | User ID        | 503        |   |
|------------------------------------------------------------------------------------|----------------|------------|---|
| le Name >><br>Name thayalan >><br>rity Level 4 Operator >><br>Password>            | First Name     | thai       | > |
| Name thayalan > rity Level 4 Operator > Password                                   | Middle Name    |            | > |
| rity Level 4 Operator >                                                            | Last Name      | thayalan   | > |
| Password                                                                           | Security Level | 4 Operator | > |
|                                                                                    | New Password   | ******     | > |
|                                                                                    | Security Level | 4 Operator |   |
|                                                                                    |                |            |   |
|                                                                                    |                |            |   |

- 3. Szerkessze a kívánt adatokat.
- 4. Válassza ki az **[OK]** lehetőséget a felhasználói beállítás módosításainak elfogadásához, illetve a **[Cancel]** lehetőséget a Felhasználói adminisztráció képernyőre való visszatéréshez a módosítások mentése nélkül.
- 5. Bármikor kiválaszthatja a **[Back]** lehetőséget az előző képernyőre való visszalépéshez.

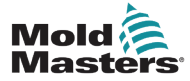

# 7.4 Új felhasználó hozzáadása

1. Válassza ki az [Add New User] lehetőséget:

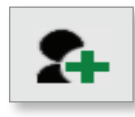

Megnyílik a Felhasználó hozzáadása párbeszédpanel:

| U              | 500        |   |
|----------------|------------|---|
| UseriD         | 503        | - |
| First Name     |            |   |
| Middle Name    |            |   |
| Last Name      |            |   |
| Security Level | 4 Operator |   |
| New Password   | *******    |   |

2. Válassza ki a **[User ID]** lehetőséget, és adjon meg egy értéket a számbillentyűzettel:

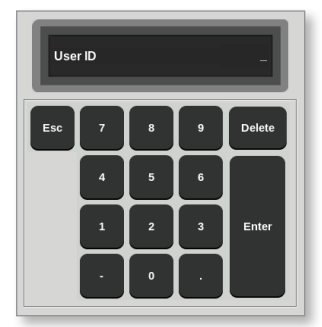

Adja meg a felhasználó nevét:
 [Utónév – középső név (nem kötelező) – vezetéknév]

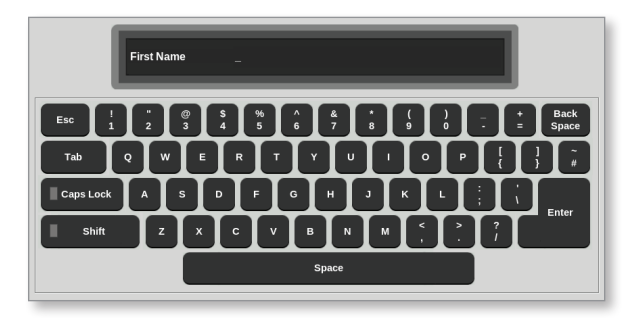

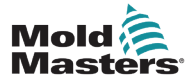

#### Új felhasználó hozzáadása – folytatás

4. Válassza ki a [Security Level] lehetőséget a legördülő menüből:

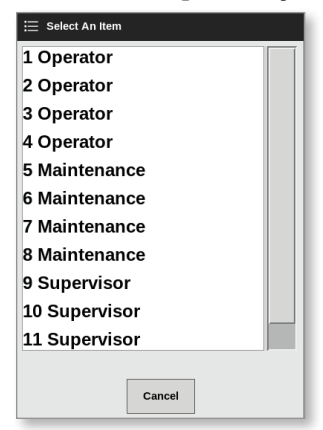

5. Válassza ki az **[New Password]** lehetőséget, és adjon meg egy új jelszót a billentyűzettel:

| Enter Password _                                                                                                    |
|----------------------------------------------------------------------------------------------------|
| Esc $1$ $2$ $3$ $4$ $5$ $6$ $7$ $8$ $1$ $2$ $ \pm$ Back Space Tab Q W E R T Y U I O P $\{ \}$ $7$                                                                                                    |
| CapsLock       A       S       D       F       G       H       J       K       L $\frac{1}{1}$ Shift       Z       X       C       V       B       N       M $\frac{2}{7}$ ?         Space       Space       Space       Space       Space       Space       Space       Space |

A rendszer felkéri a felhasználót az új jelszó megerősítésére:

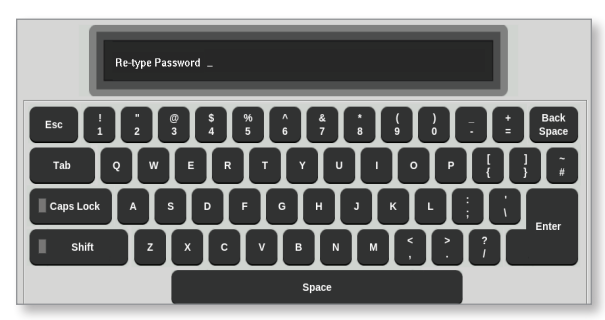

 Válassza ki az [OK] gombot az új felhasználó létrehozásához, vagy a [Cancel] gombot a Felhasználói adminisztráció képernyőre való visszatéréshez a felhasználó létrehozása nélkül.

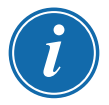

#### **MEGJEGYZÉS**

Bármikor kiválaszthatja kétszer az **[Esc]** gombot az előző képernyőre való visszalépéshez.

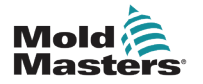

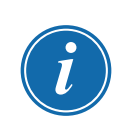

# 7.5 Felhasználó törlése

### MEGJEGYZÉS

A felhasználói nyilvántartás akkor is megmarad az adatfájlokban, ha az érintett felhasználó törlésre került, és már nem látható.

1. Válassza ki a [Delete User] lehetőséget:

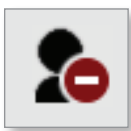

2. Válassza ki a listáról a törölni kívánt felhasználót.

Megnyílik egy üzenetablak:

| Question                                   |        |  |  |  |  |
|--------------------------------------------|--------|--|--|--|--|
| Are you sure you want to delete this user? |        |  |  |  |  |
| ОК                                         | Cancel |  |  |  |  |

3. Válassza ki az **[OK]** gombot a felhasználó törléséhez, vagy a **[Cancel]** gombot a Felhasználói adminisztráció képernyőre való visszatéréshez a felhasználó törlése nélkül.

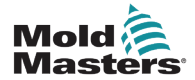

# 7.6 Felhasználói adminisztráció beállítások

Ebben a részben lehet kezelni a bejelentkezési beállításokat és a felhasználói listákat.

1. Válassza ki a [User Admin Settings] lehetőséget:

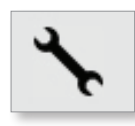

Megnyílik a Felhasználói adminisztráció beállítások párbeszédpanel:

| Auto Login User     | Sy       | stem    |
|---------------------|----------|---------|
| Login Mode          | Password | User ID |
| Logout Time (Mins.) |          | 99      |
| Import User List    |          | Impor   |
| Export User List    |          | Expor   |
|                     |          |         |
|                     |          |         |
|                     |          |         |
|                     |          |         |

#### 7.6.1 Felhasználó automatikus bejelentkezése

A konzol elindítható úgy, hogy egy adott felhasználó automatikusan bejelentkezik. Nem szükséges jelszó.

1. Válassza ki a [Auto Login User] lehetőséget.

Megnyílik egy választási párbeszédpanel:

| 📃 Select An Item |        |
|------------------|--------|
| Off              |        |
| User             |        |
| System           |        |
|                  |        |
|                  |        |
|                  |        |
|                  |        |
|                  |        |
|                  |        |
|                  |        |
|                  |        |
|                  |        |
|                  | Cancel |

- 2. Válassza ki a kívánt felhasználót, vagy korlátlan használathoz a **[System]** lehetőséget.
- 3. Válassza ki a **[Off]** lehetőséget a Felhasználó automatikus bejelentkezése funkció kikapcsolásához.

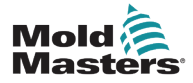

#### 7.6.2 Bejelentkezési mód

A bejelentkezési mód személyre szabható, így a bejelentkezés az alábbiakkal lehetséges:

#### [Password] vagy [Password] és [User ID]

Válassza ki pipajellel a kívánt lehetőséget.

### 7.6.3 Kijelentkezési idő

Állítsa be, mennyi ideig (percben) maradjon érvényben a bejelentkezés, ha nem történik bevitel. A tartomány 1-től 99-ig terjed.

Válassza a 99-et, ha engedélyezni szeretné, hogy a felhasználók végtelen ideig bejelentkezve maradjanak a rendszerben.

### 7.6.4 Felhasználói lista importálása

A felhasználói adatokat más konzolokról importálni lehet a konzolba.

- 1. Helyezze be az USB-memóriát a konzolba, és várjon kb. 10 másodpercet.
- 2. Válassza ki az [Import] lehetőséget.

Megnyílik egy figyelmeztető párbeszédpanel:

| <b>Question</b>                      |    |        |  |  |  |  |
|--------------------------------------|----|--------|--|--|--|--|
| Do you want to import the user data? |    |        |  |  |  |  |
|                                      | ОК | Cancel |  |  |  |  |

3. Válassza ki az **[OK]** gombot a folytatáshoz, vagy a **[Cancel]** gombot a Felhasználói adminisztráció beállításai képernyőre való visszatéréshez.

### 7.6.5 Felhasználói lista exportálása

A felhasználói adatokat USB-memóriára exportálni lehet.

- 1. Helyezze be az USB-memóriát a konzolba, és várjon kb. 10 másodpercet.
- 2. Válassza ki az [Export] lehetőséget.

Megnyílik egy üzenetablak:

| Information                                  |  |  |  |  |  |  |
|----------------------------------------------|--|--|--|--|--|--|
| Do not remove media while transferring data. |  |  |  |  |  |  |
|                                              |  |  |  |  |  |  |
|                                              |  |  |  |  |  |  |
|                                              |  |  |  |  |  |  |

3. Vegye ki az USB-memóriát, miután az üzenet eltűnik.

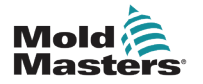

# 7.7 Hálózati kapcsolat beállítása

### VIGYÁZAT

A hálózat beállítása a rendszertől függ, és kizárólag hozzáértő informatikai személyzet végezheti.

A TS12 és TS17 konzollal rendelkező M2 Plus vezérlő vezetékes és vezeték nélküli hálózaton kommunikálva tud adatokat cserélni a konzollal.

A TS8 konzol beállított vezeték nélküli funkciókkal és anélkül kapható. Lásd: 7-4. ábra.

| S Network        |                |      |                   |                   |   | <i>δ</i> <sup>S</sup> Network |         |
|------------------|----------------|------|-------------------|-------------------|---|-------------------------------|---------|
| Hostname         |                |      | Network Interface |                   |   | Hostname                      |         |
| Machine Name     | ts-8           | >    | Interface         | Wireless          | > | Machine Name mm-prog2 >       |         |
| Domain Name      |                | >    | MAC Address       | 80:c5:f2:09:b3:af |   | Domain Name                   |         |
| Network Settings |                |      |                   |                   |   | Network Settings              |         |
| Wireless SSID    | Seattledeville | >    |                   |                   |   | DHCP Disable >                |         |
| DHCP             | Enable         | >    |                   |                   |   | IP Address 192.168.8.104      |         |
| IP Address       | 192.168.150.5  | >    |                   |                   |   | Net Mask 255.255.255.0        |         |
| Net Mask         | 255.255.255.0  |      |                   |                   |   | Gateway 192.168.8.104         |         |
| Gateway          | 192.168.150.1  | >    |                   |                   |   | Accept X Cancel               |         |
| 1                | Accept 🗙 Can   | icel |                   |                   |   |                               |         |
| <b>←</b> Back    |                |      |                   |                   |   | <b>—</b> Back                 |         |
| lálózat          | párbes         | zé   | dpanel:           | TS8               |   | Hálózat párbeszédpanel: TS8   | 3 beáll |

hálózat párbeszédpanel: TS8 beállított vezeték nélküli funkcióval

vezeték nélküli funkció nélkül

7-4. ábra: A TS8 konzol Hálózat párbeszédpanelei

### 7.7.1 A vezetékes kapcsolat beállítása

Ethernet-kábelt használó kapcsolathoz.

1. Válassza ki a [Settings] lehetőséget:

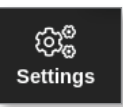

2. Válassza ki a [Config] lehetőséget:

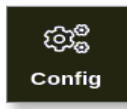

3. Szükség esetén adja meg a jelszót.

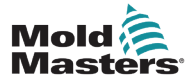

### Vezetékes kapcsolat beállítása – folytatás

4. Válassza ki a [Network] lehetőséget:

Megnyílik a Hálózat párbeszédpanel:

| Machine Name         | ts-12             |     |        |
|----------------------|-------------------|-----|--------|
| Domain Name          | local             | >   |        |
| Network Interface    |                   |     | у<br>Г |
| Interface            | Wired             | >   |        |
| MAC Address          | 00:05:8a:04:82:4d |     |        |
| Network Settings     |                   |     |        |
| Wireless SSID        | Disabled          | >   |        |
| DHCP                 | Enable            |     |        |
| IP Address           | 169.254.5.175     | >   |        |
| Net Mask 255.255.0.0 |                   |     |        |
| Gateway              | 169.254.5.175     | >   |        |
|                      | 🗸 Accept 🗙 Can    | cel |        |

5. Adja meg a [Machine Name] értékét:

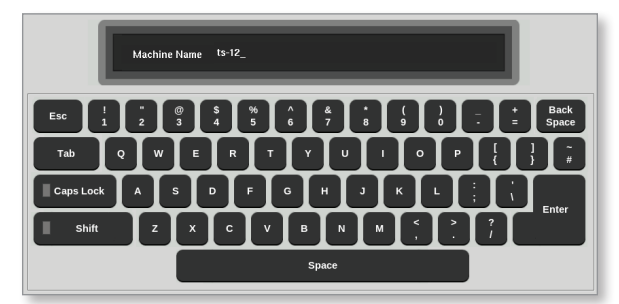

6. Adja meg a [Domain Name] értékét:

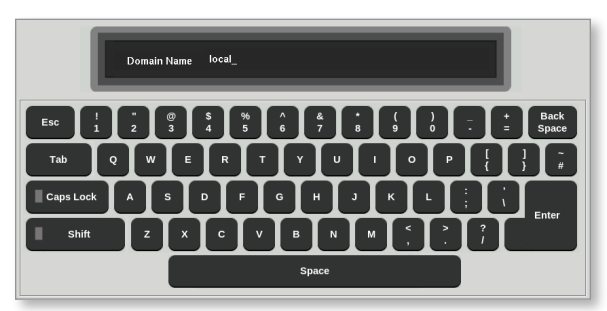

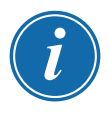

### MEGJEGYZÉS

Előfordulhat, hogy a vezérlő nincs hálózathoz csatlakoztatva. Ilyenkor a vezérlő "Helyi" felirattal jelenik meg.

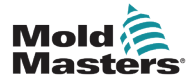

#### Vezetékes kapcsolat beállítása – folytatás

7. Válassza ki a [Wired] felületet:

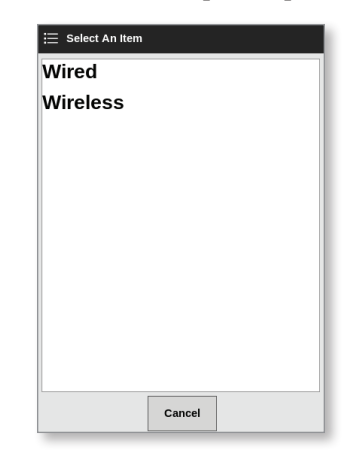

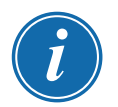

# MEGJEGYZÉS

A MAC-cím mező automatikusan ki van töltve, és nem állítható be.

8. Válassza ki az **[Accept]** lehetőséget a csatlakozáshoz, vagy a **[Cancel]** gombot a hálózati párbeszédpanelhez való visszatéréshez.

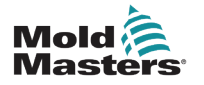

#### 7.7.2 Vezeték nélküli hálózat beállítása

### MEGJEGYZÉS

Ez a szakasz a TS12 és TS17 konzolokra vonatkozik. Vonatkozik továbbá azokra a TS8 konzolokra, amelyeknél be van állítva a vezeték nélküli funkció.

A Gépnév és a Hálózati felület mezők kitöltésén kívül a felhasználónak meg kell adnia a szükséges vezeték nélküli paramétereket is a Hálózati beállítások mezőkben.

- 1. Válassza ki a [Wireless] felületet:
- 2. Válassza ki a [Wireless SSID] lehetőséget.

Megnyílik egy üzenetablak:

| Information                                    |     |  |
|------------------------------------------------|-----|--|
| Searching for network<br>connections. Please W | ait |  |
|                                                |     |  |

Megnyílik a Vezeték nélküli hálózati kapcsolatok párbeszédpanel, melyben a rendelkezésre álló hálózatok vannak felsorolva:

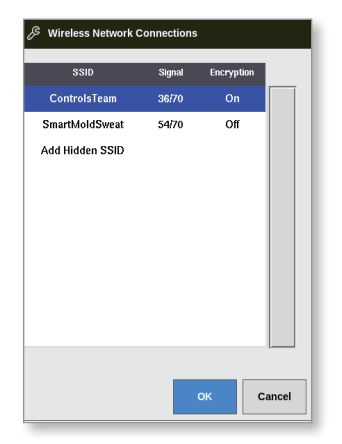

3. Válassza ki a kívánt hálózatot.

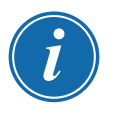

#### MEGJEGYZÉS

A "Rejtett SSID hozzáadása" lehetőség további beállítást igényel. Lásd: "7.7.3 Rejtett vezeték nélküli SSID hozzáadása", oldalszám: 7-17.

4. Válassza ki az **[OK]** gombot a kiválasztáshoz, vagy a **[Cancel]** gombot a hálózati párbeszédpanelhez való visszatéréshez.

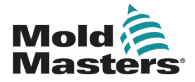

### Vezeték nélküli kapcsolat beállítása – folytatás

5. Szükség esetén adja meg a vezeték nélküli jelszót:

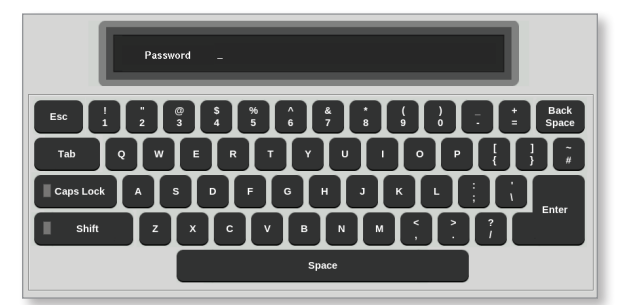

- 6. Válassza ki a [Cancel] gombot a Hálózat képernyőre való visszalépéshez.
- 7. Válassza ki az **[Accept]** lehetőséget a csatlakozáshoz, vagy a **[Cancel]** gombot a hálózati párbeszédpanelhez való visszatéréshez.

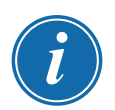

#### MEGJEGYZÉS

Ha a hálózat csatlakoztatva van, a Vezeték nélküli SSID mezőben lévő cím zöld színű. Ha a hálózat nincs csatlakoztatva, a cím piros.

| Wireless SSID | ControlsTeam | > |  |
|---------------|--------------|---|--|
|               |              |   |  |

### 7.7.3 Rejtett vezeték nélküli SSID hozzáadása

Ha a felhasználó a "Rejtett vezeték nélküli SSID hozzáadása" lehetőséget választja, akkor a kapcsolatot manuálisan kell beállítani.

1. Válassza ki a [Add Hidden SSID] lehetőséget.

Megnyílik a Vezeték nélküli kézi beállítás párbeszédpanel.

- 2. Adja meg az SSID-t.
- 3. Adja meg a jelszót.
- 4. Válassza ki az **[OK]** gombot, vagy a **[Cancel]** gombot a Hálózat párbeszédpanelhez való visszatéréshez.
- 5. Válassza ki az **[Accept]** lehetőséget a csatlakozáshoz, vagy a **[Cancel]** gombot a hálózati párbeszédpanelhez való visszatéréshez.

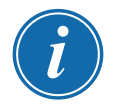

#### MEGJEGYZÉS

Ha a hálózat csatlakoztatva van, a Vezeték nélküli SSID mezőben lévő cím zöld színű. Ha a hálózat nincs csatlakoztatva, a cím piros.

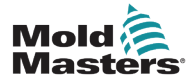

# 7.8 Fájlok megosztása hálózaton

A felhasználó fájlokat és szerszámokat oszthat meg az összekapcsolt vezérlők között, illetve – ha telepítve van – a SmartMold lehetőségen keresztül.

1. Válassza ki a [Settings] lehetőséget:

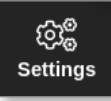

2. Válassza ki a [Config] lehetőséget:

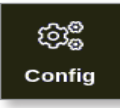

3. Ha szükséges, adja meg a jelszót.

Megnyílik a Beállítások párbeszédpanel:

| ැටා <sub>ල</sub> ම Settings |                       |             |          |              |               |
|-----------------------------|-----------------------|-------------|----------|--------------|---------------|
| System Settings             |                       |             |          |              |               |
| User Admin                  | User Access           | Date/Time   | Printers | L<br>Network | Network Share |
| System Config               |                       |             |          |              |               |
| Tool Settings               |                       |             |          |              |               |
|                             | O <sub>o</sub><br>svg | Tool Config |          |              |               |
|                             |                       |             |          |              |               |
| 🗲 Back                      |                       |             |          |              |               |

4. Válassza ki a [Network Share] lehetőséget a Rendszerbeállításokban.

| lost Name |   | test       | >      |  |
|-----------|---|------------|--------|--|
| Sharename | [ | test       | >      |  |
| Jsername  | [ | test       | >      |  |
| Password  | [ | *******    | >      |  |
|           | ~ | Accept X C | Cancel |  |
|           |   |            |        |  |
|           |   |            |        |  |
|           |   |            |        |  |

Megnyílik a Hálózati megosztás párbeszédpanel:

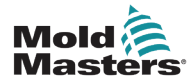

#### Fájlok megosztása hálózaton – folytatás

5. Válassza ki a [Host name] lehetőséget, és adja meg a gépnevet:

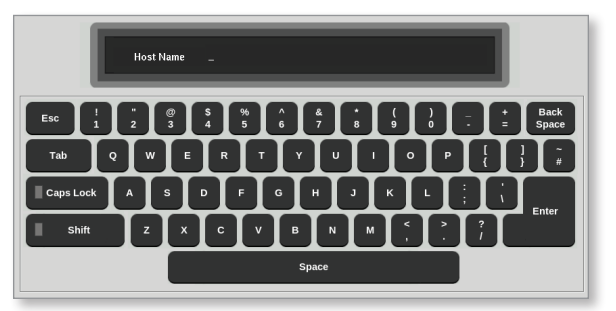

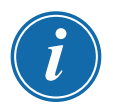

#### MEGJEGYZÉS

Ha ez a mező már ki van töltve, válassza ki az [Esc] gombot a tartalma törléséhez.

6. Válassza ki a [Share Name] lehetőséget, és adja meg a megosztás nevét:

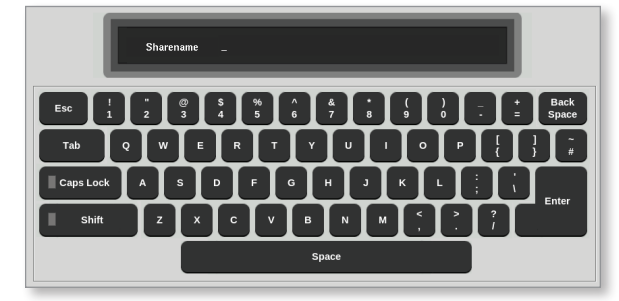

7. Válassza ki a [User name] lehetőséget, és adja meg a felhasználónevet:

| Username _                             |  |  |  |  |  |  |  |
|----------------------------------------|--|--|--|--|--|--|--|
| Esc 1 2 3 4 5 6 7 8 9 0 . = Back Space |  |  |  |  |  |  |  |
|                                        |  |  |  |  |  |  |  |
|                                        |  |  |  |  |  |  |  |
|                                        |  |  |  |  |  |  |  |
| Space                                  |  |  |  |  |  |  |  |

8. Válassza ki a [Password] lehetőséget, és adja meg a jelszót:

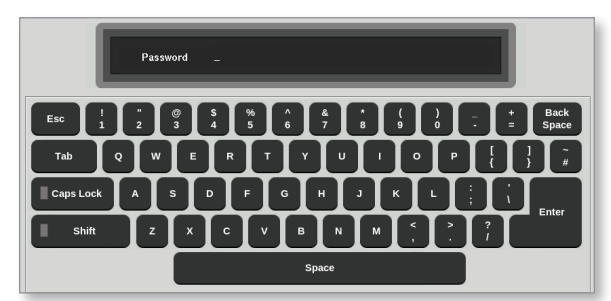

9. Válassza ki az [Accept] lehetőséget a csatlakozáshoz.

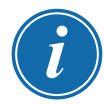

### MEGJEGYZÉS

A felhasználó kiválaszthatj a **[Cancel]** gombot a mezőkben lévő összes adat törléséhez, és a **[Back]** gombot a Beállítások mezőhöz való visszatéréshez.

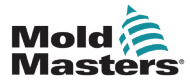

#### Fájlok megosztása hálózaton – folytatás

Megnyílik egy üzenetablak:

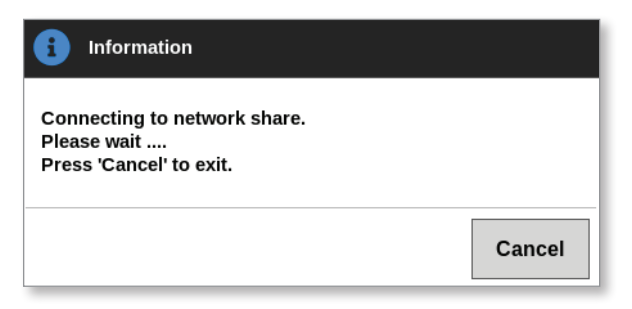

# 7.9 Összekapcsolt vezérlők

Több vezérlőszekrény összekapcsolható, így egyetlen vezérlőként működtethető. A vezérlők összekapcsolására a vezérlőszekrény és a hátlapi kártyán lévő DIP-kapcsoló közötti adatkapcsolat szolgál. Ezt az összekapcsolást az összes vezérlőszekrénynél egymást követően kell beállítani.

#### Példa:

Egy 60 zónás és egy 30 zónás szekrény beállítható, hogy egyetlen 90 zónás vezérlőként működjön. Egyetlen konzol csatlakoztatható bármelyik vezérlőhöz, mely mind a 90 zónát megjeleníti.

Az első konzol az adatkapcsolaton keresztül közvetlenül a szekrényhez csatlakozik.

• Ez a fölérendelt konzol, és IP-címe a konzol burkolatára van nyomtatva.

A második konzol az elsőhöz Etherneten keresztül kapcsolódik.

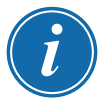

# FONTOS

Az első konzolt a másodikon ki kell jelölni fölérendeltként.

# 7.10 Fő IP-címet használó több konzol

Két vagy több konzol együttműködve vezérelhet egyetlen eszközt, ha mind össze vannak kapcsolva helyi hálózaton keresztül.

Adja meg egy olyan, távoli fölérendelt konzol IP-címét, amely már egy vezérlőszekrényhez van kapcsolva.

- A helyi konzol megkeresi a helyi hálózaton ezt a konzolt, és kapcsolatot létesít vele.
- Miután ez megtörtént, mindkét konzol egyetlen vezérlőszekrényt irányít és kísér figyelemmel.

A parancsokat bármelyik konzolon meg lehet adni. A parancs végrehajtására sor kerül, és mindkét konzolon látszanak a megfelelő változások.

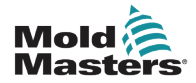

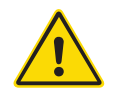

### FIGYELMEZTETÉS

Mielőtt a vezérlőn karbantartási eljárásokat végezne, győződjön meg arról, hogy végigolvasta a "3. szakasz – Biztonság" című részt.

Az érintőképernyős vezérlő belsejében nem találhatók felhasználó által szervizelhető alkatrészek. Amennyiben a berendezés meghibásodna, küldje vissza javítás céljából.

# 8.1 Szoftverfrissítés

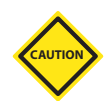

#### VIGYÁZAT

A frissítések telepítése előtt helyezze a vezérlőt Stop módba.

A *Mold-Masters* folyamatos továbbfejlesztést végez. A meglévő ügyfelek részére értesítést küldünk, ha szoftverfrissítések állnak rendelkezésre.

A rendszerfrissítéseket saját vezérlőjén attól függően alkalmazhatja, hogy az milyen típusú és milyen korú. Ha szeretné megtudni, hogy az adott konzol frissíthető-e, kérjük, lépjen kapcsolatba a beszállítóval, és adja meg a modell sorozatszámát

Általában a frissítés miatt nem szükséges a vezérlőrendszert a beszállítónak visszaküldeni. A felhasználó a frissítést USB-memóriára töltheti.

- 1. Állítsa le a vezérlőn az éles működést.
- 2. Válassza ki az Információ gombot:

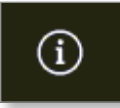

Megnyílik az Információ képernyő:

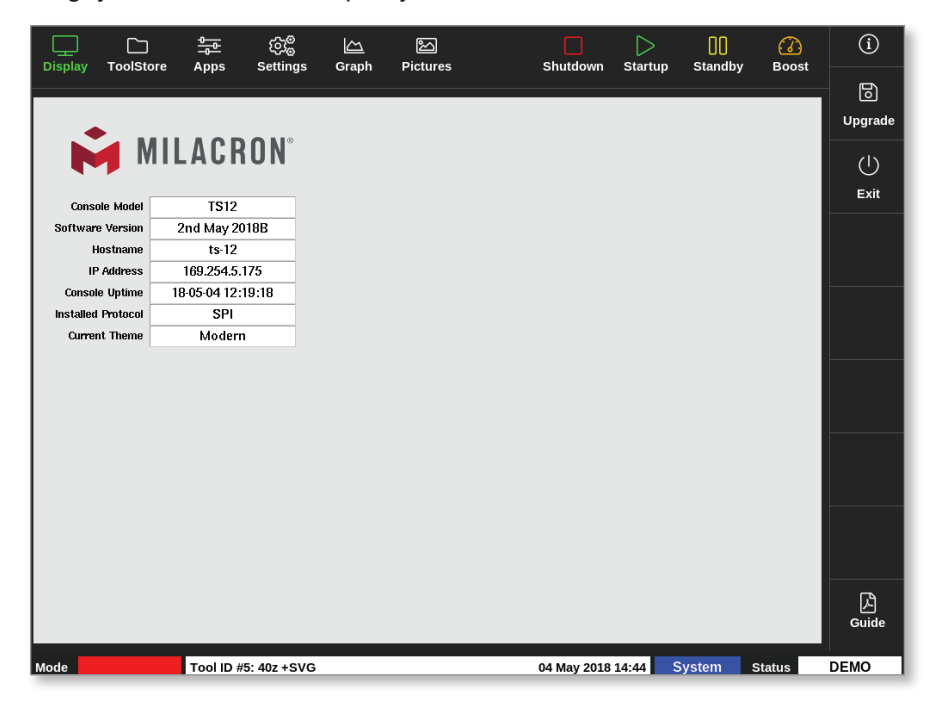

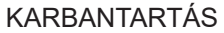

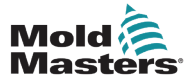

#### Szoftverfrissítés – folytatás

- 3. Helyezze be a frissítés adatait tartalmazó USB-memóriát, és várjon kb. 10 másodpercet.
- 4. Válassza ki a [Ugrade] lehetőséget:

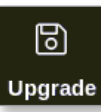

5. Ha szükséges, adja meg a jelszót.

Megnyílik egy információs párbeszédpanel:

| i Information   |    |
|-----------------|----|
| Loading Program |    |
|                 | ок |

A frissítés telepítését követően a rendszer a frissítés befejezése érdekében felkéri a felhasználót, hogy indítsa újra a konzolt:

| 1 Information                                        |    |
|------------------------------------------------------|----|
| Console has been upgraded<br>Exit console to install |    |
|                                                      | ок |

6. A konzol újraindítása után válassza ki az Információ gombot:

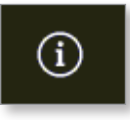

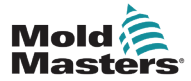

#### Szoftverfrissítés – folytatás

 Ellenőrizze a képernyőn, hogy megtörtént-e a legutóbbi verzió telepítése. Lásd: 8-1. ábra.

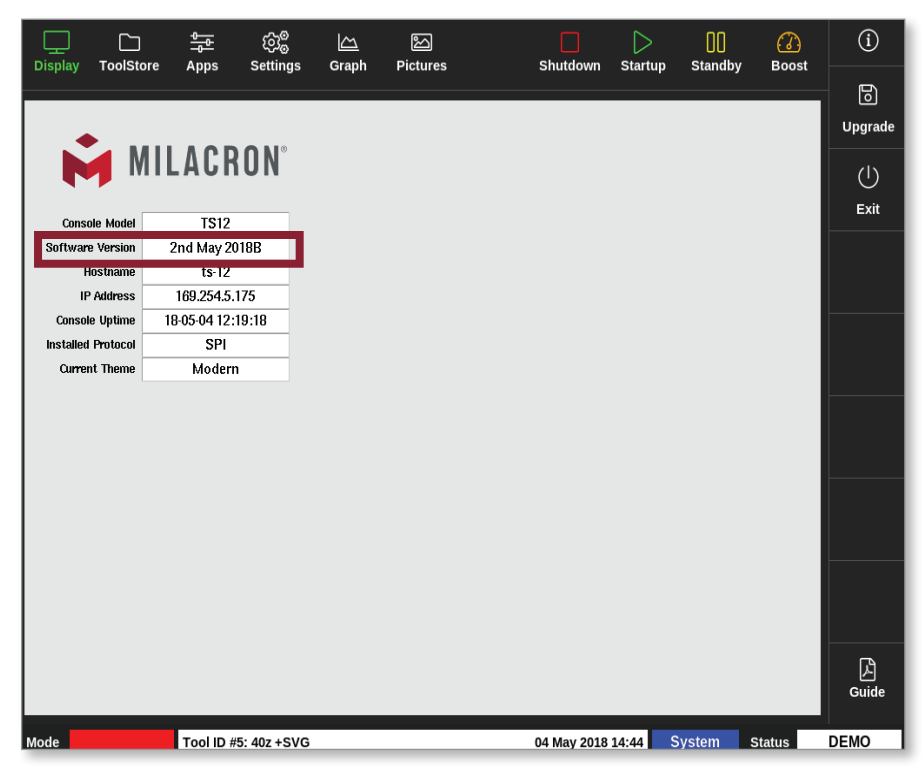

8-1. ábra: A szoftververzió ellenőrzése

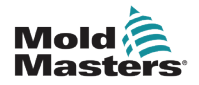

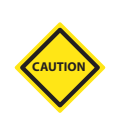

# 8.2 Az érintőképernyő igazításának ellenőrzése

# VIGYÁZAT

Győződjön meg arról, hogy a kalibrálást pontosan végzi. A helytelen kalibrálás veszélyezteti az érintőképernyő működését, és segítségért a *Mold-Masters* vállalathoz kell fordulni.

A Kalbiráció rutin egy célkeresztet helyez el a képernyő négy különböző helyére. Toll használatával fokozhatja az igazítás pontosságát.

1. Válassza ki a [Settings] lehetőséget:

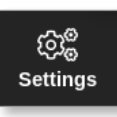

2. Válassza ki a [Config] lehetőséget:

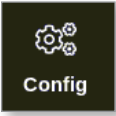

3. Ha szükséges, adja meg a jelszót.

Megnyílik a Beállítások párbeszédpanel:

| ැබු <sup>@</sup> Settings |             |             |          |         |               |
|---------------------------|-------------|-------------|----------|---------|---------------|
| System Settings           |             |             |          |         |               |
| User Admin                | User Access | Oate/Time   | Printers | Network | Network Share |
| System Config             |             |             |          |         |               |
| Tool Settings             |             |             |          |         |               |
| QuadiO                    | Oc<br>SVG   | Tool Config |          |         |               |
|                           |             |             |          |         |               |
| Here Back                 |             |             |          |         |               |

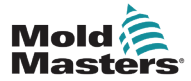

### Az érintőképernyő igazításának ellenőrzése – folytatás

4. Válassza ki a Rendszerbeállítások részben a [System Config] lehetőséget.

Megnyílik a Rendszerbeállítás párbeszédpanel:

| Options<br>Allow Global Set<br>Allow Toolload<br>Allow Standby<br>Blanking Delay<br>Baud Rate<br>Calibrate Touch | Select option from list |
|----------------------------------------------------------------------------------------------------|-------------------------|
| '                                                                                                    | Action                  |
|                                                                                                    |                         |
| <b>←</b> Back                                                                                                    |                         |

5. Válassza ki az [Calibrate Touch] lehetőséget az Opciólistáról:

| ලිාමී System Config<br>Coptions                                                             |                                                                                                    |
|---------------------------------------------------------------------------------------------|----------------------------------------------------------------------------------------------------|
| Baud Rate<br>Calibrate Touch<br>Console Startup<br>Language<br>Leakage Mode<br>Leakage Warn | Calibrate Touch<br>Recalibrate the touchsoreen, console<br>will need to restart if this option is<br>Enabled |
| <b>&amp;</b> Back                                                                           | Action                                                                                                    |

6. Válassza ki az [Enable] lehetőséget.

Megnyílik egy figyelmeztető párbeszédpanel:

| <b>Question</b>                                   |    |        |
|---------------------------------------------------|----|--------|
| Calibrate the touch screen?<br>Program will exit! |    |        |
|                                                   | ОК | Cancel |

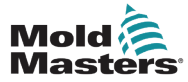

#### Az érintőképernyő igazításának ellenőrzése – folytatás

- 7. Válassza ki az **[OK]** gombot a kalibrációs rutin folytatásához, vagy a **[Cancel]** gombot az Opciólistához való visszatéréshez kalibrálás nélkül.
- 8. Hálózatos rendszer esetén válassza ki a kalibrálni kívánt eszközt.

Megnyílik a kalibrációs képernyő. Lásd: 8-2. ábra.

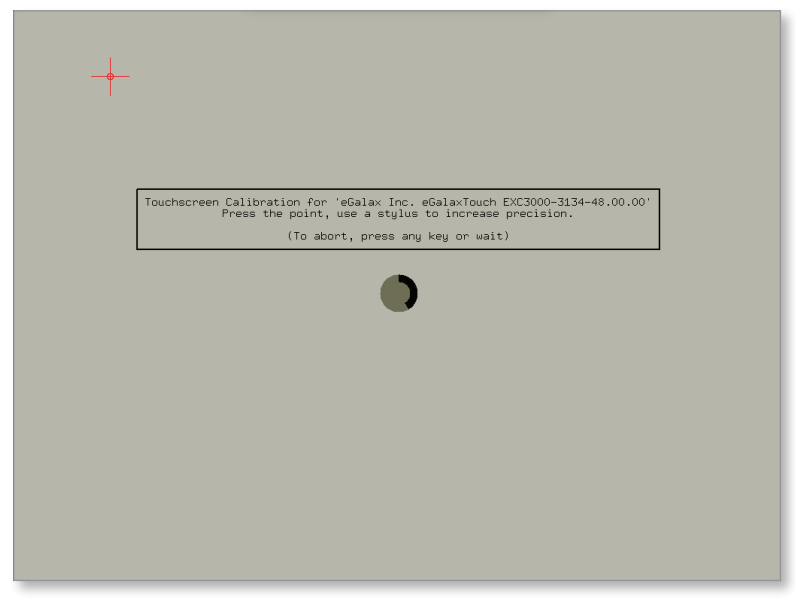

8-2. ábra: A Kalibráció képernyő

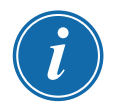

#### FONTOS

A Mold-Masters a pontosság érdekében toll használatát javasolja.

- 9. Érintse meg a célkeresztek középpontját.
  - Amikor befejezi a képernyő megérintését, a célkereszt másik helyzetbe lép tovább.
- 10. Ismételje addig, amíg mind a négy helyet nem tesztelte.

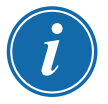

#### MEGJEGYZÉS

A konzol automatikusan újraindul.

11. Válassza ki a **[Cancel]** gombot, ha a konzol nem kapcsolódik hálózathoz – ekkor automatikusan megnyílik a Megjelenítés képernyő.

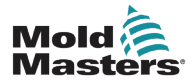

# 8.3 Az öndiagnosztikai tesztek

A diagnosztikai rutint bármikor el lehet végezni, amikor a vezérlő a szerszámhoz csatlakozik, feltéve, hogy az nincs használatban gyártás céljából. Elvégezhető egyes zónákon vagy az összes zónán.

A vezérlő háromféle diagnosztikai tesztet tud elvégezni:

- gyors teszt
- teljes teszt
- csak a tápellátás tesztje

A Megjelenítés képernyőn

1. Válassza ki az [Apps] lehetőséget:

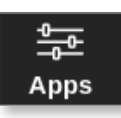

Megnyílik az Alkalmazások képernyő:

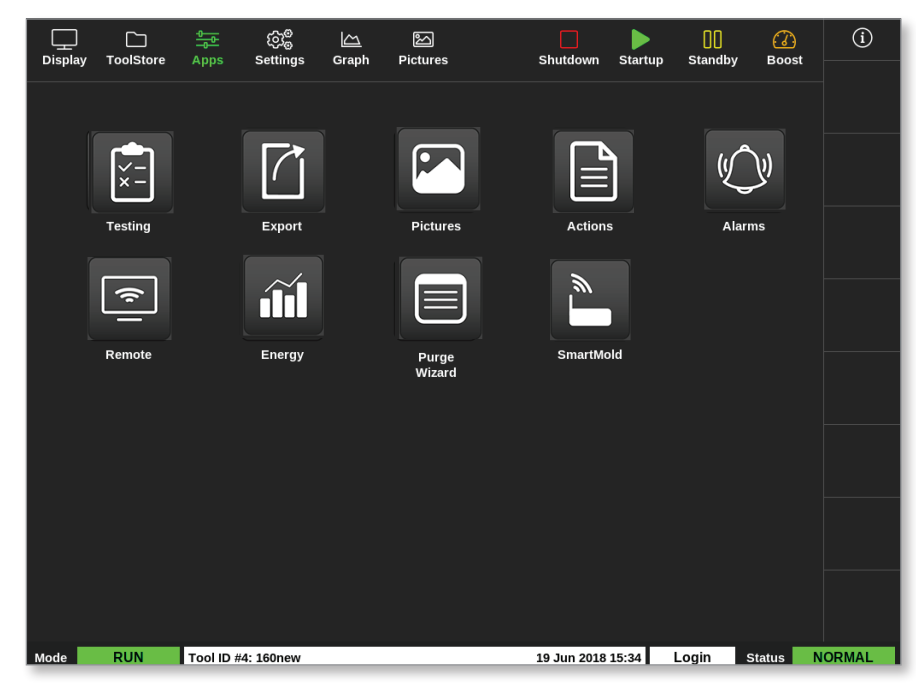

2. Válassza ki a [Testing] lehetőséget:

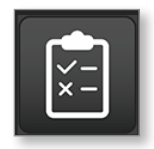

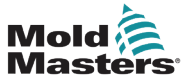

#### Az öndiagnosztikai tesztek – folytatás

Megnyílik a Tesztelés képernyő:

| Display Te | DolStore | Testing | ැබාම<br>Settings | Graph | ිි<br>Pictures                 |                      | Sh         | utdown     | )<br>Startup | 00<br>Standby | 🕜<br>Boost | í                 |
|------------|----------|---------|------------------|-------|--------------------------------|----------------------|------------|------------|--------------|---------------|------------|-------------------|
| Test Rang  | e        |         | Probe 1          | >     | P                              | 'ress Sta<br>ne      | rt to Test | -          |              |               |            | )<br>Start        |
| Last Zone  | ern.     |         | Probe 22         | >     | Alia<br>Sta<br>Currei<br>Targi | as<br>rt<br>nt<br>et |            |            |              |               |            |                   |
| First-Last |          |         |                  | Reset | Power '<br>Test Staç           | %<br>ye              |            |            |              |               | _          | ∽<br>Skip         |
| Zone       |          |         | Results          |       |                                | Amps                 | Watts      | Ohms       | Deviatio     | n Leakage     |            |                   |
|            |          |         |                  |       |                                |                      |            |            |              |               |            |                   |
|            |          |         |                  |       |                                |                      |            |            |              |               |            | ⊠<br>Cancel       |
|            |          |         |                  |       |                                |                      |            |            |              |               |            | <b>D</b><br>Print |
|            |          |         |                  |       |                                |                      |            |            |              |               |            |                   |
| Mode       |          | Tool ID | #0: None         |       |                                |                      | 15 M       | ar 2018 08 | 8:20 Sy      | stem S        | tatus      | NORMAL            |

A felhasználó megadja a szükséges adatokat a Teszttartomány mezőben.

A jobb felső sarokban lévő állapotmező a tesztelés közben információkat jelenít meg.

- Név a jelenleg tesztelt zóna száma
- Alias a tesztelt zóna neve, ha van alias beállítva
- Kezdés megjeleníti a tesztelt zóna kezdeti hőmérsékletét
- Aktuális megjeleníti a tesztelt zóna aktuális hőmérsékletét
- Cél megjeleníti a zóna tesztelés során elérendő hőmérsékletét
- Max. zóna megjeleníti az addig legmagasabb hőmérsékletértéket elért zónát
- Teljesítmény megjeleníti a tesztelt zóna aktuális teljesítménykimenetét tesztelés közben
- Tesztszakasz az a pont, ahol a teszt a működés közben éppen tart
- 3. Válassza ki az **[First Zone]** és **[Last Zone]** lehetőséget egy legördülő menü megnyitásához, majd válassza ki az első és az utolsó zónát:

| 📃 Select An Item |        |  |
|------------------|--------|--|
| Probe 1          |        |  |
| Probe 2          |        |  |
| Probe 3          |        |  |
| Probe 4          |        |  |
| Probe 5          |        |  |
| Probe 6          |        |  |
| Probe 7          |        |  |
| Probe 8          |        |  |
| Probe 9          |        |  |
| Probe 10         |        |  |
| Probe 11         |        |  |
|                  | Cancel |  |

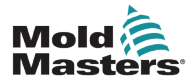

### Az öndiagnosztikai tesztek – folytatás

4. Válassza ki a Tesztminta mezőt a tesztválasztó párbeszédpanel megnyitásához:

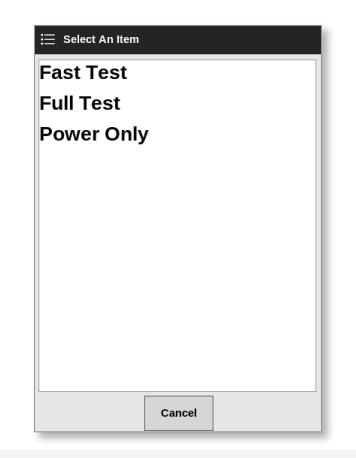

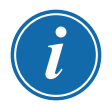

#### MEGJEGYZÉS

A felhasználó kiválaszthatja az **[First–Last]** gombot is az összes zóna tesztelésének automatikus kiválasztásához.

A [Reset] gomb visszaállítja a zónaválasztást az előző beállításra.

5. Válassza ki a [Start] lehetőséget a teszt megkezdéséhez:

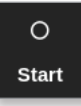

- a) Válassza ki bármikor a [Cancel] lehetőséget a teszt befejezéséhez.
- b) Válassza ki a **[Skip]** lehetőséget bármely zóna tesztelésének kihagyásához.

Tesztelés közben a zónakijelzőn vagy kijelzőkön TEST felirat jelenik meg. Lásd: 8-3. ábra.

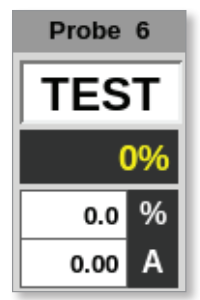

8-3. ábra: Zónamegjelenítés – tesztelés mód

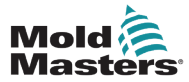

#### 8.3.1 Gyors teszt

A gyors teszt ellenőrzi az áram- és feszültségszinteket. Az éppen tesztelt zóna a jobb oldali mezőben látható. A mezőben látható még a kezdeti és az aktuális hőmérséklet, és a tesztszakasz. Lásd: 8-4. ábra.

| Test Range   |             | Testing       | Rack Position 6 |
|--------------|-------------|---------------|-----------------|
| First Zone   | Probe 1     | Name<br>Alias | Probe 6         |
| Last Zone    | Probe 22    | Start         | 90 °C           |
| Test Pattern | Fast Test 💙 | Max Zone      | Probe 10        |
| First-Last   | Reset       | Test Stage    | Cooling 0       |

8-4. ábra: Gyors teszt – információs mezők

### 8.3.2 Teljes teszt

A teljes teszt ellenőrzi az összes zóna helyes működését. Az alábbiakra használható:

- átvételi ellenőrzésként,
- annak megállapítására, hogy egy új szerszám helyesen van-e bekötve
- karbantartási segédeszközként, annak ellenőrzésére, hogy egy üzemelő szerszám megfelelően működik-e

A teljes teszt az egész szerszámot lehűti. Felmelegíti az első tesztelt zónát, hogy lássa, eléri-e a megfelelő hőmérsékletet. Ha nem, akkor egyre nagyobb feszültséget alkalmaz, hogy megpróbálja elérni a teszt szükséges hőmérsékleti szintjét.

A teljes teszt információs mezőiben ugyanazok az adatok láthatók, mint a gyors tesztnél.

| Test Range   |           | Proce Start to Test |          |
|--------------|-----------|---------------------|----------|
| First Zone   | Probe 1   | Name                | Probe 22 |
| Last Zone    | Probe 22  | Start               | 89 °C    |
| Test Pattern | Full Test | Max Zone            | Probe 10 |
| First-Last   | Reset     | Test Stage          | Finished |

8-5. ábra: Teljes teszt – információs mezők

### 8.3.3 Feszültségteszt

A feszültségteszt csak árammérő kártyákon használható, és csak karbantartási segédeszközként szolgál.

Az alábbiakat ellenőrzi:

- hogy a fűtőzónák megfelelően működnek-e
- hogy az áramérzékelő tekercsek visszajelzései összhangban vannak-e a szerszám előzményfájljával

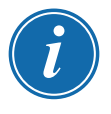

#### FONTOS

A feszültségteszt **nem** ellenőrzi az olyan problémákat, mint amilyenek a zónahuzalozási hibák.
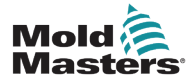

#### Feszültségteszt – folytatás

A feszültségteszt feltételeinek mezőiben a cél és a feszültség % is látható.

| Test Range   |            |     | Testing    | Rack Position 18 |
|--------------|------------|-----|------------|------------------|
| First Zone   | Probe 1    | >   | Name       | Probe 16         |
|              |            |     | Alias      |                  |
| Last Zone    | Probe 22   |     | Start      |                  |
|              |            | _   | Current    |                  |
| Test Pattern | Power Only | >   | Target     |                  |
|              | 4          | -   | Power %    |                  |
| First-Last   | Be         | set |            |                  |
|              | 1.0.       |     | Test Stage | Power Test       |
|              |            |     |            |                  |

8-6. ábra: Feszültségteszt – információs mezők

# 8.4 A teszteredmények értelmezése

#### 8.4.1 Elégséges teszt

Ha a diagnosztikai teszt egyik zónában sem talál hibát, az "OK" üzenet jelenik meg. Lásd: 8-7. ábra.

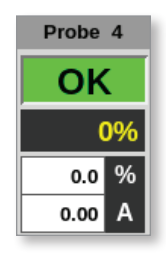

8-7. ábra: Zónamegjelenítés – teszteredmény megfelelő

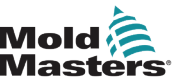

#### 8.4.2 Nem elégséges teszt

Probléma észlelése esetén hibaüzenet jelenik meg a Tesztelés képernyőn az érintett zónánál. Lásd: 8-8. ábra.

|                     | C<br>ToolStore | Testing                 | ැබුම<br>Settings             | Graph             | )<br>Pictures |                                 |                           | Shutdown          | Startup  | 00<br>Standby | 🕜<br>Boost | í          |
|---------------------|----------------|-------------------------|------------------------------|-------------------|---------------|---------------------------------|---------------------------|-------------------|----------|---------------|------------|------------|
| Test Ra             | ange           |                         |                              |                   | Т             | esting                          | Rack Posit                | ion 6             |          |               |            | O<br>Start |
| First Zo            | one<br>one     |                         | Probe 1<br>Probe 22          | >                 | t<br>Cu       | lame<br>Alias<br>Start<br>rrent | Probe 6<br>90 °C<br>90 °C |                   |          |               |            |            |
| Test Pa<br>First-La | attern<br>ast  |                         | Fast Test                    | ><br>Reset        | Мах           | Zone                            | Probe 10                  |                   |          |               |            | ~          |
| 7000                |                |                         | Deputto                      |                   | Test S        | itage                           | Cooling 0                 | o Olymo           | Douiotia | n Lookow      |            | Skip       |
| Probe               | 2<br>2 1       | Hea                     | ter Circuit Ti               | est: OK           |               | 1.6/                            | s watt<br>384             | s onins<br>W 149R | +0%      | 0mA           |            |            |
|                     |                | T/C Wiring Test: Warn   |                              |                   |               |                                 |                           |                   |          |               |            |            |
|                     |                |                         | Open Circuit                 | T/C               |               |                                 |                           |                   |          |               |            |            |
| Probe               | 2              | Hea                     | ter Circuit I<br>Wiring Test | est: OK<br>: Marn |               | 1.6/                            | 4 384                     | W 149H            | +0%      | 0mA           |            |            |
|                     |                | (                       | Open Circuit                 | T/C               |               |                                 |                           |                   |          |               |            |            |
| Probe               | 9 3            | Hea                     | ter Circuit To               | est: OK           |               | 1.6/                            | 4 384                     | W 149R            | +0%      | 0mA           |            |            |
|                     |                | T/0                     | C Wiring Tes                 | t: Fail           |               |                                 |                           |                   |          |               |            | ×          |
|                     |                | Che                     | ck for Rever                 | sed T/C           |               |                                 |                           |                   |          |               |            | Cancel     |
| Probe               | 94             | Heater Circuit Test: OK |                              |                   | 1.6/          | A 384 <sup>1</sup>              | ₩ 149R                    | -5%               | 0mA      |               |            |            |
| Probe               | .5             | Hea                     | ter Circuit Ti               | est: OK           |               | 1.7/                            | 408                       | ₩ 141B            | +0%      | 0mA           |            | ð          |
|                     |                | T/                      | C Wiring Tes                 | t: OK             |               |                                 |                           |                   |          |               |            | Print      |
|                     |                |                         |                              |                   |               |                                 |                           |                   |          |               |            |            |
|                     |                |                         |                              |                   |               |                                 |                           |                   |          |               |            |            |
| Mode                | TESTING        | Tool ID                 | #0: None                     |                   |               |                                 |                           | 15 Mar 2018 (     | 8:27 Sy  | stem s        | tatus      | ALARM      |

8-8. ábra: Eredmények a Tesztelés képernyőn

A zölden megjelenő zónák sikeresen átmentek a teszten. A sárga színű zónáknál figyelmeztetés található. A piros színű zónák nem mentek át a teszten.

Hét oszlop jelenik meg az alábbi adatokkal:

- Zóna a zónaszámot mutatja
- Eredmények vagy a "Zónateszt OK" üzenetet, vagy hibaüzenetet jelenít meg
- **Amper** megjeleníti, hogy a beállított feszültség alkamazásának hatására mekkora áram volt mérhető
- Watt a mért áramból és a megadott rendszerfeszültségből származik
- Ohm a mért áramból és a megadott rendszerfeszültségből származik
- Eltérés az aktuális és a mentett értékek közti különbséget jeleníti meg
- Szivárgás jelzi, hogy mérhető-e a földbe szivárgó áram

A felhasználó a hibaüzenetektől jobbra lévő görgetősávval végiggörgethet a zónákon.

A Tesztelés képernyőn lévő üzenetekkel kapcsolatos további információért lásd: "8-1. táblázat: A rendszerdiagnosztikai hibaüzenetek", oldalszám: 8-13.

Az eredmények a Megjelenítés képernyőn is láthatók. Lásd: 8-9. ábra.

| Probe | 2               | Probe | 3  |
|-------|-----------------|-------|----|
| WAF   | <mark>RN</mark> | FAI   | L  |
| 0%    |                 | (     | )% |
| 0.0   | %               | 0.0   | %  |
| 0.00  | Α               | 0.00  | Α  |

8-9. ábra: A zónák hibaüzenetei tesztelés közben

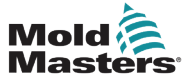

| 8-1. táblázat: A rendszerdiagnosztikai hibaüzenetek |                                                                                                    |  |  |  |
|-----------------------------------------------------|----------------------------------------------------------------------------------------------------|--|--|--|
| Hibaüzenet                                          | Leírás                                                                                                    |  |  |  |
| 0 alatt vagy<br>megfordított T/C                    | Megfordított termoelem okozhatja.<br><b>Megjegyzés</b> : ha a tesztre 0°C alatti környezeti hőmérsékleten került sor, a vezérlő nem<br>működik az eredményül kapott negatív hőmérsékletértékekkel.                      |  |  |  |
| A helyes reagálás<br>nem sikerült                   | Váratlan eredmények. Ezt az üzenetet további hibaüzenetek követik.                                                                                                    |  |  |  |
| BIZTOSÍTÉK                                          | Ellenőrizze a kártya biztosítékát.                                                                                                    |  |  |  |
| Melegítő/T/C közös<br>a zóna NN-nel?                | Kereszthuzalozási hiba a megjelenített zónák között. A fűtőberendezés vagy a termoelem bekötése hibás lehet.                                                                                                    |  |  |  |
| Melegítési teszt<br>nem sikerült                    | A hőmérséklet nem növekedett meg a beállított számú fokkal a fűtési időtartam alatt. Ezt okozhatja a szakadt fűtőberendezés, egy beszorult, rövidre zárt vagy elmozdult termoelem.                                      |  |  |  |
| Nincs tápszinkron<br>Impulzus                       | Valószínűleg a táphuzalozás hibája miatt van.                                                                                                    |  |  |  |
| N/Z                                                 | Nem észlelhető kártya a megjelenített zónával azonosított helyen az állványon.                                                                                                    |  |  |  |
| REV                                                 | A feszültség alkalmazásakor úgy tűnt, hogy a hőmérséklet csökken.                                                                                                    |  |  |  |
| T/C                                                 | A termoelem szakadásként van észlelve. Ellenőrizze a termoelem bekötését a megjelenített zónánál.                                                                                                    |  |  |  |
| T/C interakció<br>NN zónával?                       | A tesztelt zónától eltérő egy vagy több zónánál elfogadhatatlan hőmérsékletnövekedés volt, nagyobb, mint a tesztértékeknél beállított Helytelen növekedés. A termoelem hibás elhelyezését vagy a zóna közelségét jelzi. |  |  |  |
| A felhasználó<br>kihagyta a tesztet                 | A zóna tesztje kimaradt a tesztelés közben.                                                                                                    |  |  |  |
| A felhasználó                                       | A teszt megszakadt.                                                                                                    |  |  |  |

# 8.5 A rendszerdiagnosztikai hibaüzenetek

leállította a tesztet

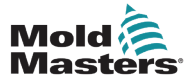

#### 8.6 A teszteredmények nyomtatása

A felhasználó kinyomtathatja a tesztelési folyamat eredményeit a [Print] gombbal:

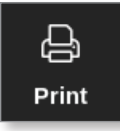

Megnyílik egy üzenetablak:

| Information           |  |
|-----------------------|--|
| Drinting please wait  |  |
| Printing please wait. |  |
|                       |  |
|                       |  |

A kiemenet a kijelölt nyomtatóra vagy egy USB-memóriára kerül.

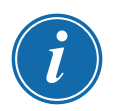

#### MEGJEGYZÉS

A felhasználónak ki kell választania az alapértelmezett nyomtatási beállítást a **[Printers]** képernyőn. Minden kimenet közvetlenül erre a kimenetre kerül, miután a felhasználó kiválasztotta a **[Print]** gombot. Nem nyílik meg nyomtatóbeállítások párbeszédpanel.

További információért lásd: "5.15 Nyomtató beállítása", oldalszám: 5-49.

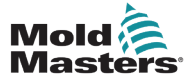

### 8.7 Oktatási és demonstrációs mód

A vezérlőnek oktatási és demonstrációs célokból van egy Demó módja. A Demó mód a kiválasztott szerszámon belüli összes zónába előre rögzített hőmérsékleti adatfolyamot tölt be. Úgy tűnik, hogy a konzol működik, és a Grafikon képernyő kiválasztásakor valódi nyomkövetést ad.

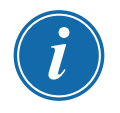

#### MEGJEGYZÉS

A vezérlő Demó módban nem kommunikál a hozzá tartozó vezérlőszekrénnyel. A *Mold-Masters* azt javasolja, hogy Demó módban a rendszer legyen üresjáratban.

#### 8.7.1 Belépés demó módba és kilépés onnan

1. Válassza ki a [ToolStore] lehetőséget:

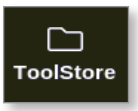

2. Válassza ki a szükséges szerszámot:

| Display | ToolStore | Apps Se       | ඩාම<br>ettings | (스)<br>Graph | 図<br>Pictures |     | Shutdo      | wn Startup | Contraction (Contraction) (Contraction) (Con | 🕜<br>Boost | í            |
|---------|-----------|---------------|----------------|--------------|---------------|-----|-------------|------------|----------------------------------------------------------------------------------------------------|------------|--------------|
|         |           | Υ             | _              | Ť            |               | 1   |             | T          |                                                                                                    | 1          | 0            |
|         | Bank 6    | B             | ank 7          |              | Bank 8        |     | Bank        | 9          | Bank 1                                                                                                    | 0          | Set          |
|         | Bank 1    | В             | ank 2          |              | Bank 3        | ]   | Bank        | 4          | Bank                                                                                                    | 5          | 企            |
| Tool #  | Tool ID   | Tool Name     |                | т            | ool Notes     | La  | st Modified | Sequence   | Connectio                                                                                                    | •          | Load         |
| 1       | 1         | 160           |                |              |               | 05: | 06 23/02/18 |            | Demo Mo                                                                                                    | ie         | 凸            |
| 2       | 2         | bench-thai    |                |              |               | 14: | 40 01/11/17 |            | Serial Po                                                                                                    | t          | Save         |
| 3       | з         | ti            |                |              |               | 17: | 51 01/11/17 |            | Serial Po                                                                                                    | t          | ē            |
| 4       | 4         | t2            |                |              |               | 09: | 00 02/11/17 |            | Serial Po                                                                                                    | t          | Backup       |
| 5       | 5         | test          |                |              |               | 08: | 48 02/11/17 |            | Serial Po                                                                                                    | t          |              |
| 6       | 6         | t3            |                |              |               | 08: | 50 02/11/17 |            | Serial Po                                                                                                    | t          |              |
| 7       | 1023      | t4            |                |              |               | 08: | 52 02/11/17 |            | Serial Po                                                                                                    | t          | Delete       |
| 8       | 8         | 4modcard      |                |              |               | 10: | 34 02/11/17 |            | Serial Po                                                                                                    | t          | $\mathbf{X}$ |
| 9       |           |               |                |              |               |     |             |            |                                                                                                    |            | Cancel       |
| 10      | 3         | test          |                |              |               | 14: | 44 09/01/18 |            | Serial Po                                                                                                    | t          |              |
| 11      |           | test45        |                |              |               | 11: | 33 27/02/18 |            | Serial Po                                                                                                    | t          |              |
| 12      |           |               |                |              |               |     |             |            | Serial Po                                                                                                    | t          |              |
| 13      |           |               |                |              |               |     |             |            |                                                                                                    |            |              |
| Mode    | RUN       | Tool ID #0: 1 | test6          |              |               |     | 27 Feb 20   | 18 11:52   | System s                                                                                                    | itatus     | ALARM        |

- 3. Válassza ki a Csatlakozás oszlopban a megfelelő mezőt.
- 4. Válassza ki a [Set] lehetőséget:

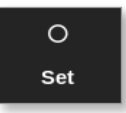

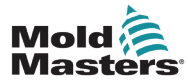

#### Belépés demó módba és kilépés onnan - folytatás

5. Ha szükséges, adja meg a jelszót.

Megnyílik egy választómező:

| ⊞ Selec | t An Item |        |   |  |
|---------|-----------|--------|---|--|
| Serial  | Port      |        |   |  |
| Demo    | Mode      |        |   |  |
|         |           |        |   |  |
|         |           |        |   |  |
|         |           |        |   |  |
|         |           |        |   |  |
|         |           |        |   |  |
|         |           |        |   |  |
|         |           |        |   |  |
|         |           |        |   |  |
|         |           |        |   |  |
|         |           |        |   |  |
|         |           | Cancel | 1 |  |

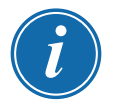

#### MEGJEGYZÉS

Először be kell tölteni a szerszámot hogy módosítani lehessen a csatlakozását. Megjelenik egy üzenetdoboz, mely figyelmezteti a felhasználót, hogy a kiválasztott szerszám nincs betöltve.

6. Válassza ki a [Demo Mode] lehetőséget.

Megnyílik egy figyelmeztető mező:

| <b>A</b> Warning                                    |        |
|-----------------------------------------------------|--------|
| CAUTION!<br>Demo mode will disable normal operation |        |
| ОК                                                  | Cancel |

A Demó módból való kilépéshez ismételje az 1–4. lépést, majd válassza ki a **[Serial Part]** lehetőséget.

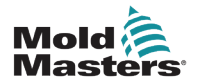

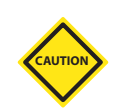

# 8.8 A konzol eltávolítása és újracsatlakoztatása

#### VIGYÁZAT

Ne válassza le a konzolt, ha a rendszer ciklusonként szinkronizált szondákat használ.

Vészhelyzetet leszámítva a rendszert nem javasolt konzol nélkül működtetni. Ha a konzolt le kell választani, gondoskodjon arról, hogy a lehető legrövidebb ideig maradjon leválasztva.

Az alábbi eljárás bemutatja a konzol módosítását, miközben a vezérlő Futás módban van, azonban célszerű először leállítani a vezérlőt.

#### 8.8.1 A konzol eltávolítása

1. Húzza ki le az adatvezetéket:

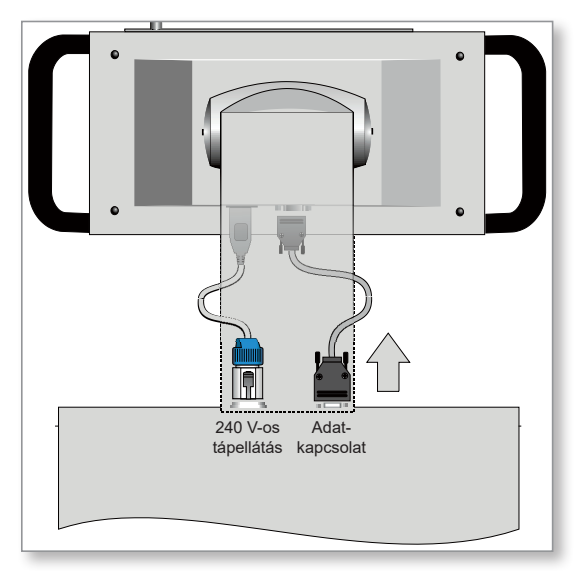

2. Válassza ki az [Stop] lehetőséget a konzol leállításához:

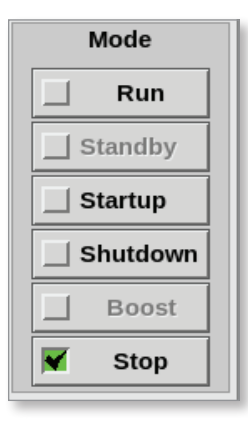

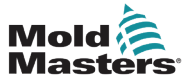

### A konzol eltávolítása – folytatás

3. Válassza le a tápcsatlakozót:

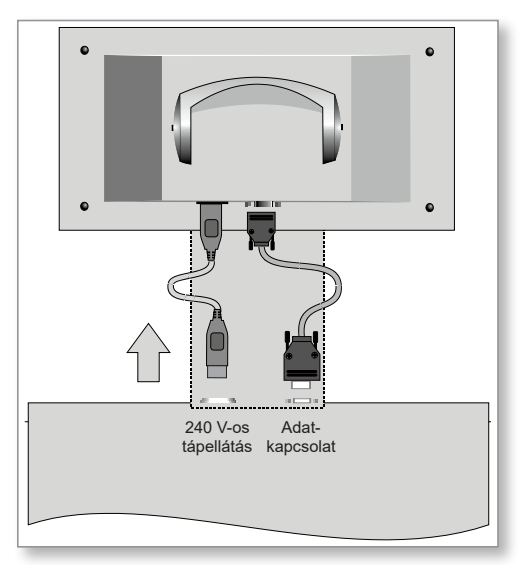

4. A konzol eltávolítása:

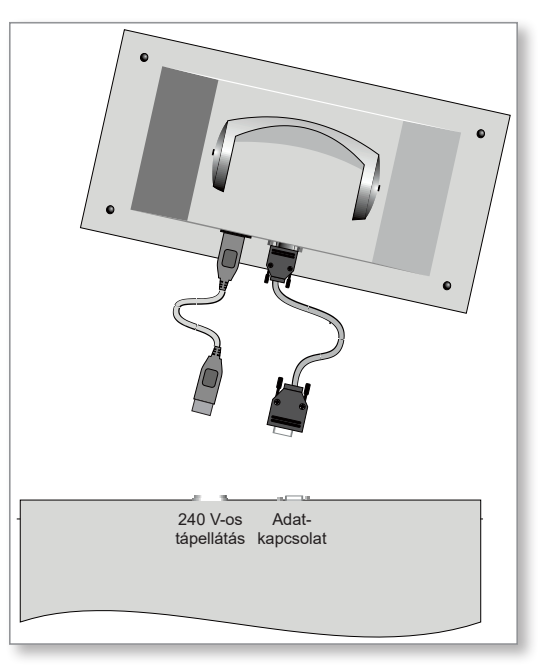

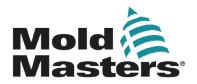

### 8.8.2 A konzol újracsatlakoztatása

1. Csatlakoztassa a tápcsatlakozót:

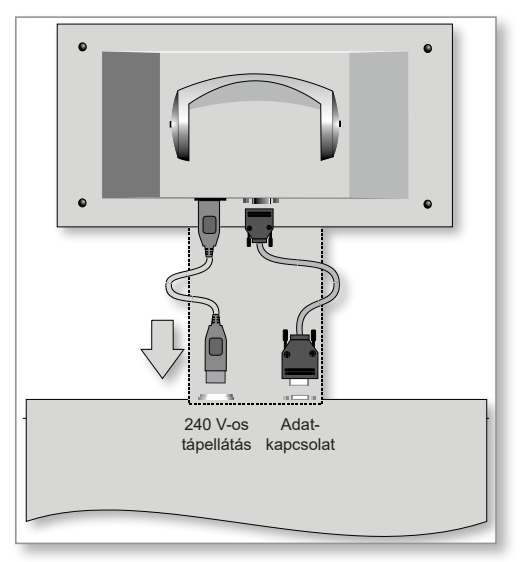

2. Ellenőrizze, hogy a megfelelő szerszám van-e kiválasztva:

|        | ToolStore | Apps Setting      |     | ) Pictures | )<br>Shut      | down Startun | 00<br>Standby | Boost | í      |
|--------|-----------|-------------------|-----|------------|----------------|--------------|---------------|-------|--------|
|        |           |                   |     |            |                | com otarap   | otanaby       |       | 0      |
|        | Bank 6    | Bank 7            | , j | Bank 8     | Ba             | ink 9        | Bank 10       | ]     | Set    |
|        | Bank 1    | Bank 2            | 2   | Bank 3     | Ba             | unk 4        | Bank 5        |       | 众      |
| Tool # | Tool ID   | Tool Name         |     | Tool Notes | Last Modified  | Sequence     | Connection    |       | Load   |
| 1      | 1         | 160               |     |            | 05:06 23/02/18 |              | Demo Mode     |       | よ      |
| 2      | 2         | bench-thai        |     |            | 14:40 01/11/17 |              | Serial Port   |       | Save   |
| 3      | 3         | tt                |     |            | 17:51 01/11/17 |              | Serial Port   |       | ß      |
| 4      | 4         | t2                |     |            | 09:00 02/11/17 |              | Serial Port   |       | Backup |
| 5      | 5         | test              |     |            | 08:48 02/11/17 |              | Serial Port   |       |        |
| 6      | 6         | t3                |     |            | 08:50 02/11/17 |              | Serial Port   |       | Delete |
| 7      | 1023      | t4                |     |            | 08:52 02/11/17 |              | Serial Port   |       | Delete |
| 8      | 8         | 4modcard          |     |            | 10:34 02/11/17 |              | Serial Port   |       | ×      |
| 9      |           |                   |     |            |                |              |               |       | Cancel |
| 10     | 3         | test              |     |            | 14:44 09/01/18 |              | Serial Port   |       |        |
| 11     |           | test45            |     |            | 11:33 27/02/18 |              | Serial Port   |       |        |
| 12     |           |                   |     |            |                |              | Serial Port   |       |        |
| 13     |           |                   |     |            |                |              |               |       |        |
| Mode   | RUN       | Tool ID #0: test6 |     |            | 27 Feb         | 2018 11:52   | System Sta    | tus 🗾 | ALARM  |

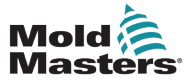

#### A konzol újracsatlakoztatása – folytatás

3. Válassza ki a [Run] lehetőséget:

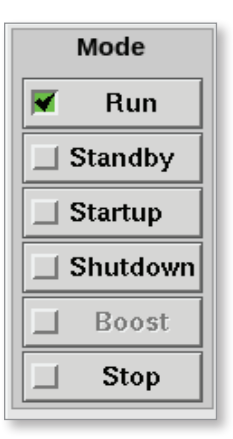

4. Csatlakoztassa újra az adatkábelt:

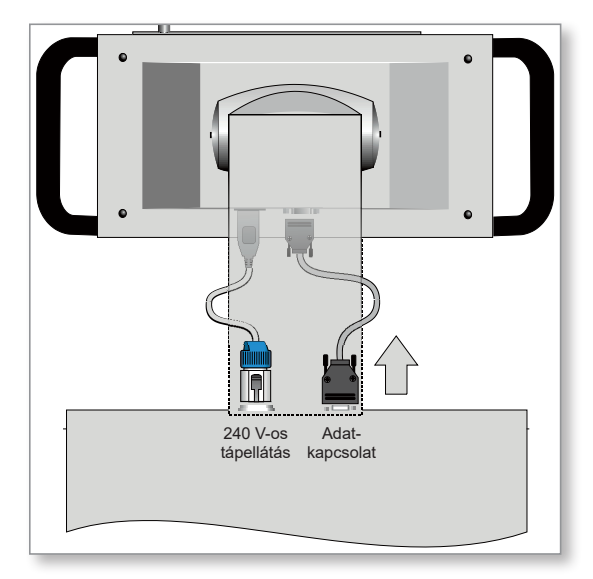

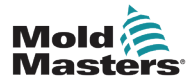

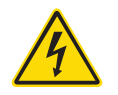

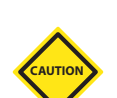

# 8.9 A vezérlő szervizelése és javítása

#### FIGYELMEZTETÉS – MAGAS FESZÜLTSÉG

Mindig szigetelje a vezérlőt a forrásnál, mielőtt felnyitná az egységet vizsgálat vagy biztosítékcsere céljából.

#### VIGYÁZAT

Ellenőrizni kell a külső kábeleket, hogy nem sérült-e meg a hajlékony vezeték, illetve a dugók és az aljzatok. Ha a hajlékony vezeték megsérült, vagy kilátszó vezetők vannak, akkor ki kell cserélni.

A nyíló ajtóknak megfelelően meghajló belső kábeleket ellenőrizni kell, hogy a kábelszigetelés nem kopott vagy sérült-e meg.

A vezérlőkártyákon kizárólag kerámiatestű biztosítékokat használjon. Soha ne használjon üvegtestűeket.

#### 8.9.1 Pótalkatrészek

A Mold-Masters várakozásai szerint a felhasználónak a biztosítékoktól eltekintve a vezérlő semmilyen alkatrészét nem szükséges javítania. Amennyiben netán meghibásodna a kártya, kiváló javítási és cserelehetőséget biztosítunk minden ügyfelünk számára.

#### 8.9.2 Tisztítás és vizsgálat

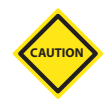

#### VIGYÁZAT

Ha a ventilátorszűrők eltömődnek, csökken a hűtőlevegő áramlása, és az egység túlmelegedhet.

Minden környezetben előfordul valamekkora szennyeződés, és a ventilátorszűrőket rendzeres időközönként meg kell vizsgálni. *A Mold-Masters* javasolja a havi vizsgálatot. Az eltömődött szűrőket ki kell cserélni. Pótszűrők beszerezhetők a *Mold-Masterstől.* 

Egyes modelleknél a szűrő a ventilátortálcában található, melyhez a vezérlő elejéről, a legalsó részen lehet hozzáférni. Vegye ki a két rögzítőcsavart, és csúsztassa ki a tálcát. Lásd: 8-10. ábra.

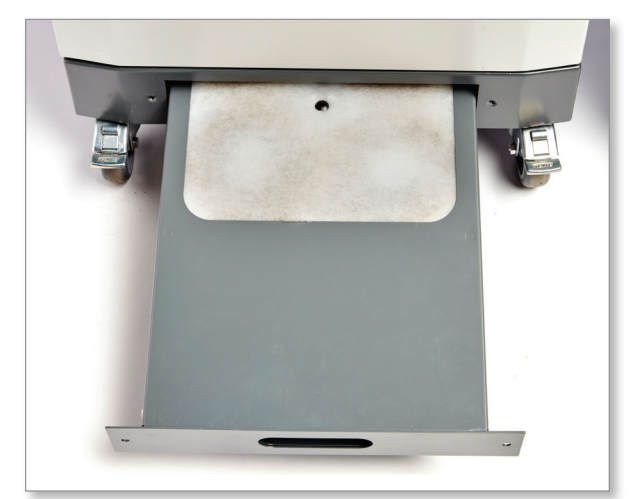

8-10. ábra: Ventilátortálca szűrővel

#### Tisztítás és vizsgálat – folytatás

Más modelleknél a szűrőhöz egy oldalsó panelről lehet hozzáférni. Lásd: 8-11. ábra.

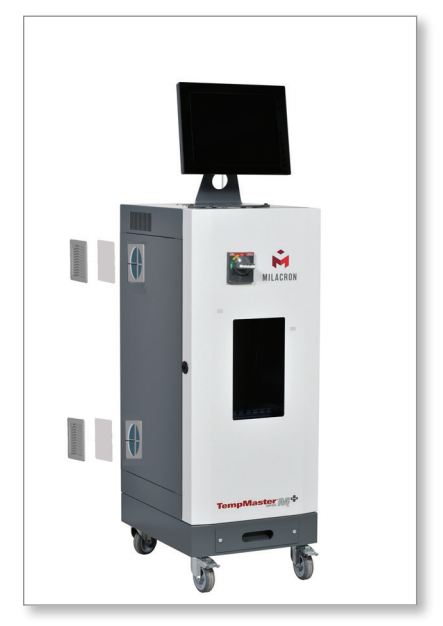

8-11. ábra: Az oldalsó szűrő elhelyezkedései

A szekrénybe berülő felesleges port könnyű kefével és porszívóval lehet eltávolítani.

Ha a berendezés rezgésnek van kitéve, javasoljuk szigetelt csavarhúzó használatát annak ellenőrzésére, hogy egy végződés sem lazult-e ki.

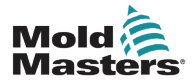

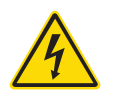

## 8.10 Biztosítékok és túláramvédelem

#### FIGYELMEZTETÉS – MAGAS FESZÜLTSÉG

Mindig szigetelje a vezérlőt a forrásnál, mielőtt felnyitná az egységet vizsgálat vagy biztosítékcsere céljából.

Négy különálló funkcióhoz van biztosíték, és az előlapra szerelt kismegszakító általános túláramvédelmet biztosít a teljes egység számára.

#### 8.10.1 Pótbiztosítékok

Ha bármelyik biztosíték kiold, ugyanolyan jellemzőjű új biztosítékkal kell kicserélni. A helyes biztosítéktípusokat lásd: 8-2. táblázat, a 8-3. táblázat és a 8-4. táblázat.

#### 8.10.2 A konzol biztosítéka

A konzol tápellátása egy beépített biztosítéktartóban lévő különálló biztosítékon keresztül történik, mely a fő gyűjtősínek közelében található.

| 8-2. táblázat: A konzol biztosíték műszaki adatai |                        |  |  |  |
|---------------------------------------------------|------------------------|--|--|--|
| Biztosíték                                        | 20 mm-es impulzusgátló |  |  |  |
| Névleges érték                                    | 2 A                    |  |  |  |

#### 8.10.3 Tápegység biztosítéka

A tápegység a végződéssín mögötti felső vázlemez tetejére van szerelve. Beépített tápbiztosítéka van.

| 8-3. táblázat: A tápegység biztosíték műszaki adatai |                        |  |  |  |
|------------------------------------------------------|------------------------|--|--|--|
| Biztosíték                                           | 20 mm-es impulzusgátló |  |  |  |
| Névleges érték                                       | 6,3 A                  |  |  |  |

#### 8.10.4 A ventilátor biztosítéka

Az M2 Plus vezérlőn egyetlen ventilátor segíti elő a hűtést. A ventilátornak különálló tápbiztosítéka van.

| 8-4. táblázat: A ventilátor biztosíték műszaki adatai |                        |  |  |  |
|-------------------------------------------------------|------------------------|--|--|--|
| Biztosíték                                            | 20 mm-es impulzusgátló |  |  |  |
| Névleges érték                                        | 6,3 A                  |  |  |  |

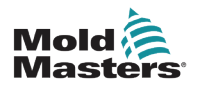

#### 8.10.5 A vezérlőkártya biztosítékai

#### VIGYÁZAT

A vezérlőkártyákon kizárólag kerámiatestű biztosítékokat használjon. Soha ne használjon üvegtestű biztosítékokat.

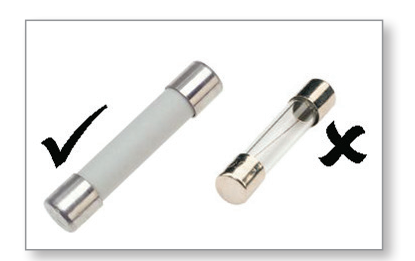

Az áramszabályozó kártya mind a termoelem bemenetéhez, mind a fűtési terhelés kimenetéhez rendelkezik védőbiztosítékkal.

Ha a biztosíték LED-jelzőfénye a kimeneti biztosíték megszakadását mutatja, akkor a kártyát könnyen ki lehet venni, és a biztosítékot ki lehet cserélni.

| 8-5. táblázat: A kimeneti biztosíték műszaki adatai |         |           |                |      |
|-----------------------------------------------------|---------|-----------|----------------|------|
| Kimeneti biztosíték<br>típusa                       | 32 mm-e | s kerámia | FF ultragyors  |      |
| Kártyatípus                                         | Z6      | Z4        | Z2             | Z1   |
| Névleges érték                                      | 5 A     | 15 A      | 20 A vagy 32 A | 40 A |

Ha a termoelem [T/C] LED-es visszajelzője nyitott termoelem-áramkört mutat, akkor előfordulhat, hogy a bemeneti biztosíték szakadt.

| 8-6. táblázat: A bemeneti biztosíték műszaki adatai |                           |
|-----------------------------------------------------|---------------------------|
| Bemeneti biztosíték típusa                          | Felületi rögzítés         |
| Biztosíték                                          | Nano kerámia nagyon gyors |
| Névleges érték 62 mA                                |                           |

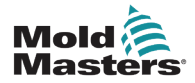

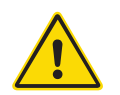

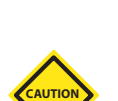

# 9. szakasz – Hibaelhárítás

#### FIGYELMEZTETÉS

A vezérlő problémáinak hibaelhárítása előtt győződjön meg arról, hogy végigolvasta a "3. szakasz – Biztonság" című részt.

#### VIGYÁZAT

A biztosítékérzékelő áramkörnek folyamatos alacsony szintű áramra van szüksége egy nagy impedanciájú levezető ellenálláson keresztül a riasztási állapot fenntartásához.

Emiatt a terhelő áramkör továbbra is a hálózati feszültségellátáshoz van csatlakoztatva, és nem biztonságos a biztosítékot anélkül javítani vagy cserélni, hogy előtte leválasztanák az áramkört.

A szabályozórendszer számos olyan funkcióval rendelkezik, amelyek lehetővé teszik a vezérlőrendszer, a szerszámfűtések és a termoelemek hibáinak korai diagnosztizálását:

- Ha a rendszer bármilyen rendellenes állapotot észlel, figyelmeztető üzenetet jelenít meg a Megjelenítés képernyőn.
- Ha egy zónahőmérséklet tényleges beállítástól való, a riasztási határértéknél nagyobb eltérése észlelhető, akkor a kijelzés piros alapon fehér szövegre vált, és távoli riasztás keletkezik.
- Ha a rendszer egy vagy több vezérlőzónában meghibásodást észlel, akkor a Megjelenítés képernyőn a hőmérsékletérték helyett hibaüzenetet jelenít meg.

# 9.1 A vezérlőkártya jelzőfényei

#### FIGYELMEZTETÉS

Az Euro hátsó lemezen lévő beburkolt végződések feszültség alatt állnak, kivéve, ha a tápellátás KI van kapcsolva.

A zónavezérlő kártyák saját LED-jelzőfényeket tartalmaznak, melyek kijelzik az egészségi állapotot, és a szekrényablakokon keresztül láthatók.

**BIZTOSÍTÉK** – Általában nem szabad világítania. Kivilágításával azt jelzi, hogy a kimeneti biztosíték meghibásodott.

**GF** – Általában nem szabad világítania. Ha világít, azt jelzi, hogy a kártya az általa vezérelt egyik zónában földzárlatot észlelt.

**TERHELÉS (L1–L2/L6)** – A terhelési LED-jelzőfény(ek)nek általában világítani kell. Villogással jelzik, ha szabályozott tápellátás jut a terheléshez.

**VIZSGÁLAT** – Ez a LED röviden felvillan, miközben a vezérlő sorban egymás után megvizsgálja a kártyákat.

**TC** – Általában nem szabad világítania. Világít, jelezve, hogy a kártya szakadást észlelt a termoelem áramkörében.

A kártya helyéről való eltávolításához húzza előre a piros fogantyúkat, és finoman húzza ki a kártyát. A fő tápellátást nem szükséges kikapcsolni.

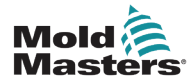

# 9.3 Jelzőfény és hangjelzés bővítmény

A jelzőfény és hangjelzés kibővíti a második fokozatú hőmérsékleti riasztást és a végzetes hiba riasztását. A riasztási állapot okának kijavítása automatikusan leállítja a jelzőfényt/hangjelzést.

Rendelkezésre áll egy kapcsoló is, mely bármikor némítani tudja a hangjelzést.

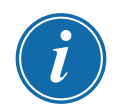

#### MEGJEGYZÉS

Ha a rendszer egészséges, nem jelzi emlékeztető a hangjelzés némítását.

A további riasztási állapotok előfordulásakor a jelzőfény kivilágít, de nem lesz hangjelzés.

# 9.2 A rendszer figyelmeztető üzenetei

Ezek az üzenetek a rendellenes állapotra is figyelmeztetnek.

| 9-1. táblázat: A rendszer figyelmeztető üzenetei |                                                                                                    |  |
|--------------------------------------------------|----------------------------------------------------------------------------------------------------|--|
| Figyelmeztető üzenet                             | Rendellenes állapot                                                                                                    |  |
| MEGHIBÁSODÁS                                     | A tesztelt zóna meghibásodott.                                                                                                    |  |
| MAN                                              | A vezérlőzóna Kézi módban van.                                                                                                    |  |
| S #                                              | A zóna egy másik vezérlőzónának van alárendelve, ahol a # e<br>másik zóna számát jelzi. Az S 2 például azt jelenti, hogy a zóna a 2.<br>zónának van alárendelve.<br>Ugyanaz a feszültség kerül mindkét zónára.<br>A Megjelenítés képernyőn a kiválasztott zónánál megjelenített<br>alapérték megegyezik az alárendelt zónán megjelenített értékkel. |  |
| TESZT                                            | Akkor jelenik meg, ha a zóna Diagnosztikai teszt módban van.                                                                                                    |  |
| FIGYELMEZTETÉS                                   | Akkor jelenik meg, ha teszt közben a zónák közt hőmérséklet-<br>interakció található.                                                                                                    |  |

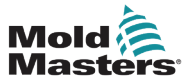

| 9-2. táblázat: Hiba- és figyelmeztető üzenetek |                                                                                                    |                                                                                                    |
|------------------------------------------------|----------------------------------------------------------------------------------------------------|----------------------------------------------------------------------------------------------------|
| Hibaüzenet                                     | Ok                                                                                                    | Művelet                                                                                                    |
| AMPER                                          | A vezérlő nem tudja a kért áramot biztosítani.<br><b>Megjegyzés</b> : Ez a hibaüzenet legnagyobb<br>valószínűséggel akkor fordul elő, ha egy adott zóna<br>Lándzsa típusúként van beállítva.                                                                                                    | <ul> <li>Szigetelje a rendszer tápellátását,<br/>ellenőrizze a berendezést és<br/>a melegítő huzalozásának<br/>folytonosságát.</li> <li>Ellenőrizze a melegítő ellenállását<br/>más, ismerten jó zónákhoz képest,<br/>hogy lássa, nem magasabb-e<br/>észrevehetően, mint az átlag.</li> </ul> |
| HIBA!                                          | <ul> <li>A zónában csekély vagy semmilyen<br/>hőmérsékletnövekedés észlelhető.</li> <li>Aikor a konzol elkezd tápfeszültséget adni, a termo-<br/>elemnél ennek megfelelő hőnövekedésre számít.</li> <li>Ha a termoelem beszorult vagy becsípődött a<br/>szerszámba vagy a kábelbe, akkor a konzol nem<br/>látja a hegynél bekövetkező teljes hőnövekedést.</li> <li>Ha nem javítják ki, fennáll a veszély, hogy a zóna<br/>túlmelegszik, és kárt tesz a hegyben.</li> <li>Az áramkör azon a szinten tartja a kimenetet,<br/>amelyet akkor ért el, amikor a figyelő áramkör<br/>észlelte a hibát.</li> </ul> | <ul> <li>Ellenőrizze a termoelem bekötését,<br/>amely meg lehet fordítva.</li> <li>A fűtőberendezés bekötése hibás<br/>lehet, illetve az elemben szakadás<br/>lehet.</li> </ul>                                                                                                    |
| BIZTOSITEK                                     | Az adott zóna kimeneti biztosítéka meghibásodott.<br>FONTOS: Olvassa el a 8. szakasz elején lévő,<br>veszélyre vonatkozó figyelmeztetéseket.<br>FONTOS: A biztosítékok kizárólag a vezérlőn kívüli<br>hiba miatt hibásodhatnak meg. A biztosíték cseréje<br>előtt határozza meg és javítsa ki a hibát.<br>Megjegyzés: Ha a szóban forgó biztosíték egy<br>vezérlőkártyára van szerelve, akkor biztonságosan<br>kihúzhatja a kártyát, hogy leválassza az áramkört,<br>és kicserélje a biztosítékot a kártyán.                                                                                                | <ul> <li>Cserélje ki a biztosítékot<br/>megegyező névleges értékűvel és<br/>típusúval [magas szakadású áram<br/>terhelési biztosíték].</li> <li>MEGJEGYZÉS: A kioldott biztosíték a<br/>vezérlőkártyán található.</li> </ul>                                                                  |
| GND                                            | A rendszer földhibát észlelt.                                                                                                    | <ul> <li>Ellenőrizze, hogy a melegítő<br/>huzalozásában nincs-e alacsony<br/>impedanciájú útvonal a földhöz.</li> </ul>                                                                                                    |
| HTR!                                           | A fűtőberendezés ellenállása nem felel meg az elvártnak, vagy szakadás van benne.                                                                                                    | Ellenőrizze mérőműszerrel, hogy a<br>melegítő ellenállása helyes-e.                                                                                                    |
| SÚGÓ                                           | <ul> <li>Rendszerhiba történt, és a konzol nem tudja, hogy reagáljon.</li> <li>Ez a riasztás akkor fordulhat elő, ha a konzol egy régebbi modellje van csatlakoztatva egy újabb verziójú szekrényhez. Ha a korábbi verziójú konzol nem ismer fel egy későbbi vezérlőkártya-modell által előállított riasztást, akkor nem tudja a megfelelő riasztási üzenetet megjeleníteni.</li> <li>A konzolszoftvernek van egy rutinja, mely ellenőrzi a beérkező üzeneteket, és ha ilyen állapot következik be, <b>SÚGÓ</b> üzenetet jelenít meg.</li> </ul>                                                            | <ul> <li>Jegyezze le a vezérlő és a konzol<br/>sorozatszámait.</li> <li>Jegyezze le a konzol szoftverének<br/>Információ képernyőn látható<br/>dátumát is.</li> <li>Ezekkel az adatokkal forduljon a<br/>beszállítóhoz.</li> </ul>                                                            |

# 9.4 Hiba- és figyelmeztető üzenetek

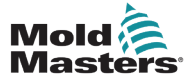

# Hiba- és figyelmeztető üzenetek – folytatás

#### 8-1. táblázat: Hiba- és figyelmeztető üzenetek

| Hibaüzenet         | Ok                                                                                                    | Művelet                                                                                                    |
|--------------------|----------------------------------------------------------------------------------------------------|----------------------------------------------------------------------------------------------------|
| MAGAS/<br>ALACSONY | A vízáramlás-érzékelő magas áramlási sebességet<br>észlelt.<br>A vízáramlás-érzékelő alacsony áramlási sebessé-<br>get észlelt.                                                                                                    | <ul> <li>A vízáramlás egy csak figyelt<br/>állapot. Ezek az üzenetek<br/>nem okozzák a rendszer<br/>szüneteltetését, illetve leállítását.</li> <li>A hűtővízrendszerben ellenőrizni<br/>kell az eltömődéseket és a<br/>szivárgásokat annak biztosítása<br/>érdekében, hogy nem történik<br/>túlmelegedés.</li> </ul>                                                                                                    |
| VEZETÉK            | Nem érkeznek tápellátási szinkronizáló impulzusok.<br>A háromfázisú tápellátást egy keresztezés észlelő<br>áramkörben használják a pontos fázisvezérléshez<br>és a triac aktiválásához szükséges időzítő impulzu-<br>sok előállítására.<br>Ha egy vagy két fázisnál nem sikerül a fázisészlelés,<br>akkor nincs impulzus, mely a fázisszög mérérésre<br>használaható, és VEZETÉK hibaüzenet jelenik meg.<br>Az egészséges fázisokon lévő összes áramkör a<br>szokásos módon tovább működik. | <ul> <li>Minden kártyán van egy-egy<br/>fázisészlelő áramkör és minden<br/>más vezérlőtípuson egy közös<br/>fázisészlelő áramkör.</li> <li>Noha az ilyen áramkörökben<br/>előforduló hiba okozhat LINE<br/>(VEZETÉK) hibaüzenetet, ilyen<br/>hiba nagyon ritkán fordul elő.</li> <li>A leggyakoribb hiba vagy az egyik<br/>fázis hiánya, vagy ha egy dugó<br/>helytelenül van újrahuzalozva,<br/>akkor a fázis és a nulla<br/>felcserélődése.</li> <li>Ha VEZETÉK hibaüzenet<br/>jelenik meg, akkor kapcsolja<br/>ki és szigetelje a vezérlőt,<br/>és ellenőrizze, hogy a<br/>táphuzalozásban jelen van-e<br/>mindhárom fázis.</li> </ul> |
| KAPCSOLAT          | A konzol hálózati kapcsolaton kapcsolódik egy<br>távoli vezérlőhöz, de nem tud kommunikálni a távoli<br>egységgel.<br>A konzol képes megjeleníteni az adott szerszámnak<br>megfelelő zónákat, de nem tud semmilyen<br>hőmérsékleti információt továbbítani. A tényleges<br>hőmérséklet helyett <b>KAPCSOLAT</b> végzetes hiba<br>jelenik meg.                                                                                                    | <ul> <li>Ellenőrizze, hogy a hálózati<br/>kapcsolat megfelelő-e és/vagy a<br/>távoli vezérlő továbbra is be van-e<br/>kapcsolva, és rendelkezésre áll-e.</li> </ul>                                                                                                    |
|                    | Normál rendszerben<br>A zóna a műszaki adatokban megadott maximálisnál<br>potenciálisan magasabb áramfelvételt észlel.                                                                                                    | <ul> <li>Válassza le a rendszer<br/>tápellátását, és ellenőrizze a<br/>szerszám ellenállását.</li> </ul>                                                                                                    |
| TERHELÉS           | Spear-Seki rendszerben<br>Nincs terhelés az adott zónán. Csak akkor fordul<br>elő, ha kézi zárt hurkú üzemmódban van, ahol az<br>áram előre be van állítva.<br>Az áramérzékelő áramkör nem észlelte áram folyását.<br>A zóna meg van jelölve terheléssel nem rendelkezőként.                                                                                                    | <ul> <li>Válassza le a rendszer<br/>tápellátását, és ellenőrizze a<br/>vezérlő és a szerszámfűtések<br/>közötti csatlakozásokat.</li> <li>Ellenőrizze a melegítő<br/>folytonosságát is.</li> </ul>                                                                                                    |
| FÖLÖTT             | Az RTD zóna 99°C fölötti hőmérsékletet észlelt<br>Az RTD áramkörök csak 0–99 °C-ot tudnak<br>leolvasni, ezért valószínű, hogy hiba van, amelyet ki<br>kell vizsgálni.<br><b>Megjegyzés</b> : ez nem érint vezérlőzónákat.                                                                                                    | <ul> <li>Ellenőrizze, hogy nincs-e egy<br/>másik RTD felszerelve.</li> </ul>                                                                                                    |

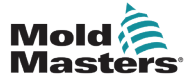

| 8-1. tablazat: Hiba- es figyelmezteto uzenetek |                                                                                                    |                                                                                                    |
|------------------------------------------------|----------------------------------------------------------------------------------------------------|----------------------------------------------------------------------------------------------------|
| Hibaüzenet                                     | Ok                                                                                                    | Művelet                                                                                                    |
| N/Z                                            | A konzol észlelt vezérlőkártyát, de a kártya nem tud<br>kommunikálni a konzollal.                                                         | <ul> <li>Ha az összes zónánál N/Z<br/>látható, és egy kártyánál sem<br/>világít, illetve villog a VIZSGÁLAT<br/>LED, akkor ellenőrizze a konzol<br/>és a vezérlőszekrény közötti<br/>kommunikációs vezetéket.</li> <li>Ha csak egy-két zónánál látható<br/>N/Z, ellenőrizze, hogy a kártya<br/>nem hibás-e.</li> </ul>                                         |
| NINCS                                          | A konzol beállítások nélküli vezérlőkártyát észlelt.                                                                                      | <ul> <li>Ez a hibaüzenet bekapcsolás<br/>közben rövid időre megjelenhet,<br/>de a kezdeti kártyavizsgálat után<br/>el kell tűnnie.</li> <li>Ha az üzenet nem szűnik<br/>meg, előfordulhat, hogy ismét<br/>alkalmazni kell a megfelelő<br/>kártyabeállításokat.</li> </ul>                                                                                      |
| REV                                            | A kártya rendellenes bemenetet észlelt a termoelem<br>végződésénél, ami rövidzárt vagy megfordított<br>termoelemet jelez.                 | <ul> <li>Ha a <b>REV</b> riasztás nem szűnik<br/>meg, akkor ki kell kapcsolni a<br/>vezérlőt, és meg kell vizsgálni a<br/>meghibásodott zónát.</li> <li>Azt is megteheti, hogy a<br/>meghibásodott zónát alárendeli<br/>egy jó zónának, amíg ideje lesz a<br/>hiba törlésére.</li> </ul>                                                                       |
| RTD                                            | Az RTD monitor nem lát bemenetet (az RTD szakadt).                                                                                        | <ul> <li>Ellenőrizze, hogy az RTD-n és<br/>huzalozásán nincs-e megszakadt<br/>csatlakozás.</li> </ul>                                                                                                    |
| T/C                                            | Egy szakadt termoelem (T/C) észlelve, és a Beállí-<br>tások képernyőn a T/C nyitva hibaoszlopban nincs<br>automatikus válasz kiválasztva. | <ul> <li>Az azonnali helyreállításhoz:</li> <li>Rendelje alá a vezérlőzónát egy szomszédos zónának VAGY váltson nyitott hurkú vezérlésre.</li> <li>Ha a vezérlő szabad, ellenőrizze, hogy a vezérlőkártyán lévő bemeneti biztosíték nem szakadt-e meg.</li> <li>Ha a biztosíték jó, ellenőrizze a bekötési hibákat, vagy cserélje ki a termoelemet.</li> </ul> |

# Hiba- és figyelmeztető üzenetek – folytatás

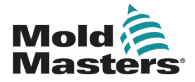

# 10. szakasz – A melegcsatornás szerszám-vezérlő részletes bekötése

# 10.1 Háromfázisú kijelölés – Csillag/delta opció

#### FIGYELMEZTETÉS

A vezérlő csatlakoztatása előtt győződjön meg arról, hogy végigolvasta a "3. szakasz – Biztonság" című részt.

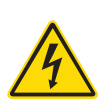

#### FIGYELMEZTETÉS – MAGASFESZÜLTSÉG

Különösen ügyeljen, ha a vezérlőt háromfázisú ellátáshoz csatlakoztatja.

Mindaddig ne változtassa meg a tápfeszültség bekötését, amíg a vezérlőt le nem választotta az összes elektromos tápellátásról.

Ha a kiépítést csillagról deltára módosítja, akkor a nullavezetéket le kell választani, és biztosítani kell a feszültség visszacsatolása ellen.

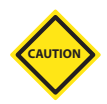

#### VIGYÁZAT

A csillag/delta kiépítéshez való helytelen csatlakoztatás kárt okozhat a vezérlőben.

Az alábbi szabványok kizárólag a *Mold-Masters* szabványa szerint bekötött vezérlőkre vonatkoznak. Előfordulhat, hogy a vezérlő megrendelésekor más műszaki adatok lettek megadva. Kérjük, tekintse meg a mellékelt műszaki adatokat.

A vezérlő tápellátása általában csillag vagy delta tápellátással történik. Egyes modelleken kettős tápellátási lehetőség is lehet, mely a csillag és a delta háromfázisú táplálást egyaránt elfogadja.

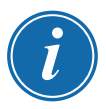

#### FONTOS

A delta tápkábelnek nincs nullavezetéke.

A kábelek színei eltérőek lehetnek. Mindig a kábeljelöléseknek megfelelően végezze a huzalozást. Lásd: 10-1. táblázat.

| 10-1. táblázat: Kábeljelölések |                 |  |
|--------------------------------|-----------------|--|
| Kábeljelölés                   | Ellátás leírása |  |
| L1                             | 1. fázis        |  |
| L2                             | 2. fázis        |  |
| L3                             | 3. fázis        |  |
| N                              | Nulla*          |  |
| Föld szimbólum                 | Föld            |  |

\*A delta táplálásnak nincs nullavezetéke.

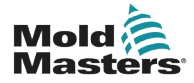

## 10.2 Csatlakoztassa a csillag/delta lehetőséget

Ha a szekrényen kettős táplehetőség van, akkor a szekrényen két hely van, melyeket a csillag és delta táplálás közti átváltáshoz módosítani kell.

Módosítsa a fenti csatlakozóblokkoknál a csillag/delta keresztkapcsolásokat csillag táplálás esetén egyetlen háromutas kapcsolat, delta táplálás esetén pedig három kétutas kapcsolat segítségével. A felső csatlakozóblokkokhoz a szekrény előoldala felől lehet hozzáférni, és éppen a szekrény teteje alatt találhatók. A szekrény alapjánál a tápcsatlakozó sín található, mely csillag vagy delta tápkábelt fogad.

További információért lásd: "10.2.1 Feszültségsín beállítása csillag konfigurációra" és "10.2.3 Feszültségsín beállítása delta konfigurációra".

#### 10.2.1 Feszültségsín beállítása csillag konfigurációra

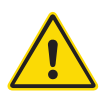

#### FIGYELMEZTETÉS

Győződjön meg arról, hogy a vezérlő minden tápforrástól szigetelve van, mielőtt megváltoztatja a huzalozást.

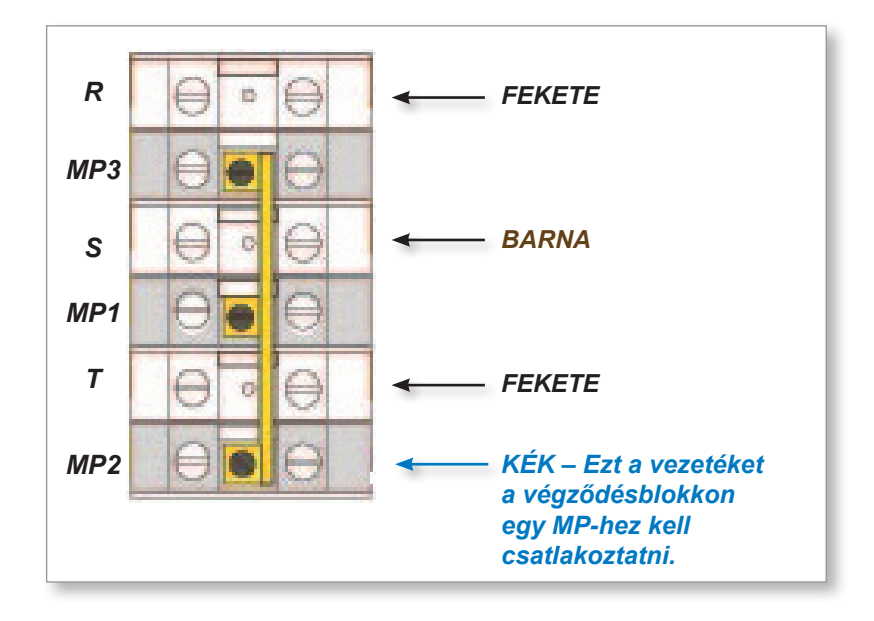

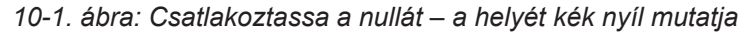

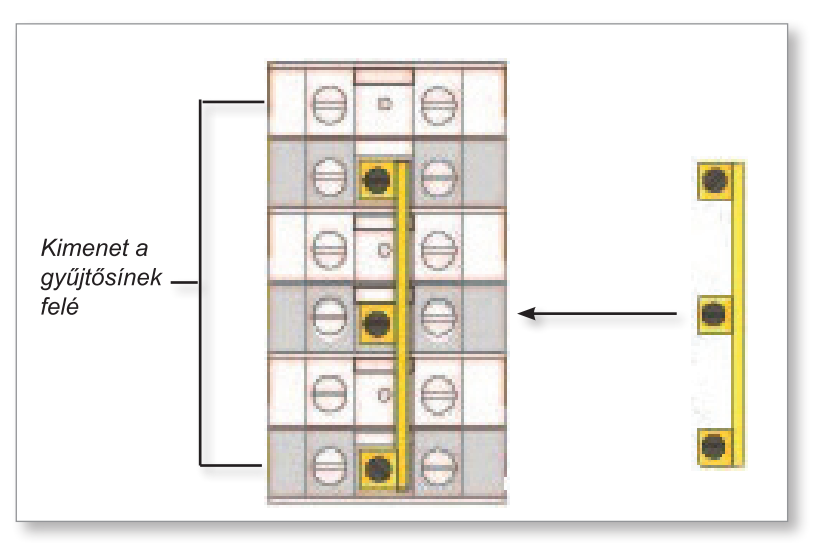

10-2. ábra: A háromutas kapcsolat beszerelése

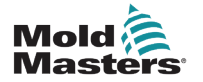

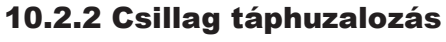

#### FIGYELMEZTETÉS

Győződjön meg arról, hogy a vezérlő minden tápforrásról le van választva, mielőtt megváltoztatja a bekötést.

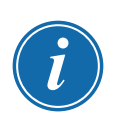

#### FONTOS

Csillag csatlakozáshoz kizárólag öterű tápkábelt használjon.

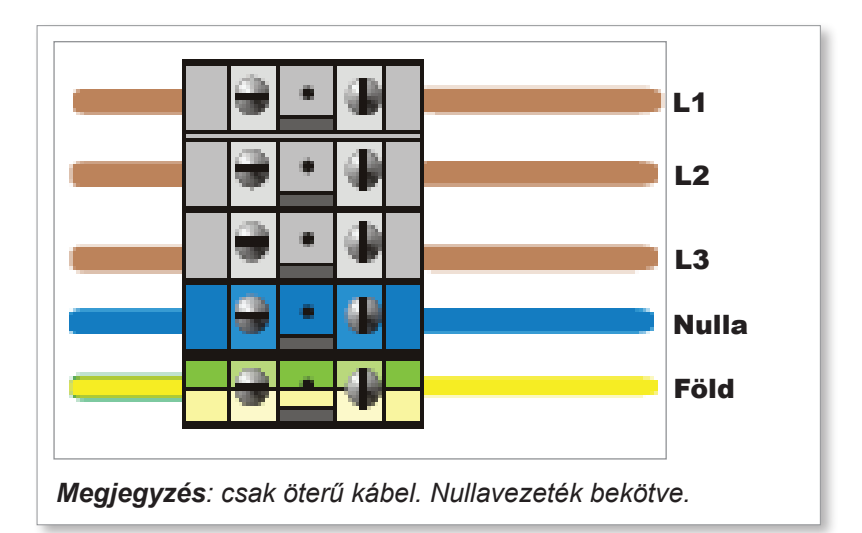

<sup>10-3.</sup> ábra: Csillag táphuzalozás

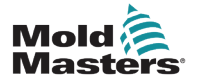

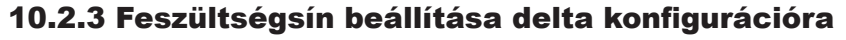

#### FIGYELMEZTETÉS

Győződjön meg arról, hogy a vezérlő minden tápforrástól szigetelve van, mielőtt megváltoztatja a bekötést.

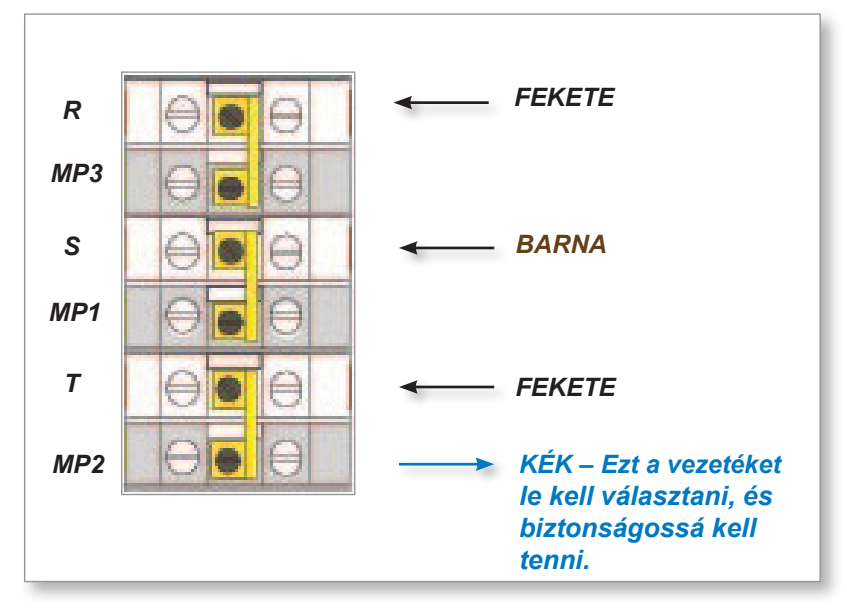

10-4. ábra: Válassza le a nullát – a helyét kék nyíl mutatja

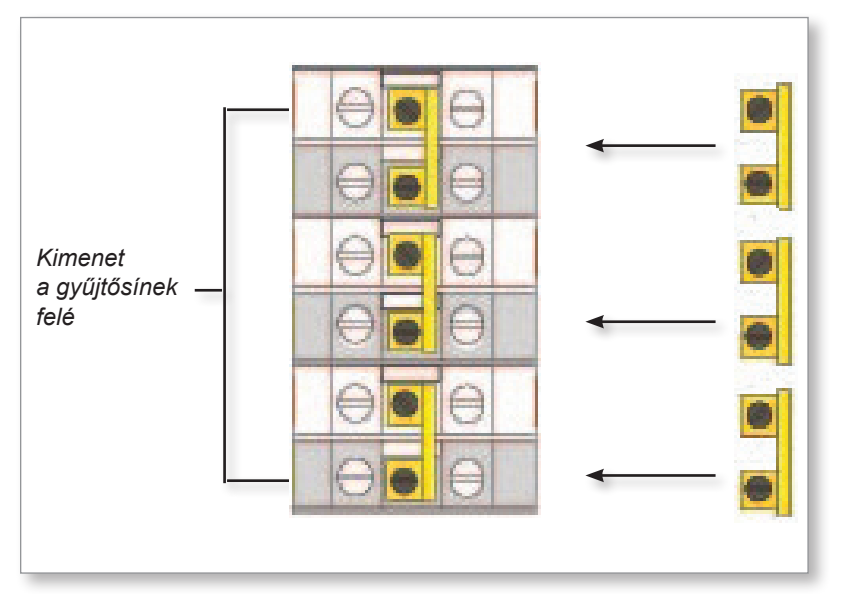

10-5. ábra: A három kétutas kapcsolat beszerelése három kétutas kapcsolatot

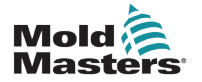

### 10.2.4 Delta táphuzalozás

#### FIGYELMEZTETÉS

Győződjön meg arról, hogy a vezérlő minden tápforrástól szigetelve van, mielőtt megváltoztatja a bekötést.

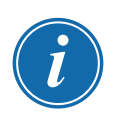

#### FONTOS

Delta csatlakozáshoz kizárólag négyerű tápkábelt használjon.

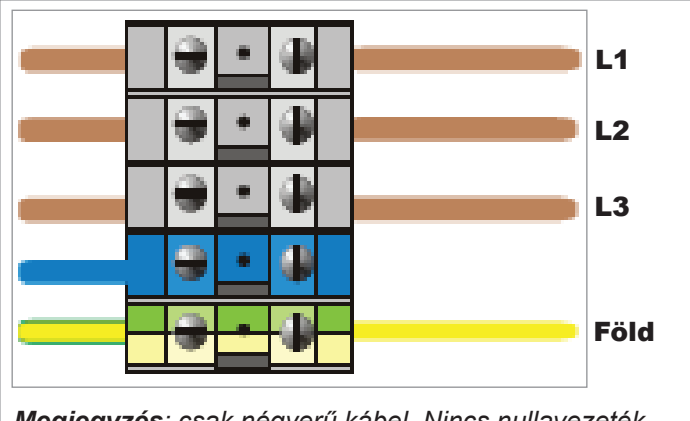

Megjegyzés: csak négyerű kábel. Nincs nullavezeték.

10-6. ábra: Delta táphuzalozás

# 10.3 Berendezés termoelem kábelei

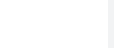

#### VIGYÁZAT

Győződjön meg megfelelő névleges értékű kábelek használatáról.

A termoelem kábelhez használható többmagos kábel vagy több különálló vezetőt tartalmazó vezetékcsatorna. A színek adataival kapcsolatban lásd: 10-2. táblázat.

| 10-2. táblázat: Termoelem vezetékének színei |         |         |
|----------------------------------------------|---------|---------|
| Típus                                        | Pozitív | Negatív |
| J                                            | Fehér   | Piros   |
| К                                            | Sárga   | Piros   |

# 10.4 Berendezés tápkábelei

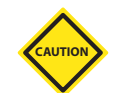

#### VIGYÁZAT

Győződjön meg megfelelő névleges értékű kábelek használatáról.

A tápkábel használhat többmagú kábelt vagy különálló vezetőket tartalmazó vezetéket. A színek további adataival kapcsolatban lásd: 10-3. táblázat.

| 10-3. táblázat: Tápkábelek vezetékének színei |            |             |
|-----------------------------------------------|------------|-------------|
| Háromfázisú típus                             | Tápellátás | Visszatérés |
| Csillag vagy delta                            | Barna      | Sárga       |

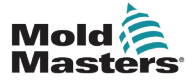

### 10.5 Riasztási kimenet/kiegészítő kimenet

Egy opcionális szekrénycsatlakozó riasztási kimenetet szolgáltat egy belső reléérintkező-készletről. Külső tápforrás segítségével a szekrény többféle figyelmeztető eszközt el tud indítani, amikor bármelyik zóna riasztási állapotba kerül.

Ez gyakran használt jelzőfényeknél, hangjelzéseknél, illetve az öntőberendezés informálására. Az áttűnő riasztási állapotok rögzítése érdekében a relé a riasztási állapot törlése után kb. 15 másodpercig behúzva marad. Az érintkezők névleges adatai: 5 A 240 V-on.

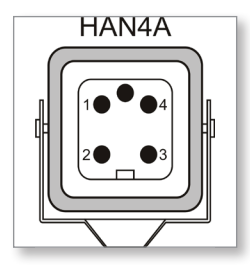

10-7. ábra: HAN4A csatlakozó

| 10-4. táblázat: Riasztási/kiegészítő tűcsatlakozások |                             |                                |
|------------------------------------------------------|-----------------------------|--------------------------------|
| Tű                                                   | Csatlakozás                 | Bemenet/kimenet                |
| 1                                                    | Kiegészítő bemeneti jel     | Készenlét                      |
| 2                                                    | Kiegészítő bemeneti föld    |                                |
| 3                                                    | Riasztás 240 V 1. érintkező | Alapesetben nyitott érintkezők |
| 4                                                    | Riasztás 240 V 2. érintkező |                                |

Ugyanazon csatlakozón keresztül opcionális bemenet fogadása is lehetséges. Használható a lándzsahegyek ciklusának szinkronizálásához, gátolt (Inhibit) módhoz, távoli Boost és Készenlét állapothoz. illetve bármely más, felhasználó által megadott funkcióhoz. A pontos részletekért tekintse meg az adott modellhez tartozó műszaki adatokat.

# **10.6 Soros port**

9 érintkezős D-panel csatlakozódugó is rendelkezésre áll RS-232 soros porthoz, mely távoli számítógéppel adatgyűjtés céljából való kommunikációra szolgál.

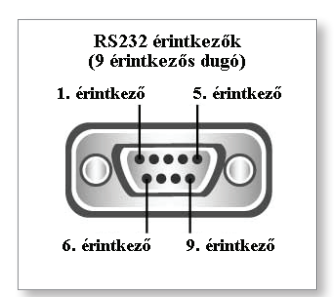

10-8. ábra: RS-232 soros port

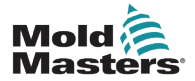

#### Soros port – folytatás

A tűkimenetek a 10-5. táblázat találhatók:

| 10-5. táblázat: Soros port tűcsatlakozásai |             |
|--------------------------------------------|-------------|
| Τű                                         | Csatlakozás |
| 1                                          | -           |
| 2                                          | Átvitel     |
| 3                                          | Fogadás     |
| 4                                          | -           |
| 5                                          | Föld        |
| 6                                          | -           |
| 7                                          | Kézfogás    |
| 8                                          | -           |
| 9                                          | -           |

#### 10.7 USB-port

Rendelkezésre áll egy USB-port, mely bizonyos funkciókat tesz lehetővé, például:

- szerszámbeállítások biztonsági mentése és visszaállítása
- szerszám teszteredmények mentése
- nyomtatókimenet

| 10-6. táblázat: USB-port tűcsatlakozásai |             |
|------------------------------------------|-------------|
| Τű                                       | Csatlakozás |
| 1                                        | VCC         |
| 2                                        | D-          |
| 3                                        | D+          |
| 4                                        | GND         |

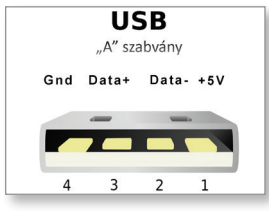

10-9. ábra: USB-port

## 10.8 Szűrő opció

Az olyan országokban, ahol gondot okoz a tápvezetékek zaja, a *Mold-Masters* soros szűrő felszerelését javasolja. A részletekért forduljon a *Mold-Masters* vállalathoz.

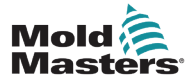

10.9 Az érintőképernyő sémája

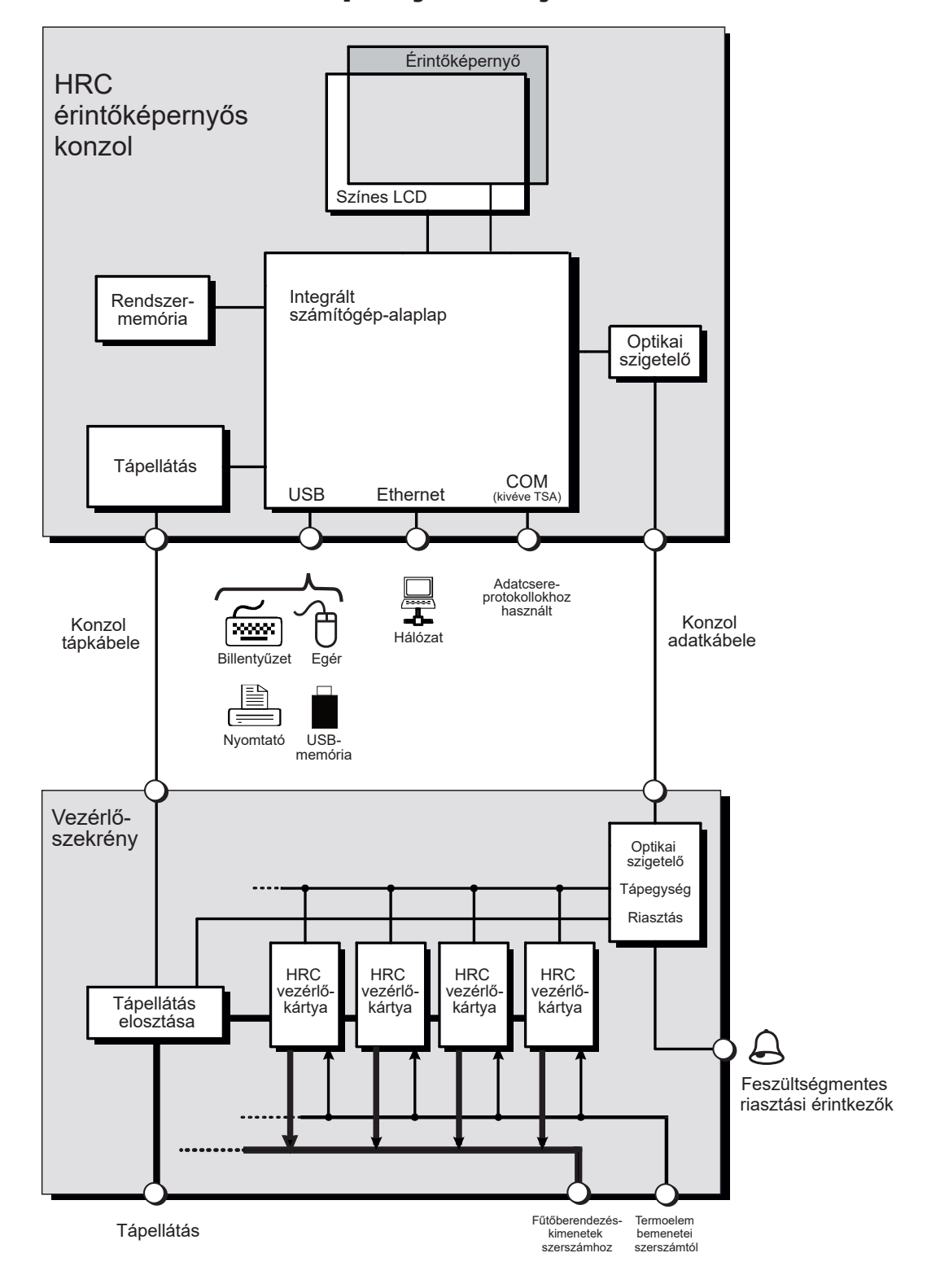

10-10. ábra: Az érintőképernyő sémája

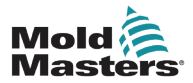

# 11. szakasz – A vízelosztócsövek

#### FIGYELMEZTETÉS

A rendszerek vezérlőbe való beszerelése és csatlakoztatása előtt győződjön meg arról, hogy végigolvasta a "3. szakasz – Biztonság" című részt.

# 11.1 Bevezetés

A M2 Plus vezérlő egy kompakt rendszert kínál az öntőformán belüli hűtőközegrendszer figyelemmel kíséréséhez.

A szokásos rendszer tartalmaz egy vezérlőszekrényt az alábbiakkal:

- analóg bemeneti kártyák
- szükség szerint egyéb vezérlőkártyák
- egy vagy több vízelosztócső áramlásérzékelőkkel és/vagy nyomásérzékelőkkel
- az elosztócsövek és a szekrény összekapcsolásához elegendő adatkábel

# 11.2 Összeszerelés

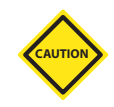

#### VIGYÁZAT

A hűtőközegrendszert képesített szerelőnek kell tömítenie, gondoskodva arról, hogy a hajlékony hűtőközegcsövek ne szoruljanak be a mozgó alkatrészek közé, és ne csavarodjanak össze a sarkoknál vagy hasonló akadályoknál való kinyúlás miatt.

Gondoskodni kell fő áramlási és visszatérő zárószelepről, hogy a vízelosztócsöveket javítás és karbantartás céljából könnyen le lehessen választani.

Ne használjon folyékony tömítőszert, amely szennyezheti a hűtőközeg-köröket.

A vízelosztócsöveket szilárdan rögzíteni kell olyan helyzetben, ahol nincsenek kitéve felesleges hőnek, rezgésnek és egyéb nem kívánt igénybevételnek.

A vízelosztócsövet a vezérlőhöz csatlakoztató kábelek az azonosítás céljából meg vannak jelölve, és a megfelelően jelölt aljzatokhoz csatlakoztatandók az érzékelőkön és a vezérlőn.

A kábeleket alkalmas kábeltálcával vagy egyéni kábelrögzítővel megfelelően alá kell támasztani az IEEE aktuális elektromos szerelésekre vonatkozó előírásainak megfelelően.

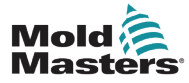

# 11.3 A hűtőközeg jellemzőinek figyelése

A hűtőközegnek három különböző jellemzője kísérhető figyelemmel:

- 1. Hőmérséklet
  - két fő kártya közül lehet választani, melyek a vízhőmérsékletet figyelik
  - a WT4 kártyán 12 termoelem-bemenet van
  - a 12RTD kártya 12 rezisztív hőmérsékletmérő eszköz bemenettel rendelkezik, és ennél az alkalmazásnál gyakran ezt részesítik előnyben

#### 2. Áramlás

- számos analóg eszköz szabványos 0–20 mA-es kimenetet ad, mely a mért vízáramlással arányos
- az ilyen eszközök közül bármelyik csatlakoztatható az Al8 analóg kártyán lévő nyolc csatorna közül egyre vagy többre

#### 3. Nyomás

- számos, 0-20 mA-es kimenetű érzékelő
- függetlenül csatlakoztathatók az Al8 kártyához

#### 11.4 Vízáramlási zónák megjelenítése

A 11-1. ábrán a vízáramlási és üreges zónákat mutató Megjelenítés képernyő látható.

A Megjelenítés és a Grafikon képernyő a vízáramlási zónáknál ugyanúgy működik, mint a többi zónatípusnál.

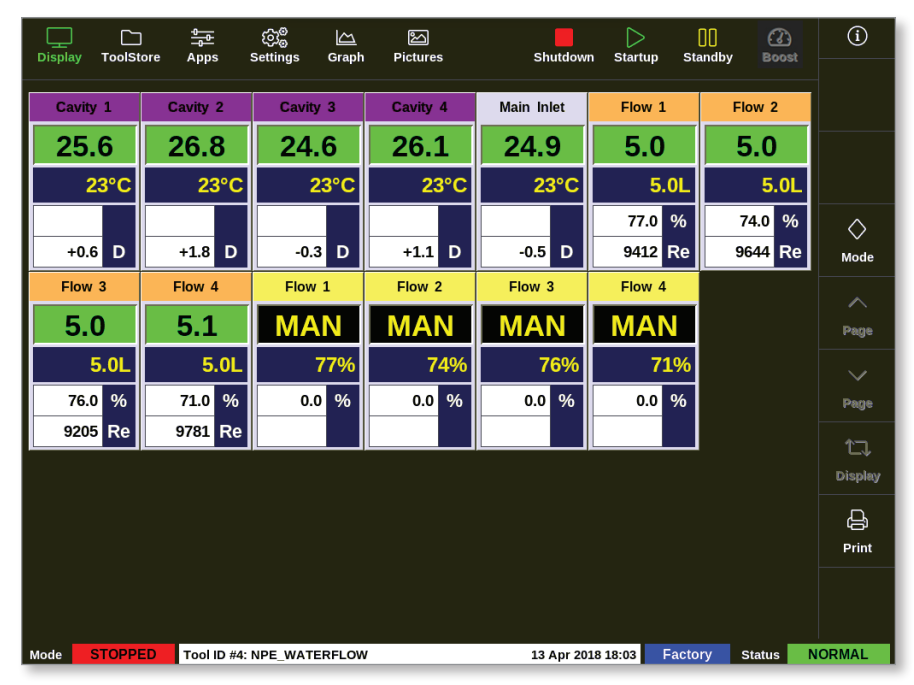

#### 11-1. ábra: Megjelenítés képernyő vízáramlási zónákkal

A vízáramlási zónáknál megjelenített adatok leírásáért lásd: "Az áramlási zónapanel megjelenítése", oldalszám: 11-3.

A zónák észlelésével és beállításával kapcsolatos további információért lásd: "11.6 A vízáramlási zónák észlelése és beállítása", oldalszám: 11-4.

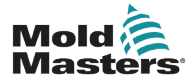

# Vízáramlási zónák megjelenítése – folytatás

| 11-1. tábláz     | at: Az áramlási zónapane                                                          | l megjelenítése                                                                                                    |
|------------------|-----------------------------------------------------------------------------------|----------------------------------------------------------------------------------------------------|
| Megjelenítés     | Leírás                                                                            | Megjegyzések                                                                                                    |
| Cavity 4<br>30.8 | A fekete alapon<br>zöld megjelenítés<br>egészséges zónát jelez.                   | "N/Z" jelenik meg, ha a<br>kommunikáció meghiúsul.<br>A figyelmeztetési és riasztási<br>állapotok színnel és üzenettel<br>jelennek meg. |
| 26°C ←           | Az üregkártya szolgál a<br>hőmérséklet figyelésére.                               |                                                                                                    |
| +1.0 D           | A Delta hőmérséklet-<br>különbség.                                                |                                                                                                    |
| Flow 1           | Az áramlási kártya<br>egészégesen<br>kommunikál a konzollal.                      | "N/Z" jelenik meg, ha a<br>kommunikáció meghiúsul.<br>A figyelmeztetési és riasztási<br>állapotok színnel és üzenettel<br>jelennek meg. |
| 5.0L             | A beállított áramlási<br>sebesség.                                                | Beállítás szerint literben vagy gallonban.                                                                                              |
| 73.0 %           | A szelep jelenlegi<br>nyitottsági szintje<br>százalékban.                         | 100% = teljesen zárt szelep.                                                                                                    |
|                  | A Reynolds-féle riasztási<br>szám.                                                |                                                                                                    |
| Flow 2           | A zónában a "MAN"<br>felirat látható, mivel zárt<br>hurkú rendszerről van<br>szó. |                                                                                                    |
| MAN 74%          | A szelep beállított<br>nyitottsági szintje<br>százalékban.                        |                                                                                                    |
| 0.0 %            |                                                                                   |                                                                                                    |

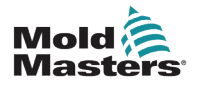

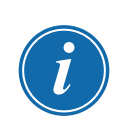

# 11.5 Beállítás

#### FONTOS

A szonda és elosztócső melegítőzónáit be kell állítani, mielőtt a felhasználó megkezdhetné a hűtőközeg figyelését.

Az elosztócső beszerelését követően a vezérlő bekapcsolható és beállítható.

A kártyák észlelésével és áramláshoz, érzékelőcsatornákhoz és vezérlőzónákhoz való beállításával kapcsolatban lásd: "11.6 A vízáramlási zónák észlelése és beállítása", oldalszám: 11-4.

Az áramlási zónák beállításával kapcsolatban lásd: "11.7 A vízáramlási zónák beállítása", oldalszám: 11-6.

# 11.6 A vízáramlási zónák észlelése és beállítása

A konzol annyi analóg kártyát észlel, amennyi a rendszerben található.

1. Válassza ki a [ToolStore] lehetőséget:

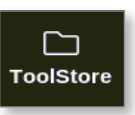

2. Válasszon ki egy üres szerszámhelyet:

|        |         | tore Apps    | ැටීම<br>Settings | Graph        | Pictures |        | Shutdo   | wn Sta     | ><br>rtup : | []]<br>Standby | Boost  | í       |
|--------|---------|--------------|------------------|--------------|----------|--------|----------|------------|-------------|----------------|--------|---------|
|        | Bank 6  |              | Bank 7           | Ì            | Bank 8   | Ĩ      | Bar      | nk 9       | Ĩ           | Bank 1         | .0     | Detect  |
|        | Bank 1  |              | Bank 2           | 1            | Bank 3   | 1      | Bai      | nk 4       |             | Bank           | 5      | 6       |
| Tool # | Tool ID | Tool Name    | т                | ool Notes    |          | Last I | 4odified | Sequ       | ence        | Connect        | ion    | Restore |
| 5      | 5       | 40z +SVG     | 24               | 4 CAVITY     |          |        |          |            |             | Demo M         | ode    | ᇫ       |
| 6      | 6       | 48zone       | 32 cavi          | ty + water + | 10       |        |          |            |             | Demo M         | ode    | Save    |
| 7      | 7       | 60zone       | 48 C             | avity + 30A  | `        |        |          |            |             | Demo M         | ode    |         |
| 8      | 8       | 60zone       | 48 C             | avity + 30A  | `        |        |          |            |             | Demo M         | ode    |         |
| 9      | 9       | 8 zone       | 8 Ca             | vity + MFIC  | )        |        |          |            |             | Demo M         | ode    |         |
| 10     | 10      | All Zones    |                  |              |          |        |          |            |             | Serial P       | ort    | Delete  |
| 11     | 11      | NPE_WATERFL  | 0                |              |          |        |          |            |             | Serial P       | ort    |         |
| 12     | 12      | waterflow    |                  |              |          |        |          |            |             | Serial P       | ort    | × .     |
| 13     | 13      | testy        |                  |              |          | 12:50  | 13/04/18 |            |             | Demo M         | ode    | Cancel  |
| 14     | 14      | linux        |                  |              |          | 18:44  | 12/04/18 |            |             | Serial P       | ort    |         |
| 15     |         |              |                  |              |          |        |          |            |             |                | _      |         |
| 16     |         |              |                  |              |          |        |          |            |             |                |        |         |
| 17     |         |              |                  |              |          |        |          |            |             |                |        |         |
| Mode   | STOPP   | ED Tool ID # | 3: 144z + IO     |              |          |        | 04 May   | 2018 20:10 | Sys         | stem           | Status | DEMO    |

3. Válassza ki az [Detect] lehetőséget:

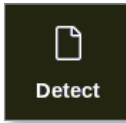

4. Ha szükséges, adja meg a jelszót.

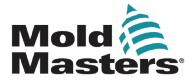

#### A vízáramlási zónák észlelése és beállítása – folytatás

5. Adja meg a szerszám nevét:

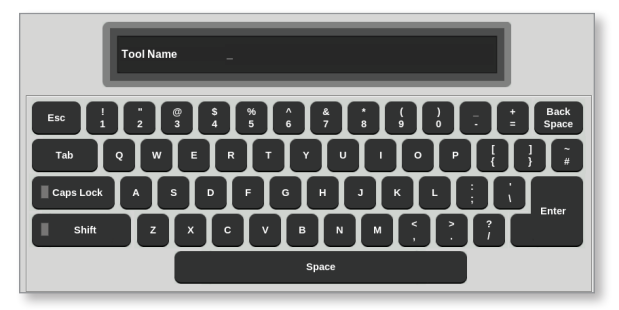

Az analóg bemeneti kártyák észlelése és bemutatása áramlás- vagy nyomásérzékelő csatornák formájában történik. Lásd: "11-2. ábra: Analóg bemeneti kártyák és elosztócső a ToolStore-ban", oldalszám: 11-5.

| Displa | ]<br>ay <sup>.</sup> | C<br>ToolStore | <u>⊸</u><br>Apps | ැටා <sup>©</sup><br>Settings | 습<br>Graph | Pictures         |          | [<br>Shut       | down          | )<br>Startup  | <mark>] </mark><br>Standby | Boos          | )<br>st | í        |
|--------|----------------------|----------------|------------------|------------------------------|------------|------------------|----------|-----------------|---------------|---------------|----------------------------|---------------|---------|----------|
| Cau    | rd                   | Туре           | Rack<br>Address  | Alias                        |            | T/C Open<br>Mode | Setpoint | Standby<br>Temp | Boost<br>Temp | Boost<br>Time | Block<br>Temp              | Block<br>Ramp |         | O<br>Set |
| 1      | A                    | Flow 1         | 4                | Flow 1                       |            |                  | 100%     |                 |               |               |                            |               |         | ක්ෂ      |
|        | AIO4                 | Flow 2         | 5                | Flow 2                       |            |                  | 100%     |                 |               |               |                            |               |         | Config   |
|        |                      | Flow 3         | 6                | Flow 3                       |            |                  | 0%       |                 |               |               |                            |               |         | ⇔        |
|        |                      | Flow 4         | 7                | Flow 4                       |            |                  | 0%       |                 |               |               |                            |               |         | Range    |
|        | -                    | Cavity 1       | # 250            |                              |            |                  | 0        |                 |               |               |                            |               |         |          |
| z      |                      | Cavity 2       | # 250            |                              |            |                  | 0        |                 |               |               |                            |               |         |          |
| ACRO   |                      | Cavity 3       | # 250            |                              |            |                  | 0        |                 |               |               |                            |               |         |          |
| MIL    |                      | Cavity 4       | # 250            |                              |            |                  | 0        |                 |               |               |                            | _             |         |          |
| •2     |                      |                | # 250            |                              |            |                  |          |                 |               |               |                            |               |         |          |
|        |                      |                | # 250            |                              |            |                  |          |                 |               |               |                            | _             |         | X        |
|        |                      |                | # 250            |                              |            |                  |          |                 |               |               |                            |               |         | Cancel   |
|        |                      |                | # 250            |                              |            |                  |          |                 |               |               |                            |               |         | Ę        |
|        |                      |                | # 250            |                              |            |                  |          |                 |               |               |                            |               |         | Print    |
|        |                      |                | # 250            |                              |            |                  |          |                 |               |               |                            |               |         |          |
| _      |                      |                |                  |                              |            |                  |          |                 |               |               |                            |               |         |          |
| Mode   |                      |                | Tool ID #        | 11. NPF WAT                  | ERELO      |                  |          | 07 Ma           | ov 2018 1     | 4·05 S        | vstem                      | Status        | ۵       |          |

11-2. ábra: Analóg bemeneti kártyák és elosztócső a ToolStore-ban

A rendszer automatikusan észlel 12 elosztózónát. Ha a tényleges zónák száma 12-nél kevesebb, állítsa a felesleges zónákat nem használtra. A zónatípusok beállításával kapcsolatos további információért lásd: "5.3.1 A zónatípusok beállítása", oldalszám: 5-5.

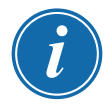

#### **MEGJEGYZÉS**

A felhasználó beállíthatja az áramlási zónákat **[Monitor]** lehetőségre az áramlási zónák hőmérsékletének figyeléséhez.

A felhasználó beállíthatja az áramlási zónákat **[Special]** lehetőségre, ha rendelkezésre áll az áramlásvezérlés lehetőség.

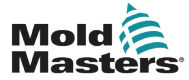

# 11.7 A vízáramlási zónák beállítása

Az áramlási zónáknak lehetnek paraméterei, melyeket egyenként lehet beállítani. Egyéb beállításokat az összes áramlási zónára nézve kell megadni.

#### 11.7.1 A vízáramlási paraméterek zónánkénti beállítása

1. Válassza ki a [Settings] lehetőséget:

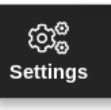

2. Válassza ki a szükséges zónát, illetve zónákat:

|      |           | 4 nns         | ون<br>Settings | Graph         | Pictures       |              | Shutdov     | vn Star       | ><br>tun St  | 00<br>andby  | Boost    | í               |
|------|-----------|---------------|----------------|---------------|----------------|--------------|-------------|---------------|--------------|--------------|----------|-----------------|
| Card | Туре      | Boost<br>Time | Block<br>Temp  | Block<br>Ramp | Master<br>Zone | Warn<br>High | Warn<br>Low | Alarm<br>High | Alarm<br>Low | Alarm<br>Pow | Al<br>He | O<br>Set        |
|      | Cavity 12 |               |                |               |                | 5.0          | 5.0         | 25.0          | 25.0         |              |          | 60 <sup>0</sup> |
|      | Flow 1    |               |                |               |                | 1.0          | 1.0         | 2.0           | 2.0          |              |          | Config          |
|      | Flow 2    |               |                |               |                | 1.0          | 1.0         | 2.0           | 2.0          |              |          |                 |
|      | Flow 3    |               |                |               |                | 1.0          | 1.0         | 2.0           | 2.0          |              |          | Range           |
|      | Flow 4    |               |                |               |                | 1.0          | 1.0         | 2.0           | 2.0          |              |          |                 |
|      | Flow 5    |               |                |               |                | 1.0          | 1.0         | 2.0           | 2.0          |              |          |                 |
|      | Flow 6    |               |                |               |                | 1.0          | 1.0         | 2.0           | 2.0          |              |          | I —             |
|      | Flow 7    |               |                |               |                | 1.0          | 1.0         | 2.0           | 2.0          |              |          |                 |
|      | Flow 8    |               |                |               |                | 1.0          | 1.0         | 2.0           | 2.0          |              |          |                 |
|      | Flow 9    |               |                |               |                | 1.0          | 1.0         | 2.0           | 2.0          |              |          | ×               |
|      | Flow 10   |               |                |               |                | 1.0          | 1.0         | 2.0           | 2.0          |              |          | Cancel          |
|      | Flow 11   |               |                |               |                | 1.0          | 1.0         | 2.0           | 2.0          |              |          | L A             |
|      | Flow 12   |               |                |               |                | 1.0          | 1.0         | 2.0           | 2.0          |              |          | Print           |
|      | Cavity 13 |               |                |               |                | 5.0          | 5.0         | 25.0          | 25.0         |              |          |                 |
|      |           |               |                |               |                |              |             |               |              |              |          |                 |
| lode | STOPPED   | Zone Sel      | ection Activ   | /e            |                |              | 03 May 2    | 018 16:21     | Syste        | m St         | tatus    | NORMAL          |

3. Válassza ki a paraméter oszlopot:

|         |           |               | ැබුළී<br>Settings | Graph         | )<br>Dictures  |              | Shutdov     | MD Star       | ><br>tun St  | 00<br>andby  | Boos     |   | í             |
|---------|-----------|---------------|-------------------|---------------|----------------|--------------|-------------|---------------|--------------|--------------|----------|---|---------------|
| Display |           | 7663          | octangs           | Спарн         | Fieldines      |              | Shataoi     | un Sta        | .up 51       | unuby        |          |   | 0             |
| Card    | Туре      | Boost<br>Time | Block<br>Temp     | Block<br>Ramp | Master<br>Zone | Warn<br>High | Warn<br>Low | Alarm<br>High | Alarm<br>Low | Alarm<br>Pow | Al<br>He |   | Set           |
|         | Cavity 12 |               |                   |               |                | 5.0          | 5.0         | 25.0          | 25.0         |              |          |   | ිංල           |
|         | Flow 1    |               |                   |               |                | 1.0          | 1.0         | 2.0           | 2.0          |              |          |   | ینی<br>Config |
|         | Flow 2    |               |                   |               |                | 1.0          | 1.0         | 2.0           | 2.0          |              |          |   |               |
|         | Flow 3    |               |                   |               |                | 1.0          | 1.0         | 2.0           | 2.0          |              |          |   | ↔<br>Range    |
|         | Flow 4    |               |                   |               |                | 1.0          | 1.0         | 2.0           | 2.0          |              |          |   |               |
|         | Flow 5    |               |                   |               |                | 1.0          | 1.0         | 2.0           | 2.0          |              |          |   |               |
|         | Flow 6    |               |                   |               |                | 1.0          | 1.0         | 2.0           | 2.0          |              |          |   |               |
|         | Flow 7    |               |                   |               |                | 1.0          | 1.0         | 2.0           | 2.0          |              |          |   |               |
|         | Flow 8    |               |                   |               |                | 1.0          | 1.0         | 2.0           | 2.0          |              |          |   |               |
|         | Flow 9    |               |                   |               |                | 1.0          | 1.0         | 2.0           | 2.0          |              |          |   | ×             |
|         | Flow 10   |               |                   |               |                | 1.0          | 1.0         | 2.0           | 2.0          |              |          |   | Cancel        |
|         | Flow 11   |               |                   |               |                | 1.0          | 1.0         | 2.0           | 2.0          |              |          |   | Ð             |
|         | Flow 12   |               |                   |               |                | 1.0          | 1.0         | 2.0           | 2.0          |              |          |   | Print         |
|         | Cavity 13 |               |                   |               |                | 5.0          | 5.0         | 25.0          | 25.0         |              |          |   |               |
|         |           |               |                   |               |                |              |             |               |              |              |          |   |               |
| Mode    |           | Zone Sel      | ection Activ      | ve            |                |              | 03 May 2    | 018 16:20     | Syste        | em St        | atus     | N | ORMAL         |

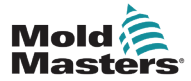

#### A vízáramlási paraméterek zónánkénti beállítása – folytatás

4. Válassza ki a [Set] lehetőséget:

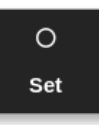

- 5. Adja meg a kívánt értéket, vagy válassza ki a kívánt lehetőséget.
- 6. Ismételje ezt meg minden korrekciót igénylő paraméterrel.

#### 11.7.2 A rendszerbeállítások konfigurálása áramlási zónákhoz

1. Válassza ki a [Settings] lehetőséget:

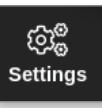

2. Válassza ki a [Config] lehetőséget:

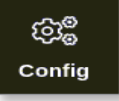

3. Ha szükséges, adja meg a jelszót.

Megnyílik a Beállítások párbeszédpanel:

| ැලා <sub>ම</sub> Settings |                   |             |          |         |               |
|---------------------------|-------------------|-------------|----------|---------|---------------|
| System Settings           |                   |             |          |         |               |
| User Admin                | User Access       | Oate/Time   | Printers | Network | Network Share |
| System Config             |                   |             |          |         |               |
| Tool Settings             |                   |             |          |         |               |
| QuadIO                    | <b>O</b> C<br>SVG | Tool Config |          |         |               |
|                           |                   |             |          |         |               |
| - Back                    |                   |             |          |         |               |

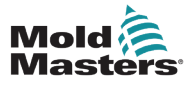

#### A rendszerbeállítások konfigurálása áramlási zónákhoz – folytatás

4. Válassza ki a Rendszerbeállítások részben a [System Config] lehetőséget.

Megnyílik a Rendszerbeállítás párbeszédpanel:

| Allow Global Set<br>Allow Toolload<br>Allow Standby | Select option from list |
|-----------------------------------------------------|-------------------------|
| Blanking Delay                                      |                         |
| Baud Rate                                           |                         |
| Calibrate Touch                                     |                         |
|                                                     | Action                  |
|                                                     |                         |

- 5. Válassza ki a kívánt beállításokat.
- 6. Adja meg a kívánt értékeket vagy opciókat.
- 7. Válassza ki az **[OK]** lehetőséget az új érték elfogadásához, illetve a **[Back]** lehetőséget a Rendszerbeállítás képernyőre való visszalépéshez mentés nélkül.

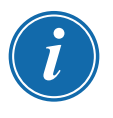

#### FONTOS

A felhasználónak el kell mentenie a szerszámot a ToolStore-ban a módosítások végleges elmentéséhez. További információért lásd: "6.11 Szerszám mentése", oldalszám: 6-21.
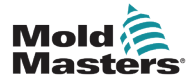

### 11.7.3 A szerszámbeállítások konfigurálása az áramlási zónákhoz

1. Válassza ki a [Settings] lehetőséget:

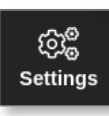

2. Válassza ki a [Config] lehetőséget:

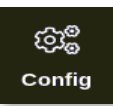

3. Szükség esetén adja meg a jelszót.

Megnyílik a Beállítások párbeszédpanel:

| ැබු <sup>@</sup> Settings |             |              |          |         |               |
|---------------------------|-------------|--------------|----------|---------|---------------|
| System Settings           |             |              |          |         |               |
| 2                         |             | $\checkmark$ |          |         | ŝ             |
| User Admin                | User Access | Date/Time    | Printers | Network | Network Share |
| 0                         |             |              |          |         |               |
| System Config             |             |              |          |         |               |
| Tool Settings             |             |              |          |         |               |
|                           | O           | *            |          |         |               |
| QuadIO                    | SVG         | Tool Config  |          |         |               |
|                           |             |              |          |         |               |
|                           |             |              |          |         |               |
| 🗲 Back                    |             |              |          |         |               |

4. Válassza ki a [Tool Config] lehetőséget a Szerszámbeállítások menüben.

Megnyílik a Szerszámkonfiguráció párbeszédpanel:

| Image: Select the desired units for the flow put Timer sput Signal over Mode over Alarm Delay     Image: Select the desired units for the flow power Alarm Delay       Image: Action flow plane block of the flow plane block of the flow plane block | isplay Mode       | Flow Units                                     |
|----------------------------------------------------------------------------------------------------|-------------------|------------------------------------------------|
| nput Timer<br>nput Signal<br>ower Mode<br>ower Alarm Delay                                                                                                    | low Units         | Select the desired units for the flow<br>zones |
| nput Signal<br>Power Mode<br>Power Alarm Delay                                                                                                    | nput Timer        |                                                |
| Power Alarm Delay                                                                                                    | nput Signal       |                                                |
| Power Alarm Delay                                                                                                    | Power Mode        |                                                |
| Action<br>Action<br>K<br>View                                                                                                    | Power Alarm Delay | 🖌 Litres 🔄 Gallons                             |
|                                                                                                    |                   | Action                                         |
|                                                                                                    |                   |                                                |

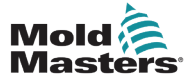

5. Válassza ki az [Flow Units] lehetőséget:

| Display Mode      | Flow Units                                  |
|-------------------|---------------------------------------------|
| Flow Units        | Select the desired units for the flow zones |
| Input Timer       |                                             |
| Input Signal      |                                             |
| Power Mode        |                                             |
| Power Alarm Delay | 🖌 Litres 🛄 Gallons                          |
|                   | Action                                      |

- 6. Adja meg a kívánt értéket vagy opciót.
- 7. Válassza ki az **[OK]** lehetőséget az új érték elfogadásához, illetve a **[Back]** lehetőséget a Szerszámbeállítás képernyőre való, mentés nélküli visszalépéshez.

### 11.7.4 Az áramlási zónák összekapcsolása

Zárt hurkú rendszer kialakításához minden áramlási zónát egy-egy üregzónával kell összekapcsolni.

1. Válassza ki az egyik áramlási zónát:

|      |                     |               | ැබුළී<br>Settings | Graph         | Pictures       |              | Shutdov     | wn Star       | ><br>tup St  | 00<br>andby  | Boost    | í               |
|------|---------------------|---------------|-------------------|---------------|----------------|--------------|-------------|---------------|--------------|--------------|----------|-----------------|
| Card | Туре                | Boost<br>Time | Block<br>Temp     | Block<br>Ramp | Master<br>Zone | Warn<br>High | Warn<br>Low | Alarm<br>High | Alann<br>Low | Alann<br>Pow | Al<br>He | O<br>Set        |
|      | Cavity 12<br>Flow 1 |               |                   |               |                | 5.0<br>1.0   | 5.0<br>1.0  | 25.0<br>2.0   | 25.0<br>2.0  |              |          | ැටුම්<br>Config |
|      | Flow 2<br>Flow 3    |               |                   |               |                | 1.0<br>1.0   | 1.0<br>1.0  | 2.0<br>2.0    | 2.0<br>2.0   |              |          | ↔<br>Range      |
|      | Flow 4<br>Flow 5    |               |                   |               |                | 1.0<br>1.0   | 1.0<br>1.0  | 2.0<br>2.0    | 2.0<br>2.0   |              |          |                 |
|      | Flow 6<br>Flow 7    |               |                   |               |                | 1.0          | 1.0         | 2.0           | 2.0          |              |          |                 |
|      | Flow 8<br>Flow 9    |               |                   |               |                | 1.0          | 1.0         | 2.0           | 2.0          |              |          | ⊂<br>Cancel     |
|      | Flow 11<br>Flow 12  |               |                   |               |                | 1.0          | 1.0         | 2.0           | 2.0          |              |          | Print           |
|      | Cavity 13           |               |                   |               |                | 5.0          | 5.0         | 25.0          | 25.0         |              |          |                 |
| Mode | STOPPED             | Zone Sel      | ection Activ      | ve            |                |              | 03 May 2    | 018 16:21     | Syste        | em S         | tatus    | NORMAL          |

2. Válassza ki a [Set] lehetőséget:

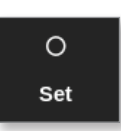

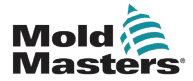

3. Ha szükséges, adja meg a jelszót.

Megnyílik a Kártyahely konfigurálása párbeszédpanel:

| 😑 Configure Card | Slot                   |        |
|------------------|------------------------|--------|
| Туре             | Panel Colour Picker    |        |
| Not Used         |                        |        |
| Probe            |                        |        |
| Manifold         |                        |        |
| Spear            | Reynolds Number Setup  |        |
|                  | Cavity Zone            | None > |
| Monitor          | Pipe Diameter (Inches) | 0.50 > |
| 🖌 Special        | Reynolds Alarm         | 4000 > |
|                  | Valve Control Setup    |        |
|                  | Control Zone           | None > |
|                  |                        |        |

 Válassza ki a [Control Zone] lehetőséget. Megnyílik egy zónaválasztó párbeszédpanel:

| ≣ Select An Item |
|------------------|
| None             |
| Cavity 1         |
| Cavity 2         |
| Cavity 3         |
| Cavity 4         |
|                  |
|                  |
|                  |
|                  |
|                  |
|                  |
| Cancel           |

- 5. Válassza ki a megfelelő üregzóna nevét, vagy a **[Cancel]** gombot a Kártyahely beállítása párbeszédpanelhez való visszatéréshez.
- 6. Kapcsolja össze a többi áramlási zónát az 1–6. lépésekkel.

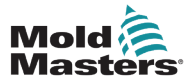

### 11.7.5 A Reynolds-szám riasztási paramétereinek beállítása

1. Válassza ki a [Settings] lehetőséget:

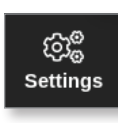

2. Válassza ki a szükséges zónát, illetve zónákat:

|      | ToolStore | 4<br>Apps     | ැබැ <sup>@</sup><br>Settings | Graph         | )<br>Pictures  |              | Shutdov     | vn Star       | ><br>tup St  | [][]<br>andby | (3)<br>Boost | í            |
|------|-----------|---------------|------------------------------|---------------|----------------|--------------|-------------|---------------|--------------|---------------|--------------|--------------|
| Card | Туре      | Boost<br>Time | Block<br>Temp                | Block<br>Ramp | Master<br>Zone | Warn<br>High | Warn<br>Low | Alarm<br>High | Alarm<br>Low | Alarm<br>Pow  | Al<br>He     | O<br>Set     |
|      | Cavity 12 |               |                              |               |                | 5.0          | 5.0         | 25.0          | 25.0         |               |              | කුළ          |
|      | Flow 1    |               |                              |               |                | 1.0          | 1.0         | 2.0           | 2.0          |               |              | Config       |
|      | Flow 2    |               |                              |               |                | 1.0          | 1.0         | 2.0           | 2.0          |               |              |              |
|      | Flow 3    |               |                              |               |                | 1.0          | 1.0         | 2.0           | 2.0          |               |              | Range        |
|      | Flow 4    |               |                              |               |                | 1.0          | 1.0         | 2.0           | 2.0          |               |              |              |
|      | Flow 5    |               |                              |               |                | 1.0          | 1.0         | 2.0           | 2.0          |               |              |              |
|      | Flow 6    |               |                              |               |                | 1.0          | 1.0         | 2.0           | 2.0          |               |              |              |
|      | Flow 7    |               |                              |               |                | 1.0          | 1.0         | 2.0           | 2.0          |               |              |              |
|      | Flow 8    |               |                              |               |                | 1.0          | 1.0         | 2.0           | 2.0          |               |              |              |
|      | Flow 9    |               |                              |               |                | 1.0          | 1.0         | 2.0           | 2.0          |               |              | $\mathbf{X}$ |
|      | Flow 10   |               |                              |               |                | 1.0          | 1.0         | 2.0           | 2.0          |               |              | Cancel       |
|      | Flow 11   |               |                              |               |                | 1.0          | 1.0         | 2.0           | 2.0          |               |              | <u> </u>     |
|      | Flow 12   |               |                              |               |                | 1.0          | 1.0         | 2.0           | 2.0          |               |              | Print        |
|      | Cavity 13 |               |                              |               |                | 5.0          | 5.0         | 25.0          | 25.0         |               |              |              |
|      |           |               |                              |               |                |              |             |               |              |               |              |              |
| Mode | STOPPED   | Zone Sel      | ection Acti                  | ve            |                |              | 03 May 2    | 018 16:21     | Syste        | em s          | tatus        | NORMAL       |

3. Válassza ki a [Set] lehetőséget:

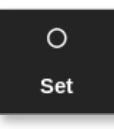

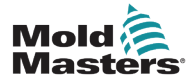

### A Reynolds-szám riasztási paramétereinek beállítása – folytatás

4. Ha szükséges, adja meg a jelszót.

Megnyílik a Kártyahely konfigurálása párbeszédpanel:

| 😑 Configure Card | l Slot                 |      |        |
|------------------|------------------------|------|--------|
| Туре             | Panel Colour Picker    |      |        |
| Not Used         |                        |      |        |
| Probe            |                        |      |        |
| Manifold         |                        |      |        |
| Spear            | Reynolds Number Setup  |      |        |
|                  | Cavity Zone            | None | >      |
| <u>Monitor</u>   | Pipe Diameter (Inches) |      | 0.50 > |
| Special          | Reynolds Alarm         |      | 4000 > |
|                  | Valve Control Setup    |      |        |
|                  | Control Zone           | None | >      |
|                  |                        | ок   | Cancel |
|                  |                        |      | 00000  |

5. Válassza ki az [Cavity Zone] lehetőséget:

| ≔ Select An Item |
|------------------|
| None             |
| Cavity 1         |
| Cavity 2         |
| Cavity 3         |
| Cavity 4         |
|                  |
|                  |
|                  |
|                  |
|                  |
|                  |
| Cancel           |

6. Válassza ki a [Pipe Diameter (Inches)] lehetőséget:

| Pipe | Diamete | er (Inches | 5) | -      |
|------|---------|------------|----|--------|
| Esc  | 7       | 8          | ,  | Delete |
|      | 4       | 5          | 6  |        |
|      | 1       | 2          | 3  | Enter  |
|      | ·       | 0          |    |        |

7. Adja meg hüvelykben a csőátmérőt.

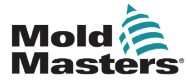

11-14

8. Válassza ki a [Reynolds Alarm] lehetőséget:

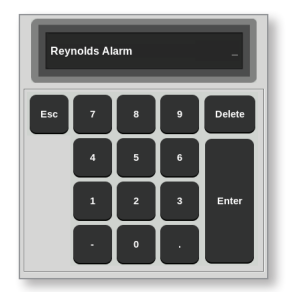

9. Adja meg a Reynolds-szám riasztási értékét.

## 11.8 Áramlásvezérlési opció

### 11.8.1 Áramlási zóna kimenetének beállítása

A zárt hurkú működéshez az áramlási zóna kimenetét megfelelően be kell állítani.

1. Válassza ki a [Settings] lehetőséget:

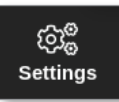

2. Válassza ki az áramlási zónákat, majd a [Output] oszlopot:

| Dis  | splay | ToolStore |                             | ැබූ<br>Settin        | )<br>)<br>as G | <u>~</u><br>raph | Pictures | s      | hutdown          | Startup          | []]<br>Standt     | ov Bo           | )<br>ost | í                 |
|------|-------|-----------|-----------------------------|----------------------|----------------|------------------|----------|--------|------------------|------------------|-------------------|-----------------|----------|-------------------|
|      | Card  | Туре      | aximum<br><sup>P</sup> ower | Ground<br>Protection | TC<br>Offset   | Speed            | Sensor   | Output | Display<br>Group | Startup<br>Stage | Shutdown<br>Stage | Readings<br>Avg |          | O<br>Set          |
| 1    | 6     | Flow 1    | 100                         |                      |                |                  | Type J   | PWM    | 1                |                  |                   |                 |          | 101 <sup>0</sup>  |
|      | AIO   | Flow 2    | 100                         |                      |                |                  | Type J   | PWM    | 1                |                  |                   |                 |          | Config            |
| L .  |       | Flow 3    | 100                         |                      |                |                  | Type J   | PWM    | 1                |                  |                   |                 |          | $\leftrightarrow$ |
|      |       | Flow 4    | 100                         |                      |                |                  | Туре Ј   | PWM    | 1                |                  |                   |                 |          | Range             |
|      |       | Cavity 1  |                             |                      | 0.0            |                  |          |        | 1                |                  |                   |                 |          |                   |
| 2    | Ē     | Cavity 2  |                             |                      | 0.0            |                  |          |        | 1                |                  |                   |                 |          |                   |
| ACRO |       | Cavity 3  |                             |                      | 0.0            |                  |          |        | 1                |                  |                   |                 |          |                   |
| W    |       | Cavity 4  |                             |                      | 0.0            |                  |          |        | 1                |                  |                   |                 |          |                   |
| •2   |       | 6         |                             |                      |                |                  |          |        |                  |                  |                   |                 |          |                   |
|      |       | •         |                             |                      |                |                  |          |        |                  |                  |                   |                 |          | $\mathbf{X}$      |
| L .  |       |           |                             |                      |                |                  |          |        |                  |                  |                   |                 |          | Cancel            |
| L .  |       |           |                             |                      |                |                  |          |        |                  |                  |                   |                 |          | <u> </u>          |
| L .  |       |           |                             |                      |                |                  |          |        |                  |                  |                   |                 |          | Print             |
|      |       |           |                             |                      |                |                  |          |        |                  |                  |                   |                 |          |                   |
|      |       |           |                             |                      |                |                  |          | '      |                  |                  |                   |                 |          |                   |
| Mod  | e     |           | Zone S                      | Selection A          | ctive          |                  |          | 07     | May 2018         | 14:00            | System            | Status          |          | ALARM             |

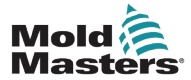

3. Válassza ki a [Set] lehetőséget:

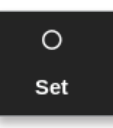

Megnyílik egy kimenetválasztó párbeszédpanel:

| 🗮 Select An | Item   |  |
|-------------|--------|--|
| 0-10V       |        |  |
| 4to20mA     |        |  |
| PWM         |        |  |
|             |        |  |
|             |        |  |
|             |        |  |
|             |        |  |
|             |        |  |
|             |        |  |
|             |        |  |
|             |        |  |
|             |        |  |
|             |        |  |
|             | Cancel |  |

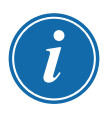

### MEGJEGYZÉS

A beállított alapértelmezett érték a PWM [impulzusszélesség-moduláció].

4. Válassza ki a rendszer szeleptípusát, vagy a **[Cancel]** gombot a Beállítások képernyőre való visszalépéshez.

## 11.9 Az áramlási sebesség beállítása

A Megjelenítés képernyőn

1. Válassza ki a szükséges zónát, illetve zónákat:

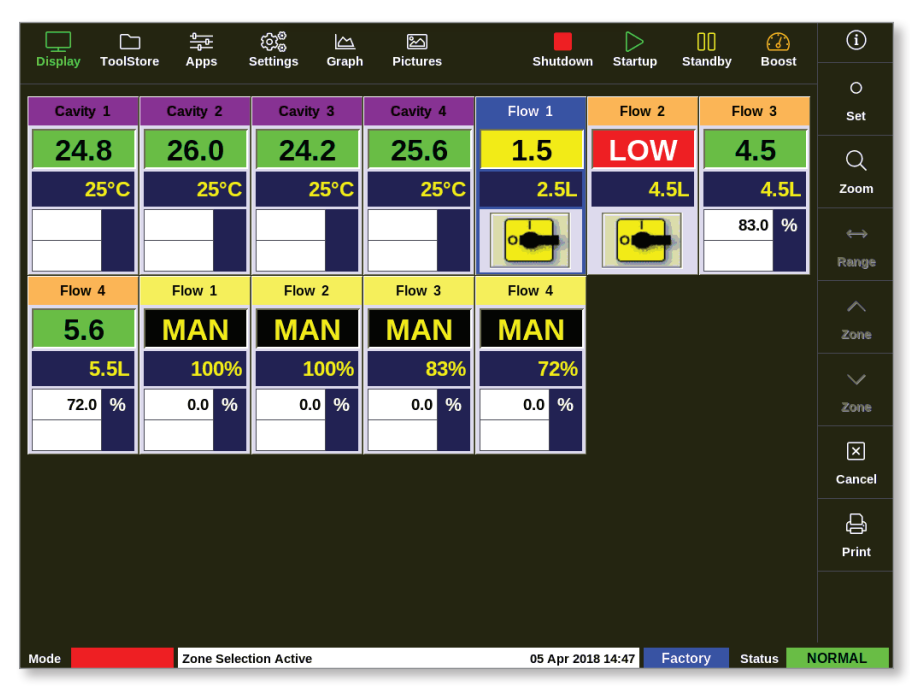

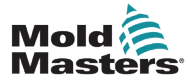

### Az áramlási sebesség beállítása – folytatás

2. Válassza ki a [Set] lehetőséget:

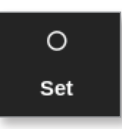

Megnyílik egy számbillentyűzet:

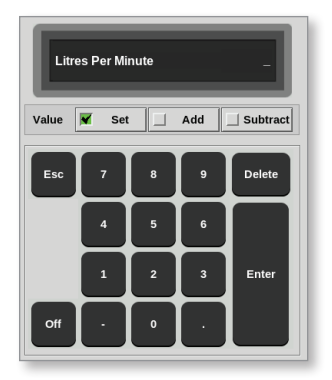

- 3. Adja meg a kívánt áramlási sebességet.
- Válassza ki az [Enter] gombot az új sebesség elfogadásához, vagy kétszer az [Esc] gombot az előző képernyőre való visszalépéshez az áramlási sebesség módosítása nélkül.

## 11.10 Az áramlási zónák ki- és bekapcsolása

A felhasználó kiválaszthatja az áramlási zónák ki- és bekapcsolását a 11.9 szakaszban ismertetett folyamat segítségével.

Válassza ki igény szerint a [Off] vagy [On] opciót a számbillentyűzettel.

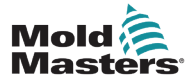

## 12. szakasz – Opcionális kártyák

Az M2 Plus vezérlőre felszerelhető további opciók.

# 12.1 16DLI – 16 csatornás digitális logikai bemeneti kártya

- Digitális logikai bemeneti kártya biztosítható, ha digitális bemenet fogadása szükséges.
- A bemeneti logikai értékeket szoftveres programozással kell meghatározni, ami a felhasználó által nem elérhető funkció.

## 12.2 WT3 12 csatornás RTD bemeneti kártya

- Ez a kártya a hűtővíz mérésére és megjelenítésére szolgál.
- A 12RTD a Kártyahely konfigurálása párbeszédpanelen Speciálisként van beállítva.
- A Megjelenítés képernyőn megjelenik a mért hőmérséklet 0–99 °C-os tartományban, 0,1 °C-os felbontással.
- Az RTD kártyának van egy proaktív funkciója, mely kikapcsolja a működést, ha az észlelt hőmérséklet eléri a magas riasztási pontot.

## 12.3 WT4 12 csatornás termoelem kártya

- Ez a kártya legfeljebb 12 zónát fogad J vagy K típusú termoelemek esetén.
- Csatornafigyelést végez figyelmeztetésekkel és riasztásokkal.
- A figyelt zónák normál üregzónaként jelennek meg, és a tényleges hőmérséklet állandóan látható.
- A második mezőben lévő beállított hőmérséklet a néveleges várt hőmérsékletet jeleníti meg.
- Az alsó és felső riasztási szintek a beállított hőmérséklet körül vannak megadva.

## 12.4 AI8 – analóg bemeneti kártya

- Az analóg bemeneti kártyának nyolc bemenete van, melyek 4–20 mA kimeneti tartrományú analóg kimeneti eszközök leolvasásra szolgálnak.
- Ezek a bemenetek rendszerint adott áramlási sebességekre kalibrált hűtőközegáramlásészlelő eszközökhöz kapcsolódnak.
- Ha az automatikus észlelés eljárás analóg bemeneti kártyát észlel, akkor a Beállítások képernyőn megjelenik egy Analóg bemenet oszlop.
- Az áramlási zónák és az Analóg bemenet oszlop kiválasztása után a [Set] kiválasztásakor megjelenik azon eszközök csoportja, amelyekről ismert, hogy megfelelnek az analóg bemenetnek.

## 12.5 AI04 - 4 csatornás analóg vezérlőkártya

• Négycsatornás analóg kimenetű kártya (PWM, 0–10 V, 4–20 mA)

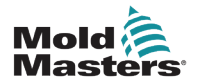

## 13. szakasz – Quad IO opciók

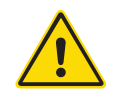

### FIGYELMEZTETÉS

A funkció vezérlővel való beállítása és használata előtt győződjön meg arról, hogy végigolvasta a "3. szakasz – Biztonság" című részt.

## 13.1 A Quad IO képernyő

Az M2 Plus vezérlő képes Quad IO kártyákat fogadni. Ha a felhasználó rendelkezésére áll ez a lehetőség, akkor a paraméterek a Beállítások képernyőn adhatók meg.

1. Válassza ki a [Quad IO] lehetőséget:

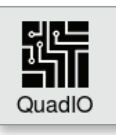

Megnyílik a Quad IO beállítás párbeszédpanel:

|   | Time | Action  | Output | Action      |
|---|------|---------|--------|-------------|
| 1 | 0    | Run     | 1      | Inj Disable |
| 2 | 0    | Standby | 2      | Temp Dist.  |
| 3 | 0    | Startup | 3      | Boost       |
| 4 | 0    | Stop    | 4      | Inactive    |
|   |      |         |        |             |

Négy bemenet és négy kimenet van felsorolva. A késleltetési időt és a művelet oszlopokat a felhasználó adhatja meg.

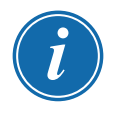

### MEGJEGYZÉS

Az **[Accept]** és a **[Cancel]** lehetőségek kiszürkítve maradnak és nem használhatók addig, amíg a felhasználó egy beállítható paramétert meg nem változtat.

A felhasználó beállíthatja a Quad IO bemenetek késleltetési idejét is. A késleltetési idő az az idő, amely egy művelet – **[Run]**, **[Standby]**, **[Startup]** vagy **[Stop]** – elindításához szükséges az IO kártyán keresztül történő kiváltás esetén. A késleltetési időt percben kell megadni.

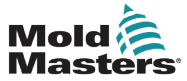

### Quad IO képernyő – folytatás

2. Szükség esetén válassza ki a [Delay time] lehetőséget.

Megnyílik egy számbillentyűzet:

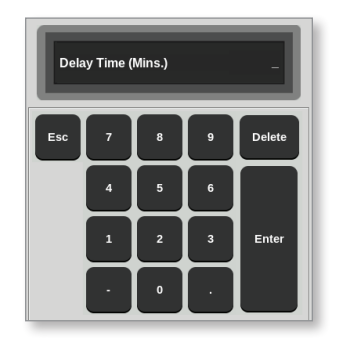

- 3. Adja meg a kívánt késleltetési időt.
- 4. Válasszon egy művelet mezőt a bemeneti oszlopban.

Megnyílik egy választási párbeszédpanel:

| i⊟ Select An Item |
|-------------------|
| Inactive          |
| Boost             |
| Shutdown          |
| Passkey           |
| Machine OK        |
| Inj Confirm       |
| Sequence          |
|                   |
|                   |
|                   |
|                   |
|                   |
| Cancel            |

5. Válassza ki a megfelelő műveleti mezőt a kimeneti oszlopban.

Megnyílik egy választási párbeszédpanel:

| 🗮 Select An Item   |  |
|--------------------|--|
| Inactive           |  |
| Hot Runner         |  |
| Cavity Alarm       |  |
| Water Flow         |  |
| Stopped            |  |
| Controller Alarm   |  |
| Pressure Alarm     |  |
| Warn Alarm         |  |
| Inj Disable Ext    |  |
| Controller Ready   |  |
| Controller Heating |  |
|                    |  |
| Cancel             |  |

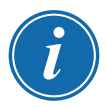

### MEGJEGYZÉS

Az **[Accept]** és a **[Cancel]** lehetőségek akkor válnak használhatóvá, és a paraméter(ek) színe akkor lesz kék, miután a felhasználó valamilyen módosítást végzett. Lásd: 13-1. ábra.

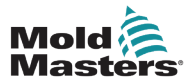

### Quad IO képernyő – folytatás

| uad IO ( | Configuratio  | n       |        |              |
|----------|---------------|---------|--------|--------------|
| Input    | Delay<br>Time | Action  | Output | Action       |
| 1        | 0             | Run     | 1      | Inj Disable  |
| 2        | 0             | Standby | 2      | Temp Dist.   |
| 3        | 0             | Startup | 3      | Water Flow   |
| 4        | 0             | Stop    | 4      | Inactive     |
|          |               |         | 🖌 Ace  | cept 🗙 Cance |

13-1. ábra: Quad IO beállítási párbeszédpanel – paraméter módosítva

6. Válassza ki az **[Accept]** lehetőséget a beállítás megerősítéséhez, vagy a **[Cancel]** gombot az eredeti beállításra való visszalépéshez.

A megváltozott paraméterek színe feketére vált, jelezve, hogy sor került mentésükre.

7. Válassza ki a [Back] lehetőséget a Beállítások képernyőre való visszatéréshez.

A Quad IO be- és kimeneteivel, csatlakozásaival és távoli hozzáférésével kapcsolatos további információért lásd: "13. szakasz – Quad IO opciók", oldalszám: 13-1.

| 13-1. táblázat: IO kártya képernyőpanelje |                                                     |                                                                                                    |  |  |
|-------------------------------------------|-----------------------------------------------------|----------------------------------------------------------------------------------------------------|--|--|
| Megjelenítés                              | Leírás                                              | Megjegyzések                                                                                                    |  |  |
|                                           | Az IO kártya egészégesen<br>kommunikál a konzollal. | "N/Z" jelenik meg, ha a kommunikáció meghiúsul.<br>A figyelmeztetési és riasztási állapotok színnel és<br>üzenettel jelennek meg.              |  |  |
| 23 -<br>25°C                              | Az IO kártya szolgál a<br>hőmérséklet figyelésére.  | A beállított hőmérséklet csak figyelési pontként<br>szolgál. A figyelmeztetési beállítások a beállított<br>hőmérséklet fölött és alatt vannak. |  |  |
| 0000 ← ●                                  | Bemenetek állapota.                                 | Olvasás balról jobbra.                                                                                                    |  |  |
| 0010 ←                                    | Kimenetek állapota.                                 | Olvasás balról jobbra.                                                                                                    |  |  |

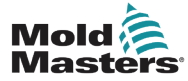

## 13.2 A Quad IO kártya visszaállítási időzítője

### 13.2.1 A Quad IO visszaállítási időzítőjének beállítása

A Quad IO kártyának belső visszaállítási mechanizmusa van, mely elengedi az összes kimeneti relét, ha megszakad a kommunikáció a konzollal. Az időzítőt az üzemi követelményeknek megfelelően lehet beállítani.

1. Válassza ki a [Settings] lehetőséget:

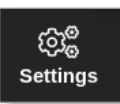

2. Válassza ki a [Tool Config] lehetőséget:

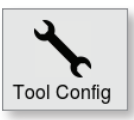

- 3. Ha szükséges, adja meg a jelszót.
- Válassza ki a Quad IO visszaállítási időzítő lehetőséget az opciólistáról. Lásd: 13-2. ábra.

| Power Alarm Delay | QuadIO Reset Time                                                        |
|-------------------|--------------------------------------------------------------------------|
| uadIO Reset Time  | Delay in seconds to reset the QuadlO<br>outputs if no valid messages are |
| Second Startup    | detected                                                                 |
| Soak Timer        |                                                                          |
| Stack Mold        |                                                                          |
| Standby Temp      | Time (Secs.) 0                                                           |
|                   | ✓ OK i≣ View                                                             |

13-2. ábra: A Quad IO visszaállítási időzítő kiválasztása

5. Válassza ki az [Time (Secs.)] lehetőséget.

Megnyílik egy számbillentyűzet:

| Time (Secs.) |   |   |        |  |  |
|--------------|---|---|--------|--|--|
| Esc 7        | : | 9 | Delete |  |  |
| 4            | 5 | 6 |        |  |  |
| 1            | 2 | 3 | Enter  |  |  |
| ·            | 0 | · |        |  |  |

6. Válassza ki az **[OK]** lehetőséget az új érték elfogadásához, illetve a **[Back]** lehetőséget a Rendszerbeállítás képernyőre való mentés nélküli visszalépéshez.

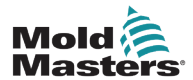

### **13.3 Quad IO – bemenetek**

Minden bemeneti áramkörhöz egy-egy bejövő pár szükséges, mely feszültségmentes, és alapállapotban nyitott. A bejövő párnak rövidzárlatba (vagy zárlatba) kell kerülnie a kívánt parancs kiváltásához.

Az opcionális bemenetek listájához lásd: 13-1. táblázat.

| 13-1. táblázat: Quad IO bemenetek |                                                                                                    |  |  |  |
|-----------------------------------|----------------------------------------------------------------------------------------------------|--|--|--|
| Opció                             | Leírás                                                                                                    |  |  |  |
| Boost                             | Boost módba helyezi a vezérlőt.                                                                                                    |  |  |  |
| Inaktív                           | Ez a bemenet nem használt, és inaktív marad.                                                                                                    |  |  |  |
| Inj Confirm                       | Ez a bemenet az Inj Disable (Injektálás letiltása) megfelelő működésé-<br>nek megerősítésére szolgál.                                                     |  |  |  |
|                                   | Ha bemenet észlelhető, és nincs Injektálás letiltása jel, a rendszer a<br>hiba kijavításáig biztonsági módba lép.                                         |  |  |  |
|                                   | Ekkor a vezérlő feloldásához kézi visszaállítás szükséges.                                                                                                |  |  |  |
| Berendezés OK                     | Ha zárva, a konzol Futás vagy Indítás módba léphet.                                                                                                    |  |  |  |
|                                   | Hi nyitva, a konzol öntőforma-védelemmel Stop módba lép.                                                                                                  |  |  |  |
| Jelkód                            | Külső kártyakulcs-olvasónak felel meg, mely a felhasználói szintű<br>hitelesítés szimulálására szolgál.                                                   |  |  |  |
|                                   | A jelkód bemenet ezután lehetővé tesz minden olyan műveletet, amelyhez alapesetben felhasználói/1. szintű jelszó lenne szükséges.                         |  |  |  |
| Szekvencia                        | Ez a bemenet sorbaállított indítás kezdeményezésére használható, ha be van állítva ilyen, és jelenleg ez van kiválasztva.                                 |  |  |  |
|                                   | A bemenet néhány másodpercig tartva marad a szekvencia elindításáig, majd megszűnik.                                                                      |  |  |  |
|                                   | A szekvencia csökkentett idő alatt végigkényszeríthető a szakaszain, ha<br>a felhasználó gyors egymásutánban alkalmazza, majd megszünteti a<br>bemenetet. |  |  |  |
| Leállítás                         | Leállítás módba helyezi a vezérlőt.                                                                                                    |  |  |  |

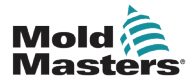

### **13.4 Quad IO – kimenetek**

Minden kimeneti csoport egy egypólusos váltórelé elem, melynek névleges értéke 240 V, 1 A maximum. Tartalmaz egy közös vagy mozgó érintkezőt, mely kikapcsolásakor egy alapesetben zárt érintkezőhöz kapcsolódik. Ha a vezérlő valamelyik kimeneti csatornát aktiválja, az alapesetben zárt és mozgó érintkező (MC) szakadásba, az alapesetben nyitott (NO) és mozgó érintkező (MC) pedig rövidzárlatba kerül.

Az opcionális kimenetek listájához lásd: 13-2. táblázat.

| 13-2. táblázat: Quad IO kimenetek |                                                                                                    |  |  |  |
|-----------------------------------|----------------------------------------------------------------------------------------------------|--|--|--|
| Opció                             | Leírás                                                                                                    |  |  |  |
| Boost                             | Akkor van kimenet, ha a vezérlőt Boost módba helyezik (helyileg vagy távolról).                                                                                                 |  |  |  |
| Üreg riasztás                     | Akkor jön létre kimenet, ha valamely üregzóna (rendszerint egy RTD<br>érzékelő) eléggé eltér a beállított hőmérsékletétől ahhoz, hogy második<br>fokozatú riasztás keletkezzen. |  |  |  |
| Vezérlő<br>riasztás               | Akkor van kimenet, ha valamilyen riasztás keletkezik. A másodlagos kime-<br>neti riasztást/jelzőfényt utánozza.                                                                 |  |  |  |
| Vezérlő                           | Akkor van kimenet, ha a vezérlő bármely módban hőt ad le.                                                                                                    |  |  |  |
| melegitése                        | A kimenet megszűnik, ha a vezérlő Stop módba kerül.                                                                                                    |  |  |  |
| Vezérlő kész                      | Akkor van kimenet, ha a vezérlő indításra kész.                                                                                                    |  |  |  |
|                                   | A kimenethez nem szabad olyan riasztási állapotnak fennállnia, amely leállítja a berendezés működését.                                                                          |  |  |  |
| Vezérlő<br>merítés                | Akkor van kimenet, ha a vezérlő Merítés módban van tartva.                                                                                                    |  |  |  |
| Melegcsator-<br>nás szerszám      | Akkor van kimenet, ha valamelyik szonda (fúvóka) vagy elosztócső elég-<br>gé eltér az alappontjától ahhoz, hogy második fokozatú riasztás keletkez-<br>zen.                     |  |  |  |
| Inaktív                           | Ez a kimenet nem használt, és inaktív marad.                                                                                                    |  |  |  |
| Inj Disable (Be-                  | A kimenet akkor látszik, ha a rendszer üresjáratban van.                                                                                                    |  |  |  |
| fecskendezés<br>letiltása)        | A kimenet megszűnik, amint a rendszer elindult, és Futás módba lépett.                                                                                                    |  |  |  |
|                                   | CSAK akkor van kimenet, ha a rendszerben határértékek túllépése<br>riasztás van. Más riasztás nem váltja ki a kimenetet.                                                        |  |  |  |
| Inj Disable Ext                   | A kimenet utánozza a Befecskendezés letiltását, hogy két azonos kimenet legyen.                                                                                                 |  |  |  |
| IO5 szerszám<br>Megerősítés       | Akkor van kimenet, ha az IO5 által kért szerszám a jelenleg betöltött szerszám.                                                                                                 |  |  |  |
| Nyomás<br>riasztás                | Akkor van kimenet, ha valamelyik nyomásérzékelő olyan értéket olvas le,<br>amely eléggé eltér az alapértéktől ahhoz, hogy második fokozatú riasztás<br>keletkezzen.             |  |  |  |
| Leállítva                         | Akkor van kimenet, ha a vezérlőt valamilyen riasztási állapot<br>automatikusan Stop módba helyezi.                                                                              |  |  |  |
|                                   | Nem aktiválódik, ha a vezérlőt a felhasználó manuálisan helyezi Stop módba.                                                                                                    |  |  |  |
| Temp Dist                         | Akkor van kimenet, ha végzetes hiba történik, például biztosíték vagy T/C.                                                                                                    |  |  |  |
| Figyelmeztetés<br>riasztás        | Akkor van kimenet, ha a vezérlő figyelmeztetési riasztás állapotban van.                                                                                                    |  |  |  |
| Vízáramlás                        | Akkor van kimenet, ha valamelyik áramlásérzékelő olyan értéket olvas le,<br>amely eléggé eltér a névleges alapértéktől ahhoz, hogy második fokozatú<br>riasztás keletkezzen.    |  |  |  |

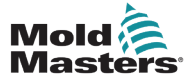

A szokásos interfész egy Harting STA 20 érintkezős csatlakozóaljzat H-A16 házban. A be- és kimeneti csatornák külön-külön állíthatók be, hogy eltérő funkciókat lássanak el. Az alapértelmezett IO csatlakozások listáját lásd: 13-3. táblázat.

| 13-3. táblázat: Alapértelmezett IO csatlakozások |                              |            |                                     |                                     |  |  |
|--------------------------------------------------|------------------------------|------------|-------------------------------------|-------------------------------------|--|--|
| Leírás                                           | STA 20<br>érintkező-<br>szám | Áramkör    | Alapértelmezett<br>bemeneti funkció | Alapértelmezett<br>kimeneti funkció |  |  |
| 1. bemenet                                       | 1                            | 1. bemenet | Lépés Futás módba                   |                                     |  |  |
| 1. bemenet                                       | 2                            |            |                                     |                                     |  |  |
| NO 1. érintkező                                  | 3                            | 1. kimenet |                                     | Befecskendezés                      |  |  |
| MC 1. érintkező                                  | 4                            |            |                                     | letiltása                           |  |  |
| NC 1. érintkező                                  | 5                            |            |                                     |                                     |  |  |
| 2. bemenet                                       | 6                            | 2. bemenet | Lépés Készenléti                    |                                     |  |  |
| 2. bemenet                                       | 7                            |            | módba                               |                                     |  |  |
| NO 2. érintkező                                  | 8                            | 2. kimenet |                                     | Hőmérsékletzavar                    |  |  |
| MC 2. érintkező                                  | 9                            |            |                                     |                                     |  |  |
| NC 2. érintkező                                  | 10                           |            |                                     |                                     |  |  |
| 3. bemenet                                       | 11                           | 3. bemenet | Lépés Indítás                       |                                     |  |  |
| 3. bemenet                                       | 12                           |            | módba                               |                                     |  |  |
| NO 3. érintkező                                  | 13                           | 3. kimenet |                                     | Boost                               |  |  |
| MC 3. érintkező                                  | 14                           |            |                                     |                                     |  |  |
| NC 3. érintkező                                  | 15                           |            |                                     |                                     |  |  |
| 4. bemenet                                       | 16                           | 4. bemenet | Lépés Stop módba                    |                                     |  |  |
| 4. bemenet                                       | 17                           |            |                                     |                                     |  |  |
| NO 4. érintkező                                  | 18                           | 4. kimenet |                                     | Tartalék/inaktív                    |  |  |
| MC 4. érintkező                                  | 19                           | ]          |                                     |                                     |  |  |
| NC 4. érintkező                                  | 20                           |            |                                     |                                     |  |  |

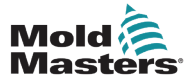

### 13.6 Távoli szerszámválasztás

Az IO5 kártya engedélyezheti a távoli szerszámbetöltést. Ezek a kiegészítő funkciók a távoli berendezéshez vagy HAN16A csatlakozóval, vagy AMP 183040 körcsatlakozóval csatlakoznak. Lásd: 13-3. ábra.

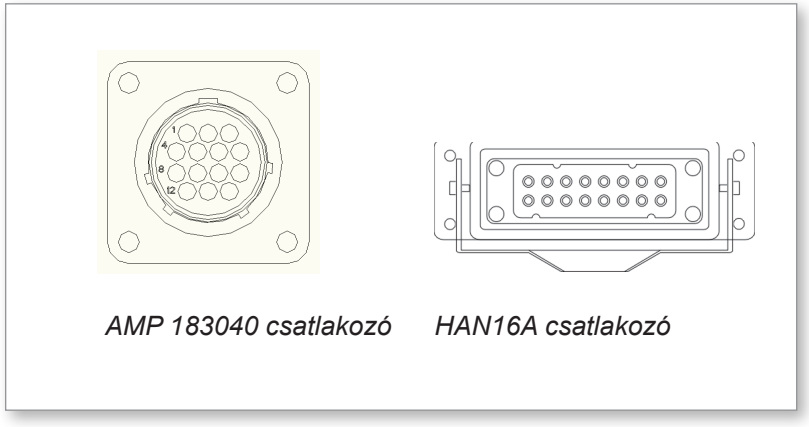

### 13-3. ábra: Csatlakozók

Az érintkezők csatlakozásait lásd: 13-4. táblázat.

| 13-4. táblázat: Az érintkezők csatlakozásai |                                                                                           |                     |  |  |
|---------------------------------------------|-------------------------------------------------------------------------------------------|---------------------|--|--|
| Τű                                          | Funkció                                                                                   |                     |  |  |
| 1                                           | "Szerszámbetöltés" jel az öntőberendezéstől,<br>amely szerszám betöltésére kéri a konzolt |                     |  |  |
| 2                                           | Cím 1                                                                                     |                     |  |  |
| 3                                           | Cím 2                                                                                     |                     |  |  |
| 4                                           | Cím 4                                                                                     |                     |  |  |
| 5                                           | Cím 8                                                                                     |                     |  |  |
| 6                                           | Cím 16                                                                                    |                     |  |  |
| 7                                           | Cím 32                                                                                    |                     |  |  |
| 8                                           | Cím 64                                                                                    |                     |  |  |
| 9                                           | Cím 128                                                                                   |                     |  |  |
| 10                                          | tartalék                                                                                  |                     |  |  |
| 11                                          | "Szerszám betöltve"                                                                       | Alapesetben nyitott |  |  |
| 12                                          | jel a konzoltól az                                                                        | Közös               |  |  |
| 13                                          | ontoberendezeshez                                                                         | Alapesetben zárt    |  |  |
| 14                                          | GND                                                                                       |                     |  |  |

## 13.7 Szerszám betöltése távolról

Az IO5 kétféleképpen használható a távoli szerszámbetöltés lehetővé tételére.

### 13.7.1 Statikus távoli szerszámbetöltés

A statikus módszert a megfelelő "betöltés" és "szerszámazonosító" érintkezők egyszerű földelésével lehet megvalósítani. A szerszám betöltődik, a visszajelzést pedig nem veszik figyelembe.

10-es szerszám betöltése – a "betöltés" és "szerszámazonosító" érintkezők földelése – az 1., 3., és 5. érintkezők összekötése a 14-es érintkezővel

19. szerszám betöltése – az 1., 2., 3. és 6. érintkezők összekötése a 14-es érintkezővel

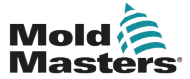

### 13.7.2 Dinamikus távoli szerszámbetöltés

Ez a szekvencia bizonyos fokú vezérlést és visszajelzést tesz lehetővé.

A dinamikus módszer szerszámváltás parancsot küld a "betöltés" és "szerszámazonosító" érintkezők földelésével.

Ezután figyeli a szerszám sikeres betöltését, mielőtt befejezné az szerszámbetöltési folyamatot. Szükség esetén a folyamat egy másik szerszám betöltéséhez megismételhető.

|  | A 13-5. | táblázatbane | erre a | folyamatra | látható | egy példa |
|--|---------|--------------|--------|------------|---------|-----------|
|--|---------|--------------|--------|------------|---------|-----------|

|       | 13-5. tál                                                                                 | olázat: Dinamikus távoli sze                                                                                                    | rszámbetöltési folya                                                    | amat                                                                                                    |
|-------|-------------------------------------------------------------------------------------------|----------------------------------------------------------------------------------------------------|-------------------------------------------------------------------------|----------------------------------------------------------------------------------------------------|
| Lépés | Művelet                                                                                   | Távoli berendezés                                                                                                    | Helyi konzol                                                            |                                                                                                    |
| 1     | Kiválaszt egy<br>szerszámot,<br>és megkezdi                                               | A 14-es érintkezőt (föld) a<br>3. és 5. (cím 2+8 = 10) és<br>az 1. ("szerszámbetöltés")                                                      | A konzol ellenőrzi, h<br>szerszámbeállítások<br>az adott szerszámba     | ogy érvényes<br>kal rendelkezik-e<br>ankban.                                                                |
|       | a szerszám-<br>betöltést.                                                                 | érintkezőkhöz<br>csatlakoztatja.                                                                                                    | Ha "nem", akkor<br>a "Szerszám<br>betöltve" jel nem<br>változik.        | Ha "igen",<br>akkor letiltja<br>a "Szerszám<br>betöltve" jelet.                                             |
|       |                                                                                           |                                                                                                    |                                                                         | (a 11. és 12.<br>érintkezők "zárt",<br>a 12. és 13.<br>érintkezők pedig<br>"nyitott" állapotra<br>váltanak) |
| 2     | A konzol<br>nem talál<br>konfigurációs<br>beállításokat<br>a kiválasztott<br>szerszámhoz. | A gép úgy látja, hogy nem<br>történt szerszámcsere.<br>Hibát jelezhet, hogy a<br>kezelő beavatkozására<br>várjon.<br>A folyamat befejeződik. | A konzolon<br>"Szerszám<br>nem található"<br>hibaüzenet jelenik<br>meg. | A folyamat<br>kihagyja a 2,<br>lépést,<br>és a<br>3. lépésre<br>lép.                                        |
| 3     | A konzol<br>talál egy<br>szerszámot,                                                      | Várakozás a "Szerszám<br>betöltve" jelre.                                                                                                    | Betölti a 10-es szers<br>a folyamat befejezés<br>betöltve" jel engedél  | számot, és jelzi<br>sét a "Szerszám<br>yezésével.                                                           |
|       | és betölti                                                                                |                                                                                                    | (a 11. és 12. érintke:<br>13. érintkezők "zárt"                         | zők "nyitott", 12. és<br>állapotra váltanak)                                                                |
| 4     | A folyamat<br>befejeződik                                                                 | Látja a konzoltól jövő<br>"Szerszám betöltve" jelet,<br>és leválasztja az 1., 3. és 5.<br>érintkezőket a földtől (14-es<br>érintkező).       | A konzol elveszti a "<br>parancsot.                                     | Szerszámváltás"                                                                                             |

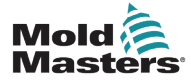

### 14-1

## 14. szakasz – Sequence Valve Gate opció

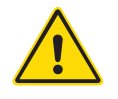

### FIGYELMEZTETÉS

A funkció vezérlővel való beállítása és használata előtt győződjön meg arról, hogy végigolvasta a "3. szakasz – Biztonság" című részt.

## 14.1 Bevezetés

A Sequence Valve Gate (SVG) kártya ciklikusan működik. 12 távoli kapu közül bármelyiket nyitni és zárni tudja ciklusonként legfeljebb négyszer.

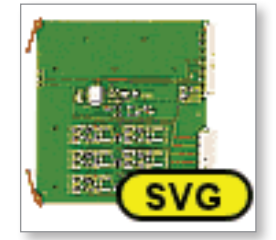

14-1. ábra: SVG kártya

Az egyes zónák különállóan beállíthatók, hogy a következőkre reagálva nyissanak és zárjanak:

- Ciklusindítás jeltől a következő 1/100 másodpercig eltelő idő
- A fő töltőcső adagolócsavarjának helyzete
- Az öntőforma üregén belül lévő távoli érzékelőtől érkező nyomás
- E három kiváltó ok kombinációja

Minden zónának van egy-egy digitális kimenete, mely aktivál egy szelepkaput, és két-két digitális bemenete, ahol visszacsatolási jeleket fogad: egyet a kapcsolódó kapu zárásának megerősítésére, egyet pedig a nyitásának megerősítésére.

## 14.2 További bemenetek

A kártyán az általános vezérlésre kiható további bemenetek is vannak.

Négy digitális bemenet van, melyek a következők:

- a Ciklusindítás bemenet
- egy Engedélyezés bemenet, mely akkor zár, ha minden rendszer készen áll az öntés folytatására
- két felhasználó által megadható bemenet további funkciókhoz

Három analóg bemenet van:

- két bemenet elsősorban a két különböző adagolócsavar fizikai helyzetével arányos jel fogadására szolgál
- a harmadik bemenet jövőbeli fejlesztésre van fenntartva

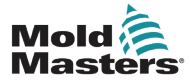

### 14.3 Beállítás

A felhasználónak be kell állítania a nyitás/zárás műveletek számát és a műveletek kiváltóit az SVG működésének engedélyezéséhez. A szükséges paraméterek:

- a vezérlés alatt álló zónák száma
- a kapuk nyitásának és zárásának szükséges száma egy teljes ciklus alatt
- A csavarérzékelő beállítása a töltőcső helyzetének kapuvezérlésre való használatára

### 14.3.1 Az SVG kártyatípus beállítása

1. Válassza ki a [Settings] lehetőséget:

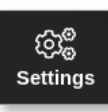

2. Válassza ki a beállítani kívánt zóná(ka)t:

|        |             | 4nns            | ැටීම<br>Settings | Granh Pictures   |          | Shut            | down          | Startup       | 00<br>Standby | Boost         | í       |
|--------|-------------|-----------------|------------------|------------------|----------|-----------------|---------------|---------------|---------------|---------------|---------|
|        |             | Abbo            |                  |                  |          |                 |               | ountup        |               |               | 0       |
| Card   | Туре        | Rack<br>Address | Alias            | T/C Open<br>Mode | Setpoint | Standby<br>Temp | Boost<br>Temp | Boost<br>Time | Block<br>Temp | Block<br>Ramp | Set     |
|        | Manifold 9  | 33              | MAN 9            | Normal           | 489      | 150             | 0             | 99            | 0             | 5°F/m         | <u></u> |
|        | Manifold 10 | 34              | MAN 10           | Normal           | 489      | 150             | 0             | 99            | 0             | 5°F/m         | Config  |
|        | Manifold 11 | 35              | MAN 11           | Normal           | 489      | 150             | 0             | 99            | 0             | 5°F/m         |         |
|        | Manifold 12 | 36              | MAN 12           | Normal           | 489      | 150             | 0             | 99            | 0             | 5°F/m         | Range   |
| 1      | Gate 1      | 45              |                  |                  | 0%       |                 |               |               |               |               |         |
|        | Gate 2      | 46              |                  |                  | 0%       |                 |               |               |               |               |         |
|        | Gate 3      | 47              |                  |                  | 0%       |                 |               |               |               |               |         |
|        | Gate 4      | 48              |                  |                  | 0%       |                 |               |               |               |               |         |
|        | Gate 5      | 49              |                  |                  | 0%       |                 |               |               |               |               |         |
|        | Gate 6      | 50              |                  |                  | 0%       |                 |               |               |               |               | ×       |
|        |             | 51              |                  |                  |          |                 |               |               |               |               | Cancel  |
|        |             | 52              |                  |                  |          |                 |               |               |               |               | Д.      |
|        |             | 53              |                  |                  |          |                 |               |               |               |               | Print   |
|        |             | 54              |                  |                  |          |                 |               |               |               |               |         |
|        |             |                 |                  |                  |          |                 |               |               |               |               |         |
| Mode S | TOPPED      | Zone Sele       | ection Active    |                  |          | 03 Ma           | ay 2018 2     | 2:09          | Login         | Status        | DEMO    |

3. Válassza ki a [Set] lehetőséget:

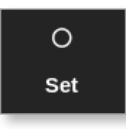

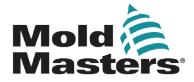

### SVG kártyatípus beállítása – folytatás

4. Ha szükséges, adja meg a jelszót.

Megnyílik a Kártyahely konfigurálása párbeszédpanel:

| туре     | Panel Colour Picker |          |   |
|----------|---------------------|----------|---|
| Not Used |                     |          |   |
| Probe    |                     |          | - |
| Manifold |                     |          |   |
| Spear    | SVG Mode Select     |          |   |
| Monitor  | SVG Mode            | Standard | > |
| Special  |                     |          |   |
|          |                     |          |   |
|          |                     |          |   |

- 5. Válassza ki kártyatípusként a [Special] értéket.
- 6. Válassza ki az **[OK]** lehetőséget a módosítás elfogadásához és a Beállítások képernyőre való visszalépéshez.

## 14.4 Az SVG mód konfigurálása

Az SVG opció az M2 Plus vezérlőn két különböző módban használható:

- Normál mód a felhasználó beállíthatja a kapuk mozgásvezérlését. További információért lásd: "14.5 Normál mód", oldalszám: 14-4.
- Relé kimeneti mód az adott kapukhoz kapcsolódó zónáktól érkező magas hőmérséklet riasztás egy digitális kimenetet állít elő, melyet külső eszközre lehet küldeni. További információért lásd: "14.9 Relé kimeneti mód", oldalszám: 14-30.

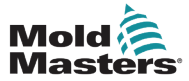

### Globális beállítások – folytatás

### 14.5 Normál mód

### 14.5.1 Globális beállítások

A felhasználó megadhatja az összes kapura vonatkozó beállításokat. Lásd: 14-1. táblázat.

|                  | 14-1. táblázat: SVG globális beállítások                                                                                               |
|------------------|----------------------------------------------------------------------------------------------------|
| Beállítás        | Leírás                                                                                                    |
| Grafikon mód     | Kiválasztja az idő vagy helyzet alapján a grafikon típusát.                                                                            |
| Max. ciklusidő   | Beállítja a ciklus időtartamát. A grafikon megjelenítésére szolgál.                                                                    |
| Figyelés ideje   | Az LS érzékelő általi hibaészlelés időtúllépési értékének beállítása.                                                                  |
| Lépések száma    | A lépések számának beállítása (1 és 4 között).                                                                                         |
| Szelep letiltása | Engedélyezi, hogy a csapok csak akkor nyílhassanak meg, ha a kon-<br>zol Futás üzemmódban van, és a zónák határértékeken belül vannak. |
| Szeleptípus      | Kiválasztja a használatban lévő szeleptípust: egyszeres vagy kettős.                                                                   |

A kártya [Special] értékkel való beállítása után

1. Válassza ki a [Settings] lehetőséget:

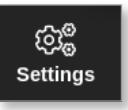

2. Válassza ki a [Config] lehetőséget:

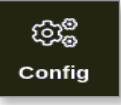

3. Ha szükséges, adja meg a jelszót.

Megnyílik a Beállítások párbeszédpanel:

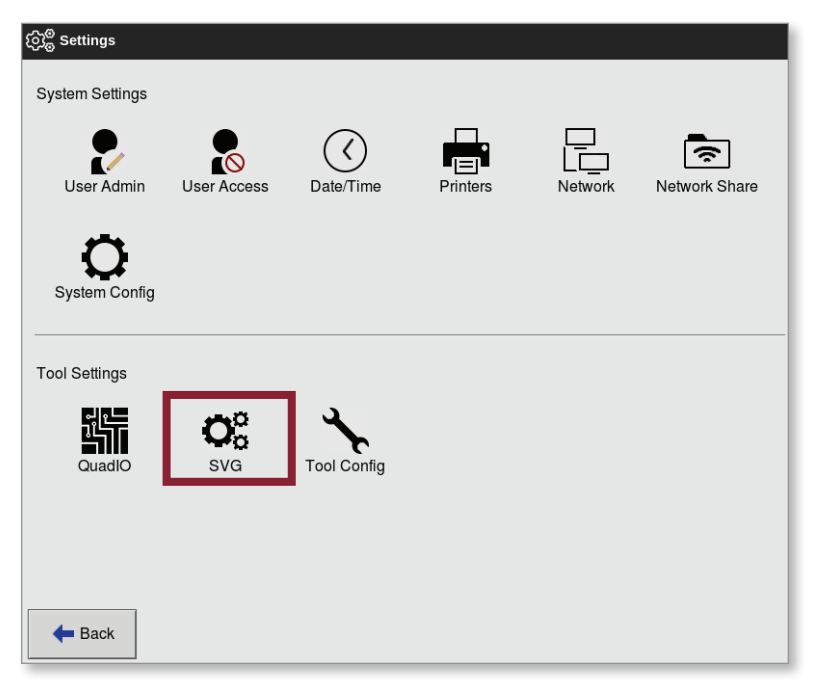

4. Válassza ki az [SVG] lehetőséget a Szerszámbeállításokban.

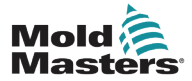

### Globális beállítások – folytatás

Megnyílik az SVG opciók párbeszédpanelje:

| ණි <sup>ම</sup> svg |                         |
|---------------------|-------------------------|
| Options             |                         |
| Graph Mode          | Select option from list |
| Max Cycle Time      |                         |
| Monitor Time        |                         |
| Number Of Steps     |                         |
| Valve Disable       |                         |
| Valve Type          |                         |
|                     | Action                  |
| - Back              |                         |

5. Válassza ki a kívánt beállítást:

| 2      | Number Of Steps<br>Select the number of steps you require |
|--------|-----------------------------------------------------------|
| 3<br>4 |                                                           |
|        | Action<br>Action<br>Action<br>Action                      |
|        |                                                           |

- 6. Válassza ki a kívánt értéket vagy opciót.
- 7. Válassza ki az [OK] lehetőséget.
- 8. Válassza ki a **[Back]** lehetőséget a Beállítások kéápernyőre való visszalépéshez, miután minden szükséges paramétert beállított.

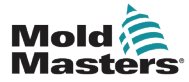

### 14.5.2 Az SVG beállítások megtekintése és nyomtatása

Az aktuális SVG beállítások megtekinthetők és kinyomtathatók.

1. Válassza ki a [Settings] lehetőséget:

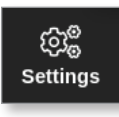

2. Válassza ki a [Config] lehetőséget:

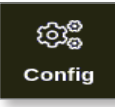

 Ha szükséges, adja meg a jelszót. Megnyílik a Beállítások párbeszédpanel:

| ලාලී Settings      |                  |                   |          |         |               |
|--------------------|------------------|-------------------|----------|---------|---------------|
| System Settings    |                  |                   |          |         |               |
| 2                  |                  | $\langle \rangle$ |          |         | (¢            |
| User Admin         | User Access      | Date/Time         | Printers | Network | Network Share |
| Q<br>System Config |                  |                   |          |         |               |
|                    |                  |                   |          |         |               |
| Tool Settings      |                  |                   |          |         |               |
|                    | O <sub>o</sub> o | Å.                |          |         |               |
| QuadlO             | SVG              | Tool Config       |          |         |               |
|                    |                  |                   |          |         |               |
|                    |                  |                   |          |         |               |
| 🗲 Back             |                  |                   |          |         |               |

 Válassza ki az [SVG] lehetőséget a Szerszámbeállításokban. Megnyílik az SVG opciók párbeszédpanelje:

| Graph Mode      | Select option from list |
|-----------------|-------------------------|
| Aax Cycle Time  |                         |
| Monitor Time    |                         |
| vumber Or Steps |                         |
|                 |                         |
| vaive Type      |                         |
|                 | Action                  |
|                 | ✓ ок і≡ View            |
|                 |                         |
|                 |                         |
|                 |                         |
|                 |                         |

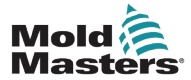

### Az SVG beállítások megtekintése és nyomtatása – folytatás

5. Válassza ki az Opciólista képernyőn a [View] lehetőséget:

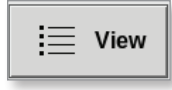

Megnyílik az SVG nézet képernyő:

| Option          | Current Setting |              |
|-----------------|-----------------|--------------|
| Graph Mode      | Time            |              |
| Max Cycle Time  | 10 Secs.        |              |
| Monitor Time    | 1000 ms         |              |
| Number Of Steps | 3               |              |
| Valve Disable   | Enable          |              |
| Valve Type      | Dual            |              |
|                 |                 | Print - Back |

A felhasználó ezen a képernyőn kinyomtathatja az SVG beállításokat.

 Válassza ki a [Print] lehetőséget: Megnyílik egy üzenetablak:

| Information          |  |
|----------------------|--|
| Printing please wait |  |
|                      |  |
|                      |  |

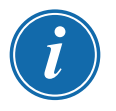

### MEGJEGYZÉS

A felhasználónak ki kell választania az alapértelmezett nyomtatási beállítást a **[Printers]** képernyőn. Minden kimenet közvetlenül erre a kimenetre kerül, miután a felhasználó kiválasztotta a **[Print]** gombot. Nem nyílik meg nyomtatóbeállítások párbeszédpanel.

További információért lásd: "5.15 Nyomtató beállítása", oldalszám: 5-49.

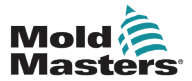

## 14.6 SVG bemenet beállítása – digitális

A Megjelenítés képernyőn:

1. Válassza ki valamelyik SVG kaput:

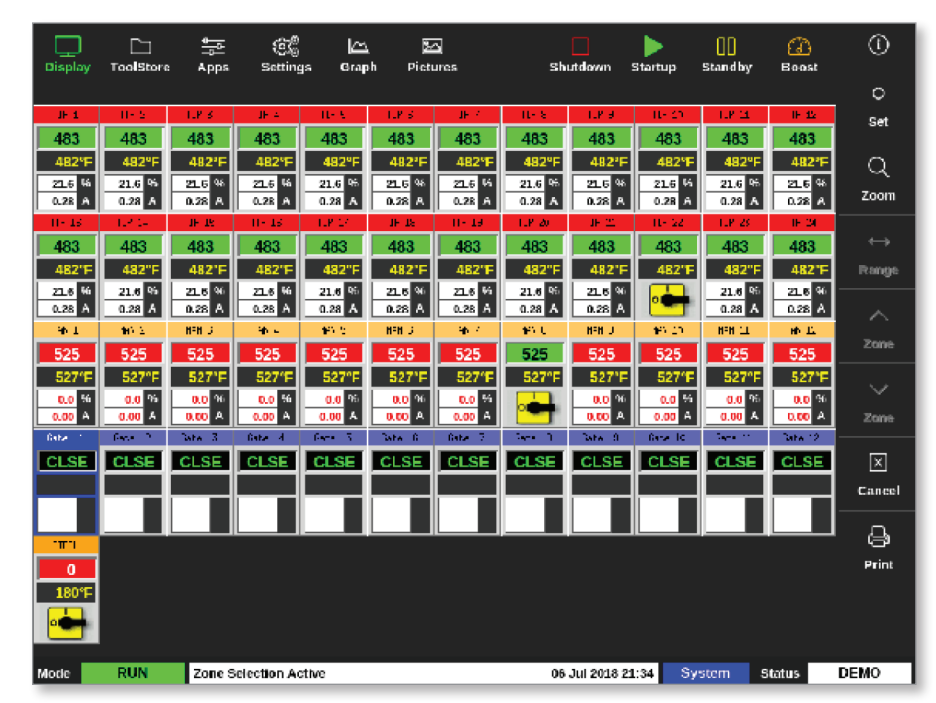

2. Válassza ki a Beállítás lehetőséget:

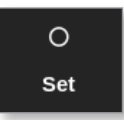

3. Ha szükséges, adja meg a jelszót.

Megnyílik a kapukiváltó párbeszédpanel. Ezen az összes észlelt SVG kapu nyitás/ zárás lépéseinek listája látható.

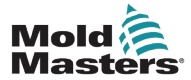

4. Válassza ki a [Inputs] lehetőséget:

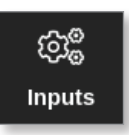

Megnyílik az SVG bemenet beállítása párbeszédpanel:

| ≣ | SVG In | put Configuratio | on |   |               |              |
|---|--------|------------------|----|---|---------------|--------------|
|   | SVG 1  |                  |    |   |               |              |
|   | Digit  | al Inputs        |    |   | Analogue Inpu | ıts          |
|   |        | Used             |    | # | Designation   | Sensor Setup |
|   | А      | Disabled         |    | 1 | Disabled      |              |
|   | В      | Disabled         |    | 2 | Disabled      |              |
|   | 1      | Disabled         |    | 3 | Disabled      |              |
|   | 2      | Disabled         |    |   |               | <u> </u>     |
|   | 3      | Disabled         |    |   |               |              |
|   |        |                  |    |   |               |              |
|   |        |                  |    |   |               |              |
| _ |        |                  |    |   |               |              |
|   |        |                  |    |   |               | ок           |

5. Válassza ki a **[Used]** lehetőséget a Digitális bemenetek táblázatban.

Megnyílik egy választási párbeszédpanel:

| Disabled<br>Enabled |
|---------------------|
| nabled              |
|                     |
|                     |
|                     |
|                     |
|                     |
|                     |
|                     |
|                     |
|                     |
|                     |
|                     |
| Cancel              |

- 6. Válassza ki az **[Enabled]** vagy **[Disabled]** lehetőséget szükség szeint, vagy a **[Cancel]** gombot az SVG bemenet beállítása párbeszédpanelre való visszalépéshez.
- 7. Ismételje meg a 6. lépést az összes kapuval.
- 8. Válassza ki az [OK] lehetőséget a nyitás/zárás listára való visszalépéshez.

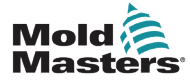

## **14.7 SVG bemenet beállítása – analóg** FONTOS

Győződjön meg arról, hogy a huzalozás beállítása megfelelő, mert különben a csavarbemenetet nem lehet kalibrálni. Lásd: "14-7. ábra: 1. számú AMP04 csatlakozó", oldalszám: 14-35.

A Megjelenítés képernyőn:

1. Válassza ki valamelyik SVG kaput:

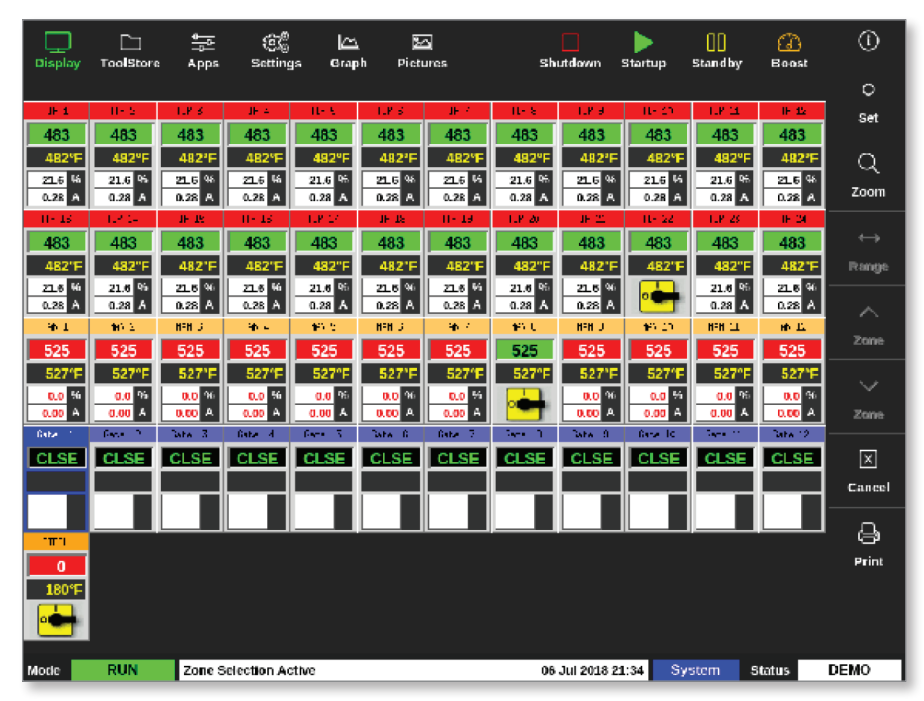

2. Válassza ki a Set lehetőséget:

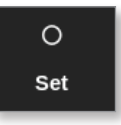

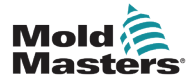

## SVG bemenet beállítása – analóg – folytatás

3. Ha szükséges, adja meg a jelszót.

Megnyílik a kapukiváltó párbeszédpanel:

| Gate    | Step 1<br>Open Trigger | Step 1<br>Open Value | Step 1<br>Close Trigger | Step 1<br>Close Value |
|---------|------------------------|----------------------|-------------------------|-----------------------|
| Gate 1  | Time (abs)             | 0.00 secs            | Time (abs)              | 0.00 secs             |
| Gate 2  | Time (abs)             | 0.00 secs            | Time (abs)              | 0.00 secs             |
| Gate 3  | Time (abs)             | 0.00 secs            | Time (abs)              | 0.00 secs             |
| Gate 4  | Time (abs)             | 0.00 secs            | Time (abs)              | 0.00 secs             |
| Gate 5  | Time (abs)             | 0.00 secs            | Time (abs)              | 0.00 secs             |
| Gate 6  | Time (abs)             | 0.00 secs            | Time (abs)              | 0.00 secs             |
| Gate 7  | Time (abs)             | 0.00 secs            | Time (abs)              | 0.00 secs             |
| Gate 8  | Time (abs)             | 0.00 secs            | Time (abs)              | 0.00 secs             |
| Gate 9  | Time (abs)             | 0.00 secs            | Time (abs)              | 0.00 secs             |
| Gate 10 | Time (abs)             | 0.00 secs            | Time (abs)              | 0.00 secs             |
| Gate 11 | Time (abs)             | 0.00 secs            | Time (abs)              | 0.00 secs             |
| Gate 12 | Time (abs)             | 0.00 secs            | Time (abs)              | 0.00 secs             |

A kapukiváltó párbeszédpanelen az összes észlelt SVG kapu nyitás/zárás lépéseinek listája látható.

4. Válassza ki a [Inputs] lehetőséget:

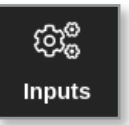

Megnyílik az SVG bemenet beállítása párbeszédpanel:

| ≣ SVG Input Configuration |                                |          |  |   |             |              |  |  |
|---------------------------|--------------------------------|----------|--|---|-------------|--------------|--|--|
|                           | SVG 1                          |          |  |   |             |              |  |  |
|                           | Digital Inputs Analogue Inputs |          |  |   |             |              |  |  |
|                           | #                              | Used     |  |   | Designation | Sensor Setup |  |  |
|                           | A                              | Disabled |  | 1 | Disabled    |              |  |  |
|                           | В                              | Disabled |  | 2 | Disabled    |              |  |  |
|                           | 1                              | Disabled |  | 3 | Disabled    |              |  |  |
|                           | 2                              | Disabled |  |   |             |              |  |  |
|                           | 3                              | Disabled |  |   |             |              |  |  |
|                           |                                |          |  |   |             |              |  |  |
|                           |                                |          |  |   |             |              |  |  |
| _                         |                                |          |  |   |             |              |  |  |
|                           |                                |          |  |   |             | ок           |  |  |

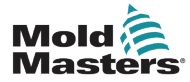

### SVG bemenet beállítása – analóg – folytatás

5. Válassza ki a [Designation] lehetőséget az Analóg bemenetek táblázatban. el:

| Megnyilik egy választási párbeszédpan |
|---------------------------------------|
|---------------------------------------|

| 🗄 Select An Item |        |   |  |
|------------------|--------|---|--|
| Disabled         |        |   |  |
| Enabled          |        |   |  |
|                  |        |   |  |
|                  |        |   |  |
|                  |        |   |  |
|                  |        |   |  |
|                  |        |   |  |
|                  |        |   |  |
|                  |        |   |  |
|                  |        |   |  |
|                  |        |   |  |
|                  |        |   |  |
|                  | Cancel | 1 |  |

- 6. Válassza ki szükség szerint az [Enabled] vagy [Disabled] lehetőséget.
- 7. Ismételje a 6. lépést az összes analóg bemenettel.
- 8. Válassza ki az [Sensor Setup] lehetőséget az Analóg bemenetek táblázatban.

Megnyílik az SVG csavarkalibráció párbeszédpanel:

| 📃 SVG Screw Calibratio | on      |     |                                                                                     |
|------------------------|---------|-----|-------------------------------------------------------------------------------------|
| Screw calibration      |         |     | Calibration Procedure                                                               |
| Actual Input           | V00.0   |     | 1) Set unit for calibration<br>2) Set maximum screw length                          |
| Unit                   | MM 🗌 In | nch | <ul> <li>3) Move screw to forward position.</li> <li>4) Press Forward.</li> </ul>   |
| Max. Screw Length      | 1000 mm | >   | 5) Move screw to back position.<br>6) Press Back.<br>7) Press OK to store settings. |
| Forward                | 0.00V   | ᡌ   |                                                                                     |
| Back                   | 5.42V   | ¢   |                                                                                     |
| -                      |         |     | -                                                                                   |
|                        |         |     | OK Cancel                                                                           |

14-2. ábra: Az SVG csavarkalibráció párbeszédpanel

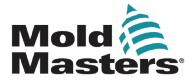

9. Válassza ki a [Max. Screw Length] lehetőséget.

Megnyílik egy számbillentyűzet:

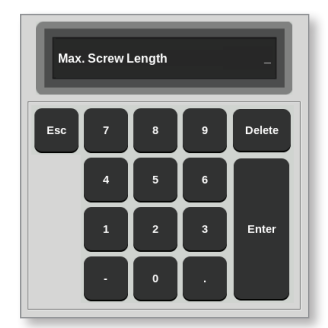

- 10. Adja meg a rendszer értékét.
- 11. Kövesse a Kalibrációs eljárás párbeszédpanelen megjelenő kalibrációs eljárást. Lásd: 14-2. ábra.
- 12. Válassza ki az **[OK]** gombot a kalibrációs eljárás befejeztét követően, vagy a **[Cancel]** gombot az SVG bemenet beállítása képernyőre való visszalépéshez.

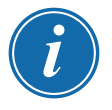

### **MEGJEGYZÉS**

Figyelmeztető üzenet jelenik meg, ha a csavarkalibrációs beállítások érvénytelenek. Ellenőrizze az érzékelőket, és próbálja újra a kalibrációt.

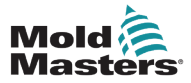

#### 14-14

## 14.8 Kapuidőzítő opciók

Minden szelepkapu beprogramozható legfeljebb négy lépésre. A szelep e lépésbeállításoknak megfelelően működik.

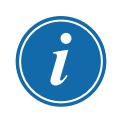

### MEGJEGYZÉS

Egy lépés = ahányszor a kapunak nyitnia és zárnia kell egy teljes ciklus alatt.

Idő (absz.) = abszolút idő (a ciklusindítási bemenet kezdetéhez képest)

ldő (növ.) = növekményes idő (a szelep nyitásához képest)

### 14.8.1 Csak időértékek használata

Nyissa meg a szelepet abszolút idő szerint (a ciklusindításhoz képest), és zárja be abszolút idő szerint (a ciklusindításhoz képest).

| Gate   | Step 1       | Step 1     | Step 1        | Step 1      |
|--------|--------------|------------|---------------|-------------|
|        | Open Trigger | Open Value | Close Trigger | Close Value |
| Gate 1 | Time (abs)   | 0.00 secs  | Time (abs)    | 1.10 secs   |

Nyissa meg a szelepet abszolút idő szerint (a ciklusindításhoz képest), és zárja be növekményes idő szerint (a szelepnyitáshoz képest).

| Gate   | Step 1       | Step 1     | Step 1        | Step 1      |
|--------|--------------|------------|---------------|-------------|
|        | Open Trigger | Open Value | Close Trigger | Close Value |
| Gate 1 | Time (abs)   | 0.50 secs  | Time (inc)    | 2.25 secs   |

### 14.8.2 Csak a csavarhelyzet használata

Nyissa meg a szelepet a csavarhelyzet szerint, és zárja be a csavarhelyzet szerint:

| Gate   | Step 1       | Step 1     | Step 1        | Step 1      |
|--------|--------------|------------|---------------|-------------|
|        | Open Trigger | Open Value | Close Trigger | Close Value |
| Gate 1 | Screw        | 2.0 mm     | Screw         | 5.5 mm      |

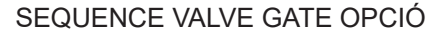

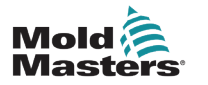

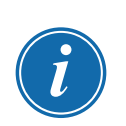

### 14.8.3 Az idő és a helyzet kombinációjának használata

### MEGJEGYZÉS

A két paraméter ellentétes irányba halad. Az időkiváltó nullánál indul, és **felfelé** számol, ahogy a csavar zár. A csavarhelyzet a teljes hossznál indul, és **visszafelé** számol, miközben a csavar zár.

Nyissa meg a szelepet abszolút idő szerint (a ciklusindításhoz képest), és zárja be a csavarhelyzet szerint:

| Gate   | Step 1       | Step 1     | Step 1        | Step 1      |
|--------|--------------|------------|---------------|-------------|
|        | Open Trigger | Open Value | Close Trigger | Close Value |
| Gate 1 | Time (abs)   | 0.50 secs  | Screw         | 5.0 mm      |

Nyissa meg a szelepet a csavarhelyzet szerint, és zárja be abszolút idő szerint (a ciklusindításhoz képest):

| Gate   | Step 1       | Step 1     | Step 1        | Step 1      |
|--------|--------------|------------|---------------|-------------|
|        | Open Trigger | Open Value | Close Trigger | Close Value |
| Gate 1 | Screw        | 0.6 mm     | Time (abs)    | 2.00 secs   |

Nyissa meg a szelepet a csavarhelyzet szerint, és zárja be növekményes idő szerint (a szelepnyitáshoz képest).

| Gate   | Step 1       | Step 1     | Step 1        | Step 1      |
|--------|--------------|------------|---------------|-------------|
|        | Open Trigger | Open Value | Close Trigger | Close Value |
| Gate 1 | Screw        | 3.0 mm     | Time (inc)    | 5.00 secs   |

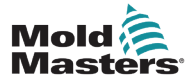

### 14.8.4 Kapunyitási pontok beállítása

A kapuzárási pontok az alábbi két paraméter közül választhatók:

- rögzített időpont
- kijelölt csavarhelyzet

A Megjelenítés képernyőn

1. Válasszon ki egy zónát:

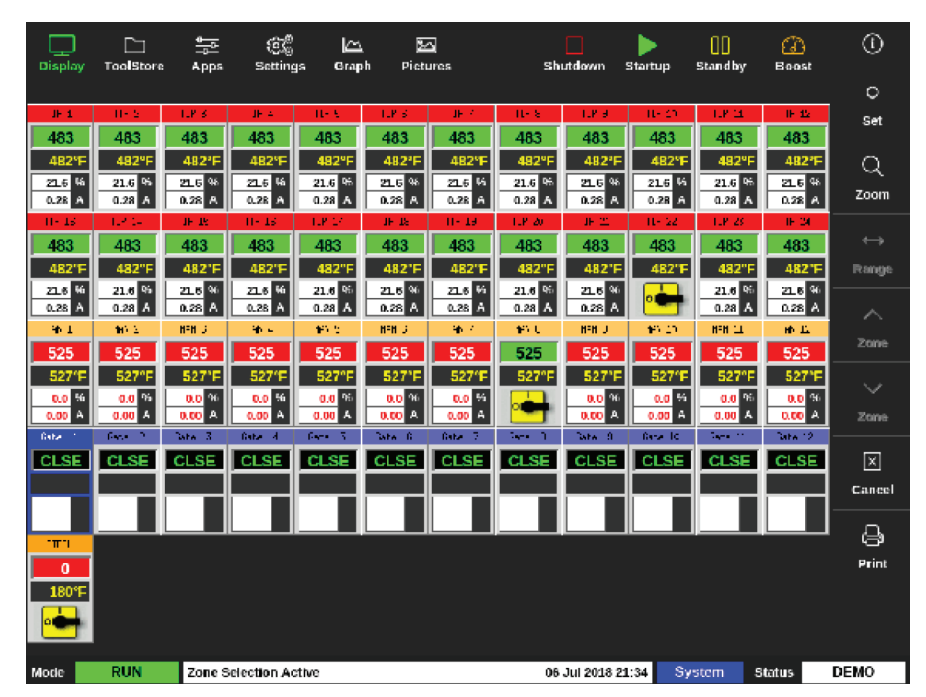

2. Válassza ki a [Set] lehetőséget:

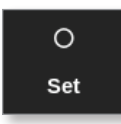

3. Ha szükséges, adja meg a jelszót.
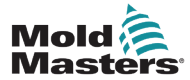

Megnyílik a kapukiváltó párbeszédpanel:

| Gate    | Step 1<br>Open Trigger | Step 1<br>Open Value | Step 1<br>Close Trigger | Step 1<br>Close Value |
|---------|------------------------|----------------------|-------------------------|-----------------------|
| Gate 1  | Time (abs)             | 0.00 secs            | Time (abs)              | 0.00 secs             |
| Gate 2  | Time (abs)             | 0.00 secs            | Time (abs)              | 0.00 secs             |
| Gate 3  | Time (abs)             | 0.00 secs            | Time (abs)              | 0.00 secs             |
| Gate 4  | Time (abs)             | 0.00 secs            | Time (abs)              | 0.00 secs             |
| Gate 5  | Time (abs)             | 0.00 secs            | Time (abs)              | 0.00 secs             |
| Gate 6  | Time (abs)             | 0.00 secs            | Time (abs)              | 0.00 secs             |
| Gate 7  | Time (abs)             | 0.00 secs            | Time (abs)              | 0.00 secs             |
| Gate 8  | Time (abs)             | 0.00 secs            | Time (abs)              | 0.00 secs             |
| Gate 9  | Time (abs)             | 0.00 secs            | Time (abs)              | 0.00 secs             |
| Gate 10 | Time (abs)             | 0.00 secs            | Time (abs)              | 0.00 secs             |
| Gate 11 | Time (abs)             | 0.00 secs            | Time (abs)              | 0.00 secs             |
| Gate 12 | Time (abs)             | 0.00 secs            | Time (abs)              | 0.00 secs             |

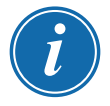

#### **MEGJEGYZÉS**

Ennél a mezőnél az abszolút idő [Time (abs)] alapértelmezett értéke 0 másodperc.

4. Válassza ki az összes kaput:

| Gate    | Step 1<br>Open Trigger | Step 1<br>Open Value | Step 1<br>Close Trigger | Step 1<br>Close Value |
|---------|------------------------|----------------------|-------------------------|-----------------------|
| Gate 1  | Time (abs)             | 0.00 secs            | Time (abs)              | 0.00 secs             |
| Gate 2  | Time (abs)             | 0.00 secs            | Time (abs)              | 0.00 secs             |
| Gate 3  | Time (abs)             | 0.00 secs            | Time (abs)              | 0.00 secs             |
| Gate 4  | Time (abs)             | 0.00 secs            | Time (abs)              | 0.00 secs             |
| Gate 5  | Time (abs)             | 0.00 secs            | Time (abs)              | 0.00 secs             |
| Gate 6  | Time (abs)             | 0.00 secs            | Time (abs)              | 0.00 secs             |
| Gate 7  | Time (abs)             | 0.00 secs            | Time (abs)              | 0.00 secs             |
| Gate 8  | Time (abs)             | 0.00 secs            | Time (abs)              | 0.00 secs             |
| Gate 9  | Time (abs)             | 0.00 secs            | Time (abs)              | 0.00 secs             |
| Gate 10 | Time (abs)             | 0.00 secs            | Time (abs)              | 0.00 secs             |
| Gate 11 | Time (abs)             | 0.00 secs            | Time (abs)              | 0.00 secs             |
| Gate 12 | Time (abs)             | 0.00 secs            | Time (abs)              | 0.00 secs             |

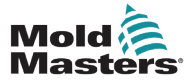

5. Érintse meg bárhol a Nyitás kiváltója oszlopot:

| Gate    | Step 1<br>Open Trigger | Step 1<br>Open Value | Step 1<br>Close Trigger | Step 1<br>Close Value |
|---------|------------------------|----------------------|-------------------------|-----------------------|
| Gate 1  | Time (abs)             | 0.00 secs            | Time (inc)              | 0.00 secs             |
| Gate 2  | Time (abs)             | 0.00 secs            | Time (inc)              | 0.00 secs             |
| Gate 3  | Time (abs)             | 0.00 secs            | Time (inc)              | 0.00 secs             |
| Gate 4  | Time (abs)             | 0.00 secs            | Time (inc)              | 0.00 secs             |
| Gate 5  | Time (abs)             | 0.00 secs            | Time (inc)              | 0.00 secs             |
| Gate 6  | Time (abs)             | 0.00 secs            | Time (inc)              | 0.00 secs             |
| Gate 7  | Time (abs)             | 0.00 secs            | Time (inc)              | 0.00 secs             |
| Gate 8  | Time (abs)             | 0.00 secs            | Time (inc)              | 0.00 secs             |
| Gate 9  | Time (abs)             | 0.00 secs            | Time (inc)              | 0.00 secs             |
| Gate 10 | Time (abs)             | 0.00 secs            | Time (inc)              | 0.00 secs             |
| Gate 11 | Time (abs)             | 0.00 secs            | Time (inc)              | 0.00 secs             |
| Gate 12 | Time (abs)             | 0.00 secs            | Time (inc)              | 0.00 secs             |

6. Válassza ki a [Set] lehetőséget:

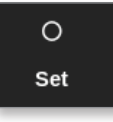

Megnyílik egy választási párbeszédpanel:

| ≔ Select An Item |  |
|------------------|--|
| Off              |  |
| Time (abs)       |  |
| Screw            |  |
| Input A          |  |
| Input B          |  |
| Input 1          |  |
|                  |  |
|                  |  |
|                  |  |
|                  |  |
|                  |  |
|                  |  |
| Cancel           |  |

7. Válassza ki a nyitás kiváltóját. A példában az [Time (abs)] lehetőséget választjuk.

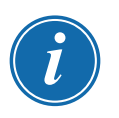

#### MEGJEGYZÉS

A felhasználó szükség esetén egyes zónákat vagy az összes zónát beállíthatja **[Off]** értékre.

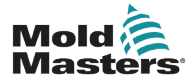

A képernyő visszatér a Kapukiváltó párbeszédpanelre.

8. Válassza ki a [Cancel] gombot az összes kapu kiválasztásának törléséhez:

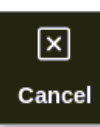

9. Válassza ki az első kaput:

| Gate    | Step 1<br>Open Trigger | Step 1<br>Open Value | Step 1<br>Close Trigger | Step 1<br>Close Value |
|---------|------------------------|----------------------|-------------------------|-----------------------|
| Gate 1  | Time (abs)             | 0.00 secs            | Time (abs)              | 0.00 secs             |
| Gate 2  | Time (abs)             | 0.00 secs            | Time (abs)              | 0.00 secs             |
| Gate 3  | Time (abs)             | 0.00 secs            | Time (abs)              | 0.00 secs             |
| Gate 4  | Time (abs)             | 0.00 secs            | Time (abs)              | 0.00 secs             |
| Gate 5  | Time (abs)             | 0.00 secs            | Time (abs)              | 0.00 secs             |
| Gate 6  | Time (abs)             | 0.00 secs            | Time (abs)              | 0.00 secs             |
| Gate 7  | Time (abs)             | 0.00 secs            | Time (abs)              | 0.00 secs             |
| Gate 8  | Time (abs)             | 0.00 secs            | Time (abs)              | 0.00 secs             |
| Gate 9  | Time (abs)             | 0.00 secs            | Time (abs)              | 0.00 secs             |
| Gate 10 | Time (abs)             | 0.00 secs            | Time (abs)              | 0.00 secs             |
| Gate 11 | Time (abs)             | 0.00 secs            | Time (abs)              | 0.00 secs             |
| Gate 12 | Time (abs)             | 0.00 secs            | Time (abs)              | 0.00 secs             |

10. Válassza ki a megfelelő mezőt a [Open Value] oszlopban:

| Gate    | Step 1<br>Open Trigger | Step 1<br>Open Value | Step 1<br>Close Trigger | Step 1<br>Close Value |
|---------|------------------------|----------------------|-------------------------|-----------------------|
| Gate 1  | Time (abs)             | 0.00 secs            | Time (abs)              | 0.00 secs             |
| Gate 2  | Time (abs)             | 0.00 secs            | Time (abs)              | 0.00 secs             |
| Gate 3  | Time (abs)             | 0.00 secs            | Time (abs)              | 0.00 secs             |
| Gate 4  | Time (abs)             | 0.00 secs            | Time (abs)              | 0.00 secs             |
| Gate 5  | Time (abs)             | 0.00 secs            | Time (abs)              | 0.00 secs             |
| Gate 6  | Time (abs)             | 0.00 secs            | Time (abs)              | 0.00 secs             |
| Gate 7  | Time (abs)             | 0.00 secs            | Time (abs)              | 0.00 secs             |
| Gate 8  | Time (abs)             | 0.00 secs            | Time (abs)              | 0.00 secs             |
| Gate 9  | Time (abs)             | 0.00 secs            | Time (abs)              | 0.00 secs             |
| Gate 10 | Time (abs)             | 0.00 secs            | Time (abs)              | 0.00 secs             |
| Gate 11 | Time (abs)             | 0.00 secs            | Time (abs)              | 0.00 secs             |
| Gate 12 | Time (abs)             | 0.00 secs            | Time (abs)              | 0.00 secs             |

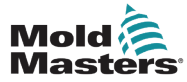

11. Válassza ki a [Set] lehetőséget:

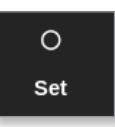

Megnyílik egy számbillentyűzet:

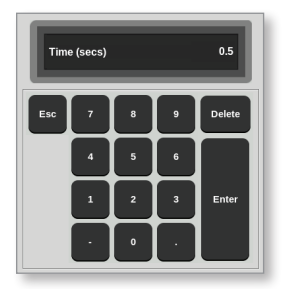

- 12. Adja meg az első kapu nyitási idejét. A példában 0,5 másodpercet adunk meg.
- 13. Ismételje a 8-11. lépéseket az összes kapunyitási idő beállításáig.

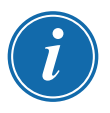

#### MEGJEGYZÉS

Ha kiváltóként a csavarhelyzet van kiválasztva, megnyílik egy számbillentyűzet, és a felhasználó megadhatja a távolságot (mm-ben).

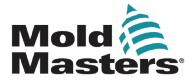

#### 14.8.5 Kapuzárási pontok beállítása

A kapuzárási pontok az alábbi három paraméter közül választhatók:

- rögzített időpont
- nyitás utáni időtartam
- kijelölt csavarhelyzet

Az egyik egyszerű lehetőség az **[Time (inc)]** kiválasztása, mely lehetővé teszi az összes kapu egy lépésben való beállítását. Az összes kapu ugyanannyi ideig marad nyitva.

1. Válassza ki az összes kaput:

| Gate    | Step 1<br>Open Trigger | Step 1<br>Open Value | Step 1<br>Close Trigger | Step 1<br>Close Value |
|---------|------------------------|----------------------|-------------------------|-----------------------|
| Gate 1  | Time (abs)             | 0.00 secs            | Time (abs)              | 0.00 secs             |
| Gate 2  | Time (abs)             | 0.00 secs            | Time (abs)              | 0.00 secs             |
| Gate 3  | Time (abs)             | 0.00 secs            | Time (abs)              | 0.00 secs             |
| Gate 4  | Time (abs)             | 0.00 secs            | Time (abs)              | 0.00 secs             |
| Gate 5  | Time (abs)             | 0.00 secs            | Time (abs)              | 0.00 secs             |
| Gate 6  | Time (abs)             | 0.00 secs            | Time (abs)              | 0.00 secs             |
| Gate 7  | Time (abs)             | 0.00 secs            | Time (abs)              | 0.00 secs             |
| Gate 8  | Time (abs)             | 0.00 secs            | Time (abs)              | 0.00 secs             |
| Gate 9  | Time (abs)             | 0.00 secs            | Time (abs)              | 0.00 secs             |
| Gate 10 | Time (abs)             | 0.00 secs            | Time (abs)              | 0.00 secs             |
| Gate 11 | Time (abs)             | 0.00 secs            | Time (abs)              | 0.00 secs             |
| Gate 12 | Time (abs)             | 0.00 secs            | Time (abs)              | 0.00 secs             |

2. Érintse meg bárhol a Zárás kiváltója oszlopot:

| Gate    | Step 1<br>Open Trigger | Step 1<br>Open Value | Step 1<br>Close Trigger | Step 1<br>Close Value |
|---------|------------------------|----------------------|-------------------------|-----------------------|
| Gate 1  | Time (abs)             | 0.50 secs            | Time (abs)              | 0.00 secs             |
| Gate 2  | Time (abs)             | 1.50 secs            | Time (abs)              | 0.00 secs             |
| Gate 3  | Time (abs)             | 2.50 secs            | Time (abs)              | 0.00 secs             |
| Gate 4  | Time (abs)             | 3.50 secs            | Time (abs)              | 0.00 secs             |
| Gate 5  | Time (abs)             | 4.50 secs            | Time (abs)              | 0.00 secs             |
| Gate 6  | Time (abs)             | 5.50 secs            | Time (abs)              | 0.00 secs             |
| Gate 7  | Time (abs)             | 6.50 secs            | Time (abs)              | 0.00 secs             |
| Gate 8  | Time (abs)             | 7.50 secs            | Time (abs)              | 0.00 secs             |
| Gate 9  | Time (abs)             | 8.50 secs            | Time (abs)              | 0.00 secs             |
| Gate 10 | Time (abs)             | 9.50 secs            | Time (abs)              | 0.00 secs             |
| Gate 11 | Time (abs)             | 10.50 secs           | Time (abs)              | 0.00 secs             |
| Gate 12 | Time (abs)             | 11.50 secs           | Time (abs)              | 0.00 secs             |

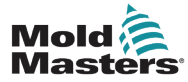

Megnyílik egy választási párbeszédpanel:

| ⊟ Select An Item |        |
|------------------|--------|
| Time (abs)       |        |
| Time (inc)       |        |
| Input A          |        |
| Input B          |        |
| Input 1          |        |
|                  |        |
|                  |        |
|                  |        |
|                  |        |
|                  |        |
|                  |        |
|                  |        |
|                  | Cancel |
|                  | Cancer |

3. Válassza ki a zárás kiváltóját. A példában az Time (inc)] lehetőséget választjuk.

| Gate    | Step 1<br>Open Trigger | Step 1<br>Open Value | Step 1<br>Close Trigger | Step 1<br>Close Value |
|---------|------------------------|----------------------|-------------------------|-----------------------|
| Gate 1  | Time (abs)             | 0.50 secs            | Time (inc)              | 1.10 secs             |
| Gate 2  | Time (abs)             | 1.50 secs            | Time (inc)              | 1.10 secs             |
| Gate 3  | Time (abs)             | 2.50 secs            | Time (inc)              | 1.10 secs             |
| Gate 4  | Time (abs)             | 3.50 secs            | Time (inc)              | 1.10 secs             |
| Gate 5  | Time (abs)             | 4.50 secs            | Time (inc)              | 1.10 secs             |
| Gate 6  | Time (abs)             | 5.50 secs            | Time (inc)              | 1.10 secs             |
| Gate 7  | Time (abs)             | 6.50 secs            | Time (inc)              | 1.10 secs             |
| Gate 8  | Time (abs)             | 7.50 secs            | Time (inc)              | 1.10 secs             |
| Gate 9  | Time (abs)             | 8.50 secs            | Time (inc)              | 1.10 secs             |
| Gate 10 | Time (abs)             | 9.50 secs            | Time (inc)              | 1.10 secs             |
| Gate 11 | Time (abs)             | 10.50 secs           | Time (inc)              | 1.10 secs             |
| Gate 12 | Time (abs)             | 11.50 secs           | Time (inc)              | 1.10 secs             |

4. Válassza ki az összes kaput, majd érintse meg bárhol a Zárási érték oszlopot:

5. Válassza ki a [Set] lehetőséget:

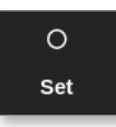

Megnyílik egy számbillentyűzet:

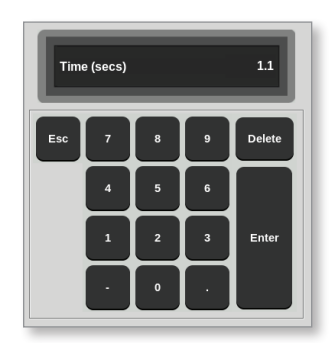

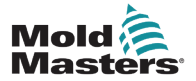

6. Adja meg a kívánt időértéket. A példában 1,1 másodpercet adunk meg.

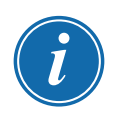

#### MEGJEGYZÉS

Ha kiváltóként a csavarhelyzet van kiválasztva, megnyílik egy számbillentyűzet, és a felhasználó megadhatja a távolságot (mm-ben).

A képernyő visszatér a Kapubeállítások párbeszédpanelra, és a felhasználó megtekintheti az SVG sorozatot. Lásd: 14-3. ábra.

| Gate    | Step 1<br>Open Trigger | Step 1<br>Open Value | Step 1<br>Close Trigger | Step 1<br>Close Value |
|---------|------------------------|----------------------|-------------------------|-----------------------|
| Gate 1  | Time (abs)             | 0.50 secs            | Time (inc)              | 1.10 secs             |
| Gate 2  | Time (abs)             | 1.50 secs            | Time (inc)              | 1.10 secs             |
| Gate 3  | Time (abs)             | 2.50 secs            | Time (inc)              | 1.10 secs             |
| Gate 4  | Time (abs)             | 3.50 secs            | Time (inc)              | 1.10 secs             |
| Gate 5  | Time (abs)             | 4.50 secs            | Time (inc)              | 1.10 secs             |
| Gate 6  | Time (abs)             | 5.50 secs            | Time (inc)              | 1.10 secs             |
| Gate 7  | Time (abs)             | 6.50 secs            | Time (inc)              | 1.10 secs             |
| Gate 8  | Time (abs)             | 7.50 secs            | Time (inc)              | 1.10 secs             |
| Gate 9  | Time (abs)             | 8.50 secs            | Time (inc)              | 1.10 secs             |
| Gate 10 | Time (abs)             | 9.50 secs            | Time (inc)              | 1.10 secs             |
| Gate 11 | Time (abs)             | 10.50 secs           | Time (inc)              | 1.10 secs             |
| Gate 12 | Time (abs)             | 11.50 secs           | Time (inc)              | 1.10 secs             |

<sup>14-3.</sup> ábra: Beprogramozott SVG sorozat

Ennél az SVG sorozatnál a hat kapu egymást követően 1 másodperces időközökkel való működésre, majd 1,1 másodpercig tartó nyitva maradásra van beállítva.

A felhasználó ezen a képernyőn kinyomtathatja a kapubeállításokat.

7. Válassza ki a [Print] lehetőséget:

Megnyílik egy üzenetablak:

| •     | Information      |
|-------|------------------|
| Print | ting please wait |
|       |                  |
|       |                  |
|       |                  |

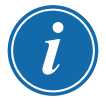

#### MEGJEGYZÉS

A felhasználónak ki kell választania az alapértelmezett nyomtatási beállítást a **[Printers]** képernyőn. Minden kimenet közvetlenül erre a kimenetre kerül, miután a felhasználó kiválasztotta a **[Print]** gombot. Nem nyílik meg nyomtatóbeállítások párbeszédpanel.

További információért lásd: "5.15 Nyomtató beállítása", oldalszám: 5-49.

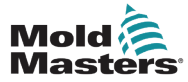

#### 14.8.6 Az SVG sorozat megtekintése és tesztelése

A felhasználó megtekintheti a beprogramozott sorozat grafikonjának előnézetét az **[Preview]** gombbal.

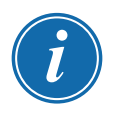

#### FONTOS

Az Előnézet lehetőség csak akkor használható, ha az összes kapubeállítás időn alapszik.

Nincs a nyitási és zárási viszonyokat bemutató szimuláció, ha a csavar (pozíció) a nyitási és/vagy zárási opciónál be van állítva.

1. Válassza ki az [Preview] lehetőséget:

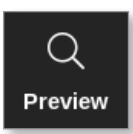

2. Megnyílik az Előnézet grafikon:

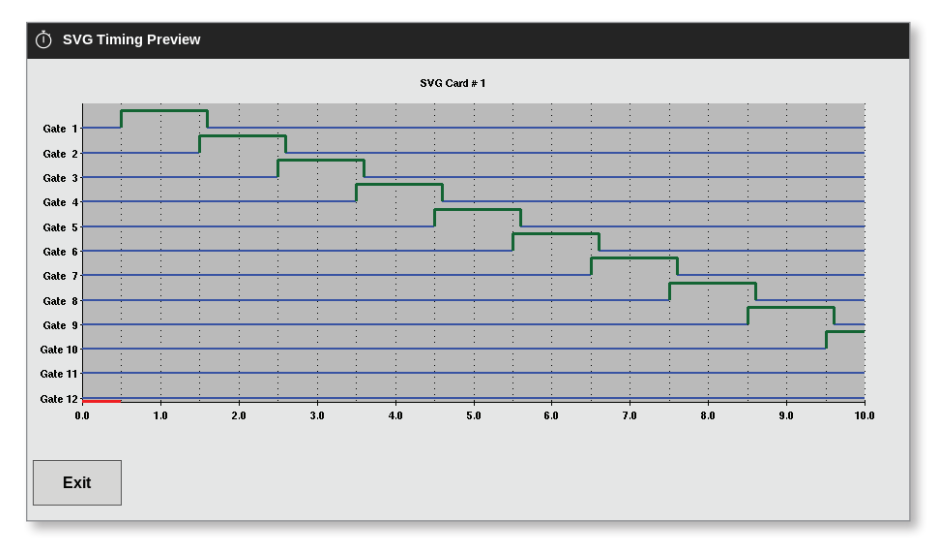

3. Válassza ki a **[Exit]** lehetőséget a képernyő bezárásához, és a Kapubeállítások párbeszédpanelhez való visszatéréshez.

A felhasználó a nyitási és zárási sorozatot egyetlen ciklus folyamán tesztelheti a **[Run Once]** gombbal.

4. Válassza ki a [Run Once] lehetőséget:

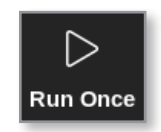

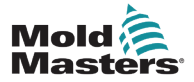

#### 14.8.7 Hibaelhárítás

A felhasználó kinyithat vagy bezárhat egyetlen kaput vagy megadott kapukat tesztelési vagy hibaelhárítási célokból, ha kézi módban van.

A Megjelenítés képernyőn

5. Válasszon ki egy zónát:

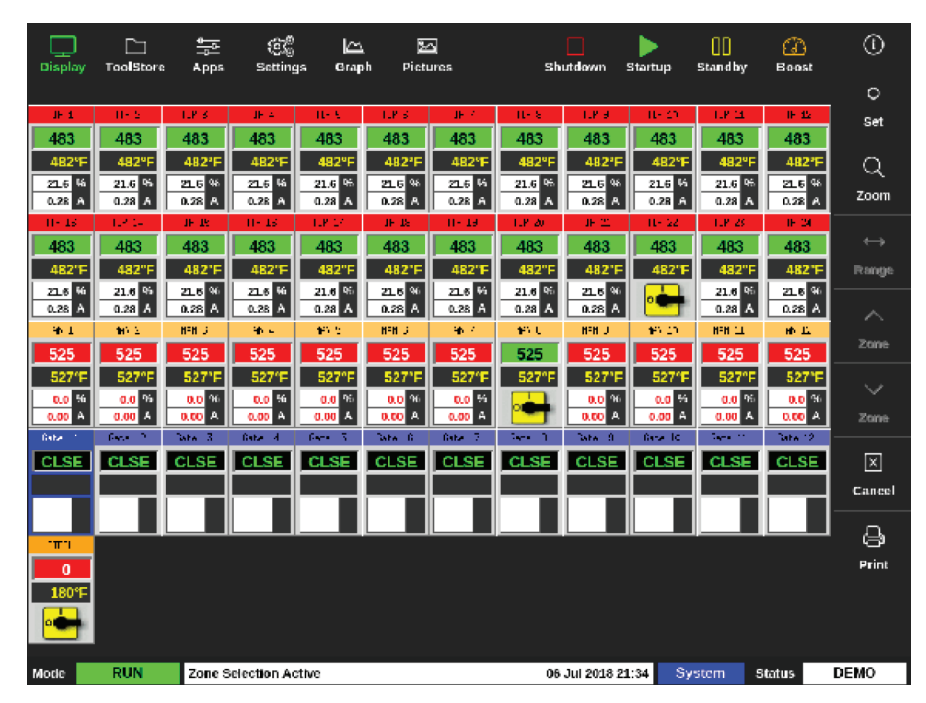

6. Válassza ki a [Set] lehetőséget:

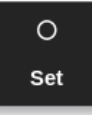

Megnyílik a kapukiváltó párbeszédpanel:

| Gate    | Step 1<br>Open Trigger | Step 1<br>Open Value | Step 1<br>Close Trigger | Step 1<br>Close Value |
|---------|------------------------|----------------------|-------------------------|-----------------------|
| Gate 1  | Time (abs)             | 0.00 secs            | Time (abs)              | 0.00 secs             |
| Gate 2  | Time (abs)             | 0.00 secs            | Time (abs)              | 0.00 secs             |
| Gate 3  | Time (abs)             | 0.00 secs            | Time (abs)              | 0.00 secs             |
| Gate 4  | Time (abs)             | 0.00 secs            | Time (abs)              | 0.00 secs             |
| Gate 5  | Time (abs)             | 0.00 secs            | Time (abs)              | 0.00 secs             |
| Gate 6  | Time (abs)             | 0.00 secs            | Time (abs)              | 0.00 secs             |
| Gate 7  | Time (abs)             | 0.00 secs            | Time (abs)              | 0.00 secs             |
| Gate 8  | Time (abs)             | 0.00 secs            | Time (abs)              | 0.00 secs             |
| Gate 9  | Time (abs)             | 0.00 secs            | Time (abs)              | 0.00 secs             |
| Gate 10 | Time (abs)             | 0.00 secs            | Time (abs)              | 0.00 secs             |
| Gate 11 | Time (abs)             | 0.00 secs            | Time (abs)              | 0.00 secs             |
| Gate 12 | Time (abs)             | 0.00 secs            | Time (abs)              | 0.00 secs             |

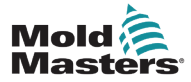

## Hibaelhárítás – folytatás

#### 14.8.8 Hibaelhárítás

A felhasználó kinyithat vagy bezárhat egyetlen kaput vagy megadott kapukat tesztelési vagy hibaelhárítási célokból, ha kézi módban van.

A Megjelenítés képernyőn

1. Válasszon ki egy zónát:

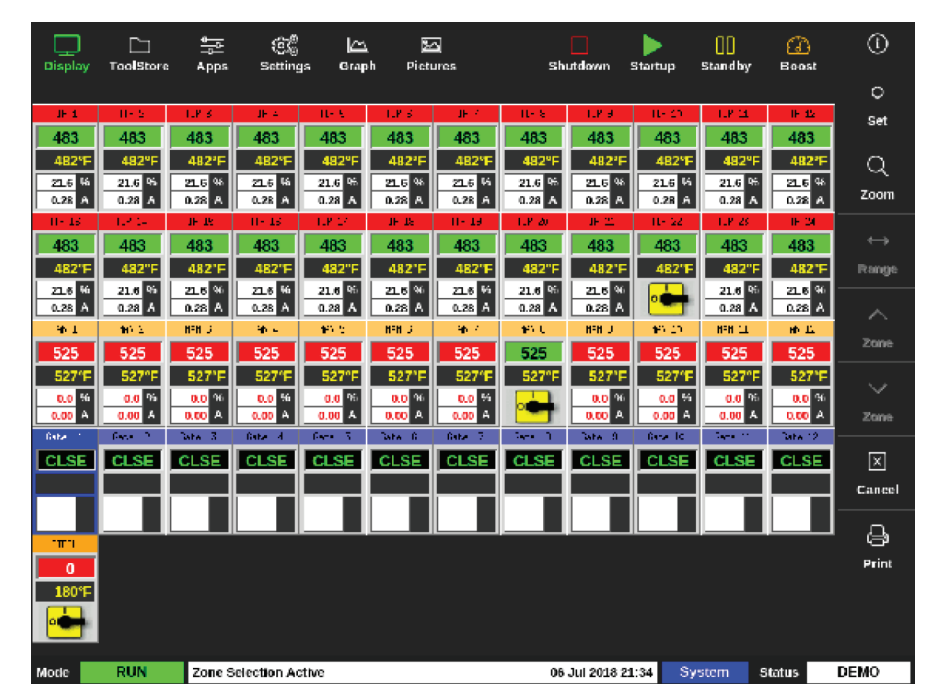

2. Válassza ki a [Set] lehetőséget:

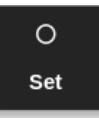

Megnyílik a kapukiváltó párbeszédpanel:

| Gate    | Step 1<br>Open Trigger | Step 1<br>Open Value | Step 1<br>Close Trigger | Step 1<br>Close Value |
|---------|------------------------|----------------------|-------------------------|-----------------------|
| Gate 1  | Time (abs)             | 0.00 secs            | Time (abs)              | 0.00 secs             |
| Gate 2  | Time (abs)             | 0.00 secs            | Time (abs)              | 0.00 secs             |
| Gate 3  | Time (abs)             | 0.00 secs            | Time (abs)              | 0.00 secs             |
| Gate 4  | Time (abs)             | 0.00 secs            | Time (abs)              | 0.00 secs             |
| Gate 5  | Time (abs)             | 0.00 secs            | Time (abs)              | 0.00 secs             |
| Gate 6  | Time (abs)             | 0.00 secs            | Time (abs)              | 0.00 secs             |
| Gate 7  | Time (abs)             | 0.00 secs            | Time (abs)              | 0.00 secs             |
| Gate 8  | Time (abs)             | 0.00 secs            | Time (abs)              | 0.00 secs             |
| Gate 9  | Time (abs)             | 0.00 secs            | Time (abs)              | 0.00 secs             |
| Gate 10 | Time (abs)             | 0.00 secs            | Time (abs)              | 0.00 secs             |
| Gate 11 | Time (abs)             | 0.00 secs            | Time (abs)              | 0.00 secs             |
| Gate 12 | Time (abs)             | 0.00 secs            | Time (abs)              | 0.00 secs             |

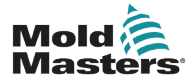

#### 3. Válassza ki a [Manual] lehetőséget.

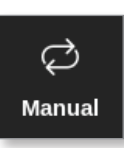

Megnyílik a Kézi mód képernyő. Lásd: 14-4. ábra.

| Gate    | Pin State | Open Sensor | Close Sensor |
|---------|-----------|-------------|--------------|
| Gate 1  | Closed    | Inactive    | Inactive     |
| Gate 2  | Closed    | Inactive    | Inactive     |
| Gate 3  | Closed    | Inactive    | Inactive     |
| Gate 4  | Closed    | Inactive    | Inactive     |
| Gate 5  | Closed    | Inactive    | Inactive     |
| Gate 6  | Closed    | Inactive    | Inactive     |
| Gate 7  | Closed    | Inactive    | Inactive     |
| Gate 8  | Closed    | Inactive    | Inactive     |
| Gate 9  | Closed    | Inactive    | Inactive     |
| Gate 10 | Closed    | Inactive    | Inactive     |
| Gate 11 | Closed    | Inactive    | Inactive     |
| Gate 12 | Closed    | Inactive    | Inactive     |

14-4. ábra: SVG Kézi mód képernyő

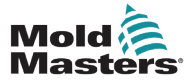

#### Hibaelhárítás – folytatás

4. Válassza ki a kívánt kapu(ka)t:

| Gate    | Pin State | Open Sensor | Close Sensor |
|---------|-----------|-------------|--------------|
| Gate 1  | Closed    | Inactive    | Inactive     |
| Gate 2  | Closed    | Inactive    | Inactive     |
| Gate 3  | Closed    | Inactive    | Inactive     |
| Gate 4  | Closed    | Inactive    | Inactive     |
| Gate 5  | Closed    | Inactive    | Inactive     |
| Gate 6  | Closed    | Inactive    | Inactive     |
| Gate 7  | Closed    | Inactive    | Inactive     |
| Gate 8  | Closed    | Inactive    | Inactive     |
| Gate 9  | Closed    | Inactive    | Inactive     |
| Gate 10 | Closed    | Inactive    | Inactive     |
| Gate 11 | Closed    | Inactive    | Inactive     |
| Gate 12 | Closed    | Inactive    | Inactive     |

5. Válassza ki az [Open Pin] lehetőséget az érintkező nyitott helyzetbe viteléhez:

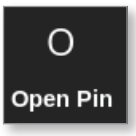

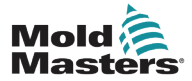

#### Hibaelhárítás – folytatás

A Kézi mód képernyő megváltozik:

| Gate    | Pin State | Open Sensor | Close Sensor |
|---------|-----------|-------------|--------------|
| Gate 1  | Open      | Inactive    | Inactive     |
| Gate 2  | Closed    | Inactive    | Inactive     |
| Gate 3  | Closed    | Inactive    | Inactive     |
| Gate 4  | Closed    | Inactive    | Inactive     |
| Gate 5  | Closed    | Inactive    | Inactive     |
| Gate 6  | Closed    | Inactive    | Inactive     |
| Gate 7  | Closed    | Inactive    | Inactive     |
| Gate 8  | Closed    | Inactive    | Inactive     |
| Gate 9  | Closed    | Inactive    | Inactive     |
| Gate 10 | Closed    | Inactive    | Inactive     |
| Gate 11 | Closed    | Inactive    | Inactive     |
| Gate 12 | Closed    | Inactive    | Inactive     |

A változás a Megjelenítés képernyőn is látható:

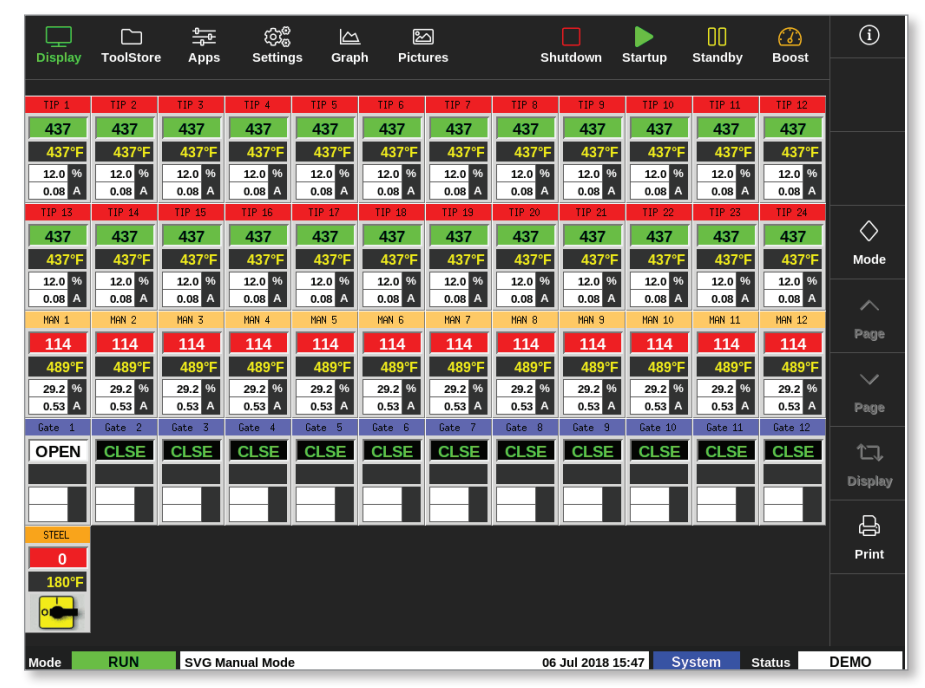

6. Válassza ki az **[Close Pin]** lehetőséget az érintkező zárt helyzetbe való visszaviteléhez:

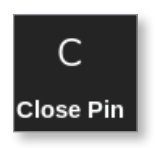

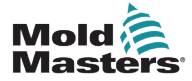

## 14.9 Relé kimeneti mód

Relé kimeneti módban a magas hőmérséklet riasztás hatására a kapu 24 V DC jelet küld egy csatlakoztatott külső rendeltetési helyre.

A kártya [Special] értékkel való beállítása után

1. Válassza ki az [SVG Mode] lehetőséget.

Megnyílik egy választási párbeszédpanel:

| i⊟ Select An Item | •      |   |  |
|-------------------|--------|---|--|
| Standard          |        |   |  |
| Relay Outp        | ut     |   |  |
|                   |        |   |  |
|                   |        |   |  |
|                   |        |   |  |
|                   |        |   |  |
|                   |        |   |  |
|                   |        |   |  |
|                   |        |   |  |
|                   |        |   |  |
|                   |        |   |  |
|                   |        |   |  |
|                   | Cancel | ] |  |

2. Válassza ki a **[Relay Output]** lehetőséget vagy a **[Cancel]** gombot a Beállítások képernyőre való visszatéréshez:

| Туре     | Panel Colour Pic | ker          |
|----------|------------------|--------------|
| Not Used |                  |              |
| Probe    |                  |              |
| Manifold |                  |              |
| Spear    | SVG Mode Select  |              |
| Monitor  | SVG Mode         | Relay Output |
| Special  |                  |              |
|          |                  |              |
|          |                  |              |

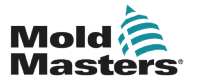

#### Relé kimeneti mód – folytatás

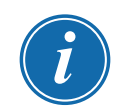

#### MEGJEGYZÉS

A Beállítások képernyőn a **[Relay Output Zone]** oszlop a **[Alarm Heater]** és a **[Alarms Active]** oszlopok között jelenik meg. Lásd: 14-5. ábra.

| <br>Display | C<br>ToolStore | <u>∲</u><br>Apps | ැබුම්<br>Settings | کے<br>Grap   | h Pic           | 원<br>tures           | Shutdo           | wn Sta        | ><br>rtup St        | 00<br>andby         | (])<br>Boost | í            |
|-------------|----------------|------------------|-------------------|--------------|-----------------|----------------------|------------------|---------------|---------------------|---------------------|--------------|--------------|
| Card        | Туре           | Alarm<br>High    | Alarm<br>Low      | Alarm<br>Pow | Alarm<br>Heater | Relay Output<br>Zone | Alarms<br>Active | Alarm<br>Time | Maximum<br>Setpoint | Minimum<br>Setpoint | Max<br>Po    | O<br>Set     |
|             | Manifold 8     | 40.0             | 40.0              | Auto         | Off             | None                 | C,B,I            | 0             | 800.0               | 200.0               | 1            | ැදිලි        |
|             | Manifold 9     | 40.0             | 40.0              | Auto         | Off             | None                 | C,B,I            | 0             | 800.0               | 200.0               | 1            | Config       |
| 4MOD        | Manifold 10    | 40.0             | 40.0              | Auto         | Off             | None                 | C,B,I            | 0             | 800.0               | 200.0               | 1            |              |
|             | Manifold 11    | 40.0             | 40.0              | Auto         | Off             | None                 | C,B,I            | 0             | 800.0               | 200.0               | 1            | ↔<br>Range   |
|             | Manifold 12    | 40.0             | 40.0              | Auto         | Off             | None                 | C,B,I            | 0             | 800.0               | 200.0               | 1            |              |
|             | Gate 1         |                  |                   |              |                 |                      |                  |               |                     |                     |              |              |
| SVG         | Gate 2         |                  |                   |              |                 |                      |                  |               |                     |                     |              |              |
|             | Gate 3         |                  |                   |              |                 |                      |                  |               |                     |                     |              |              |
|             | Gate 4         |                  |                   |              |                 |                      |                  |               |                     |                     |              |              |
|             | Gate 5         |                  |                   |              |                 |                      |                  |               |                     |                     |              | $\mathbf{X}$ |
|             | Gate 6         |                  |                   |              |                 |                      |                  |               |                     |                     |              | Cancel       |
|             |                |                  |                   |              |                 |                      |                  |               |                     |                     |              | Д,           |
|             |                |                  |                   |              |                 |                      |                  |               |                     |                     |              | Print        |
|             |                |                  |                   |              |                 |                      |                  |               |                     |                     |              |              |
|             |                |                  |                   |              |                 |                      |                  |               |                     |                     |              |              |
| Mode S      | TOPPED         | Zone Sel         | ection Acti       | ve           |                 |                      | 03 May 2         | 2018 20:03    | Syste               | em St               | atus         | DEMO         |

14-5. ábra: Beállítások képernyő – Relékimeneti zóna oszlop

A felhasználónak ekkor a szondazónákat össze kell kapcsolnia a kapuval.

3. Válassza ki a szükséges zónát, illetve zónákat:

|         |             |                 | ැටීම්<br>Settings | Graph Pictures   |          | [<br>Shut       | tdown         | Startun       | 00<br>Standby |               | í       |
|---------|-------------|-----------------|-------------------|------------------|----------|-----------------|---------------|---------------|---------------|---------------|---------|
| Display |             |                 | Jettings          | oraphi Pictures  |          | Sild            |               | Statup        | Standby       |               | 0       |
| Card    | Туре        | Rack<br>Address | Alias             | T/C Open<br>Mode | Setpoint | Standby<br>Temp | Boost<br>Temp | Boost<br>Time | Block<br>Temp | Block<br>Ramp | Set     |
|         | Manifold 9  | 33              | MAN 9             | Normal           | 489      | 150             | 0             | 99            | 0             | 5°F/m         | <u></u> |
|         | Manifold 10 | 34              | MAN 10            | Normal           | 489      | 150             | 0             | 99            | 0             | 5°F/m         | Config  |
|         | Manifold 11 | 35              | MAN 11            | Normal           | 489      | 150             | 0             | 99            | 0             | 5°F/m         |         |
|         | Manifold 12 | 36              | MAN 12            | Normal           | 489      | 150             | 0             | 99            | 0             | 5°F/m         | Range   |
| 40 Mg 1 | Gate 1      | 45              |                   |                  | 0%       |                 |               |               |               |               |         |
| SVG     | Gate 2      | 46              |                   |                  | 0%       |                 |               |               |               |               |         |
|         | Gate 3      | 47              |                   |                  | 0%       |                 |               |               |               |               |         |
|         | Gate 4      | 48              |                   |                  | 0%       |                 |               |               |               |               |         |
|         | Gate 5      | 49              |                   |                  | 0%       |                 |               |               |               |               |         |
|         | Gate 6      | 50              |                   |                  | 0%       |                 |               |               |               |               | ×       |
|         |             | 51              |                   |                  |          |                 |               |               |               |               | Cancel  |
|         |             | 52              |                   |                  |          |                 |               |               |               |               | - A     |
|         |             | 53              |                   |                  |          |                 |               |               |               |               | Print   |
|         |             | 54              |                   |                  |          |                 |               |               |               |               |         |
|         |             |                 |                   |                  |          |                 |               |               |               |               |         |
| Mode S  | TOPPED      | Zone Sele       | ection Active     |                  |          | 03 Ma           | ay 2018 2     | 2:09          | Login         | Status        | DEMO    |

4. Válassza ki a megfelelő zónákat a Relékimeneti zóna oszlopban.

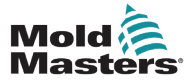

14-32

#### Relé kimeneti mód - folytatás

5. Válassza ki a [Set] lehetőséget:

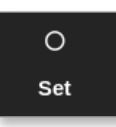

6. Ha szükséges, adja meg a jelszót.

Megnyílik egy választási párbeszédpanel:

| None   |        |  |
|--------|--------|--|
| Gate 1 |        |  |
| Gate 2 |        |  |
| Gate 3 |        |  |
| Gate 4 |        |  |
| Gate 5 |        |  |
| Gate 6 |        |  |
|        |        |  |
|        |        |  |
|        |        |  |
|        |        |  |
|        |        |  |
|        | Canaal |  |

7. Kapcsolja összes a zóná(ka)t a kívánt kapuval, vagy válassza a **[Cancel]** gombot a Beállítások képernyőre a zónák kapuval való összekapcsolása nélküli visszatéréshez.

| Display | ToolStore | Apps          | ැබු<br>Settings | Grap         | h Pic           | 조<br>tures           | Shutdo           | wn Star       | ><br>rtup St        | 00<br>andby         | Boost     | í        |
|---------|-----------|---------------|-----------------|--------------|-----------------|----------------------|------------------|---------------|---------------------|---------------------|-----------|----------|
| Cand    | Туре      | Alarm<br>High | Alarm<br>Low    | Alarm<br>Pow | Alanm<br>Heater | Relay Output<br>Zone | Alarms<br>Active | Alarm<br>Time | Maximum<br>Setpoint | Minimum<br>Setpoint | Max<br>Po | O<br>Set |
|         | Probe 1   | 40.0          | 40.0            | Auto         | Off             | Gate 2               | C,B,I            | 0             | 800.0               | 200.0               | 1         | ිස්      |
|         | Probe 2   | 40.0          | 40.0            | Auto         | Off             | Gate 2               | C,B,I            | 0             | 800.0               | 200.0               | 1         | Config   |
|         | Probe 3   | 40.0          | 40.0            | Auto         | Off             | Gate 2               | C,B,I            | 0             | 800.0               | 200.0               | 1         |          |
|         | Probe 4   | 40.0          | 40.0            | Auto         | Off             | Gate 2               | C,B,I            | 0             | 800.0               | 200.0               | 1         | Range    |
|         | Probe 5   | 40.0          | 40.0            | Auto         | Off             | None                 | C,B,I            | 0             | 800.0               | 200.0               | 1         |          |
|         | Probe 6   | 40.0          | 40.0            | Auto         | Off             | None                 | C,B,I            | 0             | 800.0               | 200.0               | 1         |          |
|         | Probe 7   | 40.0          | 40.0            | Auto         | Off             | None                 | C,B,I            | 0             | 800.0               | 200.0               | 1         |          |
|         | Probe 8   | 40.0          | 40.0            | Auto         | Off             | None                 | C,B,I            | 0             | 800.0               | 200.0               | 1         |          |
|         | Probe 9   | 40.0          | 40.0            | Auto         | Off             | None                 | C,B,I            | 0             | 800.0               | 200.0               | 1         |          |
|         | Probe 10  | 40.0          | 40.0            | Auto         | Off             | None                 | C,B,I            | 0             | 800.0               | 200.0               | 1         | ×        |
|         | Probe 11  | 40.0          | 40.0            | Auto         | Off             | None                 | C,B,I            | 0             | 800.0               | 200.0               | 1         | Cancel   |
|         | Probe 12  | 40.0          | 40.0            | Auto         | Off             | None                 | C,B,I            | 0             | 800.0               | 200.0               | 1         | Ą        |
|         | Probe 13  | 40.0          | 40.0            | Auto         | Off             | None                 | C,B,I            | 0             | 800.0               | 200.0               | 1         | Print    |
|         | Probe 14  | 40.0          | 40.0            | Auto         | Off             | None                 | C,B,I            | 0             | 800.0               | 200.0               | 1         |          |
|         |           |               |                 |              |                 |                      |                  |               |                     |                     |           |          |
| Mode    |           | Zone Sel      | ection Acti     | ve           |                 |                      | 03 May           | 2018 20:05    | Syste               | em St               | tatus     | DEMO     |

A Relékimeneti zóna oszlopba bekerül a kiválasztott kapuszám. Lásd: 14-6. ábra.

14-6. ábra: A Relékimenet oszlopban látható kapu

A Relékimeneti zóna műveletét ekkot beállíthatja a felhasználó.

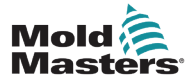

#### Relé kimeneti mód - folytatás

A Megjelenítés képernyőn

8. válassza ki a szükséges zónát, illetve zónákat:

| Display | ToolStore | a Apps   | ලා<br>Setting | as Grap | n Picto | ]<br>Jres | Sh      | utdown      | )<br>Startu p | 00<br>Standby | (2)<br>Boost | í                 |
|---------|-----------|----------|---------------|---------|---------|-----------|---------|-------------|---------------|---------------|--------------|-------------------|
|         |           |          |               |         |         |           |         |             |               |               |              | 0                 |
| 717.4   | 101       | T1P 5    | TI1.4         | TTP 5   | - 11E 6 | 11.2      | ר ייד   | 10.0        | TTP 0         | 10.1          | TD12         | Set               |
| 482     | 482       | 482      | 482           | 482     | 482     | 482       | 482     | 482         | 482           | 482           | 482          |                   |
| 482°F   | 482°F     | 482°F    | 482°F         | 482°F   | 482°F   | 482°F     | 482°F   | 482°F       | 482°F         | 482°F         | 482°F        | Q                 |
| 21.2 %  | 21.2 %    | 21.2 %   | 21.2 %        | 21.2 %  | 21.2 %  | 21.2 %    | 21.2 %  | 21.2 59     | 21.2 %        | 21.2 %        | 21.2 %       | 700m              |
| 0.28 4  | 0.26 A    | 0.28 A   | 0.28 A        | 0.28 A  | 0.28    | 0.28      | 0.26 A  | 0.28 A      | 0.28 A        | 0.26 A        | 0.28 4       | 2.000             |
| 492     | 402       | 407      | 402           | 40.2    | 402     | 492       |         | 102         | 402           | 493           | 403          | $\leftrightarrow$ |
| 402     | 402       | 402      | 402           | 402     | 402     | 492%      | 402     | 402%        | 402           | 402           | 492*C        | Baaga             |
| 21.2 12 | 21.2 %    | 21.2 %   | 21.2 95       | 21.2 %  | 21.2 10 | 21.2 %    | 21.2 %  | 21.2 10     | 21.2 95       | 21.2 %        | 21.2 17      | 1ean 4Mic         |
| 0.28 /4 | 0.28 A    | 0.28 A   | 0.28 A        | 0.26 A  | 0.28 A  | 0.28 A    | 0.26 A  | 0.28 A      | 0.28 A        | 0.28 A        | 0.28 A       | ~                 |
| 101.1   | HTM 2     | FIH S    | 905-4         | HTH o   | 716 B   | - NV 7    | PTH 3   | TIK 9       | PTH CO        | 10.41         | 819.52       | Jana              |
| 282     | 282       | 282      | 282           | 282     | 282     | 282       | 282     | 282         | 282           | 282           | 282          |                   |
| 489°F   | 489°F     | 489°F    | 489°F         | 489°F   | 489°F   | 489°F     | 489°F   | 489°F       | 489°F         | 489°F         | 489°F        |                   |
| 100.0 % | 100.0 %   | 100.0 46 | 100.0 %       | 100.0 % | 100.0 % | 100.0 %   | 100.0 % | 100.0 %     | 100.0 %       | 100.0 %       | 100.0 %      |                   |
| 6.20 A  | 6.20 A    | E.ZO A   | a.20 A        | 6.20 A  | 6.20 A  | a.20 A    | 620 A   | 6.20 /      | 6.21 A        | 620 A         | 6.20         | zone              |
| OFF     | OFF       | OFF      | OFF           | OFF     | OFF     | 0         |         |             |               |               |              | l la l            |
|         |           |          |               |         |         | 180°E     |         |             |               |               |              | <u> </u>          |
|         |           |          |               |         |         |           |         |             |               |               |              | Cancel            |
|         |           |          |               |         |         |           |         |             |               |               |              | л                 |
|         |           |          |               |         |         |           |         |             |               |               |              |                   |
|         |           |          |               |         |         |           |         |             |               |               |              | Print             |
|         |           |          |               |         |         |           |         |             |               |               |              |                   |
|         |           |          |               |         |         |           |         |             |               |               |              |                   |
|         |           |          |               |         |         |           |         |             |               |               |              |                   |
| Mode    |           | Tool I   | ) #5: 40z +S  | WG      |         |           | 03 1    | 4ay 2018 20 | 0:07 Sy       | stem s        | status       | DEMO              |

9. válassza ki a [Set] lehetőséget:

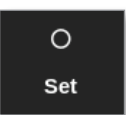

Megnyílik egy választási párbeszédpanel:

| Output Off<br>Automatic | Output On  |   |  |
|-------------------------|------------|---|--|
| Automatic               | Output Off |   |  |
|                         | Automatic  |   |  |
|                         | latomato   |   |  |
|                         |            |   |  |
|                         |            |   |  |
|                         |            |   |  |
|                         |            |   |  |
|                         |            |   |  |
|                         |            |   |  |
|                         |            |   |  |
|                         |            |   |  |
|                         |            |   |  |
|                         |            | 1 |  |

- 10. Válassza ki az alábbi opciók közül valamelyiket:
  - Kimenet be a kimenet kézileg BE értékre van állítva
  - Kimenet ki a kimenet kézileg KI értékre van állítva
  - Automatikus a rendszer dönti el az alapérték és a küszöbérték alapján, mikor kell a kimenetet BE vagy Ki értékre állítani

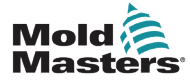

## 14.10 Külső bekötési csatlakozások

#### 14.10.1 Kimenetek

Minden 12 zónára jut egy-egy HAN24E csatlakozóaljzat.

Minden párnál a magasabb számozású érintkező a föld, és az alacsonyabb számozású oldal 24 VDC-re kapcsol, ha a vezérlő a szelep nyitási parancsát adja ki.

#### 14.10.2 Kimeneti névleges értékek

Minden kimenet névleges értéke 5 A 24 VDC.

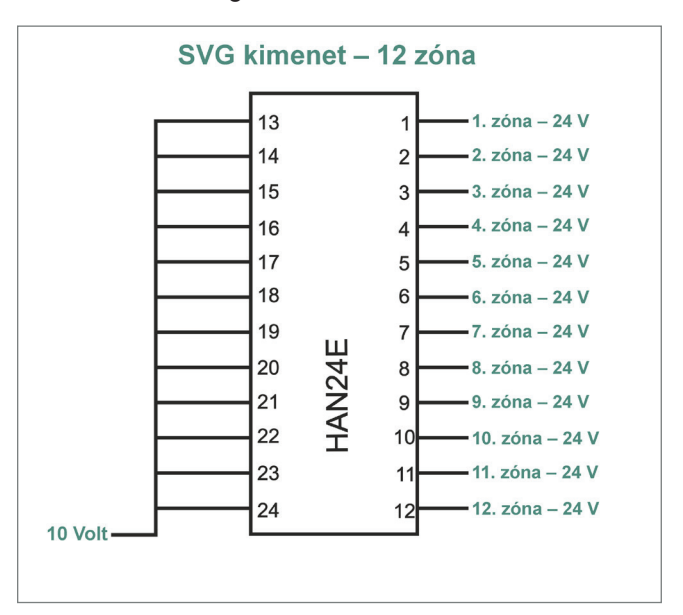

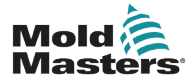

#### 14.10.3 Bemenetek (észak-amerikai változat)

#### 1. csatlakozó

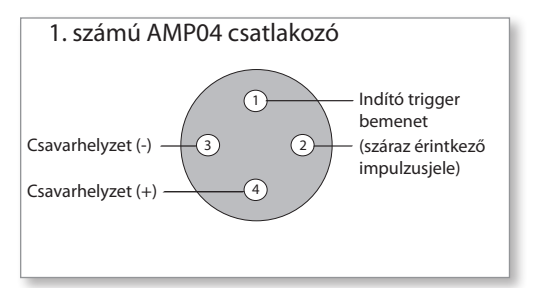

14-7. ábra: 1. számú AMP04 csatlakozó

| 14-2. táblázat: 1. csatlakozó bemenetei |            |                                                                                                    |                            |  |
|-----------------------------------------|------------|----------------------------------------------------------------------------------------------------|----------------------------|--|
| Áramkör                                 | Érintkezők | Leírás                                                                                                 | Formátum                   |  |
| Csavarhelyzet                           | 3 és 4     | A fő csavarhelyzethez kapcsolódó<br>feszültségforrás-bemenetet fogadja.                                | 0–10 Volt                  |  |
|                                         |            | A vezérlőn belüli kalibrációs rutin a<br>tényleges bemenetet a tényleges<br>csavarhelyzethez igazítja. |                            |  |
| Indítás kiváltója                       | 1 és 2     | A zárt állapotot a szelepsorozatnál az időzítő indítási jeleként látja.                                | Alapesetben<br>nyitott pár |  |

#### 2. csatlakozó

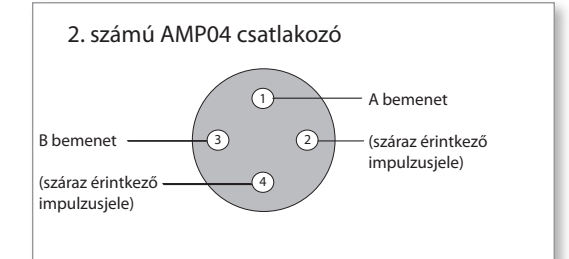

14-8. ábra: 2. számú AMP04 csatlakozó

| 14-3. táblázat: 2. csatlakozó bemenetei |            |                                                                      |                                                  |  |  |
|-----------------------------------------|------------|----------------------------------------------------------------------|--------------------------------------------------|--|--|
| Áramkör                                 | Érintkezők | Leírás                                                               | Formátum                                         |  |  |
| A bemenet                               | 1 és 2     | Egy vagy több kapuhoz kiváltóként<br>használható zárási jelet fogad. | Alapesetben<br>nyitott pár<br>(száraz érintkező) |  |  |
| B bemenet                               | 3 és 4     | Egy vagy több kapuhoz kiváltóként<br>használható zárási jelet fogad. | Alapesetben<br>nyitott pár<br>(száraz érintkező) |  |  |

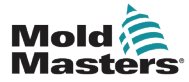

#### 14.10.4 Bemenetek (európai változat)

A vezérlőbemenetekkel való kapcsolatról egy HAN16 csatlakozó gondoskodik. További információért lásd: 14-4. táblázat.

| 14-4. táblázat: HAN16 csatlakozó bemenetei |            |                                                                                                    |                            |  |
|--------------------------------------------|------------|----------------------------------------------------------------------------------------------------|----------------------------|--|
| Áramkör                                    | Érintkezők | Leírás                                                                                                    | Formátum                   |  |
| Riasztás kimenet                           | 5 és 13    | Zártra vált riasztási állapot keletkezésekor.                                                                                                    | Alapesetben<br>nyitott pár |  |
| 1. analóg<br>bemenet                       | 6+ és 14-  | A fő csavarhelyzethez kapcsolódó<br>áramforrás-bemenetet fogadja.<br>A vezérlőn belüli kalibrációs rutin a<br>tényleges bemenetet a tényleges<br>csavarhelyzethez igazítja.                 | 4–20 mA                    |  |
| 2. analóg<br>bemenet                       | 7+ és 15-  | A fő csavarhelyzethez kapcsolódó<br>feszültségforrás-bemenetet fogadja.<br>A vezérlőn belüli kalibrációs rutin a<br>tényleges bemenetet a tényleges<br>csavarhelyzethez igazítja.           | 0–10 Volt                  |  |
| 3. analóg<br>bemenet                       | 8+ és 16-  | A másodlagos csavarhelyzethez kapcsoló-<br>dó feszültségforrás-bemenetet fogadja.<br>A vezérlőn belüli kalibrációs rutin a<br>tényleges bemenetet a tényleges<br>csavarhelyzethez igazítja. | 0–10 Volt                  |  |
| Indítás<br>kiváltója                       | 1 és 9     | A zárt állapotot a szelepsorozatnál az időzítő indítási jeleként látja.                                                                                                    | Alapesetben<br>nyitott pár |  |
| A kiváltó                                  | 2 és 10    | Általában nem használt – jövőbeli<br>felhasználásra fenntartva                                                                                                    | A digitális<br>bemenet     |  |
| B kiváltó                                  | 3 és 11    | Általában nem használt – jövőbeli<br>felhasználásra fenntartva                                                                                                    | B digitális<br>bemenet     |  |
| Engedélyezés                               | 4 és 12    | A zárt állapotot a befecskendező<br>berendezés üzemkész állapota jeleként<br>tekinti. Minden egyéb jelen lévő jel<br>figyelmen kívül marad, amíg az <b>[Enable]</b><br>jelen van.           | Alapesetben<br>nyitott pár |  |

## 14.11 Handshake bemenetek (opcionális)

Az SVG vezérlő fel tudja használni az aktuátorban lévő érzékelők handshake bemeneteit.

Az SVG szekrény elég nagy ahhoz, hogy nagy sűrűségű csatlakozóval szereljék fel – például HAN72D –, mellyel fogadhatók a visszacsatolási jelek.

Ez egy kérésre igénybe vehető opcionális funkció.

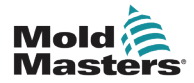

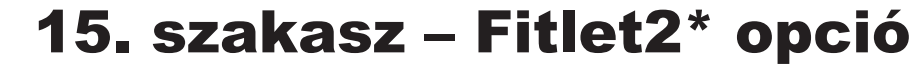

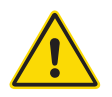

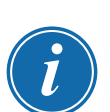

#### FIGYELMEZTETÉS

A funkció vezérlővel való beállítása és használata előtt győződjön meg arról, hogy végigolvasta a "3. szakasz – Biztonság" című részt.

#### FONTOS

A Fitlet2 opció egyedileg az egyes ügyfelek rendszeréhez van beállítva. Műszaki támogatás ügyében, illetve meghibásodás esetén mindig forduljon a *Mold-Masters* képviselőjéhez.

#### 15.11.1 Fitlet2 – Bevezetés

A Fitlet2 opció M2 Plus szoftverfunkciót és opciókat kínál, és lehetővé teszi, hogy az ügyfél távoli megjelenítőn keresztül férjen hozzá a szoftverfelülethez. Az opcióhoz nem jár konzol.

#### 15.11.2 Fitlet2 – Külső csatlakozások

A Fitlet2 rendszeren az alábbi portok találhatók:

- USB
- HDMI
- kompakt USB
- tápcsatlakozó
- Ethernet (2 port)
- Com port

Lásd: 15-1. ábra.

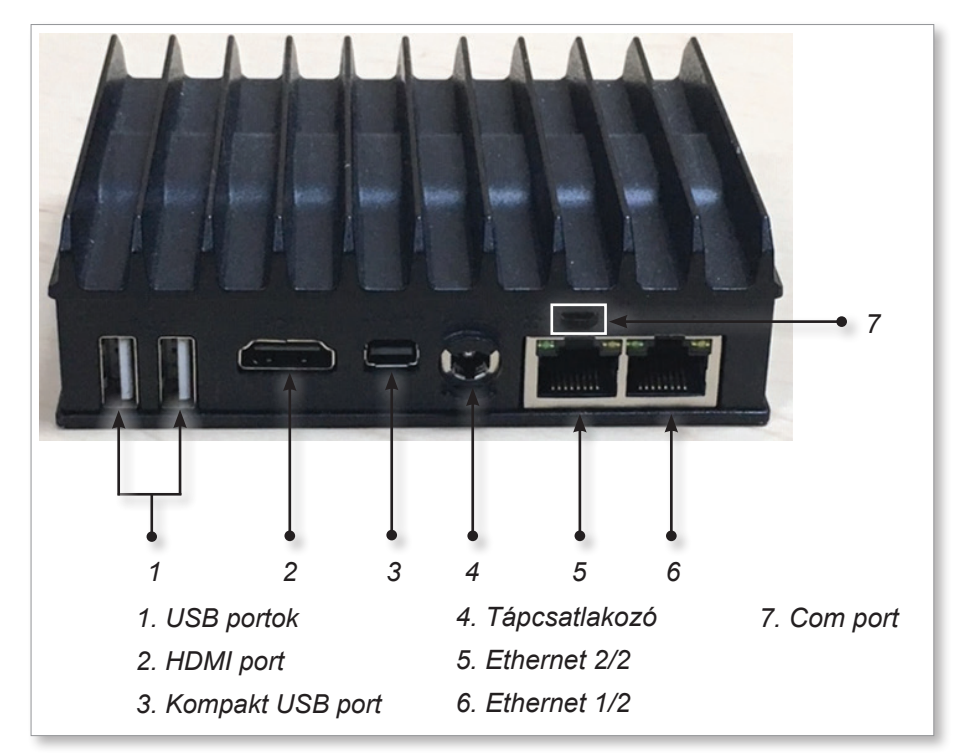

15-1. ábra: Fitlet2 portok

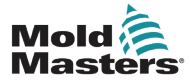

#### 15.11.3 Fitlet2 – képernyőelrendezés

Az opciónál alkalmazott képernyőelrendezés megegyezik a TS12 konzoléval, de a Fitlet2 opció akár 498 zónát meg tud jeleníteni. A képernyőelrendezés megtekintéséhez lásd: "4.8 Zónamegjelenítési opciók (TS12 konzol)", oldalszám: 4-13.

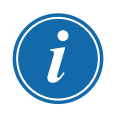

#### MEGJEGYZÉS

A Fitlet2 opció legfeljebb 120 kép tárolását teszi lehetővé. Egy-egy szerszámhoz több kép is tartozhat.

#### 15.11.4 Fitlet2 - szoftverfrissítés

A Fitlet2 opció szoftvere ugyanúgy frissíthető, mint az M2 Plus vezérlő szoftvere. Lásd: "8.1 Szoftverfrissítés", oldalszám: 8-1.

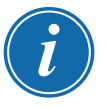

#### MEGJEGYZÉS

A Fitlet2 opciónál helyezze be a szoftverfrissítést tartalmazó USB-memóriát a vezérlőszekrény USB-portjába.

#### 15.11.5 Fitlet2 – csatlakoztatás

A Fitlet2 a felhasználó külső eszközéhez Ethernet-kábellel csatlakozik. A Fitlet2 Ethernet 1/2 portja kifejezetten az adott ügyfél számára van beállítva. Lásd: "15-1. ábra: Fitlet2 portok", oldalszám: 15-1.

- 1. Helyezzen be egy Ethernet-kábelt az előre beállított Ethernet-portba.
- 2. Csatlakoztassa a Fitlet2-t a megjelenítő eszközhöz.
  - Győződjön meg arról, hogy a Fitlet2 be van kapcsolva. Az eszköz előlapján lévő zöld fény jelzi, hogy a Fitlet2 be van kapcsolva. Lásd: 15-2. ábra.
  - Győződjön meg arról, hogy a megjelenítő eszköz is be van kapcsolva.

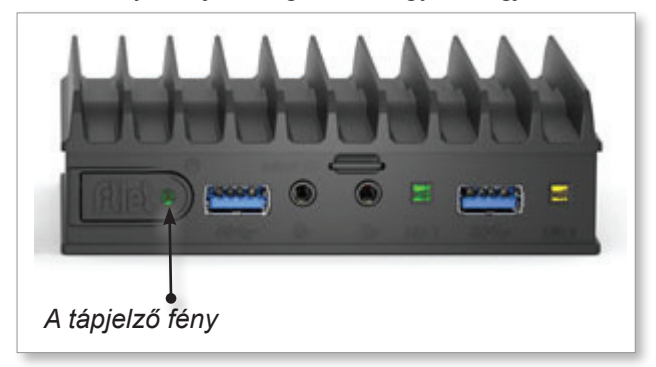

15-2. ábra: A Fitlet2 tápjelző fénye

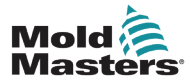

#### Fitlet2 - csatlakoztatás - folytatás

1. Tetszés szerinti VNC alkalmazással keresse meg a Fitlet2-t a hálózaton, ahogy a lenti példában látható:

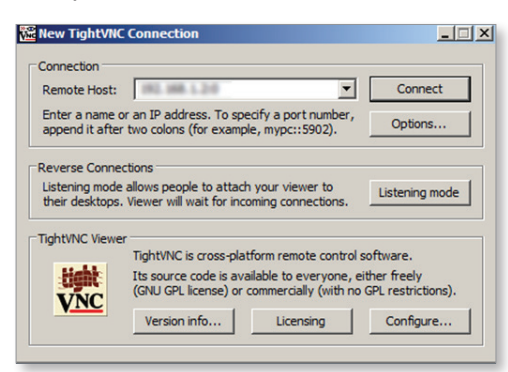

2. Válassza ki a [Connection] lehetőséget:

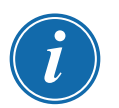

#### MEGJEGYZÉS

Ha a *Mold-Masters* képernyő nem jelenik meg automatikusan a VNC kapcsolat létesítését követően, helyezze be az Ethernet-kábelt a statikus portba, és tanulmányozza a rendszerhez mellékelt hibaelháírtási útmutatót.

Ha további segítségre van szüksége, forduljon a Mold-Masters képviselőjéhez.

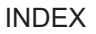

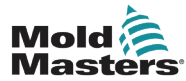

# Index

## A

Alkalmazások képernyő 4-30

Automatikus szivárgásészlelés 5-33-5-34

## Á

Állapotablak megjelenítése 4-27 Általános műszaki adatok 4-1

## В

Beállítások képernyő 4-32 Be- és kijelentkezés 6-4 Be-/kikapcsolás 6-1–6-5 Biztonság Biztonsági szimbólumok 3-7 Kizárás biztonsága 3-9 M2 Plus vezérlő biztonsági veszélyei 3-13

## Cs

Csillag/delta opció 10-2-10-4

## Ε

Előre beállított zónaértékek 5-9 Energia képernyő 6-45

## F

Felhasználói korlátok 7-2 Fitlet2 csatlakoztatása 15-2 Fitlet2 – Külső csatlakozások 15-1 Fitlet2 opció 15-1

## G

Globális támogatás 2-1 Grafikon képernyő 4-34

## Η

Három fázis kijelölése 10-1 Hibaelhárítás 9-1 Hiba- és figyelmeztető üzenetek 9-3

## K

Kábeljelölések 10-1 Képernyő téma 4-8 Konzol indítása 5-23

#### Μ

Megjelenítés képernyő Opciók megjelenítéshez 4-20–4-24 Mértékegységek és az átváltási tényezők 1-2

## Ν

Nagyítás képernyő 4-40

## 0

Oktatási és demonstrációs mód 8-15 Olvadékszivárgás észlelése Automatikus szivárgásészlelés 5-34–5-35, 5-35–5-36 Kézi szivárgásészlelés 5-36 Öndiagnosztikai tesztek Feszültségteszt 8-10 Gyorsteszt 8-10 Teljes teszt 8-10

## Q

Quad IO opció Alapértelmezett IO csatlakozások 13-7 A Quad IO kártya visszaállítási időzítője 13-4 IO kártya képernyőpanelje 13-3 Quad IO bemenetek 13-5 Quad IO kimenetek 13-6

## R

Rendszerbeállítások Alárendelt cím 5-24 Átviteli sebesség 5-23 Érintés kalibrálása 5-23 Globális beállítás engedélyezése 5-23 Határérték túllépve 5-24 Hőmérséklet pontossága 5-25 Készenlét engedélyezése 5-23 Kitakarási késleltetés 5-23 N/Z riasztás 5-24 Szerszámbetöltés engedélyezése 5-23 Szivárgási figyelmeztetés 5-24 Szivárgási riasztás 5-24 Szivárgás mód 5-24 Tápfeszültség 5-24 T/C riasztás 5-24 Teljesítmény megjelenítése 5-24 VNC időtúllépés 5-25 Riasztási/kiegészítő tűcsatlakozások 10-6 Riasztások képernyő 6-54

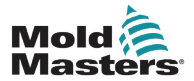

## S

SmartMold képernyő 6-60 Soros port tűcsatlakozásai 10-7

### Sz

Szekvencia szelepkapu (SVG) opció 1. csatlakozó bemenetei 14-35 2. csatlakozó bemenetei 14-35 HAN16 csatlakozó bemenetei 14-36 SVG globális beállítások 14-4 SVG mód 14-3 Normál mód 14-3-14-25 Relé kimeneti mód 14-30 Szerszám átnevezése 5-29 Szerszámbeállítások biztonsági mentése Biztonsági mentés az összes szerszámról 6-31 Egyetlen szerszám biztonsági mentése 6-30 Szerszámbeállítások – teljes szerszám Áramlási egységek 5-17 Bemeneti időzítő 5-17 Bemeneti jel 5-17 Halmozott öntőforma 5-18 Hőmérsékleti skála 5-19 Indítási mód 5-19 Készenléti hőmérséklet 5-18 Leállítási hőmérséklet 5-19 Leállítási időzítő 5-19 Második indítás 5-18 Megjelenítési mód 5-17 Merítési időzítő 5-20 Merítési időzítő (szakaszos) 5-20 Nyomásegységek 5-18 Quad IO visszaállítási ideje 5-18 Súlyegység 5-20 Teljesítmény mód 5-18 Teljesítményriasztás megjelenítése 5-18 Szerszámbeállítások visszaállítása Az összes szerszám visszaállítása 6-33 Egyetlen szerszám visszaállítása 6-32 Szerszám betöltése Lokálisan 6-25 Távolról 13-8 Szerszám mentése 6-21 Szerszámok és beállítások sorozata 6-34

Szerszámparaméterek Aktív riasztások 5-13 Alapérték 5-12 Alias 5-12 Állványcím 5-12 Blokkolási hőmérséklet 5-12 Blokkolási lejtő 5-12 Boost hőmérséklet 5-12 Boost idő 5-12 Érzékelő – Analóg 5-14 Érzékelő – Hőmérséklet 5-14 Figyelmeztetés magas/alacsony értékre 5-12 Földelésvédelem 5-13 Indítási szakasz 5-14 Készenléti hőmérséklet 5-12 Leállítási szakasz 5-14 Magas/alacsony érték riasztás 5-12 Maximális teljesítmény 5-13 Megjelenítési csoport 5-14 Riasztás – fűtőberendezés 5-13 Riasztási idő 5-13 Sebesség 5-14 TC eltolás 5-13 T/C nyitott mód 5-12 Teljesítményriasztás 5-13 Törzszóna 5-12 Szerszám törlése 6-28 Szerviz és javítás 8-21

## Т

Távoli képernyő 6-58 Tisztítás funkció Mechanikus tisztítás 6-16 Vegyi tisztítás 6-15

## U

USB-port tűcsatlakozásai 10-7

## Ü

Üzemmód ablak megjelenítése 4-27

## V

Vezérlőkártyák konfigurálása 5-5 Vezérlőkártyák típusai M2 Plus vezérlőkártyák 5-4 Opcionális kártyák 12-1 Vízáramlási zónapanel megjelenítése 11-3

## Ζ

Zónaállapot 4-22 Zónaállapot kijelzők 4-22

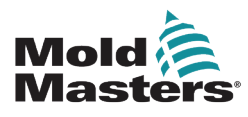

ÉSZAK-AMERIKA KANADA (globális központ) telefonszám: +1 905 877 0185 e-mail: canada@moldmasters.com

#### **DÉL-AMERIKA**

BRAZÍLIA (regionális központ) telefonszám: +55 19 3518 4040 e-mail: brazil@moldmasters.com

#### EURÓPA

NÉMETORSZÁG (regionális központ) telefonszám: +49 7221 50990 e-mail: germany@moldmasters.com

**SPANYOLORSZÁG** telefonszám: +34 93 575 41 29 e-mail: spain@moldmasters.com

FRANCIAORSZÁG telefonszám: +33 (0)1 78 05 40 20 e-mail: france@moldmasters.com

#### INDIA

INDIA (regionális központ) telefonszám: +91 422 423 4888 e-mail: india@moldmasters.com

#### ÁZSIA

KÍNA (regionális központ) telefonszám: +86 512 86162882 e-mail: china@moldmasters.com

#### JAPÁN

telefonszám: +81 44 986 2101 e-mail: japan@moldmasters.com

www.moldmasters.com

USA telefonszám: +1 248 544 5710 e-mail: usa@moldmasters.com

MEXIKÓ telefonszám: +52 442 713 5661 (értékesítés) e-mail: mexico@moldmasters.com

EGYESÜLT KIRÁLYSÁG telefonszám: +44 1432 265768 e-mail: uk@moldmasters.com

LENGYELORSZÁG telefonszám: +48 669 180 888 (értékesítés) e-mail: poland@moldmasters.com

TÖRÖKORSZÁG telefonszám: +90 216 577 32 44 e-mail: turkey@moldmasters.com AUSZTRIA telefonszám: +43 7582 51877 e-mail: austria@moldmasters.com

**CSEHORSZÁG** telefonszám: +420 571 619 017 e-mail: czech@moldmasters.com

**OLASZORSZÁG** telefonszám: +39 049 501 99 55 e-mail: italy@moldmasters.com

KOREA telefonszám: +82 31 431 4756 e-mail: korea@moldmasters.com SZINGAPÚR telefonszám: +65 6261 7793 e-mail: singapore@moldmasters.com

M2+ vezérlő felhasználói kézikönyv